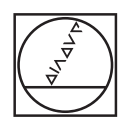

# HEIDENHAIN

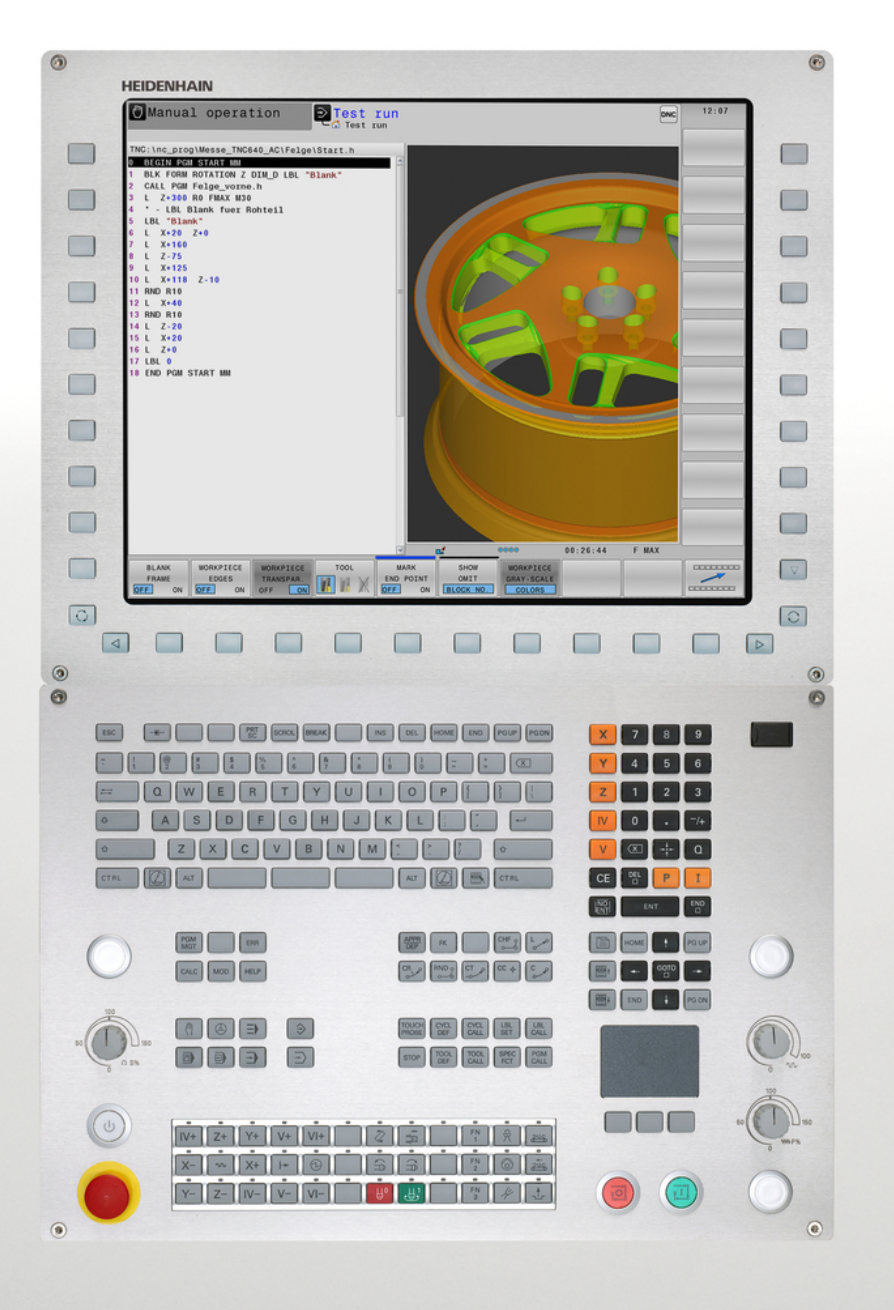

# **TNC 640**

Ръководство за потребителя DIN/ISO програмиране

NC Софтуер 340590-05 340591-05 340595-05

Български (bg) 2. 2015 г.

## Елементи за управление на TNC

### Бутони върху дисплея

| Бутон | Функция                                                                |
|-------|------------------------------------------------------------------------|
| 0     | Избор на разделена подредба на<br>екрана                               |
| Ο     | Превключване на дисплея<br>между режими на обработка и<br>програмиране |
|       | Софтуерни бутони за избор на<br>функции на екрана                      |
|       | Превключване на лентите със<br>софтуерни бутони                        |

### Буквено-цифрова клавиатура

| Бутон | Функция                     |
|-------|-----------------------------|
| QWE   | Имена на файлове, коментари |
| GFS   | DIN/ISO програмиране        |

### Режими на работа на машината

| Бутон | Функция                                           |
|-------|---------------------------------------------------|
| (m)   | Ръчно управление                                  |
|       | Ръчен импулсен генератор                          |
|       | Позициониране с ръчно<br>въвеждане на данни       |
|       | Изпълнение на програма,<br>отделен блок           |
| E     | Изпълнение на програма, пълна<br>последователност |

### Режими на програмиране

| Бутон         | Функция      |
|---------------|--------------|
| $\Rightarrow$ | Програмиране |
| -             | Тест         |

# Управление на програма/файл, TNC функции

| Бутон       | Функция                                                                              |
|-------------|--------------------------------------------------------------------------------------|
| PGM<br>MGT  | Избор или изтриване на<br>програми и файлове, външен<br>пренос на данни              |
| PGM<br>CALL | Дефиниране на извикване на<br>програма, избор на нулева точка<br>и таблици с точки   |
| MOD         | Избор на MOD функции                                                                 |
| HELP        | Показване на помощни текстове<br>за NC съобщения за грешки,<br>извикване на TNCguide |
| ERR         | Показване на всички текущи<br>съобщения за грешки                                    |
| CALC        | Показване на калкулатора                                                             |

### Навигационни бутони

| Бутон     | Функция                                                              |
|-----------|----------------------------------------------------------------------|
| 1 -       | Преместване на курсора                                               |
| бото<br>П | Директно преминаване към<br>блокове, цикли и параметрични<br>функции |

# Потенциометър за скорост на подаване и скорост на шпиндела

Скорост на подаване

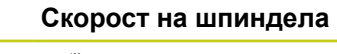

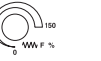

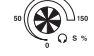

### Цикли, подпрограми и повторение на част от програма

| Бутон          |              | Функция                                                                                    |
|----------------|--------------|--------------------------------------------------------------------------------------------|
| TOUCH<br>PROBE |              | Дефиниране на цикли за опипвач                                                             |
| CYCL<br>DEF    | CYCL<br>CALL | Дефиниране и извикване на<br>цикли                                                         |
| LBL<br>SET     | LBL<br>CALL  | Въвеждане и извикване на<br>етикети за подпрограмиране и<br>повторения на част от програма |
| STOP           |              | Въвеждане на програмиран стоп<br>в програма                                                |

### Функции за инструмент

| Бутон | Функция                 |
|-------|-------------------------|
| TOOL  | Дефиниране на данни за  |
| DEF   | инструмент в програмата |
| TOOL  | Извикване на данни за   |
| CALL  | инструмент              |

### Програмиране на траектории за движение

| Бутон                | Функция                                            |
|----------------------|----------------------------------------------------|
| APPR<br>DEP          | Подвеждане към/отвеждане от<br>контура             |
| FK                   | FK свободно програмиране на<br>контури             |
| L                    | Права линия                                        |
| CC +                 | Център на окръжност/полюс за<br>полярни координати |
| Core                 | Дъга от окръжност с център                         |
| CR                   | Окръжност с радиус                                 |
|                      | Дъга от окръжност с<br>тангенциална връзка         |
| CHF o<br>o o o o o o | Скосяване (фаска) / Закръгление                    |

### Специални функции

|   | Бутон       |   | Функция                                          |
|---|-------------|---|--------------------------------------------------|
| _ | SPEC<br>FCT |   | Показване на специални<br>функции                |
| _ |             |   | Избор на следващия раздел от<br>форми            |
| _ |             | ŀ | Нагоре/надолу с един диалогов прозорец или бутон |

# Въвеждане и редактиране на координатни оси и цифри

|     | Бутон | Функция                                                             |
|-----|-------|---------------------------------------------------------------------|
|     | × ×   | Избор на координатни оси или<br>въвеждането им в програма.          |
|     | 0 9   | Цифри                                                               |
|     | -/+   | Десетична точка / обратен<br>алгебричен знак                        |
| ние | ΡΙ    | Въвеждане на полярни<br>координати /<br>Инкрементални стойности     |
|     | Q     | Програмиране на Q-параметър/<br>Статус на Q-параметър               |
|     | ++-   | Запазване на действителна<br>позиция или стойности от<br>калкулатор |
|     |       | Пропускане на въпроси в диалог,<br>изтриване на думи                |
|     | ENT   | Потвърждаване на въведени<br>данни и възобновяване на<br>диалог     |
|     | END   | Завършване на блок и изход от полето за въвеждане                   |
|     | CE    | Изчистване на въведените<br>цифри или TNC съобщение за<br>грешка    |
|     | DEL   | Прекъсване на диалог,<br>изтриване на част от програма              |

## Елементи за управление на TNC

Относно това ръководство

### Относно това ръководство

Символите, използвани в това ръководство, са описани подолу.

|   | Този символ показва, че трябва да се обърне<br>внимание на важна информация за описаната<br>функция.                                                                                                    |
|---|----------------------------------------------------------------------------------------------------|
| ! | <ul> <li>Този символ е показва, че при използване на описаната функция съществуват един или повече рискове:</li> <li>Опасност за обработвания детайл</li> <li>Опасност за приспособленията за захващане на детайла</li> <li>Опасност за инструмента</li> <li>Опасност за машината</li> <li>Опасност за оператора</li> </ul> |
|   | Този символ е индикация за потенциално опасна<br>ситуация, която може да предизвика наранявания,<br>ако не бъде избегната.                                                                                                    |
| • | Този символ е индикация, че описаната функция<br>трябва да бъде адаптирана от производителя на<br>металорежещата машина. Ето защо описаната<br>функция може да варира в зависимост от<br>машината.                                                                                                    |
|   | Този символ е показва, че подробна информация<br>за функцията може да откриете в друго                                                                                                    |

ръководство.

Желаете ли някакви промени или открихте някакви грешки?

Ние непрекъснато се стремим към подобряване на документацията, която ви предоставяме. Моля, помогнете ни като изпратите своите искания на следния е-мейл адрес: tnc-userdoc@heidenhain.de.

## ТNС модел, софтуер и функции

Настоящото ръководство описва функции и характеристики, предоставени от управления TNC със следните софтуерни NC номера.

| ТNС модел                       | NC софтуерен номер |
|---------------------------------|--------------------|
| TNC 640                         | 340590-05          |
| TNC 640 E                       | 340591-05          |
| TNC 640 Станция за програмиране | 340595-05          |

Наставката Е означава експортна версия на TNC. Експортната версия на управлението TNC има следните ограничения:

Едновременно линейно движение до 4 оси

Производителят на металорежещата машина адаптира използваемите функции на управлението TNC към своята машина, посредством задаване на машинни параметри. Ето защо някои от функциите, описани в това ръководство, може да не са между възможностите, предоставяни от TNC управлението за вашата металорежеща машина.

Функциите на управлението TNC, които може да не са налични за вашата машина, включват:

Измерване на инструменти с ТТ

За да се запознаете с възможностите на вашата машина, моля обърнете се към производителя на машината.

Много производители на машини, както и HEIDENHAIN, предлагат курсове за програмиране за TNC. Препоръчваме тези курсове като ефективен начин за подобряване на вашите умения за програмиране, споделяне на информация и идеи с други потребители на TNC.

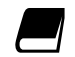

# Ръководство за потребителя за Програмиране на цикъл:

Всички функции за цикъл (цикли на опипвача и фиксирани цикли) са описани в потребителското ръководство Програмиране на цикъл. Моля, обърнете се към HEIDENHAIN, ако желаете да получите копие от това ръководство. ID: 892905-хх

## ТNС модел, софтуер и функции

### Софтуерни опции

TNC 640 се характеризира с различни софтуерни опции, които могат да бъдат разрешени от производителя на вашата машина. Всяка опция трябва да бъда разрешена поотделно и съдържа съответно следните функции:

| Допълнителна ос (опции 0 до 7)     |                                                                                                    |  |  |
|------------------------------------|----------------------------------------------------------------------------------------------------|--|--|
| Допълнителна ос                    | Допълнителни вериги за управление 1 до 8                                                                                                    |  |  |
| Разширен набор функции 1 (опция 8) |                                                                                                    |  |  |
| Разширени функции Група 1          | Обработка с въртящи се маси                                                                                                    |  |  |
|                                    | Цилиндрични контури като по две оси                                                                                                    |  |  |
|                                    | Скорост на подаване в разстояние за минута                                                                                                    |  |  |
|                                    | Координатни трансформации:                                                                                                    |  |  |
|                                    | Накланяне на работната равнина                                                                                                    |  |  |
|                                    | Интерполация:                                                                                                    |  |  |
|                                    | Кръгова в 3 оси с наклонена работна равнина (пространствена<br>дъга)                                                                                                    |  |  |
| Разширен набор функции 2 (опция    | 9)                                                                                                    |  |  |
| Разширени функции Група 2          | 3-D обработка:                                                                                                    |  |  |
|                                    | <ul> <li>Управление на движението с минимум резки тласъци</li> </ul>                                                                                                    |  |  |
|                                    | <ul> <li>З-D компенсация на инструмент посредством нормални вектори<br/>към повърхнината</li> </ul>                                                                                                    |  |  |
|                                    | Използване на ръчен импулсен генератор за промяна на<br>ъгъла на въртящата се глава по време на изпълнението на<br>програмата, без това да се отрази на позицията на центъра<br>на инструмента (TCPM = Tool Center Point Management)<br>(Управление на централната точка на инструмент) |  |  |
|                                    | Поддържане на инструмента перпендикулярно на контура                                                                                                    |  |  |
|                                    | Компенсация на радиуса на инструмента перпендикулярна на<br>посоката на преместване и посоката на инструмента                                                                                                    |  |  |
|                                    | Интерполация:                                                                                                    |  |  |
|                                    | Линейна по 5 оси (обект на експортно разрешение)                                                                                                    |  |  |
| HEIDENHAIN DNC (опция номер 18)    |                                                                                                    |  |  |
|                                    | Комуникация с външни РС приложения през СОМ компонент                                                                                                    |  |  |
| Стъпка на дисплея (опция 23)       |                                                                                                    |  |  |
| Стъпка на дисплея                  | Входна резолюция:                                                                                                    |  |  |
|                                    | Линейни оси до 0,01 µm                                                                                                    |  |  |
|                                    | ■ Въртящи оси до 0,00001°                                                                                                    |  |  |
| Dynamic Collision Monitoring – DCM | (Динамичен мониторинг за сблъсък) (опция 40)                                                                                                    |  |  |
| Динамичен мониторинг за<br>сблъсък | <ul> <li>Производителят на машината дефинира обектите на мониторинг</li> <li>Предупреждение в режим на Ръчно управление</li> <li>Прекъсване на програма в режим на Автоматично управление</li> </ul>                                                                                    |  |  |
|                                    | Включва мониторинг на 5-осни движения                                                                                                    |  |  |

| DXF конвертор (опция 42)                   |                                                                                                    |
|--------------------------------------------|----------------------------------------------------------------------------------------------------|
| <b>DXF</b> конвертор                       | <ul> <li>Поддържан формат DXF: AC1009 (AutoCAD R12)</li> <li>Приемане на контури и точкови шаблони</li> <li>Проста и удобна спецификация на референтни точки</li> </ul> |
|                                            | <ul> <li>Избор на графични характеристики на контурни сегменти от<br/>диалогови програми</li> </ul>                                                                     |
| Adaptive Feed Control (Адаптивно у         | /правление на подаването) – АFC (опция 45)                                                                                                    |
| Адаптивно управление на<br>подаването      | <ul> <li>Запис на действителната мощност на шпиндела с помощта на<br/>обучаващо рязане</li> </ul>                                                                       |
|                                            | <ul> <li>Определяне на границите на автоматично управление на<br/>скоростта на подаване</li> </ul>                                                                      |
|                                            | <ul> <li>Напълно автоматично управление на подаването по време на<br/>изпълнение на програма</li> </ul>                                                                 |
| KinematicsOpt (опция 48)                   |                                                                                                    |
| Оптимизация на кинематиката<br>на машината | <ul> <li>Изготвяне на резервно копие/възстановяване на активна<br/>кинематика</li> </ul>                                                                                |
|                                            | <ul> <li>Тест на активна кинематика</li> </ul>                                                                                                    |
|                                            | <ul> <li>Оптимизация на активна кинематика</li> </ul>                                                                                                    |
| Фрезоване-Струговане (опция 50)            |                                                                                                    |
| Режими на фрезоване и                      | Функции:                                                                                                    |
| струговане                                 | Превключване между режим на работа Фрезоване/Струговане                                                                                                    |
|                                            | <ul> <li>Постоянна скорост на рязане</li> </ul>                                                                                                    |
|                                            | Компенсация на радиуса на върха на инструмент                                                                                                    |
|                                            | <ul> <li>Цикли за струговане</li> </ul>                                                                                                    |
| Разширено управление на инструм            | иент (опция 93)                                                                                                    |
| Разширено управление на<br>инструмент      | На база на програмен език Python                                                                                                    |
| Синхронизация на шпиндела (опци            | ıя 131)                                                                                                    |
| Синхронизация на шпиндела                  | Синхронизация на шпиндел за фрезоване и шпиндел за струговане                                                                                                    |
| Remote Desktop Manager (опция 13           | 3)                                                                                                    |
| Дистанционно управление на                 | Прозорци върху самостоятелен компютърен модул                                                                                                    |
| външни компютърни модули                   | Интегриран в интерфейса на TNC                                                                                                    |
| Функции за синхронизиране (опци            | я 135)                                                                                                    |
| Функции за синхронизиране                  | Real Time Coupling (Куплиране в реално време) – RTC:<br>Куплиране на оси                                                                                                |

## ТNС модел, софтуер и функции

| Cross Talk Compensation – CTC (Ko  | омпенсация на взаимно влияние на сигнали) (опция 141)                                                                  |
|------------------------------------|----------------------------------------------------------------------------------------------------|
| Компенсация на куплирани оси       | <ul> <li>Определяне на динамично предизвикано отклонение на позиция<br/>при ускорение по ос</li> </ul>                 |
|                                    | Компенсация на TCP (Tool Center Point) (Център на инструмент)                                                          |
| Position Adaptive Control – PAC (A | даптивно управление на позиция) (опция 142)                                                                            |
| Адаптивно управление на<br>позиция | <ul> <li>Смяна на параметрите на управление в зависимост от<br/>позицията на осите в работното пространство</li> </ul> |
|                                    | <ul> <li>Промяна на параметрите на управление в зависимост от<br/>скоростта или ускорението по осите</li> </ul>        |
| Load Adaptive Control – LAC (Адап  | тивно управление на товар) (опция 143)                                                                                 |
| Адаптивно управление на товар      | <ul> <li>Автоматично определяне на теглото на обработвания детайл и<br/>силите на триене</li> </ul>                    |
|                                    | Промяна на параметрите на управление в зависимост от<br>действителната маса на детайла                                 |
| Active Chatter Control – ACC (Акти | вно управление на вибрации) (опция 145)                                                                                |
| Активно управление на<br>вибрации  | Напълно автоматична функция за управление на вибрациите по време на обработка                                          |

# Ниво на съдържащите се финкции (функции за обновление)

Заедно със софтуерните опции, значителни допълнителни подобрения на TNC софтуера се управляват през функциите за ъпгрейд на Feature Content Level. Функциите, обект на FCL, не са налични само с обикновена актуализация на софтуера върху вашето TNC.

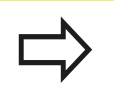

С получаване на нова машина, всички функции за ъпгрейд са налични без допълнително заплащане.

Функциите за ъпгрейд са идентифицирани в ръководството с FCL n, където n е поредният номер на нивото на съдържащите се функции.

Възможно е да закупите номер на код, за трайно активиране на FCL функциите. За повече информация се обърнете към производителя на вашата машина или HEIDENHAIN.

### Място на работа по предназначение

TNC съответства на ограниченията за устройства клас А в съответствие със спецификациите в EN 55022, и е предназначен за употреба преди всичко в промишлени зони.

### Правна информация

Продуктът използва софтуер с отворен код. Допълнителна информация е налична в самото управление в

- работен режим Програмиране и редактиране
- Функция МОD
- Софтуерен бутон LICENSE INFO (Лицензна информация)

TNC модел, софтуер и функции

#### Нови функции

Нови функции 34059х-02

DXF могат да бъдат отворени директно на TNC, за извличане на контури и точкови шаблони ("Програмиране: Прехвърляне на данни от CAD файлове", страница 263).

Активната посока на оста на инструмента вече може да бъде активирана в ръчен режим и по време на позициониране с ръчен импулсен генератор като виртуална ос на инструмента ("Комбинирано позициониране с ръчен импулсен генератор по време на изпълнение на програма: М118 ", страница 382).

Производителя на машина вече може да дефинира всички зони на машината за мониторинг за сблъсък ("Динамичен мониторинг за сблъсък (опция 40)", страница 396).

Писане и четене на данни в свободно дефинируеми таблици ("Свободно дефинируеми таблици", страница 426).

Интегрирана е функцията Adaptive Feed Control (AFC) (адаптивно управление на подаването ("Адаптивно управление на подаването AFC (опция 45)", страница 406)

Нов цикъл за опипвач 484 за калибриране на безжичния опипвач за инструмента ТТ 449 (вижте "Ръководство на потребителя за цикли")

Поддържат се новите ръчни импулсни генератори HR 520 и HR 550 FS ("Преместване с електронен ръчен импулсен генератор", страница 515).

Нов цикъл за обработка 225 ENGRAVING (гравиране) (виж "Ръководство за потребителя за Програмиране на цикъл")

Нова софтуерна опция Active Chatter Control (ACC) (Активно управление на вибрации) ("Активно управление на вибрации ACC (опция 145)", страница 418).

Нов цикъл за ръчно опипване "Center line as datum" (Централна линия като нулева точка) ("Задаване на осова линия като нулева точка ", страница 570).

Нова функция за закръгляване на ъгли ("Закръгляване на ъгли: М197", страница 389).

Външен достъп до TNC вече може да бъде блокиран с МОD функция ("Външен достъп", страница 623).

#### Променени функции 34059х-02

Максималния брой символи за полета NAME и DOC в таблицата за инструменти е увеличен от 16 на 32 ("Въвеждане на данни за инструмент в таблица", страница 176).

Колоните AFC и ACC бяха добавени към таблицата с инструменти ("Въвеждане на данни за инструмент в таблица", страница 176).

Поведението при работата и позициониране на ръчния цикъл за опипване е подобрен ("Използване на 3-D опипвач ", страница 541).

Предварително дефинирани стойности вече могат да бъдат въведени в параметъра за цикъл с функцията PREDEF в цикъл (виж "Ръководство за потребителя за Програмиране на цикъл)

Дисплея за статус е разширен с раздела AFC ("Допълнителни дисплеи за статус", страница 82).

Функцията за завъртане FUNCTION TURNDATA SPIN е разширена с възможност за въвеждане на максимална скорост ("Програмиране на скорост на шпиндела", страница 483).

Нов оптимизиран алгоритъм вече с използва с циклите KinematicsOpt (вижте "Ръководство за потребителя за Програмиране на цикъл").

С цикъл 257, Circular Stud Milling (фрезоване на кръгъл остров), вече е наличен параметър, с който можете да определяте позиция за подвеждане на острова (вижте "Ръководство за потребителя за Програмиране на цикъл")

С цикъл 256, Rectangular Stud (правоъгълен остров), вече е наличен параметър, с който можете да определяте позиция за подвеждане на острова (вижте "Ръководство за потребителя за Програмиране на цикъл")

С цикъла за опипване "Basic Rotation" (базово завъртане), сега вече несъосността на детайла може да бъде компенсирана чрез завъртане на масата ("Компенсация на несъосност на детайла посредством завъртане на работната маса", страница 559)

TNC модел, софтуер и функции

#### Нови функции 34059х-04

Нов специален режим на работа RETRACT ("Отвеждане на инструмент след прекъсване на захранването", страница 610).

Нова графична симулация ("Графики ", страница 588).

Нова МОD функция "tool usage file" (файл за употреба на инструмент) в рамките на групата с машинни настройки ("Файл за използване на инструмент", страница 626).

Нова МОD функция "set system time" (настройка на системно време) в рамките на групата със системни настройки ("Задаване на системно време", страница 628).

Нова MOD група "graphic settings" (графични настройки) ("Графични настройки", страница 622).

С новия синтаксис за adaptive feed control (AFC) (адаптивно управление на подаването) можете да започнете и завършите стъпка за обучение ("Запис на срез за обучение", страница 410).

С новия калкулатор за данни за режима на рязане можете да изчислите скоростта на шпиндела и подаването ("Калкулатор за данни за режим на рязане", страница 151).

Във функцията TURNDATA, вече можете да дефинирате ефекта от компенсация на инструмента ("Компенсация за инструмент в програмата", страница 490).

Вече можете да активирате и деактивирате active chatter compensation (ACC) (активна компенсация на вибрации), чрез софтуерен бутон ("Активиране/деактивиране на ACC", страница 419).

Нови решения if/then (ако/тогава) са въведени в командите за бърз преход ("Програмиране на решения "ако-тогава"", страница 315).

Набора от символи за фиксирания цикъл 225 Engraving е разширен с повече символи и знак на диаметъра (вижте "Ръководство за потребителя за Програмиране на цикъл").

Нов фиксиран цикъл 275 Trochoidal Milling (тохоидално фрезоване) (вижте "Ръководство за потребителя за Програмиране на цикъл")

Нов фиксиран цикъл 233 ENGRAVING (гравиране) (вижте "Ръководство за потребителя за Програмиране на цикъл")

В циклите за пробиване 200, 203 и 205 параметър Q395 DEPTH REFERENCE (базова дълбочина) е въведена за анализ на T ANGLE (вижте "Ръководство за потребителя за Програмиране на цикъл").

Въведен е цикъла за опипване cycle 4 MEASURING IN 3-D (измерване в 3-D) (вижте "Ръководство за потребителя за Програмиране на цикъл").

#### Променени функции 34059х-04

Таблицата за стругови инструменти е разширена с колона NAME (име) ("Данни за инструмент", страница 491). Вече са разрешени до 4 функции в NC блок ("Основни принципи", страница 370).

В калкулатора са въведени нови софтуерни бутони за трансфер на стойности ("Работа", страница 148).

Показанието за разстояние за изминаване (distance-to-go) вече също може да бъде показано в системата за въвеждане ("Избор на показанията за позиция", страница 629).

Цикъл 241 SINGLE-LIP DEEP HOLE DRILLING (пробиване на дълбок отвор с една режеща пластина) е разширен с няколко входни параметъра (вижте "Ръководство за потребителя за Програмиране на цикъл").

Цикъл 404 е разширен с параметър Q305 NUMBER IN TABLE (номер в таблица) (вижте "Ръководство за потребителя за Програмиране на цикъл").

В цикъла 26х за нарязване на резба с фрезоване е въведено подаване при подвеждане (вижте "Ръководство за потребителя за Програмиране на цикъл").

В цикъл Cycle 205 Universal Pecking вече можете да използвате параметър Q208, за да дефинирате подаване за отдръпване (вижте "Ръководство за потребителя за Програмиране на цикли").

TNC модел, софтуер и функции

#### Нови функции 34059х-05

Управлението на инструменти е разширено с колона PITCH ("Въвеждане на данни за инструмент в таблица", страница 176).

Таблицата за стругови инструменти е разширена с колона YL и DYL ("Данни за инструмент", страница 491).

В управлението на инструментите, вече могат да бъдат добавени няколко реда в края на таблицата ("Управление на инструмент (Опция 93)", страница 197).

Всяка таблица за стругови инструменти може да бъде избрана за тест на програма ("Тест", страница 601).

Програми с окончание .HU и .HC могат да бъдат избирани и преработени във всички работни режими.

Добавени са SELECT PROGRAM и CALL SELECTED PROGRAM функции ("Извикване на произволна програма като подпрограма", страница 293).

Нова функция **FEED DWELL** (подаване при задържане) за програмиране на повтарящи се времена за задържане ("Време за задържане FUNCTION FEED DWELL", страница 432).

Управлението автоматично пише главни букви в началото на блока "Функции за програмиране на траектории", страница 229.

Функциите D18 са разширени ("D18: Четене на системни данни", страница 330).

Функцията DCM може да бъде активирана или деактивирана от NC програмата ("Активиране и деактивиране на мониторинга за сблъсък", страница 403).

Със софтуера за сигурност SELinux USB-носителите на данни могат да бъдат заключени ("Софтуер за сигурност SELinux", страница 96).

Добавен е машинния параметър posAfterContPocket, който влияе на позиционирането след SL цикъл ("Потребителски параметри специфични за машината", страница 656).

Защитните зони могат да се дефинират в МОD менюто ("Въвеждане на ограничения на хода на преместване", страница 625).

Възможно е защита от запис за единични редове в таблицата с предварително зададени настройки ("Записване на нулеви точки в таблицата с предварителни настройки", страница 532).

Нова функция за ръчен режим на опипване за изравняване в равнина ("Измерване на 3-D базово завъртане", страница 560).

Нова функция за изравняване на равнината на обработка без въртящи оси ("Накланяне на работна равнина без въртящи се оси", страница 459).

Могат да бъдат отваряни CAD файлове без Option 42 ("CAD viewer", страница 265).

Нова софтуерна опция 131 Spindle Sychronism (синхронизация на шпиндела) ("Софтуерни опции", страница 8).

#### Модифицирани функции 34059х-05

С избора на инструмент, управлението показва в изскачащ прозорец също и колони XL и ZL от таблицата за стругови инструменти ("Извикване на инструмент", страница 489).

Диапазона за въвеждане в колона DOC в таблицата с гнезда за инструменти е разширена до 32 символа ("Таблица за гнездата на инструменталния магазин за устройство за смяна на инструменти", страница 187).

Команди D15, D31 и D32 от предходната версия на управлението не генерират блокове за грешки (ERROR) по време на импорт. Когато симулира или изпълнява NC програма с тези команди, управлението прекъсва NC програмата със съобщение за грешка, което Ви помага да намерите алтернативно решение.

Спомагателни функции М104, М105, М112, М114, М124, М134, М142, М150, М200 - М204 от предходната версия на управлението не генерират блокове за грешка (ERROR) по време на импорт. Когато симулирате или изпълнявате NC Програма с тези спомагателни функции, управлението прекъсва NC програмата със съобщение за грешка, което Ви помага да намерите алтернативно решение ("Сравнение: Спомагателни функции", страница 697).

Максималния файлов размер на файлове, получени с D16 F-Print е разширен от 4 kB до 20 kB.

Таблицата с предварителни настройки Preset.PR е защитена срещу запис в режим Програмиране ("Записване на нулеви точки в таблицата с предварителни настройки", страница 532).

Диапазона за въвеждане на списъка с Q параметър, за определяне на раздел QPARA на дисплея за статус, се състои от 132 входни позиции ("Показване на Q параметри (раздел QPARA)", страница 87).

Ръчно калибриране на опипвача с по-малко движения за предварително позициониране ("Калибриране на 3-D опипвач ", страница 550).

TNC модел, софтуер и функции

Дисплея за позиция взема под внимание завишението DL програмирано в блок Т, избираемо като завишение на детайла или инструмента ("Делта стойности за дължини и радиуси", страница 175).

В единични блокове, управлението изпълнява всяка точка индивидуално с цикли за точкови шаблони и G79 PAT ("Изпълнение на програма", страница 605).

Презареждане (rebooting) на управлението с бутона END вече не е възможно, а със софтуерен бутон RESTART ("Изключване", страница 512).

В ръчен режим управлението показва скоростта на подаване за обработка на контура ("Скорост на шпиндела S, скорост на подаване F и спомагателна функция М", страница 525).

Деактивиране на накланяне в ръчен режим е възможно само през менюто 3D-ROT ("За активиране на ръчно накланяне:", страница 577).

Машинния параметър maxLineGeoSearch е повишен до максимума от 100000 ("Потребителски параметри специфични за машината", страница 656).

Имената на софтуерни опции 8, 9 и 21 са променени ("Софтуерни опции", страница 8).

Нови и модифицирани функции за цикли 34059х-05 Нов цикъл G880 GEAR HOBBING (Опция 50) Нов цикъл G292 CONTOUR.TURNG.INTRP. (Опция 96) Нов цикъл G291 COUPLG.TURNG.INTERP. (Опция 96) Нов цикъл G239 ASCERTAIN THE LOAD за LAC (Load Adapt. Control) (адаптивно управление на товара) адаптация на параметрите на управлението в зависимост от товара (Опция 143) Цикъл G270 CONTOUR TRAIN DATA е добавен Цикъл G139 CYL. SURFACE CONTOUR е добавен (Опция 1) Набора от символи на цикъла за обработка G225 ENGRAVING е разширен със знака CE, ß, знака @ и системно време

Цикли G252-G254 са разширени с опционалния параметър Q439

Цикъл G122 ROUGH-OUT е разширен с опционалните параметри Q401, Q404

Цикъл G484 CALIBRATE IR TT е разширен с опционалния параметър Q536

Цикли G841 SIMPLE REC. TURNG., RADIAL DIR., G842 ENH.REC.TURNNG, RAD., G851 SIMPLE REC TURNG, AX, G852 ENH.REC.TURNING, AX. са разширени със скорост на подаване за врязване Q488

Ексцентрично струговане с цикъл G800 ADJUST XZ SYSTEM е възможно с Опция 50

ТNС модел, софтуер и функции

| 1  | Първи стъпки с TNC 640                                     | 51    |
|----|------------------------------------------------------------|-------|
| 2  | Въведение                                                  | 73    |
| 3  | Програмиране: Основни положения, управление на файлове     | 99    |
| 4  | Програмиране: Помощни средства за програмиране             | .143  |
| 5  | Програмиране: Инструменти                                  | 171   |
| 6  | Програмиране: Програмиране на контури                      | . 211 |
| 7  | Програмиране: Прехвърляне на данни от САD файлове          | 263   |
| 8  | Програмиране: Подпрограми и повторения на част от програма | . 285 |
| 9  | Програмиране: Q параметри                                  | .305  |
| 10 | Програмиране: Спомагателни функции М                       | 369   |
| 11 | Програмиране: Специални функции                            | . 391 |
| 12 | Програмиране: Многоосна обработка                          | .435  |
| 13 | Програмиране: Палетно управление                           | .471  |
| 14 | Програмиране: Стругови операции                            | .477  |
| 15 | Ръчно управление и настройка                               | 509   |
| 16 | Позициониране с ръчно въвеждане на данни                   | . 581 |
| 17 | Изпълнение на тест и изпълнение на програма                | 587   |
| 18 | МОД функции                                                | .619  |
| 19 | Таблици и общ преглед                                      | 655   |

| 1 | Пър | рви стъпки с TNC 640                                                          | 51 |
|---|-----|-------------------------------------------------------------------------------|----|
|   | 1.1 | Общ преглед                                                                   | 52 |
|   | 4.0 | P                                                                             | 50 |
|   | 1.2 | Включване на машината                                                         | 52 |
|   |     | Потвърждение на прекъсване на захранването и преместване към референтни точки | 52 |
|   | 1.3 | Програмиране на първата част                                                  | 53 |
|   |     |                                                                               |    |
|   |     | Изоор на съответния режим на работа                                           | 53 |
|   |     | Най-важните бутони на INC                                                     | 53 |
|   |     | Отваряне на нова програма/управление на файлове                               | 54 |
|   |     | Дефиниране на заготовка                                                       | 55 |
|   |     | Структура на програмата                                                       | 56 |
|   |     | Програмиране на прост контур                                                  | 57 |
|   |     | Създаване на програма за цикъл                                                | 60 |
|   | 1.4 | Графично тестване на първа част                                               | 63 |
|   |     | Избор на правилния режим на работа                                            | 63 |
|   |     | Избиране на таблица с инструменти за тестването                               | 63 |
|   |     | Избор на програма, която желаете да тествате                                  | 64 |
|   |     | Избор на подредба на екрана и изглед                                          | 64 |
|   |     | Стартиране на тест                                                            | 65 |
|   | 15  |                                                                               | 66 |
|   | 1.5 | пастройка на инструменти                                                      | 00 |
|   |     | Избор на съответния режим на работа                                           | 66 |
|   |     | Подготовка и измерване на инструменти                                         | 66 |
|   |     | Таблица за инструменти TOOL.T                                                 | 67 |
|   |     | Таблица с информация за гнездата на инструменталния магазин ТООL_Р.ТСН        | 68 |
|   | 1.6 | Настройка на обработвания детайл                                              | 69 |
|   |     |                                                                               | 69 |
|   |     | Заклепване летайла члез затягане                                              | 69 |
|   |     | Залаване на нулеви точки с 3-D опилвач                                        | 70 |
|   |     |                                                                               | 70 |
|   | 1.7 | Изпълнение на първата програма                                                | 72 |
|   |     | Избиране на правилния режим на работа                                         | 72 |
|   |     | Избиране на програма, която желаете да изпълните                              | 72 |
|   |     | Стартирайте програмата                                                        | 72 |
|   |     |                                                                               |    |

| 2 | Във | зедение                                                                                                    | 73                         |
|---|-----|----------------------------------------------------------------------------------------------------|----------------------------|
|   | 2.1 | TNC 640                                                                                                    | 74                         |
|   |     | Програмиране: В HEIDENHAIN диалогов формат и DIN/ISO<br>Съвместимост                                                                                                    | 74<br>74                   |
|   | 2.2 | Дисплей и работен панел                                                                                                    | 75                         |
|   |     | Екран<br>Настройване на подредбата на екрана<br>Панел за управление                                                                                                    | 75<br>75<br>76             |
|   | 2.3 | Режими на работа                                                                                                    | 77                         |
|   |     | Ръчно управление и Ръчен импулсен генератор<br>Позициониране с ръчно въвеждане на данни<br>Програмиране<br>Тестване<br>Изпълнение на програма, Пълна последователност и Изпълнение на програма, Единичен<br>блок | 77<br>77<br>78<br>78<br>79 |
|   | 24  | Писплей за статус                                                                                                    | 80                         |
|   | 2.4 | Общ дисплей за статус<br>Допълнителни дисплеи за статус                                                                                                    | 80<br>82                   |
|   | 2.5 | Мениджър на прозорци                                                                                                    | 89                         |
|   |     | Лента за задачи                                                                                                    | 90                         |
|   | 2.6 | Remote Desktop Manager (опция 133)                                                                                                    | 91                         |
|   |     | Въведение<br>Конфигуриране на връзки – Windows Terminal Service<br>Конфигуриране на връзка – VNC<br>Стартиране и спиране на връзка                                                                               | 91<br>92<br>94<br>95       |
|   | 2.7 | Софтуер за сигурност SELinux                                                                                                    | 96                         |
|   | 2.8 | Принадлежности: HEIDENHAIN 3-D опипвачи и ръчни импулсни генератори                                                                                                    | 97                         |
|   |     | 3-D опипвачи<br>Ръчен импулсен генератор HR                                                                                                    | 97<br>98                   |

| 3 | Про | ограмиране: Основни положения, управление на файлове | 99  |
|---|-----|------------------------------------------------------|-----|
|   | 3.1 | Основни положения                                    | 100 |
|   |     | Енколери за позиция и референтни точки               | 100 |
|   |     | Референтна система                                   | 100 |
|   |     | Референтна система на фрезови машини                 | 101 |
|   |     |                                                      | 101 |
|   |     | Попярни координати                                   | 107 |
|   |     |                                                      | 102 |
|   |     |                                                      | 104 |
|   |     | Изоор на нулева точка                                | 104 |
|   | 3.2 | Отваряне на програми и въвеждане                     | 105 |
|   |     | Организация на NC програма в DIN/ISO формат          | 105 |
|   |     | Дефиниране на заготовка: G30/G31                     | 106 |
|   |     | Отваряне на нова програма за обработка               | 108 |
|   |     | Програмиране на движения на инструмент в DIN/ISO     | 109 |
|   |     | Регистриране на действителна позиция                 | 110 |
|   |     | Редактиране на програма                              | 111 |
|   |     | Функция за търсене в TNC                             | 114 |
|   | 3.3 | Управление на файлове: Основни положения             | 116 |
|   |     |                                                      | 440 |
|   |     | Фаилове                                              | 116 |
|   |     | I юказване на външно генерирани файлове върху TNC    | 118 |
|   |     | Изготвяне на резервно копие на данни                 | 118 |

| 3.4 | Работа с файлов мениджър                                        | . 119 |
|-----|-----------------------------------------------------------------|-------|
|     | Директории                                                      | 119   |
|     | Пътища                                                          | .119  |
|     | Общ преглед: Функции на файловия мениджър                       | 120   |
|     | Извикване на файлов мениджър                                    | . 121 |
|     | Избиране на устройства, директории и файлове                    | .122  |
|     | Създаване на нова директория                                    | .123  |
|     | Създаване на нов файл                                           | .123  |
|     | Копиране на единичен файл                                       | . 123 |
|     | Копиране на файлове в друга директория                          | 124   |
|     | Копиране на таблица                                             | .125  |
|     | Копиране на директория                                          | . 126 |
|     | Избор на един от последните избрани файлове                     | .126  |
|     | Изтриване на файл                                               | .127  |
|     | Изтриване на директория                                         | 127   |
|     | Маркиране на файлове                                            | . 128 |
|     | Преименуване на файл                                            | .129  |
|     | Сортиране на файлове                                            | 129   |
|     | Допълнителни функции                                            | . 130 |
|     | Допълнителни инструменти за управление на външни типове файлове | .131  |
|     | Прехвърляне на данни към/от външен носител на данни             | . 138 |
|     | ТNС в мрежа                                                     | . 140 |
|     | USB устройства на TNC                                           | .141  |
|     |                                                                 |       |

| 4 | Про | рграмиране: Помощни средства за програмиране                             | .143  |
|---|-----|--------------------------------------------------------------------------|-------|
|   | 4.1 | Добавяне на коментари                                                    | 144   |
|   |     | Приложение                                                               | 144   |
|   |     | Въвеждане на коментари по време на програмиране                          | 144   |
|   |     | Вмъкване на коментари след въвеждане на програма                         | 144   |
|   |     | Въвеждане на коментар в отделен в блок                                   | 144   |
|   |     | Функции за редактиране на коментар                                       | 145   |
|   | 4.2 | Показване на NC програми                                                 | 146   |
|   |     | Маркиране на синтаксис                                                   | 146   |
|   |     | Лента за скролиране                                                      | . 146 |
|   | 4.3 | Структуриране на програми                                                | 147   |
|   |     | Определение и приложения                                                 | 147   |
|   |     | Показване на прозорец за програмна структура / Смяна на активен прозорец | 147   |
|   |     | Вмъкване на структуриран блок в програмния прозорец                      | 147   |
|   |     | Избор на блокове в прозореца за програмна структура                      | 147   |
|   | 4.4 | Калкулатор                                                               | . 148 |
|   |     | Работа                                                                   | 148   |
|   | 4.5 | Калкулатор за данни за режим на рязане                                   | 151   |
|   |     | Приложение                                                               | 151   |
|   | 4.6 | Графика при програмиране                                                 | 154   |
|   |     | Генериране/без генериране на графики по време на програмиране            | 154   |
|   |     | Генериране на графика за съществуваща програма                           | 155   |
|   |     | Включване/изключване на показването на номера на блок                    | 156   |
|   |     | Изтриване на графика                                                     | 156   |
|   |     | Показване на линиите на мрежата                                          | 156   |
|   |     | Увеличаване или намаляване на детайли                                    | 157   |

| 4.7 | Съобщения за грешка                                 | . 158 |
|-----|-----------------------------------------------------|-------|
|     |                                                     |       |
|     | Показване на грешки                                 | . 158 |
|     | Отворете прозореца за грешки                        | . 158 |
|     | Затваряне на прозореца за грешки                    | . 158 |
|     | Детайлни съобщения за грешка                        | .159  |
|     | Софтуерен бутон INTERNAL INFO (Вътрешна информация) | . 159 |
|     | Изчистване на грешки                                | . 160 |
|     | Регистър на грешки                                  | . 160 |
|     | Регистър на натискане на бутон                      | . 161 |
|     | Информационни текстове                              | . 162 |
|     | Запазване на сервизни файлове                       | . 162 |
|     | Извикване на системата за помощ TNCguide            | .162  |
| 4.8 | Система за контекстно зависима помощ TNCguide       | . 163 |
|     |                                                     | 162   |
|     | Приложение                                          | . 105 |
|     | Работа с TNCguide                                   | 164   |
|     | Изтегляне на текущи помощни файлове                 | . 168 |
|     |                                                     |       |

| 5 | Про | ограмиране: Инструменти                                                              | 171 |
|---|-----|--------------------------------------------------------------------------------------|-----|
|   | 5.1 | Въвеждане на данни, свързани с инструмента                                           | 172 |
|   |     | Скорост на подаване F                                                                | 172 |
|   |     | Скорост на шпиндела S                                                                | 173 |
|   | 5.2 | Данни за инструмент                                                                  | 174 |
|   |     | Изисквания за компенсация на инструмент                                              | 174 |
|   |     | Номер на инструмент, име на инструмент                                               | 174 |
|   |     | Дължина за инструмент L                                                              | 174 |
|   |     | Радиус на инструмента R                                                              | 174 |
|   |     | Делта стойности за дължини и радиуси                                                 | 175 |
|   |     | Въвеждане на данни в програма                                                        | 175 |
|   |     | Въвеждане на данни за инструмент в таблица                                           | 176 |
|   |     | Импортиране на таблици с инструменти                                                 | 185 |
|   |     | Таблица за гнездата на инструменталния магазин за устройство за смяна на инструменти | 187 |
|   |     | Извикване на данни за инструмент                                                     | 190 |
|   |     | Смяна на инструмент                                                                  | 192 |
|   |     | Тест за използване на инструмент                                                     | 194 |
|   |     | Управление на инструмент (Опция 93)                                                  | 197 |
|   | 5.3 | Компенсация на инструмент                                                            | 206 |
|   |     | Въведение                                                                            | 206 |
|   |     | Компенсация на дължината на инструмент                                               | 206 |
|   |     | Компенсация на радиуса на инструмент                                                 | 207 |

| 6 | Про | ограмиране: Програмиране на контури                                                            | .211  |
|---|-----|------------------------------------------------------------------------------------------------|-------|
|   | 6.1 | Движения на инструмента                                                                        | 212   |
|   |     | Функции за траектория                                                                          |       |
|   |     | FK свободно програмиране на контур                                                             | 212   |
|   |     | Спомагателни функции М                                                                         | 212   |
|   |     | Подпрограми и повторения на част от програми                                                   | 213   |
|   |     | Програмиране с Q параметри                                                                     | 213   |
|   | 6.0 |                                                                                                | 24.4  |
|   | 0.2 | Основни принципи на функциите за траектория                                                    | 214   |
|   |     | Програмиране на движенията на инструмента при обработка на детайл                              | 214   |
|   | 6.3 | Подвеждане и отвеждане от контур                                                               | 217   |
|   |     | Начална точка и крайна точка                                                                   | 217   |
|   |     | Тангенциално подвеждане и отвеждане                                                            | 219   |
|   |     | Общ преглед: Типове траектории за подвеждане и отвеждане от контур                             | 220   |
|   |     | Важни позиции за подвеждане и отвеждане                                                        | 221   |
|   |     | Подвеждане по права линия с тангенциална връзка: APPR LT                                       | 223   |
|   |     | Подвеждане по права линия перпендикулярна на първата контурна точка: APPR LN                   | 223   |
|   |     | Подвеждане по кръгова траектория с тангенциална връзка: APPR CT                                | 224   |
|   |     | Подвеждане по кръгова траектория с тангенциална връзка от права линия към контура:<br>APPR LCT | 225   |
|   |     | Отвеждане по права линия с тангенциална връзка: DEP LT                                         | 226   |
|   |     | Отвеждане по права линия перпендикулярна на последната контурна точка: DEP LN                  | 226   |
|   |     | Отвеждане по кръгова траектория с тангенциална връзка: DEP CT                                  | 227   |
|   |     | Отвеждане по дъга от окръжност, свързваща тангенциално контура и права линия: DEP LCT          | . 227 |
|   | 6.4 | Контурни траектории - Правоъгълни координати                                                   | 228   |
|   |     | Общ преглед на функции за траектория                                                           | 228   |
|   |     | Функции за програмиране на траектории                                                          | 229   |
|   |     | Права линия при бърз ход G00 или права линия със скорост на подаване F G01                     | 230   |
|   |     | Вмъкване на скосяване (фаска) между две прави линии                                            | 231   |
|   |     | Закръгляване на ъгли G25                                                                       | 232   |
|   |     | Център на окръжността I, Ј                                                                     | 233   |
|   |     | Кръгова траектория С около център на окръжност СС                                              | 234   |
|   |     | Окръжност G02/G03/G05 с дефиниран радиус                                                       | 235   |
|   |     | Окръжност G06 с тангенциална връзка                                                            | 237   |
|   |     | Пример: Линейни движения и скосявания с правоъгълни координати                                 | 238   |
|   |     | Пример: Кръгови движения с правоъгълни координати                                              | 239   |
|   |     | Пример: Пълна окръжност с правоъгълни координати                                               | 241   |

| 6.5 | Контурни траектории – Полярни координати                                   |     |
|-----|----------------------------------------------------------------------------|-----|
|     | Общ преглед                                                                | 242 |
|     | Нулева точка за полярни координати: полюс I, Ј                             | 243 |
|     | Права линия при бърз ход G10 или права линия със скорост на подаване F G11 |     |
|     | Кръгова траектория G12/G13/G15 около полюс I, Ј                            | 244 |
|     | Окръжност G06 с тангенциална връзка                                        | 244 |
|     | Винтова линия                                                              | 245 |
|     | Пример: Линейно движение с полярни координати                              | 247 |
|     | Пример: Винтова линия                                                      | 248 |
| 6.6 | Контурни траектории – FK свободно програмиране на контури                  | 249 |
|     | Основни принципи                                                           |     |
|     | FK програмиране на графики                                                 | 251 |
|     | Започване на FK диалог                                                     | 252 |
|     | Полюс за FK програмиране                                                   |     |
|     | Програмиране на свободни прави линии                                       |     |
|     | Програмиране на свободна кръгова траектория                                | 254 |
|     | Възможности за въвеждане                                                   | 255 |
|     | Спомагателни точки                                                         |     |
|     | Относителни данни                                                          |     |
|     | Пример: ЕК програмиране 1                                                  |     |

| 7 | Про | грамиране: Прехвърляне на данни от САD файлове   | 263   |
|---|-----|--------------------------------------------------|-------|
|   |     |                                                  |       |
|   | 7.1 | Подредба на екрана на CAD viewer и DXF converter | . 264 |
|   |     | Подредба на екрана на CAD viewer и DXF converter | . 264 |
|   | 7.2 | CAD viewer                                       | 265   |
|   |     | Приложение                                       | . 265 |
|   | 7.3 | DXF конвертор (опция 42)                         | . 266 |
|   |     | Приложение                                       | . 266 |
|   |     | Работа с DXF converter                           | . 266 |
|   |     | Отваряне на файлове DXF                          | 267   |
|   |     | Основни настройки                                | . 268 |
|   |     | Задаване на слоеве                               | . 270 |
|   |     | Определяне на нулевата точка                     | . 271 |
|   |     | Избиране и запазване на контур                   | . 273 |
|   |     | Избиране и запазване на позиции за обработка     | 277   |

| 8.1 | Етикетиране на подпрограми и повторения на част от програма                                                            | 286 |
|-----|----------------------------------------------------------------------------------------------------|-----|
|     |                                                                                                    |     |
|     | Етикет                                                                                                    | 286 |
| 8.2 | Подпрограми                                                                                                    | 287 |
|     | Последователност на работа                                                                                             | 287 |
|     | Бележки за програмиране                                                                                                | 287 |
|     | Програмиране на подпрограма                                                                                            | 287 |
|     | Извикване на подпрограма                                                                                               | 288 |
| 8.3 | Повторения на част от програма                                                                                         | 289 |
|     | Етикет G98                                                                                                    | 289 |
|     | Последователност на работа                                                                                             | 289 |
|     | Бележки за програмиране                                                                                                | 289 |
|     | Програмиране на повторение на част от програма                                                                         | 290 |
|     | Извикване на повторение на част от програма                                                                            | 290 |
| 8.4 | Всяка желана програма като подпрограма                                                                                 | 291 |
|     | Преглед на софтуерните бутони                                                                                          | 291 |
|     | Последователност на работа                                                                                             | 292 |
|     | Бележки за програмиране                                                                                                | 292 |
|     | Извикване на произволна програма като подпрограма                                                                      | 293 |
| 8.5 | Вместване                                                                                                    | 295 |
|     | Типове вместване                                                                                                    | 295 |
|     | Дълбочина на вместване                                                                                                 | 295 |
|     | Подпрограма в подпрограма                                                                                              | 296 |
|     | Повтаряне на повторения на част от програма                                                                            | 297 |
|     | Повтаряне на подпрограма                                                                                               | 298 |
| 8.6 | Примери за програмиране                                                                                                | 299 |
|     | Пример: Фрезоване на контур с няколко подавания с врязване                                                             | 299 |
|     | Пример: Група отвори                                                                                                   | 300 |
|     | Пример: Група отвори с няколко инструмента                                                                             | 302 |
| 0.0 | Типове вместване<br>Дълбочина на вместване<br>Подпрограма в подпрограма<br>Повтаряне на повторения на част от програма |     |

| 9 | Про  | грамиране: Q параметри                                         | 305 |
|---|------|----------------------------------------------------------------|-----|
|   | 9.1  | Принципи и преглед на функциите                                | 306 |
|   |      | Бележки за програмиране                                        | 308 |
|   |      | <br>Извикване на Q параметрични функции                        | 309 |
|   | 9.2  | Технологични фамилии детайли—О параметри вместо стойности      | 310 |
|   | 0.12 |                                                                |     |
|   |      | Приложение                                                     | 310 |
|   | 9.3  | Описание на контури с математически функции                    | 311 |
|   |      | Приложение                                                     | 311 |
|   |      | Общ преглед                                                    | 311 |
|   |      | Програмиране на основни операции                               | 312 |
|   | 9.4  | Ъглови функции                                                 | 313 |
|   |      | Определения                                                    | 313 |
|   |      | Програмиране на тригонометрични функции                        | 313 |
|   | 9.5  |                                                                | 311 |
|   | 9.5  |                                                                | 514 |
|   |      | Приложение                                                     | 314 |
|   | 9.6  | Решения "Ако-Тогава" с Q параметри                             | 315 |
|   |      | Приложение                                                     | 315 |
|   |      | Безусловни преходи                                             | 315 |
|   |      | Програмиране на решения "ако-тогава"                           | 315 |
|   | 9.7  | Проверка и промяна на Q параметри                              | 316 |
|   |      |                                                                | 316 |
| _ |      |                                                                |     |
|   | 9.8  | Допълнителни функции                                           | 318 |
|   |      | Общ преглед                                                    | 318 |
|   |      | D14: Показване на съобщения за грешка                          | 319 |
|   |      | D16 - Извеждане на форматиран текст и стойности на Q параметър | 325 |
|   |      | D18: Четене на системни данни                                  | 330 |
|   |      | D 19 - Прехвърляне на стоиности към PLC                        | 340 |
|   |      | D20 - По и Г со сиптропизация                                  | 340 |
|   |      | D37 – EXPORT                                                   | 341 |
|   |      |                                                                |     |

| 9.9  | Директно въвеждане на формули                                                                                             | 342         |
|------|----------------------------------------------------------------------------------------------------|-------------|
|      | Въвеждане на формули                                                                                                    | . 342       |
|      | Правила за формули                                                                                                    | 344         |
|      | Примери за програмиране                                                                                                   | . 345       |
| 9.10 | Параметри за стринг                                                                                                    | . 346       |
|      |                                                                                                    | 346         |
|      | Свързване на стрингови параметри.                                                                                         | . 347       |
|      | Верижно свързване на стрингови параметри                                                                                  | . 347       |
|      | Конвертиране на цифрови стойности в стрингов параметър                                                                    | 348         |
|      | Копиране на под-стринг от стрингов параметър                                                                              | . 349       |
|      | Конвертиране на стрингов параметър в цифрова стойност                                                                     | . 350       |
|      | Проверка на стрингов параметър                                                                                            | . 351       |
|      | Определяне на дължината на стрингов параметър                                                                             | . 352       |
|      | Сравняване на азбучна последователност                                                                                    | . 353       |
|      | Четене на машинни параметри                                                                                               | . 354       |
| 9.11 | Предварително определени Q параметри                                                                                      | 357         |
|      | Стойности от PLC: Q100 до Q107                                                                                            | 357         |
|      | Активен радиус на инструмент: Q108                                                                                        | 357         |
|      | Ос на инструмент: Q109                                                                                                    | . 357       |
|      | Статус на шпиндела: Q110                                                                                                  | . 358       |
|      | Включване/изключване на охлаждане: Q111                                                                                   | . 358       |
|      | Коефициент на препокриване: Q112                                                                                          | 358         |
|      | Мерни единици за размери в програмата: Q113                                                                               | . 358       |
|      | Дължина на инструмента: Q114                                                                                              | . 358       |
|      | Координати след опипване по време на изпълнение на програма                                                               | . 359       |
|      | Отклонение между действителната стойност и номиналната стойност по време на автоматични измерване на инструмента с ТТ 130 | но<br>. 359 |
|      | Накланяне на работната равнина с математически ъгли: координати на осите на въртене, изчислени с TNC.                     | 359         |
|      | Резултати от измервания от цикли на опипвача (виж също "Ръководство за потребителя за Програмиране на цикъл")             | 360         |
| 9.12 | Примери за програмиране                                                                                                   | . 362       |
|      | Пример: Елипса                                                                                                    | . 362       |
|      | Пример: Вдлъбнат цилиндър, обработен със сферична фреза                                                                   | . 364       |
|      | Пример: Изпъкнала сфера, обработена с палцова фреза                                                                       | . 366       |

| 10 | Про  | грамиране: Спомагателни функции М                                                              | 369          |
|----|------|------------------------------------------------------------------------------------------------|--------------|
|    | 10.1 | Въвеждане на спомагателни функции М и STOP                                                     | .370         |
|    |      | Основни принципи                                                                               | . 370        |
|    | 10.2 | М функции за проверка на изпълнението на програма, шпиндел и охлаждане                         | .371         |
|    |      | Общ преглед                                                                                    | .371         |
|    | 10.3 | Спомагателни функции за координатни данни                                                      | . 372        |
|    |      | Програмиране на координати, отнесени към машината: М91/М92                                     | . 372        |
|    |      | Преместване до позиции в не-наклонена координатна система с наклонена работна равнина:<br>M130 | . 374        |
|    | 10.4 | Спомагателни функции за поведение на траектория                                                | .375         |
|    |      | Обработка на малки контурни стъпки: М97                                                        | . 375        |
|    |      | Обработка на отворени контурни ъгли: М98                                                       | .376         |
|    |      | Коефициент за скорост на подаване за движения за врязване: М103                                | .377         |
|    |      | Скорост на подаване в милиметри за оборот на шпиндела: М136                                    | 378          |
|    |      | Скорост на подаване за дъга от окръжност: М109/М110/М111                                       | .379         |
|    |      | Предварително изчисляване на траектория с компенсация на радиуса (LOOK AHEAD): M120            | 380          |
|    |      | Комбинирано позициониране с ръчен импулсен генератор по време на изпълнение на програг<br>M118 | ма:<br>. 382 |
|    |      | Отвеждане от контур по посока на оста на инструмента: М140                                     | . 384        |
|    |      | Изключване на мониторинга на опипвач: М141                                                     | .386         |
|    |      | Изтриване на базово завъртане: М143                                                            | .387         |
|    |      | Автоматично оттегляне на инструмент от контур при NC stop: M148                                | .388         |
|    |      | Закръгляване на ъгли: М197                                                                     | 389          |
| 11 | Про  | грамиране: Специални функции                                            | 391 |
|----|------|-------------------------------------------------------------------------|-----|
|    | 11.1 | Общ преглед на специалните функции                                      |     |
|    |      | Главно меню за SPEC ECT специални функции                               | 392 |
|    |      | Меню за програмни стойности по подразбиране.                            |     |
|    |      | Функции на меню за обработка на контури и точки                         |     |
|    |      | Меню за различни DIN/ISO функции                                        |     |
|    | 44.0 |                                                                         | 200 |
|    | 11.2 | динамичен мониторинг за солъсък (опция 40)                              |     |
|    |      | Функция                                                                 |     |
|    |      | Графично представяне на обекти, за които съществува опасност от сблъсък |     |
|    |      | Мониторинг за сблъсък в режим ръчно управление                          | 400 |
|    |      | Мониторинг за сблъсък в режими Изпълнение на програма                   | 401 |
|    |      | Активиране и деактивиране на мониторинга за сблъсък                     | 403 |
|    | 11.3 | Адаптивно управление на подаването АFC (опция 45)                       | 406 |
|    |      |                                                                         | 406 |
|    |      | Приложение                                                              | 400 |
|    |      |                                                                         | 400 |
|    |      |                                                                         |     |
|    |      |                                                                         |     |
|    |      |                                                                         |     |
|    |      | Мониторинг на товара на шпиндела                                        |     |
|    |      |                                                                         |     |
|    | 11.4 | Активно управление на вибрации АСС (опция 145)                          | 418 |
|    |      | Приложение                                                              | 418 |
|    |      | Активиране/деактивиране на АСС                                          | 419 |
|    | 11.5 | Лефиниране на функции DIN/ISO                                           | 420 |
|    | 1110 |                                                                         |     |
|    |      | Общ преглед                                                             | 420 |
|    | 11.6 | Създаване на текстови файлове                                           | 421 |
|    |      | Приложение                                                              |     |
|    |      | Отваряне и затваряне на текстови файлове                                |     |
|    |      | Редактиране на текстове                                                 | 422 |
|    |      | Изтриване и повторно вмъкване на знаци, думи и редове                   | 422 |
|    |      | Редактиране на текстови блокове                                         |     |
|    |      | Откриване на текстови сегменти                                          | 425 |

| 11.7 Свободно дефинируеми таблици                         |     |
|-----------------------------------------------------------|-----|
|                                                           |     |
| Основни положения                                         |     |
| Създаване на свободно дефинируеми таблици                 |     |
| Редактиране на формат за таблица                          |     |
| Превключване между изглед за таблица и изглед на формуляр |     |
| D26 – Отваряне на свободно дефинируема таблица            | 429 |
| D27 – Запис в свободно дефинируема таблица                | 430 |
| D28 – Четене от свободно дефинируема таблица              | 431 |
|                                                           |     |
| 11.8 Време за задържане FUNCTION FEED DWELL               |     |
|                                                           |     |
| I Ірограмиране на време за задържане                      |     |
| Нулиране на време за задържане                            |     |

| 12 | Про  | грамиране: Многоосна обработка                                                                       | 435          |
|----|------|----------------------------------------------------------------------------------------------------|--------------|
|    | 12.1 | Функции за многоосна обработка                                                                       | 436          |
|    | 12.2 | Функция PLANE: Накланяне на работната равнина (софтуерна опция 8)                                    | 437          |
|    |      | Въведение                                                                                            | 437          |
|    |      | Общ преглед                                                                                          | 439          |
|    |      | Дефиниране на функция PLANE                                                                          | 440          |
|    |      | Показване на позицията                                                                               | 440          |
|    |      | Нулиране на функция PLANE                                                                            | 441          |
|    |      | Дефиниране на работна равнина с пространствен ъгъл: PLANE SPATIAL                                    | 442          |
|    |      | Дефиниране на работна равнина с ъгъл на проекция: PLANE PROJECTED                                    | 444          |
|    |      | Дефиниране на работна равнина с ъгъл на Ойлер: PLANE EULER                                           | 445          |
|    |      | Определяне на работна равнина с два вектора: PLANE VECTOR                                            | 447          |
|    |      | Дефиниране на работна равнина с три точки: PLANE POINTS                                              | 449          |
|    |      | Дефиниране на работна равнина чрез един инкрементален пространствен ъгъл:                            |              |
|    |      | PLANE SPATIAL                                                                                        | 451          |
|    |      | Накланяне на работна равнина с ъгъл на ос: PLANE AXIAL (FCL 3 function)                              | 452          |
|    |      | Специфициране на поведението на функция PLANE при позициониране                                      | 454          |
|    |      | Накланяне на работна равнина без въртящи се оси                                                      | 459          |
|    | 12.3 | Обработка с наклонен инструмент в наклонена равнина (опция 9)                                        | 460          |
|    |      | Функция                                                                                              | 460          |
|    |      | Обработка с наклонен инструмент посредством инкрементален ход на оста на въртене                     | 460          |
|    | 12.4 | Спомагателни функции за въртящи се оси                                                               | 461          |
|    |      | Скорост на подаване в mm/min по въртящи се оси А, В, С: М116 (опция 8)                               | 461          |
|    |      | Най-къса траектория на преместване на въртящи се оси: М126                                           | 462          |
|    |      | Намаляване на показание на въртящи се оси до стойност по-малка от 360°: М94                          | 463          |
|    |      | Поддържане на позицията на върха на инструмента при позициониране с наклонени оси (ТС М128 (опция 9) | CPM):<br>464 |
|    |      | Избор на накланящи се оси: М138                                                                      | 467          |
|    |      | Компенсиране на кинематичната конфигурация на машината за ACTUAL/NOMINAL позиции                     | в            |
|    |      | края на блок: М144 (опция 9)                                                                         | 468          |
|    | 12.5 | Периферно фрезоване: 3-D компенсация на радиус с М128 и компенсация на радиус (С G42)                | G41/<br>469  |
|    |      | Приложение                                                                                           | 469          |

| 13 | Про  | ограмиране: Палетно управление | 471 |
|----|------|--------------------------------|-----|
|    | -    |                                |     |
|    | 13.1 | I Палетно управление           | 472 |
|    |      |                                |     |
|    |      | Приложение                     |     |
|    |      | Избор на палетна таблица       | 475 |
|    |      | Напускане на палетна таблица   |     |
|    |      | Изпълнение на палетен файл     |     |

| 14 | Про  | грамиране: Стругови операции                      | 477  |
|----|------|---------------------------------------------------|------|
|    | 14.1 | Стругови операции на фрезови машини (опция 50)    | .478 |
|    |      | Въведение                                         | .478 |
|    | 14.2 | Основни функции (опция 50)                        | 479  |
|    |      | Превключване между режим на Фрезоване/Струговане  | .479 |
|    |      | Графично показване на стругови операции           | 482  |
|    |      | Програмиране на скорост на шпиндела               | .483 |
|    |      | Скорост на подаване                               | 485  |
|    | 14.3 | Функции за дисбаланс (опция 50)                   | 486  |
|    |      | Дисбаланс по време на струговане                  | 486  |
|    |      | Цикъл за измерване на дисбаланс                   | .488 |
|    | 14.4 | Инструменти в режим струговане (опция 50)         | .489 |
|    |      | Извикване на инструмент                           | .489 |
|    |      | Компенсация за инструмент в програмата            | .490 |
|    |      | Данни за инструмент                               | 491  |
|    |      | Компенсация за радиус на върха на инструмент TRC  | .499 |
|    | 14.5 | Програмни функции за струговане (опция 50)        | .500 |
|    |      | Прорязване и подрязване                           | 500  |
|    |      | Актуализация на форма за заготовка TURNDATA BLANK | .506 |
|    |      | Струговане под наклон                             | .507 |

| 15 | Ръч  | но управление и настройка                                                          | . 509 |
|----|------|------------------------------------------------------------------------------------|-------|
|    | 15.1 | Включване, Изключване                                                              | 510   |
|    |      | Включване                                                                          | 510   |
|    |      | Изключване                                                                         | 512   |
|    | 15 2 |                                                                                    | E12   |
|    | 15.2 | преместване на осите на машината                                                   | 513   |
|    |      | Забележка                                                                          | 513   |
|    |      | Преместване на оси с бутони за посока на машинна ос                                | 513   |
|    |      | Инкрементално поетапно позициониране                                               | 514   |
|    |      | Преместване с електронен ръчен импулсен генератор                                  | 515   |
|    | 15.3 | Скорост на шпиндела S, скорост на подаване F и спомагателна функция М              | 525   |
|    |      | Приложение                                                                         | 525   |
|    |      | Въвеждане на стойности                                                             | 525   |
|    |      | Настройка на скороста на шпиндела и скороста на подаване                           | 526   |
|    |      | Активиране на ограничение за скорост на подаване                                   | 526   |
|    | 15.4 | Опционална концепция за безопасност (Функционална безопасност FS)                  | 527   |
|    |      |                                                                                    | 507   |
|    |      | Обща информация                                                                    | 527   |
|    |      |                                                                                    | 520   |
|    |      | Активиране на ограничение за скорост на подаване                                   | 529   |
|    |      | Допълнителни показания за статус                                                   | 530   |
|    |      |                                                                                    |       |
|    | 15.5 | Управление на нулева точка с таблица с предварително зададени настроики            | 531   |
|    |      | Забележка                                                                          | 531   |
|    |      | Записване на нулеви точки в таблицата с предварителни настройки                    | 532   |
|    |      | Активиране на нулева точка                                                         | 538   |
|    | 15.6 | Задаване на нулева точка без 3-D опипвач                                           | 539   |
|    |      | Забележка                                                                          | 539   |
|    |      | Подготовка                                                                         | 539   |
|    |      | Задаване на нулева точка с палцова фреза                                           | 539   |
|    |      | Използване на функции за опипвач с механични опипвачи или часовникови измервателни |       |
|    |      | устройства                                                                         | 540   |

| 15.7 | Използване на 3-D опипвач                                                              | . 541 |
|------|----------------------------------------------------------------------------------------|-------|
|      | Общ преглед.                                                                           | 541   |
|      | Функции в цикли за опипвача                                                            |       |
|      | Избор на цикли за опипвач                                                              | . 546 |
|      | Записване на измерени стойности от цикли на опипване                                   |       |
|      | Записване на измерени стойности от цикли за опипване в таблица с данни за нулеви точки | . 548 |
|      | Записване на измерени стойности от цикли за опипване в таблица с предварителни         |       |
|      | настройки                                                                              | . 549 |
| 15.8 | Калибриране на 3-D опипвач                                                             | . 550 |
|      |                                                                                        |       |
|      | Въведение                                                                              | 550   |
|      | Калибриране на ефективна дължина                                                       | . 551 |
|      | Калибриране на ефективен радиус и компенсация за несъосност в центъра                  | 552   |
|      | Показване на стойности за калибриране                                                  | . 556 |
| 15.9 | Компенсация за несъосност на детайла с 3-D опипвач                                     | 557   |
|      | Въведение                                                                              | 557   |
|      | Идентифициране на базово завъртане                                                     | . 558 |
|      | Записване на базово завъртане в таблицата с предварителни настройки                    | . 558 |
|      | Компенсация на несъосност на детайла посредством завъртане на работната маса           | . 559 |
|      | Показване на базово завъртане                                                          | . 560 |
|      | Отмяна на базово завъртане                                                             | 560   |
|      | Измерване на 3-D базово завъртане                                                      | . 560 |
| 15 1 | 0Залаване на нупева точка с 3-D опипвач                                                | 564   |
|      |                                                                                        |       |
|      | Общ преглед                                                                            | 564   |
|      | Задаване на нулева точка по всяка ос                                                   | . 564 |
|      | Ъгъл като нулева точка                                                                 | 565   |
|      | Център на окръжност като нулева точка                                                  | 567   |
|      | Задаване на осова линия като нулева точка                                              | 570   |
|      | Измерване на детайли с 3-D опипвач                                                     | . 571 |

.

| 15.1 | 1Накланяне на работната равнина (опция 8)                                          | . 574 |
|------|------------------------------------------------------------------------------------|-------|
|      | Приложение, функция                                                                | . 574 |
|      | Обхождане на референтни точки по наклонени оси                                     | .576  |
|      | Показване на позиция в наклонена система                                           | . 576 |
|      | Ограничения при работа с функция за накланяне                                      | .576  |
|      | За активиране на ръчно накланяне:                                                  | .577  |
|      | Задаване на текущата посока на оста на инструмент като активна посока на обработка | .578  |
|      | Задаване на нулева точка в наклонена координатна система                           | . 579 |

| 16 | Позициониране с ръчно въвеждане на данни                       | 581   |
|----|----------------------------------------------------------------|-------|
|    |                                                                |       |
|    | 16.1 Програмиране и изпълнение на прости операции за обработка | . 582 |
|    |                                                                |       |
|    | Позициониране с ръчно въвеждане на данни (MDI)                 | . 582 |
|    | Защита и изтриване на програми в \$MDI                         | . 585 |

| 17 | Изп  | ьлнение на тест и изпълнение на програма                                  | . 587 |
|----|------|---------------------------------------------------------------------------|-------|
|    | 17.1 | Графики                                                                   | 588   |
|    |      | Приложение                                                                | 588   |
|    |      | Скорост на настройка за Изпълнение на тест.                               |       |
|    |      | Общ преглед: Режими на показване                                          |       |
|    |      | 3-D изглед                                                                | 591   |
|    |      | Изглед отгоре                                                             | 595   |
|    |      | Проекция в три равнини                                                    | 595   |
|    |      | Повтаряне на графична симулация                                           | 597   |
|    |      | Показване на инструмент                                                   | 597   |
|    |      | Измерване на времето за обработка                                         | 598   |
|    | 17.2 | Показване на заготовката в работното пространство                         | 599   |
|    |      | Приложение                                                                | 599   |
|    | 17.3 | Функции за програмния дисплей                                             | 600   |
|    |      | Общ преглед                                                               | 600   |
|    | 17.4 | Тест                                                                      | 601   |
|    |      | Приложение                                                                | 601   |
|    | 17.5 | Изпълнение на програма                                                    | 605   |
|    |      | Приложение                                                                | 605   |
|    |      | Изпълнение на програма за обработка                                       | 606   |
|    |      | Прекъсване на обработка                                                   | 607   |
|    |      | Преместване на осите на машината по време на прекъсване                   | 608   |
|    |      | Възобновяване на изпълнението на програма след прекъсване                 | 608   |
|    |      | Отвеждане на инструмент след прекъсване на захранването                   | 610   |
|    |      | Вход в програмата на произволно място (стартиране от средата на програма) | 613   |
|    |      | Връщане към контур                                                        | 615   |
|    | 17.6 | Автоматично стартиране на програма                                        | 616   |
|    |      | Приложение                                                                | 616   |
|    | 17.7 | Възможност за прескачане на блок                                          | 617   |
|    |      | Приложение                                                                | 617   |
|    |      | Вмъкване на знак "/"                                                      | 617   |
|    |      | Изтриване на знак "/"                                                     | 617   |

| 17.8 Избираемо прекъсване на изпълнението на програма | 618 |
|-------------------------------------------------------|-----|
| Приложение                                            | 618 |

| 18 | MO   | Эфункции                                        | 619  |
|----|------|-------------------------------------------------|------|
|    | 18.1 | МОД функция                                     | 620  |
|    |      | Избор на МОД функции                            | 620  |
|    |      | Промяна на настройки.                           | 620  |
|    |      | Напускане на MOD функции                        | .620 |
|    |      | Общ преглед на МОД функции                      | 621  |
|    | 18.2 | Графични настройки                              | 622  |
|    |      |                                                 |      |
|    | 18.3 | Машинни настройки                               | 623  |
|    |      | Външен достъп                                   | 623  |
|    |      | Въвеждане на ограничения на хода на преместване | 625  |
|    |      | Файл за използване на инструмент                | 626  |
|    |      | Избор на кинематика                             | 627  |
|    | 18.4 | Системни настройки                              | 628  |
|    |      | Задаване на системно време                      | 628  |
|    | 18 5 |                                                 | 629  |
|    | 10.0 |                                                 | ULJ  |
|    |      | Приложение                                      | 629  |
|    | 18.6 | Задаване на мерна единица                       | 630  |
|    |      | Приложение                                      | 630  |
| _  | 18 7 |                                                 | 630  |
|    | 10.7 | показване на време за работа                    | 030  |
|    |      | Приложение                                      | 630  |
|    | 18.8 | Номер на софтуер                                | 631  |
|    |      | Приложение                                      | 631  |
|    | 10.0 |                                                 | 624  |
|    | 19.9 | <b>выеждане на кодов номер</b>                  | 031  |
|    |      | Приложение                                      | 631  |

| 18.10Настройка на интерфейси за данни                             | 632 |
|-------------------------------------------------------------------|-----|
| Серийни интерфейси на TNC 640                                     |     |
| Приложение                                                        |     |
| Настройка за интерфейс RS-232                                     |     |
| Задаване на скорост на предаване на данни BAUD RATE (baudRate)    | 632 |
| Настройка на протокол (protocol)                                  |     |
| Настройка на битове за данни (dataBits)                           |     |
| Проверка за четност (parity)                                      |     |
| Задаване на стоп битове (stopBits)                                | 633 |
| Настройка на процедура за установяване на връзка (flowControl)    |     |
| Файлова система за файлови операции (fileSystem)                  | 634 |
| Контролен символ за блок (bccAvoidCtrlChar)                       | 634 |
| Състояние на ред RTS (rtsLow)                                     |     |
| Определяне на поведение след получаване на ETX (noEotAfterEtx)    | 635 |
| Настройки за предаване на данни с РС софтуер TNCserver            |     |
| Настройка за работен режим на външно устройство (fileSystem)      | 636 |
| Софтуер за предаване на данни                                     | 636 |
| 18.11 Ethernet интерфейс                                          | 638 |
| Въведение                                                         | 638 |
| Възможности за свързване                                          |     |
| Конфигуриране на TNC                                              | 638 |
| 18 12Mpowopa zaujuta (Firowall)                                   | 645 |
| то. темрежова защита (т пешап)                                    |     |
| Приложение                                                        | 645 |
| 18.13Конфигуриране на безжичен ръчен импулсен генератор HR 550 FS | 650 |
| Приложение                                                        |     |
| Обвързване на ръчен импулсен генератор към конкретен държач       |     |
| Настройване на канал за предаване                                 | 651 |
| Избиране на мощност на предавателя                                | 651 |
| Статистически данни                                               |     |
| 18 143ареждане на конфигурация на машината                        | 653 |
| топтопрождате на копфигурация на машипата                         |     |
| Приложение                                                        |     |

| 19 | Табл | пици и общ преглед                                                                        | 655         |
|----|------|-------------------------------------------------------------------------------------------|-------------|
|    | 19.1 | Потребителски параметри специфични за машината                                            | 656         |
|    |      |                                                                                           | 050         |
|    |      | приложение                                                                                | 656         |
|    | 19.2 | Разположение на пиновете на конектора и свързващи кабели за интерфейс за предава на данни | ане<br>668  |
|    |      |                                                                                           | 669         |
|    |      |                                                                                           | 670         |
|    |      | интерфейсен конектор R И5 за Ethernet                                                     | 070         |
|    |      |                                                                                           | 07 1        |
|    | 19.3 | Техническа информация                                                                     | 672         |
|    | 19.4 | Таблици за общ преглед                                                                    | 680         |
|    |      | •                                                                                         | 000         |
|    |      | Фиксирани цикли                                                                           | 680         |
|    |      | Спомагателни функции                                                                      | 681         |
|    | 19.5 | Сравнение на функциите на TNC 640 и iTNC 530                                              | 684         |
|    |      | Сравнение: Спецификации                                                                   | 684         |
|    |      | Сравнение: Интерфейси за предаване на данни                                               | 684         |
|    |      | Сравнение: Принадлежности                                                                 | 685         |
|    |      | Сравнение: РС софтуер                                                                     | 685         |
|    |      | Сравнение: Функции, специфични за машината:                                               | 686         |
|    |      | Сравнение: Потребителски функции                                                          | 686         |
|    |      | Сравнение: Цикли                                                                          | 694         |
|    |      | Сравнение: Спомагателни функции                                                           | 697         |
|    |      | Сравнение: Цикли за опипване в режими Manual Operation (Ръчно управление) и Ръчен имп     | улсен       |
|    |      | генератор                                                                                 | 700         |
|    |      | Сравнение: Цикли на опипвача за автоматична инспекция на детайл                           | 701         |
|    |      | Сравнение: Разлики при програмиране:                                                      | 702         |
|    |      | Сравнение: Различия при Test Run (Изпълнение на тест), функционалност                     | 707         |
|    |      | Сравнение: Различия при Test Run (Изпълнение на тест), управление                         | 707         |
|    |      | Сравнение: Различия при режим Manual Operation (Ръчно управление), функционалност         | 700         |
|    |      | Сравнение: Различия в Manual Operation (Ръчно управление), работа                         | 709         |
|    |      | Сравнение: Различия в Program Run (Изпълнение на програма), работа                        | / 10        |
|    |      | Сравнение. Различия в гюдгать коп (изпылнение на програма), движения за преместване       | / ` <br>74E |
|    |      | Сравнение. Различия при расота с мол.                                                     | 716         |
|    |      | Сравнение. Газлики в програмираща станция                                                 | / 10        |
|    | 19.6 | Общ преглед на DIN/ISO функция                                                            | 717         |
|    |      | Общ преглед на DIN/ISO функция TNC 640                                                    | 717         |

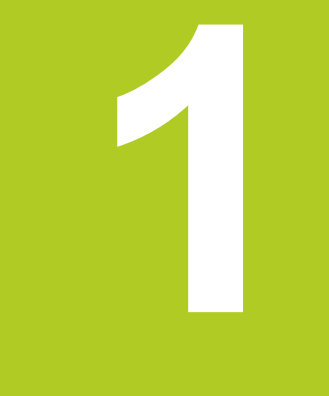

1.1 Общ преглед

#### 1.1 Общ преглед

Настоящата глава е предназначена да помогне на начинаещите в работата с управлението TNC за бързо научаване и овладяване на най-важните процедури. За допълнителна информация по съответна тема, виж раздела, посочен в текста.

В главата са включени следните теми:

- Включване на машината
- Програмиране на първата част
- Графично тестване на първата част
- Настройка на инструменти
- Настройка на обработвания детайл
- Изпълнение на първата програма

#### 1.2 Включване на машината

#### Потвърждение на прекъсване на захранването и преместване към референтни точки

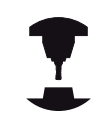

Включването и пресичането на референтни точки могат да варират в зависимост от металорежещата машина. Направете справка в ръководството за вашата машина.

- ► Включете захранването за управлението и машината. TNC стартира операционната система. Този процес отнема няколко минути. След това TNC ще покаже съобщение "Power interrupted" (Прекъсване на захранването) в заглавната част на екрана.
- CE

Ū.

- Натиснете бутона СЕ: TNC компилира PLC програма.
- Включете управляващото напрежение: TNC проверява функционирането на веригата на аварийния стоп и преминава към режим на обхождане на референтните точки.
- Пресечете ръчно референтните точки в посочената последователност: За всяка ос, натиснете бутона START (Старт) на машината. Ако на машината имате абсолютни линейни и ъглови енкодери, обхождане на референтните точки не е необходимо.

Сега TNC е готово за работа в режим Manual Operation (Ръчно управление).

- Пресичане на референтни маркери: вижте "Включване", страница 510
- Режими на работа: вижте "Програмиране", страница 78

| +2.000<br>+0.000 | A                         |
|------------------|---------------------------|
| +2.000           | 2                         |
|                  | 7                         |
| +0.000           | Y                         |
| +0.000           | X                         |
|                  | ICION GIRDINY MODE: NONL. |

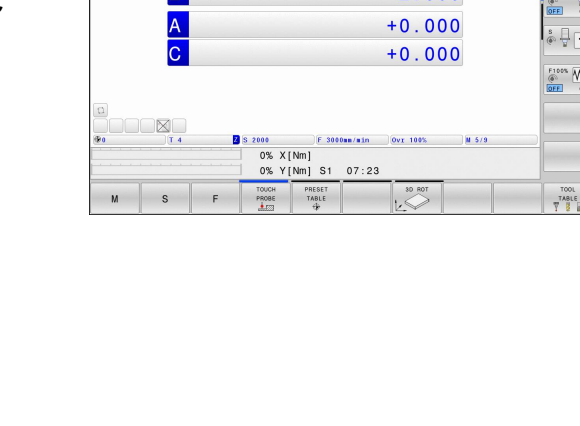

## 1.3 Програмиране на първата част

#### Избор на съответния режим на работа

Програми можете да пишете единствено в режим Програмиране:

- €
- Натиснете бутона за режим на Програмиране: TNC превключва в Programming mode(Режим Програмиране).

#### Допълнителна информация по тази тема

Режими на работа: вижте "Програмиране", страница 78

#### Най-важните бутони на TNC

| Бутон     | Функции за управление в диалогов<br>режим                                                             |
|-----------|----------------------------------------------------------------------------------------------------|
| ENT       | Потвърждава въведеното и активира<br>следваща диалогова инструкция                                    |
| NO<br>ENT | Игнорира диалогов въпрос                                                                              |
| END       | Незабавно прекратява диалог                                                                           |
| DEL       | Прекъсва диалог, отхвърля въвеждания                                                                  |
|           | Софтуерни бутони на екрана, с който<br>избирате функции, подходящи за активното<br>работно състояние. |
| _         |                                                                                                    |

- Писане и редактиране на програми вижте "Редактиране на програма", страница 111
- Общ преглед на бутоните: вижте "Елементи за управление на TNC", страница 2

# Отваряне на нова програма/управление на файлове

- Натиснете бутона PGM MGT : TNC отваря файлов мениджър. Управлението на файловете на TNC е организирано до голяма степен като управлението на файлове в персонален компютър с Windows Explorer. Управлението на файловете ви позволява да управлявате данни върху вътрешната памет на TNC.
  - Използвайте бутоните със стрелки, за да изберете папката, в която желаете да отворите нов файл.
  - Въведете желано име на файл с разширение .I
  - Потвърдете с бутона ENT : Управлението ще ви запита за мерна единица за новата програма.
- MM

PGM MGT

> Изберете мерна единица: Натиснете софтуерен бутон ММ (милиметър) или INCH (инч).

TNC автоматично генерира първия и последен блок на програмата. След това повече няма да можете да променяте тези блокове.

- Управление на файловете: вижте "Работа с файлов мениджър", страница 119
- Създаване на нова програма: вижте "Отваряне на програми и въвеждане", страница 105

| DOM THE       | TNC: \nc_prog\*  |                              |  |
|---------------|------------------|------------------------------|--|
| B config      | • File name      | Bytes Status Date Time       |  |
| ma lost+found | DXE.H            | 302 10-12-2013 13:18:52      |  |
| Bes nc_prog   | error.h          | 554 10-12-2013 13:18:52      |  |
|               | EX11.h           | 1963 17-12-2013 07:23:09     |  |
| und desta     | EX16.H           | 997 + 10-12-2013 13:18:52    |  |
| en arenen     | EX16 SL.H        | 1792 10-12-2013 13:18:52     |  |
| DAP DAP       | EX18.H           | 833 + 10-12-2013 13:18:52    |  |
| 00 EN0_2011   | EX18 SL.H        | 1513 + 10-12-2013 13:18:52   |  |
| DO THE 128    | EX4.H            | 1036 10-12-2013 13:18:52     |  |
| and the tee   | HAKEN, HC        | 605 10-12-2013 13:18:52      |  |
| DD Ashla      | HEBEL . H        | 541 + 10-12-2013 13:18:52    |  |
| and table     | KONTUR. HC       | 554 10-12-2013 13:18:52      |  |
| D Incomide    | koord.h          | 1536 S + 13-12-2013 13:25:17 |  |
| sa incguide   | NEUGL . I        | 684 + 10-12-2013 13:18:52    |  |
|               | P380.P           | 444 + 10-12-2013 13:18:52    |  |
|               | PAT. H           | 152 E 17-12-2013 07:35:45    |  |
|               | PL1.H            | 2697 + 10-12-2013 13:18:52   |  |
|               | Ra-P1.h          | 6920 10-12-2013 13:18:52     |  |
|               | RADG.h           | 401 + 16-12-2013 14:01:14    |  |
|               | Rastplatte.h     | 4837 10-12-2013 13:18:52     |  |
|               | Rastplatte.h.bak | 6398 10-12-2013 13:18:52     |  |
|               | Reset.H          | 380 + 10-12-2013 13:18:52    |  |
|               | Schulter.h       | 3599 + 10-12-2013 13:18:52   |  |
|               | STAT.H           | 479 M 10-12-2013 13:18:52    |  |
|               | STAT1.H          | 623 10-12-2013 13:18:52      |  |
|               | TCH.h            | 1323 17-12-2013 07:31:35     |  |
|               | turbine.H        | 2065 10-12-2013 13:18:52     |  |
|               | TURN, h          | 1292 + 17-12-2013 07:22:28   |  |
|               | wheel.h          | 11195 + 10-12-2013 13:18:53  |  |
|               | wheelgirder.H    | 12671K 10-12-2013 13:18:54   |  |
|               | rereshift d      | 6557 10-12-2013 13:18:54     |  |
|               | LOLOGHETCIG      |                              |  |

### Дефиниране на заготовка

След като сте създали нова програма, можете да дефинирате заготовка. Например, дефинирайте заготовка с кубична форма като въведете точки MIN и MAX, всяка от които спрямо избрана реперна точка.

След като сте избрали желана форма на заготовка с помощта на софтуерен бутон, TNC започва автоматично дефиниране на заготовката и ще поиска необходимата информация:

- Ос на шпиндела Z Равнина XY: Въведете активната ос на шпиндела. G17 е запомнен като настройка по подразбиране. Приемете с бутона ENT
- Дефиниране на заготовка: Minimum X: Въведете най-малките координати по X на заготовката спрямо референтната точка, напр. 0, потвърдете с бутона ENT
- Дефиниране на заготовка: Minimum Y: Най-малките координати по Y на заготовката спрямо референтната точка, напр. 0. Потвърдете с бутона ENT
- Дефиниране на заготовка: Minimum Z: Най-малките координати по Z на заготовката спрямо референтната точка, напр. -40, потвърдете с бутона ENT
- Дефиниране на заготовка: Maximum X: Въведете най-големите координати по X на заготовката спрямо референтната точка, напр. 100, потвърдете с бутона ENT
- Дефиниране на заготовка: Maximum Y: Въведете най-големите координати по Y на заготовката спрямо референтната точка, напр. 100. Потвърдете с бутона ENT
- Дефиниране на заготовка: Maximum Z: Въведете най-големите координати по Z на заготовката спрямо референтната точка, напр. 0. Потвърдете с бутона ENT. TNC завършва диалога

#### Примерни NC блокове

| %NEW G71 *                 |
|----------------------------|
| N10 G30 G17 X+0 Y+0 Z-40 * |
| N20 G31 X+100 Y+100 Z+0 *  |
| N99999999 %NEW G71 *       |
|                            |

Допълнителна информация по тази тема

Дефиниране на заготовка за детайл: страница 108

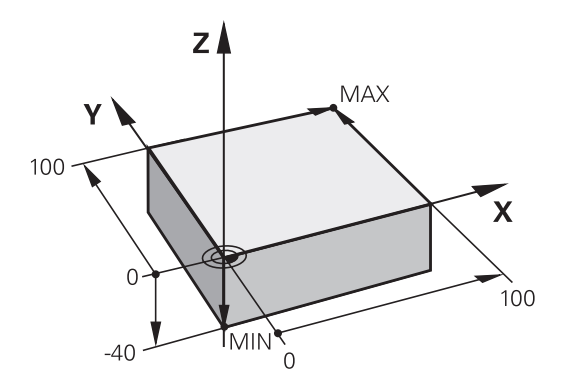

1.3 Програмиране на първата част

#### Структура на програмата

NC програмите трябва да се структурират последователно и по подобен начин. Това ще ви улесни при откриване на търсено място, ускорява програмирането и намалява грешките.

# Препоръчителна програмна структура за проста, конвенционална контурна обработка.

- 1 Извикване на инструмент, дефиниране на оси на инструмент
- 2 Отдръпване на инструмент
- 3 Предварително позициониране на инструмента в работната равнина, в близост до стартовата точка от контура
- 4 В оста на инструмента, позиционирайте инструмента над детайла или незабавно препозиционирайте до дълбочината на детайла. При необходимост включете шпиндела/ охлаждащата течност.
- 5 Подвеждане към контура
- 6 Обработка на контура
- 7 Отвеждане от контура
- 8 Прибиране на инструмента, край на програмата

#### Допълнителна информация по тази тема

 Програмиране на контур: вижте "Програмиране на движенията на инструмента при обработка на детайл", страница 214

# Препоръчителна програмна структура на програми за прост цикъл

- 1 Извикване на инструмент, дефиниране на оси на инструмент
- 2 Отдръпване на инструмент
- 3 Дефиниране на фиксиран цикъл
- 4 Преместване до позиция за обработка
- 5 Извикване на цикъл, включване на шпиндела/охлаждащата течност
- 6 Отдръпване на инструмента, край на програмата

#### Допълнителна информация по тази тема

 Програмиране на цикъл: Виж Ръководство за потребителя за програмиране на цикли

# Структура на програми за контурна обработка

%BSPCONT G71 \* N10 G30 G71 X... Y... Z... \*

N20 G31 X... Y... Z... \*

N30 T5 G17 S5000 \*

N40 G00 G40 G90 Z+250 \*

N50 X... Y... \*

...

N60 G01 Z+10 F3000 M13 \*

N70 X... RL F500 \*

N160 G40 ... X... Y... F3000 M9 \* N170 G00 Z+250 M2 \*

N99999999 BSPCONT G71 \*

#### Структура на програма за цикъл

 %BSBCYC G71 \*

 N10 G30 G71 X... Y... Z... \*

 N20 G31 X... Y... Z... \*

 N30 T5 G17 S5000 \*

 N40 G00 G40 G90 Z+250 \*

 N50 G200... \*

 N60 X... Y... \*

 N70 G79 M13 \*

 N80 G00 Z+250 M2 \*

 N99999999 BSBCYC G71 \*

### Програмиране на прост контур

Показаният вдясно контур трябва да бъде фрезован веднъж до дълбочина 5 mm. Вече сте дефинирали заготовката за детайла. След като стартирате диалог с помощта на функционален бутон, въведете всички необходими данни, изисквани от TNC в заглавната част на екрана.

| TOOL<br>CALL | <ul> <li>Извикване на инструмента: Въведете данните<br/>за инструмента. Потвърдете всяко въвеждане с<br/>бутона ENT, не забравяйте оста на инструмента<br/>G17</li> </ul>                                |
|--------------|----------------------------------------------------------------------------------------------------|
| L            | <ul> <li>Натиснете бутона L, за да отворите програмен<br/>блок за линейно преместване</li> </ul>                                                                                                    |
| +            | <ul> <li>Натиснете бутона със стрелка наляво, за да<br/>превключите към входен диапазон за G кодове</li> </ul>                                                                                           |
| G Ø Ø        | <ul> <li>Натиснете софтуерния бутон G00, ако желаете<br/>да въведете бързо надлъжно движение</li> </ul>                                                                                                  |
| G 9 Ø        | <ul> <li>Натиснете софтуерния бутон G90 за абсолютни<br/>стойности</li> </ul>                                                                                                    |
|              | <ul> <li>Отдръпване на инструмент: Натиснете<br/>оранжевия бутон за ос Z и въведете стойност<br/>за позицията, до която трябва да се подведе<br/>инструмента, напр. 250. Натиснете бутона ENT</li> </ul> |
| G 4 Ø        | <ul> <li>Не активирайте компенсация на радиус:<br/>Натиснете софтуерния бутон G40</li> </ul>                                                                                                    |
|              | Потвърдете Miscellaneous function M?<br>(Спомагателна функция M?) с бутона END: TNC<br>ще запази въведения блок за позициониране                                                                         |
| L            | <ul> <li>Натиснете бутона L, за да отворите програмен<br/>блок за линейно преместване</li> </ul>                                                                                                    |
| +            | <ul> <li>Натиснете бутона със стрелка наляво, за да<br/>превключите към входен диапазон за G кодове</li> </ul>                                                                                           |
| 600          | Натиснете софтуерния бутон G00, ако желаете<br>да въведете бързо надлъжно движение                                                                                                    |
|              | Предварително позиционирайте инструмента в<br>работната повърхнина. Натиснете оранжевия<br>бутон за ос X и въведете стойността на<br>позицията, до която трябва да се подведе<br>инструмента, е.g20      |
|              | Натиснете оранжевия бутон за ос Y и въведете<br>стойността на позицията, до която трябва да<br>се подведе инструмента, е.g20. Потвърдете<br>въведеното с бутона ENT.                                     |
| G 4 Ø        | <ul> <li>Не активирайте компенсация на радиус:<br/>Натиснете софтуерния бутон G40</li> </ul>                                                                                                    |
|              | Потвърдете Miscellaneous function M?<br>(Спомагателна функция M?) с бутона END: TNC<br>ще запази въведения блок за позициониране                                                                         |
| L            | <ul> <li>Натиснете бутона L, за да отворите програмен<br/>блок за линейно преместване</li> </ul>                                                                                                    |

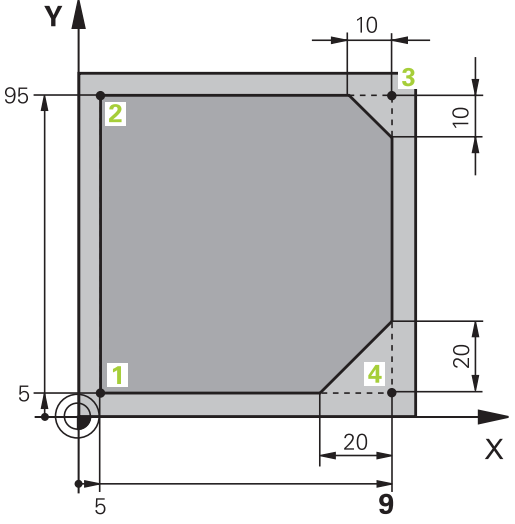

1

# 1.3 Програмиране на първата част

| +          | Натиснете бутона със стрелка наляво, з<br>превключите към входен диапазон за G                                                                                                    | а да<br>кодове                 |
|------------|----------------------------------------------------------------------------------------------------|--------------------------------|
| G Ø Ø      | Натиснете софтуерния бутон <b>G00</b> , ако ж<br>да въведете бързо надлъжно движение                                                                                                    | елаете                         |
|            | Преместете инструмента до дълбочина<br>обработка: Натиснете оранжевия бутон<br>Z и въведете стойност за позицията, до<br>трябва да се подведе инструмента, нап<br>Натиснете бутона ENT              | га на<br>за ос<br>която<br>р5. |
| G 4 Ø      | Не активирайте компенсация на радиус<br>Натиснете софтуерния бутон <b>G40</b>                                                                                                    | :                              |
|            | Miscellaneous function M? (Допълнител<br>функция M?) Включете шпиндела и<br>охлаждането, напр. M13, потвърдете с б<br>END: TNC ще запази въведения блок за<br>позициониране                         | і <b>на</b><br>ўутона          |
| L          | Натиснете бутона L, за да отворите про<br>блок за линейно преместване                                                                                                    | грамен                         |
|            | Въведете координатите на началната то<br>на контура 1 в X и Y, напр. 5/5. Потвърдо<br>бутона ENT                                                                                                    | эчка<br>ете с                  |
| G 4 1      | Активирайте компенсация на радиуса о<br>на траекторията: Натиснете софтуерния<br>G41                                                                                                    | т ляво<br>а бутон              |
|            | Feed rate F=? (Скорост на подаване F=<br>Въведете скорост на обработка, напр. 7<br>min, запазете въведеното с бутона END                                                                            | <b>?)</b><br>00 mm/            |
| G          | Въведете 26 за подвеждане до контура:<br>Дефинирайте Rounding-off radius? за да<br>окръжност, запазете въведеното с бутон                                                                           | ьга от<br>la <b>END</b>        |
| L          | Обработете контура и преместете до то<br>от контура 2: Необходимо е да въведете<br>само информацията, която се променя.<br>други думи, въведете само координата<br>запазете въведеното с бутона END | чка<br>Э<br>С<br>Ү 95 и        |
| L          | Преместете до точка от контура 3: Въве координата X 95 и запазете въведеното бутона END                                                                                                    | дете<br>с                      |
| CHF o<br>o | Дефинирайте скосяване G24 при точка<br>контура 3: Chamfer side length? Въведе<br>10 mm, запазете в бутона END                                                                                       | от<br>те                       |
| L          | Преместете до точка от контура 4: Въве<br>координата Y 5 и запазете въведеното с<br>END                                                                                                    | дете<br>: бутона               |
| CHF o      | Дефинирайте скосяване G24 при точка<br>контура 4: Chamfer side length? Въведе<br>20 mm, запазете в бутона END                                                                                       | от<br>те                       |
|            | Преместете до точка от контура 1: Въве<br>координата X 5 и запазете въведеното с<br>END                                                                                                    | дете<br>: бутона               |
| G          | Въведете <b>27</b> за отвеждане от контура:<br>Дефинирайте Rounding-off radius? на д<br>отвеждане                                                                                                   | ыгата за                       |

58

1

- Отвеждане от контура: Въведете координати извън детайла по Х и Ү, напр. –20/–20, потвърдете с бутона ENT
- Не активирайте компенсация на радиус: Натиснете софтуерния бутон G40
- Натиснете бутона L, за да отворите програмен блок за линейно преместване
- Натиснете софтуерния бутон G00, ако желаете да въведете бързо надлъжно движение
- Отдръпване на инструмент: Натиснете оранжевия бутон за ос Z за прибиране на инструмента по оста му, и въведете стойност за позицията, до която трябва да се подведе, напр. 250. Натиснете бутона ENT
- Не активирайте компенсация на радиус: Натиснете софтуерния бутон G40
- MISCELLANEOUS FUNCTION M? Въведете M2 за да завършите програмата и потвърдете с бутона END: ТNC ще запази въведения блок за позициониране

#### Допълнителна информация по тази тема

- Завършен пример с NC блокове: вижте "Пример: Линейни движения и скосявания с правоъгълни координати", страница 238
- Създаване на нова програма: вижте "Отваряне на програми и въвеждане", страница 105
- Подвеждане към/отвеждане от контура вижте "Подвеждане и отвеждане от контур"
- Програмиране на контури: вижте "Общ преглед на функции за траектория", страница 228
- Компенсация по радиус на инструмент: вижте "Компенсация на радиуса на инструмент ", страница 207
- Спомагателни функции М: вижте "М функции за проверка на изпълнението на програма, шпиндел и охлаждане ", страница 371

L

L\_

#### 1.3 Програмиране на първата част

#### Създаване на програма за цикъл

Отворите (дълбочина 20 mm), показани фигурата вдясно, трябва да бъдат пробити със стандартен цикъл на пробиване. Вече сте дефинирали заготовката за детайла.

- Извикайте инструмента: Въведете данните за инструмента. Потвърждавайте всяко въвеждане с бутона ENT. Не забравяйте оста на инструмента.

G00

TOOL CALL

- ▶ Натиснете бутона L, за да отворите програмен блок за линейно преместване
- Натиснете бутона със стрелка наляво, за да превключите към входен диапазон за G кодове.
- Натиснете софтуерния бутон G00, ако желаете да въведете преместване на бърз ход
- Натиснете софтуерния бутон G90 за абсолютни стойности
- Отдръпнете инструмента: Натиснете оранжевия бутон за ос Z и въведете стойност за позицията, до която трябва да се подведе инструмента, напр. 250. Натиснете бутона ЕНТ
- Активирайте без компенсация на радиуса: Натиснете софтуерния бутон G40
- Miscellaneous function M? Включете шпиндела и охлаждането, напр. М13. Потвърдете с бутона END : TNC ще запази въведения блок за позициониране
- Извикване на менюто за цикъл ►

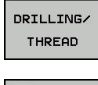

CYCL DEF

- 200 176

G

G

- Показване на цикли за пробиване
- Изберете стандартен цикъл на пробиване 200: TNC стартира диалог за дефиниране на цикъл. Въведете стъпка по стъпка всички параметри, изисквани от TNC, като завършвате всяко въвеждане с натискане на бутона ENT. В екрана отдясно, TNC визуализира също и графика, показваща съответните параметри на цикъла
- Въведете 0, за подвеждане до първа позиция за пробиване: Въведете координатите на позицията за пробиване, извикайте цикъла с M99
- Въведете 0, за преместване към следващи позиции за пробиване: Въведете координатите на конкретната позиция за пробиване и извикайте цикъла с М99

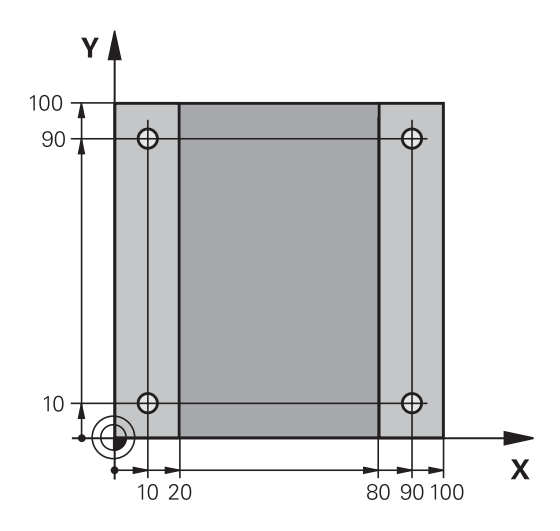

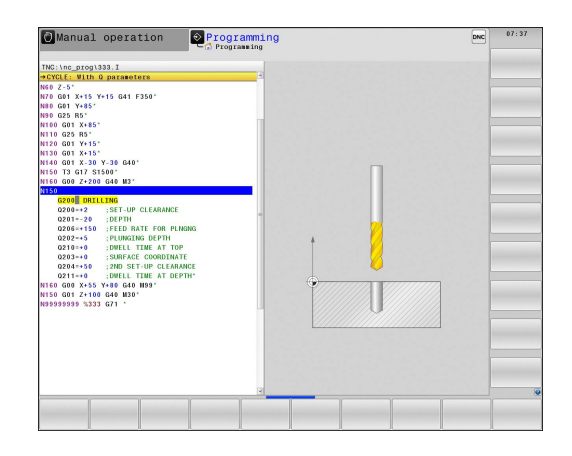

Въведете 0 за прибиране на инструмента: Натиснете оранжевия бутон за ос Z и въведете стойност за позицията, до която трябва да се подведе инструмента, напр. 250. Натиснете бутона ENT

G

Спомагателна функция М? Въведете М2 за да завършите програмата и потвърдете с бутона END : ТNC ще запази въведения блок за позициониране

# 1.3 Програмиране на първата част

#### Примерни NC блокове

| %C200 G71 *                 |                       |                                                         |
|-----------------------------|-----------------------|---------------------------------------------------------|
| N10 G30 G17 X+0 Y+0 Z-40 *  |                       | Дефиниране на заготовка                                 |
| N20 G31 X+100 Y+100 Z+0 *   |                       |                                                         |
| N30 T5 G17 S4500 *          |                       | Извикване на инструмент                                 |
| N40 G00 G90 Z+250 G40 *     |                       | Отдръпване на инструмент                                |
| N50 G200 DRILLING           |                       | Дефиниране на цикъл                                     |
| Q200=2                      | ;SET-UP CLEARANCE     |                                                         |
| Q201=-20                    | ;DEPTH                |                                                         |
| Q206=250                    | ;FEED RATE FOR PLNGNG |                                                         |
| Q202=5                      | ;PLUNGING DEPTH       |                                                         |
| Q210=0                      | ;DWELL TIME AT TOP    |                                                         |
| Q203=-10                    | ;SURFACE COORDINATE   |                                                         |
| Q204=20                     | ;2ND SET-UP CLEARANCE |                                                         |
| Q211=0.2                    | ;DWELL TIME AT DEPTH  |                                                         |
| Q395=0                      | ;DEPTH REFERENCE      |                                                         |
| N60 G00 X+10 Y+10 M13 M99 * |                       | Включване на шпиндела и охлаждането, извикване на цикъл |
| N70 G00 X+10 Y+90           | M99 *                 | Извикване на цикъл                                      |
| N80 G00 X+90 Y+10 M99 *     |                       | Извикване на цикъл                                      |
| N90 G00 X+90 Y+90 M99 *     |                       | Извикване на цикъл                                      |
| N100 G00 Z+250 M2 *         |                       | Прибиране на инструмента, край на програмата            |
| N99999999 %C200 G71 *       |                       |                                                         |

- Създаване на нова програма: вижте "Отваряне на програми и въвеждане", страница 105
- Програмиране на цикъл: Виж Ръководство за потребителя за програмиране на цикли,

## 1.4 Графично тестване на първа част

#### Избор на правилния режим на работа

Можете да тествате програми единствено в режим **Test Run** (Tect):

- $\overline{ }$
- Натиснете бутона за режим на работа Test Run (Тест): ТNC превключва на този режим.

#### Допълнителна информация по тази тема

- Режими на работа на TNC: вижте "Режими на работа", страница 77
- Тест на програми: вижте "Тест", страница 601

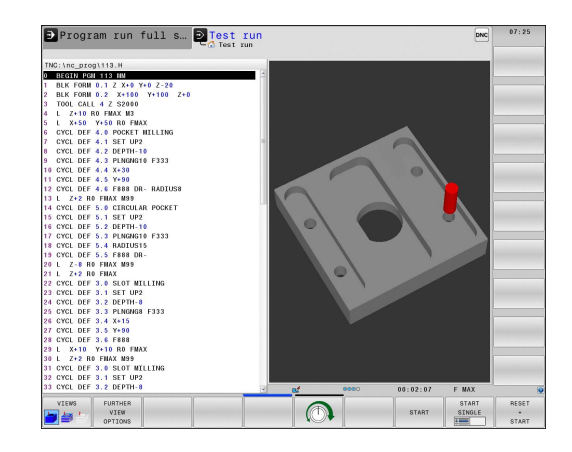

# Избиране на таблица с инструменти за тестването

Необходимо е да изпълните тази стъпка, само ако не сте активирали таблица с инструменти в режим **Test Run**.

| PGM<br>MGT |   | Натиснете бутона <b>PGM MGT</b> : TNC ще отвори файловия мениджър                                                                                                    |
|------------|---|----------------------------------------------------------------------------------------------------|
| SELECT     |   | Натиснете софтуерния бутон SELECT TYPE<br>(Избор на тип): TNC показва меню със<br>софтуерни бутони за избор на тип файлове,<br>които да бъдат показвани                                                         |
| DEFAULT    |   | Натиснете софтуерния бутон <b>DEFAULT</b> (По подразбиране): TNC показва всички запазени файлове в десния прозорец                                                                                              |
| +          |   | Преместете курсора наляво върху<br>директориите                                                                                                    |
| t          |   | Преместете курсора върху директория <b>TNC:</b><br>\table                                                                                                    |
| <b>→</b>   |   | Преместете курсора надясно върху файловете                                                                                                    |
| ŧ          | • | Преместете курсора върху файла TOOL.T<br>(активна таблица с инструменти) и го заредете<br>с натискане на бутона ENT: TOOL.T получава<br>статус <b>S</b> и вследствие на това е активен за<br>провеждане на тест |
|            |   | Натиснете бутона END (Край): Напуснете файловия мениджър                                                                                                    |
| _          |   | _                                                                                                    |

- Управление на инструмент: вижте "Въвеждане на данни за инструмент в таблица", страница 176
- Тестване на програми: вижте "Тест", страница 601

#### Избор на програма, която желаете да тествате

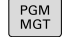

Натиснете бутона PGM MGT : TNC ще отвори файловия мениджър

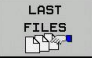

- Натиснете софтуерния бутон LAST FILES (Последни файлове): ТNC отваря изскачащ прозорец с последните избирани файлове
- Използвайте бутоните със стрелки, за да изберете програмата, която желаете да тествате. Заредете я с бутона ENT

#### Допълнителна информация по тази тема

 Избиране на програма: вижте "Работа с файлов мениджър", страница 119

#### Избор на подредба на екрана и изглед

| Натиснете бутон за избор на подредба    |
|-----------------------------------------|
| на екрана. TNC показва всички налични   |
| алтернативи в реда за софтуерни бутони. |
|                                         |

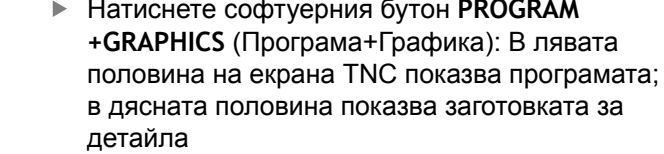

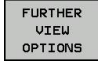

 $\triangleright$ 

- Натиснете софтуерния бутон FURTHER VIEW OPTIONS (Допълнителни опции за изглед):
- Преместете реда със софтуерните бутони и изберете желания изглед със софтуерен бутон.

#### TNC има следните изгледи:

# Софтуерни Функция бутони

| бутони |                                           |
|--------|-------------------------------------------|
| VIEWS  | Обемен изглед                             |
| VIEWS  | Обемен изглед и траектории на инструменти |
| VIEWS  | Траектории на инструменти                 |

#### Допълнителна информация по тази тема

- Графични функции: вижте "Графики ", страница 588
- Изпълнение на тест: вижте "Тест", страница 601

PROGRAM

GRAPHICS

#### Стартиране на тест

| RESET<br>+<br>START | • | Натиснете софтуерния бутон <b>RESET + START</b><br>(Нулиране + Старт): TNC симулира активната<br>програма до програмирано прекъсване или до<br>края на програмата |
|---------------------|---|----------------------------------------------------------------------------------------------------|
|                     | • | По време на симулацията, можете да<br>използвате софтуерните бутони за промяна на<br>изгледи                                                                      |
| STOP                |   | Натиснете софтуерния бутон <b>STOP</b> (Стоп): TNC прекъсва изпълнението на теста                                                                                 |
| START               | • | Натиснете софтуерния бутон START (Старт):<br>TNC възобновява изпълнението на теста след<br>прекъсването                                                           |

- Изпълнение на тест: вижте "Тест", страница 601
- Графични функции: вижте "Графики ", страница 588
- Регулиране на скоростта на симулацията: вижте "Скорост на настройка за Изпълнение на тест", страница 589

1.5 Настройка на инструменти

#### 1.5 Настройка на инструменти

### Избор на съответния режим на работа

Инструментите се настройват в режим Manual Operation (Ръчно управление):

ማ

▶ Натиснете бутона за режим на работа: TNC се превключва в Manual (Ръчен) режим на работа.

#### Допълнителна информация по тази тема

Режими на работа на TNC: вижте "Режими на работа", страница 77

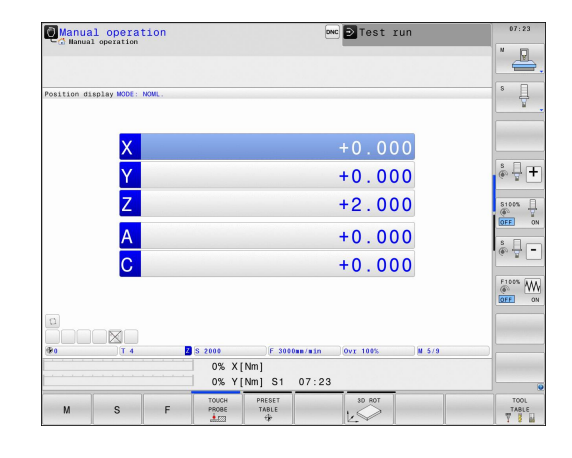

#### Подготовка и измерване на инструменти

- Затегнете нужните инструменти в техните инструментални държачи.
- При измерване с външно устройство за извънмашинно мерене на инструмент: Измерете инструментите, отбележете дължината и радиуса или ги прехвърлете директно към машината през програма за пренос на данни
- При измерване върху машината: запазете инструментите в устройството за смяна на инструменти, вижте страница 68

#### Таблица за инструменти TOOL.Т

В таблицата за инструменти TOOL.T (трайно запаметена в **TNC:** \table\), запазете данни за инструмента като дължина и радиус, и заедно с това специфична за инструмента информация, от която TNC се нуждае за изпълнение на неговите функции.

За въвеждане на данни за инструмент в таблицата TOOL.T, постъпете по следния начин:

TOOL TABLE

OFF ON

- Показване на таблицата за инструменти: TNC показва таблицата за инструменти
- Редактиране на таблицата за инструменти: Превключете софтуерния бутон EDITING (Редактиране) в ON (Вкл)
- Чрез бутоните със стрелки нагоре и надолу, можете да изберете номера на инструмента, който желаете да редактирате
- Чрез бутоните със стрелки наляво и надясно, можете да изберете данните за инструмента, които желаете да редактирате
- За да напуснете таблицата с инструменти, натиснете бутона END

- Режими на работа на TNC: вижте "Режими на работа", страница 77
- Работа с таблицата за инструменти: вижте "Въвеждане на данни за инструмент в таблица", страница 176

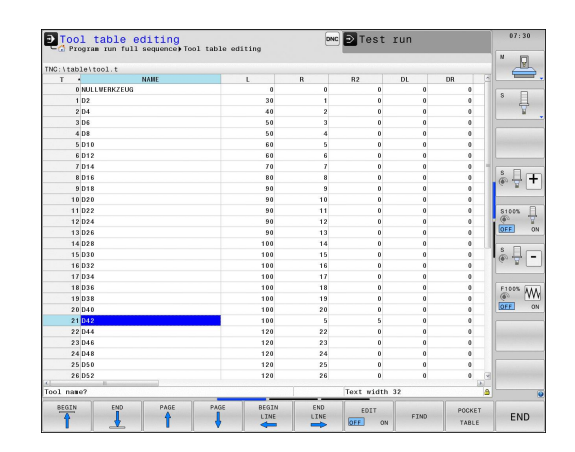

1.5 Настройка на инструменти

# Таблица с информация за гнездата на инструменталния магазин TOOL\_P.TCH

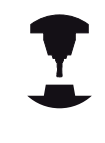

Функцията на таблицата за гнездата на инструменталния магазин зависи от машината. Направете справка в ръководството за вашата машина.

В таблицата за гнездата на инструменталния магазин TOOL\_P.TCH (трайно запаметена в **TNC:\table**\) вие специфицирате кои инструменти съдържа вашия инструментален магазин.

За въвеждане на данни в таблицата за гнездата на инструменталния магазин TOOL\_P.TCH, постъпете по следния начин:

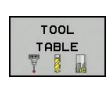

- Показване на таблицата за инструменти: TNC показва таблицата за инструменти
- POCKET TABLE
- Показване на таблицата за гнездата на инструменталния магазин: TNC показва таблицата за гнездата на инструменталния магазин
- Редактиране на таблицата за гнездата на инструменталния магазин: Превключете софтуерния бутон EDIT (Редактиране) в ON (Вкл)
- Чрез бутоните със стрелки нагоре и надолу, можете да изберете номер на гнездо, което желаете да редактирате
- Чрез бутоните със стрелки наляво и надясно, можете да изберете данните, които желаете да редактирате
- Напускане на таблицата за гнездата на инструменталния магазин: натиснете бутона END.

- Режими на работа на TNC: вижте "Режими на работа", страница 77
- Работа с таблицата за гнездата на инструменталния магазин: вижте "Таблица за гнездата на инструменталния магазин за устройство за смяна на инструменти", страница 187

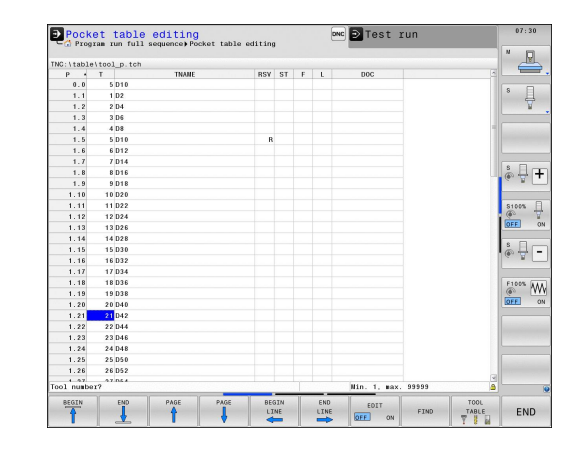

## 1.6 Настройка на обработвания детайл

#### Избор на правилния режим на работа

Инструментите се настройват в режим Manual operation (Ръчно управление) или режим Electronic handwheel (Ръчен импулсен генератор)

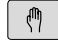

Натиснете бутона за режим на работа: TNC се превключва в Manual (Ръчен) режим на работа.

#### Допълнителна информация по тази тема

Режим на работа Manual operation (Ръчно управление): вижте "Преместване на осите на машината", страница 513

#### Закрепване детайла чрез затягане

Закрепете детайла с приспособленията за захващане към масата на машината. Ако на вашата машина разполагате с 3-D опипвач, тогава не се налага да закрепвате детайла успоредно на осите на машината.

Ако не разполагате с наличен 3-D опипвач, трябва да разположите детайла, така че да е закрепен с ръбове, успоредни на осите на машината.

- Задаване на нулеви точки с 3-D опипвач: вижте "Задаване на нулева точка с 3-D опипвач ", страница 564
- Задаване на нулеви точки без 3-D опипвач: вижте "Задаване на нулева точка без 3-D опипвач", страница 539

#### Задаване на нулеви точки с 3-D опипвач

- Поставете 3-D опипвач: В режим Positioning with Manual Data Input (Позициониране с ръчно въвеждане на данни) изпълнете блока TOOL CALL, съдържащ оста на инструмента, след което се върнете към режим Manual Operation (Ръчно управление)
- TOUCH PROBE

P

- Изберете функции за опипване: TNC показва наличните функции в реда за софтуерни бутони
- Задайте нулева точка в края на детайла например
- Позиционирайте опипвача в близост до първата точка на контакт с първия ръб на детайла
- Изберете със софтуерния бутон посоката на опипване
- Натиснете NC start: Опипвачът се премества в дефинираната посока, докато установи контакт с детайла, след което автоматично се връща в началната си точка
- Използвайте бутоните за посока по ос за препозициониране на опипвача в близост до втората точка на контакт с първия ръб на детайла
- Натиснете NC start: Опипвачът се премества в дефинираната посока, докато установи контакт с детайла, след което автоматично се връща в началната си точка
- Използвайте бутоните за посока по ос за препозициониране на опипвача в близост до първата точка на контакт с втория ръб на детайла
- Изберете със софтуерния бутон посоката на опипване
- Натиснете NC start: Опипвачът се премества в дефинираната посока, докато установи контакт с детайла, след което автоматично се връща в началната си точка

1

- Използвайте бутоните за посока по ос за препозициониране на опипвача в близост до втората точка на контакт с втория ръб на детайла
- Натиснете NC start: Опипвачът се премества в дефинираната посока, докато установи контакт с детайла, след което автоматично се връща в началната си точка
- След това TNC показва координатите на измерената ъглова точка
- DATUM SET
- За задаване на 0: Натиснете софтуерния бутон SET DATUM (Задаване на нулева точка).
- Натиснете софтуерния бутон END (Край), за да затворите менюто

#### Допълнителна информация по тази тема

Задаване на нулева точка: вижте "Задаване на нулева точка с 3-D опипвач ", страница 564

## 1.7 Изпълнение на първата програма

## 1.7 Изпълнение на първата програма

#### Избиране на правилния режим на работа

Можете да изпълнявате програми или в режим Single Block (Единичен блок), или в режим Full Sequence (Пълна последователност):

Ð

-

- Натиснете бутона за режим на работа: TNC преминава в режим Program Run, Single Block (Изпълнение на програма, Единичен блок) и TNC изпълнява програмата блок по блок. Необходимо е да потвърждавате всеки блок с натискане на бутона NC start
- Натиснете бутона за режим на работа Program Run, Full Sequence (Изпълнение на програма, Пълна последователност): TNC превключва в този режим и изпълнява програмата, от момента на натискане на бутона NC start до програмирано прекъсване или до края на програмата

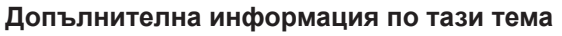

- Режими на работа на TNC: вижте "Режими на работа", страница 77
- Изпълнение на програми: вижте "Изпълнение на програма", страница 605

# Избиране на програма, която желаете да изпълните

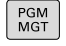

Натиснете бутона PGM MGT : TNC ще отвори файловия мениджър

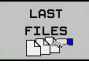

- Натиснете софтуерния бутон LAST FILES (Последни файлове): ТNC отваря изскачащ прозорец с последните избирани файлове
- Ако желаете, използвайте бутоните със стрелки, за да изберете програмата, която желаете да изпълните. Заредете я с бутона ENT

#### Допълнителна информация по тази тема

Управление на файловете: вижте "Работа с файлов мениджър", страница 119

#### Стартирайте програмата

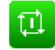

 Натиснете бутона NC start: TNC изпълнява активната програма

#### Допълнителна информация по тази тема

 Изпълнение на програми: вижте "Изпълнение на програма", страница 605

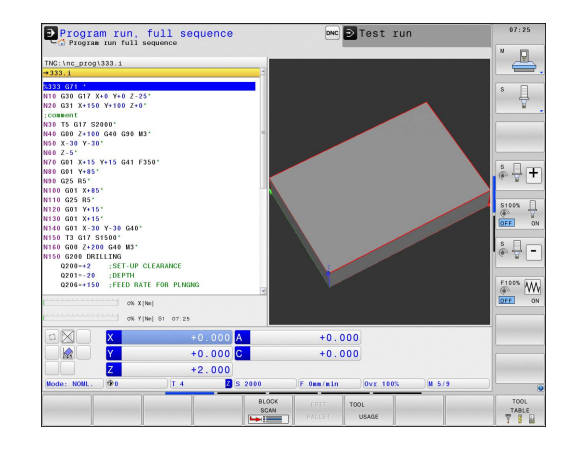
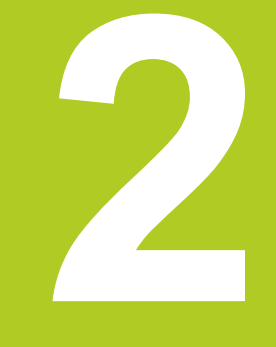

# Въведение

# 2.1 TNC 640

Управленията HEIDENHAIN TNC са предназначени за контурно управление на металорежещи машини в цехове, и позволяват програмиране на обичайни фрезови и пробивни операции, директно на машината, с лесен за използване, диалогов език за програмиране. Те са предназначени за машини за фрезоване, пробиване и разстъргване, както и за машини центри с до 18 оси. Възможно е също така да променяте и ъгловата позиция на шпиндела под програмно управление.

Вграденият твърд диск осигурява пространство за съхранение на всички необходими ви програми, дори ако те са създадени офлайн. За бързи изчисления можете по всяко време да извикате на екрана калкулатор.

Подредбата на клавиатурата и екрана са отчетливо организирани по такъв начин, че функциите са бързи и лесни за използване.

# Програмиране: В HEIDENHAIN диалогов формат и DIN/ISO

Диалоговият формат за програмиране на HEIDENHAIN е изключително лесен метод за писане на програми. Интерактивните графики илюстрират отделните машинни стъпки за програмиране на контура. Ако производственият чертеж не е оразмерен за цифрово управление (NC), функцията FK за свободно програмиране на контури, автоматично извършва необходимите изчисления. Обработката на детайла може да бъде графично симулирана или по време на, или преди действителната обработка.

Възможно е също да програмирате в ISO формат или DNC режим.

Възможно е също така да въведете и тествате една програма, докато управлението изпълнява друга програма.

## Съвместимост

Програмите за обработка, създадени на контурните управления HEIDENHAIN (започващи от TNC 150 В) е възможно не винаги да работят на TNC 640. Ако блокове за цифрово управление (NC) съдържат невалидни елементи, TNC ще ги маркира като ERROR (Грешни) блокове или със съобщение за грешка при отваряне на файла.

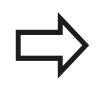

Отчетете и подробното описание на разликите между iTNC 530 и TNC 640, вижте "Сравнение на функциите на TNC 640 и iTNC 530", страница 684.

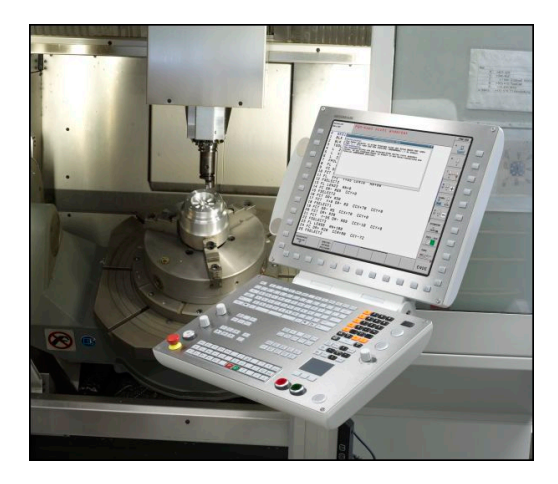

# 2.2 Дисплей и работен панел

#### Екран

ТNС се доставя с 19-инчов ТFT плосък екран.

1 Заглавна част

Когато TNC е включено, избраните режими на работа се показват в заглавната част на екрана: режимът на обработка отляво и режимът за програмиране отдясно. Активният в момента работен режим се показва в по-голям прозорец, където се появяват и диалогови инструкции и TNC съобщения, (освен ако TNC показва само графика).

2 Софтуерни бутони

В долната част TNC показва допълнителни функции в ред за софтуерни бутони. Тези функции можете да изберете като натиснете бутоните, намиращи се непосредствено под тях. Тънките ленти, непосредствено над лентата със софтуерни бутони, показват броя редове за софтуерни бутони, които могат да бъдат извикани с бутоните, отдясно и отляво, използвани за превключване на софтуерни бутони. Лентата, показваща активния ред със софтуерни бутони, е маркирана.

- 3 Бутони за избор на софтуерни бутони
- 4 Бутони за превключване на софтуерни бутони
- 5 Настройване на подредбата на екрана
- 6 Бутон за превключване на дисплея между режими на обработка и програмиране
- **7** Бутони за избор на софтуерни бутони за производители на металорежещи машини
- 8 Бутони за превключване на софтуерни бутони за производители на металорежещи машини

#### Настройване на подредбата на екрана

Можете сами да изберете подредбата на екрана: В работен режим **Programming** (Програмиране) например, TNC може да показва програмни блокове в левия прозорец, докато в десния да показва програмираната графика. Възможно е също вместо това в десния прозорец да показвате програмната структура, или да показвате само програмни блокове в един голям прозорец. Възможните екранни прозорци зависят от избрания работен режим.

За промяна на подредбата на екрана:

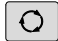

 Натиснете бутона за подредба на екрана: Софтуерният бутон показва наличните възможности за подредба, виж "Режими на работа"

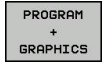

Изберете желаната подредба на екрана

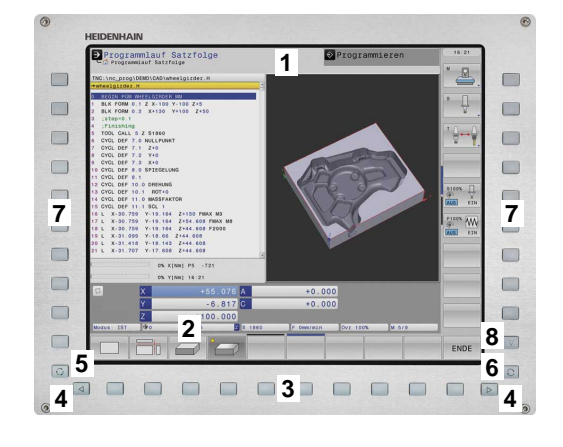

2.2 Дисплей и работен панел

#### Панел за управление

TNC 640 се доставя с интегрирана клавиатура. На фигурата отдясно са показани оперативните елементи на работния панел:

- 1 Буквено-цифрова клавиатура за въвеждане на текстове и имена на файлове, както и за програмиране в DIN/ISO
- 2 Управление на файлове
  - Калкулатор
  - Функция МОD
  - Функция HELP (Помощ)
- 3 Режими на програмиране
- 4 Режими на работа на машината
- 5 Иницииране на диалог за програмиране
- 6 Навигационни бутони и команда за бърз преход GOTO (Премини към)
- 7 Въвеждане на цифри и избор на ос
- 8 Тъчпад
- 9 Бутони на мишка
- 10 USB връзка

Функциите на отделните бутони са описани от вътрешната страна на предната корица.

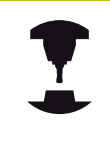

Някои производители на машини не използват стандартния работен панел от HEIDENHAIN Направете справка в ръководството за вашата машина.

Външните бутони, напр. NC START или NC STOP, са описани в ръководството за вашата машина.

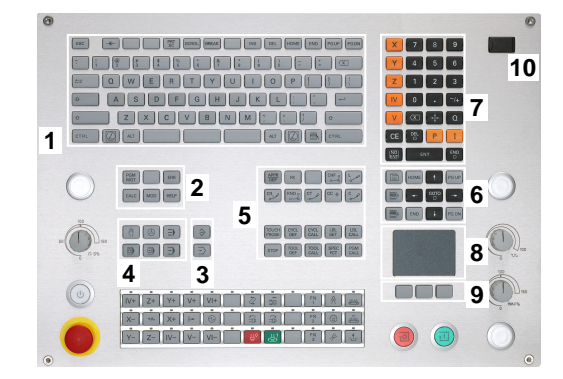

# 2.3 Режими на работа

Софтуерен

## Ръчно управление и Ръчен импулсен генератор

Режимът **Ръчно управление** е необходим за настройка на металорежещата машина. В този режим на работа можете да позиционирате осите на машината ръчно или на стъпки (инкременти), да настройвате нулеви точки и накланяте работната повърхнина.

**El. Handwheel** (Ръчен импулсен генератор) е режим, който позволява ръчно преместване на осите на машината с помощта на ръчен импулсен генератор HR.

# Софтуерни бутони за избор на подредба на екрана (изберете подредба както бе описано по-горе)

Прозорец

| - Ilanual op   | peration                   |                                      |                |                 |          |                    |                                                                                                    |
|----------------|----------------------------|--------------------------------------|----------------|-----------------|----------|--------------------|----------------------------------------------------------------------------------------------------|
|                |                            |                                      |                |                 |          |                    |                                                                                                    |
| Position displ | ay MODE: NOML.             |                                      | Overvie        | W PGM LBL CYC M | POS TOOL | TT TRANS OPARA AFC | 8                                                                                                    |
| X              | +0.000                     | a                                    | RENOWL         | x +0.000        |          | +0.000             | 1 V                                                                                                    |
| ~              | +0.000                     |                                      |                | Y +0.000        |          | 000.000            | _                                                                                                    |
|                | +0.000                     |                                      |                | Z -398.000      |          |                    | -                                                                                                    |
| 2              | +2.000                     | )                                    | T              | 4 08            |          |                    |                                                                                                    |
| A              | +0.000                     | 2                                    | L.             | *50.0000        |          | **.0000            |                                                                                                    |
| <u> </u>       | +0.000                     | 1                                    | DL-TAB         | +0.0000         | DR-T     | RM +0.0000         |                                                                                                    |
| <u> </u>       | +0.000                     | 2                                    |                |                 | 105      | 100                |                                                                                                    |
|                |                            |                                      |                |                 | Pa       |                    |                                                                                                    |
|                |                            |                                      | 1              |                 | - Q      |                    | . C                                                                                                    |
|                |                            |                                      |                |                 | é.       |                    | OFF                                                                                                    |
|                |                            |                                      |                | LOL             |          |                    |                                                                                                    |
|                |                            |                                      |                | LBL             | REP      |                    | @ <del>.</del>                                                                                                    |
|                |                            |                                      | PGM CAL        |                 |          | @ 00:00:21         |                                                                                                    |
|                |                            |                                      | Active         | PGM: STAT       |          |                    | ELONG G                                                                                                    |
|                |                            |                                      |                |                 |          |                    | 6                                                                                                    |
|                |                            |                                      |                |                 |          |                    | OFF                                                                                                    |
|                |                            |                                      |                |                 |          |                    |                                                                                                    |
| <b>*</b> 0     | T 4                        |                                      |                |                 |          |                    | and the second second                                                                                                    |
| S 2000         | F 3000mm/min               |                                      |                |                 |          |                    |                                                                                                    |
| OVI 100%       | H 579                      |                                      |                |                 |          |                    |                                                                                                    |
|                |                            | 0% X[Nm]                             |                |                 |          |                    | and the second second sec |
|                |                            | 0% Y[Nm]                             | S1             | 07:24           |          |                    |                                                                                                    |
| STATUS         | STATUS TOOL<br>POS. STATUS | STATUS STAT<br>COORD.<br>TRANSF. Q P | US OF<br>ARAN. |                 |          |                    |                                                                                                    |

| бутон                       |                                         |
|-----------------------------|-----------------------------------------|
| POSITION                    | Позиции                                 |
| POSITION<br>+<br>STATUS     | Ляво: позиции, дясно: дисплей за статус |
| POSITION<br>+<br>KINEMATICS | Ляво: позиции, дясно: сблъсък с обект   |

#### Позициониране с ръчно въвеждане на данни

Този режим на работа се използва за програмиране на прости премествания, както тези за челно фрезоване или предварително позициониране.

# Натиснете софтуерен бутон за избор на подредба на екрана.

| Софтуерен<br>бутон          | Прозорец                                 |
|-----------------------------|------------------------------------------|
| PGM                         | Програма                                 |
| PROGRAM<br>+<br>STATUS      | Ляво: програма, дясно: дисплей за статус |
| POSITION<br>+<br>KINEMATICS | Ляво: програма, дясно: сблъсък с обект   |

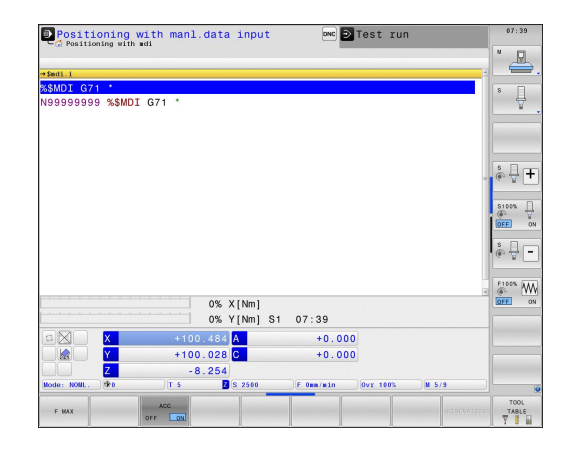

2

#### Програмиране

В този режим на работа може да пишете свои програми за обработка на детайли. Функцията FK за свободно програмиране, различните цикли и функциите на Q параметър, ви помагат в програмирането и добавят необходимата информация. При желание е възможно програмната графика да показва програмираните траектории за преместване.

#### Софтуерни бутони за избор на подредбата на екрана.

| Софтуерен<br>бутон       | Прозорец                                   |
|--------------------------|--------------------------------------------|
| PGM                      | Програма                                   |
| PROGRAM<br>+<br>SECTS    | Ляво: програма, дясно: програмна структура |
| PROGRAM<br>+<br>GRAPHICS | Ляво: програма, дясно: програмна графика   |

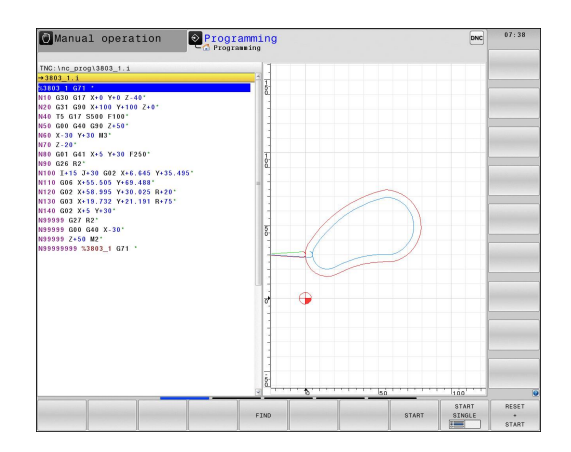

#### Тестване

В режим **Test Run** (Тест) TNC проверява програми и части от програми за грешки, като геометрични несъответствия, липсващи или неверни данни в рамките на програмата или нарушения на работното пространство. Симулацията се поддържа графично в различните дисплейни режими.

#### Софтуерни бутони за избор на подредбата на екрана

| Софтуерен<br>бутон       | Прозорец                                 |
|--------------------------|------------------------------------------|
| PGM                      | Програма                                 |
| PROGRAM<br>+<br>STATUS   | Ляво: програма, дясно: дисплей за статус |
| PROGRAM<br>+<br>GRAPHICS | Ляво: програма, дясно: графика           |
| GRAPHICS                 | Графика                                  |

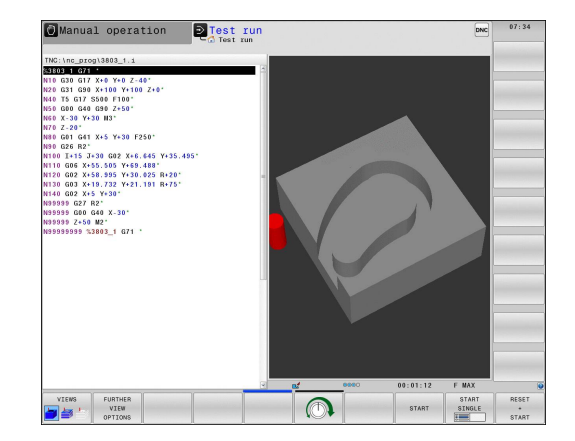

## Изпълнение на програма, Пълна последователност и Изпълнение на програма, Единичен блок

В работен режим **Program run full sequence** (Изпълнение на програма, Пълна последователност) ТNC изпълнява програмата непрекъснато до нейния край, или до ръчен или програмиран стоп. Можете да възобновите изпълнението на програмата след прекъсване.

В работен режим **Program run single block** (Изпълнение на програма, Единичен блок) изпълнявате всеки блок поотделно с натискане на бутона START (Старт) на машината. При цикли с точкови шаблони и **CYCL CALL PAT**, управлението спира след всяка точка.

#### Софтуерни бутони за избор на подредбата на екрана

| Софтуерен<br>бутон          | Прозорец                                 |
|-----------------------------|------------------------------------------|
| PGM                         | Програма                                 |
| PROGRAM<br>+<br>STATUS      | Ляво: програма, дясно: дисплей за статус |
| PROGRAM<br>+<br>GRAPHICS    | Ляво: програма, дясно: графика           |
| GRAPHICS                    | Графика                                  |
| POSITION<br>+<br>KINEMATICS | Ляво: програма, дясно: сблъсък с обект   |
| KINEMATICS                  | Сблъсък с тяло                           |
| Софтуерен<br>бутон          | Прозорец                                 |
| PALLET                      | Палетна таблица                          |
| PROGRAM<br>+<br>PALLET      | Ляво: програма, дясно: палетна таблица   |

Ляво: палетна таблица, дясно: дисплей за

Ляво: палетна таблица, дясно: графика

PALLET

STATUS

PALLET + GRAPHICS статус

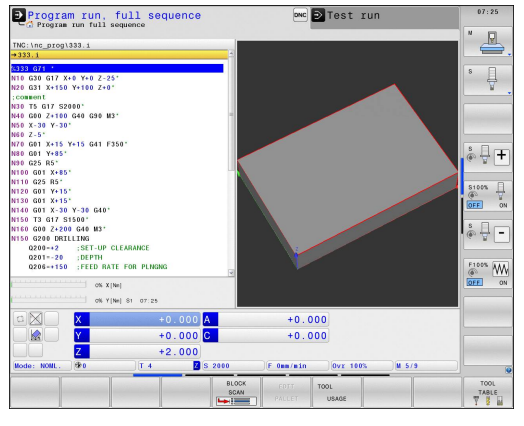

# Въведение

# 2.4 Дисплей за статус

#### Общ дисплей за статус

Общият дисплей за статус в долната част на екрана ви информира за текущото състояние на металорежещата машина. Показва се автоматично в следните режими на работа:

- Program Run, Single Block (Изпълнение на програма, Единичен блок) и Program Run, Full Sequence(Изпълнение на програма, Пълна последователност), освен ако подредбата на екрана не е настроена да показва само GRAPHICS (Графика) и по време на
- Positioning with Manual Data Input (Позициониране с ръчно въвеждане на данни).

В режими Manual Operation (Ръчно управление) и El. Handwheel (Ръчен импулсен генератор) дисплеят за статус се показва в големия прозорец.

#### Информация в дисплея за статус

| Икона     | Значение                                                                                                    |
|-----------|----------------------------------------------------------------------------------------------------|
| ACTL.     | Дисплей за позиция: Режим за действителни,<br>номинални или координати за разстояние,<br>което трябва да се премине                                                                                                    |
| XYZ       | Оси на машината; TNC показва<br>допълнителните оси с малки букви.<br>Последователността и броя на показваните оси<br>се определя от производителя на машината. За<br>допълнителна информация направете справка<br>в ръководството за вашата машина. |
| •         | Броят на активните, предварително зададени<br>настройки от таблицата за готови настройки.<br>Ако нулевата точка е била зададена ръчно,<br>TNC показва текста <b>MAN</b> зад символа                                                                 |
| FSM       | Показваната скорост на подаване в инчове,<br>съответства на една десета от ефективната<br>стойност. Скорост на шпиндела S, скорост на<br>подаване F и активни M функции                                                                             |
| *         | Оста е затегната                                                                                                    |
| $\oslash$ | Оста може да бъде премествана с ръчния<br>импулсен генератор                                                                                                    |
|           | Осите се преместват с базово завъртане                                                                                                    |
|           | Осите се преместват с 3-D базово завъртане                                                                                                    |
|           | Осите се преместват в наклонена работна равнина                                                                                                    |
| TC<br>PM  | Функцията М128 е активна                                                                                                    |

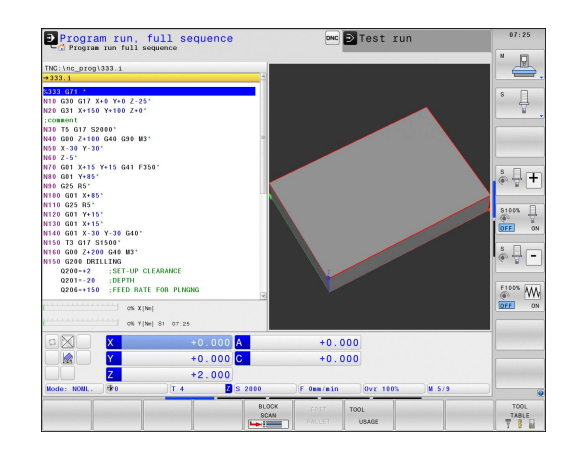

| Икона              | Значение                                                             |
|--------------------|----------------------------------------------------------------------|
|                    | Няма активна програма                                                |
|                    | Стартирано е изпълнение на програма                                  |
|                    | Изпълнението на програма е спряно                                    |
| ×                  | Изпълнението на програма е прекратено                                |
| -                  | Режим на струговане е активен                                        |
| <b>«₊</b> <u>□</u> | Активна функция Динамичен мониторинг за<br>сблъсък (DCM) (опция #40) |
| *• 🗐<br>% 🗍        | Активна функция Адаптивно управление на подаването (AFC) (опция #45) |
| ACC                | Активна функция Активно управление на вибрации (АСС) (опция #145)    |
| стс                | Активна функция СТС (опция #141)                                     |

2.4 Дисплей за статус

#### Допълнителни дисплеи за статус

Допълнителните дисплеи за статус съдържат подробна информация за изпълнението на програмата. Те могат да бъдат извиквани във всички работни режими с изключение на режим **Програмиране**.

За превключване към допълнителен дисплей за статус

 Извикайте лентата със софтуерни бутони за подредба на екрана.

PROGRAM + STATUS

Õ

Изберете подредбата на екрана с показване на допълнителен дисплей за статус: В дясната половина на екрана TNC показва формата за статус ОБЩ ПРЕГЛЕД

#### За избор на допълнителен дисплей за статус

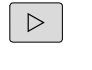

STATUS

POS.

- Превключвайте лентата със софтуерни бутони, докато не се появи бутон STATUS (Статус)
- Или изберете допълнителен дисплей за статус директно със софтуерен бутон, напр. позиции и координати, или

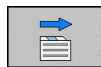

 използвайте превключване на софтуерните бутони за избор на желания изглед

Наличните дисплеи за статус, описани по-долу, могат да бъдат избрани или пряко със софтуерен бутон или с превключване на софтуерните бутони.

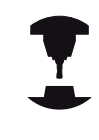

Моля, отбележете, че част от информацията за статус, описана по-долу, няма да е налична, освен ако свързаната с нея софтуерна опция не е била разрешена върху вашето TNC.

2

2

#### Общ преглед

След включване TNC показва статус форма Общ преглед при положение, че сте избрали подредба на екрана PROGRAM +STATUS (Програма + Статус) (или POSITION + STATUS) (Позиция + Статус). Формата за общ преглед съдържа обобщение на по-голямата част от най-важната статус информация, която можете да намерите и в различните подробни форми.

| Софтуерен<br>бутон | Значение                               |
|--------------------|----------------------------------------|
| STATUS<br>OVERVIEW | Дисплей за позиция                     |
|                    | Информация за инструмент               |
|                    | Активни М функции                      |
|                    | Активни координатни трансформации      |
|                    | Активна подпрограма                    |
|                    | Активно повторение на част от програма |
|                    | Програма, извикана с <b>PGM CALL</b>   |
|                    | Текущо машинно време                   |
|                    | Име на активна главна програма         |

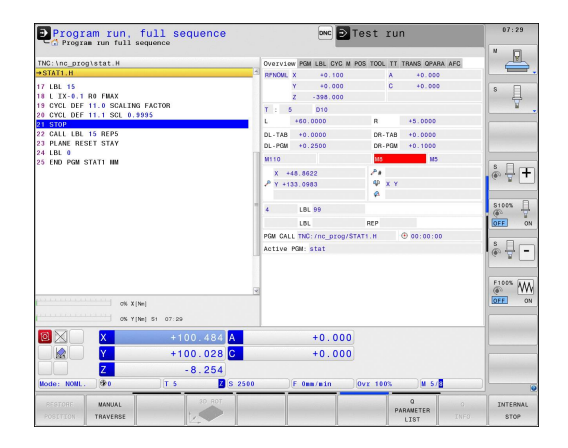

| Program run, full sequence                                          | ∞ DTest run                                                                                    | 07:29   |
|---------------------------------------------------------------------|------------------------------------------------------------------------------------------------|---------|
| TNC:\nc_prog\stat.H                                                 | OVERVIEW PGM LBL CYC N POS TOOL IT TRANS GPARA AFC                                             |         |
| ⇒STAT1.H                                                            | Active PGM: stat                                                                               |         |
| 17 LBL 15<br>10 L IX-0.1 R0 FMAX<br>19 CYCL DEF 11.0 SCALING FACTOR | ™         ×         +78.0843         X           Y         +64.2780         X         00:00:00 | s []    |
| 20 CHCL DEP 11.1 SCL 0.9995                                         | Current time: 07:29:34                                                                         |         |
| 22 CALL INT 15 MPS<br>70 ANNI HISTIST<br>23 CRO FOR STATT IN        |                                                                                                | STOON J |
| ON X[Ne]                                                            | 4                                                                                              | ETOON N |
| 🙆 🔀 🛛 🗴 +100.484 🗛                                                  | +0.000                                                                                         |         |
| Y +100.028 C                                                        | +0.000                                                                                         | -       |
| 7 -8 254                                                            |                                                                                                | -       |
| Mode: NOML. (\$0 T 5 Z S 2500                                       | F 0mm/min   Ovr 100%   M 5/8                                                                   |         |
| PERTORE NANUAL 30 ROT POSITION TRAVERSE                             | Q 0<br>PARAMETER<br>LIST INFO                                                                  | INTERNA |

#### Обща информация за програма (PGM раздел)

| Софтуерен<br>бутон             | Значение                                                                                         |
|--------------------------------|--------------------------------------------------------------------------------------------------|
| Не е<br>възможен<br>пряк избор | Име на активна главна програма                                                                   |
|                                | Център на окръжност СС (полюс)                                                                   |
|                                | Брояч на времето на задържане                                                                    |
|                                | Време за обработка , когато програмата<br>е напълно симулирана в режим <b>Test Run</b><br>(Тест) |
|                                | Текущо машинно време в проценти                                                                  |
|                                | Текущо време                                                                                     |
|                                | Активни програми                                                                                 |

2

#### Повторение на част от програми/Подпрограми (раздел LBL)

| Софтуерен<br>бутон             | Значение                                                                                                    |
|--------------------------------|----------------------------------------------------------------------------------------------------|
| Не е<br>възможен<br>пряк избор | Повторения на част от активна програма с<br>номер на блок, номер на етикет и номер на<br>програмирани повторения/повторения, които<br>трябва да бъдат изпълнени. |
|                                | Активни подпрограми с номер на блок, в                                                                                                    |

който се извиква подпрограмата и номер на етикета, който е бил извикан

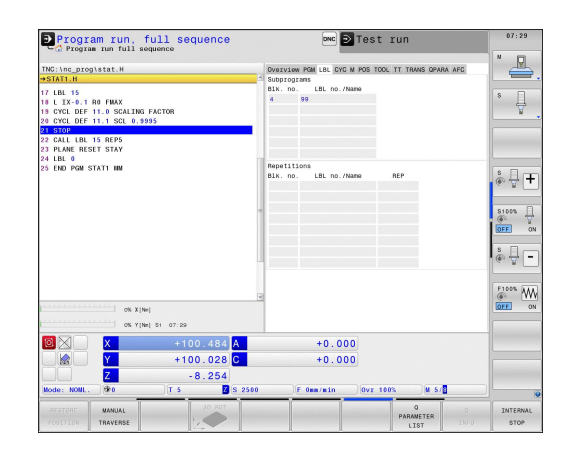

#### Информация за стандартни цикли (раздел СҮС)

| Софтуерен<br>бутон             | Значение               |
|--------------------------------|------------------------|
| Не е<br>възможен<br>пряк избор | Активен фиксиран цикъл |

Активни стойности на цикъл 32 Допуск

| Program run, full sequence                                                                                                    | 🚾 🖻 Test run                                                       | 07:29                        |
|----------------------------------------------------------------------------------------------------|--------------------------------------------------------------------|------------------------------|
| TNC:\nc_prog\stat.H                                                                                                    | OVERVIEW PGM LBL CYC M POS TOOL TT TRANS OPARA AFC                 |                              |
| ⇒STAT1.H                                                                                                    | Pri 17                                                             |                              |
| 17 UB 15<br>18 LX 4 19 M PAR MAX<br>19 LX 4 19 M PAR MAX<br>19 LX 4 19 M PAR MAX<br>19 LX 4 19 M PAR MAX<br>19 LX 4 19 M PAR MAX<br>19 LX 4 19 M PAR MAX<br>20 DD PAR MAX MAX<br>21 DD PAR MAX<br>21 DD PAR MAX<br>21 DD PAR MAX<br>21 DD PAR MAX<br>21 DD PAR MAX<br>21 DD PAR MAX<br>21 DD PAR MAX<br>22 DD PAR MAX<br>23 DD PAR MAX<br>24 LX 4 19 D PAR<br>25 DD PAR MAX<br>26 LX 4 19 D PAR<br>27 LX 4 19 D PAR<br>27 LX 4 19 D PAR<br>28 LX 4 19 D PAR<br>29 LX 4 19 D PAR<br>20 LX 4 19 D PAR<br>20 LX 4 19 D PAR<br>20 LX 4 19 D PAR<br>20 LX 4 19 D PAR<br>20 LX 4 19 D PAR<br>21 LX 4 19 D PAR<br>21 LX 4 | Optio 22 OptionAppendix Antibus<br>1 46: 5560<br>HIGU State<br>7.X |                              |
|                                                                                                    | +0.000                                                             | International Property lies: |
|                                                                                                    |                                                                    |                              |
| +100.028                                                                                                    | +0.000                                                             |                              |
| Z -8.254                                                                                                    |                                                                    |                              |
| Mode: NOML. 🕸 0 T 5 🗾 S 2500                                                                                                    | F Omm/min   Ovr 100%   M 5/8                                       |                              |
| POSITION TRAVERSE                                                                                                    | Q Q<br>PARAVETER<br>LIST INFO                                      | INTERNAL                     |

#### Активни спомагателни функции М (раздел М)

| Софтуерен<br>бутон             | Значение                                                                          |
|--------------------------------|-----------------------------------------------------------------------------------|
| Не е<br>възможен<br>пряк избор | Списък на активните М функции с<br>фиксирано значение                             |
|                                | Списък на активните М функции,<br>адаптирани от производителя на вашата<br>машина |

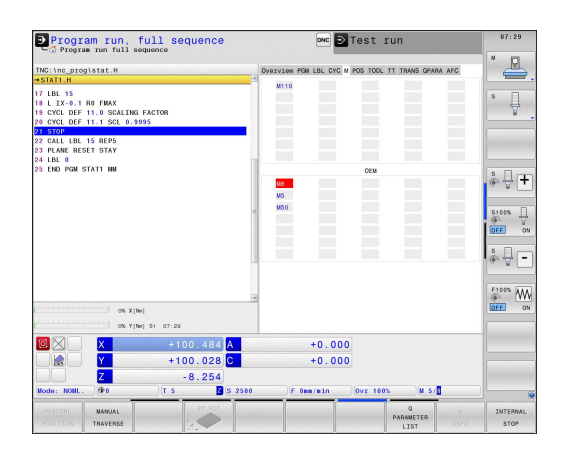

#### Позиции и координати (Раздел POS)

#### СофтуеренЗначение бутон

| STATUS<br>POS. | Тип на показание за позиция, напр.<br>действителната позиция |
|----------------|--------------------------------------------------------------|
|                | Ъгъл на накланяне на работната равнина                       |
|                | Ъгъл на базово завъртане                                     |
|                |                                                              |

Активна кинематика

| Program run, full sequence                                                                                                    | ∞ ⊇Test run                                                                                                    | 07:29            |
|----------------------------------------------------------------------------------------------------|----------------------------------------------------------------------------------------------------|------------------|
| THE UNE (1995) STRE 10           SPATH           17 UBL 35           18 USL 45           19 USL 45           10 USL 45           10 USL 45 | биллаж ман нь СК М ФЭ 100 Т. ТЭлиб Энил не С<br>НИЧКК К * 10 К<br>Х 393 600<br>К * 10 К<br>С * 5000<br>С * 50000<br>С * |                  |
| X         +100,484         A           Y         +100,028         C           Z         -8,254         S           Kode:         MAXLAL         T         S         250           CTTOP:         MAXLAL         T         S         250                                                                                                    | +0.000<br>+0.000<br>C textrain Over 1605 W 5.0<br>PARAMETER 0<br>PARAMETER 0<br>1.110                                                                                                    | INTERNAL<br>STOP |

2

#### Информация за инструменти (раздел TOOL)

| Софтуерен | Значение |
|-----------|----------|
| бутон     |          |

Показване на програмиран инструмент и инструмент за замяна

#### Измерване на инструменти (Раздел TT)

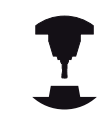

TNC показва раздел TT, само ако функцията е активна на вашата машина.

| Софтуерен<br>бутон             | Значение                                                                                                    |
|--------------------------------|----------------------------------------------------------------------------------------------------|
| Не е<br>възможен<br>пряк избор | Номер на инструмента, който трябва да<br>бъде измерен                                                                                                    |
|                                | Показва дали се измерва радиусът или<br>дължината на инструмента                                                                                                    |
|                                | MIN и MAX стойности за отделните режещи<br>ръбове и резултат от измерване на<br>въртящ се инструмент (DYN = динамично<br>измерване)                                       |
|                                | Номер на режещия ръб със съответната<br>измерена стойност. Ако измерената<br>стойност е последвана от звездичка,<br>допускът в таблицата за инструменти е бил<br>превишен |

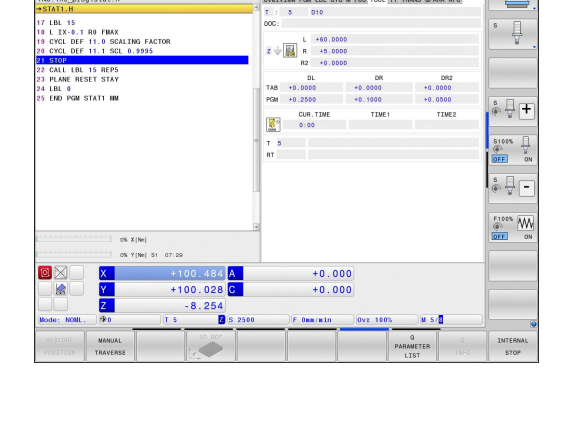

👓 🖻 Test run

I LBL CYC M POS TOOL TT TRANS OPARA AFC

Program run, full sequence

| RESTORE MANUAL 30 ROT                                        | -        |                     | -        | Q PARAVETER   |       | INTERNA |
|--------------------------------------------------------------|----------|---------------------|----------|---------------|-------|---------|
| Aode: NONL.   90   T 5   2                                   | S 2500   | F Omm/min           | Ovr 1003 | M 5/          |       |         |
| 2 -8 254                                                     | <u> </u> | +0.000              | 2        |               |       |         |
| +100.484                                                     | <u> </u> | +0.000              |          |               |       |         |
|                                                              | A        | +0.000              | 1        |               |       |         |
| OK Y[Ne] S1 07:30                                            |          |                     |          |               |       |         |
| OS X (Nel                                                    | 4        |                     |          |               |       | OFF     |
|                                                              |          |                     |          |               |       | F100% A |
|                                                              |          |                     |          |               |       | 16. B.  |
|                                                              |          |                     |          |               |       | : Ar    |
|                                                              | - 15     |                     |          |               |       | OFF     |
|                                                              |          |                     |          |               |       | S100%   |
|                                                              |          |                     |          |               |       | 6. F.   |
| 5 END PGM STAT1 NM                                           |          |                     |          |               |       | :0      |
| 3 PLANE RESET STAY<br>4 LBL 0                                |          |                     |          |               |       |         |
| I STOP<br>2 CALL LBL 15 REP5                                 |          | DYN                 |          |               |       |         |
| 9 CYCL DEF 11.0 SCALING FACTOR<br>0 CYCL DEF 11.1 SCL 0.9995 |          | MIN                 |          |               |       |         |
| 7 LBL 15<br>8 L IX-0.1 R0 FMAX                               | DO       |                     |          |               |       | 8       |
| STAT1.H                                                      | H T      | 5 D10               |          |               |       |         |
| NC:\nc_prog\stat.H                                           | Ove      | IVIOW PGM LBL CYC # | POS TOOL | TT TRANS OPAR | A AFC |         |
| - Program run full sequence                                  |          |                     |          |               | _     |         |

#### Координатни трансформации (раздел TRANS)

| Софтуерен<br>бутон          | Значение                                                                                                    |
|-----------------------------|----------------------------------------------------------------------------------------------------|
| STATUS<br>COORD.<br>TRANSF. | Име на активна таблица за нулеви точки                                                                                          |
|                             | Активен номер на нулева точка (#),<br>коментар от активния ред на активния<br>номер на нулева точка ( <b>DOC</b> ) от Цикъл G53 |
|                             | Изместване на активна нулева точка<br>(Цикъл G54); TNC показва изместването на<br>активната нулева точка в до 8 оси             |
|                             | Огледални оси (Цикъл G28)                                                                                                    |
|                             | Активно базово завъртане                                                                                                    |
|                             | Активен ъгъл на завъртане (Цикъл G73)                                                                                           |
|                             | Активен мащабен коефициент/коефициенти<br>(Цикли G72); TNC показва активен мащабен<br>коефициент в до 6 оси                     |
|                             | Данни за мащабиране                                                                                                    |

Program run, full sequence ⊡ Test run BL CYC M POS TOOL TT TRANS OPARA AFC 8 🗍 15 -0.1 RO FMAX DEF 11.0 SCALING FAC Z LBL 15 REP5 RESET STAY 40 x GM STATI III \* \* S100% P <u>ه</u> F100% +0.000 +0.000 +100.484 A 8.25 Q

За допълнителна информация виж Ръководство за потребителя за програмиране на цикли, "Цикли за координатна трансформация."

#### Показване на Q параметри (раздел QPARA)

| Софтуерен<br>бутон    | Значение                                                |
|-----------------------|---------------------------------------------------------|
| STATUS OF<br>Q PARAM. | Показва текущите стойности на<br>дефинирани Q параметри |
|                       | Показва стрингове от знаци на дефинирани                |

стрингови параметри

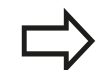

Натиснете софтуерния бутон **Q PARAMETER** LIST (Списък на Q параметри): TNC отваря изскачащ прозорец. За всеки тип параметър (Q, QL, QR, QS), дефинирайте номерата на параметрите, които желаете да управлявате. Разделете отделните Q параметри със запетая, и свържете последователни Q параметри с тире, напр. 1,3,200-208. Обхватът за въвеждане за тип параметър е 132 знака.

Дисплеят в раздел **QPARA** винаги съдържа осем места за десетични знаци. Резултатът от Q1 = COS 89.999 например се показва от управлението като 0.00001745. Много големи и много малки стойности се показват от управлението като експоненциално представени числа. Резултатът от Q1 = COS 89.999 \* 0.001 се показва от управлението като +1.74532925е-08, където е-08 съответства на коефициент 10-8.

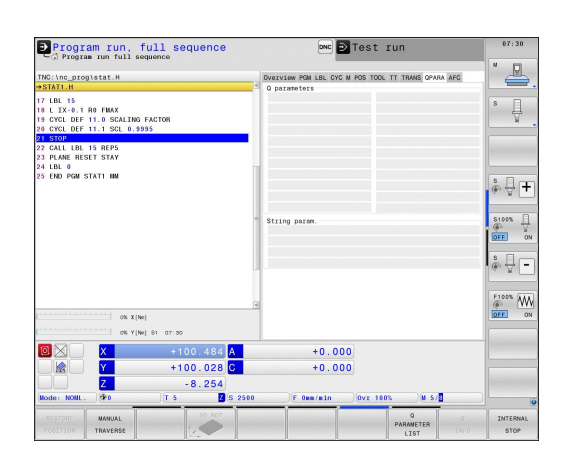

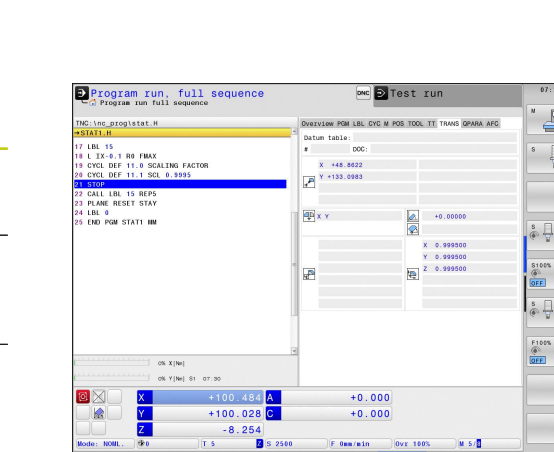

# Адаптивно управление на подаването (раздел AFC, Опция # 45)

 $\Rightarrow$ 

TNC показва раздел AFC, само ако функцията е активна на вашата машина.

| Софтуерен<br>бутон             | Значение                                                                                                    |
|--------------------------------|----------------------------------------------------------------------------------------------------|
| Не е<br>възможен<br>пряк избор | Активен инструмент (номер и име)                                                                                                    |
|                                | Номер на срез                                                                                                    |
|                                | Текущ коефициент на потенциометъра за<br>подаване в проценти                                                                                                   |
|                                | Активно натоварване на шпиндела в<br>проценти                                                                                                    |
|                                | Референтен товар на шпиндела                                                                                                    |
|                                | Текуща скорост на шпиндела                                                                                                    |
|                                | Текущо отклонение в скоростта                                                                                                    |
|                                | Текущо машинно време                                                                                                    |
|                                | Линейна диаграма, в която се показват<br>текущото натоварване на шпиндела и<br>стойността подавана като команда от TNC<br>за корекция на скоростта на подаване |

| 1     4     Be       Dot:     Section     Action       Action     Action     Be       Action     Action     Be |                                                                                                    |
|----------------------------------------------------------------------------------------------------|----------------------------------------------------------------------------------------------------|
|                                                                                                    | 5                                                                                                    |
|                                                                                                    | OFF 0                                                                                                    |
| +0.000<br>+0.000                                                                                                    |                                                                                                    |
| [F 0mm/min ] [0vz 100% ] M 5/9                                                                                                    |                                                                                                    |
|                                                                                                    | 40<br>+0.000<br>+0.000<br>-0.000<br>-0 |

# 2.5 Мениджър на прозорци

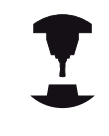

Производителят на машината определя наличните функции и поведението на мениджъра на прозорци. Направете справка в ръководството за вашата машина.

TNC разполага с Xfce мениджър на прозорци. Xfce е стандартно приложение за UNIX-базирани операционни системи и се използва за управление на графичен потребителски интерфейс C Window manager (Мениджър на прозорци) са възможни следните функции:

- Показване на лента със задачи за превключване между различни приложения (потребителски интерфейси).
- Управление на допълнително работно пространство (десктоп), в което могат да работят специализирани приложения на производителя на вашата машина.
- Управление на фокуса между NC-софтуерни приложения и тези на производителя на машината.
- Размерът и позицията на изскачащите прозорци могат да бъдат променяни. Възможно е също така да се затварят, минимизират и възстановяват изскачащите прозорци.

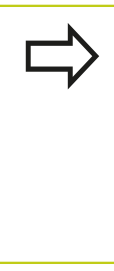

Ако в приложение в мениджъра на прозорци или в самия мениджър възникне грешка, TNC показва звездичка в горната лява част на екрана. В този случай превключете в мениджъра на прозорци и коригирайте проблема. При необходимост направете справка в ръководството за вашата машина.

#### Лента за задачи

В лентата за задачи можете да избирате различни работни пространства с щракване на мишката. ТNC предлага следните работни пространства:

- Работно пространство 1: Активен режим на работа
- Работно пространство 2: Активен режим на програмиране
- Работно пространство 3: Приложения на производителя на машината (налични като опции)

В лентата за задачи можете също така да избирате други приложения, които сте стартирали заедно с TNC (превключете например към **програма за преглед на PDF** или **TNCguide**)

Щракнете върху зеления символ на HEIDENHAIN, за да отворите меню, в което може да получите информация, да въведете настройки или стартирате приложения. Налични са следните функции:

- About HEROS: Информация за операционната система на TNC
- NC Control: Старт и стоп на софтуера на TNC. Разрешен само за диагностични цели
- Web Browser: Стартира уеб-браузъра Mozilla Firefox
- Remote Desktop Manager (опция #133) Показва и дистанционно управлява външни компютърни модули
- Diagnostics: Достъпни само за упълномощени специалисти, които да стартират функции за диагностика
- Settings: Конфигуриране на спомагателни настройки
  - Date/Time: Задаване на дата и време
  - Language: Настройка на системен диалогов език. По време на стартиране TNC презаписва тази настройка с езиковата настройка на машинния параметър CfgLanguage
  - Network: Мрежови настройки на управлението
  - Screensaver: Настройки за скрийнсейвър
  - SELinux: Настройки на софтуер за сигурност за Linuxбазирани операционни системи
  - Shares: Настройка за външни мрежови устройства
  - VNC: Настройка за външен софтуер, получаващ достъп за целите на поддръжката на управлението, например (Virtual Network Computing)
  - WindowManagerConfig: Достъпно само за упълномощени специалисти за настройка на мениджъра за прозорци
  - Firewall: Настройки на мрежова защита (Firewall) вижте "Мрежова защита (Firewall)", страница 645
- Tools: Само за упълномощени потребители. Приложенията налични в Инструменти могат да бъдат стартирани директно с избор на съответния файлов тип от файловия мениджър на TNC (вижте "Управление на файлове: Основни положения", страница 116)

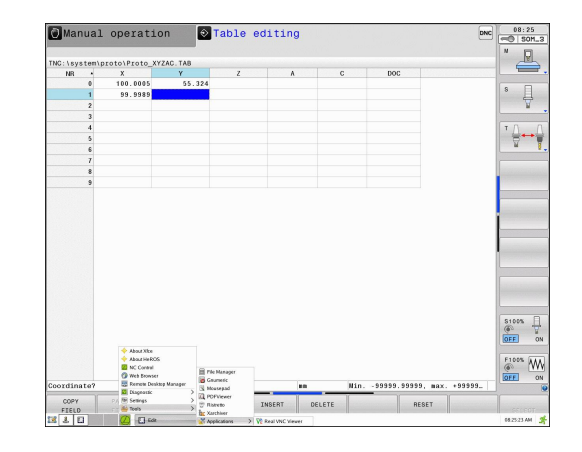

# 2.6 Remote Desktop Manager (опция 133)

#### Въведение

Remote Desktop Manager (Мениджър на отдалечен десктоп) ви позволява да показвате върху екрана на TNC външни компютърни модули, свързани през Ethernet и да работите с тях от TNC. Освен това можете да стартирате програми под HeROS или да показвате уеб-страници от външен сървър.

Достъпни са следните възможности за връзка:

- Windows Terminal Server (RDP): Показва десктопа на отдалечен компютър с Windows върху екрана на управлението
- Windows Terminal Server (RemoteFX): Показва десктопа на отдалечен компютър с Windows върху екрана на управлението
- VNC: Връзка към външен компютър (напр. HEIDENHAIN-IPC). Показва десктопа на отдалечен Windows или Unix компютър върху екрана на управлението
- Switch-off/restart of a computer: Достъпно само за упълномощени специалисти
- World Wide Web: Достъпно само за упълномощени специалисти
- SSH: Достъпно само за упълномощени специалисти
- ХDMCP: Достъпно само за упълномощени специалисти
- User-defined connection: Достъпно само за упълномощени специалисти

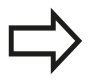

HEIDENHAIN осигурява функционираща връзка между HeROS 5 и IPC 6341. HEIDENHAIN не може да гарантира правилното функциониране на всякакви други комбинации или връзки към външни устройства.

# Въведение

2

# Конфигуриране на връзки – Windows Terminal Service

#### Конфигуриране на външен компютър

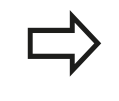

За да се свържете с Windows Terminal Service, не се нуждаете от допълнителен софтуер за вашия външен компютър.

За конфигуриране на външния компютър, напр. в операционна система Windows 7, постъпете по следния начин:

- След натискане на бутона Start на Windows изберете позиция от менюто System control (Управление на системата) през лентата за задачи
- Изберете позиция от менюто System (Система)
- Изберете позиция от менюто Advanced system settings (Разширени системни настройки)
- Изберете раздел Remote (Отдалечен)
- В участъка Remote support (Отдалечена поддръжка) активирайте функцията Permit remote support connection with this computer(Разрешена връзка за отдалечена поддръжка на този компютър)
- В участъка Remote desktop (Отдалечен десктоп) активирайте функцията Permit connections from computers on which any version of remote desktop is installed (Разрешена връзка с компютри, на които е инсталирана версия на Remote desktop)
- Потвърдете настройките с натискане на бутона OK

#### Конфигуриране на TNC

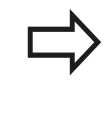

В зависимост от операционната система на вашия външен компютър и протоколите, използвани в съответствие с това, изберете Windows Terminal Service (RDP) или Windows Terminal Service (RemoteFX).

Конфигурирайте TNC както следва:

- След натискане на зеления бутон HEIDENHAIN изберете позиция от менюто Remote Desktop Manager през лентата за задачи
- Натиснете бутона New connection (Нова връзка) в прозореца Remote Desktop Manager
- Изберете позиция от менюто
   Windows Terminal Service (RDP) или
   Windows Terminal Service (RemoteFX)
- Специфицирайте необходимата информация за свързване в прозореца Edit connection (Редакция на връзка)

# Remote Desktop Manager (опция 133) 2.6

| Настройка                                                                                                    | Значение                                                                                                    | Въвеждане         |
|----------------------------------------------------------------------------------------------------|----------------------------------------------------------------------------------------------------|-------------------|
| Connection name (Име на<br>връзката)                                                                                            | Име на връзката в Remote Desktop Manager                                                                                                    | Задължителен      |
| Restarting after end of<br>connection (Рестартиране<br>след края на връзката)                                                   | Поведение при прекъсване на връзката: <ul> <li>Винаги рестартиране</li> <li>Никога рестартиране</li> <li>Винаги, след грешка</li> <li>Запитване, след грешка</li> </ul>                                                                                                    | Задължителен      |
| Automatic starting upon<br>login (Автоматично<br>стартиране при начална<br>регистрация)                                         | Автоматично установяване на връзка по време на<br>включване на захранването на управлението                                                                                                    | Задължителен      |
| Add to favorites (Добавяне<br>към предпочитани)                                                                                 | <ul> <li>Икона за връзка в лентата за задачи:</li> <li>Двойно щракване с левия бутон на мишката:<br/>Управлението стартира свързване</li> <li>Единично щракване с левия бутон на мишката:<br/>Управлението се променя в десктопа на връзката</li> <li>Единично щракване с десния бутон на мишката:<br/>Управлението показва менюто за свързване</li> </ul> | Задължителен      |
| Move to the following<br>workspace (Преместване<br>към следващото работно<br>пространство)                                      | Брой десктопи за свързване, където десктоп 0 и 1 са<br>резервирани за NC софтуер                                                                                                    | Задължителен      |
| Release USB mass memory<br>(Изваждане на USB памет)                                                                             | Разрешаване на достъп до свързана USB памет                                                                                                    | Задължителен      |
| Компютър                                                                                                    | Име на хоста или IP адрес на външния компютър                                                                                                    | Задължителен      |
| User name<br>(Потребителско име)                                                                                                | Име на потребителя                                                                                                    | Задължителен      |
| Парола                                                                                                    | Парола на потребителя                                                                                                    | Задължителен      |
| Windows domain (Windows<br>домейн)                                                                                              | Домейн на външния компютър                                                                                                    | Задължителен      |
| Full screen mode или<br>User-defined window<br>size(Пълно екранен<br>режим или определен от<br>потребителя размер на<br>екрана) | Размер на екрана на връзката                                                                                                    | Задължителен      |
| Въвеждани данни в<br>участъка Advanced options<br>(Разширени опции)                                                             | Достъпно само за упълномощени специалисти                                                                                                    | Опция по<br>избор |

# Въведение

2

#### Конфигуриране на връзка – VNC

#### Конфигуриране на външен компютър

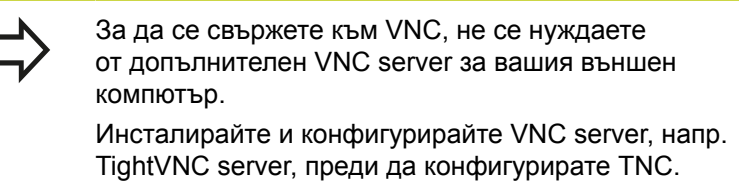

#### Конфигуриране на TNC

Конфигурирайте TNC както следва:

- Изберете позиция Remote Desktop Manager от менюто посредством лентата за задачи
- Натиснете бутона New connection (Нова връзка) в прозореца Remote Desktop Manager
- Изберете позиция от менюто VNC
- Специфицирайте необходимата информация за свързване в прозореца Edit connection (Редакция на връзка)

| Настройка                                                                                                    | Значение                                                                                                    | Въвеждане                    |
|----------------------------------------------------------------------------------------------------|----------------------------------------------------------------------------------------------------|------------------------------|
| Connection name (Име на<br>връзката)                                                                                         | Име на връзката в Remote Desktop Manager                                                                                                    | Задължителен                 |
| Restarting after end of<br>connection(Рестартиране<br>след края на връзката)<br>Automatic starting upon<br>login(Автоматично | <ul> <li>Поведение при прекъсване на връзката:</li> <li>Винаги рестартиране</li> <li>Никога рестартиране</li> <li>Винаги, след грешка</li> <li>Запитване, след грешка</li> <li>Автоматично установяване на връзка по време на<br/>включване на захранването на управлението</li> </ul>                                                                   | Задължителен<br>Задължителен |
| стартиране при начална<br>регистрация)                                                                                       |                                                                                                    |                              |
| Add to favorites(Добавяне<br>към предпочитани)                                                                               | <ul> <li>Икона за връзка в лентата за задачи:</li> <li>Двойно щракване с левия бутон на мишката:<br/>Управлението стартира свързване</li> <li>Единично щракване с левия бутон на мишката:<br/>Управлението се променя в десктопа на връзката</li> <li>Единично щракване с десния бутон на мишката:<br/>Управлението показва меню за свързване</li> </ul> | Задължителен                 |
| Move to the following<br>workspace (Преместване<br>към следващото работно<br>пространство)                                   | Номера на десктопи за свързването, където десктоп 0 и 1<br>са резервирани за NC софтуер                                                                                                    | Задължителен                 |
| Release USB mass memory<br>(Пускане на USB памет)                                                                            | Разрешаване на достъп до свързана USB памет                                                                                                    | Задължителен                 |
| Компютър                                                                                                    | Име на хоста или IP адрес на външния компютър                                                                                                    | Задължителен                 |
| Password (Парола)                                                                                                    | Парола за свързване към VNC server                                                                                                    | Задължителен                 |

| Настройка                                                                                                    | Значение                                                         | Въвеждане         |
|----------------------------------------------------------------------------------------------------|------------------------------------------------------------------|-------------------|
| Full screen mode или<br>User-defined window size<br>(Режим "цял екран" или<br>определен от потребителя<br>размер на екрана) | Размер на екрана на връзката                                     | Задължителен      |
| Permit further connections<br>(share)(Разрешаване на<br>допълнителни връзки<br>(споделяне))                                 | Позволява достъп до VNC server също и от други VNC<br>връзки     | Задължителен      |
| View only (Само преглед)                                                                                                    | Външният компютър не може да бъде управляван в<br>дисплеен режим | Задължителен      |
| Въвеждани данни в<br>участъка Advanced options<br>(Разширени опции)                                                         | Достъпно само за упълномощени специалисти                        | Опция по<br>избор |

#### Стартиране и спиране на връзка

След като връзката веднъж е конфигурирана, тя се показва като икона в прозореца Remote Desktop Manager. Щракнете върху иконата за връзка с десния бутон на мишката, за да отворите меню, в което може да стартирате или спирате дисплея.

Използвайте десния бутон DIADUR на клавиатурата, за да преминете към Desktop 3 и обратно към TNC интерфейс. Можете също така да използвате лентата за задачи, за да стигнете до този десктоп.

Ако десктопът на външната връзка или външния компютър е активен, всички входни сигнали от мишката и клавиатурата се предават към него.

При изключване на оперативната система HEROS 5 всички връзки автоматично се прекратяват. Отбележете все пак, че се прекъсва само връзката, докато външният компютър или система не се изключват автоматично.

# Въведение

2.7 Софтуер за сигурност SELinux

# 2.7 Софтуер за сигурност SELinux

SELinux е разширение за Linux-базирани операционни системи. SELinux е допълнителен софтуерен пакет за сигурност, базиран на Mandatory Access Control (MAC) и защитава системата срещу изпълнение на неоторизирани процеси или функции, вируси и други злонамерени програми.

МАС означава, че всяко действие трябва да е специално разрешено, в противен случай TNC няма да го изпълни. Софтуерът е предназначен за защита, в допълнение към нормалните ограничения в Linux. Определени процеси и действия могат да бъдат изпълнени, само ако бъдат разрешени от стандартните функции и управление на достъпа на SELinux.

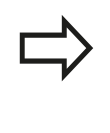

С инсталиране на SELinux TNC е подготвен да разреши изпълнение само на тези програми, които са инсталирани със софтуера HEIDENHAIN NC. Със стандартната инсталация други програми не могат да се изпълняват.

Управлението на достъпа със SELinux под операционна система HEROS 5 се регулира по следния начин:

- ТNC изпълнява само приложения, инсталирани със софтуера HEIDENHAIN NC.
- Файлове, свързани със сигурността на софтуера, (SELinux системни файлове, HEROS 5 boot файлове, и др.) могат да бъдат променяни само с изрично избрани програми.
- Никога не трябва да се изпълняват нови файлове, генерирани от други програми.
- USB носители на данни не могат да бъда деселектирани
- Има само два процеса, на които е разрешено изпълнение на нови файлове:
  - Стартиране на софтуерна актуализация: Софтуерна актуализация от HEIDENHAIN може да заменя или променя системни файлове.
  - Стартиране на SELinux конфигурация: Конфигурацията на SELinux обикновено е защитена с парола от производителя на вашата машина. Направете справка в съответното ръководство за машината.

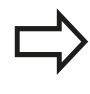

HEIDENHAIN обикновено препоръчва активиране на SELinux, тъй като това осигурява допълнителна защита срещу външни атаки.

# 2.8 Принадлежности: HEIDENHAIN 3-D опипвачи и ръчни импулсни генератори

# 3-D опипвачи

Различните HEIDENHAIN 3-D опипвачи позволяват:

- Автоматично центриране на обработвани детайли
- Бързо и прецизно установяване на нулеви точки
- Измерване на детайла по време на изпълнение на програма
- Измерване и инспекция на инструменти

Всички функции за цикъл (цикли на опипвача и фиксирани цикли) са описани в потребителското ръководство Програмиране на цикъл. Моля, обърнете се към HEIDENHAIN, ако желаете да получите копие от това ръководство. ID: 892905-xx

# Тригерни опипвачи TS 220, TS 440, TS 444, TS 640 и TS 740

Тези опипвачи са особено ефективни за автоматично центриране на детайла, установяване на нулева точка и измерване на детайл. TS 220 предава иницииращ сигнал към TNC през кабел и е икономична алтернатива за приложения, в които не се изисква често преобразуване в цифров формат (дигитализация).

TS 640 (виж фигурата) и по-малкият TS 440 се отличават с излъчване на инфрачервен иницииращ сигнал към TNC. Това ги прави особено удобни за използване в машини с автоматични устройства за смяна на инструменти.

Принцип на работа: Тригерните опипвачи на HEIDENHAIN се характеризират с износоустойчив оптичен превключвател, генериращ електрически сигнал при отклоняване на опипващия накрайник. Сигналът се подава към управлението, което запаметява текущата позиция на накрайника, като действителна стойност.

#### Инструментален опипвач за измерване на инструменти TT 140

TT 140 е тригерен 3-D опипвач за измерване на инструменти и инспекция. За този опипвач TNC предлага три цикъла, с които можете да измервате дължината и радиуса на инструмента, при въртящ се или неподвижен шпиндел. TT 140 се отличава с особено здрава конструкция и висока степен на защита, което го прави нечувствителен към охлаждащи течности и фини стружки. Иницииращият сигнал се генерира от износоустойчив и изключително надежден оптичен превключвател.

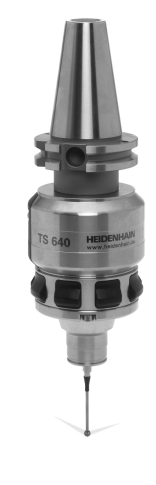

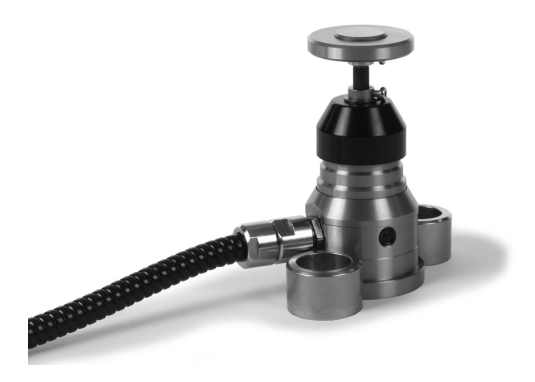

2.8 Принадлежности: HEIDENHAIN 3-D опипвачи и ръчни импулсни генератори

#### Ръчен импулсен генератор HR

Ръчните импулсни генератори улесняват прецизното ръчно преместване на направляващите по осите. Осигуряват широк диапазон на осово преместване за един оборот на завъртане на ръчния импулсен генератор. Освен HR 130 и HR 150, за инсталиране на таблото, HEIDENHAIN предлага и преносимия ръчен импулсен генератор HR 410.

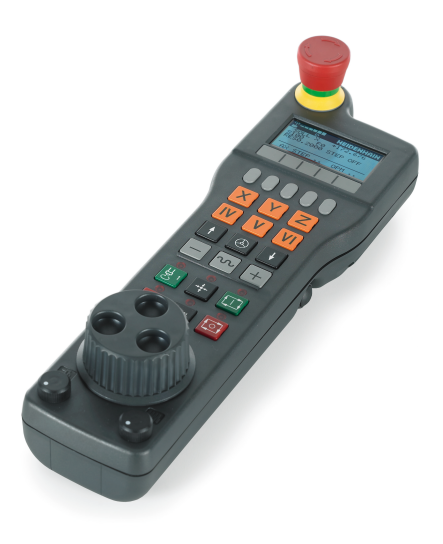

3

Програмиране: Основни положения, управление на файлове

## 3.1 Основни положения

# 3.1 Основни положения

#### Енкодери за позиция и референтни точки

Осите на машината са оборудвани с енкодери за позиция, регистриращи позициите на масата на машината или инструмента. Линейните оси обикновено са оборудвани с линейни енкодери, въртящи се маси и накланящи се оси с ъглови енкодери.

При преместване на оста на машината, съответният енкодер за позиция генерира електрически сигнал. ТNC анализира сигнала и изчислява прецизната действителна позиция на машинната ос.

Ако има прекъсване в захранването, изчислената позиция вече няма да отговаря на действителната позиция на машината. За възстановяване на тази асоциация, са предвидени инкрементални енкодери за позиция, снабдени с референтни маркери. Скалите на енкодерите за позиция съдържат един или повече референтни маркери, които подават сигнал към TNC при преминаване през тях. От този сигнал TNC може отново да възстанови връзката между показваните позиции и позициите на машината. За линейни енкодери с кодирани по разстояние референтни маркери, осите на машината трябва да се преместват с не повече от 20 mm, а за ъгловите енкодери с не повече от 20°.

При абсолютните енкодери, абсолютната позиция се предава към управлението незабавно след включване. По този начин връзката на действителната позиция с позицията на машината се възстановява директно след включване.

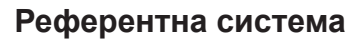

За определяне на позиции в равнина или пространство е необходима референтна система. Данните за позиция винаги се сравняват спрямо предварително определена точка и се описват с координати.

Декартова координатна система (правоъгълна координатна система) се основава на три координатни оси Х, Y и Z. Осите са взаимно перпендикулярни и се пресичат в една точка наречена нулева точка (datum). Координатата определя разстоянието от нулева точка в едно от тези направления. По този начин, позиция в равнина се описва с две координати, а позиция в пространството с три координати.

Координати, отнесени към нулевата точка, се наричат абсолютни координати. Относителните координати се отнасят към друга известна позиция (референтна точка), която дефинирате в координатната система. Относителните координатни стойности се наричат също така и инкрементални координатни стойности.

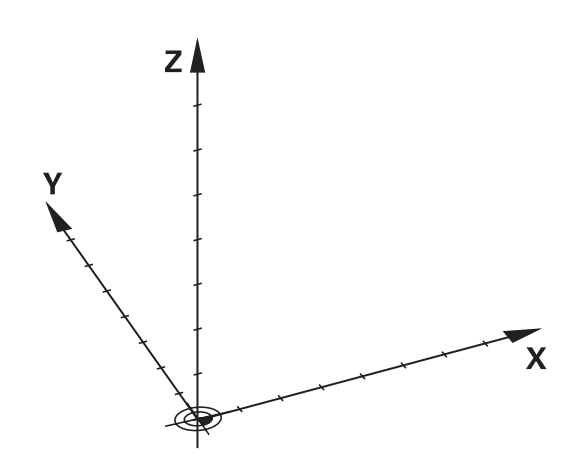

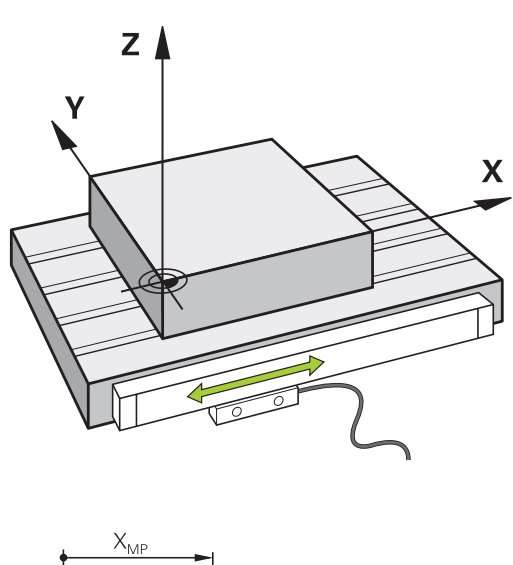

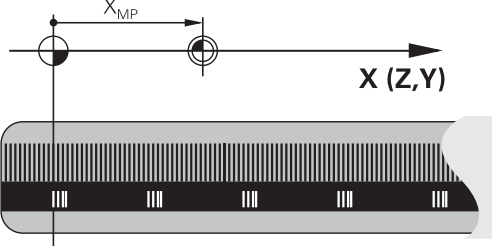

# Референтна система на фрезови машини

Когато използвате фрезова машина, ориентирате движенията на инструмента спрямо правоъгълна координатна система. Илюстрацията вдясно показва как правоъгълната координатна система описва машинните оси. Фигурата илюстрира правилото на "дясната ръка" за запомняне на трите осови посоки: средният пръст сочи положителната посока на оста на инструмента от детайла към инструмента (оста Z), палецът сочи в положителна посока X, а показалецът в положителна посока Y.

TNC 640 може да управлява до 18 оси. Осите U, V и W са вторични линейни оси, успоредни на основните оси, съответно X, Y и Z. Осите на ротация са обозначени като A, B и C. Илюстрацията долу вдясно показва разпределението на вторичните оси и осите на ротация към основните оси.

#### Обозначение на осите на фрезови машини

Осите X, Y и Z на вашата фрезова машина се наричат също и ос на инструмент, основна ос (1-ва ос) и вторична ос (2-ра ос). Определянето на оста на инструмента е от решаващо значение за определяне на основните и вторични оси.

| Ос на<br>инструмент | Основна ос | Вторична ос |
|---------------------|------------|-------------|
| Х                   | Y          | Z           |
| Y                   | Z          | Х           |
| Z                   | Х          | Y           |

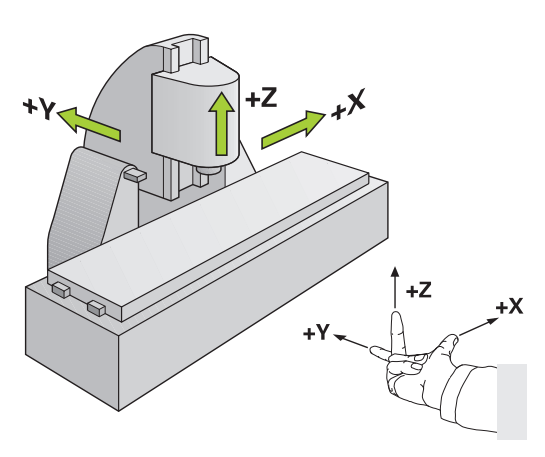

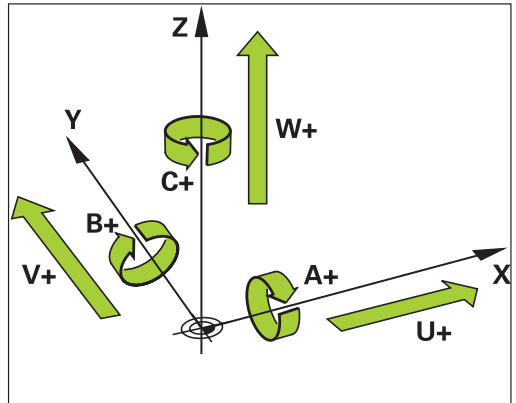

# Програмиране: Основни положения, управление на файлове

3.1 Основни положения

#### Полярни координати

3

Ако производственият чертеж е оразмерен в правоъгълна координатна система, трябва да напишете NC програмата също използвайки в правоъгълни координати. За части, съдържащи дъги от окръжности или ъгли, често е по-просто размерите да се представят в полярни координати.

Докато правоъгълните координати X, Y и Z са тримерни и могат да описват точки в пространството, полярните координати са двумерни и описват точки в равнина. Полярните координати имат нулева точка в центъра на окръжност (СС), или полюс. Позицията в равнината може ясно да се определи с:

- Полярен радиус разстоянието от центъра на окръжността СС до позицията и
- Полярен ъгъл стойността на ъгъла, заключен между ъгловата референтна координатна ос и линията, свързваща центъра на окръжността СС с позицията.

#### Задаване на полюс и референтна координатна ос за ъгъл

Полюсът се задава с въвеждане на две правоъгълни координати в една от трите равнини. Тези координати установяват също и референтна координатна ос за полярен ъгъл Н.

| Координати на полюса<br>(равнина) | Референтна ос на ъгъла |
|-----------------------------------|------------------------|
| X/Y                               | +X                     |
| Y/Z                               | +Y                     |
| Z/X                               | +Z                     |

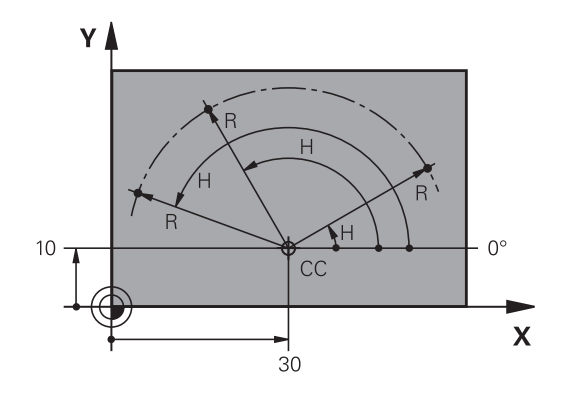

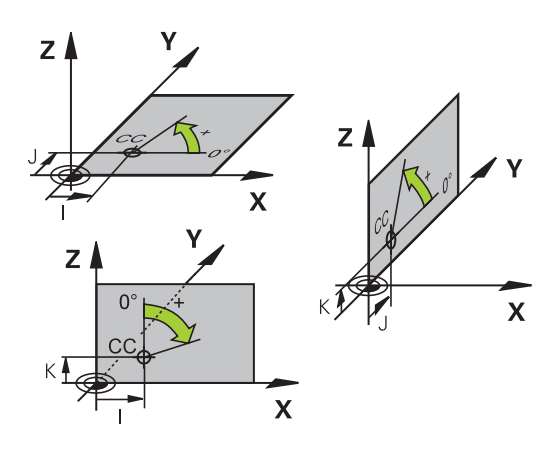

## Абсолютни и инкрементални позиции на детайл

#### Абсолютни позиции на детайл

Абсолютни координати са координатите за позиция, отнесени към нулевата точка на координатната система (начало). Всяка позиция върху детайла се определя по уникален начин със своите абсолютни координати.

Пример 1: Отвори, оразмерени с абсолютни координати

| Отвор <mark>1</mark> | Отвор <mark>2</mark> | Отвор <mark>3</mark> |
|----------------------|----------------------|----------------------|
| X = 10 mm            | X = 30 mm            | X = 50 mm            |
| Y = 10 мм            | Y = 20 mm            | Y = 30 mm            |

#### Инкрементални позиции на детайл

Инкременталните координати се отнасят към последната програмирана номинална позиция на инструмента, която служи като относителна (въображаема) нулева точка. Когато пишете NC програма в инкрементални координати, по този начин програмирате инструмента да се премести с разстоянието между предишната и последваща номинални позиции. Ето защо те се считат като размерна верига.

За да програмирате позиция в инкрементални координати, въведете функция G91 преди оста.

Пример 2: Отвори, оразмерени с инкрементални координати

#### Абсолютни координати на отвор 4:

| X = 10 mm               |                         |
|-------------------------|-------------------------|
| Y = 10 мм               |                         |
| Отвор 5. спрямо отвор 4 | Отвор 6. спрямо отвор 5 |

| G91 X = 20 mm | G91 X = 20 mm |
|---------------|---------------|
| G91 Y = 10 mm | G91 Y = 10 mm |

#### Абсолютни и инкрементални полярни координати

Абсолютните полярни координати винаги се отчитат спрямо полюса и ъгловата референтната ос.

Инкременталните полярни координати винаги се отчитат спрямо последната програмирана номинална позиция на инструмента.

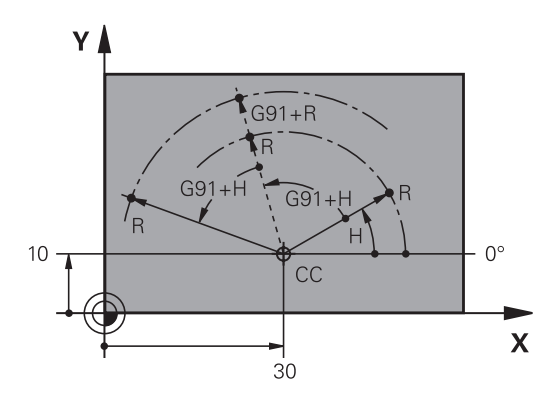

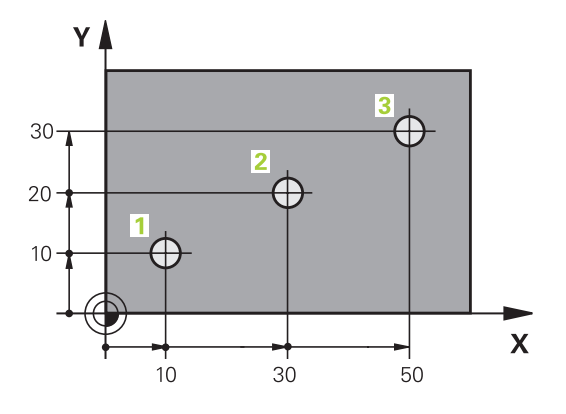

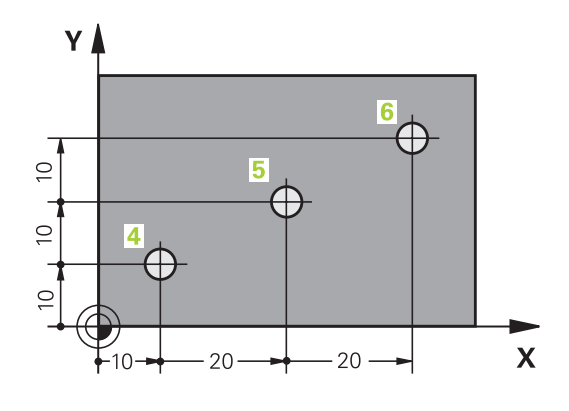

# Програмиране: Основни положения, управление на файлове

3.1 Основни положения

#### Избор на нулева точка

Производственият чертеж, идентифицира елемент от детайла с определена форма, обикновено ъгъл, като абсолютна нулева точка. При установяване на нулева точка, вие първо центрирате детайла спрямо осите на машината, след което премествате инструмента по всяка от осите до определена позиция, спрямо детайла. Задайте показанието на TNC или до нула, или до известна позиционна стойност за всяка позиция. Това ще установи референтна координатна система за детайла, която ще бъде използвана за показание на TNC и вашата програма за обработка на детайл.

Ако производственият чертеж е оразмерен в относителни координати, просто използвайте циклите за координатна трансформация (виж Ръководство за потребителя за програмиране на цикли, Цикли за координатна трансформация).

Ако производственият чертеж не е оразмерен за NC, задайте нулевата точка в позиция или ъгъл на детайла, от който размерите на останалите позиции върху детайла могат найлесно да бъдат измерени.

Най-бързият, лесен и точен начин за задаване на нулевата точка е с използване на 3-D опипвач от HEIDENHAIN. Виж "Задаване на нулеви точки с 3-D опипвач" Ръководство за потребителя за програмиране на цикли.

#### Пример

Работният чертеж на детайла показва отвори (1 до 4), чиито размери са показани спрямо абсолютна нулева точка с координати X=0 Y=0. Отвори 5 до 7 са оразмерени спрямо относителна нулева точка с абсолютни координати X=450, Y=750. С цикъла DATUM SHIFT (Изместване на нулева точка) можете временно да зададете нулевата точка в позиция X=450, Y=750, за да е възможно да програмирате отвори 5 до 7 без допълнителни изчисления.

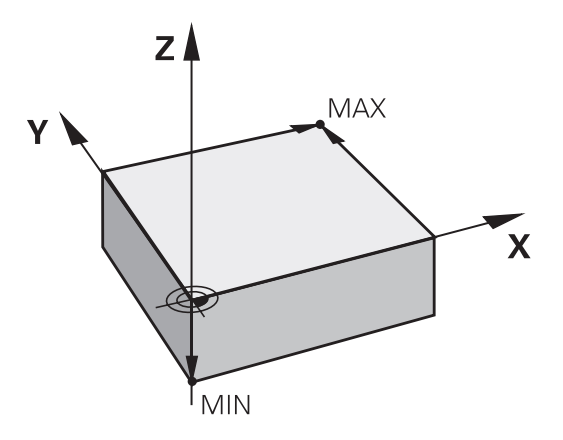

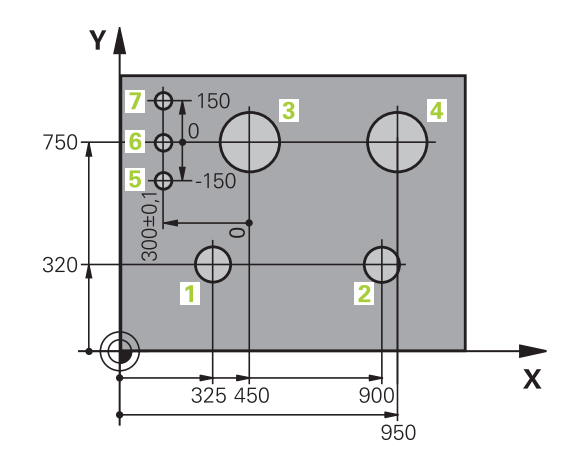

# 3.2 Отваряне на програми и въвеждане

#### Организация на NC програма в DIN/ISO формат

Програмата за обработка на детайл се състои от поредица програмни блокове. Фигурата вдясно илюстрира елементите на един блок.

Номерата на TNC блокове от програма за обработка на детайл автоматично зависят от параметъра на машината **blockIncrement** (105409). Параметърът на машината **blockIncrement** (105409) определя стъпката на нарастване на номера на блока.

Първият блок на програмата се идентифицира с %, името на програмата и активната мерна единица.

Последващите блокове съдържат информация за:

- Заготовката за детайла
- Извиквания на инструмент
- Подвеждане до безопасна позиция
- Скорости на подаване и обороти (скорост) на шпиндела, както и
- Контурни траектории, цикли и други функции

Последният блок на програмата се идентифицира с **N9999999**, името на програмата и активната мерна единица.

След всяко извикване на инструмент, HEIDENHAIN препоръчва винаги да се извърши преместване по оста в безопасна позиция, от която TNC може да позиционира инструмента за обработка без предизвикване на сблъсък!

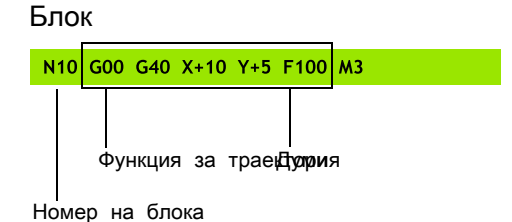

# Програмиране: Основни положения, управление на файлове

3.2 Отваряне на програми и въвеждане

#### Дефиниране на заготовка: G30/G31

Непосредствено след започване на нова програма, трябва да дефинирате необработена заготовка. Ако желаете да дефинирате заготовката на по-късен етап, натиснете бутона SPEC FCT софтуерния бутон PROGRAM DEFAULTS (Програмни настройки по подразбиране), след което софтуерния бутон BLK FORM (Заготовка). TNC се нуждае от тази дефиниция за графична симулация.

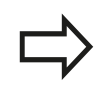

Необходимо е да дефинирате заготовка, само ако желаете да извършите графичен тест на програмата!

TNC може да показва различни типове заготовки.

#### Софтуерен Функция бутон

| Дефиниране на правоъгълна<br>заготовка |
|----------------------------------------|
| Дефиниране на цилиндрична<br>заготовка |

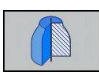

Дефиниране на ротационно симетрична заготовка

#### Правоъгълна заготовка

Страните на заготовката с кубична форма лежат успоредно на осите X, Y и Z. Заготовката се дефинира с две от нейните ъглови точки:

- МІN точка G30: най-малките координати X, Y и Z на заготовката, въведени като абсолютни стойности
- МАХ точка G30: най-големите координати Х, Ү и Z на заготовката, въведени като абсолютни или инкрементални стойности

#### Пример: Показване на BLK FORM в NC програма

| %NEW G71 *                 | Начало на програмата, наименование, мерна единица |
|----------------------------|---------------------------------------------------|
| N10 G30 G17 X+0 Y+0 Z-40 * | Ос на шпиндела, координати на MIN точка           |
| N20 G31 X+100 Y+100 Z+0 *  | Координати на МАХ точка                           |
| N99999999 %NEW G71 *       | Край на програмата, наименование, мерна единица   |

#### Цилиндрична заготовка

Цилиндричната заготовка се дефинира с размерите на цилиндъра:

- Ос на ротация Х, Ү или Z
- R: Радиус на цилиндъра (с положителен знак)
- L: Дължина на цилиндъра (с положителен знак)
- DIST: Изместване по продължение на оста на ротация
- RI: Вътрешен радиус за кух цилиндър:

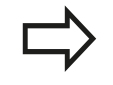

Параметрите **DIST** и **RI** са опции, по избор и не е задължително да бъдат програмирани.

#### Пример: Показване на BLK FORM CYLINDER в NC програма

| %NEW G71 *                                   | Начало на програмата, наименование, мерна единица               |
|----------------------------------------------|-----------------------------------------------------------------|
| N10 BLK FORM CYLINDER Z R50 L105 DIST+5 RI10 | Ос на шпиндела, радиус, дължина, разстояние,<br>вътрешен радиус |
| N99999999 %NEW G71 *                         | Край на програмата, наименование, мерна единица                 |

#### Ротационно симетрична заготовка с произволна форма

Вие дефинирате контура на ротационно симетрична заготовка в подпрограма. Използвайте X, Y или Z като оси на ротация.

В дефиницията на заготовката трябва да се позовете на контурното описание:

- DIM\_D, DIM-R: Диаметър или радиус на ротационно симетрична заготовка
- LBL: Подпрограма с описание на контура

Описанието на контура може да включва отрицателни стойности в оста на ротация, но само положителни стойности в референтната координатна ос. Контурът трябва да е затворен, т.е. началото на контура, трябва да съответства на края му.

Подпрограмата може да бъде обозначена с номер, буквено-цифрово име или QS параметър.

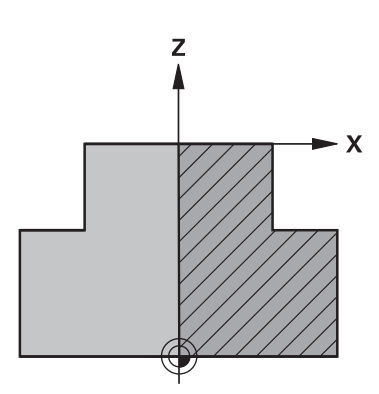

#### Пример: Показване на BLK FORM ROTATION в NC програма

| %NEW G71 *                         | Начало на програмата, наименование, мерна единица            |
|------------------------------------|--------------------------------------------------------------|
| N10 BLK FORM ROTATION Z DIM_R LBL1 | Ос на шпиндела, начин на интерпретация, номер на подпрограма |
| N20 M30 *                          | Край на основната програма                                   |
| N30 G98 L1 *                       | Начало на подпрограма                                        |
| N40 G01 X+0 Z+1 *                  | Начална точка на контур                                      |
| N50 G01 X+50 *                     | Програмиране в положителна посока на основната ос            |
| N60 G01 Z-20 *                     |                                                              |
| N70 G01 X+70 *                     |                                                              |
| N80 G01 Z-100 *                    |                                                              |
| N90 G01 X+0 *                      |                                                              |
| N100 G01 Z+1 *                     | Край на контура                                              |
| N110 G98 L0 *                      | Край на подпрограмата                                        |
| N9999999 %NEW G71 *                | Край на програмата, наименование, мерна единица              |

# Програмиране: Основни положения, управление на файлове

3.2 Отваряне на програми и въвеждане

#### Отваряне на нова програма за обработка

Програма за обработка винаги се въвежда в режим Програмиране. Пример за започване на програма:

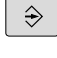

3

- Изберете режим Програмиране
- PGM MGT
- За да извикате файловия мениджър, натиснете бутона **PGM MGT**.

Изберете директорията, в която желаете да запазите новата програма:

FILE NAME = NEW.I

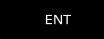

 Въведете име на новата програма и го потвърдете с бутона ENT

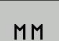

Изберете мерна единица: Натиснете софтуерен бутон MM (милиметър) или INCH (инч). TNC превключва подредбата на екрана и започва диалог за дефиниране на BLK FORM (заготовка за детайла)

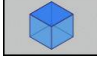

 Изберете правоъгълна заготовка: Натиснете софтуерния бутон за правоъгълна заготовка

#### РАБОТНА РАВНИНА В ГРАФИКА: ХҮ

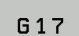

Въведете ос на шпиндела, напр. G17

#### **ДЕФИНИРАНЕ НА ЗАГОТОВКА: MINIMUM**

ENT

 Въведете последователно координати X, Y и Z на MIN точка и потвърдете всяко от въвежданията с бутона ENT

#### **ДЕФИНИРАНЕ НА ЗАГОТОВКА: МАХІМИМ**

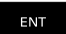

#### Пример: Показване на BLK FORM в NC програма

| %NEW G71 *                 | Начало на програмата, наименование, мерна единица |
|----------------------------|---------------------------------------------------|
| N10 G30 G17 X+0 Y+0 Z-40 * | Ос на шпиндела, координати на MIN точка           |
| N20 G31 X+100 Y+100 Z+0 *  | Координати на МАХ точка                           |
| N99999999 %NEW G71 *       | Край на програмата, наименование, мерна единица   |

TNC автоматично генерира първия и последен блок на програмата.

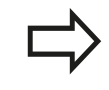

Ако не желаете да дефинирате заготовка, прекратете диалога за **Работна равнина в** графика: XY като натиснете бутона DEL.
# Програмиране на движения на инструмент в DIN/ISO

Натиснете бутона SPEC FCT, за да програмирате блок. Натиснете софтуерния бутон PROGRAM FUNCTIONS (Програмни функции) и след това софтуерния бутон DIN/ISO. Можете също така да използвате сивите контурни бутони, за да получите съответния G код.

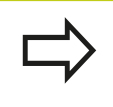

Ако въведете DIN/ISO функции със свързана USB клавиатура, се уверете, че е включено въвеждане на главни букви.

#### Пример за блок за позициониране

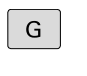

Въведете 1 и натиснете бутона ENT, за да отворите блока

#### **COORDINATES ?**

|   | Х |   |
|---|---|---|
|   |   |   |
| _ |   | _ |

10 (Въведете целеви координати за ос Х)

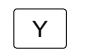

20 (Въведете целеви координати за ос Y)

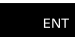

▶ Преминете на следващия въпрос с ENT.

#### MILLINGDEFINITIONPOINTPATH

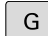

Въведете 40 и потвърдете с ENT за преместване без компенсация на радиус, или

Преместете инструмента наляво или надясно от програмирания контур: Изберете G41 или G42 със софтуерен бутон

#### FEED RATE F=?

- 100 (Въведете скорост на подаване 100 mm/min за тази контурна траектория)
- ENT

END

Преминете на следващия въпрос с ENT.

#### **MISCELLANEOUS FUNCTION M ?**

- Въведете 3 (спомагателна функция M3 "Spindle ON" (Включен шпиндел)).
  - С бутона END TNC слага край на този диалог.

#### Прозорецът на програмния блок показва следния ред:

#### N30 G01 G40 X+10 Y+5 F100 M3 \*

3.2 Отваряне на програми и въвеждане

## Регистриране на действителна позиция

TNC позволява прехвърляне на текущата позиция на инструмент в програма, например по време на

- Програмиране на блок за позиция
- Програмиране на цикъл

За прехвърляне на верните позиционни стойности, постъпете по следния начин:

 Поставете кутията за въвеждане на позиция в блока, където желаете да вмъкнете позиционна стойност

-+--

3

 Изберете функцията за регистриране на действителна позиция: В реда за софтуерни бутони TNC показва осите, чиито позиции могат да бъдат трансферирани

AXIS Z  Изберете осите: TNC записва текущата позиция на избраната ос в активната кутия за въвеждане

В работната равнина TNC винаги фиксира координатите на центъра на инструмента, дори когато е активна компенсацията на радиуса на инструмента.

В оста на инструмента TNC винаги фиксира координатите на върха на инструмента и по този начин винаги взима под внимание компенсацията на дължина на активния инструмент.

TNC поддържа активен реда със софтуерните бутони за избор на ос, докато не го деактивирате с ново натискане на бутона за регистриране на действителна позиция. Това поведение остава в действие, дори ако запазите текущия блок и отворите нов с бутона path function. Ако изберете блоков елемент, в който трябва да изберете алтернатива за въвеждане чрез софтуерен бутон (напр. за компенсация на радиуса), тогава TNC също затваря реда със софтуерни бутони за избор на ос.

Функцията за регистриране на действителна позиция не е разрешена, ако е активна функцията за наклонена работна равнина.

## Редактиране на програма

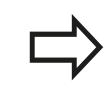

Не можете да редактирате програма, докато се изпълнява от TNC в работен режим на машината.

Докато създавате или редактирате програма за обработка на детайл, можете да изберете всеки желан ред от програмата, или отделни думи в блока, с помощта на бутоните със стрелки или софтуерни бутони:

| Софтуерен<br>бутон/<br>Бутони | Функция                                                                                                    |
|-------------------------------|----------------------------------------------------------------------------------------------------|
| ł                             | Променя позицията на текущия блок на<br>екрана. Натиснете този софтуерен бутон,<br>за да се покажат допълнителни програмни<br>блокове, програмирани преди текущия блок.                                                                                                    |
|                               | Променя позицията на текущия блок на<br>екрана. Натиснете този софтуерен бутон,<br>за да се покажат допълнителни програмни<br>блокове, програмирани след текущия блок.                                                                                                    |
| ł                             | Преместване от един блок към следващия                                                                                                    |
| -                             | Избор на отделни думи в блок                                                                                                    |
| GOTO<br>D                     | За избор на определен блок, натиснете<br>бутона <b>GOTO</b> , въведете номера на желания<br>блок, и потвърдете с бутона <b>ENT</b> . Или:<br>Натиснете бутона <b>GOTO</b> , въведете номер<br>на блокова стъпка и прескочете нагоре<br>или надолу до въведените редове като |

натиснете софтуерния бутон N LINES

## 3.2 Отваряне на програми и въвеждане

| Софтуерен<br>бутон/<br>Бутон | Функция                                                                                                    |
|------------------------------|----------------------------------------------------------------------------------------------------|
| CE                           | <ul> <li>Задава избраната дума като нула</li> <li>Изтрива неверен номер</li> <li>Изтрива (позволяващо изчистване)<br/>съобщение за грешка</li> </ul> |
| NO<br>ENT                    | Изтрива избраната дума                                                                                                    |
| DEL                          | <ul><li>Изтрива избран блок</li><li>Изтрива цикли и части от програми</li></ul>                                                                      |
| INSERT<br>LAST<br>NC BLOCK   | Вмъква блока, който последно сте<br>редактирали или изтрили                                                                                          |

#### Вмъкване на блокове във всяко желано местоположение

 Изберете блока, след който желаете да вмъкнете нов блок и да започнете диалог

#### Редактиране и вмъкване на думи

- Изберете дума от блока и я презапишете с нова. Диалогът в език за програмиране на машината е наличен, докато думата е маркирана
- ▶ За да приемете промяната, натиснете бутона END.

Ако желаете да вмъкнете дума, натиснете няколко пъти бутона с хоризонтална стрелка, докато не се появи желаният диалог. След това можете да въведете желаната стойност.

#### Търсене на едни и същи думи в различни блокове

Превключете софтуерния бутон AUTO DRAW в състояние OFF (Изкл).

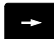

3

 Избор на дума в блок: Натиснете няколко пъти бутона със стрелка, докато не бъде маркирана желаната дума.

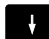

▶ Изберете блок с бутоните със стрелки

Маркираната дума в новия блок е същата като тази, която сте избрали по-рано.

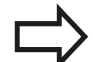

Ако сте започнали търсене в много дълга програма, TNC показва прозорец за постигнатия напредък. Тогава разполагате с възможност да прекратите търсенето с помощта на софтуерен бутон.

# Маркиране, копиране, изрязване и вмъкване на части от програми

TNC предлага следните функции за копиране на части от програми в рамките на NC програма или в друга NC програма:

| Софтуерен<br>бутон  | Функция                                        |
|---------------------|------------------------------------------------|
| SELECT<br>BLOCK     | Включване на функцията за маркиране            |
| CANCEL<br>SELECTION | Изключване на функцията за маркиране           |
| CUT<br>OUT<br>BLOCK | Изрязване на маркиран блок                     |
| INSERT<br>BLOCK     | Вмъкване на блок, запазен в буферната<br>памет |
| COPY<br>BLOCK       | Копиране на маркиран блок                      |

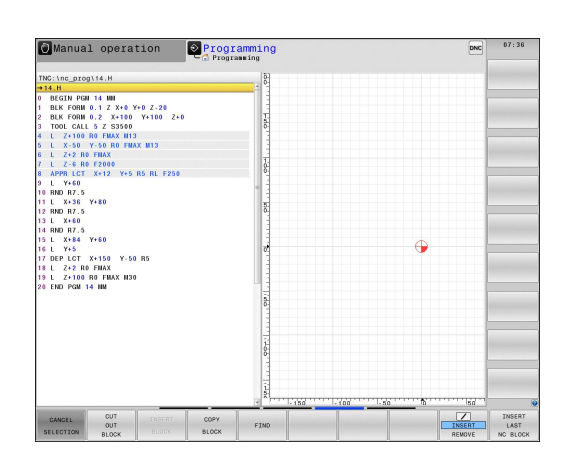

За копиране на част от програма, постъпете по следния начин:

- Изберете лентата със софтуерни бутони, съдържаща функциите за маркиране
- Изберете първия блок на частта, която желаете да копирате
- Маркирайте първия блок: Натиснете софтуерния бутон SELECT BLOCK (Избор на блок). След това TNC ще маркира блока и ще покаже софтуерния бутон CANCEL SELECTION (Отмяна на избор)
- Преместете курсора до последния блок на частта от програма, която желаете да копирате или изрежете. TNC показва маркираните блокове в различен цвят. По всяко време можете да сложите край на функцията за маркиране като натиснете софтуерния бутон CANCEL SELECTION
- Копиране на избрана част от програма: Натиснете софтуерния бутон СОРҮ BLOCK (Копиране на блок). Изрязване на избраната част от програма: Натиснете софтуерния бутон СUT BLOCK (Изрязване на блок). ТNC ще запази избрания блок
- Като използвате бутоните със стрелки, изберете блока след който желаете да вмъкнете копираната (изрязана) част от програма

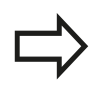

За вмъкване на частта в друга програма, изберете съответната програма, като използвате файловия мениджър, след което маркирайте блока, след който желаете да вмъкнете частта от програмата.

- Вмъкване на запаметена част от програма: Натиснете софтуерния бутон INSERT BLOCK (Вмъкване на блок).
- За да сложите край на функцията за маркиране, натиснете софтуерния бутон CANCEL SELECTION

3.2 Отваряне на програми и въвеждане

## Функция за търсене в TNC

Функцията за търсене в TNC ви позволява да търсите произволен текст в рамките на програма и да го замените с нов текст, при необходимост.

### Намиране на произволен текст

| FIND | <ul> <li>Изберете функцията за търсене: TNC показва<br/>прозорец за търсене и наличните функции за<br/>търсене в реда за софтуерни бутони</li> </ul> |
|------|----------------------------------------------------------------------------------------------------|
|      | <ul> <li>Въведете текста, който трябва да се търси,<br/>напр. TOOL</li> </ul>                                                                        |
| FIND | <ul> <li>Стартирайте процеса на търсене: TNC се<br/>премества до следващия блок, съдържащ<br/>текста, който търсите</li> </ul>                       |
| FIND | <ul> <li>Повторете процеса на търсене: TNC се<br/>премества до следващия блок, съдържащ<br/>текста, който търсите</li> </ul>                         |
| FND  | <ul> <li>Прекратете функцията за търсене</li> </ul>                                                                                                  |

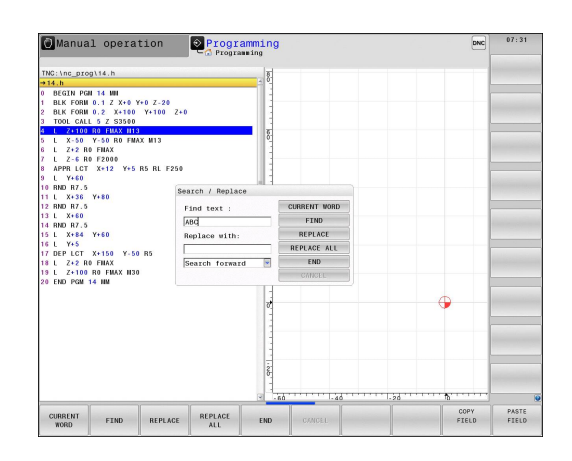

3

3

|                   | Функцията за откриване/заместване е<br>невъзможна, ако                                                                                                    |
|-------------------|----------------------------------------------------------------------------------------------------|
| ·                 | програмата е защитена                                                                                                    |
|                   | програмата се използва в момента от TNC                                                                                                    |
|                   | При използване на функцията <b>REPLACE ALL</b><br>(Замяна на всичко), внимавайте по погрешка<br>да не заместите текст, който не желаете да<br>променяте. След заместване, такъв текст не може<br>да бъде възстановен.                                                                                                    |
| Избере<br>откриет | те блок, съдържащ думата, която желаете да<br>ге                                                                                                    |
| FIND              | <ul> <li>Изберете функцията за търсене: TNC показва<br/>прозорец за търсене и наличните функции за<br/>търсене в реда за софтуерни бутони</li> </ul>                                                                                                    |
|                   | Натиснете софтуерния бутон CURRENT WORD<br>(Текуща дума): TNC зарежда първата дума от<br>текущия блок. Ако е необходимо, натиснете<br>информационния бутон отново, за да заредите<br>желаната дума.                                                                                                    |
| FIND              | <ul> <li>Стартирайте процеса на търсене: TNC се<br/>премества до следващото място с такава дума<br/>в текста, в който търсите</li> </ul>                                                                                                    |
| REPLACE           | За замяна на текст и след това преместване<br>до следващото място на открита дума в<br>текста, натиснете софтуерния бутон REPLACE<br>(Заместване). За заместване на всички открити<br>думи в текста, натиснете софтуерния бутон<br>REPLACE ALL (Заместване на всички). За<br>прескачане на текст и след това преместване<br>до следващото място на открита дума в текста,<br>натиснете софтуерния бутон FIND (Откриване). |
|                   |                                                                                                    |

#### Откриване/Заместване на произволен текст

END

3.3 Управление на файлове: Основни положения

# 3.3 Управление на файлове: Основни положения

### Файлове

| Файлове в TNC                                                                                                    | Тип                                                                          |  |
|----------------------------------------------------------------------------------------------------|------------------------------------------------------------------------------|--|
| <b>Програми</b><br>във формат HEIDENHAIN<br>във формат DIN/ISO                                                                                                    | .H<br>.I                                                                     |  |
| Съвместими програми<br>HEIDENHAIN Unit програми<br>HEIDENHAIN контурни програми                                                                                                    | .HU<br>.HC                                                                   |  |
| Таблици за<br>Инструменти<br>Устройства за смяна на инструменти<br>Нулеви точки<br>Точки<br>Предварително зададени настройки<br>Опипвачи<br>Резервни файлове<br>Зависими файлове (напр. структурни<br>позиции)<br>Свободно дефинируеми таблици<br>Палети<br>Инструменти за струговане | .T<br>.TCH<br>.D<br>.PNT<br>.PR<br>.TP<br>.BAK<br>.DEP<br>.TAB<br>.P<br>.TRN |  |
| <b>Текстове като</b><br>ASCII файлове<br>Протоколни файлове<br>Помощни файлове                                                                                                    | .A<br>.TXT<br>.CHM                                                           |  |
| САD файлове като<br>ASCII файлове                                                                                                    | .DXF<br>.IGES<br>.STEP                                                       |  |

Когато пишете програма за обработка на детайл върху TNC, трябва първоначално да въведете име на програмата. TNC запазва програмата във вътрешната памет като файл със същото име. TNC може да запазва също текстове и таблици като файлове.

TNC предлага специален прозорец за управление на файлове, в който лесно можете да търсите и управлявате файловете си. Тук можете да извиквате, копирате, преименувате и изтривате файлове.

Можете да управлявате с почти неограничен брой файлове с TNC. Наличната памет е най-малко **21 GB**. Размерът на една NC програма може да достигне до **2 GB**.

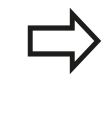

В зависимост от настройката TNC генерира резервен файл (\*.bak), след редактиране и запазване на NC програми. Това може да редуцира пространството в паметта налично за Вас.

3

#### Имена на файлове

Когато запаметявате програми, таблици и текстове като файлове, TNC добавя разширение към името на файла, отделено с точка. Това разширение е показва типа на файла.

| Име на файл | Тип на файл |  |
|-------------|-------------|--|
| PROG20      | .l          |  |

Имената на файловете не трябва да надвишават 24 символа, защото в противен случай TNC не може да покаже цялото име на файла.

Имената на файлове върху TNC трябва да съответстват на следния стандарт: The Open Group Base Specifications Issue 6 IEEE Std 1003.1, 2004 Edition (Posix-Standard). В съответствие с това файловите имена могат да включват следните символи:

ABCDEFGHIJKLMNOPQRSTUVWXYZabcdef ghijklmnopqrstuvwxyz0123456789.\_-

За избягване на проблеми с прехвърляне на файловете, в техните имена не трябва да се използват други символи.

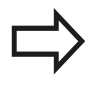

Максималното ограничение за обща дължина на името на файл, заедно с пътя до него е 255 знака, вижте "Пътища", страница 119.

# Показване на външно генерирани файлове върху TNC

TNC се характеризира с няколко допълнителни инструмента, които можете да използвате за показване на файловете, от таблицата по-долу. Някои от файловете могат да бъдат и редактирани.

| Типове файлове   | Тип  |  |
|------------------|------|--|
| PDF файлове      | pdf  |  |
| Excel таблици    | xls  |  |
|                  | CSV  |  |
| Интернет файлове | html |  |
| Текстови файлове | txt  |  |
|                  | ini  |  |
| Графични файлове | bmp  |  |
|                  | gif  |  |
|                  | jpg  |  |
|                  | png  |  |
|                  |      |  |

За допълнителна информация относно показването и редактирането на посочените типове файлове: вижте страница 131

## Изготвяне на резервно копие на данни

Препоръчваме редовно запазване на новонаписани програми и файлове в РС.

Безплатната програма за пренос на данни TNCremo от HEIDENHAIN е прост и удобен метод за изготвяне на резервно копие (backup) на данни, запаметени в TNC.

Освен това се нуждаете от допълнителна информационна среда, върху която да се съхраняват всички, специфични за машината данни, като PLC програмата, машинните параметри и др. Ако е необходимо се обърнете за помощ към производителя на вашата машина.

Запазването на съдържанието на вътрешната памет може да отнеме няколко часа. В този случай е добра идея да извършите съхраняването на данните в извън работно време, напр. през нощта.

Отделете време за почистване на всички ненужни файлове, така че TNC да разполага винаги с достатъчно пространство в паметта за системните файлове (като таблицата с инструменти).

 $\Rightarrow$ 

В зависимост от условията на работа (напр. вибрационно натоварване), за твърдия диск може да се очаква повишаване на честотата на повредите след три до пет години работа. Ето защо HEIDENHAIN препоръчва инспекция на твърдия диск след три до пет години.

# 3.4 Работа с файлов мениджър

## Директории

За да сте сигурни, че лесно ще откриете своите файлове, препоръчваме да организирате вътрешната памет в директории. Възможно е да разделите една директория на допълнителни директории, наречени поддиректории. С бутоните -/+ или ENT можете да показвате или скривате поддиректории.

## Пътища

Пътят показва устройството и всички директории и поддиректории, под които е запазен файла. Отделните имена са разделени с обратно наклонено тире "\".

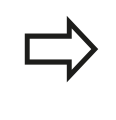

Пътят, включително всички обозначения за устройство, директорията и името на файла, включително разширението му, не трябва да превишават 255 знака!

### Пример

Директорията AUFTR1 е създадена на TNC устройство. След това в директорията AUFTR1 е създадена поддиректория NCPROG и в нея е копирана програма за обработка на детайл PROG1.H. Програмата за обработка ще има следния път:

## TNC:\AUFTR1\NCPROG\PROG1.I

Графиката отдясно илюстрира примерно показване на директория с различни пътища.

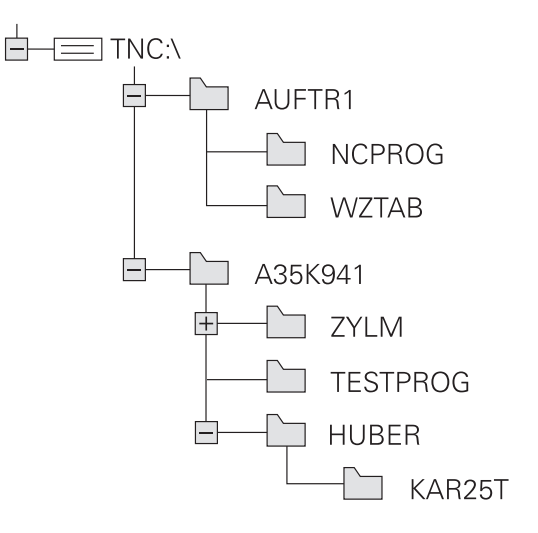

3.4 Работа с файлов мениджър

# Общ преглед: Функции на файловия мениджър

| Софтуерен<br>бутон | Функция                                                       | Страница |
|--------------------|---------------------------------------------------------------|----------|
|                    | Копиране на единичен файл                                     | 123      |
| SELECT             | Показване на специфични<br>типове файлове                     | 122      |
| NEW<br>FILE        | Създаване на нов файл                                         | 123      |
| FILES              | Показване на последните<br>10 файла, които са били<br>избрани | 126      |
|                    | Изтриване на файл                                             | 127      |
| TRG                | Маркиране на файл                                             | 128      |
|                    | Преименуване на файл                                          | 129      |
| PROTECT            | Защита на файла срещу<br>редактиране и изтриване              | 130      |
|                    | Отмяна на защита на файл                                      | 130      |
| IMPORT<br>TABLE    | Импортиране на таблицата<br>за инструменти                    | 197      |
| NET                | Управление на мрежови<br>устройства                           | 140      |
| SELECT<br>EDITOR   | Изберете редактор                                             | 130      |
| SORT               | Сортиране на файлове<br>спрямо характеристики                 | 129      |
|                    | Копиране на директория                                        | 126      |
|                    | Изтриване на директория с<br>всички нейни поддиректории       |          |
|                    | Опресняване на директория                                     |          |
|                    | Преименуване на<br>директория                                 |          |
| NEW<br>DIRECTORY   | Създаване на нова<br>директория                               |          |

#### Извикване на файлов мениджър

- PGM MGT
- Натиснете бутона PGM MGT : TNC ще покаже прозореца за управление на файлове (виж фигурата за настройки по подразбиране. Ако TNC показва различна подредба на екрана, натиснете софтуерния бутон WINDOW .)

Тесният прозорец отляво показва наличните устройства и директории. Под устройства се разбират такива, върху които се съхраняват или прехвърлят данни. Едно такова устройство е вътрешната памет на TNC. Други устройства са интерфейсите (RS232, Ethernet), които могат да се използват например, за свързване с персонален компютър. Директорията винаги се идентифицира със символ за папка - вляво и име на директорията - вдясно. Поддиректориите се показват вдясно и под съдържащата ги директория. Ако има поддиректории, можете да ги покажете или скриете като използвате бутона -/+.

Широкият прозорец отдясно показва всички файлове, запазени в избраната директория. Всеки файл се показва с допълнителна информация, илюстрирана в таблицата по-долу.

| Дисплей   | Значение                                                                                                    |  |
|-----------|----------------------------------------------------------------------------------------------------|--|
| File name | Име на файл (макс. 25 знака) и тип<br>файл                                                                                             |  |
| Byte      | Размер на файла в байтове                                                                                                    |  |
| Status    | Свойства на файла:                                                                                                    |  |
| E         | Избрана програма в режим<br>Програмиране                                                                                               |  |
| S         | Избрана програма в режим Тест                                                                                                    |  |
| М         | Избрана програма в режим Изпълнение<br>на програма                                                                                     |  |
| +         | Програмата има зависими файлове<br>с разширение DEP, които не се<br>показват, напр. с прилагане на тест за<br>използване на инструмент |  |
| <b>A</b>  | Файлът е защитен срещу изтриване и редактиране                                                                                         |  |
| <b>A</b>  | Файлът е защитен срещу изтриване и редактиране, защото се изпълнява                                                                    |  |
| Date      | Последната дата, на която е<br>редактиран файла                                                                                        |  |
| Time      | Времето на последна редакция на<br>файла                                                                                               |  |
|           | За показване на зависими файлове, задайте                                                                                              |  |

За показване на зависими файлове, задайте машинния параметър CfgPgmMgt/dependentFiles като MANUAL (Ръчен).

| PLC: \       | TNC: \nc_prog\'            |        |                |            |
|--------------|----------------------------|--------|----------------|------------|
| B- config    | ♥ File name                | Bytes  | Status Date    | Time       |
| B lost+round | DXF.H                      | 302    | 10-12-2013     | 8 13:18:52 |
| a nc_prog    | error.h                    | 554    | 10-12-2013     | 13:18:52   |
| DO dese      | EX11.h                     | 1963   | 17-12-2013     | 8 07:23:09 |
|              | EX16.H                     | 997    | + 10-12-2013   | 3 13:18:52 |
| D GIGHEN     | EX16 SL.H                  | 1792   | 10-12-2013     | 3 13:18:52 |
| DAP DAP      | EX18.H                     | 833    | + 10-12-2013   | 3 13:18:52 |
| 8-3 EMO_2011 | EX18 SL.H                  | 1513   | + 10-12-2013   | 13:18:52   |
| D Screens    | EX4.H                      | 1036   | 10-12-2013     | 3 13:18:52 |
| EF INC 128   | HAKEN, BC                  | 605    | 10-12-2013     | 13:18:52   |
| B-C system   | HEBEL, H                   | 541    | + 10-12-2013   | 13:18:52   |
| Had table    | KONTUR, HC                 | 554    | 10-12-2013     | 3 13:18:52 |
| B-LI Temp    | koord.h                    | 1536   | S + 13-12-2013 | 3 13:25:17 |
| a theguide   | NEUGL . T                  | 684    | + 10-12-2013   | 3 13:18:52 |
|              | P380, P                    | 444    | + 10-12-2013   | 13:18:52   |
|              | PAT.H                      | 152    | E 17-12-2013   | 07:35:45   |
|              | PL1.H                      | 2697   | + 10-12-2013   | 13:18:52   |
|              | Ba-P1.h                    | 6920   | 10-12-2013     | 3 13:18:52 |
|              | BADG . h                   | 401    | + 16-12-2013   | 14:01:14   |
|              | Rastplatte.h               | 4837   | 10-12-2013     | 3 13:18:52 |
|              | Rastplatte.h.bak           | 6398   | 10-12-2013     | 3 13:18:52 |
|              | Reset.H                    | 380    | + 10-12-2013   | 3 13:18:52 |
|              | Schulter.h                 | 3599   | + 10-12-2013   | 13:18:52   |
|              | STAT. H                    | 479    | M 10-12-2013   | 1 13:18:52 |
|              | STAT1 H                    | 623    | 10.12.201      | 13-18-52   |
|              | TCH. h                     | 1323   | 17-12-2013     | 07:31:35   |
|              | turbine.H                  | 2065   | 10-12-2013     | 13:18:52   |
|              | TUBN, h                    | 1292   | + 17-12-2013   | 07:22:28   |
|              | wheel h                    | 11195  | + 10-12-2013   | 13:18:53   |
|              | wheelgirder.H              | 126718 | 10-12-201      | 13:18:54   |
|              | zeroshift.d                | 6557   | 10-12-2013     | 13:18:54   |
|              |                            | 4401   |                |            |
|              | 65 Tile(s) 19.46 GB vacant |        |                |            |
|              |                            |        |                |            |

#### 3.4 Работа с файлов мениджър

## Избиране на устройства, директории и файлове

PGM MGT

3

Извикване на файловия мениджър

Използвайте бутоните със стрелки или софтуерни бутони, за да преместите курсора към желана позиция на екрана:

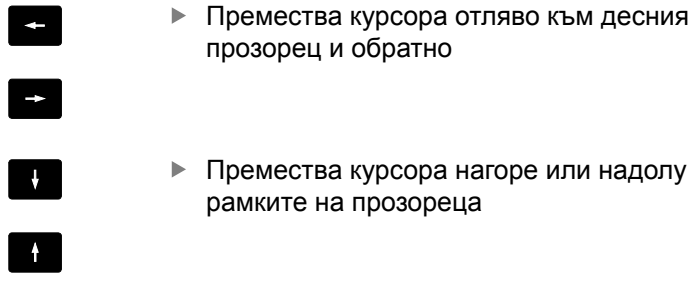

Премества курсора нагоре или надолу в рамките на прозореца

• Премества курсора с една страница нагоре или надолу в рамките на прозореца

### Стъпка 1: Избор на устройство

Преместете курсора върху желаното устройство в левия ► прозорец

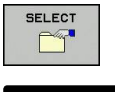

ENT

За да изберете устройство, натиснете софтуерния бутон SELECT (Избиране) или

Натиснете бутона ENT

#### Стъпка 2: Избор на директория

Преместете курсора върху желаната директория в левия прозорец - прозореца в дясната страна автоматично показва всички файлове, запаметени в желаната директория

#### Стъпка 3: Избор на файл

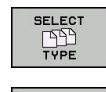

- Натиснете софтуерния бутон SELECT ТҮРЕ (Избор на тип).
- .I SHOW ALL rn
- Натиснете софтуерния бутон за желания тип файл или
- Натиснете софтуерния бутон SHOW ALL (Покажи всички), за да покажете всички файлове, или
- Преместете курсора върху желания файл в десния прозорец

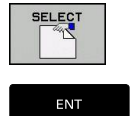

▶ Натиснете софтуерния бутон SELECT (Избиране), или

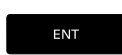

Натиснете бутона ENT

ТNС ще отвори избрания файл в работния режим, от който сте извикали файловия мениджър

## Създаване на нова директория

 Преместете курсора в левия прозорец върху директория, в която желаете да създадете поддиректория

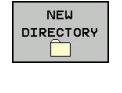

ENT

- Натиснете софтуерния бутон NEW DIRECTORY (Нова директория).
- Въведете име на директория
- Натиснете бутона ENT

#### DIRECTORY \CREATE NEW ?

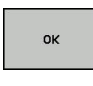

 Натиснете софтуерния бутон ОК, за да потвърдите или

CANCEL

 прекратете със софтуерния бутон CANCEL (Отмяна).

## Създаване на нов файл

- Изберете директорията в левия прозорец, в която желаете да създадете новия файл
- Позиционирайте курсора в десния прозорец

| NEW  |  |
|------|--|
| FILE |  |
|      |  |

- Натиснете софтуерния бутон NEW FILE (Нов файл).
- Въведете име на файла с разширението
- ENT
- Натиснете бутона ENT

## Копиране на единичен файл

 Преместете курсора върху файла, който желаете да копирате

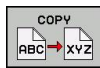

- Натиснете софтуерния бутон СОРУ (Копиране): Изберете функцията за копиране. ТNC отваря изскачащ прозорец
- ок
- Въведете името на файла и го потвърдете с бутона ENT или софтуерния бутон OK: TNC ще копира файла в активната директория или в избрана целева директория. Оригиналният файл се запазва или

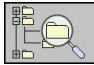

Натиснете софтуерния бутон за целева директория за да извикате изскачащ прозорец, в който да изберете целева директория с натискане на бутона ENT или софтуерния бутон OK : TNC ще копира файла в избраната директория. Оригиналният файл се запазва.

След стартиране на процеса на копиране с бутона ENT или софтуерния бутон OK, TNC показва изскачащ прозорец с индикация за напредъка на копирането.

3.4 Работа с файлов мениджър

### Копиране на файлове в друга директория

- Изберете подредба на екрана с два, еднакви по размер прозорци
- За показване на директории и в двата прозореца, натиснете софтуерния бутон РАТН (Път).

#### В десния прозорец

- Преместете курсора в директорията, в която желаете да копирате файловете и покажете файловете в тази директория с бутона ENT
- В левия прозорец
- Изберете директорията с файловете, които желаете да копирате и натиснете софтуерния бутон ENT, за да покажете файловете в тази директория

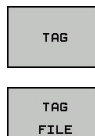

3

- Извикайте функциите за маркиране на файлове
- Преместете курсора върху файла, който желаете да копирате и го маркирайте. Ако е необходимо е възможно едновременно да маркирате няколко файла по този начин.
- Копирайте маркираните файлове в целевата директория

Допълнителни функции за маркиране: вижте "Маркиране на файлове", страница 128.

Ако сте маркирали файлове в левия и десен прозорци, TNC ще копира от директорията, в която се намира курсора.

#### Презаписване на файлове

Ако копирате файлове в директория, в която се съхраняват други файлове със същото име, TNC ще ви запита, дали желаете файловете в целевата директория да бъдат презаписани:

- За презаписване на всички файлове (избрана кутия за отметки Existing files (Съществуващи файлове)), натиснете софтуерния бутон OK, или
- За да оставите файловете както са си, натиснете софтуерния бутон CANCEL (Отмяна)

Ако желаете да презапишете защитен файл, е необходимо да изберете кутията за отметки **Protected files** (Защитени файлове) или да отмените процеса на копиране.

## Копиране на таблица

## Импортиране на редове в таблица

Ако копирате таблица в съществуваща таблица, можете да презапишете отделни редове със софтуерния бутон **REPLACE FIELDS** (Замяна на полета). Предварителни изисквания:

- Целевата таблица трябва вече да съществува
- Файлът, който ще бъде копиран, трябва да съдържа единствено редовете, които желаете да замените
- Двете таблици трябва да са с едно и също файлово разширение

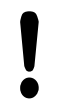

Функцията REPLACE FIELDS се използва за

презаписване на редове в целевата таблица. За да избегнете загуба на данни, създайте резервно копие на оригиналната таблица.

#### Пример

С устройство за извънмашинно мерене на инструмента сте измерили дължината и радиуса на десет нови инструмента. След това устройството за извънмашинно мерене генерира таблица TOOL\_Import.T с 10 реда (за 10-те инструмента).

- Копирайте тази таблица от външна информационна среда в някоя от директориите
- Копирайте външно създадената таблица в съществуващата таблица TOOL.Т като използвате файловия мениджър на TNC. TNC ще ви запита дали искате да презапишете съществуващата таблица за инструменти TOOL.T:
- Ако натиснете софтуерния бутон YES, TNC изцяло ще презапише таблицата за инструменти TOOL.T. След процеса копиране новата таблица TOOL.T включва 10 реда.
- Или натиснете софтуерния бутон REPLACE FIELDS (Замяна на полета), TNC за да презапише 10 реда във файла TOOL.T. Данните в останалите редове не се променят.

#### Извличане на редове от таблица

Възможно е да изберете един или повече редове в таблица и да ги запазите в отделна таблица.

- Отворете таблицата, от която желаете да копирате редове
- Използвайте бутоните със стрелки, за да изберете първия ред, който желаете да копирате
- Натиснете софтуерния бутон MORE FUNCTIONS (Повече функции)
- Натиснете софтуерния бутон TAG (Маркиране):
- При необходимост, изберете допълнителни редове
- ▶ Натиснете софтуерния бутон SAVE AS (Запази като)
- Въведете име на таблицата, в която ще бъдат запазени избраните редове

3.4 Работа с файлов мениджър

### Копиране на директория

- Преместете курсора в десния прозорец върху директорията, която желаете да копирате
- Натиснете софтуерния бутон СОРУ (Копиране): ТNC отваря прозорец за избиране на целева директория
- Изберете целевата директория и потвърдете избора с ENT или софтуерния бутон OK: TNC ще копира избраната директория, и всички нейни поддиректории, в избраната целева директория

### Избор на един от последните избрани файлове

Извикване на файловия мениджър

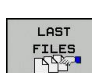

PGM MGT

3

За показване на последните 10 избрани файла: Натиснете софтуерния бутон LAST FILES.

Използвайте бутоните със стрелки, за да преместите курсора до файла, който желаете да изберете:

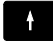

ŧ

 Премества курсора нагоре или надолу в рамките на прозореца

 За избор на файл: Натиснете софтуерния бутон ОК, или...

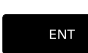

► Натиснете бутона ENT

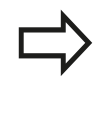

Софтуерният бутон **COPY FIELD** (Копиране на поле) позволява да копирате пътя на маркирания файл. Копирания път можете да използвате отново на по-късен етап, напр. с извикване на програма с бутона **PGM CALL**.

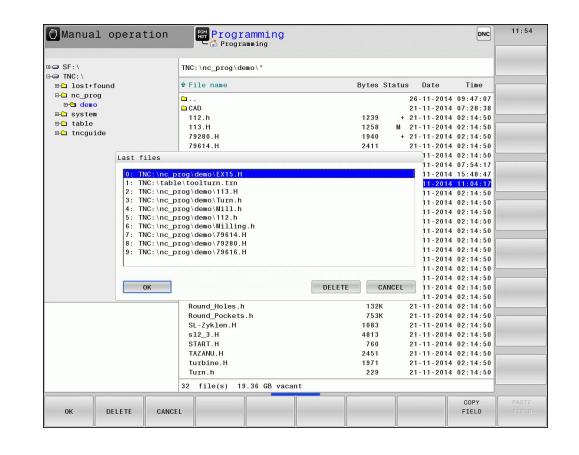

## Изтриване на файл

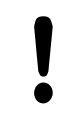

Внимание: Възможно е да загубите данни!

- След изтриване на файлове, те не могат да бъдат възстановени!
- Преместете курсора върху файла, който желаете да изтриете
- За да изберете функцията изтриване:
   Натиснете софтуерния бутон DELETE (Изтриване). ТNC ще ви запита дали наистина искате да изтриете файла
- За да потвърдите изтриването, натиснете софтуерния бутон ОК, или
- За отмяна на изтриването: Натиснете софтуерния бутон CANCEL (Отмяна):

## Изтриване на директория

Внимание: Възможно е да загубите данни!

- След изтриване на файлове, те не могат да бъдат възстановени!
- Преместете курсора върху директорията, която желаете да изтриете

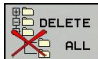

- За да изберете функция за изтриване, натиснете софтуерния бутон DELETE (Изтриване). ТNC ще ви запита дали наистина възнамерявате да изтриете директорията, заедно с всички нейни поддиректории и файлове
- За да потвърдите изтриването, натиснете софтуерния бутон OK, или
- За да отмените изтриването, натиснете софтуерния бутон CANCEL

3.4 Работа с файлов мениджър

## Маркиране на файлове

| Софтуерен<br>бутон    | Функция за маркиране                     |
|-----------------------|------------------------------------------|
| TAG<br>FILE           | Маркиране на единичен файл               |
| TAG<br>ALL<br>FILES   | Маркиране на всички файлове в директория |
| UNTAG<br>FILE         | Размаркиране на единичен файл            |
| UNTAG<br>ALL<br>FILES | Размаркиране на всички файлове           |
| COPY TAG              | Копиране на всички маркирани файлове     |

Някои функции, като копирането или изтриването на файлове, могат да се прилагат както за единични файлове, така и за няколко файла едновременно. За маркиране на няколко файла, постъпете по следния начин:

Преместете курсора върху първия от файловете ►

| TAG  |  |
|------|--|
| FILE |  |

- За да покажете функция за маркиране, натиснете софтуерния бутон TAG (Маркиране).
- Маркирайте един файл като натиснете софтуерния бутон TAG FILE (Маркиране на файл).

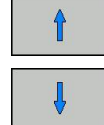

 Преместете курсора върху следващия файл, който желаете да маркирате. Това се прави само със софтуерните бутони. Не използвайте бутоните със стрелки!

За да маркирате още файлове, натиснете

софтуерния бутон TAG FILES и т.н.

TAG FILE

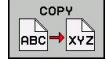

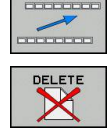

• Изтриване на маркирани файлове: Напуснете активния софтуерен бутон и след това натиснете софтуерния бутон **DELETE** (Изтриване), за да изтриете маркираните файлове

• Копиране на маркирани файлове: Натиснете

софтуерния бутон СОРҮ (Копиране), или

3

## Преименуване на файл

 Преместете курсора върху файла, който желаете да преименувате

| IME |
|-----|
| XYZ |
|     |

- Изберете функцията за преименуване
- Въведете името на новия файл; видът на файла не може да се променя
- За преименуване: Натиснете софтуерния бутон ОК, или бутона ENT

## Сортиране на файлове

- Изберете папката, в която желаете да сортирате файловете
  - SORT
- Изберете софтуерния бутон SORT (Сортиране)
   Изберете софтуерен бутон със съответния критерий за показване

3.4 Работа с файлов мениджър

## Допълнителни функции

#### Защитаване на файл / Отмяна на защитата на файл

 Преместете курсора върху файла, който желаете да защитите

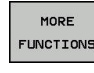

3

 Изберете спомагателни функции: натиснете софтуерния бутон MORE FUNCTIONS

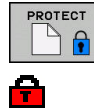

Активиране на защита на файл Натиснете софтуерния бутон PROTECT. Файла е маркиран със символ "protected" (защитено)

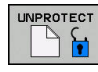

 За да отмените защита на файл, натиснете софтуерния бутон UNPROTECT

#### Избиране на редактора

 Преместете курсора в десния прозорец върху файла, който желаете да отворите

| PIORE     |
|-----------|
| FUNCTIONS |
|           |
| SELECT    |

EDITOR

- Изберете спомагателни функции: натиснете софтуерния бутон MORE FUNCTIONS
- За да изберете редактор, с който да отворите избрания файл, натиснете софтуерния бутон SELECT EDITOR
- Маркирайте желания редактор
- Натиснете софтуерния бутон ОК, за да отворите файла.

#### Свързване/Изваждане на USB устройството

- Преместете курсора върху левия прозорец
- MORE FUNCTIONS
- Изберете спомагателни функции: натиснете софтуерния бутон MORE FUNCTIONS
- Премества лентата със софтуерни бутони

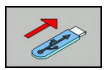

- Търсене на USB устройството
- За изваждане на USB устройство, преместете курсора върху USB устройството е дървовидната директория

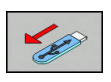

Изваждане на USB устройство

За повече информация: вижте "USB устройства на TNC", страница 141.

## Допълнителни инструменти за управление на външни типове файлове

Допълнителните инструменти ви позволяват да показвате на дисплея или да редактирате в TNC различни, външно създадени типове файлове.

| Типове файлове                                   | Описание     |
|--------------------------------------------------|--------------|
| Файлове PDF (pdf)                                | страница 131 |
| Електронни таблици Excel (xls, csv)              | страница 133 |
| Интернет файлове (htm, html)                     | страница 134 |
| ZIP архиви (zip)                                 | страница 135 |
| Текстови файлове (ASCII файлове, напр. txt, ini) | страница 136 |
| Видео файлове                                    | страница 136 |
| Графични файлове (bmp, jpg, gif, png)            | страница 137 |

Ако прехвърляте файлове от РС към управлението посредством TNCremo, трябва да въведете разширението на файла pdf, xls, zip, bmp gif, jpg и png в списъка на типове файлове за двоично предаване (позиция от менюто Extras >Configuration >Mode в TNCremo).

## Показване на PDF файлове

За отваряне на PDF директно в TNC, постъпете по следния начин:

- PGM MGT
- Извикайте на екрана файловия мениджър
- Изберете директорията, в която е запазен PDF файла
- Преместете курсора върху PDF файла
- Натиснете ENT: TNC отваря PDF файла в свое собствено приложение, като използва допълнителния инструмент PDF viewer

 $\Rightarrow$ 

ENT

С клавишната комбинация ALT+TAB можете винаги да се върнете към потребителския интерфейс на TNC като в същото време оставите отворен PDF файла. Като алтернатива, можете да щракнете върху съответния символ в лентата за задачи, за да превключите обратно към интерфейса на TNC.

Ако разположите курсора на мишката върху бутон, ще се покаже кратко обяснение на функцията на този бутон (tooltip). Повече информация за използването на **PDF viewer** можете да получите с функцията **Help** (Помощ).

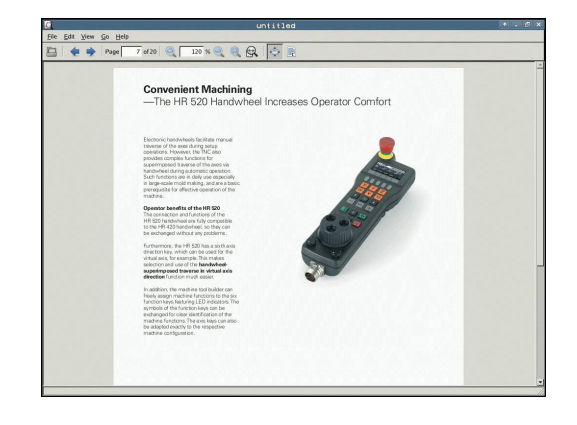

# 3.4 Работа с файлов мениджър

За да напуснете PDF viewer, постъпете по следния начин:

- Използвайте мишката за да изберете позиция от меню File (Файл)
- Изберете позиция от меню Close (Затваряне): ТNC ще се върне към файловия мениджър

Ако не използвате мишка, за затваряне на **PDF viewer** постъпете по следния начин:

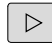

3

 Натиснете бутона за превключване на софтуерни бутони: PDF viewer отваря падащото меню File

ŧ

ENT

 Изберете позицията Close (Затваряне) и потвърдете с бутона ENT: TNC ще се върне към файловия мениджър

#### Показване и редактиране на Excel файлове

За отваряне и редактиране на Excel файлове с разширения xls, xlsx или csv директно върху TNC, постъпете по следния начин:

- PGM MGT
- Извикайте на екрана файловия мениджър
   Изберете директорията, в която е запазен Excel
- файла
- Преместете курсора върху Excel файла
- ENT
- Натиснете ENT: TNC отваря Excel файла в свое собствено приложение, като използва допълнителния инструмент Gnumeric

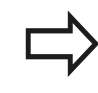

С клавишната комбинация ALT+TAB можете винаги да се върнете към потребителския интерфейс на TNC като в същото време оставите отворен Excel файла. Като алтернатива, можете да щракнете върху съответния символ в лентата за задачи, за да превключите обратно към интерфейса на TNC.

Ако разположите курсора на мишката върху бутон, ще се покаже кратко обяснение на функцията на този бутон (tooltip). Повече информация за използването на **Gnumeric** можете да получите с функцията **Help** (Помощ).

За да напуснете Gnumeric, постъпете по следния начин:

- Използвайте мишката за да изберете позиция от меню File (Файл)
- Изберете позиция от меню Close (Затваряне): ТNC ще се върне към файловия мениджър

Ако не използвате мишка, за затваряне на допълнителния инструмент **Gnumeric** постъпете по следния начин:

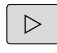

 Натиснете бутона за превключване на софтуерни бутони: Допълнителният инструмент Gnumeric отваря падащото меню File

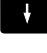

ENT

 Изберете позицията Close (Затваряне) и потвърдете с бутона ENT: TNC ще се върне към файловия мениджър

3.4 Работа с файлов мениджър

#### Показване на Интернет файлове

За директно отваряне в TNC на Интернет файлове с разширение htm или html, постъпете по следния начин:

- PGM MGT
- Извикайте на екрана файловия мениджър
   Изберете директорията, в която е запазен Интернет файлът
- Преместете курсора върху Интернет файла
- ENT
- Натиснете ENT: TNC отваря Интернет файла в свое собствено приложение, като използва допълнителния инструмент Mozilla Firefox

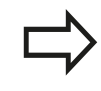

С клавишната комбинация ALT+TAB можете винаги да се върнете към потребителския интерфейс на TNC като в същото време оставите отворен Интернет файла. Като алтернатива, можете да щракнете върху съответния символ в лентата за задачи, за да превключите обратно към интерфейса на TNC.

Ако разположите курсора на мишката върху бутон, ще се покаже кратко обяснение на функцията на този бутон (tooltip). Повече информация за използването на **Mozilla Firefox** можете да получите с функцията **Help**.

За да напуснете Mozilla Firefox, постъпете по следния начин:

- Използвайте мишката за да изберете позиция от меню File (Файл)
- Изберете позиция от менюто Quit (Напускане): ТNC ще се върне към файловия мениджър

Ако не използвате мишка, за затваряне на Mozilla Firefox постъпете по следния начин:

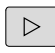

 Натиснете бутона за превключване на софтуерни бутони: Mozilla Firefox отваря падащото меню File

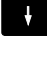

ENT

Изберете позицията Quit (Напускане) и потвърдете с бутона ENT: TNC ще се върне към файловия мениджър

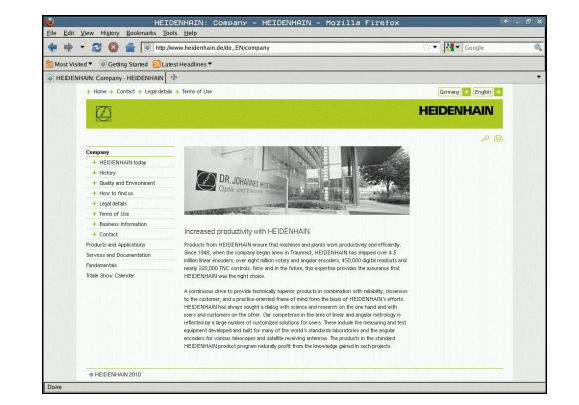

#### Работа със ZIP архиви

За директно отваряне в TNC на ZIP архив с разширение **zip**, постъпете по следния начин:

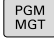

- Извикайте файловия мениджър
- Изберете директорията, в която е запазен архивът
- Преместете курсора върху архивния файл
- Натиснете ENT: TNC отваря архивния файл в свое собствено приложение, като използва допълнителния инструмент Xarchiver

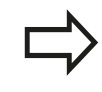

ENT

С клавишната комбинация ALT+TAB можете винаги да се върнете към потребителския интерфейс на TNC като в същото време оставите отворен архивния файл. Като алтернатива, можете да щракнете върху съответния символ в лентата за задачи, за да превключите обратно към интерфейса на TNC. Ако разположите курсора на мишката върху бутон, ще се покаже кратко обяснение на функцията на този бутон (tooltip). Повече информация за използването на **Xarchiver** можете да получите с

функцията **Help** (Помощ).

Моля, отбележете, че при компресиране/ декомпресиране на NC програми и NC таблици, TNC не извършва преобразуване на кода двоичен-към-ASCII или обратното. При прехвърляне на такива файлове към управления TNC, използващи различни софтуерни версии, TNC може да не е в състояние да ги прочете.

За да напуснете Xarchiver, постъпете по следния начин:

- Използвайте мишката за да изберете позиция от меню Archive (Архив)
- Изберете позиция от меню Quit (Напускане): ТNC ще се върне към файловия мениджър

Ако не използвате мишка, за затваряне на **Xarchiver** постъпете по следния начин:

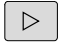

Натиснете бутона за превключване на софтуерни бутони: Xarchiver отваря падащото меню Archive

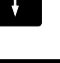

ENT

 Изберете позицията Quit (Напускане) и потвърдете с бутона ENT: TNC ще се върне към файловия мениджър

| ×                   |             | FKPROG.     | ZIP -   | Xa  | rchive   | er 0.5.2   |        |           |         | * - @ X                                  |
|---------------------|-------------|-------------|---------|-----|----------|------------|--------|-----------|---------|------------------------------------------|
| Archive Agtion Help |             |             |         |     |          |            |        |           | 18 87 H |                                          |
| 9 🖬 🔶 🔶 🔶           | 🖀 🕻 🤷 😂 🕻 🗳 | 3           |         |     |          |            |        |           |         |                                          |
| Location            |             |             |         |     |          |            |        |           |         |                                          |
| Archive tree        | Filename    | Permissions | Version | 05  | Original | Compressed | Method | Date      | Time    | <u>^</u>                                 |
|                     | fex2.h      | -6-101-     | 2.0     | fat | 703      | 324        | defX   | 10-Mar-97 | 07:05   |                                          |
|                     | FK-SL-KOMBU | -s-w-1      | 2.0     | fat | 2268     | 744        | defX   | 16-May-01 | 13:50   |                                          |
|                     | temus.c     | -10-2       | 2.0     | fat | 2643     | 1012       | detX   | 6-Apr-99  | 16:31   | -                                        |
|                     | ficth       | -14-10-     | 2.0     | fat | 605869   | 94167      | defX   | 5-Mar-99  | 10:55   | 1.1.1.1.1.1.1.1.1.1.1.1.1.1.1.1.1.1.1.1. |
|                     | R.h         | -m-2        | 2.0     | fat | \$\$9265 | 83261      | defX   | S-Mar-99  | 10:41   | 113,231,251,251,251                      |
|                     | FKS.H       | -19-2       | 2.0     | fat | 655      | 309        | detX   | 16-May-01 | 13:50   | 55 B 10 B                                |
|                     | FK4.H       | -04-20-     | 2.0     | fat | 948      | 394        | defX   | 16-May-01 | 13:50   |                                          |
|                     | FK3.H       | -199-2      | 2.0     | fat | 449      | 241        | defX   | 16-May-01 | 13:50   |                                          |
|                     | FKLH        | -198-2      | 2.0     | fat | 348      | 189        | detX   | 18-Sep-03 | 13:39   |                                          |
|                     | inesa.h     | -04-2       | 2.0     | fat | 266      | 169        | defX   | 16-May-01 | 13.50   |                                          |
|                     | country.h   | -199-2      | 2.0     | fat | 509      | 252        | defX   | 16-May-01 | 13:50   | ALC: NO.                                 |
|                     | bspik1.h    | -8-87-      | 2.0     | fat | 383      | 239        | defX   | 16-May-01 | 13:50   |                                          |
|                     | bri h       | -08-2       | 2.0     | fat | 538      | 261        | defX   | 27-Apr-01 | 10:36   |                                          |
|                     | appricth    | -199-20     | 2.0     | fat | 601      | 325        | detX   | 13-Jun-97 | 13.06   |                                          |
|                     | appr2.h     | -64-80-     | 2.0     | fat | 600      | 327        | defx   | 30-jul-99 | 08-49   |                                          |
|                     | ANKER.H     | -14-2       | 2.0     | fat | 580      | 310        | deDi   | 16-May-01 | 13:50   | 1000                                     |
|                     | ANKER2.H    | -00-1       | 2.0     | ter | 1253     | 603        | defx   | 16-May-01 | 1150    | -                                        |

# 3.4 Работа с файлов мениджър

## Показване и редактиране на текстови файлове

За отваряне и редактиране на тестови файлове (ASCII файлове, напр. с разширение **txt**), използвайте вътрешния текстов редактор. Действайте по следния начин:

PGM MGT

ENT

- Извикайте файловия мениджър
- Изберете устройството и директорията, в която е запазен текстовия файл
- Преместете курсора върху текстовия файл
- Натиснете бутона ENT: TNC отваря текстовия файл с вътрешния текстов редактор

Като алтернатива, файлове ASCII могат да бъдат отворени с допълнителния инструмент Leafpad. Познатите от Windows клавишни комбинации (шорткът), с които бързо можете да редактирате текст (CTRL+C, CTRL+V,...), са налични и в Leafpad.

С клавишната комбинация ALT+TAB можете винаги да се върнете към потребителския интерфейс на TNC като в същото време оставите отворен текстовия файл. Като алтернатива, можете да щракнете върху съответния символ в лентата за задачи, за да превключите обратно към интерфейса на TNC.

За отворите Leafpad, постъпете по следния начин:

- Използвайте мишката, за да изберете Menu икона HEIDENHAIN от лентата за задачи
- Изберете позициите от падащото менюто Tools (Инструменти) и Leafpad

За да напуснете Leafpad, постъпете по следния начин:

- Използвайте мишката за да изберете позиция от меню File (Файл)
- Изберете позиция от менюто Quit (Напускане): TNC ще се върне към файловия мениджър

#### Показване на видеофайлове

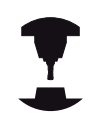

Тази функция трябва да се активира и адаптира от производителя на машината.

Направете справка в ръководството за вашата машина.

За директно отваряне на видео файлове в TNC, постъпете по следния начин:

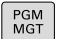

- Извикайте файловия мениджър
- Изберете директорията, в която е запазен видео файлът
- Преместете курсора върху видео файла
- Натиснете ENT: TNC отваря видео файла в свое собствено приложение

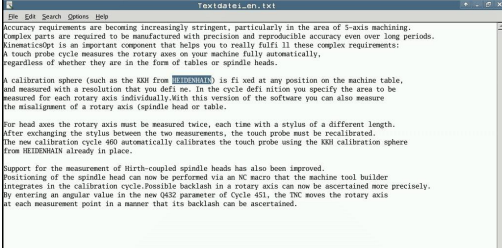

## Показване на графични файлове

За директно отваряне в TNC на графични файлове с разширение bmp, gif, jpg или png, постъпете по следния начин:

- PGM MGT
- Извикайте файловия мениджър
- Изберете директорията, в която е запазен графичният файл
- Преместете курсора върху графичния файл
- ENT
- Натиснете ENT: TNC отваря графичния файл в свое собствено приложение, като използва

допълнителния инструмент ristretto

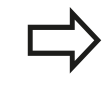

С клавишната комбинация ALT+TAB можете винаги да се върнете към потребителския интерфейс на TNC като в същото време оставите отворен графичния файл. Като алтернатива, можете да щракнете върху съответния символ в лентата за задачи, за да превключите обратно към интерфейса на TNC.

Повече информация за използването на функция **ristretto** можете да получите в **Help**.

За да напуснете ristretto, постъпете по следния начин:

- Използвайте мишката за да изберете позиция от меню File (Файл)
- Изберете позиция от меню Quit (Напускане): ТNC ще се върне към файловия мениджър

Ако не използвате мишка, за затваряне на допълнителния инструмент **ristretto** постъпете по следния начин:

ENT

- Натиснете бутона за превключване на софтуерни бутони: Допълнителния инструмент ristretto отваря падащо меню File
- Изберете позицията Quit (Напускане) и потвърдете с бутона ENT: ТNС ще се върне към файловия мениджър

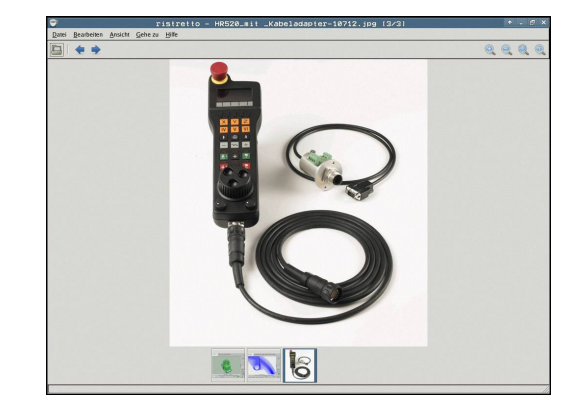

3.4 Работа с файлов мениджър

# Прехвърляне на данни към/от външен носител на данни

 Преди да бъде възможно прехвърляне на данни към външен носител, е необходимо да установите интерфейс за пренос на данни (вижте "Настройка на интерфейси за данни", страница 632).
 В зависимост от използвания софтуер за пренос на данни, е възможно да възникнат проблеми, когато предавате данни през сериен интерфейс. Те могат да бъдат преодолени с повтаряне на предаването.

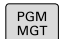

WINDOW

• Извикайте файловия мениджър

 Изберете подредба на екрана за прехвърляне на данни: натиснете софтуерния бутон WINDOW (Прозорец).

Използвайте бутоните със стрелки, за да маркирате файл/ файлове, който/които желаете да прехвърлите.

t

 Премества курсора нагоре или надолу в рамките на прозореца

- ł
- Премества курсора отдясно към левия прозорец и обратно

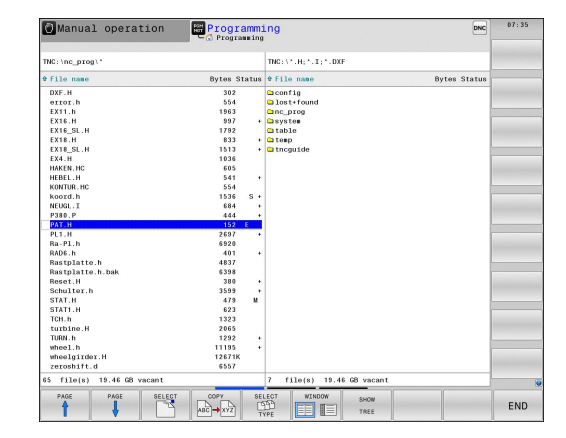

Ако желаете да копирате от TNC към външен носител на данни, преместете курсора в левия прозорец, върху файла, който трябва да бъде прехвърлен.

Ако желаете да копирате от външна информационна среда към TNC, преместете курсора в десния прозорец, върху файла, който трябва да бъде прехвърлен.

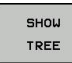

- Изберете друго устройство или директория: Натиснете софтуерния бутон SHOW TREE (Показване на дървовидна йерархия).
- Използвайте бутоните със стрелки, за да изберете желаната директория

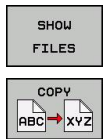

- Изберете желания файл: Натиснете софтуерния бутон SHOW FILES (Показване на файлове).
- Използвайте бутоните със стрелки, за да изберете желания файл
- Прехвърляне на единичен файл: Натиснете софтуерния бутон СОРУ (Копиране)
- Потвърдете със софтуерния бутон OK, или бутона ENT. В ТNC ще се покаже прозорец за статус, информиращ ви за напредъка на процеса на копиране, или

| W | IN | 00 | W |
|---|----|----|---|
|   |    |    | Ξ |

 Спиране на прехвърлянето: Натиснете софтуерния бутон WINDOW. ТNC отново ще покаже прозореца на стандартния файлов мениджър

# 3.4 Работа с файлов мениджър

## **ТNC в мрежа**

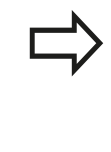

За свързване на Ethernet карта към вашата мрежа, вижте "Ethernet интерфейс ", страница 638.

TNC регистрира съобщенията за грешки по време на мрежови операции, вижте "Ethernet интерфейс ", страница 638.

Ако TNC е свързан към мрежа, левият прозорец за директории показва допълнителни устройства (виж фигурата). Всички функции, изброени по-горе (избор на устройство, копиране на файлове и пр.) се отнасят също така и за мрежовите устройства, при положение, че са Ви били предоставени съответните права.

# Свързване и прекъсване на връзката с мрежово устройство

| PCM    |
|--------|
| I GIVI |
| MGT    |

NET

- За избор на програмно управление: Натиснете бутона PGM MGT. При необходимост, натиснете софтуерния бутон WINDOW, за да настроите екрана, както е показано горе вдясно
  - За избор на мрежови настройки: Натиснете софтуерния бутон NETWORK (втори ред със софтуерни бутони).
  - За управление на мрежови устройства: Натиснете софтуерния бутон DEFINE NETWORK CONNECTN. (Дефиниране на мрежова връзка). В прозореца TNC показва достъпните мрежови устройства. Описаните по-долу софтуерни бутони се използват за дефиниране на връзката с всяко устройство

| Функция                                                                                                    | Софтуерен бутон          |
|----------------------------------------------------------------------------------------------------|--------------------------|
| Установяване на мрежова връзка.<br>Ако връзката е активна, TNC маркира<br>колоната <b>Mount</b> (Включване).                               | Connect<br>(Свързване)   |
| Преустановяване на мрежова връзка                                                                                                    | Unmount<br>(Изключване)  |
| Автоматично установяване на мрежова връзка при включване на TNC. Ако връзката е установена автоматично, TNC маркира колоната <b>Auto</b> . | Auto                     |
| Установяване на нова мрежова връзка                                                                                                    | Add (Добавяне)           |
| Изтриване на съществуваща мрежова връзка                                                                                                   | Remove<br>(Отстраняване) |
| Копиране на мрежова връзка                                                                                                    | Сору (Копиране)          |
| Редактиране на мрежова връзка                                                                                                    | Machining<br>(Обработка) |
| Изтриване на прозорец за статус                                                                                                    | Clear (Изчистване)       |

| e ncar                                                                  | chive                                | 81                      |               |     | TN        | 5.1.5     |           |          |              |         |         |          |     |             |        | _       | 1   |
|-------------------------------------------------------------------------|--------------------------------------|-------------------------|---------------|-----|-----------|-----------|-----------|----------|--------------|---------|---------|----------|-----|-------------|--------|---------|-----|
| TNC:                                                                    | 1                                    |                         |               |     |           |           |           |          |              |         |         |          |     | -           |        | _       |     |
| m C1 20                                                                 | 11111                                | 22 TN                   | C620 11       | nel | * 1       | 11e nam   | 18        |          |              |         | Byt     | es Stati | 18  | Date        | 0      | une     | 8 F |
| B-CD AF                                                                 | с                                    |                         |               |     | -         | suell     |           |          |              |         |         |          | 07- | 03-201      | 3 08:1 | 0:46    | é   |
| ma BA                                                                   | CKE - I                              | IEG                     | L             |     | •         | 0111122   | TNC620_   | final    |              |         |         |          | 05- | 10-201      | 2 11:3 | 12:01   |     |
| 8-0 81                                                                  | ldve:                                | tarb                    | eitung        |     |           | FC        |           |          |              |         |         |          | 05- | 10-201      | 2 11:3 | 2:18    |     |
| 8-C1 C0                                                                 | nfig                                 | bak                     |               |     |           | ACKE-LI   | EGL       |          |              |         |         |          | 24- | 01-201      | 3 12:4 | 7:10    | тΛ  |
| a 🖬 Le                                                                  | (itne)                               | t i                     |               |     |           | onfin h   | inter tur | 9        |              |         |         |          | 05  | 10 201      | 2 11:3 | 2:10    |     |
| 8-C1 10                                                                 | st+fe                                | bund                    |               |     |           | oitner    | ARD.      |          |              |         |         |          | 09- | 01-201      | 1 16-1 | 5.48    |     |
| nc nc                                                                   | prop                                 |                         |               |     | 01        | ost+fou   | nd        |          |              |         |         |          | 02. | 02.201      | 1 17-0 | 9-59    |     |
| 8-C sy                                                                  | stem                                 |                         |               |     | 0.0       | c prod    |           |          |              |         |         |          | 06- | 03-201      | 3 13:3 | 19:45   |     |
| n-ca ta                                                                 | DIG                                  |                         |               |     | 0.0       | votes     |           |          |              |         |         |          | 08. | 01.201      | 3 10 3 | 1 . 0.4 |     |
| lount Set                                                               | up                                   |                         |               |     |           |           |           |          |              |         |         |          |     |             |        |         |     |
| Network drive                                                           |                                      |                         |               |     |           |           |           |          |              |         |         |          |     |             |        |         |     |
| Moant                                                                   | Neto 1                               | hee                     | Drive         | D   | Sever     | Share     | User      | Password | Ask for pass | ( brown | Options |          |     |             |        |         |     |
| × 1                                                                     | κ.                                   | ah.                     | ecaschive:    | 1   | dell(s1)0 | scatchive | ku10001   | yes      |              |         |         |          |     |             |        |         |     |
| 8                                                                       | κ.                                   | 36                      | world:        | - 2 | del[r4130 | NIM       | k/10001   | yes      |              |         |         |          |     |             |        |         |     |
| Unmount<br>Status log<br>Refer to the r<br>Discution to<br>Discution to | record cells<br>ccountul<br>ccountul | 80 ma<br>- 6ND<br>- 6ND | wal page (e.g | Aut | artobi    |           | 80        |          |              | Ber     | eve     |          | 8   | <u>Casa</u> |        |         | Da  |
|                                                                         |                                      |                         |               |     |           |           |           | E        | Clear        |         |         |          |     |             |        |         |     |

## USB устройства на TNC

Внимание: Възможно е да загубите данни!

Използвайте USB интерфейс само за

прехвърляне и запазване, не и за обработка или изпълнение на програми.

Изготвяне на резервни копия на данни от и зареждане към TNC е особено лесно с помощта на USB устройства. TNC поддържа следните USB устройства:

- Флопи дискови устройства с файлова система FAT/VFAT
- Флаш памети с файлова система FAT/VFAT
- Твърди дискове с файлова система FAT/VFAT
- CD-ROM устройства с файлова система Joliet (ISO 9660)

TNC открива автоматично тези типове USB устройства след като бъдат свързани. TNC не поддържа USB устройства с други файлови системи (като NTFS). TNC показва **USB: TNC does not support device** (TNC не поддържа това устройство).

Ако при свързване на USB носител на информация се покаже съобщение за грешка, проверете настройката в софтуера за сигурност SELinux. ("Софтуер за сигурност SELinux", страница 96)

TNC също показва USB: TNC does not support device, и ако свържете USB концентратор (хъб). В такъв случай просто потвърдете съобщението с бутона CE.

На теория, трябва да можете да свързвате към TNC всички USB устройства, с посочените погоре файлови системи. Възможно е понякога USB устройство да не бъде идентифицирано правилно от управлението. В такива случаи използвайте друго USB устройство.

USB устройствата се показват като отделни устройства в дървовидната йерархия, така че можете да използвате съответните функции за управление на файлове, описани в предишните глави.

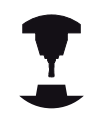

Производителят на вашата машина може да определи постоянни имена за USB устройства. Направете справка в ръководството за вашата машина.

3.4 Работа с файлов мениджър

#### Изваждане на USB устройство

За да извадите USB устройство, постъпете по следния начин:

| MGT |  |
|-----|--|
| +   |  |
| t   |  |
|     |  |

 $\triangleright$ 

PGM

3

 За да извикате файловия мениджър, натиснете бутона PGM MGT.
 Изберете левия прозорец с бутоните със стрелки
 Използвайте бутоните със стрелки, за да изберете USB устройството, което желаете да отстраните

• Скролирайте в лентата със софтуерни бутони

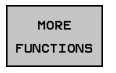

Изберете допълнителни функции

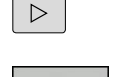

- Скролирайте в лентата със софтуерни бутони
- Изберете функция за изваждане на USB устройства. TNC отстранява USB устройството от дървовидната йерархия и подава съобщение The USB device can be removed now (USB устройство може да бъде извадено).
- Извадете USB устройството
- Напуснете файловия мениджър

За ново установяване на връзка с USB устройство, които е било извадено, натиснете следния софтуерен бутон:

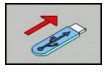

END

 Изберете функция за повторно свързване на USB устройство

Програмиране: Помощни средства за програмиране

# Програмиране: Помощни средства за програмиране

## 4.1 Добавяне на коментари

## 4.1 Добавяне на коментари

## Приложение

Можете да добавяте коментари към програма за обработка на детайл, за обяснение на програмните стъпки или въвеждане на общи бележки.

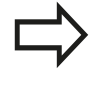

В зависимост от машинния параметър lineBreak TNC показва коментари, които не могат да бъдат показани напълно върху екрана, или върху него се появява символа >>.

Последният знак в коментарен блок не трябва да има тилда (~).

Разполагате със следните възможности за въвеждане на коментари.

# Въвеждане на коментари по време на програмиране

- Въведете данни за програмен блок, след което натиснете знака точка и запетая ";" от буквената клавиатура — TNC показва диалогов прозорец COMMENT?(Коментар?)
- Въведете своя коментар и затворете блока като натиснете бутона END

# Вмъкване на коментари след въвеждане на програма

- Изберете блока, към който трябва да добавите коментари
- Изберете последната дума в блока с бутона за дясна стрелка, след което натиснете бутона (;): ТNC показва диалоговия прозорец COMMENT?
- Въведете своя коментар и затворете блока като натиснете бутона END

#### Въвеждане на коментар в отделен в блок

- Изберете блока, след който трябва да вмъкнете коментар
- Започнете диалог за програмиране с бутона (;) от буквената клавиатура
- Въведете своя коментар и затворете блока като натиснете бутона END

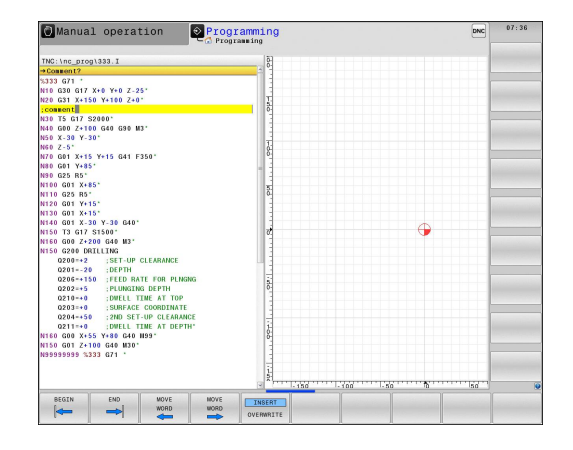
## Функции за редактиране на коментар

| Софтуерен<br>бутон  | Функция                                                                     |
|---------------------|-----------------------------------------------------------------------------|
| BEGIN               | Прескачане в началото на коментар                                           |
| END                 | Прескачане в края на коментар                                               |
| MOVE<br>WORD        | Прескачане в началото на дума. Думите<br>трябва да са разделени с интервали |
| MOVE<br>WORD        | Прескачане в края на дума. Думите трябва<br>да са разделени с интервали     |
| INSERT<br>OVERWRITE | Превключване между режим на поставяне и презаписване                        |

HEIDENHAIN | TNC 640 | Ръководство за потребителя DIN/ISO Програмиране | 2. 2015 г.

4.2 Показване на NC програми

## 4.2 Показване на NC програми

## Маркиране на синтаксис

4

TNC показва синтактични елементи, маркирани с различни цветове, в съответствие с тяхното значение. С цветното маркиране програмите стават по-четливи и ясни.

#### Цветно маркиране на синтактични елементи

| Използване                     | Цвят     |
|--------------------------------|----------|
| Стандартен цвят                | Черен    |
| Показване на коментар          | Зелен    |
| Показване на числови стойности | Син      |
| Номер на блока                 | Пурпурен |

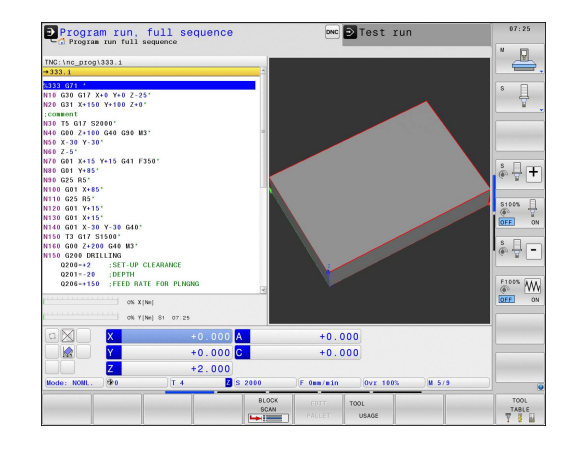

## Лента за скролиране

Посредством лентата за скролиране в десния край на програмния прозорец, е възможно да премествате съдържанието на прозореца с мишката. В допълнение, размерът и позицията на лентата за скролиране, показва дължината на програмата и позицията на курсора.

## 4.3 Структуриране на програми

#### Определение и приложения

Тази функция на TNC позволява коментиране на програми за обработка в структурирани блокове. Структурираните блокове представляват къси текстове с до 252 знака и се използват за коментари или заглавия на последващи програмни редове.

С помощта на подходящи структурирани блокове, можете да организирате дълги и сложни програми по ясен и разбираем начин.

Тази функция е особено удобна, ако желаете да промените програмата на по-късен етап. Структурираните блокове могат да бъдат вмъквани в програмата във всяка точка.

Освен това те могат да се показват и в отделен прозорец. За целта трябва да използвате подходяща подредба на екрана.

Вмъкнатите структурирани блокове се управляват от TNC в отделен файл (разширение: .SEC.DEP). Това ускорява навигацията в прозореца за програмната структура.

## Показване на прозорец за програмна структура / Смяна на активен прозорец

|   | PROGRAM |
|---|---------|
|   | +       |
|   | SECTS   |
|   |         |
| _ |         |

- Показване на прозорец за програмна структура: Изберете екранен дисплей PGM + SECTS
- Превключете активния прозорец: Натиснете софтуерния бутон CHANGE WINDOW (Смяна на прозорец).

# Вмъкване на структуриран блок в програмния прозорец

- Изберете блока, след който трябва да вмъкнете структуриран блок
- SPEC FCT
- Натиснете бутона SPEC FCT

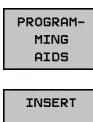

- Натиснете софтуерния бутон PROGRAMMING AIDS (Помощни програмни средства)
- INSERT SECTION
- Натиснете софтуерния бутон INSERT SECTION (Вмъкване на сегмент) или \* клавиш на външна ASCII клавиатура
- Въведете структурирания текст
- При необходимост, променете структурната дълбочина със софтуерния бутон

# Избор на блокове в прозореца за програмна структура

Ако скролирате блок по блок през прозореца за програмна структура, в същото време TNC автоматично ще премества съответните NC блокове в програмния прозорец. По този начин можете бързо да прескачате големи части от програми.

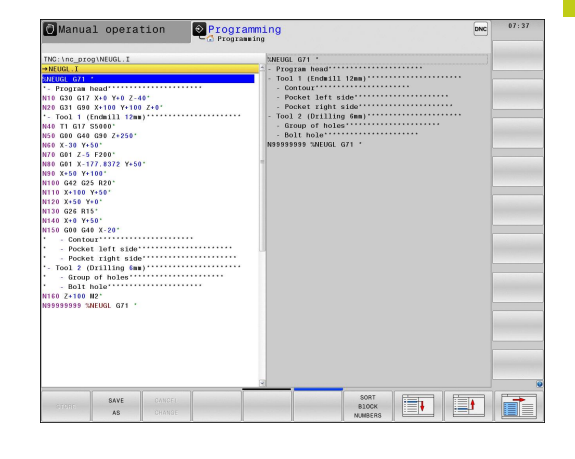

4.4 Калкулатор

## 4.4 Калкулатор

## Работа

TNC разполага с интегриран калкулатор с основните математични функции.

- Използвайте бутона CALC, за да покажете/скриете онлайн калкулатора
- Изберете аритметични функции: Калкулаторът работи с кратки команди от софтуерен бутон или посредством буквената клавиатура.

| Изчисляване на функция                          | Клавишна<br>комбинация<br>(софтуерен бутон) |
|-------------------------------------------------|---------------------------------------------|
| Събиране                                        | +                                           |
| Изваждане                                       | -                                           |
| Умножение                                       | *                                           |
| Деление                                         | 1                                           |
| Изчисления в скоби                              | ()                                          |
| Аркускосинус                                    | ARC                                         |
| Синус                                           | SIN                                         |
| Косинус                                         | COS                                         |
| Тангенс                                         | TAN                                         |
| Степени                                         | Х^Ү                                         |
| Корен квадратен                                 | SQRT                                        |
| Инверсия                                        | 1/x                                         |
| pi (3,14159265359)                              | Число Пи                                    |
| Добавяне на стойност към<br>буферната памет     | M+                                          |
| Запазване на стойност в<br>буферната памет      | MS                                          |
| Извикване на стойност от<br>буферната памет     | MR                                          |
| Изтриване на съдържанието на<br>буферната памет | MC                                          |
| Натурален логаритъм                             | LN                                          |
| Логаритъм                                       | LOG                                         |
| Експоненциална функция                          | e^x                                         |
| Проверка на алгебричен знак                     | SGN                                         |
| Формиране на абсолютна стойност                 | ABS                                         |

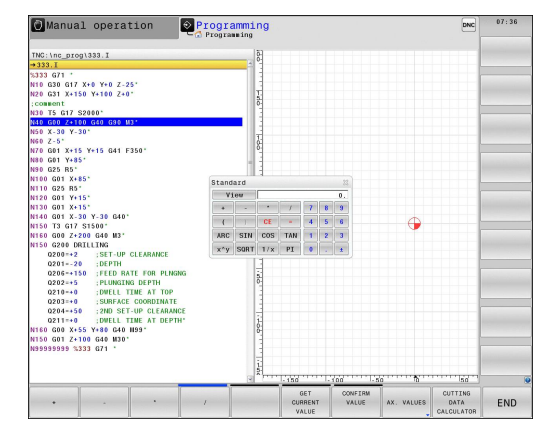

## 4

| Изчисляване на функция                                                     | Клавишна<br>комбинация<br>(софтуерен бутон)     |
|----------------------------------------------------------------------------|-------------------------------------------------|
| Закръгляване на десетични числа                                            | INT                                             |
| Закръгляване на цели числа                                                 | FRAC                                            |
| Модул оператор                                                             | MOD                                             |
| Избор на изглед                                                            | Изглед                                          |
| Изтриване на стойност                                                      | CE                                              |
| Мерна единица                                                              | MM или INCH                                     |
| Показване на ъглови стойности<br>в радиани (стандартно: ъгъл в<br>градуси) | RAD                                             |
| Изберете режим за показване на<br>числова стойност                         | DEC (десетична)<br>или HEX<br>(шестнадесетична) |

#### Прехвърляне на изчислената стойност в програмата

- Използвайте бутоните със стрелки, за да изберете думата, в която желаете да прехвърлите изчислената стойност
- Извикайте онлайн калкулатора като натиснете бутона CALC и извършете желаното изчисление
- Натиснете бутона за регистриране на действителна позиция или софтуерния бутон CONFIRM VALUE (Потвърждаване на стойност), за да може TNC да прехвърли изчислената стойност в активната кутия за въвеждане и да затвори калкулатора

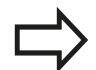

Освен това можете да прехвърляте и стойности от програма в калкулатора. Когато натиснете софтуерния бутон GET CURRENT VALUE или бутона GOTO, TNC прехвърля стойността от активното поле за въвеждане в калкулатора.

Калкулаторът остава активен дори след смяна на режимите на работа. Натиснете софтуерния бутон **END** (Край), за да затворите калкулатора.

4.4 Калкулатор

4

#### Функции в калкулатора

| Софтуере<br>бутон             | н Функция                                                                                                    |
|-------------------------------|----------------------------------------------------------------------------------------------------|
| AX. VALUES                    | Зарежда номиналните или референтните<br>стойности за съответните позиции по оси в<br>калкулатора                                                                                       |
| GET<br>CURRENT<br>VALUE       | Зарежда числовите стойности от активното поле за въвеждане в калкулатора                                                                                                    |
| CONFIRM<br>VALUE              | Зарежда числовите стойности от калкулатора в активното поле за въвеждане                                                                                                    |
| COPY<br>FIELD                 | Копира числовите стойности от калкулатора                                                                                                    |
| PASTE<br>FIELD                | Вмъква копираните числови стойности в калкулатора                                                                                                    |
| CUTTING<br>DATA<br>CALCULATOR | Отваря калкулатора за данни за режим на<br>рязане                                                                                                    |
|                               | Позиционира калкулатора в центъра                                                                                                    |
|                               | Освен това можете да премествате калкулатора<br>с помощта на бутоните със стрелки на вашата<br>клавиатура. Ако сте свързали мишка, можете<br>бързо да позиционирате калкулатора с нея. |

## 4.5 Калкулатор за данни за режим на рязане

## Приложение

С калкулатора за данни за режим на рязане е възможно да изчислите скоростта на шпиндела и скоростта на подаване за процеса на обработка. След това можете да заредите изчислените стойности в отворена диалогова кутия за скорост на шпиндела и скорост на подаване в NC програма.

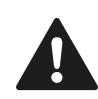

С калкулатора за данни за режим на рязане не можете да извършвате изчисления за режим на струговане, защото подаването и оборотите на шпиндела в режима на струговане и режима на фрезоване се различават. При струговане скоростите на подаване обикновено се изчисляват с милиметри за оборот (mm/rev) (M136), докато калкулаторът на данни за режим на рязане винаги изчислява в милиметри за минута (mm/min). В допълнение, в калкулатора за данни за режим на рязане се използва радиусът на инструмента, докато в операциите по струговане е необходим диаметърът на инструмента.

За да отворите калкулатора за данни за режим на рязане, натиснете софтуерния бутон **CUTTING DATA CALCULATOR** (Калкулатор на данни за режим на рязане). ТNC показва софтуерния бутон, ако

- отворите калкулатора (бутон CALC)
- отворите диалогово поле за въвеждане на обороти на шпиндела в блок Т блок
- отворите диалогово поле за скорост на подаване в блокове за позициониране или цикли
- въведете скорост на подаване в ръчен режим на работа (софтуерен бутон F)
- въведете обороти на шпиндела в ръчен режим на работа (софтуерен бутон S)

Калкулаторът за данни за режим на рязане се показва с различни полета за въвеждане на данни в зависимост от това, дали изчислявате обороти на шпиндела или скорост на подаване:

#### Прозорец за изчисляване на скоростта на шпиндела:

| Кодова буква | Значение                                    |
|--------------|---------------------------------------------|
| R:           | Радиус на инструмента (мм)                  |
| VC:          | Скорост на рязане (м/мин)                   |
| S=           | Резултат за скорост на шпиндела<br>(об/мин) |

| TNC:\nc_prog\ZYK_2.h                                                                                                    |        |     |
|----------------------------------------------------------------------------------------------------|--------|-----|
| 0 BECTU FOM 27K_2 MM<br>BLK FOM 0.1 X x5 9 x6 2.0<br>2 BLK FOM 0.2 X x100 x100 2.0<br>100 CALL 15 28000<br>0000+2 SELECT DJ. ADDETH<br>0043+1 SELECT DJ. ADETH<br>0043+1 SELECT DJ. ADE |        |     |
| ⊷ F<br>MM/MIN                                                                                                    | POCKET | END |

4.5 Калкулатор за данни за режим на рязане

| - h h - d    |                                             |
|--------------|---------------------------------------------|
| Кодова буква | Значение                                    |
| S:           | Скорост на шпиндела (об/мин)                |
| Z:           | Брой на зъбите в инструмента (n)            |
| FZ:          | Подаване на зъб (мм/зъб)                    |
| FU:          | Подаване на оборот (мм/об)                  |
| F=           | Резултат за скорост на подаване<br>(мм/мин) |

Прозорец за изчисляване на скоростта на подаване:

4

Възможно е също така да изчислите скоростта на подаване в блок Т блок и автоматично да я прехвърлите към последващите блокове за позициониране и цикли. За въвеждане на скорост на подаване в блокове за позициониране или цикли, изберете софтуерния бутон F AUTO. След това TNC използва скоростта на подаване, определена в блок Т блок. Ако по-късно се налага да промените скоростта на подаване, е необходимо единствено да настроите стойността за скорост на подаване в блок Т.

#### Функции на калкулатора за данни за режим на рязане:

| Софтуерен<br>бутон                        | Функция                                                                                                    |
|-------------------------------------------|----------------------------------------------------------------------------------------------------|
| U∠MIN<br>I∠MIN                            | Зарежда скоростта на шпиндела от формата<br>на калкулатора за данни за режим на рязане<br>в отворено диалогово поле.        |
| ₩ F<br>MM/MIN                             | Зарежда скоростта на подаване от формата<br>на калкулатора за данни за режим на рязане<br>в отворено диалогово поле.        |
| ∜ VC<br>M∕MIN                             | Зарежда скоростта на рязане от формата на<br>калкулатора за данни за режим на рязане в<br>отворено диалогово поле.          |
| <pre>     FZ     MM/ZAHN     ■     </pre> | Зарежда скоростта на подаване/зъб от<br>формата на калкулатора за данни за режим<br>на рязане в отворено диалогово поле.    |
| S FU<br>MM∠U<br>B                         | Зарежда скоростта на подаване/оборот от<br>формата на калкулатора за данни за режим<br>на рязане в отворено диалогово поле. |
| ACCEPT<br>TOOL<br>RADIUS                  | Зарежда радиуса на инструмента във<br>формата на калкулатора за данни за режим<br>на рязане                                 |
| U<br>CONFIRM<br>RPM                       | Зарежда скоростта на шпиндела от<br>отвореното диалогово поле във формата на<br>калкулатора за данни за режим на рязане     |
| ACCEPT<br>FEED RATE                       | Зарежда скоростта на подаване от<br>отвореното диалогово поле във формата на<br>калкулатора за данни за режим на рязане     |

4

| Софтуерен<br>бутон       | Функция                                                                                                    |
|--------------------------|----------------------------------------------------------------------------------------------------|
| G<br>ACCEPT<br>FEED RATE | Зарежда скоростта на подаване/оборот от<br>отвореното диалогово поле във формата на<br>калкулатора за данни за режим на рязане |
| +<br>ACCEPT<br>FEED RATE | Зарежда скоростта на подаване/зъб от<br>отвореното диалогово поле във формата на<br>калкулатора за данни за режим на рязане    |
| GET<br>CURRENT<br>VALUE  | Зарежда стойността от отвореното<br>диалогово поле във формата на<br>калкулатора за данни за режим на рязане                   |
| POCKET<br>CALCULATOR     | Превключва към джобния калкулатор                                                                                              |
| ţ                        | Премества калкулатора за данни за режим на рязане в посоката на стрелката                                                      |
| - <del>\</del> -         | Позиционира калкулатора за данни за режим на рязане в центъра                                                                  |
| INCH                     | Използва инчови стойности в калкулатора за данни за режим на рязане                                                            |
| END                      | Затваря калкулатора за данни за режим на рязане                                                                                |

4.6 Графика при програмиране

## 4.6 Графика при програмиране

# Генериране/без генериране на графики по време на програмиране

Докато пишете програма за обработка на детайл, TNC може да генерира 2-D изчертано графично изображение (графика) на програмирания контур.

Превключете към подредба на екрана за показване на програмни блокове, вляво и графика, вдясно: Натиснете бутона за подредба на екрана и софтуерния бутон PROGRAM + GRAPHICS

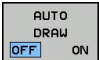

Превключете софтуерния бутон AUTO DRAW (Автоматично изчертаване) в състояние ON (Вкл). Докато въвеждате програмните редове, TNC ще генерира всяка програмирана контурна траектория в графичния прозорец в дясната половина на екрана

Ако не желаете да се генерират графики по време на програмиране, задайте софтуерния бутон AUTO DRAW в състояние OFF(Изкл).

Ако **AUTO DRAW** е зададен като **ON**, по време на генериране на 2-D линейна графика, управлението не отчита:

- Повторения на част от програма
- Команди за бърз преход
- М функции като М2 или М30
- Извикване на цикли

Използвайте автоматично изчертаване само при програмиране на контури.

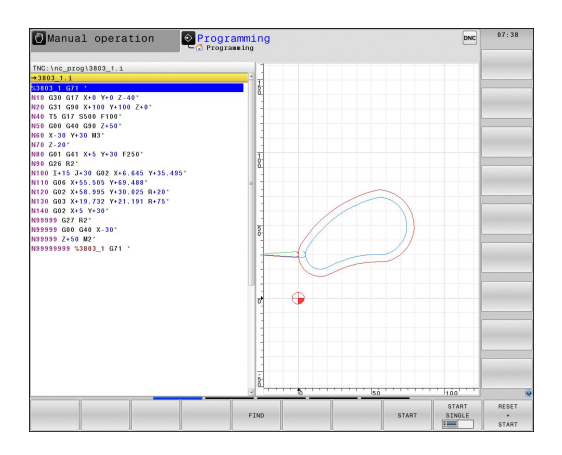

# Генериране на графика за съществуваща програма

Използвайте бутоните със стрелки, за да изберете блок, до който желаете да бъде генерирана графиката, или натиснете GOTO и въведете номера на желания блок

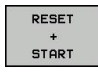

 За да генерирате графиката, натиснете софтуерния бутон RESET + START (Нулиране + Старт)

#### Допълнителни функции:

## Софтуерен Функция бутон

| •                   |                                                                                                    |
|---------------------|----------------------------------------------------------------------------------------------------|
| RESET<br>+<br>START | Генерира цялостна графика                                                                                             |
| START<br>SINGLE     | Генерира поблокова графика при програмиране                                                                           |
| START               | Генерира цялостна графика или я завършва<br>след RESET + START                                                        |
| STOP                | Спира графиките при програмиране. Този<br>софтуерен бутон се показва, докато TNC<br>генерира графики при програмиране |
|                     | Избира изглед отгоре                                                                                                  |
|                     | Избира изглед отпред                                                                                                  |
|                     | Избира изглед отстрани                                                                                                |

## 4.6 Графика при програмиране

# Включване/изключване на показването на номера на блок

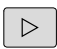

4

- Преместете лентата със софтуерни бутони
- SHOW OMIT BLOCK NO.
- За показване на номера на блокове: Превключете софтуерния бутон BLOCK NO.
   SHOW OMIT (Показване/Скриване номер на блок) в състояние SHOW(Показване)
- Скриване на номерата на блокове:
   Превключете софтуерния бутон BLOCK NO.
   SHOW OMIT (Показване/Скриване номер на блок) в състояние OMIT(Скриване)

## Изтриване на графика

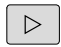

• Преместете лентата със софтуерни бутони

- CLEAR GRAPHICS
- Изтриване на графика: Натиснете софтуерния бутон CLEAR GRAPHICS (Изчистване на графики)

## Показване на линиите на мрежата

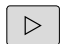

• Преместете лентата със софтуерни бутони

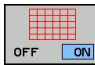

Показва линиите на мрежата: Натиснете софтуерния бутон SHOW GRID LINES (Показване на линиите на мрежата).

## Увеличаване или намаляване на детайли

Можете да изберете начина на показване на графики

 Преместване на лентата със софтуерни бутони (втори ред, виж фигурата)

## Налични са следните функции:

| Софтуерен<br>бутон | Функция                                                              |  |  |
|--------------------|----------------------------------------------------------------------|--|--|
| ← <b>↑</b>         | Натиснете желания софтуерен бутон, за<br>да преместите рамковия слой |  |  |
| ↓ →                |                                                                      |  |  |
|                    | Натиснете софтуерния бутон за намаляване на детайла                  |  |  |
|                    | Натиснете софтуерния бутон за<br>увеличаване на детайла              |  |  |

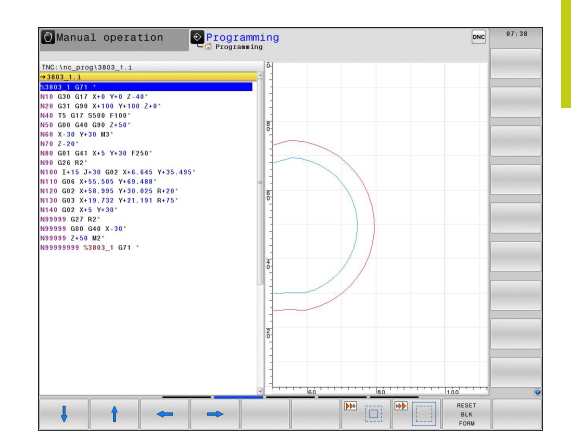

Софтуерният бутон **RESET WORKPIECE BLANK** се използва за възстановяване на оригиналния сегмент.

Можете също така да използвате мишката, за да промените начина на показване на графиката. Налични са следните функции:

- За преместване на показания модел: Задръжте натиснат централния бутон на мишката или колелото и движете мишката. Ако едновременно натиснете бутона Shift, можете да местите модела само хоризонтално или вертикално.
- За увеличаване на определен участък: Маркирайте участъка за увеличаване като задържите натиснат левия бутон на мишката. След като отпуснете левия бутон, ТNC увеличава изображението на определения участък.
- За бързо увеличаване/намаляване на произволен участък: Завъртете колелото на мишката напред или назад.

4.7 Съобщения за грешка

## 4.7 Съобщения за грешка

## Показване на грешки

4

TNC генерира съобщения за грешки, когато установи проблеми като:

- Въведени неверни данни
- Логически грешки в програмата
- Контурни елементи, които са невъзможни за машината
- Неправилно използване на опипвачи

При възникване на грешка тя се показва в червено в заглавната част. Дългите и многоредови съобщения за грешки се показват в съкратена форма. Пълна информация за всички неразрешени грешки се показва в прозореца за грешки.

В редки случаи, когато възникне "processor check error" (грешка при проверка на процесора), TNC автоматично отваря прозорец за грешка. Тази грешка не можете да отстраните. Изключете системата и рестартирайте TNC.

Съобщението за грешки се показва в заглавната част, докато не бъде изчистено или заменено с грешка с по-висок приоритет.

Съобщение за грешки, съдържащо номер на програмен блок, е било предизвикано от грешка в посочения блок или в предходния блок.

## Отворете прозореца за грешки

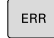

Натиснете бутона ERR. TNC отваря прозорец за грешки и показва всички натрупани съобщения за грешки.

#### Затваряне на прозореца за грешки

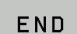

Натиснете софтуерния бутон END (Край) или

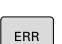

 Натиснете бутона ERR. ТNC ще затвори прозореца за грешки.

## Детайлни съобщения за грешка

TNC показва възможните причини за грешката и предложения за решаване на проблема:

• Отворете прозореца за грешки

- MORE INFO
- Информация относно причината за грешката и коригиращо действие: Позиционирайте курсора върху съобщението за грешка и натиснете софтуерния бутон MORE INFO. TNC отваря прозорец с информация относно причината за грешка и коригиращи действия:
- Напускане на информацията: Натиснете софтуерния бутон MORE INFO отново

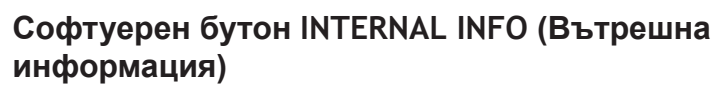

Софтуерният бутон INTERNAL INFO подава информация в съобщението за грешка. Тази информация се изисква само при необходимост от сервизно обслужване.

- Отворете прозореца за грешки.
- INTERNAL INFO
- Подробна информация за съобщението за грешка: Позиционирайте курсора върху съобщението за грешка и натиснете софтуерния бутон INTERNAL INFO. TNC отваря прозорец с вътрешна информация за грешката
- За да напуснете показването на подробна информация, натиснете отново софтуерния бутон INTERNAL INFO.

| Prog       | ram run '                      | ru11 s                             | Test run                                 |                                           |                              |                                 | DNC          |  |
|------------|--------------------------------|------------------------------------|------------------------------------------|-------------------------------------------|------------------------------|---------------------------------|--------------|--|
| Number     | Type Text                      | -                                  | -W FK program                            | ing: lilegal posit                        | ioning bloc                  | к                               | -            |  |
| 402-0009   | G FK progr                     | amming: II                         | legal positioning                        | block                                     |                              |                                 |              |  |
|            |                                |                                    |                                          |                                           |                              |                                 |              |  |
|            |                                |                                    |                                          |                                           |                              |                                 |              |  |
|            |                                |                                    |                                          |                                           |                              |                                 |              |  |
|            |                                |                                    |                                          |                                           |                              |                                 |              |  |
|            |                                |                                    |                                          |                                           |                              |                                 |              |  |
|            |                                |                                    |                                          |                                           |                              |                                 |              |  |
|            |                                |                                    |                                          |                                           |                              |                                 |              |  |
|            |                                |                                    |                                          |                                           |                              |                                 |              |  |
|            |                                |                                    |                                          |                                           |                              |                                 |              |  |
|            |                                |                                    |                                          |                                           |                              |                                 |              |  |
|            |                                |                                    |                                          |                                           |                              |                                 |              |  |
|            |                                |                                    |                                          |                                           |                              |                                 | -            |  |
| Cause:     |                                |                                    |                                          |                                           |                              |                                 | 1            |  |
| RND/CHF, A | unresolved FI<br>APPR/DEP, and | <pre>( sequence   L blocks v</pre> | you programmed an<br>with motion compon- | illegal positionir<br>ents exclusively pe | ng block oth<br>expendicular | er than FK blo<br>to the FK pla | ocks,<br>me. |  |
| Action:    |                                |                                    |                                          |                                           |                              |                                 |              |  |
| First res  | olve the FK s                  | equence com                        | pletely or delete                        | illegal positionir                        | ng blocks. G                 | eometry funct:                  | lons         |  |
| (exception | 1: RND, CHF,                   | APPR/DEP).                         | situating keya and                       | nave coordinates .                        | In the source                | ny prane are .                  | lingai       |  |
|            |                                |                                    |                                          |                                           |                              |                                 |              |  |
|            |                                |                                    |                                          |                                           |                              |                                 |              |  |
|            |                                |                                    |                                          |                                           |                              |                                 |              |  |
|            |                                |                                    | 10                                       |                                           |                              | 10 10                           |              |  |
| MORE       | INTERNAL                       | LOG                                | MORE                                     | CHANGE                                    | DELETE                       |                                 |              |  |

4.7 Съобщения за грешка

#### Изчистване на грешки

#### Изчистване на грешки извън прозореца за грешки

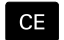

 Изчистване на грешки/съобщения в заглавната част: Натиснете бутона СЕ

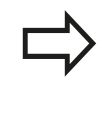

В някои режими на работа (като режим Редактиране), бутонът СЕ не може да се използва за изчистване на грешки, тъй като е резервиран за други функции.

#### Изтриване на грешки

• Отворете прозореца за грешки

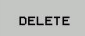

 Изчиства отделни грешки: Позиционирайте курсора върху съобщението за грешка и натиснете софтуерния бутон DELETE (Изтриване).

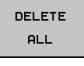

 Изтрива всички съобщения за грешки: Натиснете софтуерния бутон DELETE ALL (Изтриване на всичко).

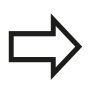

В случай, че грешката не е била отстранена, съобщението за грешка не може да бъде изтрито. В този случай съобщението за грешка остава на екрана.

## Регистър на грешки

TNC съхранява грешки и важни събития (напр. стартиране на системата) в регистър за грешки. Обемът на този регистър е ограничен. Ако регистърът е пълен, TNC използва втори файл. Ако той също се запълни, първата грешка се изтрива и на нейното място се записва друга и т.н. За да прегледате историята на грешки, превключете между **CURRENT FILE** (Текущ файл) и **PREVIOUS FILE** (Предишен файл).

Отворете прозореца за грешки.

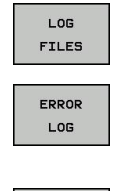

PREVIOUS

FILE

- Натиснете софтуерния бутон LOG FILES (Файлове на регистъра).
- Отворете файла на регистъра за грешки: Натиснете софтуерния бутон ERROR LOG (Регистър за грешки).

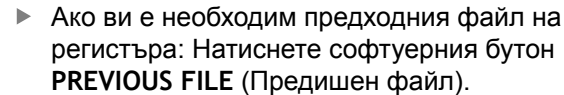

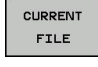

PREVIOUS FILE (Предишен файл).
 Ако ви е необходим текущия файл на регистъра: Натиснете софтуерния бутон

CURRENT FILE (Текущ файл).

Най-старият въведен запис е в началото на регистрационния файл, а най-последния запис е в неговия край.

## Регистър на натискане на бутон

TNC съхранява натискане на бутони и важни събития (e.g. стартиране на системата) в регистър за натискане на бутони. Обемът на регистъра за натискане на бутони е ограничен. Ако регистърът за натискане на бутони е пълен, TNC използва втори файл. Ако той също се запълни, първото натискане на бутон се изтрива и на негово място се записва друго и т.н. За да прегледате историята за натискане на бутони, превключете между **CURRENT FILE** (Текущ файл) и **PREVIOUS FILE** (Предишен файл).

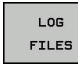

 Натиснете софтуерния бутон LOG FILES (Файлове на регистъра).

KEYSTROKE LOG  Отворете файла на регистъра за натискане на бутони: Натиснете софтуерния бутон KEYSTROKE LOG (Регистър за натискане на бутони).

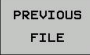

 Ако ви е необходим предходния файл на регистъра: Натиснете софтуерния бутон PREVIOUS FILE

CURRENT FILE  Ако ви е необходим текущия файл на регистъра: Натиснете софтуерния бутон CURRENT FILE

TNC запазва всеки случай на натискане на бутон по време на работа в регистър за натискане на бутони. Най-старият въведен запис е в началото на регистрационния файл, а найпоследния запис е в неговия край.

## Общ преглед на бутоните и софтуерните бутони за преглед на регистрите

| Софтуерен<br>бутон/<br>Бутони | Функция                                                   |
|-------------------------------|-----------------------------------------------------------|
| BEGIN                         | Отиване в началото на регистъра за<br>натискане на бутони |
|                               | Отиване в края на регистъра за натискане<br>на бутони     |
| CURRENT                       | Текущ регистър на натискане на бутони                     |
| PREVIOUS<br>FILE              | Предходен регистър на натискане на бутони                 |
| t                             | Нагоре/надолу с един ред                                  |
| ł                             |                                                           |
|                               |                                                           |

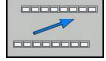

Връщане в основното меню

4

4.7 Съобщения за грешка

#### Информационни текстове

След неправилна операция, като натискане на бутон без функция или въвеждане на стойност извън валидния диапазон, TNC показва (зелен) текст в заглавната част, информиращ ви, че операцията е била неправилна. TNC изчиства този информационен текст при следващо валидно въвеждане.

## Запазване на сервизни файлове

При необходимост, можете да запазите "Текущият статус на TNC" и да го предоставите на сервизните техници за анализ. Запазва се група сервизни файлове (регистри за грешки и натискане на бутони, както и други файлове, съдържащи информация за текущия статус на машината и обработката).

Ако повторите функцията "Запазване на сервизни файлове" със същото файлово име, предишно запазената група файлове със сервизни данни ще бъде презаписана. За да избегнете това, използвайте друго име, когато повтаряте функцията.

#### Запазване на сервизни файлове

Отворете прозореца за грешки.

| LOG<br>FILES |
|--------------|
|              |
| SAVE         |
| SERVICE      |
| FILES        |

- Hatuchete codtyephus бутон LOG FILES (Файлове на регистъра).
- Натиснете софтуерния бутон SAVE SERVICE FILES (Запазване на сервизни файлове): TNC ще отвори изскачащ прозорец, в който можете да въведете име за сервизния файл.

- OK
- Запазване на сервизни файлове: Натиснете софтуерния бутон ОК.

## Извикване на системата за помощ TNCguide

Възможно е да извикате системата да помощ в TNC с помощта на софтуерен бутон. Незабавно системата за помощ показва, същото обяснение за грешка, което получавате и при натискане на софтуерния бутон HELP.

| 1          | Ако производителят на вашата машина също<br>предлага система за помощ, TNC показва<br>допълнителен софтуерен бутон <b>MACHINE</b><br><b>MANUFACTURER</b> (Производител на машината), с<br>който можете да извикате тази отделна система.<br>В нея можете да откриете допълнителна, по-<br>подробна информация за въпросното съобщение<br>за грешка. |
|------------|----------------------------------------------------------------------------------------------------|
| HEIDENHAIN | <ul> <li>Извикване на помощ за съобщения за грешка</li></ul>                                                                                                    |
| TNCguide   | от HEIDENHAIN                                                                                                    |
| MACHINE    | <ul> <li>Извикване на помощ за съобщения за грешка</li></ul>                                                                                                    |
| MFR.       | от производителя на машината, ако е налична                                                                                                    |

# 4.8 Система за контекстно зависима помощ TNCguide

## Приложение

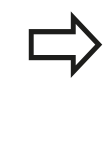

Преди да можете да използвате TNCguide, е необходимо да изтеглите помощните файлове от страницата на HEIDENHAIN (вижте "Изтегляне на текущи помощни файлове", страница 168).

Системата за контекстно зависима помощ **TNCguide** включва документация за потребителя в HTML формат. TNCguide се извиква с бутона **HELP**, като често при това TNC незабавно показва конкретна информация за условията, от които е била извикана помощ (контекстно зависимо повикване). Дори ако редактирате NC блок и натиснете бутона HELP, обикновено ще бъдете отведени до точното място в документацията, описващо съответната функция.

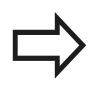

TNC винаги се опитва да стартира TNCguide в езика, който сте избрали като диалогов език за вашия TNC. Ако файловете за този език все още на се налични за вашето управление TNC, автоматично отваря версията на английски език.

В TNCguide е налична следната потребителска документация:

- Ръководство за потребителя по диалогово програмиране (BHBKlartext.chm)
- Ръководство за потребителя за DIN/ISO програмиране (BHBIso.chm)
- Ръководство за потребителя за Програмиране на цикъл (BHBtchprobe.chm)
- Списък на всички съобщения за грешки (errors.chm)

В допълнение е наличен **main.chm** "book"-файл със съдържанието на всички съществуващи файлове .chm.

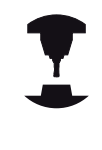

Като опция, производителят на вашата машина може да вгради в **TNCguide** документация, специфична за машината. Тези документи се появяват като отделна книга във файла **main.chm**.

| NCguide                                                             |                                                   |                                                                                                    |
|---------------------------------------------------------------------|---------------------------------------------------|----------------------------------------------------------------------------------------------------|
| ormen Index Find                                                    | Mexal Operation and Setup / Using 3-D Foath Prof. | bes (Touch Those Function Software Option)                                                                                                    |
| * Welcome                                                           | A sector.                                         |                                                                                                    |
| Other's Manual HEIDENHAIN Conversational                            | Overview                                          |                                                                                                    |
| P. Contrast of the TNC                                              | The following touch probe cycles are a            | available in the Manual Operation mode:                                                                                                    |
| P Basics                                                            | -                                                 |                                                                                                    |
| P Pristospo werene INC 628                                          | Function                                          | Sanazy Page                                                                                                    |
| P Madutan                                                           | callante the billooke length                      | Land and the second second                                                                                                    |
| P Programming Fundamentars, Fee Management                          |                                                   |                                                                                                    |
| Programming Programming Aus                                         | Calibrate the effective radius                    | <ul> <li>Calibrating the effective radius and compensating center</li> </ul>                                                                                                    |
| h Descention Descention Contract                                    |                                                   | Exception                                                                                                    |
| b Drawsminy Schenorms and Drawsm Sarton Reserve                     | Mension a basis constants using a log             | monometry blancing the basis ortains                                                                                                    |
| h Depression (OBsceneter                                            | Pressive a care rounerroung a me                  | PROFESSION CONSISTENCE CONTRACTOR DATE                                                                                                    |
| Distantian Muchanan Functions                                       |                                                   |                                                                                                    |
| Processing Special Election                                         | Set the datum in any axis                         | reason Detun setting in any axis                                                                                                    |
| Programming: Multiple Asis Machining                                |                                                   |                                                                                                    |
| V Manual Operation and Setue                                        | Cat a comer as dature                             | THE REAL PROPERTY AND ADDRESS OF ADDRESS OF |
| Even On Switch Of                                                   | Ser a comer as casar                              |                                                                                                    |
| Moving the Machine Aven                                             |                                                   | (A. 4 - 4 - 1 - 1 - 1 - 1 - 1 - 1 - 1 - 1 -                                                                                                    |
| Spindle Speed S, Feed Rate F and Miscellaneous Functions M          | Set a dirde center as datum                       | Pesses Circle center as datum                                                                                                    |
| Datas Setting without a 3-O Youch Prube                             |                                                   |                                                                                                    |
| ▼ Using 3 D Touch Probes (Touch Probe Function Software Opt)        | Touch online system data                          | Taxa annual See Liser's Manual for Curiles                                                                                                    |
| Overview                                                            | management                                        | reg.c                                                                                                    |
| Selecting probe cycles                                              |                                                   |                                                                                                    |
| Witing the measured values from touch probe cycles in da            |                                                   |                                                                                                    |
| Willing the measured values from touch probe cycles in the          | <ul> <li>When a point to ph anthe or</li> </ul>   | des no ordes must be active for contribute transformation (Dutie 7 DATI M. Curie                                                                                                    |
| Calibrating 3-D Touch Phabes (Touch Probe Punction Softwark)        | MIRROR MAGE, Cycle 10 R                           | DTATION, Cycles 11 and 26 SCAUNG and Cycle 19 WORKING PLANE).                                                                                                    |
| Compensating Workpiece Misalgement with 3-D Tauch Probe             |                                                   |                                                                                                    |
| P Datars Setting with 3-D Tauch Probe (Touch Probe Function S)      |                                                   |                                                                                                    |
| P. Tilling the Working Plane (Software Option 1)                    | For more information about the                    | te touch probe table, refer to the User's Manual for Cycle Programming                                                                                                    |
| P Positioning with Manual Data Input                                |                                                   |                                                                                                    |
| <ul> <li>Her Kun and Program Han</li> <li>Herb Construct</li> </ul> |                                                   |                                                                                                    |
| h Table and Comment                                                 |                                                   |                                                                                                    |
| P tools are overviews                                               |                                                   |                                                                                                    |
| <ul> <li>Dan's Manual Carls Processments</li> </ul>                 |                                                   |                                                                                                    |
| b User's Manual ISO Programming                                     |                                                   |                                                                                                    |
| NC linux Messages                                                   |                                                   |                                                                                                    |
|                                                                     |                                                   |                                                                                                    |
|                                                                     |                                                   |                                                                                                    |
|                                                                     |                                                   |                                                                                                    |
|                                                                     |                                                   |                                                                                                    |
|                                                                     |                                                   |                                                                                                    |
|                                                                     |                                                   |                                                                                                    |
| DHUK PUKUHKU PRGE P                                                 | HUE DIRECTORY DINE                                | TNOGUIDE TNOGUIDE                                                                                                    |
| ← → ↑                                                               |                                                   |                                                                                                    |
|                                                                     |                                                   | TTT GOAT                                                                                                    |

4.8 Система за контекстно зависима помощ TNCguide

## Работа с TNCguide

## Извикване на TNCguide

Има няколко начина за стартиране на TNCguide:

- Натиснете бутона HELP, ако TNC още не е показал съобщение за грешка
- Предварително щракнете върху символа за помощ в долната дясна част на екрана, след което щракнете върху съответните софтуерни бутони
- Използвайте файловия мениджър за да отворите помощния файл (.chm file). ТNC може да отвори всеки .chm файл,дори ако не е запазен във вътрешната памет на TNC

Ако едно или повече съобщения за грешка чакат вашето внимание, TNC показва помощта директно свързана със съобщението за грешка. За стартиране на **TNCguide**, първо трябва да потвърдите всички съобщения за грешка.

Когато системата за помощ се извиква в станцията за програмиране, TNC стартира вътрешно дефиниран стандартен браузър.

За много от софтуерните бутони има контекстно зависимо повикване, посредством което можете да отидете директно към описанието на функцията на софтуерния бутон. Тази функционалност изисква да се използва мишка. Действайте по следния начин:

- Изберете лентата със софтуерни бутони, съдържаща желания софтуерен бутон
- Щракнете с мишката върху символа за помощ, показван от ТNС непосредствено над лентата със софтуерни бутони: Курсорът на мишката ще се превърне във въпросителна
- Преместете въпросителната до софтуерния бутон, за когото желаете да получите обяснение и щракнете: ТNC ще отвори TNCguide. Ако няма специфична част от помощта, свързана към избрания софтуерен бутон, TNC отваря файла main.chm, в който може да използвате функцията за търсене или навигацията, за да откриете ръчно желаното обяснение

Дори ако редактирате NC блок, ще е налична контекстно зависима помощ:

- Изберете който и да е NC блок
- Изберете желаната дума
- Натиснете бутона HELP: TNC стартира системата за помощ и показва описание на активната функция (не се отнася за спомагателните функции или цикли, интегрирани от производителя на вашата машина)

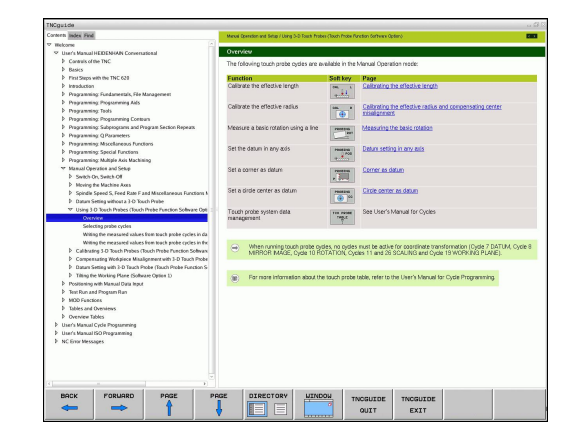

#### Навигация в TNCguide

Най-лесният начин за навигация в TNCguide е с помощта на мишката. Таблицата на съдържанието се показва в лявата страна на екрана. С щракване върху насочения надясно триъгълник вие отваряте подчинените секции, а с щракване върху съответния запис, отваряте отделни страници. Работи се по същия начин както с Windows Explorer.

Свързаните текстови позиции (линкове) се показват подчертани и в синьо. Щракване върху линк, отваря свързаната с него страница.

Разбира се с TNCguide може да се работи и с бутони и със софтуерни бутони. Следващата таблица съдържа обзор на съответните бутонни функции.

| Софтуерен<br>бутон | Функция                                                                                                    |
|--------------------|----------------------------------------------------------------------------------------------------|
| t                  | Ако таблицата на съдържанието отляво е<br>активна: Избира запис над или под нея                                                                                                    |
| ŧ                  | Ако текстовият прозорец отдясно е<br>активен: Премества страницата нагоре<br>или надолу, ако текст или графика не се<br>показват изцяло                                                                                                    |
| +                  | Ако таблицата на съдържанието<br>отляво е активна: Отваря таблицата на<br>съдържанието                                                                                                    |
|                    | Ако текстовият прозорец отдясно е<br>активен: Няма функция                                                                                                    |
| +                  | Ако таблицата на съдържанието отляво<br>е активна: Затваря таблицата на<br>съдържанието                                                                                                    |
|                    | Ако текстовият прозорец отдясно е<br>активен: Няма функция                                                                                                    |
| ENT                | Ако таблицата на съдържанието отляво е<br>активна: Използвайте курсорния бутон, за<br>да покажете желаната страница                                                                                                    |
|                    | Ако текстовият прозорец отдясно е<br>активен: Ако курсорът е върху линк,<br>прескача на свързаната страница                                                                                                    |
|                    | Ако таблицата на съдържанието отляво<br>е активна: Превключва раздела между<br>показване на таблица на съдържанието,<br>показване на тематичен индекс и<br>функция за търсене на пълен текст, и<br>превключва към дясната половина на<br>екрана |
|                    | <ul> <li>Ако текстовият прозорец отдясно е<br/>активен: Прескача обратно върху<br/>прозореца вляво</li> </ul>                                                                                                    |
| Ēt                 | Ако таблицата на съдържанието отляво е<br>активна: Избира запис над или под нея                                                                                                    |
|                    | <ul> <li>Ако текстовият прозорец отдясно е<br/>активен: Прескача върху следващия линк</li> </ul>                                                                                                    |

## 4.8 Система за контекстно зависима помощ TNCguide

| Софтуерен<br>бутон | Функция                                                                                                    |
|--------------------|----------------------------------------------------------------------------------------------------|
|                    | Избира последната показвана страница                                                                                                    |
|                    | Страница напред, ако сте използвали<br>функцията "избор на последна показвана<br>страница"                                                                                                    |
|                    | Преместване с една страница нагоре                                                                                                    |
| PAGE               | Преместване с една страница надолу                                                                                                    |
| DIRECTORY          | Показва или скрива таблицата на<br>съдържанието                                                                                                    |
|                    | Превключва между показване на цял екран<br>и умален дисплей С умаления дисплей<br>можете да виждате част от останалата част<br>на прозореца TNC                                                                                                    |
| TNCGUIDE<br>QUIT   | Фокусът (приоритетът) се превключва<br>вътрешно към TNC приложението, така че<br>да можете да работите с управлението,<br>докато TNCguide е отворен. При активирано<br>показване на цял екран, TNC автоматично<br>намалява размера на прозореца преди да<br>промени фокуса |
| TNCGUIDE<br>EXIT   | Напускане на TNCguide                                                                                                    |

## Тематичен индекс

Най-важните теми в ръководството са посочени в тематичен индекс (раздел Index ). Можете директно да ги изберете с мишката или с бутоните със стрелки

Активна е лявата страна.

| · · · · |
|---------|
|         |
|         |
|         |

- Изберете раздел Index (Индекс)
- Активирайте полето за въвеждане Keyword (Ключова дума)
- Въведете дума за желаната тема и TNC ще синхронизира индекса и ще създаде списък, в който по-лесно може да откриете темата, или
- Използвайте бутоните със стрелки, за да изберете желаната ключова дума
- Използвайте бутона ENT, за да извикате информация за избраната ключова дума

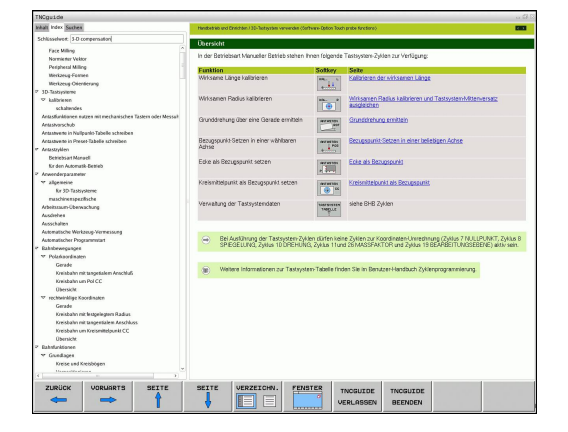

#### Търсене на цялостен текст

В раздела **Find** (Търсене) можете да извършите търсене на конкретна дума в целия TNCguide.

Активна е лявата страна.

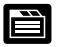

- Изберете раздел Find
- Активирайте полето за въвеждане Find:
- Въведете желаната дума и потвърдете с бутона ENT: TNC показва всички източници, съдържащи думата
- Използвайте бутоните със стрелки, за да маркирате желания източник
- Натиснете бутона ENT, за отидете до желания източник

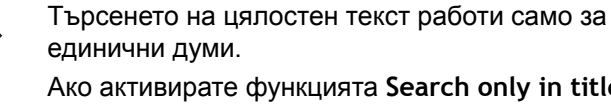

Ако активирате функцията Search only in titles (Търсене само в заглавия) (с мишката или като го изберете и след това натиснете табулатора), TNC търси само заглавията и игнорира останалия текст.

4.8 Система за контекстно зависима помощ TNCguide

## Изтегляне на текущи помощни файлове

Помощните файлове за софтуера на вашето TNC управление можете да откриете на страницата на HEIDENHAIN **www.heidenhain.de** под:

- Документация и информация
- Потребителска документация
- ► TNCguide

4

- Изберете желания език
- TNC управления
- ▶ Серии, напр. TNC 600
- ▶ Желан номер на NC софтуер, напр. TNC 640 (34059х-04)
- Изберете желаната езикова версия от таблицата TNCguide online help
- Изтеглете ZIP файла и го разархивирайте
- Преместете разархивираните СНМ файлове в TNC в директория TNC:-\tncguide-\en или в поддиректорията за съответния език (виж следващата таблица)

| N  |
|----|
| -> |
| ✓  |

Ако желаете да използвате TNCremo за прехвърляне на файлове .chm в TNC, тогава в позицията от менюто Extras >Configuration >Mode >Transfer in binary format трябва да въведете разширението .CHM.

## Система за контекстно зависима помощ TNCguide 4.8

| Език                   | ТNC директория      |
|------------------------|---------------------|
| Немски                 | TNC:\tncguide\de    |
| Английски              | TNC:\tncguide\en    |
| Чешки                  | TNC:\tncguide\cs    |
| Френски                | TNC:\tncguide\fr    |
| Италиански             | TNC:\tncguide\it    |
| Испански               | TNC:\tncguide\es    |
| Португалски            | TNC:\tncguide\pt    |
| Шведски                | TNC:\tncguide\sv    |
| Датски                 | TNC:\tncguide\da    |
| Финландски             | TNC:\tncguide\fi    |
| Холандски              | TNC:\tncguide\nl    |
| Полски                 | TNC:\tncguide\pl    |
| Унгарски               | TNC:\tncguide\hu    |
| Руски                  | TNC:\tncguide\ru    |
| Китайски (опростен)    | TNC:\tncguide\zh    |
| Китайски (традиционен) | TNC:\tncguide\zh-tw |
| Словенски              | TNC:\tncguide\sl    |
| Норвежки               | TNC:\tncguide\no    |
| Словашки               | TNC:\tncguide\sk    |
| Корейски               | TNC:\tncguide\kr    |
| Турски                 | TNC:\tncguide\tr    |
| Румънски               | TNC:\tncguide\ro    |

Програмиране: Инструменти

5

## Програмиране: Инструменти

5.1 Въвеждане на данни, свързани с инструмента

# 5.1 Въвеждане на данни, свързани с инструмента

## Скорост на подаване F

Скоростта на подаване F е скоростта, с която се движи центъра на инструмента. Максималната скорост на подаване може да бъде различна за различните оси и се задава в параметрите на машината.

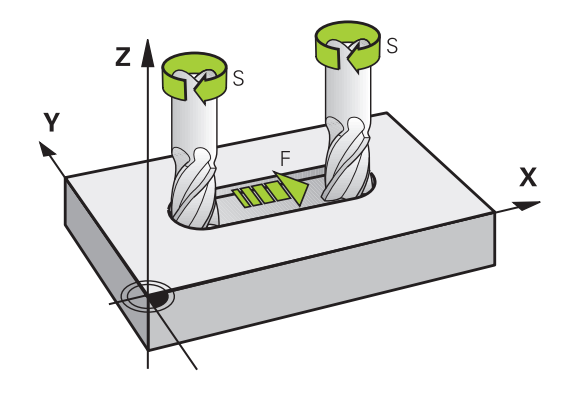

#### Въвеждане

Можете да въведете скоростта на подаване в блока Т (Извикване на инструмент) и във всеки блок за позициониране (вижте "Програмиране на движения на инструмент в DIN/ ISO", страница 109). В програми в милиметри е възможно да въведете скоростта на подаване F в mm/min, а в програмите в инчове, от съображения за резолюция, в 1/10 inch/min.

#### Бърз ход

Ако желаете да програмирате бърз ход на преместване, въведете **G00.** 

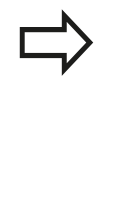

За преместване на машината с бърз ход, можете също така да програмирате съответната цифрова стойност, напр. G01 F30000. За разлика от G00, този бърз ход остава в сила не само в отделния блок, но и за всички други блокове, докато не програмирате нова скорост на подаване.

#### Продължителност на действие

Скорост на подаване, въведена като цифрова стойност, остава в сила, докато не бъде достигнат блок с различна скорост на подаване. **G00** е в сила само за блока, за който е програмирана. След изпълнение на блок с **G00**, скоростта на подаване ще се върне към последната скорост на подаване, въведена като цифрова стойност.

#### Промяна по време на изпълнение на програма

Възможно е да променяте скоростта на подаване по време на изпълнение на програма с потенциометъра за скорост на подаване F.

## Скорост на шпиндела S

Скоростта на шпиндела S се въвежда в обороти за минута (rpm) в блок T (Извикване на инструмент). Вместо това можете също така да дефинирате скорост на рязане Vc в метри за минута (m/min).

#### Програмирана промяна

В програмата за обработка можете да променяте скоростта на шпиндела в блока **Т** само като въведете нова скорост на шпиндела:

S

- За програмиране на скорост на шпиндела, натиснете бутона S върху буквената клавиатура.
- Въведете новата скорост на шпиндела.

#### Промяна по време на изпълнение на програма

Възможно е да променяте скоростта на шпиндела по време на изпълнение на програма с потенциометъра за скорост на шпиндела S.

## Програмиране: Инструменти

5.2 Данни за инструмент

## 5.2 Данни за инструмент

## Изисквания за компенсация на инструмент

Обикновено програмирате координатите на контурни пътища както са оразмерени в чертежа на детайла. За да може TNC да изчисли траекторията на центъра на инструмента т.е. компенсацията на инструмента е необходимо също така да въведете и дължината и радиуса на всеки инструмент, който използвате.

Данните за инструмент могат да бъдат въведени директно в програмата за обработка с **G99** или отделно в таблица за инструменти. В таблицата за инструменти, можете да въвеждате допълнителни данни за конкретен инструмент. При изпълнение на програмата за обработка TNC ще отчете всички данни, въведени за инструмента.

## Номер на инструмент, име на инструмент

Всеки инструмент се идентифицира с номер между 0 и 32767. Ако работите с таблици за инструменти, можете също така да въведете име за всеки инструмент. Имената на инструментите могат да имат най-много 32 знака.

> Разрешени специални знаци: # \$ % & , - . 0 1 2 3 4 5 6 7 8 9 @ A B C D E F G H I J K L M N O P Q R S T U V W X Y Z \_ Неразрешени знаци: <празно пространство> " ' ( )

\* + :; < = >?  $[/]^$  a b c d e f g h l j k l m n o p q r s t u v w x y z {|}~

Инструмент номер 0 автоматично се дефинира като нулев инструмент, с дължина L=0 и радиус R=0. В таблиците за инструменти, инструмент Т0 трябва също да се дефинира с L=0 и R=0.

## Дължина за инструмент L

Дължината на инструмента L трябва винаги да се въвежда като абсолютна стойност, базирана на референтната точка на инструмента. Цялата дължина на инструмента е важна за TNC, за да бъдат изпълнени многобройните функции, включени в многоосната обработка.

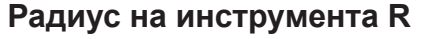

Възможно е да въведете радиуса на инструмента R директно.

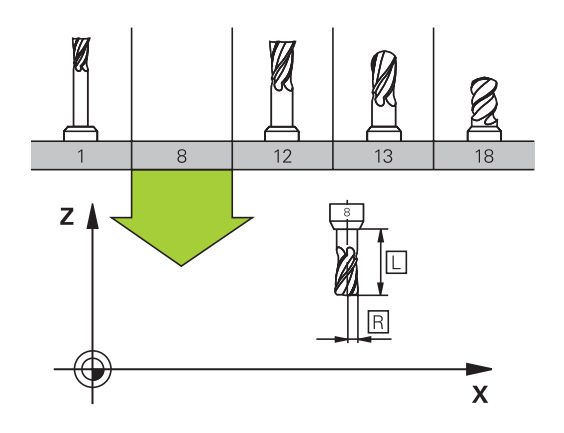

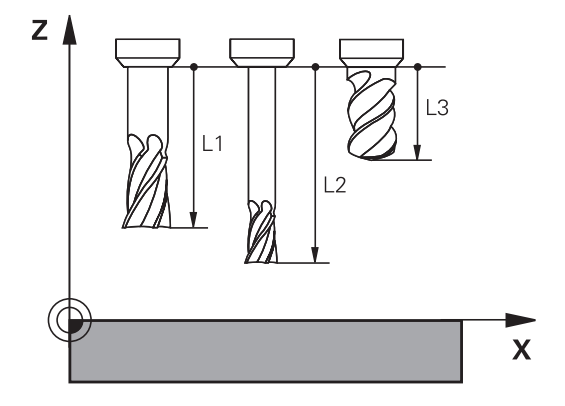

## Делта стойности за дължини и радиуси

Делта стойностите са отклоненията в дължината и радиуса на инструмента.

Положителна делта стойност, описва инструмент със завишен размер (DL, DR, DR2>0). Ако програмирате данни за обработка с допуск, въведете завишената стойност в блока Т на програмата за обработка.

Отрицателна делта стойност, описва инструмент със занижен размер (**DL**, **DR**, **DR2**<0). Понижаването се въвежда в таблицата за инструмент като износване.

Делта стойностите обикновено се въвеждат като числови стойности. В блок **Т** можете също така да свържете стойностите към Q параметри.

Входен диапазон: Можете да въвеждате делта стойност до ± 99,999 mm.

Делта стойностите от таблицата за инструмент се отразяват в графичното представяне на симулация по зачистване.

Делта стойности от блока **Т** влияят върху показването на позиция, в зависимост от машинен параметър **progToolCallDL**.

## Въвеждане на данни в програма

1

TOOL DEF Производителят на машината определя

диапазона на функцията **G99**. Направете справка в ръководството за вашата машина.

Номерът, дължината и радиуса на конкретен инструмент, се дефинират в блока **G99** на програмата за обработка:

- Изберете дефиниране на инструмент: Натиснете бутона TOOL DEF
  - Номер на инструмент: Всеки инструмент се идентифицира по уникален начин със своя номер
  - Дължина на инструмент: Компенсационна стойност за дължина на инструмента
  - Радиус на инструмент: Компенсационна стойност за радиус на инструмента

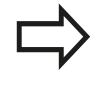

В диалога за програмиране можете да прехвърлите стойността за дължина и радиус на инструмент, директно в реда за въвеждане като натиснете желания софтуерен бутон за ос.

## Пример

N40 G99 T5 L+10 R+5 \*

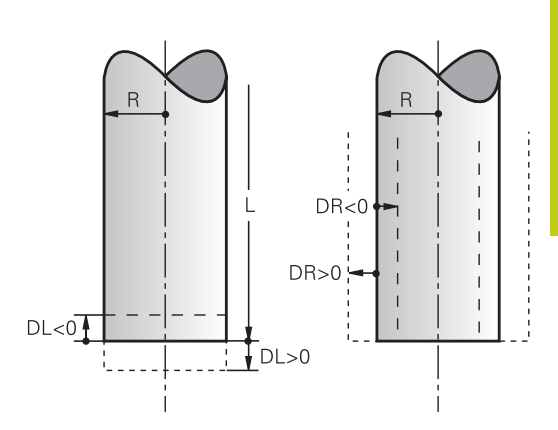

## Програмиране: Инструменти

5

5.2 Данни за инструмент

#### Въвеждане на данни за инструмент в таблица

В таблицата за инструменти е възможно да дефинирате и съхранявате до 32767 инструмента и техните данни. Виж също така и функциите за редактиране, по-нататък в тази глава. За да можете да свързвате различни компенсационни данни към инструмент (индексен номер на инструмент), вмъкнете ред и удължете номера на инструмента с точка и число от 1 до 9 (напр. **Т 5.2**).

Необходимо е да използвате таблиците за инструменти, когато

- желаете да използвате индексирани инструменти, като стъпаловидни свредла с повече от една компенсационна стойност за дължина
- вашата машина разполага с автоматично устройство за смяна на инструменти
- желаете да извършите фина грапавина на контура с Цикъл Cycle G122, (виж "Ръководство за потребителя за Програмиране на цикъл, ROUGH-OUT")
- желаете да работите с Цикли 251 до 254, (виж "Ръководство за потребителя за Програмиране на цикъл", Цикли 251 до 254)

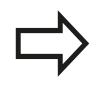

Ако създадете или управлявате повече таблици за инструменти, името на файла трябва да започва с буква.

С помощта на бутона "Screen layout" ("Подредба на екрана") е възможно да изберете за таблиците или списъчен изглед, или изглед на формуляр.

Когато отворите таблицата с инструменти можете също да промените нейната подредба.

| Съкр.    | Въвеждане                                                                                                    | Диалог                                                              |
|----------|----------------------------------------------------------------------------------------------------|---------------------------------------------------------------------|
| Т        | Номер, под който инструментът се извиква в програмата (напр. 5, индексиран: 5.2)                                                                                                    | -                                                                   |
| NAME     | Името, под което инструментът се извиква в<br>програмата (не повече от 32 знака, всички с главни<br>букви, без интервали)                                                                                                    | Tool name? (Име на<br>инструмент?)                                  |
| L        | Компенсационна стойност за дължина на инструмента<br>L                                                                                                    | Tool length? (Дължина на<br>инструмента?)                           |
| R        | Компенсационна стойност за радиус на инструмента R                                                                                                    | Tool radius? (Радиус на<br>инструмента?)                            |
| R2       | Радиус на инструмента R2 за тороидални режещи<br>инструменти (само за 3-D компенсация на радиус или<br>графично представяне на обработка със сферични<br>режещи инструменти)                                                                          | Tool radius 2?                                                      |
| DL       | Делта стойност за дължина на инструмента L                                                                                                    | Tool length oversize?<br>(Завишена дължина на<br>инструмента?)      |
| DR       | Делта стойност за радиус на инструмента R                                                                                                    | Tool radius oversize? (Завишен<br>радиус на инструмента?)           |
| DR2      | Делта стойност за радиус на инструмента R2                                                                                                    | Tool radius oversize 2?<br>(Завишен радиус на<br>инструмента 2?)    |
| ЪГЪЛ     | Максимален ъгъл на врязване на инструмента за<br>възвратно-постъпателна обработка с врязване в<br>Цикли 22 и 208                                                                                                    | Maximum plunge angle?<br>(Максимален ъгъл на<br>врязване?)          |
| TL       | Задава блокиране на инструмент (TL: за Tool Locked                                                                                                    | Tool locked?<br>Yes=ENT/No=NO ENT                                   |
| RT       | Номер на инструмент за смяна – ако има – като<br>резервни инструменти ( <b>RT</b> : за <b>R</b> eplacement Tool; виж<br>също <b>TIME2</b> )                                                                                                    | Replacement tool? (Резервен<br>инструмент?)                         |
|          | Празно поле или въвеждане на <b>0</b> означава, че не е<br>дефиниран инструмент за смяна.                                                                                                    |                                                                     |
| TIME1    | Максимален живот на инструмента в минути.<br>Тази инструкция може да варира в зависимост от<br>конкретната машина. Ръководството на Вашата<br>машина предоставя повече информация                                                                     | Maximum tool age?<br>(Максимален живот на<br>инструмента?)          |
| TIME2    | Максимален живот на инструмента в минути по време<br>на <b>TOOL CALL</b> : Ако животът на текущия инструмент<br>достигне или надмине тази стойност, TNC подменя<br>инструмента по време на следващия <b>TOOL CALL</b> (виж<br>също <b>CUR_TIME</b> ). | Max. tool age for TOOL CALL?<br>(Максимален живот за TOOL<br>CALL?) |
| CUR_TIME | Текуща възраст на инструмента в минути: TNC<br>отчита автоматично текущия живот на инструмента<br>(CUR_TIME: за CURrent TIME). За употребявани<br>инструменти е възможно да се въведе начална<br>стойност                                             | Current tool age? (Текущ<br>живот на инструмента?)                  |

## Таблица с инструменти: Стандартни данни за инструмент

# 5 Програмиране: Инструменти

## 5.2 Данни за инструмент

| Съкр.   | Въвеждане                                                                                                    | Диалог                                                                         |
|---------|----------------------------------------------------------------------------------------------------|--------------------------------------------------------------------------------|
| ТҮРЕ    | Тип инструмент: Натиснете бутона ENT за редакция<br>на полето; бутонът GOTO отваря прозорец, в който<br>можете да изберете тип на инструмента. Можете да<br>свържете типове инструменти за да специфицирате<br>настройка на филтри за показване, така че само<br>избрания тип да се вижда в таблицата                                                                                                    | Tool type? (Тип инструмент?)                                                   |
| DOC     | Коментар на инструмент (най-много 32 знака)                                                                                                    | Tool comment? (Коментар на<br>инструмент?)                                     |
| PLC     | Информация за този инструмент, която ще бъде<br>изпратена на PLC                                                                                                    | PLC status? (PLC статус?)                                                      |
| LCUTS   | Дължина на зъбите на инструмента за Цикъл 22                                                                                                    | Tooth length in the tool axis?<br>(Дължина на зъба по оста на<br>инструмента?) |
| РТҮР    | Тип на инструмента за анализ в таблицата за гнездата<br>на инструменталния магазин                                                                                                    | Tool type for pocket table?<br>(Тип на инструмента за                          |
|         | Функцията се определя от производителя на<br>металорежещата машина. Допълнителна информация<br>можете да откриете в документацията на машината                                                                                                    | таблицата за гнездата на<br>инструменталния магазин)                           |
| NMAX    | Ограничение за скоростта на шпиндела за този<br>инструмент. Програмираната стойност се следи<br>(съобщение за грешка) както и увеличението на<br>скоростта на вала с потенциометъра. Неактивна<br>функция: Въведете                                                                                                    | Maximum shaft speed [rpm]<br>(Максимална скорост на вала)                      |
|         | функцията не е активна: въведете -                                                                                                    |                                                                                |
| LIFTOFF | Определя дали при NC стоп TNC трябва да отведе<br>инструмента в посока на положителната ос на<br>инструмента, за да се избегне оставяне на следи<br>при прекъсване на обработката на контура. Ако се<br>дефинира Y, TNC отвежда инструмента от контура,<br>при положение, че тази функция е активирана в NC<br>програма с M148 вижте "Автоматично оттегляне<br>на инструмент от контур при NC stop: M148",<br>страница 388. | Retraction permissible?<br>Yes=ENT/No=NOENT<br>(Разрешено извеждане?)          |
| TP_NO   | Справка за номер на опипвач в таблицата за опипвачи                                                                                                    | Number of the touch probe<br>(Номер на опипвача)                               |
| T-ANGLE | Ъгъл на върха на инструмента. Използва се от<br>цикъл за центриране (Цикъл 240) за изчисляване на<br>дълбочината на центриране от въведения диаметър                                                                                                    | point angle (ъгъл на върха)                                                    |
| РІТСН   | Стъпка на резбата на инструмента. Използва се от<br>цикли за нарязване на резби (Цикъл 206, Цикъл 207 и<br>Цикъл 209). Положителен алгебричен знак означава<br>дясна резба.                                                                                                    | Tool thread pitch? (Стъпка на<br>резбата?)                                     |
| AFC     | Контролна настройка за адаптивното управление<br>на подаването АFC, която сте дефинирали в<br>колоната NAME на таблицата AFC.TAB. Прилагане на<br>стратегия обратна връзка-управление със софтуерния<br>бутон ASSIGN AFC CONTROL SETTING (Задаване<br>на контролна настройка AFC) (3-ти ред софтуерни<br>бутони)                                                                                                    | Feedback-control strategy<br>(Стратегия обратна връзка-<br>управление)         |
|         | <b>Диапазон на въвеждане</b> : Максимум 10 знака                                                                                                    |                                                                                |

| Съкр.    | Въвеждане                                                                                                    | Диалог                                                                               |
|----------|----------------------------------------------------------------------------------------------------|--------------------------------------------------------------------------------------|
| LAST_USE | Дата и време на последно поставяне на инструмента посредством <b>TOOL CALL</b>                                                                                    | Date/time of last tool call<br>(Дата и време на последно<br>извикване на инструмент) |
| ACC      | Активира/деактивира активно управление<br>на вибрациите за съответния инструмент<br>(страница 418).<br><b>Диапазон на въвеждане</b> : N (неактивно) и Y (активно) | ACC active?<br>Yes=ENT/No=NOENT (Активно<br>ACC?)                                    |

## Програмиране: Инструменти

5

5.2 Данни за инструмент

Таблица с инструменти: Данни за инструмент, необходими за автоматично измерване на инструмент

За описание на циклите за автоматично измерване на инструмент, виж Ръководство за

| потребителя за Програмиране на цикъл. |                                                                                                    |                                                                         |
|---------------------------------------|----------------------------------------------------------------------------------------------------|-------------------------------------------------------------------------|
| Съкр.                                 | Въвеждане                                                                                                    | Диалог                                                                  |
| CUT                                   | Брой зъби (макс. 99 зъба)                                                                                                    | Number of teeth? (Брой зъби?)                                           |
| LTOL                                  | Допустимо отклонение от дължината на инструмен<br>L за установяване на износване. Ако въведената<br>стойност бъде превишена, TNC блокира инструмен<br>(статус L). Диапазон на въвеждане: 0 до 0.9999 mm                         | та Wear tolerance: length?<br>(Допуск за износване:<br>пта дължина?)    |
| RTOL                                  | Допустимо отклонение от радиуса на инструмента<br>R за установяване на износване. Ако въведената<br>стойност бъде превишена, TNC блокира инструмен<br>(статус L). Диапазон на въвеждане: 0 до 0.9999 mm                         | Wear tolerance: radius?<br>(Допуск за износване:<br>па радиус?)         |
| R2TOL                                 | Допустимо отклонение от радиуса на инструмента<br>R2 за установяване на износване. Ако въведената<br>стойност бъде превишена, TNC блокира инструмен<br>(статус L). Диапазон на въвеждане: 0 до 0.9999 mm                        | Wear tolerance: Radius 2?                                               |
| DIRECT                                | Посока на рязане на инструмента, за измерване на<br>инструмента по време на въртене                                                                                                    | Cutting direction?<br>M4=ENT/M3=NOENT (Посока на<br>рязане?)            |
| R-OFFS                                | Измерване на радиуса на инструмент: Отместване<br>на инструмента между центъра на накрайника на<br>опипвача и центъра на инструмента. Настройка по<br>подразбиране: Няма въведена стойност (отместван<br>радиус на инструмента) | Tool offset: radius?<br>(Отместване на инструмент:<br>радиус?)<br>не =  |
| L-OFFS                                | Измерване на дължината на инструмент: Отмества<br>на инструмента в допълнение към offsetToolAxis<br>между горната повърхнина на накрайника и<br>долната повърхнина на инструмента. Стойност по<br>подразбиране: 0               | не Tool offset: length?<br>(Отместване на инструмент:<br>дължина?)      |
| LBREAK                                | Допустимо отклонение от дължината на инструмен<br>L за установяване на счупване. Ако въведената<br>стойност бъде превишена, TNC блокира инструмен<br>(статус L). Диапазон на въвеждане: 0 до 3.2767 mm                          | та Breakage tolerance: length?<br>(Допуск за счупване:<br>пта дължина?) |
| RBREAK                                | Допустимо отклонение от радиуса на инструмента<br>R за установяване на счупване. Ако въведената<br>стойност бъде превишена, TNC блокира инструмен<br>(статус L). Диапазон на въвеждане: 0 до 0.9999 mm                          | Breakage tolerance: radius?<br>(Допуск за счупване: радиус?)<br>Iта     |
## Редактиране на таблица за инструмент

Таблицата за инструмент, активна по време на изпълнение на програмата, се обозначава като TOOL.Т и трябва да бъде запазена в директория **TNC:\table**.

Другите таблици, които трябва да бъдат архивирани или се използват за изпълнение на тестове, получават различни файлови имена с разширение .T. По подразбиране за режими **Test Run** (Тест) и **Programming** (Програмиране) TNC използва също и таблицата TOOL.T. В режим **Test Run** (Тест), натиснете софтуерния бутон **TOOL TABLE**, за да я редактирате.

За да отворите таблицата за инструменти TOOL.Т:

• Изберете някакъв режим на работа

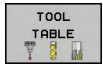

 Изберете таблица за инструмент: Натиснете софтуерния бутон TOOL TABLE (Таблица за инструмент)

EDIT

 Превключете софтуерния бутон EDIT (Редактиране) в ON (Вкл)

# Показване само на конкретни типове инструменти (настройка на филтър)

- Натиснете софтуерния бутон TABLE FILTER (Табличен филтър) (четвърти ред със софтуерни бутони).
- Изберете желания тип инструмент със софтуерен бутон: ТNC ще показва единствено инструменти от избрания тип
- Отмяна на филтър: Натиснете софтуерния бутон SHOW ALL (Показване на всички).

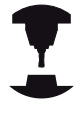

Производителят на металорежещата машина адаптира характеристиките на функцията за филтриране към изискванията на вашата машина. Направете справка в ръководството за вашата машина.

| T • NAME<br>0 ALL VERTON<br>1 DE 2<br>2 D4<br>2 D4<br>2 D4<br>2 D4<br>2 D5<br>2 D5 | L 0<br>30<br>40<br>50<br>60<br>60<br>70<br>80<br>90<br>90<br>90<br>90 | R<br>0<br>1<br>2<br>3<br>4<br>5<br>5<br>6<br>7<br>7<br>8<br>9<br>10<br>11<br>12 | R2 0<br>0<br>0<br>0<br>0<br>0<br>0<br>0<br>0<br>0<br>0<br>0<br>0<br>0<br>0<br>0<br>0<br>0<br>0 | DL 0<br>0<br>0<br>0<br>0<br>0<br>0<br>0<br>0<br>0<br>0<br>0<br>0<br>0<br>0<br>0<br>0<br>0<br>0 | DR 0<br>0<br>0<br>0<br>0<br>0<br>0<br>0<br>0<br>0<br>0<br>0<br>0<br>0<br>0<br>0<br>0<br>0<br>0 | 5              |
|----------------------------------------------------------------------------------------------------|-----------------------------------------------------------------------|---------------------------------------------------------------------------------|------------------------------------------------------------------------------------------------|------------------------------------------------------------------------------------------------|------------------------------------------------------------------------------------------------|----------------|
|                                                                                                    | 0<br>30<br>40<br>50<br>60<br>60<br>80<br>90<br>90<br>90<br>90<br>90   | 0<br>1<br>2<br>3<br>4<br>5<br>6<br>7<br>7<br>8<br>9<br>10<br>11<br>12<br>2<br>2 | 0<br>0<br>0<br>0<br>0<br>0<br>0<br>0<br>0<br>0<br>0<br>0<br>0<br>0<br>0<br>0                   | 0<br>0<br>0<br>0<br>0<br>0<br>0<br>0<br>0<br>0<br>0<br>0<br>0<br>0<br>0<br>0<br>0<br>0<br>0    |                                                                                                | 5              |
| 1 02<br>2 04<br>3 04<br>4 04<br>6 012<br>7 014<br>8 019<br>1 002<br>1 1 022<br>1 1 022<br>1 1 022<br>1 1 022<br>1 1 024<br>1 2 04                                                                                                    | 30<br>40<br>50<br>60<br>60<br>70<br>80<br>90<br>90<br>90<br>90<br>90  | 1<br>2<br>3<br>4<br>5<br>6<br>7<br>7<br>8<br>9<br>10<br>11<br>12<br>2           | 0<br>0<br>0<br>0<br>0<br>0<br>0<br>0<br>0<br>0<br>0<br>0<br>0<br>0<br>0<br>0<br>0<br>0<br>0    | 0 0 0 0 0 0 0 0 0 0 0 0 0 0 0 0 0 0 0 0                                                        | 0<br>0<br>0<br>0<br>0<br>0<br>0<br>0<br>0<br>0<br>0<br>0                                       | 5100%          |
| 2 04<br>2 04<br>4 09<br>5 010<br>5 010<br>7 014<br>7 014<br>8 010<br>1 022<br>1 022<br>1 022<br>1 022<br>1 022<br>1 020<br>1 022<br>1 020<br>1 04<br>1 050<br>1 04<br>1 04 | 40<br>50<br>50<br>60<br>70<br>80<br>90<br>90<br>90<br>90<br>90<br>90  | 2<br>3<br>4<br>5<br>6<br>7<br>8<br>9<br>10<br>11<br>11<br>12                    | 0<br>0<br>0<br>0<br>0<br>0<br>0<br>0<br>0<br>0<br>0<br>0<br>0<br>0<br>0                        | 0 0 0 0 0 0 0 0 0 0 0 0 0 0 0 0 0 0 0 0                                                        | 0<br>0<br>0<br>0<br>0<br>0<br>0<br>0<br>0<br>0                                                 | S              |
| 306<br>408<br>5010<br>6012<br>7014<br>8016<br>9018<br>10020<br>11002<br>11002<br>12024<br>13026<br>14028                                                                                                    | 50<br>50<br>60<br>70<br>80<br>90<br>90<br>90<br>90<br>90              | 3<br>4<br>5<br>7<br>8<br>9<br>10<br>11<br>12                                    | 0<br>0<br>0<br>0<br>0<br>0<br>0<br>0<br>0                                                      | 0 0 0 0 0 0 0 0 0 0 0 0 0 0 0 0 0 0 0 0                                                        | 0<br>0<br>0<br>0<br>0<br>0<br>0<br>0<br>0<br>0<br>0<br>0<br>0                                  | \$             |
| 4 08<br>5 010<br>6 012<br>7 014<br>8 010<br>8 010<br>10 00<br>11 000<br>11 000<br>12 004<br>13 006<br>14 008                                                                                                    | 50<br>60<br>70<br>80<br>90<br>90<br>90<br>90                          | 4<br>5<br>6<br>7<br>8<br>9<br>10<br>11<br>11                                    | 0<br>0<br>0<br>0<br>0<br>0<br>0<br>0                                                           | 0 0 0 0 0 0 0 0 0 0 0 0 0 0 0 0 0 0 0 0                                                        | 0<br>0<br>0<br>0<br>0<br>0<br>0<br>0                                                           | 5              |
| 5 010<br>6 012<br>7 014<br>9 016<br>9 018<br>10 020<br>11 022<br>12 024<br>13 026<br>14 026                                                                                                    | 60<br>60<br>70<br>80<br>90<br>90<br>90<br>90                          | 5<br>6<br>7<br>8<br>9<br>10<br>11<br>12                                         | 0<br>0<br>0<br>0<br>0<br>0                                                                     | 0 0 0 0 0 0 0 0 0 0 0 0 0 0 0 0 0 0 0 0                                                        | 0<br>0<br>0<br>0<br>0<br>0<br>0                                                                | 8              |
| 6 012<br>7 014<br>8 016<br>9 018<br>10 020<br>11 022<br>12 024<br>13 026<br>14 028                                                                                                    | 60<br>70<br>80<br>90<br>90<br>90<br>90<br>90                          | 6<br>7<br>8<br>9<br>10<br>11<br>12                                              | 0<br>0<br>0<br>0<br>0                                                                          | 0 0 0 0 0 0 0 0 0 0 0 0 0 0 0 0 0 0 0 0                                                        | 0<br>0<br>0<br>0<br>0                                                                          | 5100%          |
| 7 [014<br>8 [016<br>9 [018<br>10 [020<br>11 [022<br>12 [024<br>13 [026<br>14 [028                                                                                                    | 70<br>80<br>90<br>90<br>90<br>90<br>90                                | 7<br>8<br>9<br>10<br>11<br>12                                                   | 0<br>0<br>0<br>0                                                                               | 0<br>0<br>0<br>0                                                                               | 0 "<br>0<br>0<br>0                                                                             | S100%          |
| 8 D16<br>9 D18<br>10 D20<br>11 D22<br>12 D24<br>13 D24<br>14 D28                                                                                                    | 80<br>90<br>90<br>90<br>90<br>90                                      | 8<br>9<br>10<br>11<br>12                                                        | 0<br>0<br>0<br>0                                                                               | 0 0 0 0 0 0 0 0                                                                                | 0<br>0<br>0<br>0                                                                               | 6 1 .<br>S100% |
| 9 D18<br>10 D20<br>11 D22<br>12 D24<br>13 D26<br>14 D28                                                                                                    | 90<br>90<br>90<br>90<br>90                                            | 9<br>10<br>11<br>12                                                             | 0 0 0 0                                                                                        | 0 0 0 0                                                                                        | 0                                                                                              | \$100% .       |
| 10 D20<br>11 D22<br>12 D24<br>13 D26<br>14 D28                                                                                                    | 90<br>90<br>90<br>90                                                  | 10<br>11<br>12                                                                  | 0<br>0                                                                                         | 0                                                                                              | 0                                                                                              | \$100% .       |
| 11 D22<br>12 D24<br>13 D26<br>14 D28                                                                                                    | 90<br>90<br>90                                                        | 11                                                                              | 0                                                                                              | 0                                                                                              | 0                                                                                              | \$100% .       |
| 12 D24<br>13 D26<br>14 D28                                                                                                    | 90<br>90                                                              | 12                                                                              | 0                                                                                              | 0                                                                                              | 0                                                                                              | (00            |
| 13 D26<br>14 D28                                                                                                    | 90                                                                    | 4.0                                                                             |                                                                                                |                                                                                                |                                                                                                | (and           |
| 14 D28                                                                                                    |                                                                       | 13                                                                              | 0                                                                                              | 0                                                                                              | 0                                                                                              | OFF            |
|                                                                                                    | 100                                                                   | 14                                                                              | 0                                                                                              | 0                                                                                              | 0                                                                                              |                |
| 15 D30                                                                                                    | 100                                                                   | 15                                                                              | 0                                                                                              | 0                                                                                              | 0                                                                                              | m H            |
| 16 D32                                                                                                    | 100                                                                   | 16                                                                              | 0                                                                                              | 0                                                                                              | 0                                                                                              | A B            |
| 17 D34                                                                                                    | 100                                                                   | 17                                                                              | 0                                                                                              | 0                                                                                              | 0                                                                                              |                |
| 18 D36                                                                                                    | 100                                                                   | 18                                                                              | 0                                                                                              | 0                                                                                              | 0                                                                                              | F100% A        |
| 19 D38                                                                                                    | 100                                                                   | 19                                                                              | 0                                                                                              | 0                                                                                              | 0                                                                                              | 60 1           |
| 20 D40                                                                                                    | 100                                                                   | 20                                                                              | 0                                                                                              | 0                                                                                              | 0                                                                                              | OFF            |
| 21 D42                                                                                                    | 100                                                                   | 5                                                                               | 5                                                                                              | 0                                                                                              | 0                                                                                              |                |
| 22 D44                                                                                                    | 120                                                                   | 22                                                                              | 0                                                                                              | 0                                                                                              | 0                                                                                              |                |
| 23 D46                                                                                                    | 120                                                                   | 23                                                                              | 0                                                                                              | 0                                                                                              | 0                                                                                              |                |
| 24 D48                                                                                                    | 120                                                                   | 2.4                                                                             | 0                                                                                              | 0                                                                                              | 0                                                                                              |                |
| 25 D50                                                                                                    | 120                                                                   | 25                                                                              | 0                                                                                              | 0                                                                                              | 0                                                                                              |                |
| 26 D52                                                                                                    | 120                                                                   | 26                                                                              | 0                                                                                              | 0                                                                                              | 0 9                                                                                            |                |
| col name?                                                                                                    |                                                                       |                                                                                 | Text width 3                                                                                   | 2                                                                                              | 8                                                                                              |                |

5.2 Данни за инструмент

#### Скриване или сортиране на колони в таблица за инструменти

Възможно е да адаптирате подредбата на таблицата за инструменти в съответствие с вашите потребности. Колоните, чието показване не е необходимо, може да бъдат скрити:

- Натиснете софтуерния бутон SORT/HIDE COLUMNS ► (Сортиране/скриване на колони) (четвърти ред със софтуерни бутони).
- Изберете съответната колона с бутоните със стрелки
- ▶ Натиснете софтуерния бутон HIDE COLUMN (Скриване на колона), за да премахнете тази колона от таблицата

Възможно е също и да промените поредността на колоните в таблицата:

Възможно е също и да промените поредността на колоните в таблицата с помощта на диалога Move to (Премести в). Въведеното, маркирано в Displayed columns (Показвани колони) се премества преди тази колона

Можете да използвате свързана мишка или клавиатурата на TNC за навигация в табличната форма. Навигация с клавиатурата на TNC:

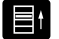

Натиснете навигационните бутони, за да отидете до желаното поле за въвеждане. Използвайте бутоните със стрелки, за да влезете в желаното поле за въвеждане. За да отворите падащо меню, натиснете бутона GOTO.

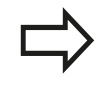

С функцията Fix number of columns (Фиксиран брой колони), може да дефинирате колко колони (0-3) да са фиксирани към левия край на екрана Тези колони се показват, и ако извършвате навигация в таблицата вдясно.

## Отваряне на някоя от таблиците с инструменти

#### Изберете режим Програмиране

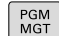

- Извикайте на екрана файловия мениджър
  - Изберете файл или въведете ново име на файл Завършете въвеждането с натискане на бутон **ENT** или софтуерния бутон **SELECT**

Когато сте отворили таблица с инструменти, можете да редактирате данни за инструмент с преместване на курсора в желано положение в таблицата с бутоните със стрелки или със софтуерния бутон. Във всяка от позициите е възможно да презаписвате запаметени стойности, или да въвеждате нови стойности. В таблицата по-долу са илюстрирани допълнителни функции.

| Софтуерен | Функции за редактиране на таблици за |
|-----------|--------------------------------------|
| бутон     | инструменти                          |

| BEGIN | Избира началото на таблицата |
|-------|------------------------------|
|       | Избира края на таблицата     |

| Софтуерен<br>бутон | Функции за редактиране на таблици за<br>инструменти               |
|--------------------|-------------------------------------------------------------------|
| PAGE               | Избира предишна страница в таблица                                |
|                    | Избира следваща страница в таблица                                |
| FIND               | Търсене на текст или номер                                        |
| BEGIN<br>LINE      | Прескачане в началото на реда                                     |
|                    | Прескачане в края на реда                                         |
| COPY<br>FIELD      | Копиране на маркирано поле                                        |
| PASTE<br>FIELD     | Вмъкване на копирано поле                                         |
| APPEND<br>N LINES  | Добавя въведения брой редове<br>(инструменти) в края на таблицата |
| INSERT<br>LINE     | Добавяне на ред с номер на инструмент за<br>въвеждане             |
| DELETE             | Изтрива текущ ред (инструмент)                                    |
| SORT               | Сортира инструменти в зависимост от съдържанието на колоната      |

## 5.2 Данни за инструмент

| Софтуерен<br>бутон       | Функции за редактиране на таблици за<br>инструменти           |
|--------------------------|---------------------------------------------------------------|
| DRILL                    | Показва всички свредла в таблицата с<br>инструменти           |
| CUTTER                   | Показва всички режещи инструменти в<br>таблицата              |
| TAP/<br>THREAD<br>CUTTER | Показва всички метчици/винторези в<br>таблицата с инструменти |
| TOUCH<br>PROBE           | Показва всички опипвачи в таблицата с инструменти             |

## Напускане на таблици с инструменти

 Извикайте файловия мениджър и изберете файл от различен тип, като програма за обработка

## Таблица с инструменти за струговане

При инструментите за струговане се разглеждат други геометрични характеристики, различни от тези на инструментите за фрезоване и пробиване. За да е възможно извършването на компенсация на радиуса например, е необходимо да дефинирате радиус на инструмент. За поддръжка на тези дефиниции, TNC предлага специализирано управление на инструменти за струговане, вижте "Данни за инструмент", страница 491.

## Импортиране на таблици с инструменти

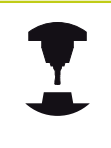

Производителят на машината може да адаптира функцията **IMPORT TABLE** (Импорт на таблица). Направете справка в ръководството за вашата машина.

Ако експортирате таблица с инструменти от iTNC 530 и я импортирате в TNC 640, е необходимо да адаптирате нейния формат и съдържание, преди да можете да използвате таблицата. В TNC 640, можете удобно да адаптирате таблицата за инструмент с функцията **IMPORT TABLE**. TNC конвертира съдържанието на импортираната таблица във формат, валиден за TNC 640 и запазва промените в избрания файл. Следвайте тази процедура:

- Запазете таблицата с инструменти iTNC 530 в директорията TNC:\table
- Изберете режим Programming.Programming
- Извикайте на екрана файловия мениджър: Натиснете бутона PGM MGT
- Преместете курсора за да маркирате таблицата за инструменти, която желаете да импортирате
- Натиснете софтуерния бутон MORE FUNCTIONS (Повече функции).
- Преместете лентата със софтуерни бутони
- Изберете софтуерния бутон IMPORT TABLE. TNC ще ви запита дали наистина искате да презапишете избраната таблица с инструменти
- Без презаписване на файла: Натиснете софтуерния бутон CANCEL (Отмяна), или
- С презаписване на файла: Натиснете софтуерния бутон ОК
- Отворете конвертираната таблица и проверете нейното съдържание

5.2 Данни за инструмент

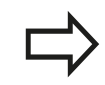

5

Следните знаци са разрешени в колоната за име Name на таблицата за инструменти # \$ % & , - . 0 1 2 3 4 5 6 7 8 9 @ A B C D E F G H I J K L M N O P Q R S T U V W X Y Z \_

По време на импортиране, TNC променя запетаята в името на инструмента, в точка.

При използване на функцията **IMPORT TABLE**, TNC презаписва избраната таблица за инструменти. За да избегнете загуба на данни, създайте резервно копие на оригиналната таблица преди да я импортирате!

Процедурата за копиране на таблици за инструменти с използване на файловия мениджър на TNC е описана в раздела за управление на файлове (вижте "Копиране на таблица", страница 125)

При импортиране на таблици за инструменти от iTNC 530, всички съществуващи инструменти се импортират заедно с техния съответен тип. Несъществуващи типове инструменти се импортират като тип 0 (MILL). След импортиране проверете таблица за инструменти.

## Таблица за гнездата на инструменталния магазин за устройство за смяна на инструменти

Производителят на металорежещата машина адаптира характеристиките на таблицата за гнездата на инструменталния магазин към изискванията на вашата машина. Направете справка в ръководството за вашата машина.

За автоматична смяна на инструменти се нуждаете от таблица за гнездата на инструменталния магазин. Вие управлявате означаването на устройството за смяна на инструмент в таблицата за гнездата на инструменталния магазин. Таблицата с гнездата е в директорията **TNC:\TABLE**. Производителят на машината може да адаптира името, траекторията и съдържанието на таблицата за гнездата на инструменталния магазин. Освен това е възможно да изберете различни подредби, като използвате софтуерните бутони в менюто **TABLE FILTER** (Филтър на таблица).

Редактиране на таблица за гнездата на инструменталния магазин в работен режим Program Run (Изпълнение на програма)

| 1 | roo | L  |
|---|-----|----|
| т | ABL | E. |
| Ţ | 8   | M  |

За да изберете таблица за инструменти, натиснете софтуерния бутон TOOL TABLE (Таблица за инструменти).

| POCKET |
|--------|
| TABLE  |

 Изберете таблицата за гнездата на инструменталния магазин: Натиснете софтуерния бутон POCKET TABLE (Таблица за гнездата на инструменталния магазин)

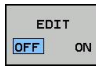

Превключете софтуерния бутон EDIT (Редактиране) в ON (ВКЛ) На вашата машина това може да не е необходимо или дори възможно. Направете справка в ръководството за вашата машина.

|           | 1 table editing | Tool table editing | DN  | 🖻 Test 1     | cun  |        | 07:3  |
|-----------|-----------------|--------------------|-----|--------------|------|--------|-------|
| TNC:\tab  | le\tool.t       | warring            |     |              |      |        | N     |
| т .       | NAME            | L                  | R   | R2           | DL   | DR 3   |       |
| 0         | NULLWERKZEUG    | 0                  | 0   | 0            | 0    | 0      |       |
| 1         | D2              | 30                 | 1   | 0            | 0    | 0      | 8     |
| 2         | D4              | 40                 | 2   | 0            | 0    | 0      | 1     |
| 3         | D6              | 50                 | 3   | 0            | 0    | 0      |       |
| 4         | D8              | 50                 | 4   | 0            | 0    | 0      |       |
| 5         | D10             | 60                 | 5   | 0            | 0    | 0      |       |
| 6         | D12             | 60                 | 6   | 0            | 0    | 0      |       |
| 7         | D14             | 70                 | 7   | 0            | 0    | 0 -    |       |
| 8         | D16             | 80                 | 8   | 0            | 0    | 0      | 6     |
| 9         | D18             | 90                 | 9   | 0            | 0    | 0      | 6. 2  |
| 10        | D20             | 90                 | 10  | 0            | 0    | 0      |       |
| 11        | D22             | 90                 | 11  | 0            | 0    | 0      | S100% |
| 12        | D24             | 90                 | 12  | 0            | 0    | 0      | (P)   |
| 13        | D26             | 90                 | 13  | 0            | 0    | 0      | OFF   |
| 14        | D28             | 100                | 14  | 0            | 0    | 0      |       |
| 15        | D30             | 100                | 15  | 0            | 0    | 0      | å L   |
| 16        | D32             | 100                | 16  | 0            | 0    | 0      | G. B. |
| 17        | D34             | 100                | 17  | 0            | 0    | 0      |       |
| 18        | D36             | 100                | 18  | 0            | 0    | 0      | F100% |
| 19        | D38             | 100                | 19  | 0            | 0    | 0      | 6     |
| 20        | D40             | 100                | 20  | 0            | 0    | 0      | OFF   |
| 21        | D42             | 100                | 5   | 5            | 0    | 0      |       |
| 22        | D44             | 120                | 22  | 0            | 0    | 0      |       |
| 23        | D46             | 120                | 23  | 0            | 0    | 0      |       |
| 2.4       | D48             | 120                | 24  | 0            | 0    | 0      |       |
| 25        | D50             | 120                | 25  | 0            | 0    | 0      |       |
| 26        | D52             | 120                | 26  | 0            | 0    | 0 🕑    |       |
| fool name | 67              |                    |     | Text width 3 | 12   |        |       |
| BEGIN     |                 | PAGE BEGIN         | END | EDIT         | FIND | POCKET | ENC   |

5.2 Данни за инструмент

| Избор на таблица за гнездата на инструменталния магазин |
|---------------------------------------------------------|
| в режим Програмиране                                    |

- PGM MGT
- Извикайте на екрана файловия мениджър
- Покажете файловите типове: Натиснете софтуерния бутон SHOW ALL (Показване на всички).
- Изберете файл или въведете ново име на файл Завършете въвеждането с натискане на бутон ENT или софтуерния бутон SELECT

| Съкр.        | Въвеждане                                                                                                    | Диалог                                                                                                    |
|--------------|----------------------------------------------------------------------------------------------------|----------------------------------------------------------------------------------------------------|
| Р            | Номер на гнездото на инструмента в магазина за инструменти                                                                                                    | -                                                                                                    |
| т            | Номер на инструмент                                                                                                    | Tool number?                                                                                                  |
| RSV          | Резервация на гнездо за касетъчни магазини                                                                                                    | Pocket reserv.: Yes = ENT / No =<br>NOENT (Резервация на гнездо)                                              |
| ST           | Специален инструмент ( <b>ST</b> ); Ако вашият специален<br>инструмент блокира гнезда, намиращи се пред/зад<br>неговото гнездо, тези допълнителни гнезда трябва да<br>бъдат заключени в колона L (статус L). | Special tool? (Специален<br>инструмент?)                                                                      |
| F            | Инструментът винаги се връща в същото гнездо на<br>магазина за инструменти                                                                                                    | Fixed pocket? Yes = ENT / No =<br>NO ENT (Фиксирано гнездо?)                                                  |
| L            | Заключено гнездо (виж също колона ST)                                                                                                    | Pocket locked Yes = ENT / No =<br>NO ENT (Блокирано гнездо)                                                   |
| DOC          | Показва коментар за инструмента от TOOL.T                                                                                                    | -                                                                                                    |
| PLC          | Информация на това гнездо за инструмент, която ще<br>бъде изпратена на PLC                                                                                                    | PLC status? (PLC статус?)                                                                                     |
| P1 P5        | Функцията се определя от производителя на<br>металорежещата машина. Допълнителна информация<br>можете да откриете в документацията на машината                                                               | Value? (Стойност?)                                                                                            |
| РТҮР         | Тип инструмент. Функцията се определя от<br>производителя на металорежещата машина.<br>Допълнителна информация можете да откриете в<br>документацията на машината                                            | Tool type for pocket table?<br>(Тип на инструмента за<br>таблицата за гнездата на<br>инструменталния магазин) |
| LOCKED_ABOVE | Касетъчен магазин: Заключване на гнездото отгоре                                                                                                    | Lock the pocket above?<br>(Заключване на гнездото<br>отгоре?)                                                 |
| LOCKED_BELOW | Касетъчен магазин: Заключване на гнездото отдолу                                                                                                    | Lock the pocket below?<br>(Заключване на гнездото<br>отдолу?)                                                 |
| LOCKED_LEFT  | Касетъчен магазин: Заключване на гнездото отляво                                                                                                    | Lock the pocket at left?<br>(Заключване на гнездото<br>отляво?)                                               |
| LOCKED_RIGHT | Касетъчен магазин: Заключване на гнездото отдясно                                                                                                    | Lock the pocket at right?<br>(Заключване на гнездото<br>отдясно?))                                            |

| Софтуереі<br>бутон          | н Функции за редактиране на таблици за<br>гнездата на инструменталния магазин |
|-----------------------------|-------------------------------------------------------------------------------|
| BEGIN                       | Избира началото на таблицата                                                  |
|                             | Избира края на таблицата                                                      |
| PAGE                        | Избира предишна страница в таблица                                            |
| PAGE                        | Избира следваща страница в таблица                                            |
| RESET                       | Връша в начално състояние таблицата за                                        |
| POCKET<br>TABLE             | гнездата на инструменталния магазин                                           |
|                             |                                                                               |
| RESET                       | Връща в начално състояние колона Т за                                         |
| т                           | номера за инструмент                                                          |
| BEGIN<br>LINE               | Отиване в началото на реда                                                    |
|                             | Отиване в края на реда                                                        |
| SIMULATED<br>TOOL<br>CHANGE | Симулация на смяна на инструмент                                              |
|                             | Избор на инструмент от таблицата с                                            |
| SELECT                      | инструменти: TNC показва съдържанието                                         |
|                             | на таблицата за инструменти. Използвайте                                      |
|                             | бутоните със стрелки за да изберете                                           |
|                             | инструмент, натиснете ОК, за да го                                            |
|                             | прехвърлите в таблицата за гнездата на                                        |
|                             | инструменталния магазин                                                       |
| EDIT<br>CURRENT<br>FIELD    | Редакция на текущо поле                                                       |
| SORT                        | Сортиране на изглед                                                           |
|                             | Произволителят на машината определя                                           |
|                             | характеристиките свойствата и обозначениета на                                |
| T                           | разпичните филтри за сълържание на лисплея                                    |
|                             | Направете справка в ръководството за вашата                                   |
|                             | машина.                                                                       |

5.2 Данни за инструмент

#### Извикване на данни за инструмент

В програмата за обработка Т се дефинира със следните данни:

- Изберете извикване на инструмент с бутона TOOL CALL
- Tool number(Номер на инструмент): Въведете TOOL CALL номера и името на инструмента. Инструментът трябва вече да е дефиниран в блок G99 или в таблицата за инструменти. Име можете да въведете със софтуерния бутон ТООL **NAME** (Име на инструмент). Стринг параметър можете да въведете със софтуерния бутон QS. TNC автоматично поставя името на инструмента в кавички. Първоначално е необходимо е да свържете име на инструмент към стринг параметър. Имената вече са свързани с въведеното в активната таблица за инструменти TOOL . Т. Ако желаете да извикате инструмент с други компенсационни стойности, въведете също и индекса, който сте дефинирали в таблицата за инструменти, след десетичната точка. Налице е софтуерен бутон SELECT за извикване на прозорец, от който можете да изберете инструмент, дефиниран в инструменталната таблица TOOL. Т, директно без да се налага да въведете номер или име
  - Working spindle axis X/Y/Z(Работна ос на шпиндела X/Y/Z): Въведете ос за инструмента
  - Spindle speed S(Скорост на шпиндела S): Въведете скоростта на шпиндела S в обороти за минути (rpm). Вместо това можете да дефинирате скорост на рязане Vc в метри за минута (m/min). Натиснете софтуерния бутон VC
  - Feed rate F(Скорост на подаване F): Въведете скорост на подаване F в милиметри за минута (mm/min). Скоростта на подаване е в сила, докато не програмирате нова скорост на подаване в позиционен или T блок
  - Tool length oversize DL(Завишена дължина на инструмента) Въведете делта стойност за дължина на инструмента
  - Tool radius oversize DR (Завишен радиус на инструмента): Въведете делта стойност за радиус на инструмента
  - Tool radius oversize DR2 (Завишен радиус на инструмента): Въведете делта стойност за радиус 2 на инструмента

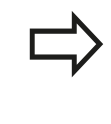

Ако отворите изскачащ прозорец за избор на инструмент, TNC маркира в зелено всички инструменти налични в магазина.

Можете също да търсите инструмент в изскачащия прозорец. За да направите това, натиснете **GOTO** или софтуерния бутон **SEARCH** и въведете номера или името на инструмента. Със софтуерния бутон **OK** можете да заредите инструмента в диалоговата кутия.

## Пример: Извикване на инструмент

Извикване на инструмент номер 5, в ос на инструмент Z, със скорост на шпиндела 2500 грт и скорост на подаване 350 mm/ min. Дължината на инструмента и радиус 2 трябва да бъдат програмирани със завишение на размера с 0,2 и 0,05 mm, радиуса на инструмента със занижение от 1 mm.

N20 T 5.2 G17 S2500 DL+0.2 DR-1

Знакът D предшестващ L, R и R2 обозначават делта стойности.

Предварителен избор на инструменти

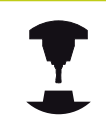

Предварителният избор на инструменти с **G51** може да варира в зависимост от конкретната машина. Направете справка в ръководството за вашата машина.

Ако работите с таблици за инструменти, използвайте блока **G51** за предварително избиране на следващия инструмент. Просто въведете номера на инструмента или съответният Q параметър, или въведете име на инструмента, оградено в кавички.

5.2 Данни за инструмент

## Смяна на инструмент

#### Автоматична смяна на инструмент

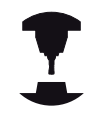

Функцията за смяна на инструмент може да варира в зависимост от конкретната машина. Направете справка в ръководството за вашата машина.

Ако вашата машина е съоръжена с възможност за автоматична смяна на инструмент, изпълнението на програмата не се прекъсва. Когато TNC достигне блока **T** то сменя поставения инструмент с друг от магазина за инструменти.

Автоматична смяна на инструмент след изтичане на неговия живот: M101

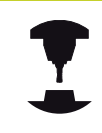

Функцията на **M101** може да варира в зависимост от конкретната машина. Направете справка в ръководството за вашата машина.

След изтичане на специфицирания живот на инструмента, TNC може автоматично да постави инструмент за замяна и да продължи обработката с него. За целта активирайте спомагателната функция **M101**. **M101** се отменя с **M102**.

Въведете съответния живот на инструмента, след който е необходимо обработката да продължи с инструмент за замяна в колоната **TIME2** на таблицата за инструменти. В колоната **CUR\_TIME** TNC въвежда текущия живот на инструмента. Ако стойността за текущия живот на инструмента е по-голяма от стойността, въведена в колоната **TIME2**, в следващата възможна точка на програмата, но не по-късно от изтичане на една минута след живота на инструмента, ще бъде поставен резервен инструмент. Смяната може да се извърши, само след като NC блокът е завършен.

TNC извършва автоматичната смяна на инструмент в подходяща точка от програмата. Автоматична смяна на инструмент не се извършва:

- По време на изпълнение на машинни цикли
- Докато е активна компенсация на радиус (G41/G42)
- Непосредствено след функция за подвеждане на инструмента APPR
- Непосредствено след функция за отвеждане на инструмента DEP
- Непосредствено преди и след G24 и G25
- По време на изпълнение на макроси
- По време на изпълнение на смяна на инструмент
- Непосредствено след блок Т или G99
- По време на изпълнение на цикли SL

# Внимание: Опасност за детайла и инструмента!

Ако работите със специален инструмент, изключете автоматичната смяна на инструмент с **M102**, (напр. тристранна дискова фреза) тъй като първоначално TNC отвежда инструмента от детайла по посока на оста на инструмента.

В зависимост от NC програмата, времето за обработка може да се повиши в резултат на проверката на живота на инструмента и изчисляване на автоматичната смяна на инструмент. Можете да въздействате върху това посредством опционалния елемент **BT** (блоков допуск)

Ако въведете функция **M101**, TNC продължава диалога с искане за **BT**. Тук можете да дефинирате броя NC блокове (1 - 100), с които може да бъде забавена/отложена смяната на инструмент. Полученият в резултат период от време, за който може да се отложи смяната на инструмента, зависи от NC блоковете (напр. скорост на подаване, траектория). Ако не дефинирате **BT**, TNC използва стойност 1 или, ако това е приложимо, стойност по подразбиране, дефинирана от производителя на машината.

Колкото повече увеличавате стойността BT, толкова по-малък ще бъде ефектът на удължената продължителност на програмата през М101. Моля, отбележете, че това ще отложи автоматичната смяна на инструмента! За изчисляване на подходяща изходна стойност за ВТ, използвайте формулата ВТ = 10 : Средно време за обработка за NC блок в секунди. Закръгляване до следващото нечетно число. Ако изчисленият резултат е по-голям от 100, използвайте максимална входна стойност 100. Ако желаете да нулирате текущия живот на инструмент (напр. след смяна на индексируеми, многостенни пластини), въведете стойност 0 в колоната CUR\_TIME. Функцията М101 не е налична за инструменти за струговане и в режим на струговане.

#### Предварителни изисквания за NC блокове с перпендикулярни към повърхнината вектори и 3-D компенсация

Активният радиус (**R** + **DR**) на резервния инструмент не трябва да се различава от радиуса на оригиналния инструмент. Възможно е да въведете делта стойностите (**DR**) или в таблицата за инструменти или в блока **T**. При наличие на отклонения TNC показва съобщение за грешка и не сменя инструмента. Можете да потиснете това съобщение с М функция **M107**, и отново да го активирате с **M108**.

5.2 Данни за инструмент

## Тест за използване на инструмент

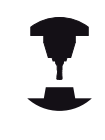

5

Тестовата функция за използване на инструмент трябва да е разрешена от производителя на машината. Направете справка в ръководството за вашата машина.

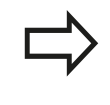

Тестът за използване на инструмента не е наличен за инструментите за струговане.

За да е възможно извършването на тест за използването на инструмента, трябва да се генерират файлове за използване на инструмент, вижте страница 626

NC програмата трябва да бъде изцяло симулирана в работен режим **Tect** или изпълнена в режим **Program Run, Full Sequence or Single Block**.

Прилагане на теста за използване на инструмент.

Преди стартиране на програма в режим Изпълнение на програма, можете да използвате софтуерните бутони **TOOL USAGE и TOOL USAGE TEST**, за да проверите дали инструментите, използвани в избраната програма, са налични и разполагат с достатъчен експлоатационен живот. След това TNC сравнява стойностите за действителния експлоатационен живот в таблицата на инструменти с номиналните стойности от файла за използване на инструмент.

След като сте натиснали софтуерния бутон **TOOL USAGE TEST** TNC показва резултата от теста за използването на инструмента в изскачащ прозорец. За да затворите прозореца, натиснете бутона ENT.

TNC запазва времената за използване на инструмент в отделен файл с разширение pgmname.I.T.DEP. Този файл не е видим, освен ако машинният параметър CfgPgmMgt/dependentFiles е зададен като MANUAL (Ръчен). Генерираният файл с информация за използването на инструментите съдържа следната информация:

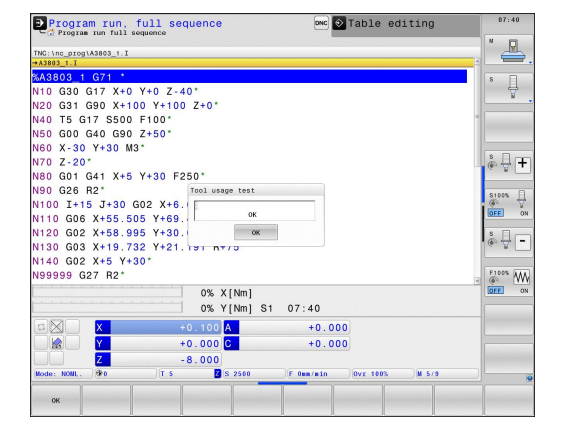

| Колона | Значение                                                                                                    |  |  |  |  |
|--------|----------------------------------------------------------------------------------------------------|--|--|--|--|
| TOKEN  | <ul> <li>ТООL: Време за използване<br/>на инструмента за TOOL CALL.<br/>Въведените записи се показват в<br/>хронологичен ред.</li> <li>ТТОТАL: Общо време на използване<br/>на инструмента</li> <li>STOTAL: Извикване на подпрограма;<br/>въведените записи се показват в<br/>хронологичен ред</li> <li>ТІМЕТОТАL: Общото време за<br/>обработка на NC програмата се<br/>въвежда в колоната WTIME. В<br/>колоната РАТН (траектория) ТNC<br/>запазва името на траекторията на<br/>съответните NC програми. Колоната<br/>ТИМЕ покара очисто от рачики</li> </ul> |  |  |  |  |
|        | <ul> <li>показва сумата от всички</li> <li>въведени времена TIME (време за подаване без бързите ходове на преместване). ТNС задава всички останали колони като 0</li> <li><b>TOOLFILE</b>: В колоната <b>РАТН</b> ТNС съхранява името на траекторията</li> </ul>                                                                                                    |  |  |  |  |
|        | на инструмента от таблицата с<br>инструменти, с която сте извършили<br>тестването. По време на реалния тест<br>за използване на инструмент, това<br>позволява на TNC да определи дали<br>сте изпълнили теста с TOOL.T                                                                                                    |  |  |  |  |
| TNR    | Номер на инструмент (-1: Няма поставен инструмент все още)                                                                                                    |  |  |  |  |
| IDX    | Индекс на инструмент                                                                                                    |  |  |  |  |
| TIME   | Време за използване на инструмента в<br>секунди (време за подаване без бързите<br>ходове на преместване).                                                                                                    |  |  |  |  |
| WTIME  | Време за използване на инструмента в<br>секунди (общо време между смени на<br>инструмент)                                                                                                    |  |  |  |  |
| RAD    | Tool radius R + Oversize of tool radius<br>DR (Радиус на на инструмента +<br>Завишение на радиуса на инструмент) от<br>таблицата . (в mm)                                                                                                    |  |  |  |  |
| BLOCK  | Номер на блок, в който е бил<br>програмиран блокът <b>ТООL CALL</b>                                                                                                    |  |  |  |  |
| PATH   | <ul> <li>TOKEN = TOOL: Име на траектория<br/>на активната главна програма или<br/>подпрограма</li> <li>TOKEN = STOTAL: Име на траектория<br/>на подпрограма</li> </ul>                                                                                                    |  |  |  |  |
| Т      | Номер на инструмент с индекс на инструмент                                                                                                    |  |  |  |  |

5

## 5.2 Данни за инструмент

| Колона   | Значение                                                                                                    |  |
|----------|----------------------------------------------------------------------------------------------------|--|
| OVRMAX   | Максимална корекция на скоростта<br>на подаване извършена по време на<br>обработка. По време на изпълнение на<br>теста TNC въвежда стойност 100 (%) |  |
| OVRMIN   | Минимална корекция на скоростта<br>на подаване извършена по време на<br>обработка. По време на изпълнение на<br>теста TNC въвежда стойност -1       |  |
| NAMEPROG | <ul> <li>0: Номерът на инструмента е<br/>програмиран</li> </ul>                                                                                     |  |
|          | <ul> <li>1: Името на инструмента е<br/>програмирано</li> </ul>                                                                                      |  |

Има два начина за провеждане на тест за използване на инструмент за палетен файл:

- Курсорът в палетния файл е върху вписване за палет: TNC изпълнява тест за използване на инструмент за целия палет
- Курсорът в палетния файл е върху вписване за палет: TNC изпълнява тест за използване на инструмент за избраната програма

## Управление на инструмент (Опция 93)

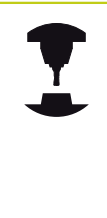

Управлението на инструмент е функция, зависеща от машината, която може да бъде деактивирана частично или напълно. Производителят на машината определя точният диапазон от функции. Направете справка в ръководството за вашата машина.

С управлението на инструмент, производителят на машината може да въвежда множество функции за боравене с инструмент. Примери:

- Лесно разбираемо, и ако желаете, адаптивно представяне на информация за инструмент във формуляри за попълване.
- Описание на отделен инструмент в нов табличен изглед
- Смесено представяне на данни от таблицата за инструменти и таблицата за гнездата на инструменталния магазин
- Бързо сортиране на всички данни за инструмент с мишката
- Използване на графични помощни средства, напр. цветно кодиране на статус на инструмент или магазин
- Специфичен за програмата списък на всички налични инструменти
- Специфична за програмата последователност за използване на всички инструменти
- Копиране и поставяне на всички данни за инструмент, принадлежащи на инструмента
- Графично изобразяване на типа на инструмента в табличен изглед и в детайлизиран изглед, за по-добър общ преглед на наличните типове инструменти

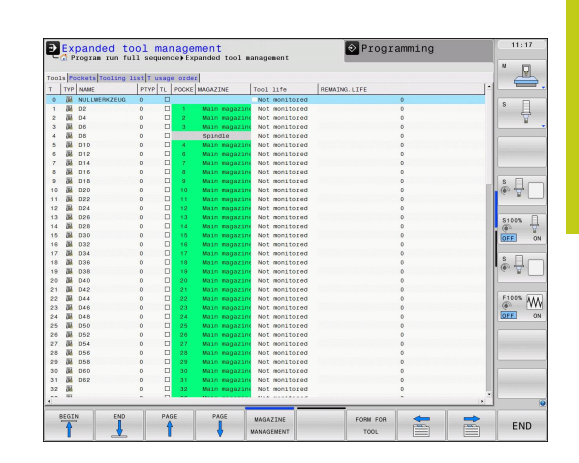

5.2 Данни за инструмент

## Налични типове инструменти

| Икона    | Тип инструмент                   |
|----------|----------------------------------|
| T        | Undefined,****                   |
| 04       | Milling cutter, MILL             |
| 8        | Drill,DRILL                      |
| <u></u>  | Tap, TAP                         |
| <b>•</b> | Center drill,CENT                |
| 2        | Turning Tool, TURN               |
| ļ        | Touch probe,TCHP                 |
| 0        | Ream, REAM                       |
| Ļ        | Countersink, CSINK               |
| 8        | Piloted counterbore(TSINK),TSINK |
| <u>a</u> | Boring tool,BOR                  |
|          | Back boring tool,BCKBOR          |
| 7        | Thread mill,GF                   |
| 7        | Thread mill w/ countersink,GSF   |
|          | Thread mill w/ single thread,EP  |
| 6        | Thread mill w/ indxbl insert,WSP |
| 1        | Thread milling drill,BGF         |
| •        | Circular thread mill,ZBGF        |
| <b>5</b> | Roughing cutter (MILL_R),MILL_R  |
| 8        | Finishing cutter (MILL_F),MILL_F |
| 7        | Rough/finish cutter,MILL_RF      |
| 8        | Floor finisher(MILL_FD),MILL_FD  |

| икона | Тип инструмент                  |  |
|-------|---------------------------------|--|
| 8     | Side finisher (MILL_FS),MILL_FS |  |
| 6     | Face milling cutter,MILL_FACE   |  |
|       |                                 |  |

#### Извикайте на екрана файловия мениджър

Извикването на управлението на инструменти може да се различава от описаното по-долу. Направете справка в ръководството за вашата машина.

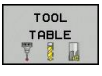

 Изберете таблица за инструмент: Натиснете софтуерния бутон TOOL TABLE (Таблица за инструмент)

• Скролирайте в лентата със софтуерни бутони

 $\triangleright$ 

TOOL MANAGEMENT  Изберете софтуерния бутон TOOL MANAGEMENT Управление на инструмент): TNC преминава в нов табличен изглед (виж фигурата отдясно)

В новият изглед TNC представя цялата информация за инструмента в следващите четири раздела:

- Tools: Информация, специфична за инструмента
- Pockets: Информация, специфична за гнездото
- Assembly list: Списък на всички инструменти в NC програма, избрана в режим Program Run (Изпълнение на програма), (само ако вече сте създали файл с информация за използването на инструментите, вижте "Тест за използване на инструмент", страница 194)
- Т usage sequence: Списък на последователността на всички инструменти, вмъкнати програмата, избрана в режим Изпълнение на програма, (само ако вече сте създали файл с информация за използването на инструментите, вижте "Тест за използване на инструмент", страница 194)
  - Възможно е да редактирате данните за инструмент само в изглед за форма, който може да активирате с натискане на софтуерния бутон FORM FOR TOOL или бутона ENT за текущо маркирания инструмент.

Ако използвате управление на инструмента без мишка, тогава можете да активирате/ деактивирате функции с кутията за отметки "–/+". В управлението на инструменти използвайте софтурния бутон **GOTO** за търсене на номер на

софтуерния бутон **GOTO** за търсене на номер на инструмент или номер на гнездо.

| 00 |      | ckets Tooling 1 | 1st T u | sag  | e orde | (E)            |      |            | 1                                                                                                    |          |
|----|------|-----------------|---------|------|--------|----------------|------|------------|----------------------------------------------------------------------------------------------------|----------|
|    | TYP  | NAME            | PTYP    | TL   | POCKE  | MAGAZINE       | Too1 | 11fe       | REMAING.LIFE                                                                                                    |          |
| 0  | 04   | NULLWERKZEUG    | 0       |      |        |                | Not  | monitored  | 0                                                                                                    | IS E     |
| 1  | 24   | 02              | 0       | -    | 1.1    | Main magazin   | Not  | monitored  | 0                                                                                                    | 1 4      |
| 2  | 104  | 04              | 0       | 2    | 2      | Main magazine  | Not  | monitored  | 0                                                                                                    | 1 1      |
| 3  | 04   | 06              | 0       | 2    | 3      | Main magazine  | Not  | monitored  | 0                                                                                                    |          |
| 1  | - 24 | DB              | 0       | 1    |        | Spindle        | Not  | monitored  | 0                                                                                                    |          |
| 2  | 00   | 010             | 0       | - 2  | 1.1    | Main magazine  | NOL  | monitored  | 0                                                                                                    |          |
| 2  | 00   | 012             | 0       | 1    | °.     | wain magazine  | NOL  | monitored  |                                                                                                    |          |
| 2  | - 10 | 014             | 0       | - 11 | 1      | Main Bagazin   | Not  | monitored  | 0                                                                                                    | -        |
| 2  | - 66 | 016             | 0       | - 11 | - A    | Main Bagazin   | Not  | monitored  |                                                                                                    |          |
| ٢. | - 66 | 010             | 0       | 1    | - A    | Main Bagazin   | Not  | monitored  |                                                                                                    | 1 0 H    |
| ٢. | 08   | 020             | 0       | - 2  | 10     | Main magazine  | NOT  | monitored  |                                                                                                    | 160 m    |
| 2  | 09   | 022             | 0       |      | 11     | Main magazine  | NOT  | monitored  |                                                                                                    |          |
| 2  | 08   | 024             | 0       |      | 18     | Main magazine  | NOT  | monitored  |                                                                                                    |          |
| 2  | 05   | 050             | 0       |      | 10     | Main magazin   | Not  | monitored  | 0                                                                                                    | S100%    |
| 2  | 105  | 028             | 0       | 10   | 14     | Main magazine  | NOT  | monitored  |                                                                                                    | 60       |
| 2  | 105  | 030             | 0       | 2    | 10     | Main magazine  | NOT  | monitored  |                                                                                                    | OFF      |
| 3  | 100  | 032             | 0       | 2    | 10     | Main magazin   | NOT  | monitored  |                                                                                                    |          |
| 6  | 100  | 034             | 0       |      | 1 M -  | Main magazine  | NOT  | monitored  | 0                                                                                                    | S 🗆      |
| Ξ. | 08   | 036             | 0       |      | 18     | Main magazine  | NOT  | monitored  |                                                                                                    | @ -      |
| 2  | 100  | 038             | 0       | 10   | 19     | Main magazine  | NOT  | monitored  | 0                                                                                                    |          |
| 9  | 00   | 040             | 0       | 10   | 20     | Main magazine  | NOT  | monitored  |                                                                                                    | <u> </u> |
| 2  | 100  | 042             | 0       | 10   | 21     | Main magazine  | NOT  | monitored  | 0                                                                                                    | Course ( |
| 2  | 100  | 044             | 0       | 1    | 22     | Main magazine  | NOT  | monitored  | 0                                                                                                    | (A)      |
| 2  | 100  | 040             | 0       | -    | 23     | Main magazin   | NUL  | monificied |                                                                                                    | DEE      |
| 2  | 100  | 040             | 0       |      | 24     | Main magazin   | NOL  | monificied | And the second second | - Sector |
| 2  | 100  | 050             | 0       | 1    | 20     | water Bagazine | 100  | monifold   |                                                                                                    |          |
| 2  | 100  | 052             | 0       | 1    | 26     | water magazine | NOT  | monifold   |                                                                                                    |          |
| 1  | 100  | 054             | 0       | 1    | 21     | water magazine | NOT  | monifold   |                                                                                                    | 1        |
| 2  | 100  | 050             | 0       | 1    | 28     | Main Bagazini  | NOT  | monifold   |                                                                                                    |          |
| 7  | 100  | 050             | 0       | 1    | 20     | Main Regazine  | NOT  | monitoled  | 0                                                                                                    |          |
| 2  | -    | 000             | 0       | 1    | 30     | Main Bagazini  | NOT  | monitored  |                                                                                                    |          |
| 2  | 100  | DDX.            | 0       | 1    |        | Main Bagazini  | NOT  | monitored  |                                                                                                    |          |
| 4  | 100  |                 | -       | -    | 32     | Main Regazin   | Not  | Delotinom  |                                                                                                    |          |
|    | _    |                 | _       | _    | _      |                | _    | _          | ,                                                                                                    | 1        |

## 5.2 Данни за инструмент

## Работа с мениджъра на инструменти

Управлението на инструменти може да се извършва с мишка или бутони и софтуерни бутони:

| Софтуерен<br>бутон            | Функции за редактиране на Управление на<br>инструмент                                                                                                    |  |  |  |
|-------------------------------|----------------------------------------------------------------------------------------------------|--|--|--|
|                               | Избира начало на таблица                                                                                                    |  |  |  |
|                               | Избира край на таблица                                                                                                    |  |  |  |
| PAGE                          | Избира предишна страница в таблица                                                                                                    |  |  |  |
|                               | Избира следваща страница в таблица                                                                                                    |  |  |  |
| FORM FOR<br>TOOL              | Извиква изглед за форма на маркиран инструмент.                                                                                                    |  |  |  |
|                               | Алтернативна функция: Натиснете бутона ENT                                                                                                    |  |  |  |
|                               | Отиване към следващ раздел:<br>Tools(Инструменти), Pockets(Джобове), Tooling<br>list(Списък на инструменти), T usage order(Ред<br>на използване на инструмент) |  |  |  |
| FIND                          | Функция за търсене (Find): Тук можете да<br>изберете колоната, в която да се търси, и да<br>търсите термин от списък или като го въведете                      |  |  |  |
| TOOL<br>IMPORT                | Импортиране на инструменти                                                                                                    |  |  |  |
| EXPORT<br>TOOL                | Експортиране на инструменти                                                                                                    |  |  |  |
| DELETE<br>MARKED<br>TOOLS     | Изтриване на маркирани инструменти                                                                                                    |  |  |  |
| APPEND<br>N LINES             | Добавяне на няколко реда в края на таблицата                                                                                                    |  |  |  |
| UPDATE<br>THE<br>VIEW         | Актуализация на изгледа на таблица                                                                                                    |  |  |  |
| PROG. TOOL<br>DISPLAY<br>HIDE | Показва колона за програмирани инструменти (ако е активен разделът <b>Pockets</b> )                                                                            |  |  |  |
| COLUMN                        | Дефиниране на настройки:                                                                                                    |  |  |  |
| MOVE                          | Активно SORT COLUMN (Сортиране на<br>колона): Щракнете върху заглавието<br>на колоната, за да сортирате нейното<br>съдържание                                  |  |  |  |
|                               | Активно MOVE COLUMN (Преместване на<br>колона): Колоната може да се мести с<br>дърпане и пускане                                                               |  |  |  |
| RESET<br>SETTINGS             | Връщане на ръчно направени настройки<br>(преместване на колони) в началното<br>състояние                                                                       |  |  |  |

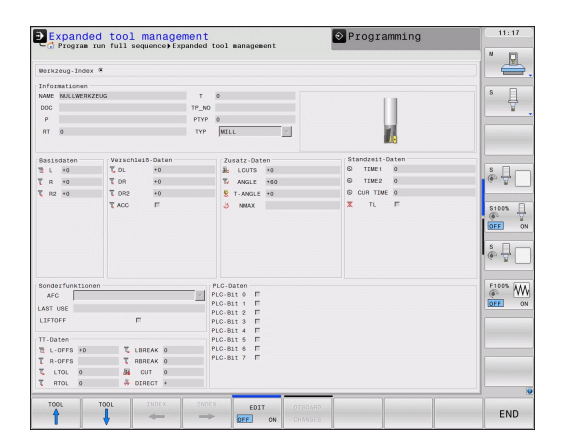

Освен това с мишката можете да извършвате следните функции:

- Функция сортиране. Възможно е да сортирате данните във възходящ или низходящ ред (в зависимост от активната настройка) като щракнете върху колоната на заглавния ред на таблицата.
- Подреждане на колони. Възможно е да подреждате колоните във всякаква последователност, която желаете, като щракнете върху заглавието на колоната в таблицата и след това я преместите с натиснат бутон на мишката. TNC не запазва текущата поредност на колоните, след като напуснете управлението на инструменти (в зависимост от активната настройка)
- Показване на спомагателна информация в изгледа за форма. Когато оставите курсора на мишката върху активно поле за въвеждане за повече от секунда, или когато сте задали състоянието на софтуерния бутон EDIT ON/OFF като ON, TNC показва кратки обяснения (tool tips).

Ако изгледа за форма е активен, са налични следните функции:

# Софтуерен Функции за редактиране в изглед за форма бутон

| TOOL                | Избира данните за предходен инструмент.                                                   |
|---------------------|-------------------------------------------------------------------------------------------|
| TOOL                | Избира данните за следващ инструмент.                                                     |
|                     | Избира предходен индекс за инструмент (функцията е активна само при избрано индексиране)  |
|                     | Избира следващ индекс за инструмент (функцията е активна само при избрано индексиране)    |
| DISCARD<br>CHANGES  | Отхвърля всички изменения, направени след последното отваряне на формата (функция "Undo") |
| INSERT<br>LINE      | Вмъква ред (индекс за инструмент) (2-ри ред със<br>софтуерни бутони)                      |
| DELETE<br>LINE      | Изтрива ред (индекс за инструмент) (2-ри ред със<br>софтуерни бутони)                     |
| COPY DATA<br>RECORD | Копира данните за избрания инструмент (2-ри ред със<br>софтуерни бутони)                  |
| INSERT<br>DATA REC. | Вмъква копираните данни за избрания инструмент (2-<br>ри ред със софтуерни бутони)        |

5

5.2 Данни за инструмент

#### Импортиране на данни за инструменти

С помощта на тази функция можете просто да импортирате данните за инструмент, измерени с устройство за извънмашинно мерене на инструмента, например. Импортираният файл трябва да бъде във формат CSV (comma separated value). Файловият формат CSV описва структурата на текстов файл за обмен на просто структурирани данни. Съответно, импортираният файл трябва да има следната структура:

- Ред 1: В първият ред дефинирате имената на колоните, в които да бъдат поставени данни, дефинирани в последващите редове. Имената на колоните са отделени едно от друго със запетайки.
- Други редове: Всички останали редове съдържат данните, които желаете да импортирате в таблицата за инструмента. Редът на данните трябва да съответства на реда на имената на колоните в ред 1. Данните се разделят със запетаи, десетичните числа трябва да се дефинират с десетични точки.

За импортиране следвайте стъпките по-долу:

- Копирайте таблицата, която искате да импортирате върху твърдия диск на TNC в директорията TNC:\systems\tooltab
- Стартирайте разширено управление на инструмент
- Изберете софтуерния бутон IMPORT TOOL в екрана Tool Management (Управление на инструменти). TNC ще покаже изскачащ прозорец с файлове CSV, запазени в директорията TNC:\systems\tooltab
- За да изберете файла за импортиране, използвайте бутоните със стрелки или мишката, след което потвърдете с бутона ENT: TNC показва съдържанието на файла CSV в изскачащ прозорец.
- Стартирайте процедура за импортиране със софтуерния бутон START

- Файловете CSV, които трябва да бъдат импортирани трябва да са запазени в директорията TNC:\systems\tooltab
  - Ако импортирате данни за инструменти, чиито номера са в таблицата за гнездата на инструменталния магазин, TNC подава съобщение за грешка. След това можете да решите дали желаете да пропуснете този запис на данни или да вмъкнете нов инструмент. TNC вмъква нов инструмент в първия празен ред на таблицата за инструменти.
  - Уверете се, че обозначенията на колоните са правилно специфицирани, вижте "Въвеждане на данни за инструмент в таблица", страница 176.
  - Възможно е да импортирате всякакви данни за инструмент, свързаният запис на данни не е задължително да обхваща всички колони (или данни) от таблицата за инструменти.
  - Имената на колоните могат да бъдат в произволен ред, но данните трябва да бъдат подредени съгласно този ред.

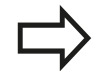

5.2 Данни за инструмент

#### Пример за импортиране на файл:

| T,L,R,DL,DR         | Ред 1 с имена на колони     |
|---------------------|-----------------------------|
| 4,125.995,7.995,0,0 | Ред 2 с данни за инструмент |
| 9,25.06,12.01,0,0   | Ред 3 с данни за инструмент |
| 28,196.981,35,0,0   | Ред 4 с данни за инструмент |

#### Експортиране на данни за инструмент

С помощта на тази функция можете просто да експортирате данните за инструмент, за да бъдат прочетени в базата данни за инструменти на вашата САМ система, например. TNC съхранява експортираният файл във формат CSV (comma separated value). Файловият формат CSV описва структурата на текстов файл за обмен на просто структурирани данни. Съответно, експортираният файл трябва да има следната структура:

- Ред 1: В първия ред TNC запазва имената на колони, в които се дефинират всички данни, свързани с инструмента. Имената на колоните са отделени едно от друго със запетайки.
- Други редове: Всички други редове съдържат данните за инструменти, които сте експортирали. Редът на данните съответства на реда на имената на колоните в ред 1. Данните се разделят със запетаи, ТNC експортира десетичните числа с десетични точки.

За експортиране следвайте стъпките по-долу:

- В управление на инструменти, използвайте бутоните със стрелки или мишката, за да маркирате данни за инструмент, които желаете да експортирате
- Изберете софтуерния бутон EXPORT TOOL, TNC показва изскачащ прозорец: специфицирайте името на CSV файла и го потвърдете с бутона ENT
- Натиснете софтуерния бутон START, за да започнете процеса на експорт: TNC показва статуса на процеса на експортиране в изскачащ прозорец.
- Процесът на експортиране може да прекратите като натиснете бутона END или софтуерен бутон.

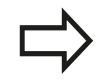

TNC винаги запазва експортирания CSV файл в директорията TNC:\system\tooltab

#### Изтриване на маркирани данни за инструмент

С помощта на тази функция можете просто да изтриете данните за инструмент, които повече не са ви необходими.

За изтриване следвайте стъпките по-долу:

- В управление на инструменти, използвайте бутоните със стрелки или мишката, за да изберете данни за инструмент, които желаете да изтриете
- Изберете софтуерния бутон DELETE MARKED TOOLS (Изтриване на маркиран инструмент) и TNC ще покаже изскачащ прозорец със списък на данните за инструмент, които трябва да бъдат изтрити
- Натиснете софтуерния бутон START, за да започнете процеса на изтриване: TNC показва статуса на процеса на изтриване в изскачащ прозорец.
- Процесът на изтриване може да прекратите като натиснете бутона END или софтуерен бутон

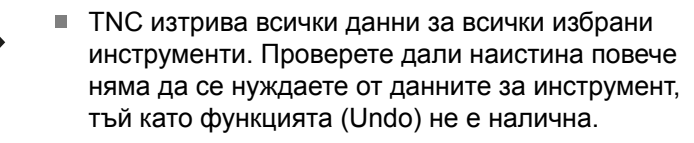

 Не можете да изтривате данни за инструменти съхранявани понастоящем в таблицата за гнездата на инструменталния магазин.
 Първоначално е необходимо да извадите инструмента от магазина.

5.3 Компенсация на инструмент

## 5.3 Компенсация на инструмент

## Въведение

TNC настройва траекторията на шпиндела по оста на шпиндела посредством компенсационната стойност за дължина на инструмента. Той компенсира радиуса на инструмента в работната равнина.

Ако пишете програмата за обработка директно в TNC, компенсацията на радиуса на инструмента е активна само в работната равнина.

TNC отчита компенсационната стойност в до пет оси, включително въртящите оси.

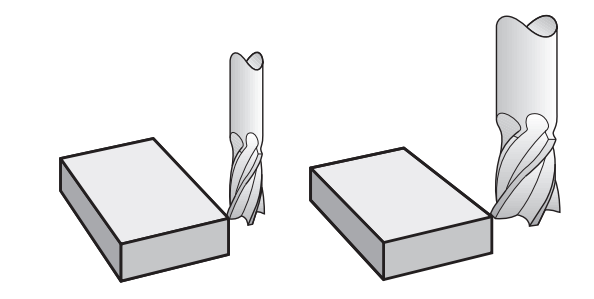

## Компенсация на дължината на инструмент

Компенсацията на дължината влиза в сила автоматично след извикване на инструмента. За отмяна на компенсацията за дължина, извикайте инструмент с дължина L=0 (напр. **Т 0**).

Опасност от сблъсък! Ако отмените положителна компенсация за дължина с Т 0, разстоянието между инструмента и работния детайл ще бъде намалено. След Т траекторията на инструмента по оста

му, както е въведена в програмата, се коригира с разликата между дължината на предния инструмент и тази на новия.

За компенсация на дължината на инструмент, управлението отчита делта стойностите от блока **Т** и таблицата за инструменти.

Компенсационна стойност = L + DL  $_{T \text{ блок}}$  + DL  $_{TAB}$  с

- L: Дължина на инструмент L от блок G99 или таблицата за инструменти.
- DL <sub>Т блок</sub>: Завишение за дължина DL в блок T
- DL <sub>TAB</sub>: Завишение за дължина DL в таблица за инструменти

## Компенсация на радиуса на инструмент

Блокът за програмиране на преместването на инструмента съдържа:

- G41 или G42 за компенсация на радиуса
- G40, ако няма компенсация на радиуса

Компенсацията на радиус влиза в действие веднага след като инструментът е извикан и е извършено преместване с праволинеен блок в работната равнина с **G41**или **G42**.

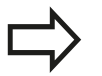

TNC автоматично анулира компенсацията на радиуса, ако:

- програмирате праволинеен блок с G40
- напуснете контура с функцията DEP
- програмирате PGM CALL
- изберете нова програма с PGM MGT

За компенсация на радиус, TNC отчита делта стойностите от блока **Т** и таблицата за инструменти:

Компенсационна стойност =  $\mathbf{R} + \mathbf{D}\mathbf{R}_{T \text{ блок}} + \mathbf{D}\mathbf{R}_{TAB}$  с

- R: Радиус на инструмент L от блок G99 или таблица за инструменти
- DR<sub>T блок</sub>: Завишение за радиус DR в блок T

DR <sub>ТАВ</sub>: Завишение за радиус DR в таблица за инструменти

#### Контурна обработка без компенсация на радиус G40

Центърът на инструмента се движи в работната равнина по продължение на програмирана траектория или към програмирани координати.

Приложения: Пробиване и разстъргване, предварително позициониране

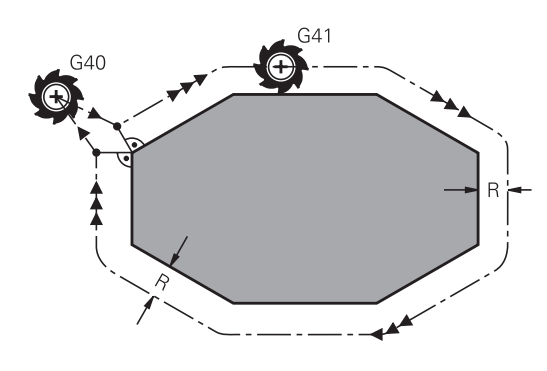

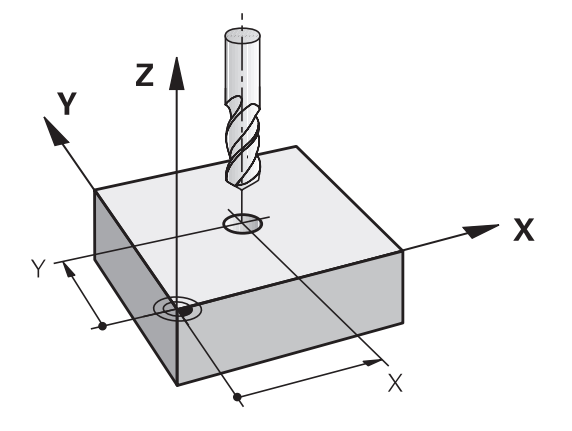

## 5.3 Компенсация на инструмент

## Контурна обработка с компенсация на радиус: G42 и G41

- G42: Инструментът се премества надясно от програмирания контур
- G41: Инструментът се премества наляво от програмирания контур

Центърът на инструмента се движи по продължение на контур, на разстояние равно на радиуса. "Дясно" или "ляво" трябва да се разбират въз основа на посоката на движение на инструмента по продължение на контура на детайла. Виж фигурите.

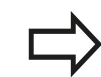

5

Между два програмни блока с различни компенсации на радиус G42 и G41 е необходимо да програмирате поне един блок за преместване в работната равнина без компенсация на радиус (т.е. с G40).

TNC не въвежда компенсацията на радиус в действие, до края на блока, в който е програмиран първи.

В първият блок, в който компенсацията на радиуса е активирана с G42/G41 или отменена с G40, TNC винаги позиционира инструмента перпендикулярно на програмираната начална или крайна позиции. Позициониране на инструмента на достатъчно разстояние от първата или последна контурна точка, за предотвратяване на възможно повреждане на контура.

#### Въвеждане на компенсация на радиус

Компенсацията на радиус е въведена в блок **G01**. Въведете координатите на целевата точка и потвърдете въведеното с **ENT**.

- G 4 1 G 4 2
- Избира преместване на инструмента наляво от програмирания контур: Изберете функция G41, или
- Избира преместване на инструмента надясно от програмирания контур: Изберете функция G42, или
- G 4 0
- Избира движение на инструмента без компенсация на радиус или отменя компенсацията на радиус: Изберете функция G40
- Завършете блока: Натиснете бутона END (Край):

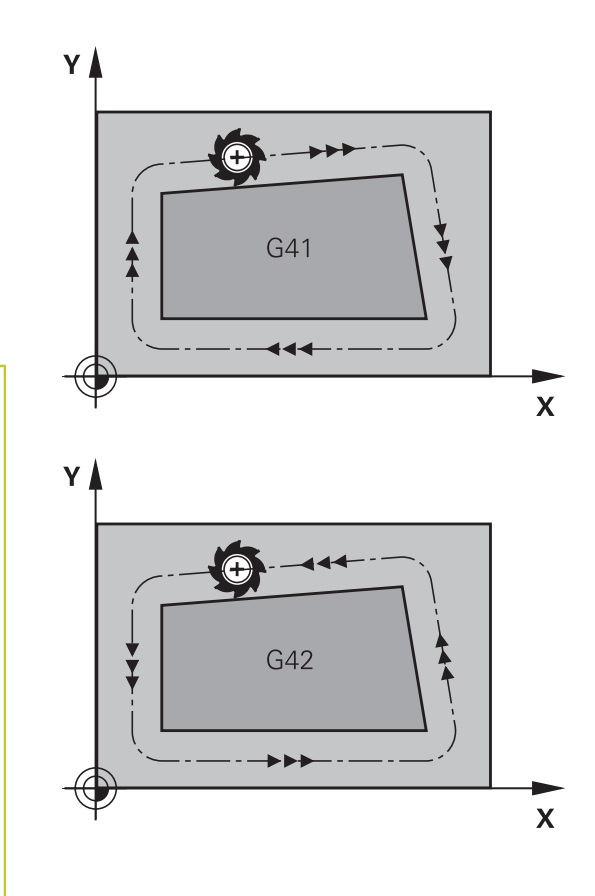

#### Компенсация на радиуса: Обработка на ъгли

Външни ъгли:

Ако програмирате компенсация на радиус TNC премества инструмента около външните ъгли по преходна дъга. При необходимост TNC намалява скоростта на подаване във външните ъгли, за да намали напрежението върху машината, напр. при много големи промени в посоката.

Вътрешни ъгли:

TNC изчислява пресечната точка на пътищата на центъра на инструмента във вътрешните ъгли под компенсация на радиус. След това от тази точка той стартира към следващия контурен елемент. Това предотвратява повреждане на детайла във вътрешните краища. Поради това допустимият радиус на инструмента се ограничава от геометрията на програмирания контур.

## Опасност от сблъсък!

За да се предотврати повреждане на контура от инструмента, внимавайте да не програмирате в ъгъла на контура началната и крайна позиции за обработка на вътрешни ъгли.

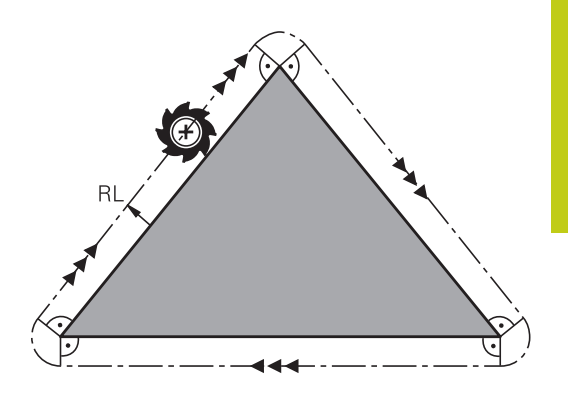

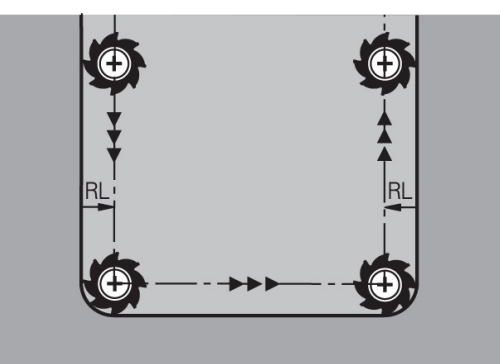

Програмиране: Програмиране на контури

## Програмиране: Програмиране на контури

6.1 Движения на инструмента

## 6.1 Движения на инструмента

## Функции за траектория

6

Контурът на обработвания детайл обикновено се състои от няколко контурни елемента като прави линии и дъги от окръжности. С функциите за траектория можете да програмирате движенията на инструмента по **прави линии** или **дъги от окръжности**.

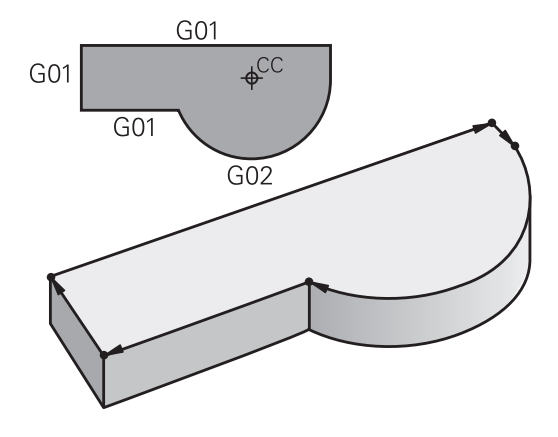

## FK свободно програмиране на контур

Ако производственият чертеж не е оразмерен за NC, и посочените размери не са достатъчни за създаване на програма за обработка, можете да програмирате контура на работния детайл със свободното контурно програмиране FK. TNC изчислява липсващите данни.

С FK програмиране можете също да програмирате движенията на инструмента за **прави линии** или **дъги от окръжности**.

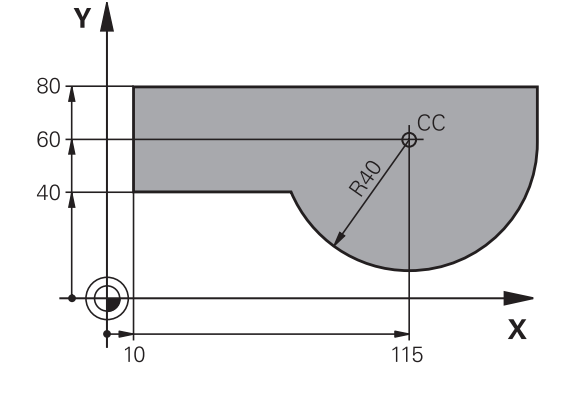

## Спомагателни функции М

Със спомагателните функции на TNC можете да въздействате върху

- изпълнение на програма, напр. прекъсване на програма
- машинни функции, напр. превключване на въртене на шпиндела с включено/изключено охлаждане
- поведение на инструмента по траекторията

## Подпрограми и повторения на част от програми

Ако в една програма, определена последователност на обработка се повтаря неколкократно, е възможно да спестите време и намалите шанса за допускане на грешка при програмиране, като въведете последователността веднъж, и след това я дефинирате като подпрограма или повторение на част от програма. Ако желаете да изпълните специфичен програмен сегмент само при определени условия, също трябва да дефинирате тази последователност за обработка като подпрограма. В допълнение, е възможно програма за обработка да извиква за изпълнение отделна програма.

Програмиране с подпрограми и повторения на части от програми: вижте "Програмиране: Подпрограми и повторения на част от програма", страница 285.

## Програмиране с Q параметри

Вместо програмиране на цифрови стойности в програма за обработка, можете да въведете маркери, наречени Q параметри. Можете да задавате стойности на Q параметрите отделно с помощта на Q параметрични функции. Q параметрите могат да се използват за програмиране на математични функции, управляващи изпълнението на програма или за описание на контур.

В допълнение, параметричното програмиране позволява измерване с 3-D опипвач по време на изпълнение на програма.

Програмиране с Q параметри: вижте "Програмиране: Q параметри", страница 305.

## Програмиране: Програмиране на контури

6.2 Основни принципи на функциите за траектория

## 6.2 Основни принципи на функциите за траектория

# Програмиране на движенията на инструмента при обработка на детайл

Вие създавате програма за обработка като програмирате функции за траектория за индивидуални контурни елементи в определена последователност. Обикновено това се прави като се въведат координатите на крайните точки на контурните елементи, посочени в производствения чертеж. От тези координати, данните за инструмента и компенсация на радиус, TNC изчислява действителната траектория на инструмента.

TNC движи едновременно всички оси, програмирани в един блок.

## Движение, паралелно на осите на машината

Програмният блок съдържа само една координата. В този случай TNC движи инструмента успоредно на програмираната ос.

В зависимост от конкретната машина, програмата за обработка се изпълнява с движения или на инструмента или на масата на машината, върху която е затегнат обработваният детайл. Независимо от това, вие винаги програмирате траектория за контури, като че ли инструментът се движи, а детайлът е неподвижен.

# 

## Пример:

6

| N50 G00 X+100 * |                                                |  |  |  |
|-----------------|------------------------------------------------|--|--|--|
| N50             | Номер на блока                                 |  |  |  |
| G00             | Функция за траектория "права линия с бърз ход" |  |  |  |
| X+100           | Координата на крайната точка                   |  |  |  |

Инструментът запазва координатите Y и Z и се премества до позиция X=100. Виж фигурата.

## Движение в основните равнини

Програмният блок съдържа две координати. В този случай TNC движи инструмента в програмираната равнина.

## Пример

N50 G00 X+70 Y+50 \*

Инструментът запазва координатата Z и се движи в равнина XY до позиция X=70, Y=50 (виж фигурата).

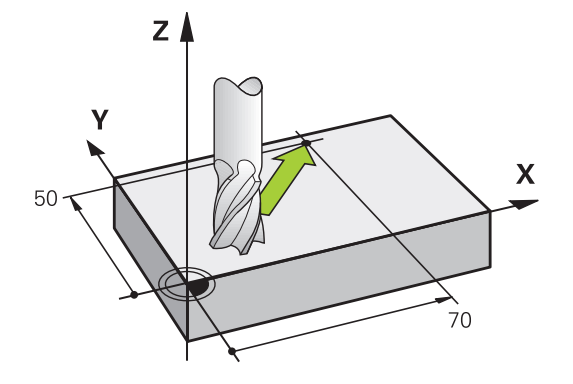

#### Три-координатно движение

Програмният блок съдържа три координати. В този случай TNC движи инструмента в пространството до програмираната позиция.

#### Пример

N50 G01 X+80 Y+0 Z-10 \*

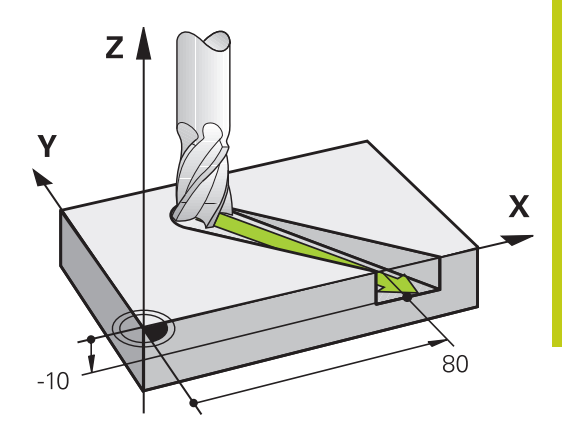

#### Окръжности и дъги от окръжности

TNC движи едновременно две от осите по кръгова траектория спрямо работния детайл. Възможно е да дефинирате движение по окръжност като въведете център на окръжността с I и J.

Когато програмирате окръжност, управлението я свързва с една от основните равнини. Тази равнина се дефинира автоматично, когато задавате ос на шпиндела по време на **T**:

| Ос на шпиндела | Основна равнина             |
|----------------|-----------------------------|
| (G17)          | <b>XY</b> , също UV, XV, UY |
| (G18)          | <b>ZX</b> , също WU, ZU, WX |
| (G19)          | YZ, също VW, YW, VZ         |

Възможно е да програмирате окръжности, които не лежат успоредно на основната равнина като използвате функцията за накланяне на работната равнина (виж "Ръководство за потребителя за Програмиране на цикли, Цикъл 19, РАБОТНА РАВНИНА) или Q параметри (вижте "Принципи и преглед на функциите", страница 306).

#### Посока на въртене DR за кръгови движения

Когато кръговата траектория няма тангенциален преход до друг контурен елемент, въведете посоката на въртене както следва: Посока на въртене по часовата стрелка: **G02/G12** 

Посока на въртене обратно на часовата стрелка: G03/G13

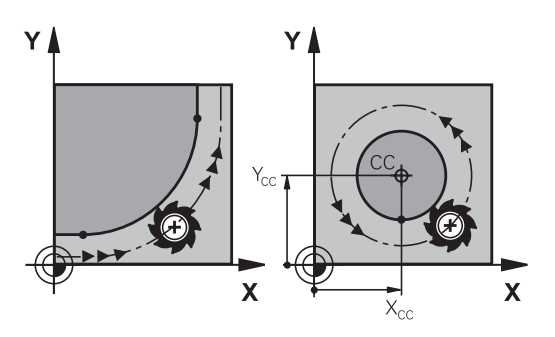

## Програмиране: Програмиране на контури

6.2 Основни принципи на функциите за траектория

## Компенсация на радиуса

Компенсацията на радиуса трябва да бъде в блока, в който се премествате до първия контурен елемент. Не можете да активирате компенсация на радиус в кръгов блок. Тя трябва да се активира предварително в блок за права линия (вижте "Контурни траектории - Правоъгълни координати", страница 228).

#### Предварително позициониране

!

6

## Опасност от сблъсък!

Преди изпълнение на програма за обработка, винаги извършвайте предварително позициониране на инструмента, за да предотвратите възможността от повреждане на инструмента или детайла.
## 6.3 Подвеждане и отвеждане от контур

#### Начална точка и крайна точка

Инструментът се подвежда от началната точка към първата точка от контура. Началната точка трябва да бъде:

- Програмирана без компенсация на радиус
- Да позволява подход без опасност от сблъсък
- В близост до първата точка от контура

#### Фигура вдясно:

Ако зададете началната точка в тъмно сивата площ, при подвеждане към първия контурен елемент, контурът ще бъде повреден.

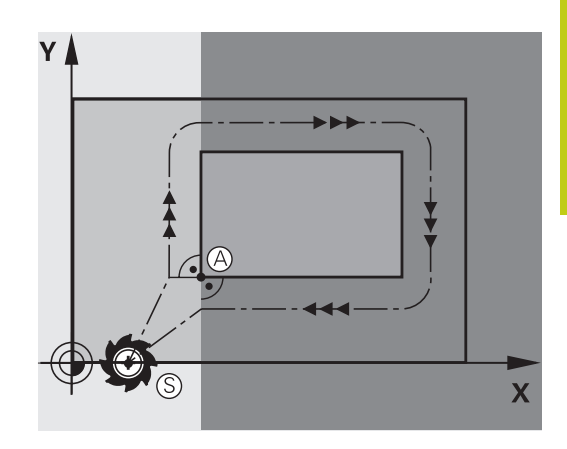

6

#### Първа контурна точка

Необходимо е да програмирате компенсация на радиус за движението на инструмента към първата контурна точка.

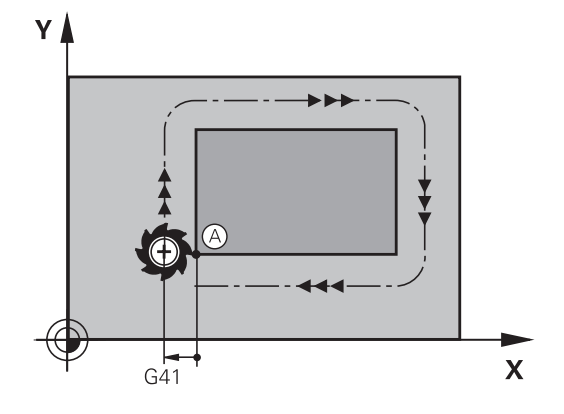

#### Подвеждане към началната точка по оста на шпиндела

При подвеждане към началната точка, инструментът трябва да се премести до работна дълбочина по оста на шпиндела. Ако съществува опасност от сблъсък, извършете отделно подвеждане към началната точка по оста на шпиндела

#### **NC блокове**

| N40 | G00 | Z-10 | * |
|-----|-----|------|---|
|-----|-----|------|---|

N30 G01 X+20 Y+30 G41 F350\*

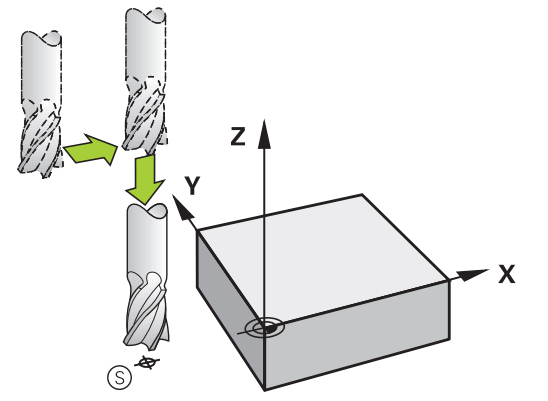

6.3 Подвеждане и отвеждане от контур

#### Крайна точка

6

Крайната точка трябва да се избере, така че:

- Да позволява подвеждане без опасност от сблъсък
- Да е в близост до последната точка от контура
- За да сте сигурни, че контурът няма да бъде повреден, оптималната крайна точка трябва да лежи върху продължение на траекторията на инструмента за обработка на последния контурен елемент.

#### Фигура вдясно:

Ако зададете крайна точка в тъмно сивата площ, при подвеждане към крайната точка контурът ще бъде повреден.

Отвеждане от крайната точка по оста на шпиндела: Програмирайте отделно отвеждане от крайната точка по оста на шпиндела. Виж фигурата в центъра вдясно.

#### **NC блокове**

N50 G01 G40 X+60 Y+70 F700\*

N60 G00 Z+250 \*

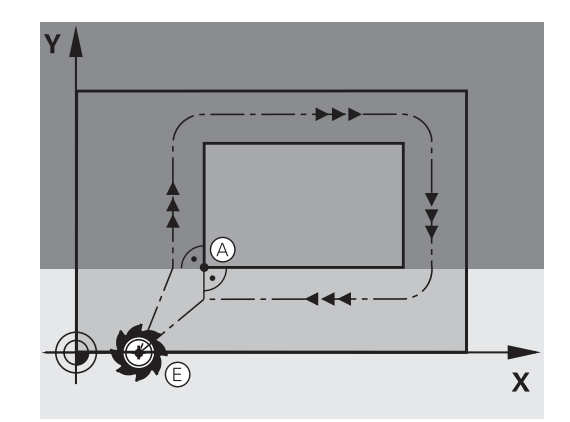

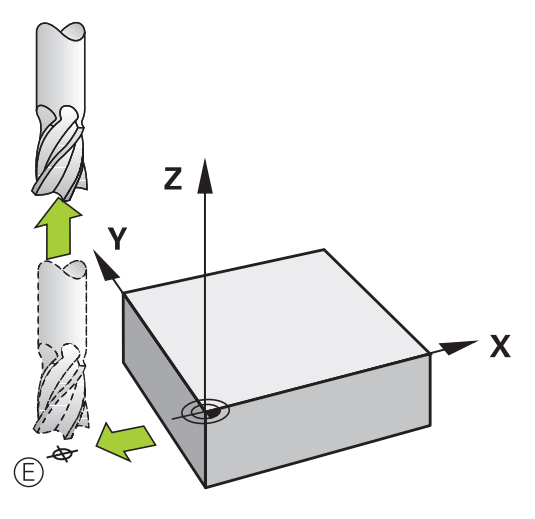

#### Обща начална и крайна точки

Не програмирайте компенсация на радиус, ако началната и крайната точки са една и съща.

За да сте сигурни, че контурът няма да бъде повреден, оптималната начална точка трябва да лежи върху продължение на траекториите на инструмента за обработка на първия и последния контурни елементи.

#### Фигура вдясно:

Ако зададете крайна точка в тъмно сивата площ, при подвеждане/отвеждане от крайната точка контурът ще бъде повреден.

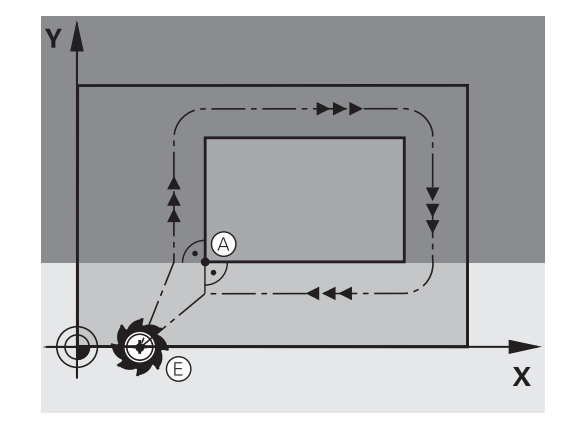

#### Тангенциално подвеждане и отвеждане

С G26 (фигурата в центъра вдясно), можете да програмирате тангенциално подвеждане към детайла, а с G27 (фигурата долу вляво) тангенциално отвеждане. При това можете да избегнете следи от прекъсване по време на обработка на контура.

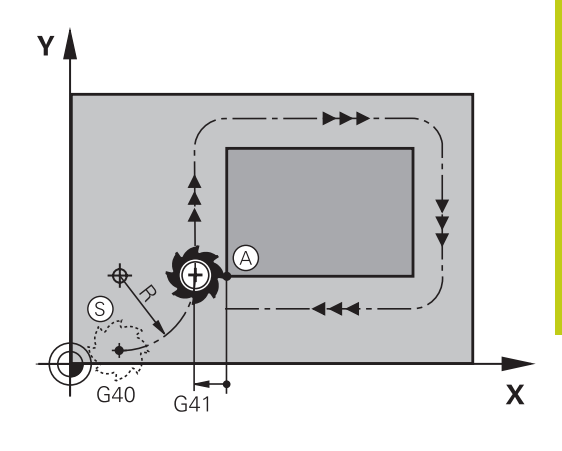

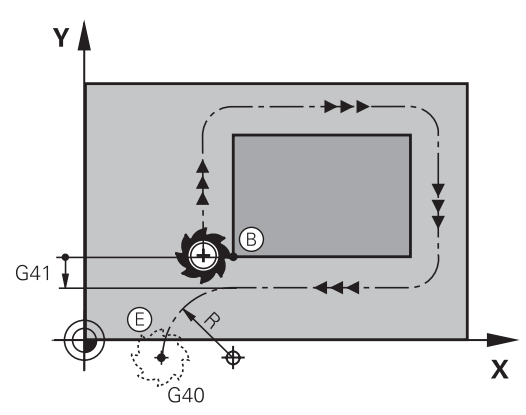

#### Начална точка и крайна точка

Началната и крайната точки лежат извън детайла, в близост до първата и последната контурни точки. Те трябва да се програмират без компенсация на радиус.

#### Подвеждане

G26 се въвежда след блока, в който се програмира първият контурен елемент: Това ще бъде първият блок с компенсация на радиус G41/G42

#### Отвеждане

G27 се въвежда след блока, в който се програмира последният контурен елемент: Това ще бъде последният блок с компенсация на радиус G41/G42

> Радиусът за G26 и G27 трябва да се избере, така че TNC да може да изпълни кръгова траектория между началната точка и първата контурна точка, както и между последната контурна точка и крайната точка.

6.3 Подвеждане и отвеждане от контур

#### Примерни NC блокове

6

| N50 G00 G40 G90 X-30 Y+50 * | Начална точка                             |
|-----------------------------|-------------------------------------------|
| N60 G01 G41 X+0 Y+50 F350 * | Първа контурна точка                      |
| N70 G26 R5 *                | Тангенциално подвеждане с радиус R = 5 mm |
|                             |                                           |
| ПРОГРАМНИ КОНТУРНИ БЛОКОВЕ  |                                           |
|                             | Последна контурна точка                   |
| N210 G27 R5 *               | Тангенциално отвеждане с радиус R = 5 mm  |
| N220 G00 G40 X-30 Y+50 *    | Крайна точка                              |

## Общ преглед: Типове траектории за подвеждане и отвеждане от контур

Функциите за подвеждане **APPR** и отвеждане **DEP** от контура се активират с бутона **APPR/DEP**. Възможно е да изберете желаната функция за траектория със съответния софтуерен бутон:

#### Подвеждане Отвеждане Функция

| APPR LT  |        | Права линия с тангенциална<br>връзка                                                                  |
|----------|--------|----------------------------------------------------------------------------------------------------|
|          |        | Права линия перпендикулярна<br>на контурна точка                                                      |
|          | DEP CT | Дъга от окръжност с<br>тангенциална връзка                                                            |
| APPR LCT |        | Дъга от окръжност с<br>тангенциална връзка към<br>контура. Подвеждане и<br>отвеждане към спомагателна |

точка извън контура по тангенциална свързваща линия

#### Важни позиции за подвеждане и отвеждане

Начална точка Р<sub>S</sub>

Тази позиция програмирате в блока преди блок APPR. P<sub>S</sub> лежи извън контура и подходът към нея е без компенсация на радиус (G40).

Спомагателна точка Р<sub>Н</sub>

Някои от траекториите за подвеждане и отвеждане преминават през спомагателна точка Р<sub>Н</sub>, която TNC изчислява в зависимост от въведеното от вас в блок APPR или DEP. TNC извършва преместване от текущата позиция до спомагателната точка Р<sub>Н</sub> с последната програмирана скорост на подаване. Ако в последният блок за позициониране преди функцията за подвеждане, сте програмирали **GOO** (позициониране при бърз ход на преместване), TNC също ще извърши подвеждане до спомагателната точка Р<sub>Н</sub> с бърз ход.

- Първа контурна точка Р<sub>А</sub>и последна контурна точка Р<sub>Е</sub> Вие програмирате първата контурна точка Р<sub>А</sub> в блока АРРR. Последната контурна точка Р<sub>Е</sub> може да се програмира с всяка функция за траектория. Ако блокът АРРR съдържа също координата по ос Z, TNC първоначално ще подведе инструмента до Р<sub>Н</sub> в работната равнина и след това ще го премести до въведената дълбочина по оста на инструмента.
- Крайна точка Р<sub>N</sub>

Позицията P<sub>N</sub> лежи извън контура и е резултат от въведеното в блок DEP. Ако блокът DEP съдържа също координата по ос Z, TNC първоначално ще подведе инструмента до P<sub>N</sub> в работната равнина и след това ще го премести до въведената височина по оста на инструмента.

| Съкращение | Значение                     |
|------------|------------------------------|
| APPR       | Подвеждане                   |
| DEP        | Отвеждане                    |
| L          | Линия                        |
| C          | Окръжност                    |
| Т          | Тангенциална (плавна връзка) |
| N          | Нормална (перпендикулярна)   |

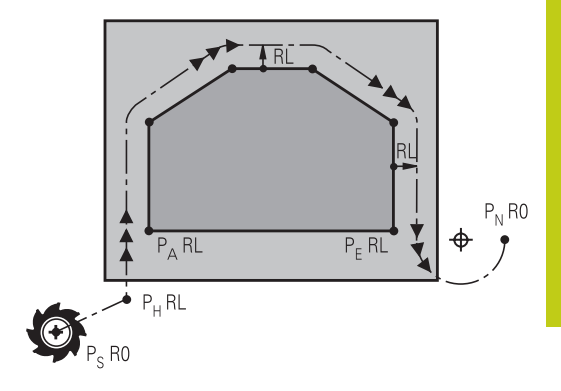

R0=G40; RL=G41; RR=G42

6

6.3 Подвеждане и отвеждане от контур

6

ТNС не проверява дали програмираният контур ще бъде повреден при движението от действителната позиция до спомагателната точка Р<sub>Н</sub>. Използвайте тестовата графика, за да проверите.

С функциите APPR LT, APPR LN и APPR CT TNC премества инструмента от действителната му позиция до спомагателната точка P<sub>H</sub> с последната програмирана скорост на подаване/ бърз ход. С функцията APPR LCT,TNC извършва преместване до спомагателната точка P<sub>H</sub> със скорост, програмирана с блока APPR. Ако преди блока за подвеждане, няма програмирана скорост на подаване, TNC генерира съобщение за грешка.

#### Полярни координати

Възможно е да програмирате контурни точки за следващи функции за подвеждане/отвеждане с полярни координати:

- APPR LT става APPR PLT
- APPR LN става APPR PLN
- APPR CT става APPR PCT
- APPR LCT става APPR PLCT
- DEP LCT става DEP PLCT

Изберете чрез софтуерен бутон функция за подвеждане или отвеждане, след което натиснете оранжевия бутон Р.

#### Компенсация на радиуса

Компенсацията на радиуса на инструмента се програмира заедно с първата контурна точка P<sub>A</sub> в блока APPR. Блокът DEP анулира автоматично компенсацията на радиуса на инструмента.

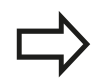

Ако програмирате **APPR LN** или **APPR CT** с **G40**, управлението прекратява обработката/ симулацията със съобщение за грешка.

Този начин на функциониране се различава от използвания в управление iTNC 530!

## Подвеждане по права линия с тангенциална връзка: APPR LT

Инструментът се движи по продължение на права линия от началната точка P<sub>S</sub> до спомагателна точка P<sub>H</sub>. След това той се премества до първата точка от контура P<sub>A</sub> по права линия свързана тангенциално с контура. Спомагателната точка P<sub>H</sub> е разделена от първата контурна точка P<sub>A</sub> с разстояние **LEN**.

- Използвайте някоя от функциите за траектория за подвеждане до началната точка P<sub>S</sub>.
- Започнете диалога с бутона APPR/DEP и софтуерния бутон APPR LT:
  - Координатите на първата точка от контура Р<sub>А</sub>
    - LEN: Разстояние от спомагателната точка P<sub>H</sub> до първата контурна точка P<sub>A</sub>.
    - Компенсация на радиус G41/G42 за обработка

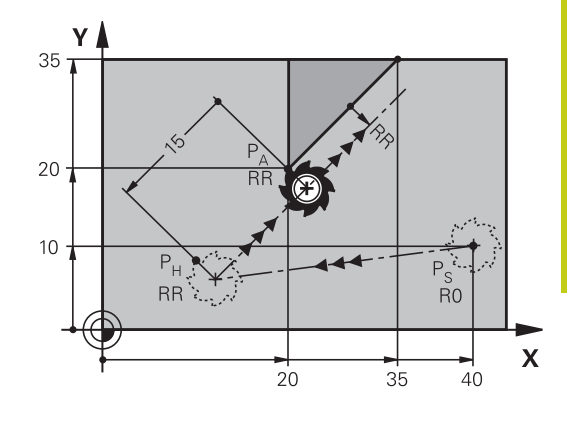

R0=G40; RL=G41; RR=G42

| N70 G00 X+40 Y+10 G40 M3                  | Подвеждане до Р <sub>S</sub> без компенсация на радиус                       |
|-------------------------------------------|------------------------------------------------------------------------------|
| N80 APPR LT X+20 Y+20 Z-10 LEN15 G42 F100 | $P_{A}$ с компенсация на радиуса G42, разстояние $P_{H}$ до $P_{A}$ : LEN=15 |
| N90 G01 X+35 Y+35                         | Крайна точка на първия контурен елемент                                      |
| N100 G01                                  | Следващ контурен елемент                                                     |

## Подвеждане по права линия перпендикулярна на първата контурна точка: APPR LN

- Използвайте някоя от функциите за траектория за подвеждане до началната точка P<sub>S</sub>.
- Започнете диалога с бутона APPR/DEP и софтуерния бутон APPR LN:

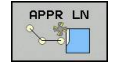

APPR LT

Ĩ

Примерни NC блокове

- Координатите на първата точка от контура РА
- Дължина: Разстояние до спомагателната точка Р<sub>Н</sub>. Винаги въвеждайте LEN като положителна стойност!
- Компенсация на радиус G41/G42 за обработка

#### Примерни NC блокове

| N70 G00 X+40 Y+10 G40 M3                  | Подвеждане до PS без компенсация на радиус |
|-------------------------------------------|--------------------------------------------|
| N80 APPR LN X+10 Y+20 Z-10 LEN15 G24 F100 | РА с комп. на радиус G42                   |
| N90 G01 X+20 Y+35                         | Крайна точка на първия контурен елемент    |
| N100 G01                                  | Следващ контурен елемент                   |

6.3 Подвеждане и отвеждане от контур

## Подвеждане по кръгова траектория с тангенциална връзка: APPR CT

6

Инструментът се движи по продължение на права линия от началната точка P<sub>S</sub> до спомагателна точка P<sub>H</sub>. След това той се премества от PH до първата точка от контура PA като следва кръгова траектория, свързана тангенциално с първия елемент от контура.

Дъгата от P<sub>H</sub> до P<sub>A</sub> се определя с радиуса R и централният ъгъл **ССА**. Посоката на завъртане на дъгата от окръжността се извлича автоматично от траекторията на инструмента за първия контурен елемент.

- Използвайте някоя от функциите за траектория за подвеждане до началната точка P<sub>S</sub>.
- Започнете диалога с бутона APPR/DEP и софтуерния бутон APPR CT:

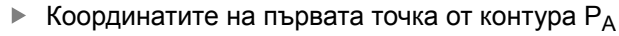

- Радиус R на дъгата от окръжността
  - Ако инструментът трябва се подведе към детайла в посока, определена от компенсацията на радиуса: Въведете R като положителна стойност
  - Ако инструментът трябва да се подведе откъм страната на детайла: Въведете R като отрицателна стойност
- Централен ъгъл ССА на дъгата
  - ССА може да се въвежда само като положителна стойност.
  - Максимална входна стойност 360°
- ▶ Компенсация на радиус G41/G42 за обработка

#### Примерни NC блокове

APPR CT

| N70 G00 X+40 Y+10 G40 M3                        | Подвеждане до PS без компенсация на радиус  |
|-------------------------------------------------|---------------------------------------------|
| N80 APPR CT X+10 Y+20 Z-10 CCA180 R+10 G42 F100 | РА с компенсация на радиус G42, радиус R=10 |
| N90 G01 X+20 Y+35                               | Крайна точка на първия контурен елемент     |
| N100 G01                                        | Следващ контурен елемент                    |

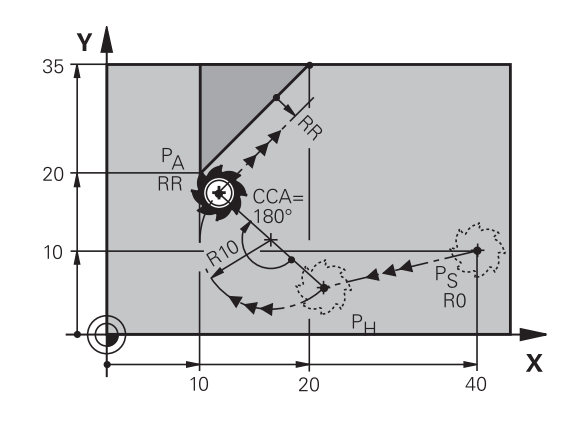

R0=G40; RL=G41; RR=G42

#### Подвеждане по кръгова траектория с тангенциална връзка от права линия към контура: APPR LCT

Инструментът се движи по права линия от началната точка  $P_S$  до спомагателна точка  $P_H$ . След това той се премества до първата точка от контура  $P_A$  по дъга от окръжност. Скоростта на подаване, програмирана в блока APPR, е в действие за цялата траектория, която TNC описва в блока за подвеждане (траектория  $P_S$  до  $P_A$ ).

Ако програмирате трите основни оси X, Y и Z в блока за подвеждане, първоначално TNC премества инструмента от началната точка  $P_S$  в работната равнина, и след това по оста на инструмента до спомагателната точка  $P_H$ . Управлението премества инструмента в работната равнина само от спомагателна точка  $P_H$  до контурната точка  $P_A$ .

Отчетете това поведение при импортиране на програми от управления с по-ранни версии. При необходимост адаптирайте програмата.

По-ранните управления преместваха спомагателната точка Р<sub>Н</sub> едновременно по трите основни оси.

Дъгата е свързана тангенциално както към линията P<sub>S</sub>–P<sub>H</sub>, така и към първия контурен елемент. След като тези линии са известни, радиусът е напълно достатъчен за пълно определяне на траекторията на инструмента.

- Използвайте някоя от функциите за траектория за подвеждане до началната точка P<sub>S</sub>.
- Започнете диалога с бутона APPR/DEP и софтуерния бутон APPR LCT:
  - Координатите на първата точка от контура РА
  - Радиус R на дъгата от окръжността. Въведете R като положителна стойност
  - Компенсация на радиус G41/G42 за обработка

#### Примерни NC блокове

APPR LCT

| N70 G00 X+40 Y+10 G40 M3                 | Подвеждане до PS без компенсация на радиус  |
|------------------------------------------|---------------------------------------------|
| N80 APPR LCT X+10 Y+20 Z-10 R10 G42 F100 | РА с компенсация на радиус G42, радиус R=10 |
| N90 G01 X+20 Y+35                        | Крайна точка на първия контурен елемент     |
| N100 G01                                 | Следващ контурен елемент                    |

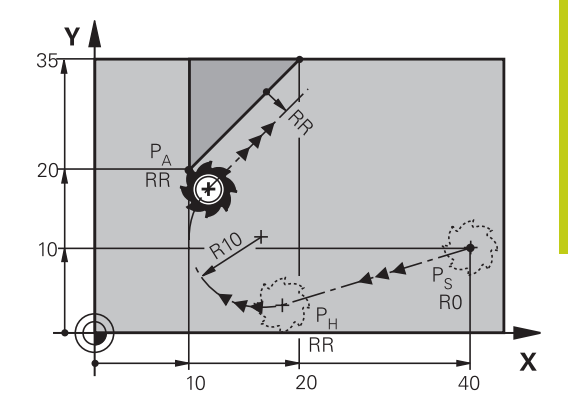

R0=G40; RL=G41; RR=G42

6.3 Подвеждане и отвеждане от контур

## Отвеждане по права линия с тангенциална връзка: DEP LT

Инструментът се движи по права линия от последната контурна точка P<sub>E</sub> до крайната точка P<sub>N</sub>. Линията лежи върху продължението на последния контурен елемент. P<sub>N</sub> е разделена от P<sub>E</sub> на разстояние **LEN**.

- Програмирайте последния контурен елемент с крайна точка Р<sub>Е</sub> и компенсация на радиуса
- Започнете диалога с бутона APPR/DEP и софтуерния бутон DEP LT:

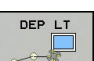

 LEN: Въведете разстоянието от последния контурен елемент Р<sub>Е</sub> до крайната точка Р<sub>N</sub>.

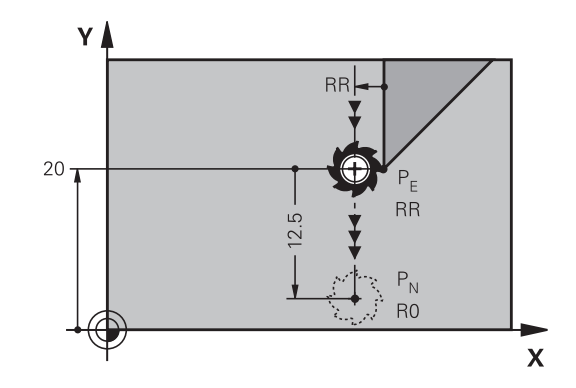

R0=G40; RL=G41; RR=G42

#### Примерни NC блокове

| N20 G01 Y+20 G42 F100   | Последен контурен елемент: РЕ с компенсация на радиус  |
|-------------------------|--------------------------------------------------------|
| N30 DEP LT LEN12.5 F100 | Отвеждане от контур с LEN=12.5 mm                      |
| N40 G00 Z+100 M2        | Оттегляне по Z, връщане към блок 1, край на програмата |

## Отвеждане по права линия перпендикулярна на последната контурна точка: DEP LN

Инструментът се движи по права линия от последната контурна точка P<sub>E</sub> до крайната точка P<sub>N</sub>. Инструментът се движи по перпендикулярна траектория от последната контурна точка P<sub>E</sub>. P<sub>N</sub> е разделена от P<sub>E</sub> на разстояние **LEN** плюс радиуса на инструмента.

- Програмирайте последния контурен елемент с крайна точка Р<sub>Е</sub> и компенсация на радиуса
- Започнете диалога с бутона APPR/DEP и софтуерния бутон DEP LN:

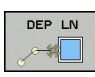

LEN: Въведете разстоянието от крайната точка P<sub>N</sub>. Запомнете: винаги въвеждайте LEN като положителна стойност!

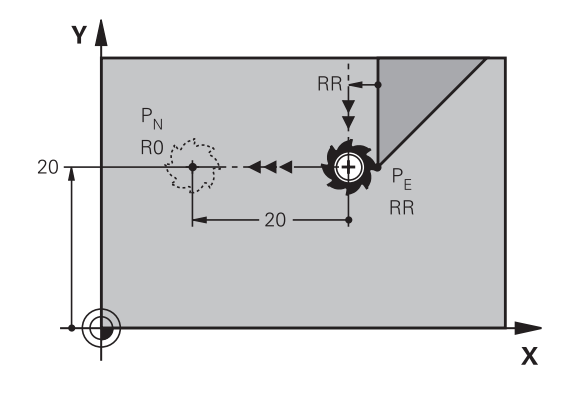

R0=G40; RL=G41; RR=G42

#### Примерни NC блокове

| N20 G01 Y+20 G42 F100  | Последен контурен елемент: РЕ с компенсация на радиус  |
|------------------------|--------------------------------------------------------|
| N30 DEP LN LEN+20 F100 | Перпендикулярно отвеждане от контур с LEN=20 mm        |
| N40 G00 Z+100 M2       | Оттегляне по Z, връщане към блок 1, край на програмата |

## Отвеждане по кръгова траектория с тангенциална връзка: DEP CT

Инструментът се движи по дъга от окръжност от последната контурна точка Р<sub>Е</sub> до крайната точка Р<sub>N</sub>. Дъгата е свързана тангенциално към последния контурен елемент.

- Програмирайте последния контурен елемент с крайна точка Р<sub>Е</sub> и компенсация на радиуса
- Започнете диалога с бутона APPR/DEP и софтуерния бутон DEP CT:

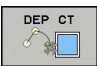

- Централен ъгъл ССА на дъгата
- Радиус R на дъгата от окръжността
  - Ако инструментът трябва се отведе от детайла в посока, обратна на компенсацията на радиуса: Въведете R като положителна стойност.
  - Ако инструментът трябва се отведе от детайла в посока, обратна на компенсацията на радиуса: Въведете R като отрицателна стойност.

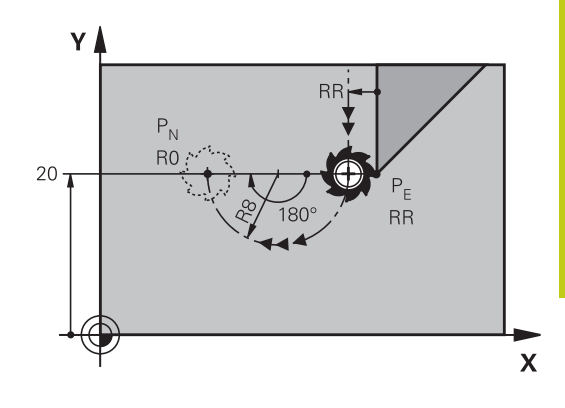

R0=G40; RL=G41; RR=G42

#### Примерни NC блокове

| N20 G01 Y+20 G42 F100       | Последен контурен елемент: РЕ с компенсация на радиус  |
|-----------------------------|--------------------------------------------------------|
| N30 DEP CT CCA 180 R+8 F100 | Централен ъгъл=180°, радиус на дъгата=8 mm             |
| N40 G00 Z+100 M2            | Оттегляне по Z, връщане към блок 1, край на програмата |

## Отвеждане по дъга от окръжност, свързваща тангенциално контура и права линия: DEP LCT

Инструментът се движи по дъга от окръжност от последната контурна точка  $P_E$  до спомагателната точка  $P_H$ . След това се движи по права линия до крайната точка  $P_N$ . Дъгата е свързана тангенциално към последния контурен елемент, и към линията от  $P_H$  до  $P_N$ . След като тези линии са известни, радиусът R е напълно достатъчен за еднозначно определяне на траекторията на инструмента.

- Програмирайте последния контурен елемент с крайна точка Р<sub>Е</sub> и компенсация на радиуса
- Започнете диалога с бутона APPR/DEP и софтуерния бутон DEP LCT:
  - ▶ Въведете координатите на крайната точка P<sub>N</sub>.
  - Радиус R на дъгата от окръжността. Въведете R като положителна стойност

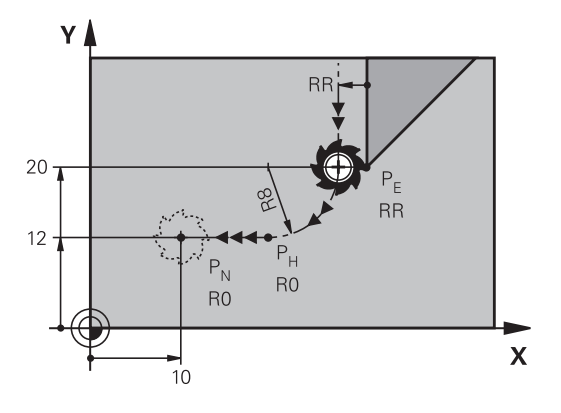

R0=G40; RL=G41; RR=G42

#### Примерни NC блокове

DEP LCT

| N20 G01 Y+20 G42 F100          | Последен контурен елемент: РЕ с компенсация на радиус  |
|--------------------------------|--------------------------------------------------------|
| N30 DEP LCT X+10 Y+12 R+8 F100 | Координати PN, радиус на дъгата=8 mm                   |
| N40 G00 Z+100 M2               | Оттегляне по Z, връщане към блок 1, край на програмата |

6.4 Контурни траектории - Правоъгълни координати

## 6.4 Контурни траектории - Правоъгълни координати

#### Общ преглед на функции за траектория

| Бутон на<br>функция за<br>траектория | Функция                                          | Движение на<br>инструмента                                                                            | Необходимо<br>въвеждане                                                                      | Страница |
|--------------------------------------|--------------------------------------------------|----------------------------------------------------------------------------------------------------|----------------------------------------------------------------------------------------------|----------|
| L                                    | Права линия <b>L</b>                             | Права линия                                                                                           | Координати на крайната<br>точка на правата линия                                             | 230      |
|                                      | G00 и G01                                        |                                                                                                    |                                                                                              |          |
| CHF o<br>o                           | Фаска (скосяване):<br>СНF<br>G24                 | Скосяване между две прави линии                                                                       | Дължина на страната<br>на скосяването                                                        | 231      |
|                                      | Център на<br>окръжност <b>СС</b>                 | Няма                                                                                                  | Координати на центъра<br>на окръжността или<br>полюса                                        | 233      |
|                                      | ΙиЈ                                              |                                                                                                    |                                                                                              |          |
| C                                    | Дъга от окръжност<br><b>С</b>                    | Дъга от окръжност<br>около центъра СС до                                                              | Координати на крайната<br>точка на дъгата, посока                                            | 234      |
|                                      | G02 и G03                                        | краина точка на дъгата                                                                                | на въртене                                                                                   |          |
| CR                                   | Дъга от окръжност<br><b>СR</b>                   | Дъга от окръжност с<br>определен радиус                                                               | Координати на крайната<br>точка на дъгата, радиус                                            | 235      |
|                                      | G05                                              |                                                                                                    | на дъгата, посока на<br>въртене                                                              |          |
| CT<br>                               | Дъга от окръжност<br>СТ                          | Дъга от окръжност с<br>тангенциална връзка                                                            | Координати на крайната<br>точка на дъгата                                                    | 237      |
|                                      | G06                                              | към предходни и<br>последващи елементи<br>на контура                                                  |                                                                                              |          |
|                                      | Закръгление на<br>ъгъл <b>RND</b><br>G25         | Дъга от окръжност с<br>тангенциална връзка<br>към предходни и<br>последващи елементи<br>на контура    | Радиус на закръгление<br>R                                                                   | 232      |
| FK                                   | <b>FK</b> свободно<br>програмиране на<br>контури | Права линия или<br>кръгова траектория<br>с каквато и да е<br>връзка към предходен<br>контурен елемент | вижте "Контурни<br>траектории – FK<br>свободно програмиране<br>на контури ",<br>страница 249 | 252      |

#### Функции за програмиране на траектории

Възможно е удобно да програмирате функции за траектории като използвате сивите функционални бутони за траектория. В последващия диалог, TNC ще ви предложи да въведете необходимите данни.

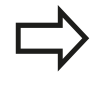

Ако въвеждате функции DIN/ISO със свързана USB клавиатура, се уверете, че е включено въвеждане на главни букви.

В началото на блока управлението автоматично пише с главни букви.

6

6.4 Контурни траектории - Правоъгълни координати

## Права линия при бърз ход G00 или права линия със скорост на подаване F G01

TNC премества инструмента по права линия от неговата текуща позиция до крайната точка на правата линия. Начална точка е крайната точка на предходния блок.

- L
- Натиснете бутона L, за да отворите програмен блок за линейно преместване
- Натиснете бутона със стрелка наляво, за да превключите към входен диапазон за G кодове
- Натиснете софтуерния бутон G00, ако желаете да въведете бързо движение
- Координати на крайната точка на правата линия, при необходимост
- ▶ Компенсация на радиус G40/G41/G42
- Скорост на подаване F
- Спомагателна функция М

#### Движение за бърз ход

Възможно е също така да използвате бутона L, за да създадете блок за права линия за преместване на бърз ход (блок **G00**):

- Натиснете бутона L, за да отворите програмен блок за линейно преместване
- Натиснете бутона със стрелка наляво, за да превключите към входен диапазон за G кодове.
- Натиснете софтуерния бутон G00, ако желаете да въведете бързо движение

#### Примерни NC блокове

N70 G01 G41 X+10 Y+40 F200 M3 \*

N80 G91 X+20 Y-15 \*

N90 G90 X+60 G91 Y-10 \*

#### Фиксиране на действителна позиция

Също така можете да генерирате блок за права линия (блок G01) като използвате бутона за ФИКСИРАНЕ НА ДЕЙСТВИТЕЛНА ПОЗИЦИЯ:

- В режим на ръчно управление, преместете инструмента до позицията, която желаете да фиксирате
- Превключете дисплея в режим за програмиране.
- Изберете програмния блок, след който желаете да вмъкнете блок за права линия
- Натиснете бутона за ФИКСИРАНЕ НА ДЕЙСТВИТЕЛНА ПОЗИЦИЯ: ТNC генерира блок за права линия с координатите от действителната позиция.

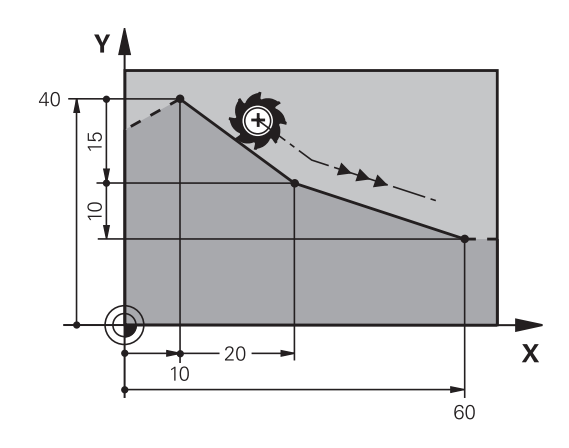

## Вмъкване на скосяване (фаска) между две прави линии

Скосяването позволява да отрязвате ъглите в пресечните точки на две прави линии.

- Блоковете за линии преди и след блока G24 трябва да са в една и съща равнина като скосяването.
- Компенсацията на радиуса преди и след блока G24 трябва да бъде една и съща.
- Скосяването трябва да позволява обработка с текущия инструмент
- CHF o

Дължина на страната на скосяването:
 Дължина на скосяването, и ако е необходимо:

 Скорост на подаване F (в действие само за блок G24)

#### Примерни NC блокове

N70 G01 G41 X+0 Y+30 F300 M3 \*

N80 X+40 G91 Y+5 \*

N90 G24 R12 F250 \*

N100 G91 X+5 G90 Y+0 \*

 $\Rightarrow$ 

Не може да започнете контур с блок G24 !

Скосяването е възможно само в работната повърхнина.

Ъгловата точка се отрязва със скосяването и престава да бъде част от контура.

Скоростта на подаване, програмирана в блока **G24** е в сила само за този блок. След блока **G24** отново влиза в действие предишната скорост на подаване.

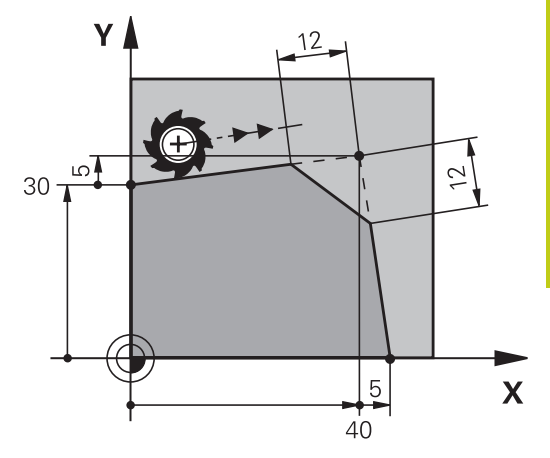

6.4 Контурни траектории - Правоъгълни координати

#### Закръгляване на ъгли G25

Функцията G25 се използва за закръгляване на ъгли. Инструментът се движи по дъга от окръжност, тангенциално свързана с предходния и последващия контурни елементи. Дъгата на закръглението трябва да позволява обработка с извикания инструмент

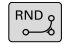

6

- Радиус на закръгление: Въведете радиуса на дъгата на закръглението, и ако е необходимо:
- Скорост на подаване F (в действие само за блок G25)

#### Примерни NC блокове

N50 G01 X+10 Y+40 G41 F300 M3\*

N60 G01 X+40 Y+25\*

N70 G25 R5 F100\*

N80 G01 X+10 Y+5\*

В предходния и последващия контурни елементи, координатите трябва да лежат в равнината на дъгата на закръглението. Ако обработвате контур без компенсация на радиуса на инструмент, необходимо е да програмирате двете координати в работната равнина.

Ъгловата точка се отрязва с дъгата на закръглението и престава да бъде част от контура.

Скоростта на подаване, програмирана в блока G25 е в сила само за този блока G25. След блока G25 отново влиза в действие предишната скорост на подаване.

Освен това можете да използвате блока G25 за тангенциално подвеждане към контур.

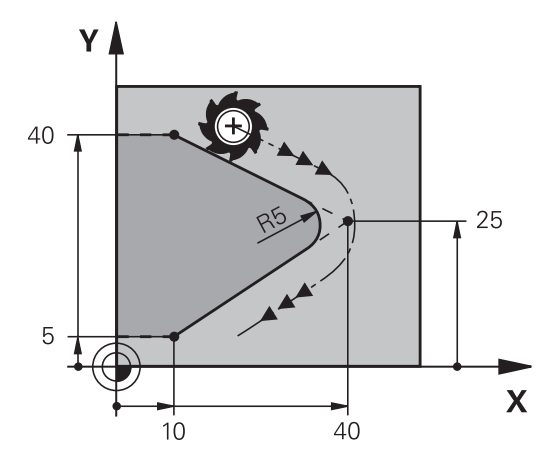

#### Център на окръжността I, J

Възможно е да дефинирате център за окръжност, която сте програмирали с функциите **G02**, **G03** или **G05**. Това се извършва по следните начини:

- Въвеждане на правоъгълни координати на центъра на окръжността в работната равнина или
- Използване на център на окръжността, дефиниран в поранен блок, или
- Фиксиране на координати с помощта на бутона за ФИКСИРАНЕ НА ДЕЙСТВИТЕЛНА ПОЗИЦИЯ
- SPEC FCT

 За да програмирате центъра на окръжност, натиснете бутона SPEC FCT.

- Натиснете софтуерния бутон PROGRAM FUNCTIONS (Функции за програмиране)
- ▶ Натиснете софтуерния бутон DIN/ISO
- Натиснете софтуерния бутон І или Ј
- Въведете координатите на центъра на окръжността или, ако желаете да използвате последната програмирана позиция, G29 координати

#### Примерни NC блокове

#### N50 I+25 J+25 \*

#### или

#### N10 G00 G40 X+25 Y+25 \*

N20 G29 \*

Програмните редове 10 и 20 нямат отношение към илюстрацията.

#### Валидност

Дефиницията за център на окръжността остава в сила до програмиране на нов център.

#### Инкрементално задаване на център на окръжността

Ако въведете центъра на окръжността с инкрементални координати, го програмирате спрямо последната програмирана позиция на инструмента.

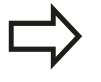

Единственото действие на I и J е да определят позицията като център на окръжност инструментът не се премества в тази позиция. Центърът на окръжност е също и полюс за полярни координати.

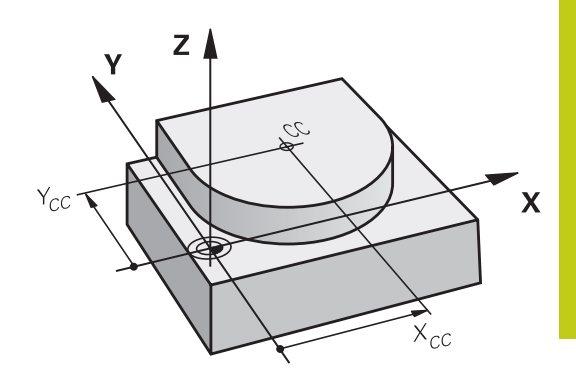

## Кръгова траектория С около център на окръжност СС

Преди програмиране на дъга от окръжност, е необходимо първо да въведете центъра на окръжността I, J. Последната програмирана позиция на инструмента ще бъде началната точка на дъгата.

#### Посока на въртене

- Посока по часовниковата стрелка: G02
- Посока обратна на часовниковата стрелка: G03
- Без програмирана посока: G05. TNC извършва преместване по дъга от окръжност с последната програмирана посока на въртене
- Подведете инструмента до началната точка на окръжността

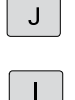

C\_P

6

 Въведете координатите за центъра на окръжността.

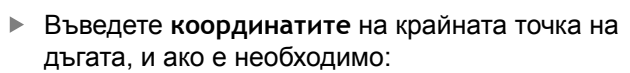

- Скорост на подаване F
- Спомагателна функция М

Обикновено TNC извършва кръгови движения в активната работна равнина. Ако програмирате кръгови дъги, лежащи извън активната работна равнина, напр.**G2 Z... X...** с ос на инструмент Z, и в същото време завъртите това движение, тогава TNC движи инструмента по пространствена дъга, което означава дъга от окръжност по 3 оси (софтуерна опция 8).

#### Примерни NC блокове

| примерни мс олокове             |  |
|---------------------------------|--|
| N50 I+25 J+25 *                 |  |
| N60 G01 G42 X+45 Y+25 F200 M3 * |  |

N70 G03 X+45 Y+25 \*

#### Пълна окръжност

За крайна точка въведете същата точка, която сте използвали за начална точка.

Началната и крайната точки на дъгата трябва да лежат върху окръжността.

Входен допуск: до 0,016 mm (избран посредством машинния параметър circleDeviation).

Възможно най-малката окръжност, по която TNC може да извърши преместване: 0,0016 µm.

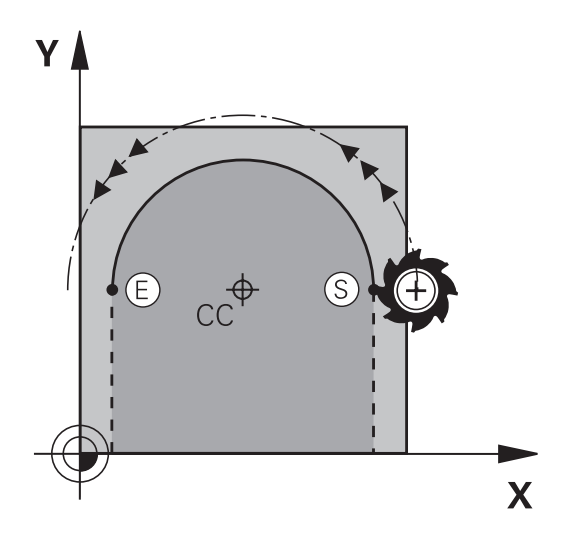

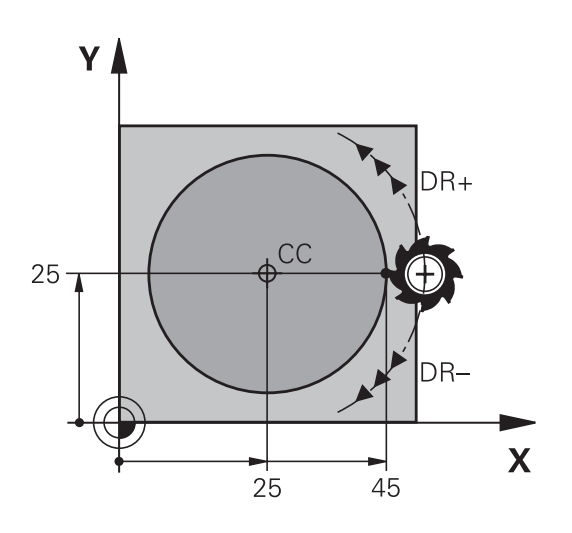

#### Окръжност G02/G03/G05 с дефиниран радиус

Инструментът се движи по кръгова траектория с радиус R.

#### Посока на въртене

CR

- Посока по часовниковата стрелка: G02
- Посока обратна на часовниковата стрелка: G03
- Без програмирана посока: G05. TNC извършва преместване по дъга от окръжност с последната програмирана посока на въртене
  - Координати на крайната точка на дъгата
    - Радиус R (алгебричният знак определя размера на дъгата)
    - Спомагателна функция М
    - Скорост на подаване F

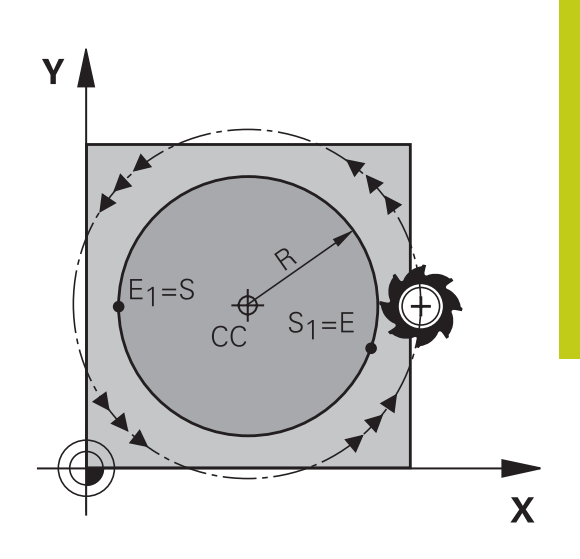

#### Пълна окръжност

За пълна окръжност, програмирате два блока в последователност:

Крайната точка на първата полуокръжност е началната точка на втората. Крайната точка на втората полуокръжност е началната точка на първата.

#### Централен ъгъл ССА и радиус на дъгата R

Началната и крайната точки от контура могат да бъдат свързани с четири дъги с един и същи радиус: По-малка дъга: CCA<180°

Въведете радиус с положителен знак R>0

По-голяма дъга: ССА>180°

Въведете радиус с отрицателен знак R<0

Посоката на въртене определя дали дъгата се изкривява навън (изпъкнала) или се закривява навътре (вдлъбната):

Изпъкнала: Посока на въртене G02 (с компенсация на радиус G41)

Вдлъбната: Посока на въртене G03 (с компенсация на радиус G41)

Разстоянието между началната и крайна точки на диаметъра на дъгата не може да е по-голямо от диаметъра на дъгата.

Максималният радиус е 99,9999 м.

Възможно е също така да въведете оси на въртене А, В и С.

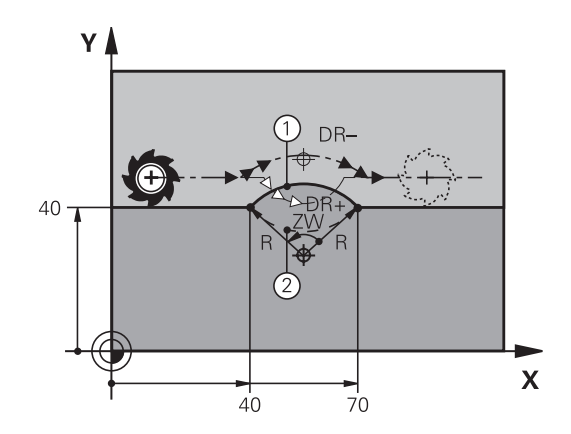

6.4 Контурни траектории - Правоъгълни координати

#### Примерни NC блокове

N100 G01 G41 X+40 Y+40 F200 M3 \*

N110 G02 X+70 Y+40 R+20 \* (ДЪГА 1)

или

6

N110 G03 X+70 Y+40 R+20 \* (ДЪГА 2)

или

N110 G02 X+70 Y+40 R-20 \* (ДЪГА 3)

или

N110 G03 X+70 Y+40 R-20 \* (ДЪГА 4)

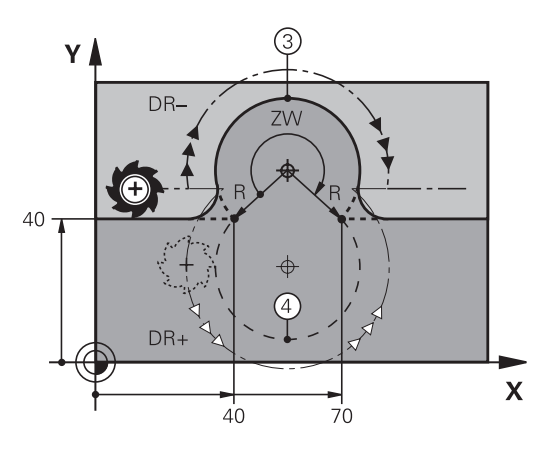

#### Окръжност G06 с тангенциална връзка

Инструментът се движи по дъга, започваща тангенциално от предходния програмиран контурен елемент.

Преход между два контурни елемента се нарича тангенциален, когато няма пречупване или ъгъл в пресечната точка между двата контура - преходът е плавен.

Контурният елемент, с който се свързва тангенциалната дъга, трябва да се програмира непосредствено преди блок G06. Това изисква поне два блока за позициониране.

- Координати на крайната точка на дъгата, и ако е необходимо:
- Скорост на подаване F
- Спомагателна функция М

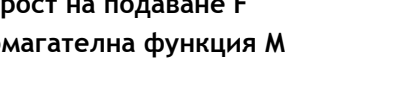

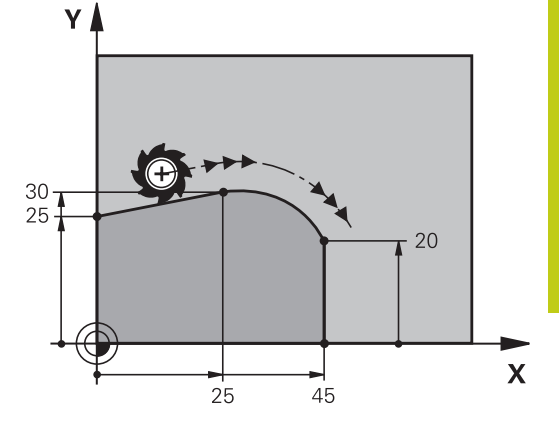

#### Примерни NC блокове

N70 G01 G41 X+0 Y+25 F300 M3 \*

N80 X+25 Y+30 \*

N90 G06 X+45 Y+20 \*

G01 Y+0 \*

CT

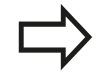

Тангенциалната дъга е двумерна операция: координатите в блок G06 и контурният елемент, който я предхожда, трябва да бъдат в същата равнина като дъгата.

6.4 Контурни траектории - Правоъгълни координати

Пример: Линейни движения и скосявания с правоъгълни координати

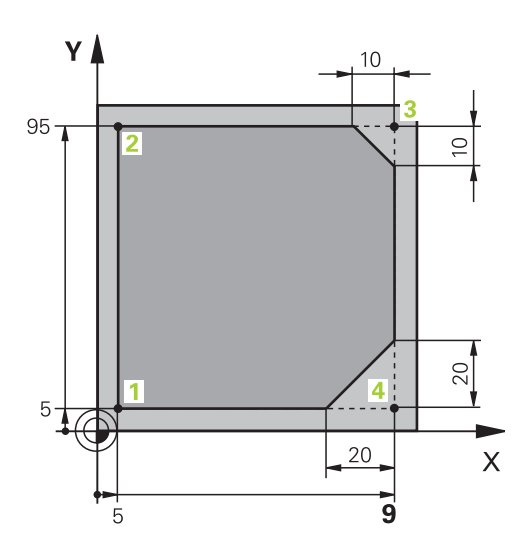

| %LINEAR G71 *                 |                                                                                     |
|-------------------------------|-------------------------------------------------------------------------------------|
| N10 G30 G17 X+0 Y+0 Z-20 *    | Дефиниране на заготовка за графична симулация на<br>детайла                         |
| N20 G31 G90 X+100 Y+100 Z+0 * |                                                                                     |
| N30 T1 G17 S4000 *            | Извикване на инструмент по оста и със скоростта на шпиндела S                       |
| N40 G00 G40 G90 Z+250 *       | Прибиране на инструмента по оста на шпиндела с бърз<br>ход                          |
| N50 X-10 Y-10 *               | Предварително позициониране на инструмента                                          |
| N60 G01 Z-5 F1000 M3 *        | Преместване до работна дълбочина със скорост на подаване F 1000 mm/min              |
| N70 G01 G41 X+5 Y+5 F300 *    | Подвеждане към контура в точка 1 активиране на компенсация на радиус G41            |
| N80 G26 R5 F150 *             | Тангенциално подвеждане                                                             |
| N90 Y+95 *                    | Преместване до точка 2                                                              |
| N100 X+95 *                   | Точка 3: първа права линия за ъгъл 3                                                |
| N110 G24 R10 *                | Програмиране на скосяване с дължина 10 mm                                           |
| N120 Y+5 *                    | Точка 4: Втора права линия за ъгъл 3, първа права<br>линия за ъгъл 4                |
| N130 G24 R20 *                | Програмиране на скосяване с дължина 20 mm                                           |
| N140 X+5 *                    | Преместване до последна контурна точка 1, втора права линия за ъгъл 4               |
| N150 G27 R5 F500 *            | Тангенциално отвеждане                                                              |
| N160 G40 X-20 Y-20 F1000 *    | Прибиране на инструмента в работната равнина, отмяна<br>на компенсацията на радиус. |
| N170 G00 Z+250 M2 *           | Прибиране на инструмента, край на програмата                                        |
| N99999999 %LINEAR G71 *       |                                                                                     |

## Пример: Кръгови движения с правоъгълни координати

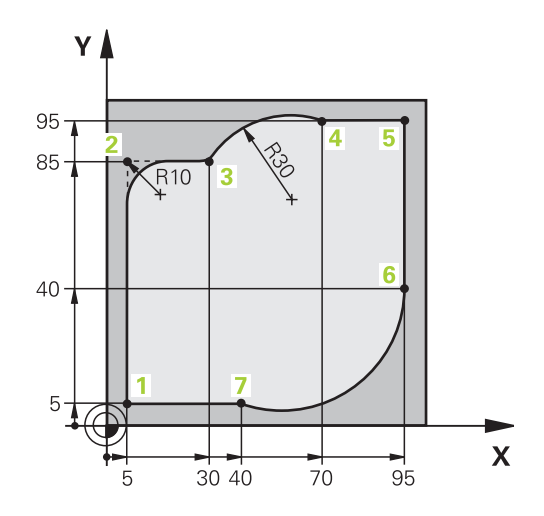

| %CIRCULAR G71 *               |                                                                                                    |
|-------------------------------|----------------------------------------------------------------------------------------------------|
| N10 G30 G17 X+0 Y+0 Z-20 *    | Дефиниране на заготовка за графична симулация на<br>детайла                                                                                  |
| N20 G31 G90 X+100 Y+100 Z+0 * |                                                                                                    |
| N30 T1 G17 S4000 *            | Извикване на инструмент по оста и със скоростта на шпиндела S                                                                                |
| N40 G00 G40 G90 Z+250 *       | Прибиране на инструмента по оста на шпиндела с бърз<br>ход                                                                                   |
| N50 X-10 Y-10 *               | Предварително позициониране на инструмента                                                                                                   |
| N60 G01 Z-5 F1000 M3 *        | Преместване до работна дълбочина със скорост на<br>подаване F 1000 mm/min                                                                    |
| N70 G01 G41 X+5 Y+5 F300 *    | Подвеждане към контура в точка 1 активиране на компенсация за радиус G41                                                                     |
| N80 G26 R5 F150 *             | Тангенциално подвеждане                                                                                                    |
| N90 Y+85 *                    | Точка 2: Първа права линия за ъгъл 2                                                                                                    |
| N100 G25 R10 *                | Вмъкване на радиус с R = 10 mm, скорост на подаване:<br>150 mm/min                                                                           |
| N110 X+30 *                   | Преместване до точка 3: Начална точка на дъгата                                                                                              |
| N120 G02 X+70 Y+95 R+30 *     | Преместване до точка 4: Крайна точка на дъгата с G02, радиус 30 mm                                                                           |
| N130 G01 X+95 *               | Преместване до точка 5                                                                                                    |
| N140 Y+40 *                   | Преместване до точка 6                                                                                                    |
| N150 G06 X+40 Y+5 *           | Преместване до точка 7: Крайна точка на дъгата, дъга<br>от окръжност с тангенциална връзка към точка 6, TNC<br>автоматично изчислява радиуса |
| N130 G01 X+5 *                | Преместване до последна контурна точка 1.                                                                                                    |
| N170 G27 R5 F500 *            | Отвеждане от контура по дъга от окръжност с тангенциална връзка                                                                              |
| N180 G40 X-20 Y-20 F1000 *    | Прибиране на инструмента в работната равнина, отмяна на компенсацията на радиус.                                                             |
| N190 G00 Z+250 M2 *           | Прибиране на инструмента по оста на шпиндела, край<br>на програмата                                                                          |

6.4 Контурни траектории - Правоъгълни координати

N99999999 %LINEAR G71 \*

Пример: Пълна окръжност с правоъгълни координати

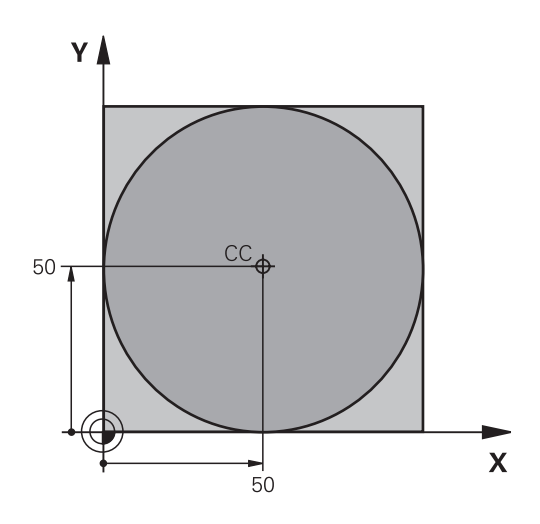

6

| %C-CC G71 *                    |                                                                                                   |
|--------------------------------|---------------------------------------------------------------------------------------------------|
| N10 G30 G17 X+0 Y+0 Z-20 *     | Дефиниране на заготовка                                                                           |
| N20 G31 G90 X+100 Y+100 Z+0 *  |                                                                                                   |
| N30 T1 G17 S3150 *             | Извикване на инструмент                                                                           |
| N40 G00 G40 G90 Z+250 *        | Прибиране на инструмент                                                                           |
| N50 I+50 J+50 *                | Дефиниране на центъра на окръжността                                                              |
| N60 X-40 Y+50 *                | Предварително позициониране на инструмента                                                        |
| N70 G01 Z-5 F1000 M3 *         | Преместване на инструмента до работната дълбочина                                                 |
| N80 G41 X+0 Y+50 F300 *        | Подвеждане до началната точка, компенсация на радиус<br>G41                                       |
| N90 G26 R5 F150 *              | Тангенциално подвеждане                                                                           |
| N100 G02 X+0 *                 | Преместване на инструмента до крайната точка на<br>окръжността (= началната точка от окръжността) |
| N110 G27 R5 F500 *             | Тангенциално отвеждане                                                                            |
| N120 G01 G40 X-40 Y-50 F1000 * | Прибиране на инструмента в работната равнина, отмяна на компенсацията на радиус.                  |
| N130 G00 Z+250 M2 *            | Прибиране на инструмента по оста на шпиндела, край на програмата                                  |
| N99999999 %C-CC G71 *          |                                                                                                   |

6.5 Контурни траектории – Полярни координати

## 6.5 Контурни траектории – Полярни координати

#### Общ преглед

6

С полярни координати можете да дефинирате позиция по отношение на нейния ъгъл H и неговото отстояние R спрямо предварително дефиниран полюс I, J.

Полярните координати са полезни с:

- Позиции по дъги от окръжност
- Работни чертежи оразмерени в градуси, напр. окръжности за отвори за болтове

Общ преглед на функции за траектория с полярни координати

| Бутон на<br>функция за<br>траектория | Движение на инструмента                                                                    | Необходимо въвеждане                                                                                                | Страница |
|--------------------------------------|--------------------------------------------------------------------------------------------|----------------------------------------------------------------------------------------------------|----------|
| L + P                                | Права линия                                                                                | Полярен радиус, полярен<br>ъгъл на крайната точка на<br>правата линия                                               | 243      |
| с <b>+</b> Р                         | Кръгова траектория около<br>центъра на окръжността/<br>полюса до крайна точка на<br>дъгата | Полярен ъгъл на крайната<br>точка на дъгата,                                                                        | 244      |
| CR + P                               | Кръговата траектория<br>съответства на активната<br>посока на въртене                      | Полярен ъгъл на крайната<br>точка на окръжността                                                                    | 244      |
| Ст <b>+</b> Р                        | Дъга от окръжност с<br>тангенциална връзка към<br>предходен контурен елемент               | Полярен радиус, полярен<br>ъгъл на крайната точка на<br>дъгата                                                      | 244      |
| с р + Р                              | Комбинация от кръгово и<br>линейно движение                                                | Полярен радиус, полярен<br>ъгъл на крайната точка на<br>дъга, координата на крайната<br>точка в оста на инструмента | 245      |

#### Нулева точка за полярни координати: полюс I, J

Можете да зададете полюс (I, J) във всяка точка от програмата за обработка, преди да обозначите точки с полярни координати. Задайте полюс по същия начин, както програмирате център на окръжност.

- За да програмирате полюс, натиснете бутона SPEC FCT.
- Натиснете софтуерния бутон PROGRAM FUNCTIONS (Функции за програмиране)
- Натиснете софтуерния бутон DIN/ISO
- Натиснете софтуерния бутон І или Ј
- **Координати**: Въведете правоъгълните координати на полюса или, ако желаете да използвате последната програмирана позиция, въведете G29 Преди да програмирате полярни координати, трябва да определите полюса. Възможно е да дефинирате полюс само в правоъгълна координатна система. Веднъж дефиниран, полюсът остава в сила до дефиниране на нов полюс.

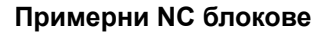

N120 I+45 J+45 \*

#### Права линия при бърз ход G10 или права линия със скорост на подаване F G11

Инструментът се движи по права линия от неговата текуща позиция до крайната точка на правата линия. Начална точка е крайната точка на предходния блок.

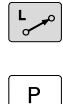

- Полярно координатен радиус R: Въведете разстоянието от полюса СС до крайната точка на правата линия.
- Полярно координатен ъгъл Н: Ъглова позиция на крайната точка на правата линия между -360° и +360°

Знакът на Н зависи от ъгъла на референтната ос:

- Ако ъгълът от референтната ос до R е обратен на часовника: Н>0
- Ако ъгълът от референтната ос до R е по часовника: H<0

#### Примерни NC блокове

| N120 I+45 J+45 *                |
|---------------------------------|
| N130 G11 G42 R+30 H+0 F300 M3 * |
| N140 H+60 *                     |
| N150 G91 H+60 *                 |
| N160 G90 H+180 *                |

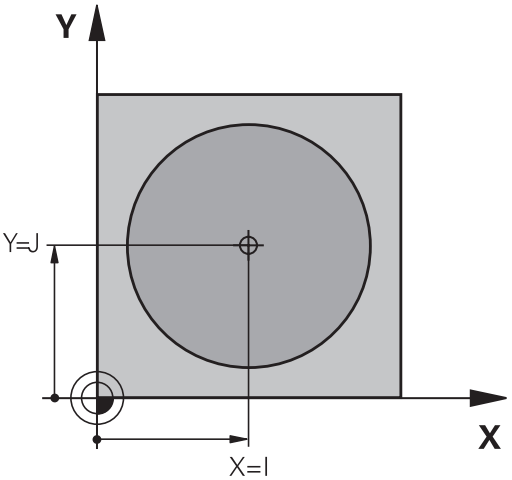

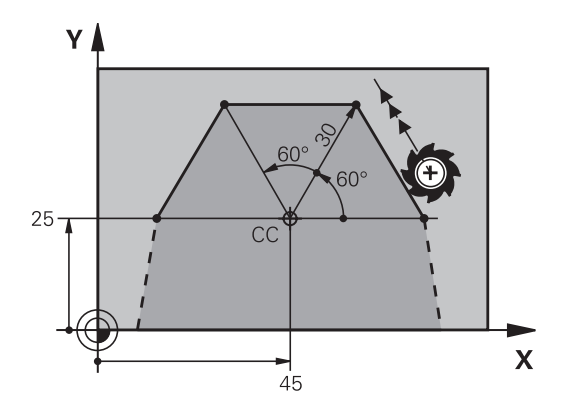

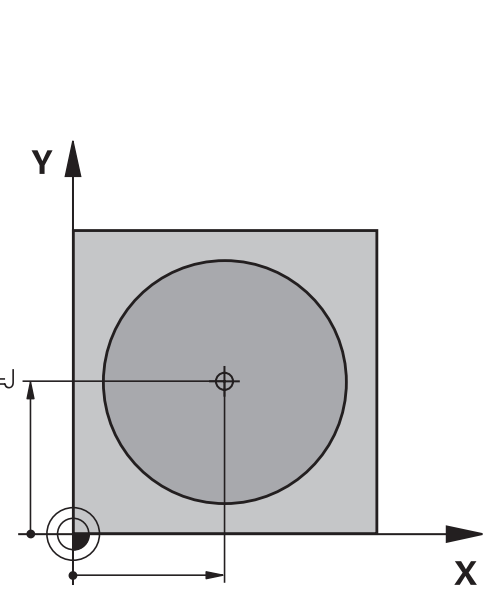

SPEC FCT

6.5 Контурни траектории – Полярни координати

#### Кръгова траектория G12/G13/G15 около полюс I, J

Полярно координатен радиус **R** е също и радиусът на дъгата. **R** се определя от разстоянието от началната точка до полюса **I**, **J**. Последната програмирана позиция на инструмента ще бъде началната точка на дъгата.

#### Посока на въртене

- Посока по часовниковата стрелка: G12
- Посока обратна на часовниковата стрелка: G13
- Без програмирана посока: G15. TNC извършва ход на подаване по кръгова дъга с последната програмирана посока на въртене
- C P

6

Полярно координатен ъгъл Н: Ъглова позиция на крайната точка на дъгата между -99999,9999° и +99999,9999°

Посока на въртене DR

#### Примерни NC блокове

N180 I+25 J+25 \*

N190 G11 G42 R+20 H+0 F250 M3 \*

N200 G13 H+180 \*

За инкрементални координати, въведете същия знак за DR и PA.

Отчетете това поведение при импортиране на програми от управления с по-ранни версии. При необходимост адаптирайте програмата.

#### Окръжност G06 с тангенциална връзка

Инструментът се движи по кръгова траектория, започваща тангенциално от предходния контурен елемент.

- Полярно координатен радиус R: Разстоянието между крайната точка на дъгата и полюса I, J
- Полярно координатен ъгъл Н: Ъглова позиция на крайната точка на дъгата.

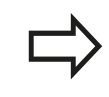

СТ

Ρ

Полюсът не е център на контурната дъга!

#### Примерни NC блокове

| N120 I+40 J+35 *                |
|---------------------------------|
| N130 G01 G42 X+0 Y+35 F250 M3 * |
| N140 G11 R+25 H+120 *           |
| N150 G16 R+30 H+30 *            |
| N160 G01 Y+0 *                  |

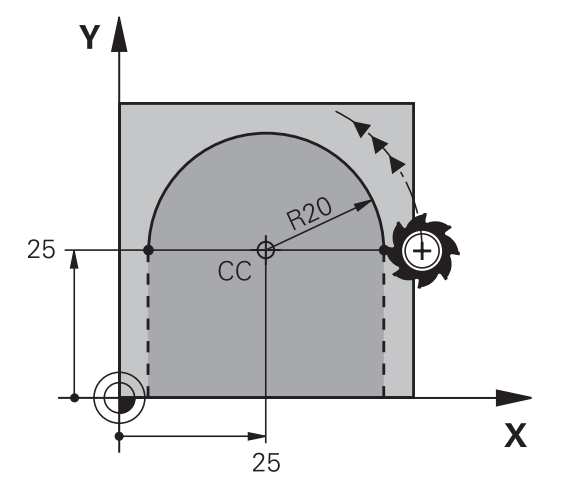

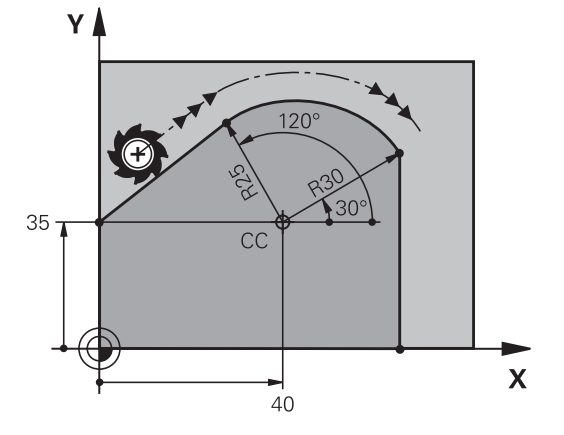

#### Винтова линия

Винтовата линия (спирала) е комбинация от движение по окръжност в основната равнина и линейно движение, перпендикулярно на тази равнина. Кръговата траектория се програмира в основната равнина.

Винтова линия се програмира само в полярни координати.

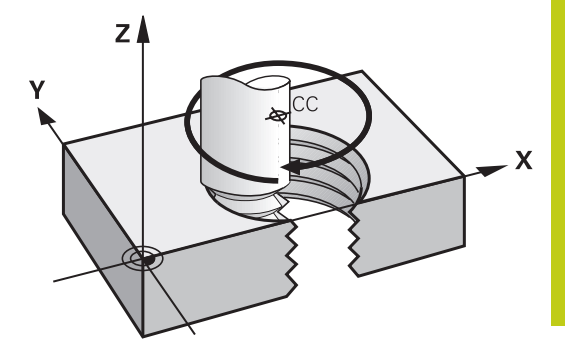

#### Приложение

- Вътрешни и външни резби с голям диаметър
- Канали за смазване

#### Изчисляване на винтова линия

За програмиране на винтова линия е необходимо да въведете общият ъгъл, по който трябва да се движи инструмента по винтовата линия в инкрементални размери и общата височина на винтовата линия.

| Завъртания на резбата п                  | Завъртания на резбата +                                                                    |
|------------------------------------------|--------------------------------------------------------------------------------------------|
|                                          | допълнителен ход в началото и края<br>на резбата                                           |
| Обща височина h:                         | Стъпка на резбата Р х обороти на<br>резбата n                                              |
| Инкрементален общ<br>ъгъл <b>G91 Н</b> : | Обороти на резбата x 360° + ъгълът<br>за началото на резбата + ъгъл за<br>допълнителен ход |
| Начална координата Z:                    | Стъпка Р x (завъртания на резбата<br>+ допълнителен ход в началото на<br>резбата)          |

#### Форма на винтовата линия

Таблицата по-долу илюстрира по какъв начин формата на винтовата линия се определя от посоката на работа, посоката на въртене и компенсацията на радиуса.

| Вътрешна резба | Посока на работа | Посока на въртене | Компенсация на<br>радиуса |
|----------------|------------------|-------------------|---------------------------|
| Дясна          | Z+               | G13               | G41                       |
| Лява           | Z+               | G12               | G42                       |
| Дясна          | Z–               | G12               | G42                       |
| Лява           | Z–               | G13               | G41                       |
| Външна резба   |                  |                   |                           |
| Дясна          | Z+               | G13               | G42                       |
| Лява           | Z+               | G12               | G41                       |
| Дясна          | Z–               | G12               | G41                       |
| Лява           | Z-               | G13               | G42                       |

Контурни траектории – Полярни координати 6.5

#### Програмиране на винтова линия

|                                                  | Винаги въвеждайте един и същ алгебричен<br>знак за посока на въртене и инкрементален<br>(постепенно нарастващ) общ ъгъл <b>G91 H</b> . В<br>противен случай инструментът може да се<br>премести по погрешна траектория и да повреди<br>контура.                                                                                                    |  |  |
|--------------------------------------------------|----------------------------------------------------------------------------------------------------|--|--|
|                                                  | За общ ъгъл <b>G91 Н</b> може да въведете стойност<br>-99 999.9999° до +99 999.9999°.                                                                                                    |  |  |
| P                                                | <ul> <li>Полярно координатен ъгъл: Въведете общия<br/>ъгъл на хода на подаване на инструмента<br/>по продължение на винтовата линия в<br/>инкрементални величини. След като<br/>въведете ъгъла, специфицирайте оста на<br/>инструмента с бутона за избор на ос.</li> <li>Координата: Въведете координата<br/>за височината на винтовата линия в<br/>инкрементални величини</li> <li>Въведете компенсация на радиус, съгласно<br/>таблицата</li> </ul> |  |  |
| Примерни NC блокове: Резба M6 x 1 mm с 5 оборота |                                                                                                    |  |  |

| N120 I+40 J+25 *          |  |
|---------------------------|--|
| N130 G01 Z+0 F100 M3 *    |  |
| N140 G11 G41 R+3 H+270 *  |  |
| N150 G12 G91 H-1800 Z+5 * |  |

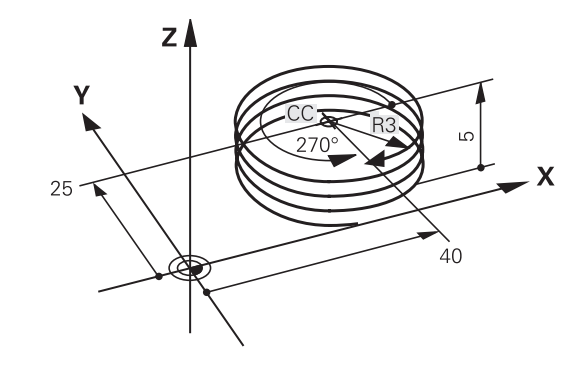

Пример: Линейно движение с полярни координати

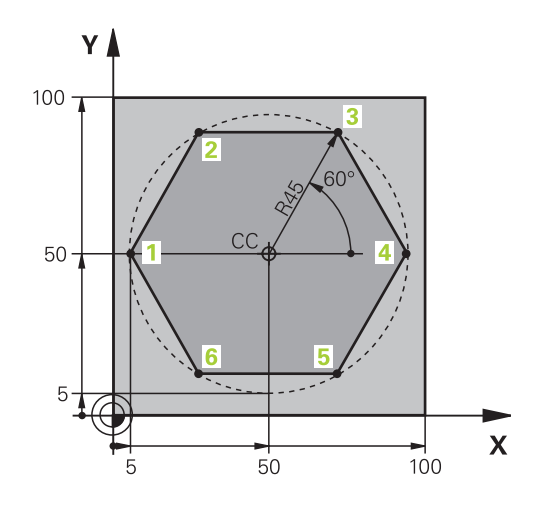

| %LINEARPO G71 *               |                                                                                  |
|-------------------------------|----------------------------------------------------------------------------------|
| N10 G30 G17 X+0 Y+0 Z-20 *    | Дефиниране на заготовка                                                          |
| N20 G31 G90 X+100 Y+100 Z+0 * |                                                                                  |
| N30 T1 G17 S4000 *            | Извикване на инструмент                                                          |
| N40 G00 G40 G90 Z+250 *       | Определяне на работна точка за полярни координати                                |
| N50 I+50 J+50 *               | Прибиране на инструмент                                                          |
| N60 G10 R+60 H+180 *          | Предварително позициониране на инструмента                                       |
| N70 G01 Z-5 F1000 M3 *        | Преместване на инструмента до работна дълбочина                                  |
| N80 G11 G41 R+45 H+180 F250 * | Подведете до контура в точка 1:                                                  |
| N90 G26 R5 *                  | Подведете до контура в точка 1:                                                  |
| N100 H+120 *                  | Преместване до точка 2                                                           |
| N110 H+60 *                   | Преместване до точка 3                                                           |
| N120 H+0 *                    | Преместване до точка 4                                                           |
| N130 H-60 *                   | Преместване до точка 5                                                           |
| N140 H-120 *                  | Преместване до точка 6                                                           |
| N150 H+180 *                  | Преместване до точка 1                                                           |
| N160 G27 R5 F500 *            | Тангенциално отвеждане                                                           |
| N170 G40 R+60 H+180 F1000 *   | Прибиране на инструмента в работната равнина, отмяна на компенсацията за радиус. |
| N180 G00 Z+250 M2 *           | Прибиране на инструмента по оста на шпиндела, край<br>на програмата              |
| N99999999 %LINEARPO G71 *     |                                                                                  |

6.5 Контурни траектории – Полярни координати

### Пример: Винтова линия

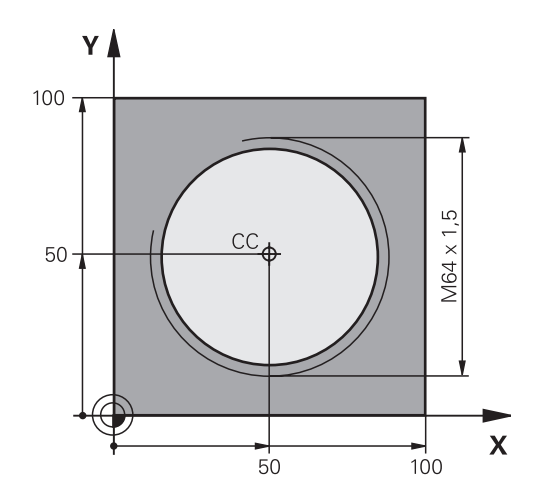

| %HELIX G71 *                       |                                                           |
|------------------------------------|-----------------------------------------------------------|
| N10 G30 G17 X+0 Y+0 Z-20 *         | Дефиниране на заготовка                                   |
| N20 G31 G90 X+100 Y+100 Z+0 *      |                                                           |
| N30 T1 G17 S1400 *                 | Извикване на инструмент                                   |
| N40 G00 G40 G90 Z+250 *            | Прибиране на инструмент                                   |
| N50 X+50 Y+50 *                    | Предварително позициониране на инструмента                |
| N60 G29 *                          | Прехвърляне на последната програмирана позиция като полюс |
| N70 G01 Z-12,75 F1000 M3 *         | Преместване на инструмента до работна дълбочина           |
| N80 G11 G41 R+32 H+180 F250 *      | Подвеждане до първа контурна точка                        |
| N90 G26 R2 *                       | Връзка                                                    |
| N100 G13 G91 H+3240 Z+13.5 F200 *  | Ход на подаване по винтова линия                          |
| N110 G27 R2 F500 *                 | Тангенциално отвеждане                                    |
| N120 G01 G40 G90 X+50 Y+50 F1000 * | Прибиране на инструмента, край на програмата              |
| N130 G00 Z+250 M2 *                |                                                           |

# 6.6 Контурни траектории – FK свободно програмиране на контури

#### Основни принципи

Работни чертежи, които на са оразмерени за NC често съдържат необичайни координатни данни, които не могат да бъдат въведени със сивите функционални бутони за траектория. Например:

- Известни координати на контурен елемент или в близост до него
- Координатни данни, които могат да бъдат отнесени към друг контурен елемент
- Данни за посока и данни, свързани с маршрута на контура

Възможно е да въвеждате такива данни за размери директно като използвате функцията FK свободно програмиране на контури. TNC извлича контура от известните координатни данни и поддържа диалог за програмиране с интерактивна графика за програмиране. Фигурата горе вдясно показва чертеж на детайл, за който FK програмирането е найподходящият метод за програмиране.

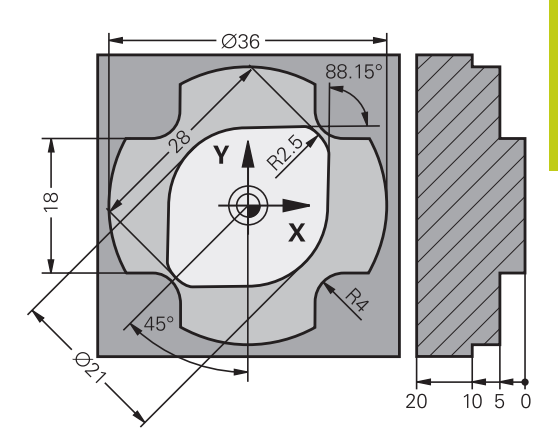

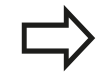

## Необходимо е да се спазват следните предварителни изисквания за FK програмиране:

Функцията FK свободно програмиране на контури може да се използва само за програмиране на контурни елемент, които лежат в работната равнина.

Работната равнина за FK програмиране се дефинира съгласно следната йерархия:

- 1. С равнината, дефинирана в блок FPOL
- 2. В Z/Х равнина, ако FK последователност се изпълнява в режим на струговане
- З. С работна равнина, предварително дефинирана в блок Т (напр. G17 = X/Y равнина)
- 4. Стандартна равнина Х/Ү е активна, ако нищо от гореизброеното не е приложено

Показването на софтуерните бутони FK зависи от оста на шпиндела в дефиницията на заготовката на детайла. Ако например въведете ос на шпиндела **G17** в дефиницията на заготовката на детайла, TNC показва само софтуерните бутони FK за равнината X/Y.

Необходимо е да въведете всички налични данни за всеки контурен елемент. Дори данните, които не се променят, трябва да бъдат въведени във всеки блок - в противен случай те няма да бъдат разпознати.

Q параметрите са разрешени във всички FK елементи, с изключение на елементите с относителни отпратки (напр. **RX** или **RAN**), т.е. елементи, отнесени към други NC блокове.

Ако в програмата бъдат въведени FK блокове и конвенционални блокове, FK контурът трябва да бъде напълно дефиниран преди да можете да се върнете към конвенционално програмиране.

TNC се нуждае от фиксирана точка, от която да може да изчислява контурните елементи. Непосредствено преди да програмирате FK контура, използвайте сивите функционални бутони за траектория, за да програмирате позиция, съдържаща двете координати на работната равнина. Не въвеждайте никакви Q параметри в този блок.

Ако първият блок на FK контур е блок FCT или FLT, е необходимо да програмирате поне два блока NC със сивите функционални бутони за траектория, за да дефинирате изцяло посоката на подвеждане към контура.

Не програмирайте FK контур непосредствено след L команда.

250

#### **FK** програмиране на графики

Ако желаете да използвате графична поддръжка по време на FK програмиране, изберете подредба на екрана PROGRAM + GRAPHICS, вижте "Програмиране", страница 78

Непълните координатни данни често са недостатъчни за пълно описание на контура на детайла. В такива случаи, TNC показва възможните решения с FK графика. Тогава можете да изберете контура, който съответства на чертежа. FK графиката показва елементите на контура на детайла в различни цветове:

Син: Контурният елемент е напълно дефиниран.
 Последният FK елемент се показва само в синьо, след движението за отвеждане, независимо от пълното дефиниране, напр. чрез CLSD-.
 Зелен: Въведените данни описват ограничен брой

възможни решения: изберете правилното решение

**Червен**: Въведените данни са недостатъчни за определяне на контурния елемент: въведете допълнителни данни

Ако въведените данни позволяват определен брой възможни решения, а контурният елемент се показва в зелено, изберете правилния контурен елемент, както следва:

| SHOW     | Натиснете неколкократно софтуерния бутон<br>кнож социтион (Пексерения на рашения) |
|----------|-----------------------------------------------------------------------------------|
| SOLUTION |                                                                                   |
|          | докато не се покаже верния контурен елемент.                                      |
|          | Ако не можете да разграничите възможните                                          |
|          | решения със стандартната настройка,                                               |
|          | използвайте функцията за увеличение (2-ри ред                                     |
|          | със софтуерни бутони).                                                            |

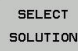

Ако избраният контурен елемент, съответства на чертежа, изберете контурния елемент с SELECT SOLUTION

Ако все още не желаете да изберете зелен контурен елемент, натиснете софтуерния бутон END SELECT (Край на избора), за да продължите с FK диалога.

Изберете зелен контурен елемент колкото е възможно по-скоро със софтуерния бутон SELECT SOLUTION. По този начин ще намалите неопределеността на последващите елементи. Производителят на машината може да използва други цветове за FK графика.

Показване на номера на блокове в прозореца за графика

За показване на номера на блокове в прозореца за графика:

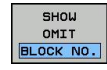

Превключете софтуерния бутон SHOW OMIT BLOCK NR. (Показване/Скриване на номер на блок) в състояние SHOW (Показване).

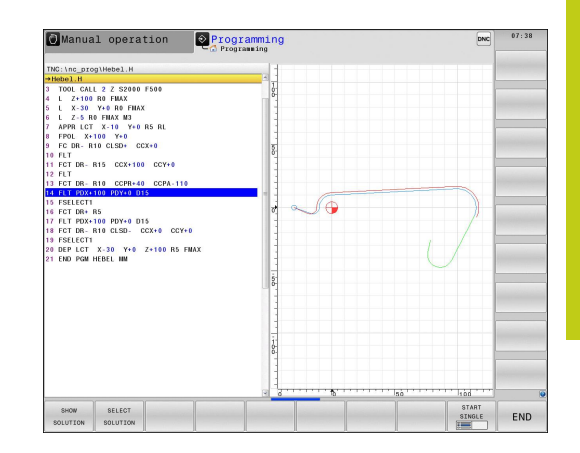

#### Започване на FK диалог

6

Ако натиснете сивия FK бутон, TNC ще покаже софтуерните бутони, които можете да ползвате за започване на FK диалог виж следната таблица. Натиснете за втори път бутона FK, за да откажете избора на софтуерните бутони.

Ако започнете FK диалог с един от тези софтуерни бутони, TNC показва допълнителни редове със софтуерни бутони, които можете да ползвате за въвеждане на известни координати, данни за посока и данни за маршрута на контура.

| Софтуерен<br>бутон | FK елемент                                |
|--------------------|-------------------------------------------|
| FLT                | Права линия с тангенциална връзка         |
| FL                 | Права линия без тангенциална връзка       |
| FCT                | Дъга от окръжност с тангенциална връзка   |
| FC                 | Дъга от окръжност без тангенциална връзка |
| FPOL               | Полюс за FK програмиране                  |

#### Полюс за FK програмиране

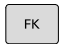

 За показване на софтуерните бутони за свободно програмиране на контури, натиснете бутона FK

| FPOL |   |
|------|---|
| 1    | + |
|      | - |

За да започнете диалог за дефиниране на полюс, натиснете софтуерния бутон FPOL. След това TNC ще покаже софтуерните бутони за ос на активната работна равнина

 Въведете полярните координати, използвайки тези софтуерни бутони

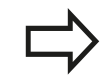

Полюсът за FK програмиране остава активен, докато не дефинирате нов, с използване на FPOL.
## Програмиране на свободни прави линии

#### Права линия без тангенциална връзка

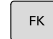

 За показване на софтуерните бутони за свободно програмиране на контури, натиснете бутона FK

- За да започнете диалог за свободно програмиране на прави линии, натиснете софтуерния бутон FL. TNC показва допълнителни софтуерни бутони
- С помощта на тези софтуерни бутони въведете всички известни данни в блока. FK графиката показва програмирания контурен елемент в червено, докато не бъдат въведени достатъчно данни. Ако въведените данни описват няколко решения, графиката ще показва контурния елемент в зелено (вижте "FK програмиране на графики", страница 251)

#### Права линия с тангенциална връзка

Ако правата линия се свързва тангенциално с друг контурен елемент, започнете диалога със софтуерния бутон :

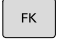

- За показване на софтуерните бутони за свободно програмиране на контури, натиснете бутона FK
- За да започнете диалог, натиснете софтуерния бутон FLT
- Въведете всички известни данни в блока с помощта на софтуерните бутони

# Програмиране: Програмиране на контури

## Програмиране на свободна кръгова траектория

#### Дъга от окръжност без тангенциална връзка

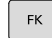

За показване на софтуерните бутони за свободно програмиране на контури, натиснете бутона FK

| FC | ~ |
|----|---|
|    |   |

- За да започнете диалог за свободно програмиране на дъги от окръжности, натиснете софтуерния бутон FC. TNC показва софтуерните бутони, с които можете директно да въвеждате данни за дъга от окръжност или център на окръжност
- С помощта на тези софтуерни бутони въведете всички известни данни в блока. FK графиката показва програмирания контурен елемент в червено, докато не бъдат въведени достатъчно данни. Ако въведените данни описват няколко решения, графиката ще показва контурния елемент в зелено (вижте "FK програмиране на графики", страница 251)

## Дъга от окръжност с тангенциална връзка

Ако дъгата от окръжност се свързва тангенциално с друг контурен елемент, започнете диалога със софтуерния бутон **FCT**:

| _ |    | _ |
|---|----|---|
|   | FK |   |

За показване на софтуерните бутони за свободно програмиране на контури, натиснете бутона FK

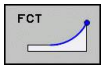

- За да започнете диалог, натиснете софтуерния бутон FCT
- Въведете всички известни данни в блока с помощта на софтуерните бутони

## Възможности за въвеждане

#### Координати на крайна точка

| Софтуерни |
|-----------|
| бутони    |
|           |

Правоъгълни координати Х и Ү

Известни данни

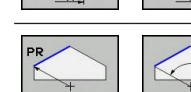

Полярни координати, отнесени към FPOL

## Примерни NC блокове

| N70 |      | X+20 | V+30 |
|-----|------|------|------|
| N/U | FPUL | X+20 | 1+30 |

N80 FL IX+10 Y+20 G42 F100

N90 FCT PR+15 IPA+30 DR+ R15

#### Посока и дължина на контурни елементи

| Софтуерн<br>бутони | и Известни данни                                |
|--------------------|-------------------------------------------------|
| LEN                | Дължина на права линия                          |
| AIN                | Ъгъл на наклона на права линия                  |
| LEN                | Дължина на хорда LEN от дъга                    |
| AN                 | Ъгъл на наклона AN на влизане на тангента       |
| CCA                | Централен ъгъл на дъга                          |
| I                  | Внимание: Опасност за детайла и<br>инструмента! |

Ъгли на наклон, които сте определили инкрементално (IAN) се отнасят към посоката на последният блок за позициониране от TNC. Програми, съдържащи инкрементални ъгли на наклон, създадени на iTNC 530 или по-ранни TNC управления версия, са несъвместими.

#### Примерни NC блокове

N20 FLT X+25 LEN 12.5 AN+35 G41 F200

N30 FC DR+ R6 LEN 10 AN-45

N40 FCT DR- R15 LEN 15

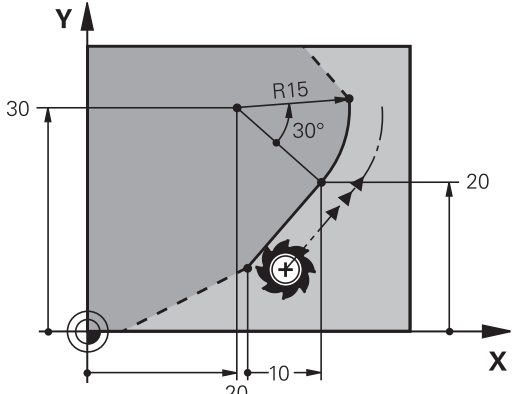

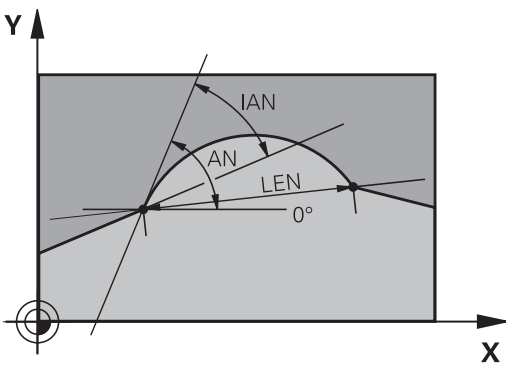

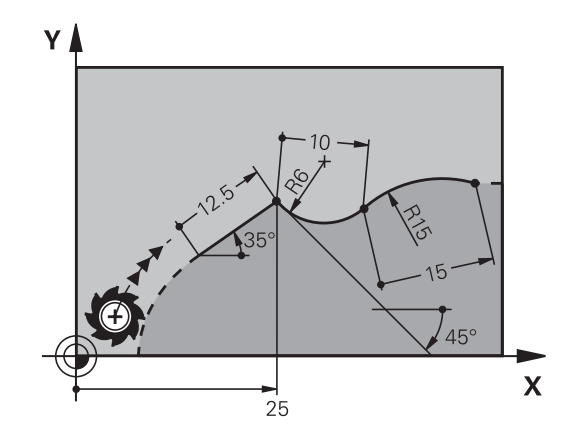

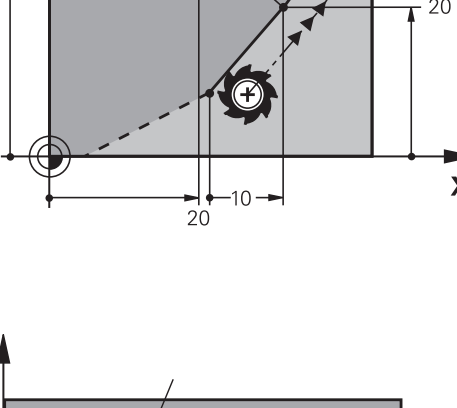

6

# Програмиране: Програмиране на контури

# Център на окръжност СС, радиус и посока на въртене в блок FC/FCT

TNC изчислява центъра на окръжност за свободно програмирани дъги от данните, които въвеждате. Това дава възможност да програмирате пълни окръжности в програмен блок FK.

Ако желаете да дефинирате центъра на окръжността в полярни координати, трябва да използвате FPOL, а не **CC**, за да дефинирате полюса. FPOL се въвежда в правоъгълни координати и остава в сила, докато управлението не срещне блок, в който е дефиниран друг **FPOL**.

 $\Rightarrow$ 

6

Така център на окръжност, изчислен или програмиран по конвенционален начин, повече няма да бъде валиден като полюс или център на окръжност в новия FK контур: Ако въведете конвенционални полярни координати, отнасящи се до полюс от CC блок, който сте дефинирали по-рано, то трябва да въведете полюса отново в CC блок, след контура FK.

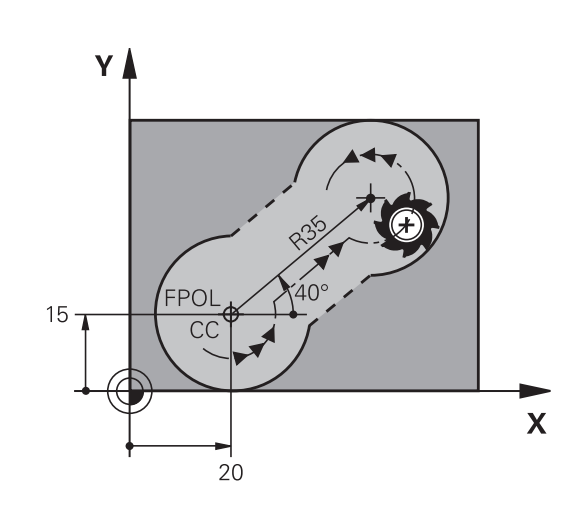

#### Софтуерни бутони

Известни данни

| oy ionn |                                                 |
|---------|-------------------------------------------------|
|         | Център на окръжност в правоъгълни<br>координати |
|         | Център на окръжност в полярни<br>координати     |
| DR- DR+ | Посока на завъртане на дъгата                   |

R

Радиус на дъга

| N10 FC CCX+20 CCY+15 DR+ R15   |
|--------------------------------|
| N20 FPOL X+20 Y+15             |
| N30 FL AN+40                   |
| N40 FC DR+ R15 CCPR+35 CCPA+40 |

## Затворени контури

Можете да обозначите началото и края на затворен контур със софтуерния бутон **CLSD**. Това намалява броя на възможните решения за последния контурен елемент.

Въведете **CLSD**, като допълнение към останалите въведени контурни данни, в първия и последния блок на секция FK.

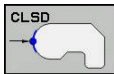

Начало на контур: CLSD+ Край на контур: CLSD–

## Примерни NC блокове

N10 G01 X+5 Y+35 G41 F500 M3

N20 FC DR- R15 CLSD+ CCX+20 CCY+35

•••

N30 FCT DR- R+15 CLSD-

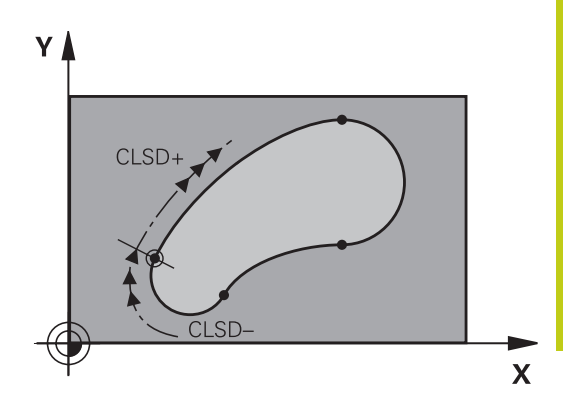

# Програмиране: Програмиране на контури

## Спомагателни точки

6

И за свободно програмирани прави линии и за свободно програмирани дъги, можете да въведете координатите на спомагателни точки, разположени върху контура или в близост до него.

## Спомагателни точки върху контура

Спомагателните точки са разположени върху права линия, продължение на права линия или върху дъга от окръжност.

| Софтуерни бутони |     | и   | Известни данни                                                               |
|------------------|-----|-----|------------------------------------------------------------------------------|
| PIX              | PZX |     | Х координата на спомагателна<br>точка Р1 или Р2 от права линия               |
| PIY              | PZY |     | Y координата на спомагателна<br>точка P1 или P2 от права линия               |
| P1X              | P2X | P3X | Х координата на спомагателна<br>точка Р1, Р2 или Р3 от кръгова<br>траектория |
| P1Y              | PZY | PSY | Y координата на спомагателна<br>точка P1, P2 или P3 от кръгова<br>траектория |

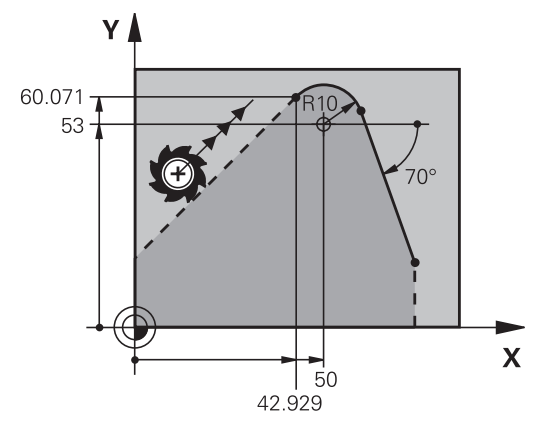

## Спомагателни точки в близост до контура

| Софтуерни бутони | Известни данни                                                              |
|------------------|-----------------------------------------------------------------------------|
|                  | Х и Ү координати на<br>спомагателни точки в близост<br>до права линия       |
|                  | Разстояние от спомагателна точка до права линия                             |
|                  | Х и Y координати на<br>спомагателни точки в близост<br>до дъга от окръжност |
| *                | Разстояние от спомагателна точка до дъга от окръжност                       |

| N10 FC DR- R10 P1X+42.929 P1Y+60.071 |
|--------------------------------------|
| N20 FLT AN-70 PDX+50 PDY+53 D10      |

## Относителни данни

Данни, чиито стойности са базирани на друг контурен елемент, се наричат относителни данни. Софтуерните бутони и програмни думи за въвеждания започват с буквата **R** за **R**elative (Относителни). Фигурата вдясно показва въвежданията, които трябва да се програмират като относителни данни.

> Координатите и ъглите за относителни данни винаги се програмират в инкрементални величини. Необходимо е също така да въведете номера на блока на контурния елемент, на който са базирани данните.

Номерът на блока на контурния елемент, на който са базирани относителните данни, може да бъде разположен на не повече от 64 блока за позициониране преди блока, в който ще програмирате относителните данни.

Ако изтриете блок, върху който са базирани относителни данни, TNC ще покаже съобщение за грешка. Преди да изтриете блока, е необходимо първоначално да промените програмата.

## Данни, отнесени към блок N: Координати на крайна точка

# Софтуерни Известни данни бутони

| RX N  | RY N  | Правоъгълни координати, отнесени към<br>блок N |
|-------|-------|------------------------------------------------|
| RPR N | RPA N | Полярни координати, отнесени към<br>блок N     |

| N10 FPOL X+10 Y+10                 |
|------------------------------------|
| N20 FL PR+20 PA+20                 |
| N30 FL AN+45                       |
| N40 FCT IX+20 DR- R20 CCA+90 RX 20 |
| N50 FL IPR+35 PA+0 RPR 20          |

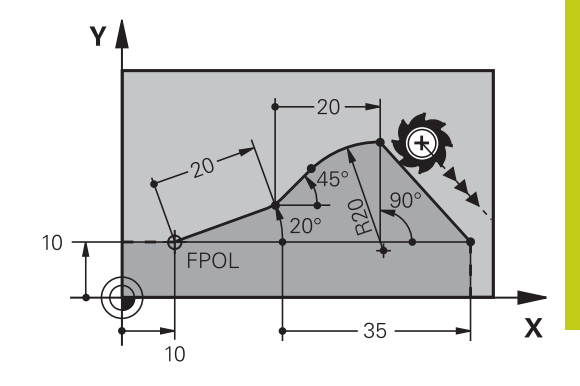

# Програмиране: Програмиране на контури

# 6.6 Контурни траектории – FK свободно програмиране на контури

# Данни, отнесени към блок N: Посока и разстояние на контурния елемент

| Софтуерен<br>бутон | Известни данни                                                                                 |
|--------------------|------------------------------------------------------------------------------------------------|
| RAN N              | Ъгъл между права линия и друг елемент,<br>или между входна тангента към дъга и<br>друг елемент |
| PAR N              | Права линия успоредна на друг контурен<br>елемент                                              |
| DP                 | Разстояние от права линия до паралелен контурен елемент                                        |

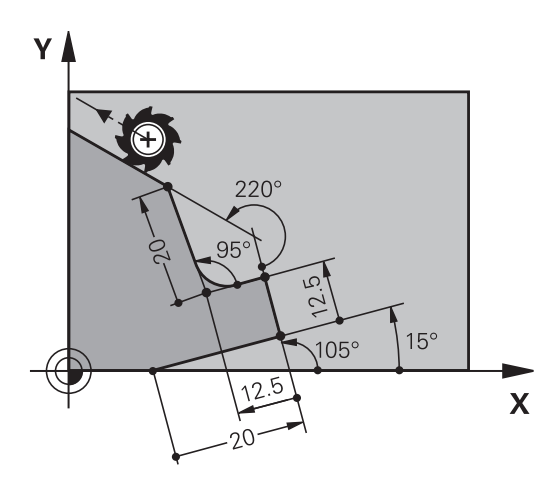

## Примерни NC блокове

6

| N10 FL LEN 20 AN+15    |
|------------------------|
| N20 FL AN+105 LEN 12.5 |
| N30 FL PAR 10 DP 12.5  |
| N40 FSELECT 2          |
| N50 FL LEN 20 IAN+95   |
| N60 FL IAN+220 RAN 20  |

## Данни, отнесени към блок N: Център на окръжност СС

| Софтуер<br>бутон | рен     | Известни данни                                                        |
|------------------|---------|-----------------------------------------------------------------------|
| RCCX N           | RCCY N  | Правоъгълни координати на център на<br>окръжност, отнесени към блок N |
| RCCPR N          | RCCPA N | Полярни координати на център на<br>окръжност, отнесени към блок N     |

| N10 FL X+10 Y+10 G41                               |
|----------------------------------------------------|
| N20 FL                                             |
| N30 FL X+18 Y+35                                   |
| N40 FL                                             |
| N50 FL                                             |
| N60 FC DR- R10 CCA+0 ICCX+20 ICCY-15 RCCX10 RCCY30 |
|                                                    |

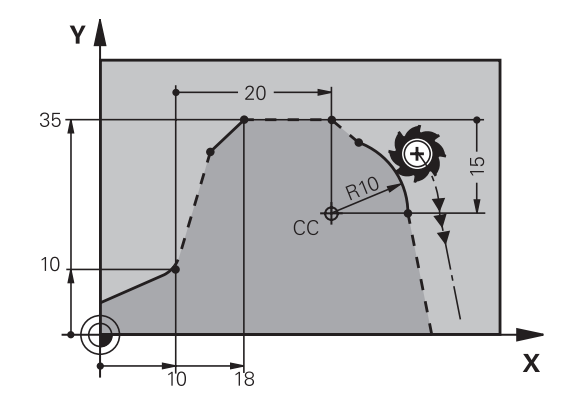

# Пример: FK програмиране 1

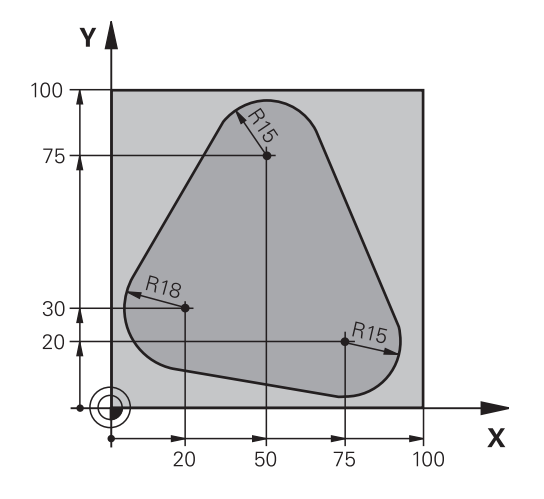

| %FK1 G71*                                |                                                                   |
|------------------------------------------|-------------------------------------------------------------------|
| N10 G30 G17 X+0 Y+0 Z-20*                | Дефиниране на заготовка                                           |
| N20 G31 X+100 Y+100 Z+0*                 |                                                                   |
| N30 T 1 G17 S500*                        | Извикване на инструмент                                           |
| N40 G00 G90 Z+250 G40 M3*                | Прибиране на инструмент                                           |
| N50 G00 X-20 Y+30 G40*                   | Предварително позициониране на инструмента                        |
| N60 G01 Z-10 G40 F1000*                  | Преместване на инструмента до работна дълбочина                   |
| N70 APPR CT X+2 Y+30 CCA90 R+5 G41 F250* | Подвеждане към контура по дъга от окръжност с тангенциална връзка |
| N80 FC DR- R18 CLSD+ CCX+20 CCY+30*      | FK контурна секция:                                               |
| N90 FLT*                                 | Програмирайте всички известни данни за всеки контурен елемент     |
| N100 FCT DR- R15 CCX+50 CCY+75*          |                                                                   |
| N110 FLT*                                |                                                                   |
| N120 FCT DR- R15 CCX+75 CCY+20*          |                                                                   |
| N130 FLT*                                |                                                                   |
| N140 FCT DR- R18 CLSD- CCX+20 CCY+30*    |                                                                   |
| N150 DEP CT CCA90 R+5 F2000*             | Отвеждане от контура по дъга от окръжност с тангенциална връзка   |
| N160 G00 X-30 Y+0*                       |                                                                   |
| N170 G00 Z+250 M2*                       | Прибиране на инструмента, край на програмата                      |
| N99999999 %FK1 G71*                      |                                                                   |

7.1 Подредба на екрана на CAD viewer и DXF converter

## 7.1 Подредба на екрана на CAD viewer и DXF converter

# Подредба на екрана на CAD viewer и DXF converter

Ако отворите CAD viewer или DXF converter, ще се покаже следната подредба на екрана:

## Показания на екрана

7

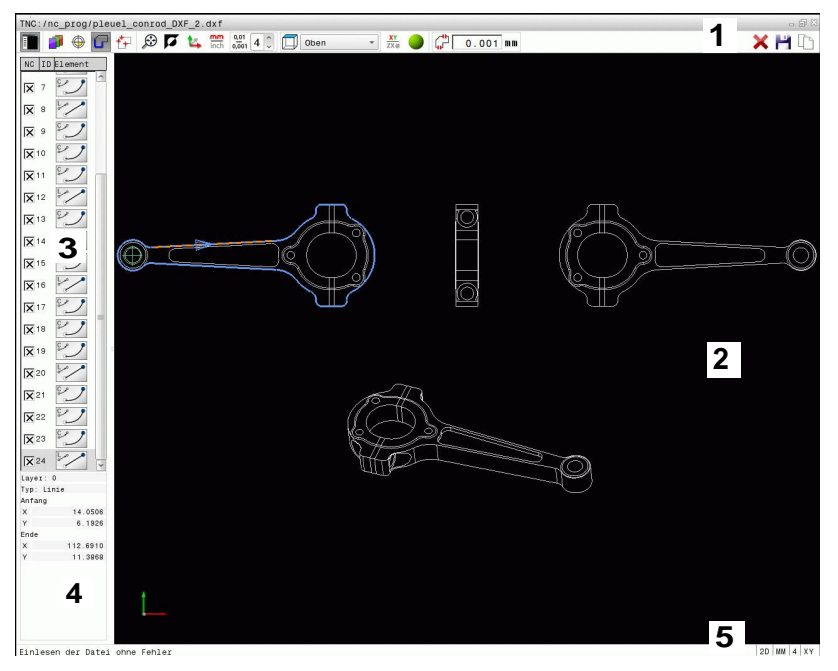

- 1 Заглавна част
- 2 Прозорец за графика
- 3 Прозорец за показване на списък
- 4 Прозорец за информация за елемент
- 5 Долна част

7

# 7.2 CAD viewer

## Приложение

Функцията CAD viewer позволява отваряне на стандартни CAD формати за данни, директно в TNC.

TNC показва следните файлови формати:

| Файлове                  | Тип          |
|--------------------------|--------------|
| Файлове по стандарт STEP | .STP и .STEP |
| Файлове по стандарт IGES | .IGS и .IGES |
| Файлове във формат DXF   | .DXF         |

Файлът може просто да бъде избран през файловия мениджър на TNC, също както NC програми. Това позволява извършване на бърза и проста проверка за проблеми, направо в модела.

Възможно е да разположите нулевата точка навсякъде в модела. По този начин могат да бъдат показани координатите на избрани точки.

Налични са следните икони:

| Икона         | Настройка                                                                                                    |
|---------------|----------------------------------------------------------------------------------------------------|
|               | Показва или скрива изгледа за списък за<br>уголемяване на прозореца за графика                                                                                                    |
| 1             | Показва различни слоеве                                                                                                    |
| ⊕<br>)∰       | Задава нулевата точка или изтрива<br>зададена нулева точка                                                                                                    |
| $\odot$       | Задава увеличение, позволяващо<br>максимално уголемено изображение на<br>цялата графика                                                                                                   |
| <b>N</b>      | Сменя фоновия цвят (черен или бял)                                                                                                    |
| 0,01<br>0,001 | Задава резолюция: Резолюцията определя<br>колко десетични позиции трябва да<br>използва TNC при генериране на програма<br>за контурна обработка<br>Настройка по подразбиране: 4 десетични |
|               | Превключва между различните<br>перспективни изгледи в чертежа<br>напр. Отгоре                                                                                                    |
|               | Активира избор на скелетен (каркасен)<br>модел или активира засенчване                                                                                                    |

7.3 DXF конвертор (опция 42)

# 7.3 DXF конвертор (опция 42)

## Приложение

DXF файлове могат да бъдат отворени директно от TNC, за извличане на контури или позиции за обработка, и запазването им като диалогови програми или точкови файлове. Получените по този начин диалогови програми, могат също така да се изпълняват и от по-старите версии на управления TNC, тъй като тези контурни програми съдържат само L и CC/C блокове.

Ако обработвате DXF файлове в работен режим **Програмиране**, TNC по подразбиране генерира програми за контурна обработка с разширение **.Н** и точкови файлове с разширение **.PNT**. Независимо от това, в диалога за запазване можете да изберете желания файлов тип. Нещо повече, възможно е също така да запазите избрания контур, или избраните позиции за обработка, в междинния буфер на паметта (клипборда) на TNC и след това да ги поставите директно в NC програма.

> Файловете, които трябва да бъдат обработени, трябва да се запазят върху твърдия диск на вашето TNC.

Преди зареждане на файл в TNC, проверете дали името на файла не съдържа празни интервали или неразрешени специални знаци, вижте "Имена на файлове", страница 117

TNC поддържа най-често срещания DXF формат, R12 (еквивалентен на AC1009).

TNC не поддържа бинарен DXF формат. При генериране на DXF файл от CAD или чертожна програма, се уверете, че запазвате файла в ASCII формат.

## Работа с DXF converter

Не можете да използвате DXF без мишка или тъчпад. Всички режими за работа и функции, както и контури и позиции за обработка, могат да бъдат избрани само с помощта на мишката или тъчпада.

DXF converter работи като отделно приложение върху трети десктоп в TNC. Това позволява използване на бутона за превключване на екраните между режим за работа, програмиране и DXF converter. Това е особено удобно, когато желаете да вмъкнете контури или позиции за обработка в програмата, посредством копиране през клипборда.

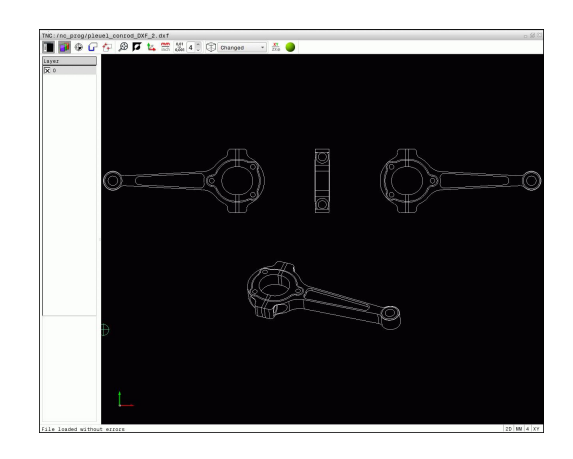

# Отваряне на файлове DXF

| Изберете режим Програмиране                                                                                                    |
|----------------------------------------------------------------------------------------------------|
| Изберете файлови функции                                                                                                    |
| За да видите менюто със софтуерни бутони<br>за избор на тип файл, който да бъде показан,<br>натиснете софтуерния бутон SELECT TYPE<br>(Избиране на тип)                                               |
| За показване на CAD файлове, натиснете<br>софтуерния бутон <b>SHOW CAD</b> (Покажи CAD).                                                                                                    |
| Изберете директорията, в която е запазен CAD файла                                                                                                    |
| Изберете желания CAD файл                                                                                                    |
| Заредете го с бутона ENT. TNC стартира<br>DXF converter и показва съдържанието на<br>файла върху екрана. TNC показва слоевете в<br>прозореца със списъчен изглед, а чертежа в<br>прозореца за графика |
|                                                                                                    |

Ŧ

7.3 DXF конвертор (опция 42)

## Основни настройки

Специфицираните по-долу основни настройки се избират посредством иконите в лентата с инструменти.

| Икона                  | Настройка                                                                                                    |
|------------------------|----------------------------------------------------------------------------------------------------|
|                        | Показва или скрива изгледа за списък за<br>уголемяване на прозореца за графика                                                                                                    |
| 1                      | Показва различни слоеве                                                                                                    |
| G                      | Избира контур                                                                                                    |
| <b>₹</b> ₽             | Избира позиции за отвор                                                                                                    |
| ٢                      | Установява нулева точка                                                                                                    |
| $\odot$                | Задава увеличение, позволяващо<br>максимално уголемено изображение на<br>цялата графика                                                                                                    |
|                        | Сменя фоновия цвят (черен или бял)                                                                                                    |
| <b>1</b> 4             | Превключва между режими 2-D и 3-D.<br>Активният режим е маркиран с цвят                                                                                                    |
| mm<br>inch             | Задава мерни единици (милиметри или<br>инчове) за файла. След това TNC показва<br>контурната програма и позициите за<br>обработка в тази мерна единица. Активната<br>мерна единица е маркирана с червено.                               |
| 0 <u>,0</u> 1<br>0,001 | Задава резолюция: Резолюцията определя<br>колко десетични позиции трябва да<br>използва TNC при генериране на програма<br>за контурна обработка. Настройка по<br>подразбиране: 4 десетични позиции с mm и<br>5 десетични позиции с inch |
|                        | Превключва между различните<br>перспективни изгледи в чертежа<br>напр. <b>Отгоре</b>                                                                                                    |
| XY<br>ZXØ              | Избира контур за операция за струговане.<br>Активната обработка е маркирана с цвят<br>(опция 50)                                                                                                    |
|                        | Активира 3-D чертеж каркасен (скелетен)<br>модел                                                                                                    |

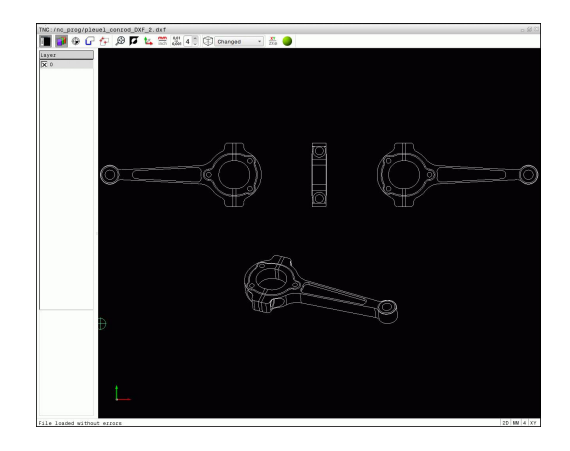

Следващите икони се показват от TNC само в определени режими.

| Икона              | Настройка                                                                                                    |
|--------------------|----------------------------------------------------------------------------------------------------|
| <b>/</b> h         | Режим Допуск за контур:                                                                                                    |
| ц,Г                | Допускът специфицира доколко отдалечени<br>един от друг могат да бъдат съседни<br>контурни елементи. Възможно е да<br>използвате допуска за компенсация на<br>неточности, възникнали по време на<br>изготвяне на чертежа. Настройката по<br>подразбиране е 0,0001 mm                                                                         |
| <b>†</b> <i>††</i> | Режим Допуск за точка:                                                                                                    |
| ¥¥                 | Специфицирайте дали TNC да показва<br>траекторията на инструмента като<br>пунктирана права линия по време на избора<br>на позиции за обработка                                                                                                    |
| 5.4                | Режим за оптимизация на траектория:                                                                                                    |
| ( -                | TNC оптимизира хода на преместване<br>на инструмента за осигуряване на най-<br>късо придвижване между позициите за<br>обработка. Оптимизацията се нулира с<br>повторни активирания                                                                                                    |
| $\Rightarrow$      | Отбележете, че трябва да изберете правилната<br>мерна единица, тъй като файла DXF не съдържа<br>тази информация                                                                                                    |
|                    | Ако желаете да генерирате програми за по-стари<br>версии на управления TNC, трябва да ограничите<br>резолюцията до три десетични позиции. В<br>допълнение е необходимо да премахнете<br>коментарите, които DXF converter вкарва в<br>програма за контурна обработка.<br>TNC показва активната основна настройка в<br>долната част на екрана. |

7.3 DXF конвертор (опция 42)

## Задаване на слоеве

Като правило файловете DXF съдържат множество слоеве. Конструкторът използва слоевете за създаване на групи от различни типове елементи, като действителни контури на детайла, размери, спомагателни и конструктивни линии, засенчвания и текстове.

За да е възможно върху екрана, по време на избор на контури, да се показва, колкото е възможно по-малко излишна информация, можете да скриете всички излишни слоеве, съдържащи се в DXF файла.

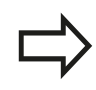

Обработваният DXF файл трябва да съдържа поне един слой. Елементи, които не са свързани със слой, TNC автоматично премества в "анонимен" слой.

Възможно е дори да изберете контур, който конструкторът е запазил в различни слоеве.

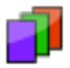

- Изберете режим за задаване на слоеве: В прозореца за списъчен изглед, TNC показва всички слоеве, съдържащи се в активния DXF файл
- Скриване на слой: Изберете слой с левия бутон на мишката и щракнете върху кутията за избор, за да го скриете. Като алтернатива можете да използвате бутона за интервал
- Показване на слой: Изберете слой с левия бутон на мишката и щракнете върху кутията за избор, за да го покажете. Като алтернатива можете да използвате бутона за интервал

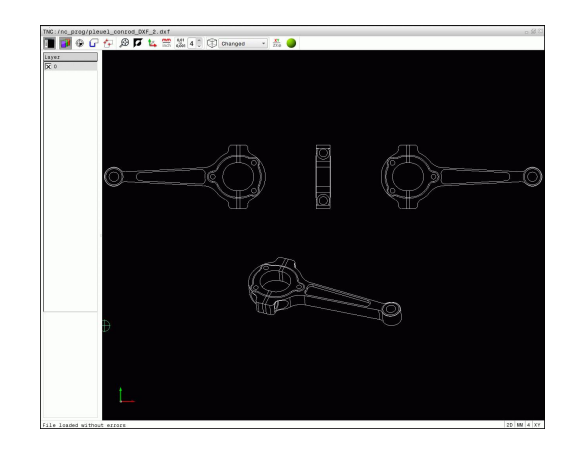

## Определяне на нулевата точка

Нулевата точка на чертежа за файл DXF не винаги е разположена по начин, позволяващ нейното използване директно като референтна точка за детайла. Ето защо TNC разполага с функция, с която можете да премествате нулевата точка на чертежа в подходящо място с щракване върху елемент.

Възможно е да дефинирате референтна точка в следните местоположения:

- В началото, края и средата на права линия
- В началото, края и средата на дъга от окръжност
- В прехода между квадранти или в центъра на пълна окръжност
- С директно въвеждане на числови стойности в прозореца със списъчен изглед
- В пресечната точка между:
  - Права линия и права линия, дори ако пресечната точка е в действителност върху продължението на една от линиите
  - Права линия дъга от окръжност
  - Права линия пълна окръжност
  - Окръжност окръжност (независимо от това дали е дъга или пълна окръжност)

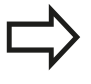

За специфициране на референтна точка трябва да използвате тъчпада или мишката.

Освен това можете да променяте референтната точка, след като вече сте избрали контура. TNC не изчислява действителните данни за контура, докато не запазите избрания контур в програма за контурна обработка.

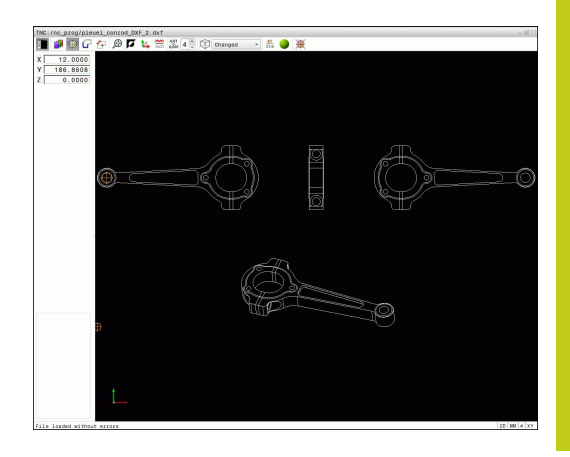

7.3 DXF конвертор (опция 42)

## Избор на референтна точка върху единичен елемент

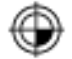

- Изберете режим за специфициране на референтна точка
- Щракнете върху избрания елемент с мишката: TNC показва възможните местоположения за референтни точки върху избрания елемент със звездички
- Щракнете върху звездичката, която желаете да изберете като референтна точка: TNC задава символа за нулева точка на избраното място. Използвайте функцията за увеличение, ако избраният елемент е твърде малък.

# Избор на референтна точка върху пресечната точка на два елемента

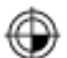

- Изберете режим за специфициране на референтна точка
- Щракнете с левия бутон на мишката върху първия елемент (права линия, пълна окръжност или дъга). ТNС показва възможните местоположения за референтни точки върху избрания елемент със звездички. Елементът се маркира с цвят
- Щракнете с левия бутон на мишката върху втория елемент (права линия, пълна окръжност или дъга). ТNC задава символа за референтна точка в точката на пресичане.

TNC изчислява пресечната точка между двата елемента, дори ако тя лежи върху продължението на единия от тези елементи.

Ако TNC изчисли множество пресечни точки, управлението ще избере пресечната точка найблизо до щракването на мишката върху втория елемент.

Ако TNC не може да изчисли пресечна точка, управлението анулира маркирането на елемента.

Ако нулевата точка е зададена, цветът на иконата 🏵 Задаване на нулева точка се променя.

Нулевата точка можете да изтриете с щракване върху иконата <u>
</u>

## Информация за елемент

TNC показва колко е отдалечена избраната от вас референтна точка от нулевата точка на чертежа.

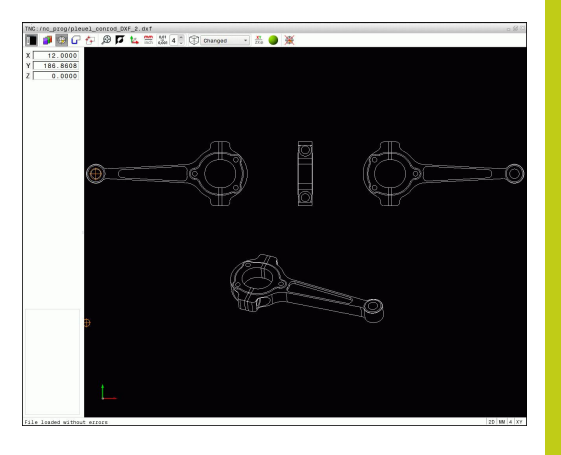

## Избиране и запазване на контур

За избор на контур трябва да използвате тъчпада на клавиатурата на TNC или мишка, свързана през USB порта.

По време на избора на контур, специфицирайте посока на въртене, така че да съответства на желаната посока за обработка.

Изберете първия контурен елемент, така че да е възможно подвеждане без опасност от сблъсък.

Ако контурните елементи са много близо един до друг, използвайте функцията за увеличение.

Като контури могат да се избирате следните DXF елементи:

- LINE (права линия)
- CIRCLE (пълна окръжност)
- ARC (дъга от окръжност)
- POLYLINE

За пресечните точки могат да се използват елипси и криви, но те не могат да бъдат избрани. При избор на елипси и криви, те се показват в червено.

#### Информация за елемент

В прозореца за информация за елемент, TNC показва информация за последно избрания с мишката контурен елемент, в прозореца със списъчен изглед или в графичния прозорец.

- Layer (Слой): Показва слоя, на който се намирате в момента
- Туре (Тип): Показва типа на текущия елемент, напр. линия
- Coordinates (Координати): Показва началната и крайна точки на елемента, центъра на окръжност и радиус, където е необходимо

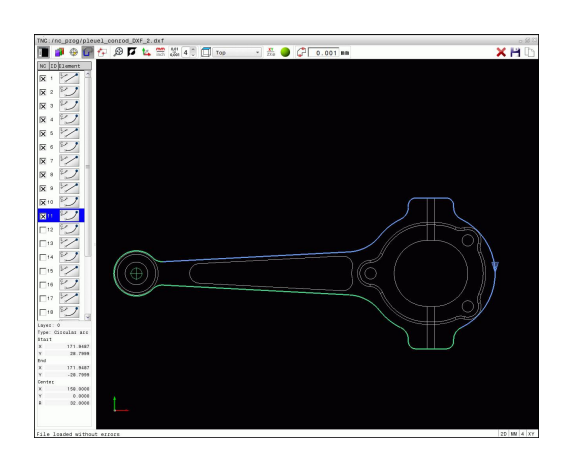

7.3 DXF конвертор (опция 42)

ն

- Изберете режим за избор на контур: TNC скрива слоевете, показвани в прозореца със списъчен изглед. Графичният прозорец остава активен за избор на контур
- За избор на контурен елемент: Щракнете върху желания елемент с мишката. TNC показва последователността на обработка като пунктирана права линия. Позиционирайте мишката върху другата страна на централната точка на елемент, за да модифицирате последователността за обработка. Изберете елемент с левия бутон на мишката. Избраният контурен елемент се оцветява в синьо. Ако има други избираеми контурни елементи в избраната последователност за обработка, тези елементи ще се оцветят в зелено
- Ако има други избираеми контурни елементи в избраната последователност за обработка, тези елементи ще се оцветят в зелено. При дивергенции (отклонения) се избира елемента с най-малко ъглово разстояние. Щракнете върху последния зелен елемент, за да премете всички елементи в програмата за контурна обработка.
- ТNС показва всички избрани контурни елементи в прозореца със списъчен изглед. ТNС показва елементите, които все още са в зелено, в колоната NC без отметка. TNС не запазва тези елементи в програмата за контурна обработка. Възможно е също така да включите маркираните елементи в програмата за контурна обработка като щракнете в прозореца за списъчен изглед.
- Ако е необходимо, можете също така и да деселектирате елементи, които вече сте избрали, като отново щракнете върху елемента в графичния прозорец, но този път с натиснат бутон CTRL. Можете да отмените избора на всички селектирани елементи чрез щракване върху иконата
- Запазете избраните контурни елементи в клипборда на TNC, така че след това да ги вмъкнете в написана програма, или
- За да запазите избраните контурни елементи в написана програма, въведете файлово име и целева директория в изскачащия прозорец, показван от TNC. Настройка по подразбиране: Име на DXF файл. Като алтернатива е възможно да изберете тип файл: Програма написана на диалогов език (.Н) или описание на контур (.HC)
- Потвърдете въвеждането: TNC запазва програмата за контурна обработка в избраната директорията

| 2 | C. |
|---|----|
| • |    |

| E | ~ |
|---|---|
| L | 4 |
| 1 |   |
|   | _ |

| ENT |  |
|-----|--|

Ако желаете да изберете повече контури, натиснете софтуерния бутон Cancel Selected Elements (Отмяна на избрани елементи) и изберете следващия контур, както е посочено по-горе

ТNC също така прехвърля двете дефиниции на заготовки (**BLK FORM**) в програмата за контурна обработка. Първата дефиниция съдържа размерите на целия DFX файл. Втората, която е активна, съдържа само избраните контурни елементи, така че в резултат се получава заготовка с оптимизирани размери.

TNC запазва само елементи, които действително са били избрани (сините елементи), което означава че те са били отбелязани с отметка в прозореца отляво.

# Разделяне, удължаване и съкращаване на контурни елементи

За модифициране на контурни елементи постъпете по следния начин:

- Ր
- Графичният прозорец остава активен за избор на контур
- За избор на начална точка: Изберете елемент или пресечна точка между два елемента (с бутона Shift). Като начална точка се показва червена звезда
- За избор на следващ контурен елемент: Щракнете върху желания елемент с мишката. TNC показва последователността на обработка като пунктирана права линия. Когато елементът е избран TNC го показва оцветен в синьо. Ако елементите не могат да бъдат свързани, TNC показва избрания елемент в сиво.
- Ако има други избираеми контурни елементи в избраната последователност за обработка, тези елементи ще се оцветят в зелено. При дивергенции (отклонения) се избира елемента с най-малко ъглово разстояние. Щракнете върху последния зелен елемент, за да премете всички елементи в програмата за контурна обработка.

Вие избирате последователността на обработка с първия контурен елемент.

Ако контурният елемент, който трябва да бъде удължен или съкратен, е права линия, то TNC удължава/съкращава контурен елемент по продължение на същата линия. Ако контурният елемент, който трябва да бъде удължен или съкратен, е дъга от окръжност, то TNC удължава/ съкращава контурен елемент по продължение на същата дъга.

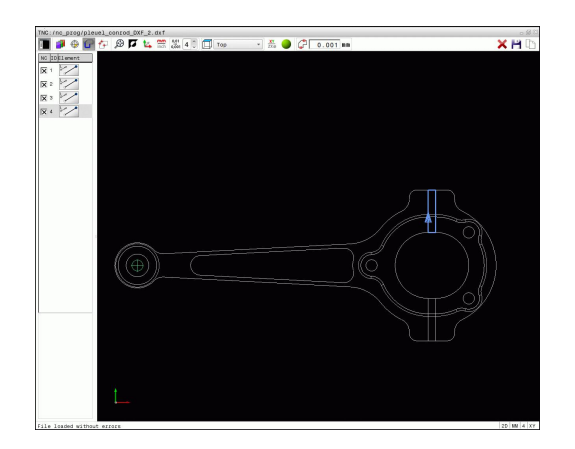

7.3 DXF конвертор (опция 42)

## Избор на контур за операция за струговане

Възможно е също и да използвате DXF converter (опция #50) за избор на контури за струговане. Иконата потъмнява, ако опция #50 не е активна. Преди да въведете контур за струговане, е необходимо да зададете нулева точка по оста на въртене. Ако изберете контур за струговане, той се запазва с координати Z и X. В допълнение всички X координатни стойности в контури за струговане се прехвърлят като стойности за диаметър, т.е. чертожните размери за оста X се удвояват. Всички контурни елементи под оста на въртене, които не са избрани се потъмняват.

- XY
- Изберете режим за избор на контур за струговане: ТNC показва само избираемите елементи над оста на въртене.
- Изберете желаните контурни елементи с левия бутон на мишката: ТNC изобразява избраните контурни елементи в синьо и показва със символ, (кръг или права линия), избраните елементи в прозореца за списъчен изглед.

Специфицираните по-горе икони имат идентични функции за фрезоване и струговане. Иконите, които не са достъпни за струговане, са потъмнени.

Можете също така да използвате мишката, за да промените графичния дисплей за струговане. Налични са следните функции:

- За преместване на показания модел: Задръжте натиснат централния бутон на мишката или колелото и движете мишката.
- За увеличаване на определен участък: Маркирайте участъка за увеличаване като задържите натиснат левия бутон на мишката. След като отпуснете левия бутон, ТNC увеличава изображението на определения участък.
- За бързо увеличаване/намаляване на произволен участък:
   Завъртете колелото на мишката напред или назад.
- За да се върнете към стандартен дисплей: Щракнете двукратно с десния бутон на мишката.

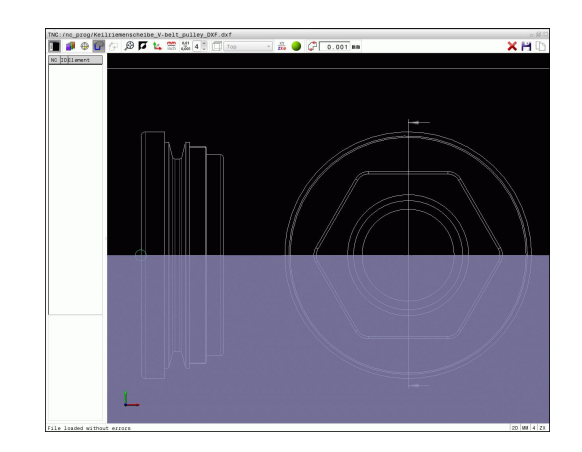

## Избиране и запазване на позиции за обработка

За избор на позиции за обработка трябва да използвате тъчпада на клавиатурата на TNC или мишка, свързана през USB порта.

Ако позициите, които трябва да бъдат избрани, са много близо една до друга, използвайте функцията за увеличение.

Ако е необходимо, конфигурирайте основните настройки, така че TNC да показва траекториите на инструмента, вижте "Основни настройки", страница 268.

В генератора за шаблони за дефиниране на позиции за обработка са възможни три опции:

- Единичен избор: Вие избирате желаната позиция за обработка с отделни щраквания на мишката (вижте "Единичен избор", страница 278)
- Бърз избор на позиции за отвори с избор на участък с мишката: С влачене на мишката за дефиниране на участък, можете да изберете всички позиции за отвори в него (вижте "Бърз избор на позиции за отвори с избор на участък с мишката", страница 280)
- Бърз избор на позиции за отвор посредством икона: Активирайте иконата, след което TNC ще покаже всички съществуващи диаметри на отвори (вижте "Бърз избор на позиции за отвори чрез икона", страница 281).

#### Избор на файлов тип

Налични са следните файлови типове:

- Таблица с точки (.PNT)
- Програма написана на диалогов език (.Н)

Ако запазите позициите за обработка в програма, написана на диалогов език, TNC създава отделни линейни блокове с извикване на цикъл за всяка позиция за обработка (L X... Y... M99). Възможно е също така да прехвърлите тази програма в стари TNC управления и да я изпълните там.

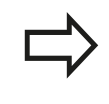

Таблицата с точки (.PTN) от TNC 640 не е съвместима с iTNC 530. Изпълнението на таблица с точки създава проблеми и непредвидимо поведение.

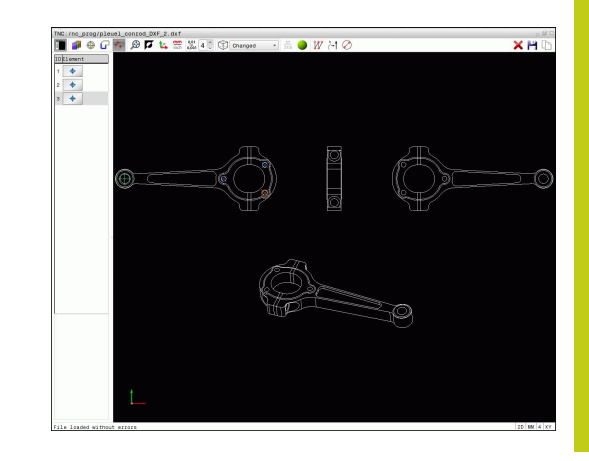

7.3 DXF конвертор (опция 42)

#### Единичен избор

|   | 4 |   |   |   |
|---|---|---|---|---|
| 4 | 2 |   |   | 1 |
| Т |   | t | - | 1 |
|   |   | 1 |   |   |

- Изберете режим за избор на позиция за обработка. Графичният прозорец става активен за избор на позиция
- За избор на позиция за обработка: Щракнете върху желания елемент с мишката и TNC ще покаже елемента в оранжево. Ако едновременно с това натиснете бутона Shift, TNC показва възможните позиции за обработка на елемента със звездички. Ако щракнете върху окръжност, TNC приема центъра на окръжността като позиция за обработка. Ако едновременно с това натиснете бутона Shift, TNC показва възможните позиции за обработка със звездички. TNC зарежда избраната позиция в прозореца за списъчен изглед (и показва точков символ)
- Ако е необходимо, можете също така и да деселектирате елементи, които вече сте избрали, като отново щракнете върху елемента в графичния прозорец, но този път с натиснат бутон CTRL. Като алтернатива, изберете елемента в прозореца за списъчен изглед и натиснете DEL. Възможно е да избирате и деселектирате елементи с щракване върху иконата
- Ако желаете да специфицирате позиция за обработка в пресечната точка на два елемента, щракнете върху първия елемент с левия бутон на мишката: TNC показва звездички в избраните позиции за обработка.
- Щракнете с левия бутон на мишката върху втория елемент (права линия, пълна окръжност или дъга) TNC зарежда пресечната точка на двата елемента в прозореца за списъчен изглед (и показва точков символ). Ако има няколко пресичания, приема пресечната точка, която е най-близо до мишката.

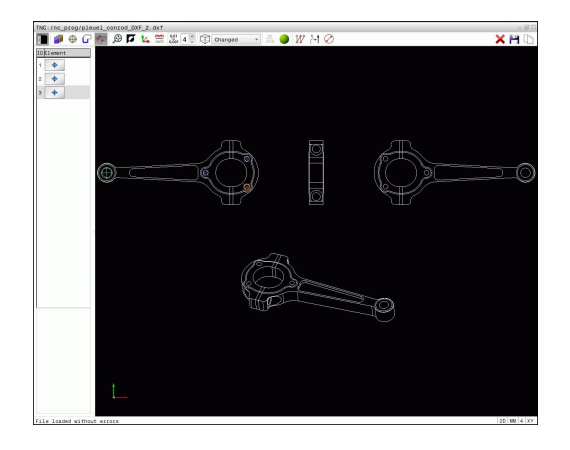

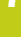

- Запазете избраните позиции за обработка в клипборда на TNC, така че след това да ги вмъкнете като блок за позициониране с извикване на цикъл в програма на обикновен език, или
- За да запазите избраните позиции за обработка в точков файл, въведете целевата директория и име на файл в изскачащия прозорец, показван от TNC. Настройка по подразбиране: Име на DXF файл. Като алтернатива е възможно също и да изберете тип файл
- ENT
- Потвърдете въвеждането: ТNC запазва програмата за контурна обработка в избраната директория
- ×
- Ако желаете да изберете повече позиции за обработка, натиснете иконата Cancel Selected Elements (Отмяна на избрани елементи) и направете избора, както е посочено по-горе

7.3 DXF конвертор (опция 42)

#### Бърз избор на позиции за отвори с избор на участък с мишката

- ť+
- Изберете режим за избор на позиция за обработка. Графичният прозорец става активен за избор на позиция
- За избор на позиции за обработка, натиснете бутона Shift и определете участък с левия бутон на мишката. ТNC приема всички пълни окръжности, които изцяло попадат в участъка, като позиции на отвори: TNC ще отвори прозорец, в който можете да филтрирате отворите по размер
- Конфигурирайте филтърните настройки (вижте "Филтърни настройки", страница 282) и щракнете върху бутона ОК, за да потвърдите: TNC зарежда избраните позиции в прозореца за списъчен изглед (показва точков символ)
- Ако е необходимо, можете също така и да деселектирате елементи, които вече сте избрали, като отново щракнете върху елемента в графичния прозорец, но този път с натиснат бутон CTRL. Като алтернатива, изберете елемента в прозореца за списъчен изглед и натиснете DEL. Ако е необходимо, можете също така и да деселектирате елементи, които вече сте избрали, като отново влачите курсора на мишката в отворения участък, но този път с натиснат бутон CTRL
- Запазете избраните позиции за обработка в клипборда на TNC, така че след това да ги вмъкнете като блок за позициониране с извикване на цикъл в програма на диалогов език, или
- За да запазите избраните позиции за обработка в точков файл, въведете целевата директория и име на файл в изскачащия прозорец, показван от TNC. Настройка по подразбиране: Име на DXF файл. Като алтернатива е възможно също и да изберете тип файл
- Потвърдете въвеждането: ТNC запазва програмата за контурна обработка в избраната директорията
- X
- Ако желаете да изберете повече позиции за обработка, натиснете иконата Cancel Selected Elements (Отмяна на избрани елементи) и направете избора, както е посочено по-горе

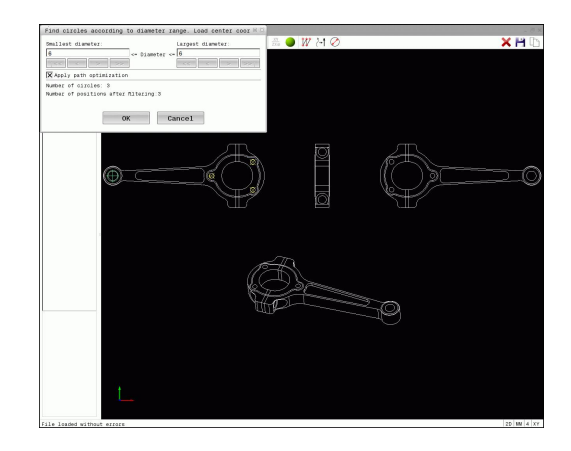

#### Бърз избор на позиции за отвори чрез икона

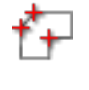

- Изберете режим за избор на позиция за обработка. Графичният прозорец остава активен за избор на позиция
- 0

ENT

- Изберете иконата: ТNC ще отвори прозорец, в който можете да филтрирате отворите по размер
- При необходимост, конфигурирайте филтърните настройки (вижте "Филтърни настройки", страница 282) и щракнете върху бутона **ОК**, за да потвърдите: TNC зарежда избраните позиции в прозореца за списъчен изглед (показва точков символ)
- Ако е необходимо, можете също така и да деселектирате елементи, които вече сте избрали, като отново щракнете върху елемента в графичния прозорец, но този път с натиснат бутон CTRL. Като алтернатива, изберете елемента в прозореца за списъчен изглед и натиснете DEL. Възможно е да избирате и деселектирате елементи с щракване върху иконата
- Запазете избраните позиции за обработка в клипборда на TNC, така че след това да ги вмъкнете като блок за позициониране с извикване на цикъл в програма на диалогов език, или
- За да запазите избраните позиции за обработка в точков файл, въведете целевата директория и име на файл в изскачащия прозорец, показван от TNC. Настройка по подразбиране: Име на САD файл. Като алтернатива е възможно също и да изберете тип файл
- Потвърдете въвеждането: ТNC запазва програмата за контурна обработка в избраната директорията
- Ако желаете да изберете повече позиции за обработка, натиснете иконата Cancel Selected Elements (Отмяна на избрани елементи) и направете избора, както е посочено по-горе

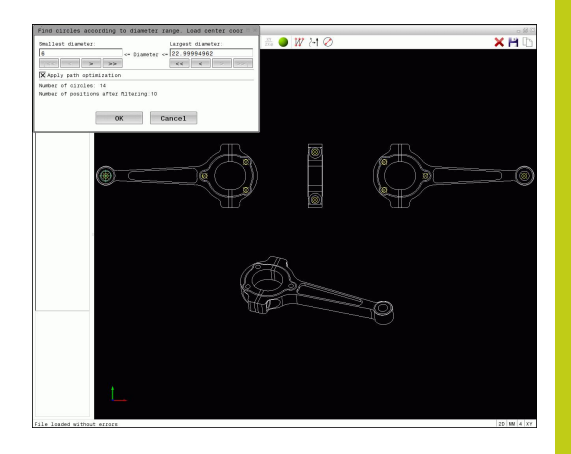

7.3 DXF конвертор (опция 42)

## Филтърни настройки

След като сте използвали функцията за бърз избор за да маркирате позициите на отвори, се отваря изскачащ прозорец, в който намереният най-малък диаметър е вляво, а найголемият диаметър е вдясно. С бутоните непосредствено под показваните диаметри, можете да настройвате диаметъра, така че да можете да заредите отвори с желаните диаметри.

#### Налични са следните бутони:

| Икона    | Филтърна настройка за най-малък<br>диаметър                                                                                                    |
|----------|----------------------------------------------------------------------------------------------------|
| <<       | Показва най-малкия намерен диаметър<br>(настройка по подразбиране)                                                                                                    |
| <        | Показва следващия намерен по-малък<br>диаметър                                                                                                    |
| >        | Показва следващия намерен по-голям<br>диаметър                                                                                                    |
| >>       | Показва най-големия намерен диаметър.<br>TNC настройва филтъра за най-малък<br>диаметър към стойността, зададена за най-<br>големия диаметър                                                                                                    |
|          |                                                                                                    |
| Икона    | Филтърна настройка за най-голям<br>диаметър                                                                                                    |
| Икона    | Филтърна настройка за най-голям<br>диаметър<br>Показва най-малкия намерен диаметър.<br>TNC настройва филтъра за най-голям<br>диаметър към стойността, зададена за най-<br>малкия диаметър                                                                                                    |
| Икона    | Филтърна настройка за най-голям<br>диаметър<br>Показва най-малкия намерен диаметър.<br>ТNC настройва филтъра за най-голям<br>диаметър към стойността, зададена за най-<br>малкия диаметър<br>Показва следващия намерен по-малък<br>диаметър                                                   |
| Икона << | Филтърна настройка за най-голям<br>диаметър<br>Показва най-малкия намерен диаметър.<br>ТNC настройва филтъра за най-голям<br>диаметър към стойността, зададена за най-<br>малкия диаметър<br>Показва следващия намерен по-малък<br>диаметър<br>Показва следващия намерен по-голям<br>диаметър |

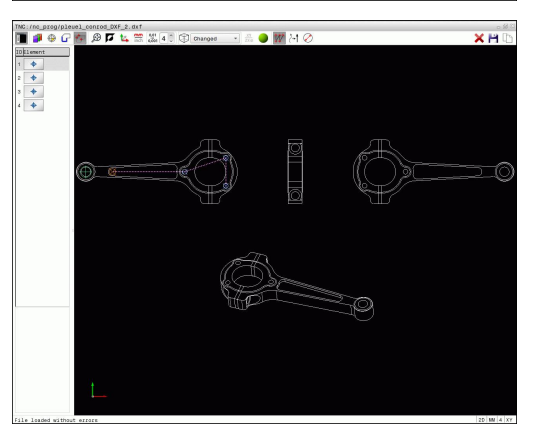

Възможно е да покажете траекторията на инструмента с щракване върху иконата Show tool path (Показване на траектория на инструмент), вижте "Основни настройки", страница 268.

## Информация за елемент

В прозореца за информация за елемент, TNC показва координати за позиция за обработка, последно избрани с щракване на мишката, в прозореца със списъчен изглед или в графичния прозорец.

Можете също така да използвате мишката, за да промените графичния дисплей. Налични са следните функции:

- За завъртане на показания модел в тримерно пространство, задръжте натиснат десния бутон на мишката и я движете.
- За преместване на показания модел: Задръжте натиснат централния бутон на мишката или колелото и движете мишката.
- За увеличаване на определен участък: Маркирайте участъка за увеличаване като задържите натиснат левия бутон на мишката. След като отпуснете левия бутон, ТNC увеличава изображението на определения участък.
- За бързо увеличаване/намаляване на произволен участък: Завъртете колелото на мишката напред или назад.
- За да се върнете към стандартен дисплей: Натиснете бутона Shift и едновременно с това щракнете двукратно с десния бутон на мишката. Ъгълът на завъртане се поддържа, само ако щракнете двукратно с десния бутон на мишката.

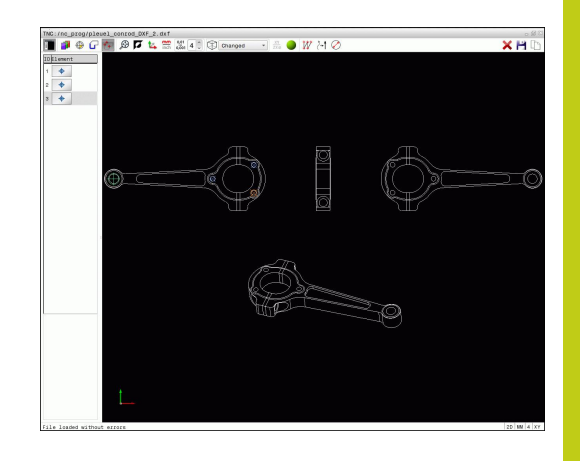

Програмиране: Подпрограми и повторения на част от програма

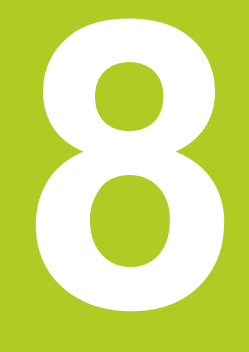

# Програмиране: Подпрограми и повторения на част от програма

8.1 Етикетиране на подпрограми и повторения на част от програма

# 8.1 Етикетиране на подпрограми и повторения на част от програма

Подпрограмите и повторенията на част от програма ви позволяват да програмирате последователност на обработка веднъж и след това да я изпълните, толкова пъти колкото е необходимо.

## Етикет

8

Началото на подпрограма и повторения на част от програма се обозначават в програмите за обработка с етикети (G98 L).

ЕТИКЕТА се идентифицира с номер между 1 и 65535 или с дефинирано от вас име. Всеки номер или име на ЕТИКЕТ може да бъде зададен само веднъж в програмата с бутона LABEL SET (ЗАДАВАНЕ НА ЕТИКЕТ) или с въвеждане на G98. Броят на имена за етикети, които можете да въведете се ограничава само от вътрешната памет.

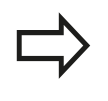

Не използвайте номер или име на етикет повече от веднъж!

Етикет 0 (**G98 L0**) се използва единствено за маркиране на края на подпрограма и следователно може да се използва толкова пъти, колкото е необходимо.

# 8.2 Подпрограми

## Последователност на работа

- 1 TNC изпълнява програмата за обработка до извикването на подпрограма, Ln.0.
- 2 След това подпрограмата се изпълнява от начало до край, **G98 L0**.
- 3 След това TNC възобновява изпълнението на програмата за обработка от блока след извикването на подпрограмата, Ln.0.

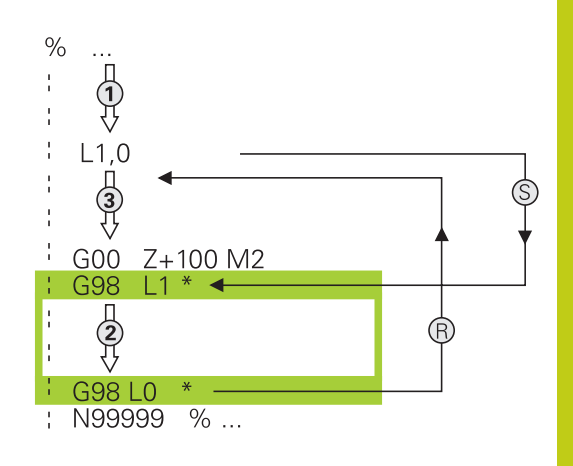

## Бележки за програмиране

- Главната програма може да съдържа произволен брой подпрограми
- Вие можете да извиквате подпрограми във всякаква последователност и толкова често, колкото е необходимо
- Подпрограмата не може да се извика сама
- Пишете подпрограми след блок с М2 или М30
- Ако подпрограмите са разположени в програмата за обработка преди блок с М2 или М30, те ще бъдат изпълнени най-малко веднъж, дори и ако не са извикани

## Програмиране на подпрограма

- LBL SET
- За да маркирате началото, натиснете бутона LBL SET
- Въведете номер на подпрограмата. Ако желаете да използвате име за етикет, натиснете софтуерния бутон LBL NAME, за да преминете към въвеждане на текст
- За да маркирате края, натиснете бутона LBL SET и въведете номер "0"

## Програмиране: Подпрограми и повторения на част от програма

8.2 Подпрограми

## Извикване на подпрограма

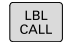

8

- Извикване на подпрограма: Натиснете бутона LBL CALL
- Въведете номерът на подпрограмата, която желаете да извикате. Ако желаете да използвате име за етикет, натиснете софтуерния бутон LBL NAME, за да преминете към въвеждане на текст.

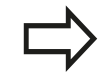

L 0 не е разрешен, тъй като се използва само за извикване на край на подпрограма.
## 8.3 Повторения на част от програма

#### Етикет G98

Началото на повторение на част от програма се обозначава с етикет (G98 L). Краят на повторение на част от програма се обозначава с етикетLn,m.

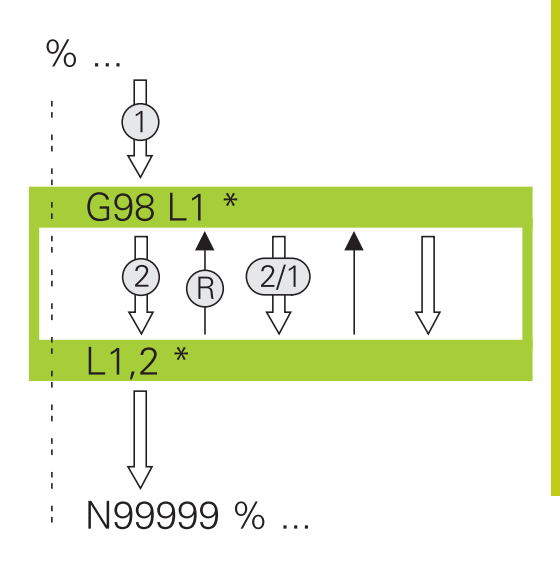

#### Последователност на работа

- 1 ТNС изпълнява програмата за обработка до края на частта от програма (Ln,m)
- 2 След това се повтаря частта от програмата между LABEL (Етикет) и извиканият етикет Ln,m толкова пъти, колкото е въведено след m
- 3 След последното повторение TNC възобновява изпълнението на програма за обработка на детайл

#### Бележки за програмиране

- Възможно е да повторите изпълнение на част от програма 65534 пъти последователно
- Общият брой на изпълнение на част от програма е винаги с един повече от програмирания брой повторения, защото първото повторение започва след първия процес на обработка.

## 8.3 Повторения на част от програма

#### Програмиране на повторение на част от програма

LBL SET

LBL CALL

- За да маркирате началото, натиснете бутон LBL SET и въведете номер на етикет LABEL NUMBER за частта от програмата, която желаете да повторите. Ако желаете да използвате име за етикет, натиснете софтуерния бутон LBL NAME, за да преминете към въвеждане на текст
  - Вмъкване част от програма

#### Извикване на повторение на част от програма

- Извикване на част от програма. Натиснете бутона LBL CALL
  - Въведете номера на частта от програмата, която желаете да повторите. Ако желаете да използвате име за етикет, натиснете софтуерния бутон LBL NAME, за да преминете към въвеждане на текст.
  - Въведете броя повторения REP и потвърдете с бутона ENT.

# 8.4 Всяка желана програма като подпрограма

#### Преглед на софтуерните бутони

При натискане на бутона **PGM CALL**, TNC показва следните софтуерни бутони:

#### Софтуерен Функция бутон

| CALL<br>PROGRAM             | Извиква програма с %                              |
|-----------------------------|---------------------------------------------------|
| SELECT<br>DATUM<br>TABLE    | Извиква таблица с данни за нулева точка<br>%:TAB: |
| SELECT<br>POINT<br>TABLE    | Извиква таблица с точки % <b>:РАТ:</b>            |
| SELECT<br>CONTOUR           | Избира програма за контурна обработка с<br>%:CNT: |
| SELECT<br>PROGRAM           | Избира програма с % <b>:РGM:</b>                  |
| CALL<br>SELECTED<br>PROGRAM | Избира последният избран файл с %<>%              |

8.4 Всяка желана програма като подпрограма

#### Последователност на работа

- 1 TNC изпълнява програмата за обработка до блока, в който се извиква друга програма с %
- 2 След това другата програма се изпълнява от начало до край
- 3 След това TNC възобновява изпълнението на първата програма (т.е. извикващата програма) с блока, след извикването на другата програма

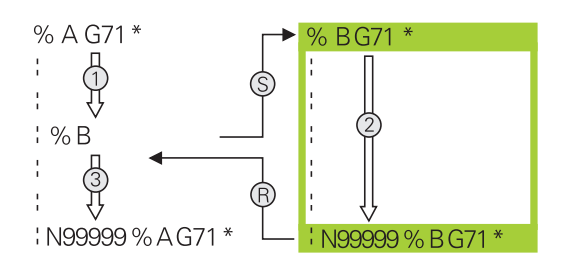

#### Бележки за програмиране

- TNC не се нуждае от етикети за извикване на програмни сегменти.
- Повикваната програма не трябва да съдържа спомагателни функции M2 или M30. Ако дефинирате подпрограми с етикети в извиканата програма за обработка, трябва да замените M2 или M30 с D09 P01 +0 P02 +0 P03 99 функция за прескачане, за принудително прескачане до тази част от програма
- Повикваната програма за обработка не трябва да съдържа повикване % в повикващата програма за обработка, в противен случай, ще настъпи зацикляне в безконечен цикъл

8

# Извикване на произволна програма като подпрограма

| Опасност от сблъсък!<br>Координатни трансформации, които сте<br>дефинирали в повикваната програма, остават в<br>сила и за повикващата програма, освен ако не ги<br>нулирате.                                   |
|----------------------------------------------------------------------------------------------------|
| Ако програмата, която желаете да повикате,<br>е разположена в същата директория като<br>програмата, от която я извиквате, то трябва да<br>въведете единствено името на програмата.                             |
| Ако програмата, която желаете да повикате,<br>не е разположена в същата директория като<br>програмата, от която я извиквате, то трябва да<br>въведете пълния път, напр. TNC:\ZW35\ROUGH<br>\PGM1.H             |
| Ако желаете да повикате DIN/ISO, въведете тип<br>файл .I след името на програмата.                                                                                                    |
| Можете също да извикате програма с цикъл G39.                                                                                                    |
| Като правило, Q параметри са в сила глобално с<br>извикване на програма с %. Ето защо отбележете,<br>че промените в Q параметрите в извикваната<br>програма се отразяват също и върху повикващата<br>програма. |

#### Извикване на програма с PROGRAM CALL

Функцията % извиква всяка програма като подпрограма. Управлението изпълнява извиканата програма от позицията, където е била повикана в програмата.

| PGM  |
|------|
| CALL |

- За да изберете функции за повикване на програма, натиснете бутона PGM CALL
- CALL PROGRAM
- Натиснете софтуерния бутон CALL PROGRAM, за да може TNC да започне диалог за дефиниране на програма, която да бъде извикана. Въведете име за път с клавиатурата, или

SELECT FILE Натиснете софтуерния бутон SELECT FILE за да може TNC да покаже прозорец за избор, в който можете да изберете програмабъде извикана. Потвърдете с бутона END

8.4 Всяка желана програма като подпрограма

# Извикване с SELECT PROGRAM и CALL SELECTED PROGRAM

Използвайте функцията **%:PGM**, за да изберете произволна програма или подпрограма и да я извикате в друга позиция от програмата. Управлението изпълнява извиканата програма от позицията, където е била повикана в програмата с %<>%.

Функцията **%:PGM:** е разрешена и със стрингови параметри, така че да можете динамично да управлявате извикването на програми.

За избор на програма, постъпете по следния начин:

| PGM<br>CALL | ] |
|-------------|---|
|             |   |

8

За да изберете функции за извикване на програма, натиснете бутона PGM CALL

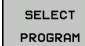

Натиснете софтуерния бутон SELECT PROGRAM, за да може TNC да започне диалог за дефиниране на програма, която да бъде извикана.

SELECT FILE Натиснете софтуерния бутон SELECT FILE за да може TNC да покаже прозорец за избор, в който можете да изберете програмабъде извикана. Потвърдете с бутона END

За извикване на избрана програма, постъпете по следния начин:

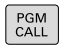

За да изберете функции за извикване на програма, натиснете бутона PGM CALL

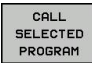

Натиснете софтуерния бутон CALL SELECTED PROGRAM, за да може TNC да извика предварително избраната програма с %<>%

## 8.5 Вместване

#### Типове вместване

- Извикване на подпрограми в подпрограми
- Повторения на част от програма в повторение на част от програма
- Извикване на подпрограми и повторения на част от програма
- Повторения на част от програма в подпрограми

#### Дълбочина на вместване

Дълбочината на вместване е броят последователни нива, в които части от програма или подпрограми, могат да извикват други части от програма или подпрограми.

- Максимална дълбочина на вместване за подпрограми: 19
- Максимална дълбочина на вместване за извикване на главни програми: 19, където G79 действа като извикване на главна програма
- Възможно е да вмествате повторения на част от програма толкова често, колкото желаете

8.5 Вместване

8

#### Подпрограма в подпрограма

Примерни NC блокове

| %UPGMS G71 *           |                                        |
|------------------------|----------------------------------------|
|                        |                                        |
| N17 L "SP1",0 *        | Извиква се подпрограма с етикет G98 L1 |
|                        |                                        |
| N35 G00 G40 Z+100 M2 * | Последен програмен блок на             |
|                        | Главна програма с М2                   |
| N36 G98 L "SP1"        | Начало на подпрограма SP1              |
|                        |                                        |
| N39 L2,0 *             | Извиква се подпрограма с етикет G98 L2 |
|                        |                                        |
| N45 G98 L0 *           | Край на подпрограма 1                  |
| N46 G98 L2 *           | Начало на подпрограма 2                |
|                        |                                        |
| N62 G98 L0 *           | Край на подпрограма 2                  |
| N99999999 %UPGMS G71 * |                                        |

#### Изпълнение на програмата

- 1 Главната програма UPGMS се изпълнява до блок 17.
- 2 Извиква се подпрограма SP1 и се изпълнява до блок 39.
- Извиква се подпрограма SP2 и се изпълнява до блок
  Край на подпрограма 2 и връщане с прескачане до подпрограмата, от която е била извикана.
- 4 Извиква се подпрограма 1 и се изпълнява от блок 40 до блок 45. Край на подпрограма 1 и връщане с прескачане до главната програма UPGMS.
- 5 Главната програма UPGMS се изпълнява от блок 18 до блок 35. Връщане с прескачане до блок 1 и край на програмата.

#### Повтаряне на повторения на част от програма

#### Примерни NC блокове

| %REPS G71 *           |                                                |
|-----------------------|------------------------------------------------|
|                       |                                                |
| N15 G98 L1 *          | Начало на повторение на част от програма 1     |
|                       |                                                |
| N20 G98 L2 *          | Начало на повторение на част от програма 2     |
|                       |                                                |
| N27 L2,2 *            | Извикване на част от програма с две повторения |
|                       |                                                |
| N35 L1,1 *            | Част от програма между този блок и G98 L1      |
|                       | (блок 15) се повтаря веднъж                    |
| N99999999 %RFPS G71 * |                                                |

#### Изпълнение на програмата

- 1 Главната програма REPS се изпълнява до блок 27.
- 2 Частта от програмата между блок 27 и блок 20 се повтаря два пъти.
- 3 Главната програма REPS се изпълнява от блок 28 до блок 35.
- 4 Частта от програмата между блок 35 и блок 15 се повтаря веднъж (включително повторението на част от програма между блокове 20 и 27)
- 5 Главната програма REPS се изпълнява от блок 36 до блок 50. Връщане с прескачане до блок 1 и край на програмата

8.5 Вместване

#### Повтаряне на подпрограма

| Примерни NC блокове     |                                                |
|-------------------------|------------------------------------------------|
| %UPGREP G71 *           |                                                |
|                         |                                                |
| N10 G98 L1 *            | Начало на повторение на част от програма 1     |
| N11 L2,0 *              | Извикване на подпрограма                       |
| N12 L1,2 *              | Извикване на част от програма с две повторения |
|                         |                                                |
| N19 G00 G40 Z+100 M2 *  | Последен блок от главна програма с М2          |
| N20 G98 L2 *            | Начало на подпрограма                          |
|                         |                                                |
| N28 G98 L0 *            | Край на подпрограмата                          |
| N99999999 %UPGREP G71 * |                                                |

#### Изпълнение на програмата

- 1 Главната програма UPGREP се изпълнява до блок 11.
- 2 Извиква се подпрограма 2 и се изпълнява.
- 3 Частта от програмата между блок 12 и блок 10 се повтаря два пъти. Това означава, че подпрограма 2 се повтаря два пъти.
- 4 Главната програма UPGREP се изпълнява от блок 13 до блок 19. Връщане с прескачане до блок 1 и край на програмата

## 8.6 Примери за програмиране

# Пример: Фрезоване на контур с няколко подавания с врязване

Програмна последователност:

- Предварително позициониране на инструмента спрямо работната повърхнина
- Въвеждане на дълбочината на подаване с врязване в инкрементални стойности
- Контурно фрезоване
- Повтаряне на подаването за врязване и фрезоване

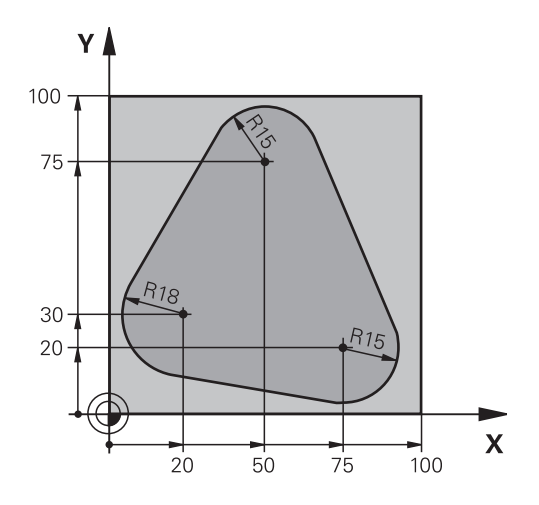

| %PGMREP G71 *                      |                                                                                  |
|------------------------------------|----------------------------------------------------------------------------------|
| N10 G30 G17 X+0 Y+0 Z-40 *         |                                                                                  |
| N20 G31 G90 X+100 Y+100 Z+0 *      |                                                                                  |
| N30 T1 G17 S3500 *                 | Извикване на инструмент                                                          |
| N40 G00 G40 G90 Z+250 *            | Прибиране на инструмент                                                          |
| N50 I+50 J+50 *                    | Задава полюс                                                                     |
| N60 G10 R+60 H+180 *               | Предварително позициониране в работната равнина                                  |
| N70 G01 Z+0 F1000 M3 *             | Предварително позициониране спрямо работната повърхнина                          |
| N80 G98 L1 *                       | Задаване на етикет за повторение на програмен сегмент                            |
| N90 G91 Z-4 *                      | Дълбочина на подаване с врязване в инкрементални<br>стойности (в пространството) |
| N100 G11 G41 G90 R+45 H+180 F250 * | Първа контурна точка                                                             |
| N110 G26 R5 *                      | Подвеждане към контура                                                           |
| N120 H+120 *                       |                                                                                  |
| N130 H+60 *                        |                                                                                  |
| N140 H+0 *                         |                                                                                  |
| N150 H-60 *                        |                                                                                  |
| N160 H-120 *                       |                                                                                  |
| N170 H+180 *                       |                                                                                  |
| N180 G27 R5 F500 *                 | Отвеждане от контура                                                             |
| N190 G40 R+60 H+180 F1000 *        | Отдръпване на инструмент                                                         |
| N200 L1,4 *                        | Връщане с прескачане до етикет 1; сегментът се повтаря общо 4 пъти               |
| N200 G00 Z+250 M2 *                | Прибиране на инструмента, край на програмата                                     |
| N99999999 %PGMWDH G71 *            |                                                                                  |

8.6 Примери за програмиране

### Пример: Група отвори

Програмна последователност:

- Подвеждане към групата отвори в главната програма
- Извикване на групата отвори (подпрограма 1) в главната програма
- Програмиране на групата отвори само веднъж в подпрограма 1

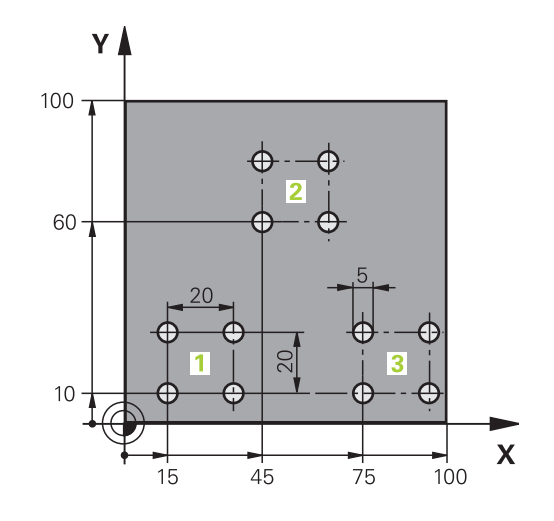

| %SP1 G71 *                    |                       |                                               |
|-------------------------------|-----------------------|-----------------------------------------------|
| N10 G30 G17 X+0 Y+0 Z-40 *    |                       |                                               |
| N20 G31 G90 X+100 Y+100 Z+0 * |                       |                                               |
| N30 T1 G17 S3500 *            |                       | Извикване на инструмент                       |
| N40 G00 G40 G90 Z+            | -250 *                | Прибиране на инструмент                       |
| N50 G200 DRILLING             |                       | Дефиниране на цикъл DRILLING (ПРОБИВАНЕ)      |
| Q200=2                        | ;SET-UP CLEARANCE     |                                               |
| Q201=-30                      | ;DEPTH                |                                               |
| Q206=300                      | ;FEED RATE FOR PLNGNG |                                               |
| Q202=5                        | ;PLUNGING DEPTH       |                                               |
| Q210=0                        | ;DWELL TIME AT TOP    |                                               |
| Q203=+0                       | ;SURFACE COORDINATE   |                                               |
| Q204=2                        | ;2ND SET-UP CLEARANCE |                                               |
| Q211=0                        | ;DWELL TIME AT DEPTH  |                                               |
| Q395=0                        | ;DEPTH REFERENCE      |                                               |
| N60 X+15 Y+10 M3 *            |                       | Преместване до начална точка за група 1       |
| N70 L1,0 *                    |                       | Извикване на подпрограмата за групата         |
| N80 X+45 Y+60 *               |                       | Преместване до начална точка за група 2       |
| N90 L1,0 *                    |                       | Извикване на подпрограмата за групата         |
| N100 X+75 Y+10 *              |                       | Преместване до начална точка за група 3       |
| N110 L1,0 *                   |                       | Извикване на подпрограмата за групата         |
| N120 G00 Z+250 M2             | *                     | Край на основната програма                    |
| N130 G98 L1 *                 |                       | Начало на подпрограма 1: Група отвори         |
| N140 G79 *                    |                       | Извикване на цикъл за 1-ви отвор              |
| N150 G91 X+20 M99             | *                     | Преместване до 2-ри отвор, извикване на цикъл |
| N160 Y+20 M99 *               |                       | Преместване до 3-ти отвор, извикване на цикъл |
| N170 X-20 G90 M99             | *                     | Преместване до 4-ти отвор, извикване на цикъл |
| N180 G98 L0 *                 |                       | Край на подпрограма 1                         |

N99999999 %UP1 G71 \*

### 8.6 Примери за програмиране

#### Пример: Група отвори с няколко инструмента

Програмна последователност:

- Програмиране на фиксирани цикли в главната програма
- Извикване на пълния шаблон за отвори (подпрограма 1) в главната програма
- Подвеждане към групата отвори (подпрограма 2) в подпрограма 1
- Програмиране на групата отвори само веднъж в подпрограма 2

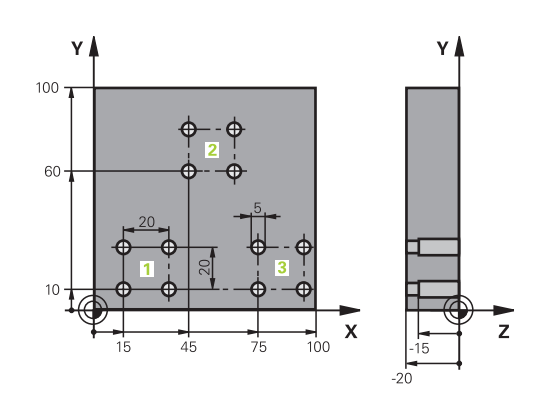

#### %SP2 G71 \* N10 G30 G17 X+0 Y+0 Z-40 \* N20 G31 G90 X+100 Y+100 Z+0 \* N30 T1 G17 S5000 \* Извикване на инструмент за центриране (центроващо свредло) N40 G00 G40 G90 Z+250 \* Прибиране на инструмент N50 G200 DRILLING Дефиниране на цикъл ЦЕНТРИРАНЕ Q200=2 **;SET-UP CLEARANCE** Q201=-3 ;DEPTH Q206=250 ;FEED RATE FOR PLNGNG Q202=3 ;PLUNGING DEPTH Q210=0 ;DWELL TIME AT TOP Q203=+0 ;SURFACE COORDINATE Q204=10 ;2ND SET-UP CLEARANCE Q211=0,2 ;DWELL TIME AT DEPTH Q395=0 ;DEPTH REFERENCE N60 L1,0 \* Извикване на подпрограма 1 за целия шаблон с отвори N70 G00 Z+250 M6 \* Смяна на инструмент N80 T2 G17 S4000 \* Извикване на пробивния инструмент N90 D0 Q201 P01 -25 \* Нова дълбочина за пробиване N100 D0 Q202 P01 +5 \* Нова дълбочина за пробиване N110 L1,0 \* Извикване на подпрограма 1 за целия шаблон с отвори N120 G00 Z+250 M6 \* Смяна на инструмент N130 T3 G17 S500 \* Извикване на инструмент за райбероване N140 G201 REAMING Дефиниране на цикъл: РАЙБЕРОВАНЕ Q200=2 ;SET-UP CLEARANCE Q201=-15 ;DEPTH Q206=250 ;FEED RATE FOR PLNGNG Q211=0.5 ;DWELL TIME AT DEPTH Q208=400 ;RETRACTION FEED RATE Q203=+0 ;SURFACE COORDINATE Q204=10 ;2ND SET-UP CLEARANCE

| N150 L1,0 *                     | Извикване на подпрограма 1 за целия шаблон с отвори |
|---------------------------------|-----------------------------------------------------|
| N160 G00 Z+250 M2 *             | Край на основната програма                          |
|                                 |                                                     |
| N170 G98 L1 *                   | Начало на подпрограма 1: Цялостен шаблон отвори     |
| N180 G00 G40 G90 X+15 Y+10 M3 * | Преместване до начална точка за група 1             |
| N190 L2,0 *                     | Извикване на подпрограма 2 за група отвори          |
| N200 X+45 Y+60 *                | Преместване до начална точка за група 2             |
| N210 L2,0 *                     | Извикване на подпрограма 2 за група отвори          |
| N220 X+75 Y+10 *                | Преместване до начална точка за група 3             |
| N230 L2,0 *                     | Извикване на подпрограма 2 за група отвори          |
| N240 G98 L0 *                   | Край на подпрограма 1                               |
|                                 |                                                     |
| N250 G98 L2 *                   | Начало на подпрограма 2: Група отвори               |
| N260 G79 *                      | Извикване на цикъл за 1-ви отвор                    |
| N270 G91 X+20 M99 *             | Преместване до 2-ри отвор, извикване на цикъл       |
| N280 Y+20 M99 *                 | Преместване до 3-ти отвор, извикване на цикъл       |
| N290 X-20 G90 M99 *             | Преместване до 4-ти отвор, извикване на цикъл       |
| N300 G98 L0 *                   | Край на подпрограма 2                               |
| N310 %UP2 G71 *                 |                                                     |

9.1 Принципи и преглед на функциите

## 9.1 Принципи и преглед на функциите

С параметрите можете да програмирате цели технологични фамилии детайли с една програма за обработка, като програмирате променливи параметри, вместо фиксирани цифрови стойности.

Параметрите се използват например за:

- Координатни стойности
- Скорости на подаване
- Скорости на шпиндела
- Данни за цикъл

С параметрите също можете да:

- Програмирате контури, дефинирани посредством математически функции
- Да направите изпълнението на стъпките на обработване зависимо от определени логически условия

Параметрите винаги се идентифицират с букви и числа. Буквите определят типа на параметъра, а числата - диапазона на параметъра.

За подробна информация виж таблицата по-долу:

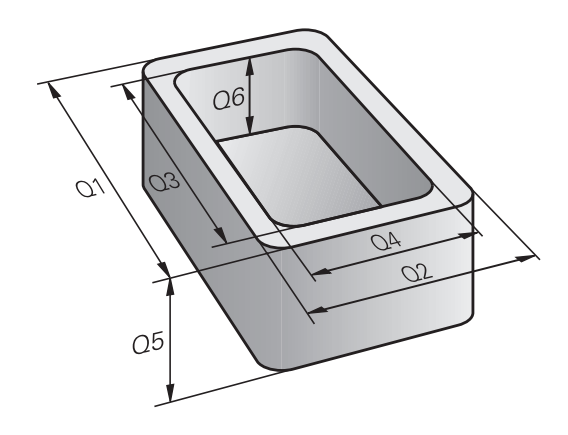

| Тип параметър       | Обхват на<br>параметър | Значение                                                                                                    |
|---------------------|------------------------|----------------------------------------------------------------------------------------------------|
| <b>Q</b> параметри: |                        | Параметри засягащи всички програми в паметта на TNC                                                                                              |
|                     | 0 - 30                 | Параметри за цикли на HEIDENHAIN                                                                                                    |
|                     | 31 - 99                | Параметри за потребители                                                                                                    |
|                     | 100 - 199              | Параметри за специални TNC функции                                                                                                    |
|                     | 200 - 1199             | Параметри за цикли на HEIDENHAIN                                                                                                    |
|                     | 1200 - 1399            | Параметри за цикли на производителя на машината или доставчици от трети страни                                                                   |
|                     | 1400 - 1499            | Параметри за CALL-активни цикли на производителя на машината или доставчици от трети страни                                                      |
|                     | 1500 - 1599            | Параметри за DEF-активни цикли на производителя на машината или доставчици от трети страни                                                       |
|                     | 1600 - 1999            | Параметри за потребители                                                                                                    |
| QL параметри        |                        | Параметри, с локално действие само в рамките на програма                                                                                         |
|                     | 0 - 499                | Параметри за потребители                                                                                                    |
| <b>QR</b> параметри |                        | Параметри, които са постоянни за всички програми в<br>паметта на TNC, т.е. такива, които остават в действие и след<br>прекъсване на захранването |
|                     | 0 - 499                | Параметри за потребители                                                                                                    |

# **QS** параметрите (**S** означава стринг) също са налични на TNC и позволяват обработка на текстове.

| Тип<br>параметър       | Обхват на<br>параметър                                                                           | Значение                                                                                                    |  |
|------------------------|--------------------------------------------------------------------------------------------------|----------------------------------------------------------------------------------------------------|--|
| <b>QS</b><br>параметри |                                                                                                  | Параметри засягащи всички програми в паметта на TNC                                                                                 |  |
|                        | 0 - 99                                                                                           | Параметри за потребители                                                                                                    |  |
|                        | 100 - 199                                                                                        | Параметри за системна информация в TNC, която може да бъде прочетена от NC програми на потребителя или от цикли                     |  |
|                        | 200 - 1199                                                                                       | Параметри за цикли на HEIDENHAIN                                                                                                    |  |
|                        | 1200 - 1399                                                                                      | Параметри за обратна връзка до потребителя на NC програма с<br>цикли на производителя на машината или доставчици от трети<br>страни |  |
|                        | 1400 - 1599                                                                                      | Параметри за цикли на производителя на машината или доставчици от трети страни                                                      |  |
|                        | 1600 - 1999                                                                                      | Параметри за потребители                                                                                                    |  |
|                        | Максимална сигурност<br>можете да постигнете<br>си спазвате, препоръч<br>параметрични диапазо    | г на вашите приложения<br>като в NC програмите<br>аните за потребителя<br>они.                                                      |  |
|                        | Отбележете, че специе<br>на параметрични диап<br>HEIDENHAIN, но спазе<br>гарантира.              | фицираното използване<br>іазони се препоръчва от<br>зането му не може да се                                                         |  |
|                        | Функции на производи<br>доставчици от трети ст<br>предизвикат препокри<br>потребителя. В тази вр | теля на машината или<br>грани, все пак могат да<br>ване с NC програмата на<br>ръзка, моля, спазвайте                                |  |

ръководството за машината или документацията

от трети страни.

9.1 Принципи и преглед на функциите

#### Бележки за програмиране

Възможно е да съчетаете Q параметри и фиксирани цифрови стойности в една програма.

На Q параметрите могат да бъдат задавани цифрови стойности в диапазона между –999 999 999 и +999 999 999. Входният диапазон е ограничен до 16 цифри, от които 9 могат да бъдат преди десетичната точка. Вътрешно TNC изчислява числа до стойности 10<sup>10</sup>.

Възможно е да зададете до 255 знака на QS параметри.

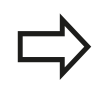

9

TNC винаги задава на някои Q и QS параметри едни и същи данни. Например Q параметър Q108 винаги получава текущия радиус на инструмента, вижте "Предварително определени Q параметри", страница 357.

TNC запазва вътрешно цифровите стойности в бинарен цифров формат (стандарт IEEE 754). Поради стандартизирания формат, някои десетични числа нямат точно бинарно представяне (грешка при закръгляване). Това трябва да се отчете, особено когато използвате изчислен Q параметър за команди за бърз преход или движения за позициониране.

#### Извикване на Q параметрични функции

Когато пишете програма за обработка, натиснете бутона "Q" (в цифровата клавиатура за въвеждане на числа и избор на ос, под +/-). След това TNC показва показва следните софтуерни бутони:

| Софтуерен<br>бутон | Група функции                                                                                                    | Страница                                                            |
|--------------------|----------------------------------------------------------------------------------------------------|---------------------------------------------------------------------|
| BASIC<br>ARITHM.   | Основни аритметични<br>функции (задаване на<br>числова стойност, събиране,<br>изваждане, умножение,<br>деление, корен квадратен)                                                                                                    | 311                                                                 |
| TRIGO-<br>NOMETRY  | Тригонометрични функции                                                                                                    | 313                                                                 |
| JUMP               | Функции ако/тогава,<br>прескачания                                                                                                    | 315                                                                 |
| DIVERSE            | Други функции                                                                                                    | 318                                                                 |
| FORMULA            | Въвеждане на формули в<br>програма за обработка                                                                                                    | 342                                                                 |
| CONTOUR<br>FORMULA | Функция за обработка на<br>сложни контури                                                                                                    | Виж<br>Ръководство за<br>потребителя за<br>програмиране<br>на цикли |
|                    | TNC показва софтуерните бутони Q, QL и QR,<br>когато дефинирате или задавате Q параметър.<br>Първоначално натиснете един от тези софтуерни<br>бутони, за да изберете типа на параметъра, след<br>което въведете номер за параметър. |                                                                     |

Ако разполагате със свързана USB клавиатура, можете да натиснете бутона Q, за да отворите диалог за въвеждане на формула.

9.2 Технологични фамилии детайли—Q параметри вместо стойности

## 9.2 Технологични фамилии детайли— Q параметри вместо стойности

#### Приложение

9

Q параметрична функция **D0:** ASSIGN определя числови стойности за Q параметри. Това позволява използване на променливи в програмата вместо фиксирани цифрови стойности.

#### Примерни NC блокове

| N150 D00 Q10 P01 +25 * | Свързване с числова стойност |
|------------------------|------------------------------|
|                        | Q10 получава стойност 25     |
| N250 G00 X +Q10 *      | Съответства на G00 X +25     |

Необходимо е да напишете само една програма за цялата технологична фамилия детайли, като въвеждате характеризиращите ги размери като Q параметри.

За програмиране на конкретен детайл, след това трябва да свържете съответните стойности към индивидуални Q параметри.

#### Пример: Цилиндър с Q параметри

| Радиус на цилиндъра:     | R = Q1                     |
|--------------------------|----------------------------|
| Височина на цилиндъра:   | H = Q2                     |
| Цилиндър Z1:             | Q1 = +30                   |
| Пипинаър 72 <sup>.</sup> | $Q_2 = +10$<br>$Q_1 = +10$ |
| цининдор 22.             | Q2 = +50                   |

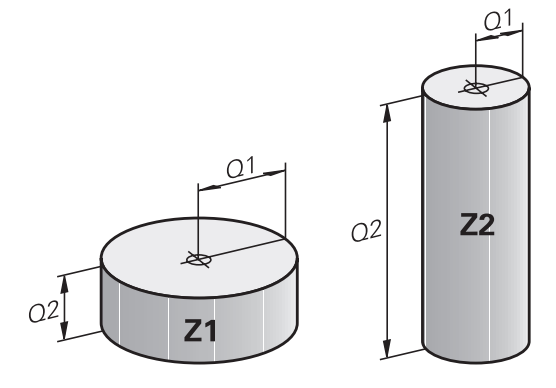

## 9.3 Описание на контури с математически функции

#### Приложение

Посочените по-долу Q параметри, позволяват програмиране на основни математически функции в програма за обработка:

- Изберете Q-параметрична функция: Натиснете бутон Q (в цифровата клавиатура отдясно). Q-параметричните функции се показват в реда за софтуерни бутони
- Изберете математически функции: Натиснете софтуерния бутон BASIC ARITHMETIC (Основни аритметични функции). След това TNC показва следните софтуерни бутони:

#### Общ преглед

| Софтуерен<br>бутон | Функция                                                                                                    |
|--------------------|----------------------------------------------------------------------------------------------------|
| D0<br>X = Y        | <b>D00</b> : ASSIGN (Свързване)<br>напр. <b>D00 Q5 P01 +60 *</b><br>Директно свързана цифрова стойност                                                                                      |
| D1<br>X + Y        | <b>D01</b> : ADDITION (Събиране)<br>напр. <b>D01 Q1 P01 -Q2 P02 -5 *</b><br>Формира и свързва сума на две стойности                                                                         |
| D2<br>X - Y        | <b>D02</b> : SUBTRACTION (Изваждане)<br>напр. <b>D02 Q1 P01 +10 P02 +5 *</b><br>Формира и свързва разлика между две<br>стойности                                                            |
| D3<br>X * Y        | <b>D03</b> : MULTIPLICATION (Умножение)<br>напр. <b>D03 Q2 P01 +3 P02 +3 *</b><br>Формира и свързва произведението от<br>умножение на две стойности                                         |
| D4<br>X / Y        | <b>D04</b> : DIVISION (Деление) напр. <b>D03 Q2 P01</b><br>+8 P02 +3 * Формира и свързва частното при<br>деление на две стойности Неразрешено:<br>Деление на 0                              |
| D5<br>SORT         | <b>D05</b> : SQUARE ROOT (Квадратен корен)<br>напр. <b>D05 Q50 P01 4</b> * Формира и свързва<br>квадратен корен от стойност <b>Неразрешено</b> :<br>Квадратен корен от отрицателна величина |

Вдясно от знака "=" можете да въведете следното:

- Две числа
- Два Q параметъра
- Число и Q параметър

В уравненията Q параметрите и цифровите стойности могат да се въвеждат с положителен и отрицателен знак.

9

#### Програмиране на основни операции

#### Пример 1

9

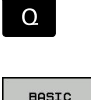

 Изберете функции с Q параметър: Натиснете бутона Q

• Изберете математически функции: Натиснете

софтуерния бутон BASIC ARITHMETIC (Основни

ARITHM.

FNØ

X = Y

аритметични функции) ► Изберете функция с Q параметър ASSIGN: Натиснете софтуерния бутон **D0 X=Y** 

PARAMETER NUMBER FOR RESULT? (Номер на параметър за резултат?)

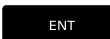

 12 Въведете цифрова стойност за Q и потвърдете с бутона ENT

#### FIRST VALUE / PARAMETER? (Първа стойност/Параметър?)

- ENT
- Въведете **10**: Определете числова стойност 10 за Q5 и потвърдете с бутона **ENT**:

#### Пример 2

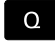

 Изберете функции с Q параметър: Натиснете бутона Q

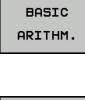

- Изберете математически функции: Натиснете софтуерния бутон BASIC ARITHMETIC (Основни аритметични функции)
- FN3 X \* Y
- За да изберете Q параметрична функция, MULTIPLICATION, натиснете софтуерния бутон D3 X \* Y

# PARAMETER NUMBER FOR RESULT? (Номер на параметър за резултат?)

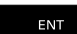

 12 Въведете цифрова стойност за Q и потвърдете с бутона ENT

#### FIRST VALUE / PARAMETER? (Първа стойност/Параметър?)

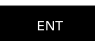

►

Въведете **Q5** като първа стойност и потвърдете с бутона **ENT**.

#### SECOND VALUE / PARAMETER? (Втора стойност/Параметър?)

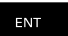

 Въведете 7 като втора стойност и потвърдете с бутона ENT.

#### Програмни блокове в TNC

N17 D00 Q5 P01 +10 \*

N17 D03 Q12 P01 +Q5 P02 +7 \*

## 9.4 Ъглови функции

### Определения

Синус:  $\sin \alpha = a / c$ Косинус:  $\cos \alpha = b / c$ 

 $\cos \alpha = b / c$ tan  $\alpha = a / b = \sin \alpha / \cos, \alpha$ 

Тангенс: където

- с е страната на триъгълника, лежаща срещу правия ъгъл
- а е страната на триъгълника, лежаща срещу ъгъла а

b е третата страна на триъгълника

TNC може да изчисли ъгъла от тангенса:

 $\alpha$  = arctan (a / b) = arctan (sin  $\alpha$  / cos  $\alpha$ )

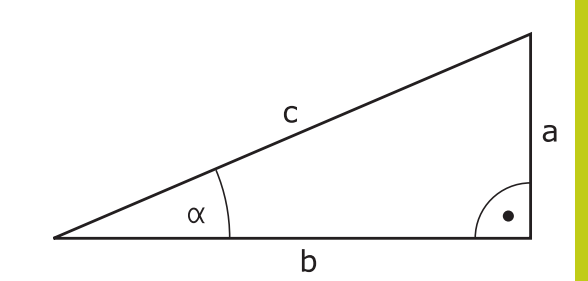

#### Пример:

a = 25 mm b = 50 mm  $\alpha$  = arctan (a / b) = arctan 0,5 = 26,57° Освен това:  $a^2 + b^2 = c^2$  (където  $a^2 = a \times a$ )  $c = \sqrt{(a^2 + b^2)}$ 

#### Програмиране на тригонометрични функции

Натиснете софтуерния бутон **TRIGONOMETRY** (Тригонометрия), за да извикате тригонометрични функции. След това TNC показва софтуерните бутони, описани в таблицата по-долу.

| Софтуерен<br>бутон | Функция                                                                                                    |
|--------------------|----------------------------------------------------------------------------------------------------|
| D8<br>SIN(X)       | <b>D06</b> : SINUS<br>напр. <b>D06 Q20 P01 -Q5 *</b><br>Определя и свързва синуса на ъгъла в<br>градуси (°)                                                                     |
| FN7<br>COS(X)      | <b>D07</b> : COSINUS<br>напр. <b>D07 Q21 P01 -Q5 *</b><br>Определя и свързва косинуса на ъгъла в<br>градуси (°)                                                                 |
| D8<br>X LEN Y      | <b>D07</b> : ROOT SUM OF SQUARES<br>напр. <b>D08 Q10 P01 +5 P02 +4 *</b><br>Формира и свързва дължина от две<br>стойности                                                       |
| D13<br>X ANG Y     | D13: ANGLE<br>напр. D13 Q20 P01 +10 P02 -Q1 *<br>Изчислява ъгъла от аркус тангенс на две<br>страни или от синус и косинус на ъгъл (0 <<br>ъгъл < 360°) и го свързва с параметър |

9.5 Изчисляване на окръжности

## 9.5 Изчисляване на окръжности

#### Приложение

TNC може да използва функциите за изчисляване на окръжности, за да изчисли центъра на окръжността и нейния радиус, от три или четири известни точки върху окръжността. Изчислението е по-точно при използване на четири точки.

Приложение: Тези функции могат да се използват ако желаете да определите местоположението и размера на отвор или терена на окръжност, като се използва програмната функция за опипване.

| Софтуерен | Функция |
|-----------|---------|
| бутон     |         |

| D23   |        |
|-------|--------|
| з     | POINTS |
| OF    | CIRCLE |
| 10000 |        |

FN 23: Определяне на CIRCLE DATA (Данни за окръжност) от три точки напр. **D23 Q20 P01 Q30** 

Координатните двойки за трите точки на окръжността, трябва да бъдат запазени в Q30, а следващите пет параметъра - в този случай, до Q35.

След това TNC запазва центъра на окръжността по референтната ос (Х ако оста на шпиндела е Z) в параметър Q20, центъра на окръжността във вторичната ос (Y ако оста на шпиндела е Z) в параметър Q21, и радиуса на окръжността в параметър Q22.

| Софтуерен | Функция |
|-----------|---------|
| бутон     |         |
|           |         |

| D24 |        |
|-----|--------|
| 4   | POINTS |
| OF  | CIRCLE |

FN 24: Определяне на CIRCLE DATA от четири точки напр. **D24 Q20 P01 Q30** 

Координатните двойки за четирите точки на окръжността, трябва да бъдат запазени в Q30, а следващите седем параметъра - в този случай, до Q37.

След това TNC запазва центъра на окръжността по референтната ос (Х ако оста на шпиндела е Z) в параметър Q20, центъра на окръжността във вторичната ос (Y ако оста на шпиндела е Z) в параметър Q21, и радиуса на окръжността в параметър Q22.

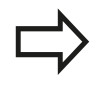

Отбележете, че **D23** и **D24** автоматично презаписват получения параметър и двата следващи параметъра.

# 9.6 Решения "Ако-Тогава" с Q параметри

#### Приложение

ТNC може да взема логически решения "ако-тогава" посредством сравняване на Q параметър с друг Q параметър или с цифрова стойност. Ако условието е изпълнено, TNC продължава програмата от етикета, който е програмиран след условието (за информация за етикети, вижте "Етикетиране на подпрограми и повторения на част от програма", страница 286). Ако условието не е изпълнено, TNC продължава със следващия блок.

За извикване на друга програма като подпрограма, въведете % извикване на програма след блока с целевия етикет.

#### Безусловни преходи

Безусловен преход се програмира с въвеждане на условен преход, чието условие е винаги "истина" (true). Пример: D09 P01 +10 P02 +10 P03 1 \*

#### Програмиране на решения "ако-тогава"

Натиснете софтуерния бутон JUMP (Преход), за да извикате условия ако-тогава: След това TNC показва показва следните софтуерни бутони:

| Софтуерен<br>бутон       | Функция                                                                                                    |
|--------------------------|----------------------------------------------------------------------------------------------------|
| DS<br>IF X EQ Y<br>GOTO  | D09: IF EQUAL, JUMP<br>напр. D09 P01 +Q1 P02 +Q3 P03 "UPCAN25" *<br>Ако двете стойности или параметри<br>са еднакви, се извършва преход към<br>специфициран етикет                                   |
| D10<br>IF X NE Y<br>GOTO | D10: IF UNEQUAL, JUMP<br>напр. D10 P01 +10 P02 -Q5 P03 10 *<br>Ако двете стойности или параметри не<br>са еднакви, се извършва преход към<br>специфициран етикет                                     |
| D11<br>IF X GT Y<br>GOTO | D11: IF GREATER, JUMP<br>напр. D11 P01 +Q1 P02 +10 P03 5 *<br>Ако първата стойност или параметър е по-<br>голяма от втората стойност или параметър,<br>се извършва преход към специфициран<br>етикет |
| D12<br>IF X LT Y<br>GOTO | D12: IF LESS, JUMP<br>напр. D12 P01 +Q5 P02 +0 P03 "ANYNAME" *<br>Ако първата стойност или параметър е по-<br>малка от втората стойност или параметър, се<br>извършва преход към специфициран етикет |

9.7 Проверка и промяна на Q параметри

# 9.7 Проверка и промяна на Q параметри

### Процедура

9

Можете да проверите Q параметри във всички режими на работа, и също така да ги редактирате.

Ако сте в режим на изпълнение на програма, прекъснете я ако е необходимо (например, чрез натискане на бутона STOP на машината и софтуерния бутон INTERNAL STOP). Ако сте в режим на тест, прекъснете го.

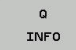

 За да извикате функции за Q параметър, натиснете софтуерния бутон Q INFO или бутона Q

- TNC показва списък на всички параметри и техните текущи стойности. Използвайте бутоните със стрелки или бутона GOTO, за да изберете желан параметър.
- Ако желаете да промените стойностите, натиснете софтуерния бутон EDIT CURRENT FIELD, въведете новата стойност и потвърдете с бутона ENT.
- За да оставите стойността непроменена, натиснете софтуерния бутон PRESENT VALUE или приключете диалога с бутона END.

Параметрите използвани вътрешно от TNC или в цикли са снабдени с коментари.

Ако искате да проверите или редактирате локални, глобални или стрингови параметри, натиснете софтуерния бутон SHOW PARAMETERS Q QL QR QS. Тогава TNC показва специфичния вид параметър. Функциите, описани по-рано също се прилагат.

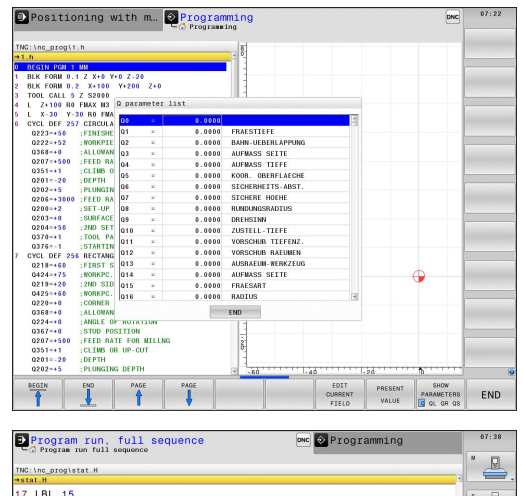

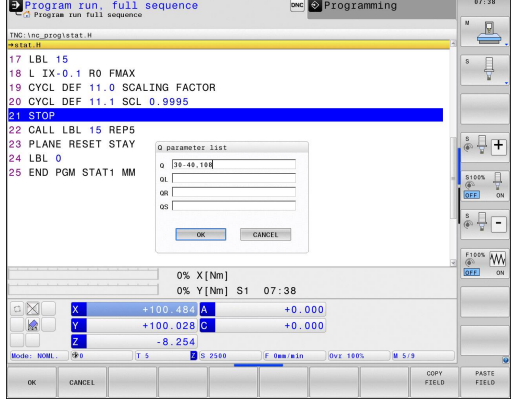

Можете да имате Q параметрите, показани в допълнителен дисплей за статус във всички работни режими (с изключение за режима **Programming**).

- Ако сте в режим на изпълнение на програма, прекъснете я ако е необходимо (например, чрез натискане на бутона STOP на машината и софтуерния бутон INTERNAL STOP). Ако сте в режим на тест, прекъснете го.
  - Извикайте лентата със софтуерни бутони в подредбата на екрана
- PROGRAM + STATUS

Q

- Избор на подредба на екрана с показване на допълнителен дисплей за статус: В дясната част на екрана TNC показва формата за статус Общ преглед
- STATUS OF Q PARAM. Q PARAMETER

LIST

- Натиснете софтуерния бутон STATUS OF Q PARAM.
- Натиснете софтуерния бутон Q PARAMETER LIST: TNC отваря изскачащ прозорец
- За всеки тип параметър (Q, QL, QR, QS), дефинирайте номерата на параметрите, които желаете да управлявате. Разделете отделни Q параметри със запетая, и свържете последователни Q параметри с тире, напр. 1,3,200-208. Обхватът за въвеждане за тип параметър е 132 знака.

Дисплеят в раздел **QPARA** винаги съдържа осем места за десетични знаци. Резултата от Q1 = COS89.999 например се показва от управлението като 0.00001745. Много големи и много малки стойности се показват от управлението като експоненциално представени числа. Резултат Q1 = COS 89.999 \* 0.001 се показва от управлението като +1.74532925е-08, където е-08 съответства на коефициент 10<sup>-8</sup>.

9.8 Допълнителни функции

## 9.8 Допълнителни функции

### Общ преглед

9

Натиснете софтуерния бутон **DIVERSE FUNCTION** (Други функции), за да извикате допълнителните функции: След това TNC показва показва следните софтуерни бутони:

| Софтуерен<br>бутон       | Функция                                                                                  | Страница |
|--------------------------|------------------------------------------------------------------------------------------|----------|
| D14<br>ERROR=            | <b>D14</b><br>Показване на съобщения за<br>грешка                                        | 319      |
| D15<br>F-PRINT           | <b>D16</b><br>Извеждане на форматиран<br>текст или стойности на Q<br>параметър           | 325      |
| D18<br>SYS-DATUM<br>READ | <b>D18</b><br>Четене на системни данни                                                   | 330      |
| D19<br>PLC=              | <b>D19</b><br>Прехвърляне на стойности към<br>PLC                                        | 340      |
| D20<br>WAIT<br>FOR       | <b>D20</b><br>NC и PLC синхронизация                                                     | 340      |
| D29<br>PLC LIST=         | <b>D29</b><br>Прехвърляне на до осем<br>стойности към PLC                                | 341      |
| D37<br>EXPORT            | <b>D37</b><br>Експорт на локални Q<br>параметри или QS параметри в<br>повикваща програма | 341      |
| D28<br>OPEN THE<br>TABLE | <b>D26</b><br>Отваряне на свободно<br>дефинируема таблица                                | 429      |
| D27<br>WRITE TO<br>TABLE | <b>D27</b><br>Писане в свободно<br>дефинируема таблица                                   | 430      |
| D28<br>READ<br>TABLE     | <b>D28</b><br>Четене от свободно<br>дефинируема таблица                                  | 431      |

#### D14: Показване на съобщения за грешка

С функция **D14** можете да извиквате съобщение под програмно управление. Съобщенията са дефинирани предварително от производителя на машината или от HEIDENHAIN. Когато TNC стигне до блок **D14** в режим Изпълнение на програма или в режим Тест, управлението прекъсва изпълнението на програмата и показва съобщение. След това програмата трябва да се рестартира. Номерата на грешка са изброени в таблицата.

| Диапазон на номера за | Стандартен диалогов текст |
|-----------------------|---------------------------|
| грешка                |                           |

| 0 999     | Диалог, зависим от машината |
|-----------|-----------------------------|
| 1000 1199 | Вътрешни съобщения за       |
|           | грешка (виж таблицата)      |

#### Примерен NC блок

TNC трябва да покаже текст, запаметен под номер за грешка 1000:

#### N180 D14 P01 1000 \*

#### Съобщение за грешка предварително дефинирано от HEIDENHAIN

| Номер на<br>грешка | Текст                                                                 |
|--------------------|-----------------------------------------------------------------------|
| 1000               | Spindle? (Шпиндел?)                                                   |
| 1001               | Tool axis is missing (Липсва ос за<br>инструмент)                     |
| 1002               | Tool radius too small (Твърде малък<br>радиус на инструмент)          |
| 1003               | Tool radius too large (Твърде голям<br>радиус на инструмент)          |
| 1004               | Range exceeded (Надвишен диапазон)                                    |
| 1005               | Start position incorrect (Неправилна<br>начална позиция)              |
| 1006               | ROTATION not permitted (Неразрешено<br>ВЪРТЕНЕ)                       |
| 1007               | SCALING FACTOR not permitted<br>(Неразрешен КОЕФИЦИЕНТ<br>МАЩАБИРАНЕ) |
| 1008               | MIRROR IMAGE not permitted<br>(Неразрешено ОГЛЕДАЛНО<br>ИЗОБРАЖЕНИЕ)  |
| 1009               | Datum shift not permitted (Неразрешено изместване на нулева точка)    |
| 1010               | Feed rate is missing (Липсва скорост на подаване)                     |
| 1011               | Input value incorrect (Въведена невярна стойност)                     |
| 1012               | Incorrect sign (Неверен знак)                                         |

## 9.8 Допълнителни функции

| Номер на<br>грешка | Текст                                                                 |
|--------------------|-----------------------------------------------------------------------|
| 1013               | Entered angle not permitted (Въведеният<br>ъгъл не е разрешен)        |
| 1014               | Touch point inaccessible (Недостъпна<br>точка на контакт)             |
| 1015               | Too many points (Твърде много точки)                                  |
| 1016               | Contradictory input (Противоречиво<br>въвеждане)                      |
| 1017               | СҮСL incomplete (Незавършен ЦИКЪЛ)                                    |
| 1018               | Plane wrongly defined (Неправилно<br>дефинирана равнина)              |
| 1019               | Wrong axis programmed (Програмирана<br>погрешна ос)                   |
| 1020               | Wrong rpm (Погрешни обороти)                                          |
| 1021               | Radius comp. undefined (Неопределен<br>радиус)                        |
| 1022               | Rounding-off undefined (Неопределено<br>закръгление)                  |
| 1023               | Rounding radius too large (Твърде голям<br>радиус на закръгление)     |
| 1024               | Program start undefined (Неопределено начало на програма)             |
| 1025               | Excessive nesting (Прекомерно вместване)                              |
| 1026               | Angle reference missing (Липсва<br>референция за ъгъл)                |
| 1027               | No fixed cycle defined (Няма дефиниран<br>фиксиран цикъл)             |
| 1028               | Slot width too small (Твърде малка<br>ширина на канал)                |
| 1029               | Pocket too small (Твърде малък джоб)                                  |
| 1030               | Q202 not defined (Неопределен Q202)                                   |
| 1031               | Q205 not defined (Неопределен Q205)                                   |
| 1032               | Q218 must be greater than Q219 (Q218<br>трябва да е по-голям от Q219) |
| 1033               | CYCL 210 not permitted (Неразрешен<br>CYCL 210)                       |
| 1034               | CYCL 211 not permitted (Неразрешен<br>CYCL 210)                       |
| 1035               | Q220 too large (Q220 твърде голям)                                    |
| 1036               | Q222 must be greater than Q223 (Q222 трябва да е по-голям от Q223)    |
| 1037               | Q244 must be greater than 0 (Q244 трябва<br>да е по-голям от 0)       |

| Номер на<br>грешка | Текст                                                                             |
|--------------------|-----------------------------------------------------------------------------------|
| 1038               | Q245 must not equal Q246 (Q245 не<br>трябва да е равен на Q246)                   |
| 1039               | Angle range must be under 360°<br>(Ъгловият диапазон трябва да е под<br>360°)     |
| 1040               | Q223 must be greater than Q222 (Q223<br>трябва да е по-голям от Q222)             |
| 1041               | Q214: 0 not permitted (Неразрешено Q214:0)                                        |
| 1042               | Traverse direction not defined<br>(Неопределена посока на хода)                   |
| 1043               | No datum table active (Няма активна<br>таблица с нулева точка)                    |
| 1044               | Position error: center in axis 1 (Грешка при позициониране: център по ос 1)       |
| 1045               | Position error: center in axis 2 (Грешка при позициониране: център по ос 2)       |
| 1046               | Hole diameter too small (Твърде малък<br>диаметър на отвор)                       |
| 1047               | Hole diameter too large (Твърде голям<br>диаметър на отвор)                       |
| 1048               | Stud diameter too small (Твърде малък<br>диаметър на острова)                     |
| 1049               | Stud diameter too large (Твърде голям<br>диаметър на острова)                     |
| 1050               | Pocket too small: rework axis 1 (Джобът е твърде малък: преработете ос 1)         |
| 1051               | Pocket too small: rework axis 2 (Джобът е твърде малък: преработете ос 2)         |
| 1052               | Pocket too small: rework axis 1 (Джобът е<br>твърде малък: брак ос 1)             |
| 1053               | Pocket too small: rework axis 2 (Джобът е твърде малък: брак ос 2)                |
| 1054               | Stud too small: scrap axis 1 (Твърде малък остров: брак ос 1)                     |
| 1055               | Stud too small: scrap axis 2 (Твърде малък остров: брак ос 2)                     |
| 1056               | Stud too large: scrap axis 1 (Твърде голям остров: преработете ос 1)              |
| 1057               | Stud too large: scrap axis 2 (Твърде голям остров: преработете ос 2)              |
| 1058               | TCHPROBE 425: length exceeds<br>max (TCHPROBE 425: дължина,<br>надвишаваща макс.) |
| 1059               | TCHPROBE 425: length below min<br>(TCHPROBE 425: дължина под мин.)                |

## 9.8 Допълнителни функции

| Номер на<br>грешка | Текст                                                                              |
|--------------------|------------------------------------------------------------------------------------|
| 1060               | TCHPROBE 426: length exceeds<br>max (TCHPROBE 425: дължина,<br>надвишаваща макс.)  |
| 1061               | TCHPROBE 426: length below min<br>(TCHPROBE 426: дължина под мин.)                 |
| 1062               | TCHPROBE 430: diameter too large<br>(TCHPROBE 430: твърде голям<br>диаметър)       |
| 1063               | TCHPROBE 430: diameter too small<br>(TCHPROBE 430: твърде малък<br>диаметър)       |
| 1064               | No measuring axis defined (Няма<br>дефинирана ос на измерване)                     |
| 1065               | Tool breakage tolerance exceeded<br>(Превишен допуск за счупване на<br>инструмент) |
| 1066               | Enter Q247 unequal to 0 (Въведете Q247<br>равен на 0)                              |
| 1067               | Enter Q247 greater than 5 (Въведете<br>Q247 по-голям от 5)                         |
| 1068               | Datum table? (Таблица с нулеви точки?)                                             |
| 1069               | Enter Q351 unequal to 0 (Въведете Q351<br>равен на 0)                              |
| 1070               | Thread depth too large (Твърде голяма<br>дълбочина на резба)                       |
| 1071               | Missing calibration data (Липсват данни за<br>калибриране)                         |
| 1072               | Tolerance exceeded (Извън допуска)                                                 |
| 1073               | Block scan active (Активно сканиране на блок)                                      |
| 1074               | ORIENTATION not permitted<br>(Неразрешена ОРИЕНТАЦИЯ)                              |
| 1075               | 3-D ROT not permitted (Неразрешено 3-D<br>ВЪРТЕНЕ)                                 |
| 1076               | Activate 3-D ROT (Активиране на 3-D<br>ВЪРТЕНЕ)                                    |
| 1077               | Enter depth as negative (Въведете<br>дълбочина с отрицателна стойност)             |
| 1078               | Q303 in meas. cycle undefined! (Q303 в<br>цикъл за измерване не е дефиниран!)      |
| 1079               | Tool axis not allowed (Неразрешена ос за инструмент)                               |
| 1080               | Calculated value incorrect (Невярна изчислена стойност)                            |
| 1081               | Contradictory meas. points<br>(Противоречиви точки на измерване)                   |

| Номер на<br>грешка | Текст                                                                                      |
|--------------------|--------------------------------------------------------------------------------------------|
| 1082               | Incorrect clearance height (Неправилно<br>зададена безопасна височина)                     |
| 1083               | Contradictory plunge type (Противоречив тип врязване)                                      |
| 1084               | This fixed cycle not allowed (Този<br>фиксиран цикъл не е разрешен)                        |
| 1085               | Line is write-protected (Неразрешено<br>записване в реда)                                  |
| 1086               | Oversize greater than depth (Превишение по-голямо от дълбочината)                          |
| 1087               | No point angle defined (Няма дефиниран<br>ъгъл на върха)                                   |
| 1088               | Contradictory data (Противоречиви данни)                                                   |
| 1089               | Slot position 0 not allowed (Неразрешена<br>позиция за канал 0)                            |
| 1090               | Enter an infeed not equal to 0 (Въведете врязване различно от 0)                           |
| 1091               | Switchover of Q399 not allowed<br>(Неразрешено превключване на Q399)                       |
| 1092               | Tool not defined (Недефиниран<br>инструмент)                                               |
| 1093               | Tool number not allowed (Неразрешен номер на инструмент)                                   |
| 1094               | Tool name not allowed (Неразрешено име на инструмент)                                      |
| 1095               | Software option not active (Неактивна<br>софтуерна опция)                                  |
| 1096               | Kinematics cannot be restored<br>(Кинематиката не може да бъде<br>възстановена)            |
| 1097               | Function not permitted (Неразрешена<br>функция)                                            |
| 1098               | Contradictory workpc. blank dim.<br>(Противоречиви размери на заготовката)                 |
| 1099               | Measuring position not allowed<br>(Неразрешена позиция за измерване)                       |
| 1100               | Kinematic access not possible<br>(Невъзможен достъп до кинематика)                         |
| 1101               | Meas. pos. not in traverse range<br>(Измерената позиция не е в диапазона<br>на хода)       |
| 1102               | Preset compensation not possible<br>(Невъзможна компенсация на<br>предварителна настройка) |
| 1103               | Tool radius too large (Твърде голям радиус на инструмент)                                  |

## 9.8 Допълнителни функции

| Номер на<br>грешка | Текст                                                                          |
|--------------------|--------------------------------------------------------------------------------|
| 1104               | Plunging type is not possible (Невъзможен<br>тип на врязване)                  |
| 1105               | Plunge angle incorrectly defined<br>(Неправилно дефиниран ъгъл на<br>врязване) |
| 1106               | Angular length is undefined<br>(Неопределена ъглова дължина)                   |
| 1107               | Slot width is too large (Твърде голяма<br>ширина на канал)                     |
| 1108               | Scaling factors not equal (Нееднакви<br>коефициенти на мащабиране)             |
| 1109               | Tool data inconsistent (Несъвместими данни за инструмент)                      |
## D16 - Извеждане на форматиран текст и стойности на Q параметър

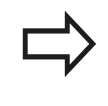

С **D16**, можете също така да извеждате на екрана всякакви съобщения от NC програмата. TNC показва тези съобщения в изскачащ прозорец.

Функцията **D16** прехвърля стойности на Q параметър и текстове избираем формат. Ако изпратите стойностите, TNC ще запази данните във файл, който сте дефинирали в блока **D16**. Максималният размер на изходния файл е 20 КВ.

За извеждане на форматирани текстове и стойности на Q параметър, създайте текстов файл с текстовия редактор на TNC. В този файл след това ще можете да дефинирате изходящия формат и Q параметрите, който искате да извадите.

Пример за текстов файл за дефиниране на изходен формат:

"MEASURING LOG OF IMPELLER CENTER OF GRAVITY";

"DATUM: %02d.%02d.%04d",DAY,MONTH,YEAR4;

"TIME: %02d:%02d:%02d",HOUR,MIN,SEC;

"NO. OF MEASURED VALUES: = 1";

"X1 = %9.3LF", Q31;

"Y1 = %9.3LF", Q32;

"Z1 = %9.3LF", Q33;

Когато създавате текстов файл, използвайте следните функции за форматиране:

| Специални<br>знаци | Функция                                                                                                    |
|--------------------|----------------------------------------------------------------------------------------------------|
| ""                 | Определя изходния формат за текстове и променливи, между кавичките                                                                                             |
| %9.3LF             | Определя формат за Q параметри: Общо<br>9 знака (вкл. десетична точка), от които<br>3 са след десетичната точка, дълго, с<br>плаваща запетая (десетично число) |
| %S                 | Формат за текстова променлива                                                                                                    |
| %d                 | Формат за цяло число                                                                                                    |
| 3                  | Знак за разделяне между изходен формат<br>и параметър                                                                                                    |
| ,                  | Знак за край на блок                                                                                                    |
| \n                 | Нов ред                                                                                                    |

## 9.8 Допълнителни функции

Следващите функции позволяват включване на следната допълнителна информация в протоколния регистрационен файл:

| Ключова дума | Функция                                                                                                    |
|--------------|----------------------------------------------------------------------------------------------------|
| CALL_PATH    | Показва пътя за NC програма, където<br>ще намерите функция FN16. Пример:<br>"Measuring program: %S",CALL_PATH;                                                                                            |
| M_CLOSE      | Затваря файла, в който пишете с FN16.<br>Пример: M_CLOSE                                                                                                    |
| M_APPEND     | При подновено извеждане,<br>прикрепва регистрационен запис към<br>съществуващия регистър. Пример:<br>M_APPEND;                                                                                            |
| M_APPEND_MAX | При подновено извеждане,<br>прикрепва регистрационен запис към<br>съществуващия регистър, докато не бъде<br>превишен максималният специфициран<br>размер на файла в килобайти. Пример:<br>M_APPEND_MAX20; |
| M_TRUNCATE   | Презаписва регистъра при подновяване<br>на изходното извеждане. Пример:<br>M_TRUNCATE;                                                                                                    |
| L_ENGLISH    | Извежда текстове само на английски език<br>за интерактивен диалог.                                                                                                    |
| L_GERMAN     | Извежда текстове само на немски език за интерактивен диалог.                                                                                                    |
| L_CZECH      | Извежда текстове само на чешки език за интерактивен диалог.                                                                                                    |
| L_FRENCH     | Извежда текстове само на френски език<br>за интерактивен диалог.                                                                                                    |
| L_ITALIAN    | Извежда текстове само на италиански език за интерактивен диалог.                                                                                                    |
| L_SPANISH    | Извежда текстове само на испански език<br>за интерактивен диалог.                                                                                                    |
| L_SWEDISH    | Извежда текстове само на шведски език за интерактивен диалог.                                                                                                    |
| L_DANISH     | Извежда текстове само на датски език за интерактивен диалог.                                                                                                    |
| L_FINNISH    | Извежда текстове само на финландски език за интерактивен диалог.                                                                                                    |
| L_DUTCH      | Извежда текстове само на холандски език<br>за интерактивен диалог.                                                                                                    |
| L_POLISH     | Извежда текстове само на полски език за интерактивен диалог.                                                                                                    |
| L_PORTUGUE   | Извежда текстове само на португалски език за интерактивен диалог.                                                                                                    |
| L_HUNGARIA   | Извежда текстове само на унгарски език за интерактивен диалог.                                                                                                    |

| Ключова дума | Функция                                                            |
|--------------|--------------------------------------------------------------------|
| L_SLOVENIAN  | Извежда текстове само на словенски език<br>за интерактивен диалог. |
| L_ALL        | Извежда текстове независимо от езика за интерактивен диалог.       |
| HOUR         | Брой часове, отчетени от часовника за<br>реално време              |
| МИН          | Брой минути, отчетени от часовника за реално време                 |
| СЕК          | Брой секунди, отчетени от часовника за<br>реално време             |
| DAY          | Дни, отчетени от часовника за реално<br>време                      |
| MONTH        | Месец, като число, отчетено от часовника<br>за реално време        |
| STR_MONTH    | Месец, като стрингово съкращение от<br>часовника за реално време   |
| YEAR2        | Двуцифрена година, отчетена от<br>часовника за реално време        |
| YEAR4        | Четирицифрена година, отчетена от<br>часовника за реално време     |

## В програмата за обработка, програмирайте D16, за да активирате извеждането:

N90 D16 P01 TNC:\MASK\MASK1.A/ TNC:\PROT1.TXT

След това TNC ще създаде файла PROT1.TXT: MEASURING LOG OF IMPELLER CENTER OF GRAVITY DATE: 27.09.2014 TIME: 8:56:34 AM NO. OF MEASURED VALUES : = 1 X1 = 149.360 Y1 = 25.509 Z1 = 37.000

#### 9.8 Допълнителни функции

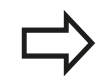

9

Ако в една програма изведете повече от веднъж един и същ файл, TNC прикрепва всички текстове към края на текстовете, които вече са били изведени в целевия файл.

Ако използвате **D16** повече от веднъж в програма, TNC ще запази всички текстове във файла, който сте дефинирали във функцията **D16**. Файлът не се извежда, докато TNC не прочете блока, или не натиснете натиснете бутона NC stop, или затворите файла с

В блока **D16**, програмирайте файловия формат и регистрационния файл с техните съответни файлови разширения.

Ако за път до регистрационния файл въведете само името на файла, TNC запазва регистрационния файл в директорията, в която се намира NC програмата с функцията **D16**.

Можете да дефинирате стандартен път за извеждане на протоколни файлове през потребителски параметри и (Program Test).

#### Показване на съобщения върху екрана на TNC

Възможно е също така да използвате функцията **D16** за показване на съобщения от NC програма в изскачащ прозорец на екрана на TNC. Това прави лесно показването на обяснителни текстове, включително дълги текстове, във всяка точка от програмата, по начин, позволяващ на потребителя да реагира на тях. Освен това можете също така да покажете съдържанието на Q параметър, ако файлът с протоколно описание съдържа такива инструкции.

За да може едно съобщение да се появи на екрана на TNC, трябва само да въведете SCREEN: като името на протоколен файл.

#### N90 D16 P01 TNC:\MASK\MASK1.A/SCREEN:

Ако съобщението има повече редове, отколкото могат да се вместят в изскачащия прозорец, можете да използвате бутоните със стрелки за зареждане на страница в прозореца.

За да затворите изскачащия прозорец, натиснете бутона **CE**. За да може програмата да затвори прозореца е необходимо да програмирате следния NC блок:

#### N90 D16 P01 TNC:\MASK\MASK1.A/SCLR:

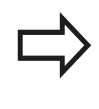

Ако в една програма изведете повече от веднъж един и същ файл, TNC прикрепва всички текстове към края на текстовете, които вече са били изведени в целевия файл.

#### Експортиране на съобщения

Функцията **D16** позволява също така и външно запазване на регистрационни файлове.

Въведете във функцията D16 пълния път до дестинацията:

#### N90 D16 P01 TNC:\MSK\MSK1.A / PC325:\LOG\PRO1.TXT

Ако в една програма изведете повече от веднъж един и същ файл, TNC прикрепва всички текстове към края на текстовете, които вече са били изведени в целевия файл.

## 9.8 Допълнителни функции

#### D18: Четене на системни данни

Функцията **D18** позволява четене на системни данни и запазването им в Q параметри. Системните данни се избират посредством име за група (идентификационен номер) и допълнително посредством номер и индекс.

| Групово име,<br>идентификационен № | Номе | ер Указател             | Значение                                                                                                    |
|------------------------------------|------|-------------------------|----------------------------------------------------------------------------------------------------|
| Програмна информация, 10           | 3    | -                       | Брой активни фиксирани цикли                                                                                                    |
|                                    | 103  | Номер на Q<br>параметър | Има значение в рамките на NC цикли; за<br>запитване дали Q параметър, посочен<br>с IDX е изрично споменат в свързана<br>дефиниция за цикъл CYCLE DEF.                                                                                                    |
| Адреси на системен преход,<br>13   | 1    | -                       | Етикет, на който се прескача по време на<br>M2/M30 вместо завършване на текущата<br>програма Стойност = 0: M2/M30 има<br>нормално действие                                                                                                    |
|                                    | 2    | -                       | Етикет, на който се прескача, ако FN14:<br>ERROR (Грешка) след реакция NC<br>CANCEL (за прекратяване на NC) вместо<br>прекъсване на програмата с грешка.<br>Номерът на грешката програмиран в<br>командата FN14 може да се прочете под<br>ID992 NR14. Стойност = 0: FN14 има<br>нормално действие. |
|                                    | 3    | -                       | Етикетът прескача до събитие за<br>вътрешна сървърна грешка (SQL, PLC,<br>CFG) вместо прекъсване на програмата<br>със съобщение за грешка Стойност =<br>0: Сървърната грешка има нормално<br>действие.                                                                                             |
| Статус на машината, 20             | 1    | -                       | Номер на активен инструмент                                                                                                    |
|                                    | 2    | -                       | Номер на подготвен инструмент                                                                                                    |
|                                    | 3    | -                       | Активна ос на инструмент<br>0=X, 1=Y, 2=Z, 6=U, 7=V, 8=W                                                                                                    |
|                                    | 4    | -                       | Програмирана скорост на шпиндела                                                                                                    |
|                                    | 5    | -                       | Състояние на активен шпиндел:<br>-1=неопределено, 0=активна М3,<br>1=активна М4, 2=М5 след М3, 3=М5 след<br>М4                                                                                                    |
|                                    | 7    | -                       | Предавателен диапазон                                                                                                    |
|                                    | 8    | -                       | Статус на охлаждане: 0=изкл., 1=вкл.                                                                                                    |
|                                    | 9    | -                       | Активна скорост на подаване                                                                                                    |
|                                    | 10   | -                       | Индекс на подготвен инструмент                                                                                                    |
|                                    | 11   | -                       | Индекс на активен инструмент                                                                                                    |
| Данни за канал, 25                 | 1    | -                       | Номер на канал                                                                                                    |

| Групово име,<br>идентификационен №     | Номер | Указател     | Значение                                                                              |
|----------------------------------------|-------|--------------|---------------------------------------------------------------------------------------|
| Параметър за цикъл, 30                 | 1     | -            | Задаване на безопасно състояние на активен фиксиран цикъл                             |
|                                        | 2     | -            | Дълбочина на пробиване / фрезоване на активен фиксиран цикъл                          |
|                                        | 3     | -            | Дълбочина на вертикално подаване на активен фиксиран цикъл                            |
|                                        | 4     | -            | Скорост на подаване за пробиване с<br>чупене на стружката в активен фиксиран<br>цикъл |
|                                        | 5     | -            | Дължина на 1-ва страна за цикъл за<br>правоъгълен джоб                                |
|                                        | 6     | -            | Дължина на 2-ра страна за цикъл за<br>правоъгълен джоб                                |
|                                        | 7     | -            | Дължина на 1-ва страна за цикъл за канал                                              |
|                                        | 8     | -            | Дължина на 2-ра страна за цикъл за канал                                              |
|                                        | 9     | -            | Радиус на цикъл за кръгов джоб                                                        |
|                                        | 10    | -            | Скорост на подаване за фрезоване в активен фиксиран цикъл                             |
|                                        | 11    | -            | Посока на въртене за фиксиран активен цикъл                                           |
|                                        | 12    | -            | Време за задържане за фиксиран активен<br>цикъл                                       |
|                                        | 13    | -            | Стъпка на резба за цикли 17, 18                                                       |
|                                        | 14    | -            | Допуск при довършителна обработка за активен фиксиран цикъл                           |
|                                        | 15    | -            | Направляващ ъгъл за груба обработка в активен фиксиран цикъл                          |
|                                        | 21    | -            | Ъгъл на опипване                                                                      |
|                                        | 22    | -            | Траектория на опипване                                                                |
|                                        | 23    | -            | Скорост на опипване                                                                   |
| Модални условия, 35                    | 1     | -            | Размери:<br>0 = абсолютни (G90)<br>1 = инкрементални (G91)                            |
| Данни за SQL таблици, 40               | 1     | -            | Код за резултат за последна SQL команда                                               |
| Данни от таблица за<br>инструменти, 50 | 1     | Инструмент № | Дължина на инструмента                                                                |
|                                        | 2     | Инструмент № | Радиус на инструмент                                                                  |
|                                        | 3     | Инструмент № | Радиус на инструмент R2                                                               |
|                                        | 4     | Инструмент № | Завишение за дължина на инструмент DL                                                 |
|                                        | 5     | Инструмент № | Завишение за радиус на инструмент DR                                                  |
|                                        | 6     | Инструмент № | Завишение за радиус на инструмент DR2                                                 |
|                                        | 7     | Инструмент № | Заключен инструмент (0 или 1)                                                         |
|                                        | 8     | Инструмент № | Номер на инструмент за замяна                                                         |

| Групово име,<br>идентификационен №                                   | Номер | Указател        | Значение                                                                   |
|----------------------------------------------------------------------|-------|-----------------|----------------------------------------------------------------------------|
|                                                                      | 9     | Инструмент №    | Максимална възраст на инструмента<br>TIME1                                 |
|                                                                      | 10    | Инструмент №    | Максимална възраст на инструмента<br>TIME2                                 |
|                                                                      | 11    | Инструмент №    | Текуща възраст на инструмент CUR. TIME                                     |
|                                                                      | 12    | Инструмент №    | PLC статус                                                                 |
|                                                                      | 13    | Инструмент №    | Максимална дължина на зъб LCUTS                                            |
|                                                                      | 14    | Инструмент №    | Максимален ъгъл на врязване ANGLE                                          |
|                                                                      | 15    | Инструмент №    | TT: Брой на зъбите на инструмент CUT                                       |
|                                                                      | 16    | Инструмент №    | TT: Допуск за износване за дължина LTOL                                    |
|                                                                      | 17    | Инструмент №    | ТТ: Допуск за износване за радиус RTOL                                     |
|                                                                      | 18    | Инструмент №    | TT: Посока на въртене DIRECT<br>(0=положителна/–1=отрицателна)             |
|                                                                      | 19    | Инструмент №    | ТТ: Отместване в равнина R-OFFS                                            |
|                                                                      | 20    | Инструмент №    | TT: Отместване по дължина L-OFFS                                           |
|                                                                      | 21    | Инструмент №    | TT: Допуск за счупване за дължина<br>LBREAK                                |
|                                                                      | 22    | Инструмент №    | ТТ: Допуск за счупване за радиус RBREAK                                    |
|                                                                      | 23    | Инструмент №    | PLC стойност                                                               |
|                                                                      | 25    | Инструмент №    | Отместване на центъра на опипвач във<br>вторична ос (CAL-OF <sub>2</sub> ) |
|                                                                      | 26    | Инструмент №    | Ъгъл на шпиндела по време на<br>калибриране (CAL-ANG)                      |
|                                                                      | 27    | Инструмент №    | Тип на инструмента за таблицата за<br>гнездата на инструменталния магазин  |
|                                                                      | 28    | Инструмент №    | Максимални обороти NMAX                                                    |
|                                                                      | 32    | Инструмент №    | Ъгъл на върха TANGLE                                                       |
|                                                                      | 34    | Инструмент №    | LIFTOFF разрешен (0= Не, 1= Да)                                            |
|                                                                      | 35    | Инструмент №    | Допуск за износване за радиус R2TOL                                        |
|                                                                      | 37    | Инструмент №    | Съответен ред в таблицата за опипващи<br>сонди                             |
|                                                                      | 38    | Инструмент №    | Последно използвана маркировка за<br>време                                 |
| Данни от таблица<br>за гнездата на<br>инструменталния магазин,<br>51 | 1     | Номер на гнездо | Номер на инструмент                                                        |
|                                                                      | 2     | Номер на гнездо | Специален инструмент: 0=Не, 1=Да                                           |
|                                                                      | 3     | Номер на гнездо | Фиксирано гнездо: 0=Не, 1=Да                                               |
|                                                                      | 4     | Номер на гнездо | Заключено гнездо: 0=Не, 1=Да                                               |
|                                                                      | 5     | Номер на гнездо | PLC ctatyc                                                                 |

| Групово име,<br>идентификационен №                             | Номер | Указател                                                                                  | Значение                                                              |
|----------------------------------------------------------------|-------|-------------------------------------------------------------------------------------------|-----------------------------------------------------------------------|
| Джоб за инструмент, 52                                         | 1     | Инструмент №                                                                              | Номер на гнездо Р                                                     |
|                                                                | 2     | Инструмент №                                                                              | Номер на магазин                                                      |
| Стойности програмирани<br>непосредствено след TOOL<br>CALL, 60 | 1     | -                                                                                         | Номер на инструмент Т                                                 |
|                                                                | 2     | -                                                                                         | Активна ос на инструмент<br>0 = X 6 = U<br>1 = Y 7 = V<br>2 = Z 8 = W |
|                                                                | 3     | -                                                                                         | Скорост на шпиндела S                                                 |
|                                                                | 4     | -                                                                                         | Завишение за дължина на инструмент DL                                 |
|                                                                | 5     | -                                                                                         | Завишение за радиус на инструмент DR                                  |
|                                                                | 6     | -                                                                                         | Автоматично извикване на инструмент<br>TOOL CALL<br>0 = Да, 1 = Не    |
|                                                                | 7     | -                                                                                         | Завишение за радиус на инструмент DR2                                 |
|                                                                | 8     | -                                                                                         | Индекс на инструмент                                                  |
|                                                                | 9     | -                                                                                         | Активна скорост на подаване                                           |
| Стойности програмирани<br>непосредствено след TOOL<br>DEF, 61  | 1     | -                                                                                         | Номер на инструмент Т                                                 |
|                                                                | 2     | -                                                                                         | Дължина                                                               |
|                                                                | 3     | -                                                                                         | Радиус                                                                |
|                                                                | 4     | -                                                                                         | Указател                                                              |
|                                                                | 5     | -                                                                                         | Данни за инструмента, програмирани в<br>TOOL DEF<br>1 = Да, 0 = Не    |
| Активна компенсация на<br>инструмент, 200                      | 1     | 1 = без завишение<br>2 = със завишение<br>3 =със завишение и<br>Завишение от<br>TOOL CALL | Активен радиус                                                        |
|                                                                | 2     | 1 = без завишение<br>2 = със завишение<br>3 =със завишение и<br>Завишение от<br>TOOL CALL | Активна дължина                                                       |
|                                                                | 3     | 1 = без завишение<br>2 = със завишение<br>3 =със завишение и<br>Завишение от<br>TOOL CALL | Радиус на закръгление R2                                              |

| Групово име,<br>идентификационен №         | Номер | Указател | Значение                                                                                 |
|--------------------------------------------|-------|----------|------------------------------------------------------------------------------------------|
| Активни трансформации,<br>210              | 1     | -        | Основно въртене в режим MANUAL<br>OPERATION (Ръчно управление)                           |
|                                            | 2     | -        | Програмирано въртене с цикъл 10                                                          |
|                                            | 3     | -        | Активна огледална ос                                                                     |
|                                            |       |          | 0: Неактивно огледално представяне                                                       |
|                                            |       |          | +1: Х ос огледална                                                                       |
|                                            |       |          | +2: Ү ос огледална                                                                       |
|                                            |       |          | +4: Z ос огледална                                                                       |
|                                            |       |          | +64: U ос огледална                                                                      |
|                                            |       |          | +128: V ос огледална                                                                     |
|                                            |       |          | +256: W ос огледална                                                                     |
|                                            |       |          | Комбинации = Сума от отделни оси                                                         |
|                                            | 4     | 1        | Активен мащабен коефициент по ос Х                                                       |
|                                            | 4     | 2        | Активен мащабен коефициент по ос Ү                                                       |
|                                            | 4     | 3        | Активен мащабен коефициент по ос Z                                                       |
|                                            | 4     | 7        | Активен мащабен коефициент по ос U                                                       |
|                                            | 4     | 8        | Активен мащабен коефициент по ос V                                                       |
|                                            | 4     | 9        | Активен мащабен коефициент по ос W                                                       |
|                                            | 5     | 1        | 3-D ROT oc A                                                                             |
|                                            | 5     | 2        | 3-D ROT oc B                                                                             |
|                                            | 5     | 3        | 3-D ROT oc C                                                                             |
|                                            | 6     | -        | Наклонена работна равнина активна/<br>неактивна (-1/0) в режим изпълнение на<br>програма |
|                                            | 7     | -        | Наклонена работна равнина активна/<br>неактивна (-1/0) в режим ръчно<br>управление       |
| Активно изместване на<br>нулева точка, 220 | 2     | 1        | Хос                                                                                      |
|                                            |       | 2        | Yoc                                                                                      |
|                                            |       | 3        | Zoc                                                                                      |
|                                            |       | 4        | A oc                                                                                     |
|                                            |       | 5        | B oc                                                                                     |
|                                            |       | 6        | C oc                                                                                     |
|                                            |       | 7        | U oc                                                                                     |
|                                            |       | 8        | V oc                                                                                     |
|                                            |       | 9        | W oc                                                                                     |

| Групово име,<br>идентификационен №                           | Номе | р Указател          | Значение                                                                     |
|--------------------------------------------------------------|------|---------------------|------------------------------------------------------------------------------|
| Диапазон на ход, 230                                         | 2    | 1 до 9              | Отрицателен софтуерен краен<br>изключвател по оси 1 до 9                     |
|                                                              | 3    | 1 до 9              | Положителен софтуерен краен<br>изключвател по оси 1 до 9                     |
|                                                              | 5    | -                   | Включване или изключване на софтуерен<br>краен изключвател:<br>0=изкл, 1=вкл |
| Номинална позиция в REF система, 240                         | 1    | 1                   | Хос                                                                          |
|                                                              |      | 2                   | Yoc                                                                          |
|                                                              |      | 3                   | Z oc                                                                         |
|                                                              |      | 4                   | A oc                                                                         |
|                                                              |      | 5                   | Boc                                                                          |
|                                                              |      | 6                   | Coc                                                                          |
|                                                              |      | 7                   | U oc                                                                         |
|                                                              |      | 8                   | V oc                                                                         |
|                                                              |      | 9                   | Woc                                                                          |
| Текуща позиция в активната координатна система, 270          | 1    | 1                   | Хос                                                                          |
|                                                              |      | 2                   | Уос                                                                          |
|                                                              |      | 3                   | Z oc                                                                         |
|                                                              |      | 4                   | Аос                                                                          |
|                                                              |      | 5                   | Вос                                                                          |
|                                                              |      | 6                   | Сос                                                                          |
|                                                              |      | 7                   | U oc                                                                         |
|                                                              |      | 8                   | V oc                                                                         |
|                                                              |      | 9                   | Woc                                                                          |
| Интерпретация на<br>координати при стругови<br>операции, 310 | 20   | 1 до 3<br>(X, Y, Z) | Координатите са посочени по отношение<br>на:<br>0 = диаметър, -1 = радиус    |

| Групово име,<br>идентификационен № | Номер | Указател | Значение                                                            |
|------------------------------------|-------|----------|---------------------------------------------------------------------|
| TS тригерен опипвач, 350           | 50    | 1        | Тип опипвач                                                         |
|                                    |       | 2        | Ред в таблицата за опипвач                                          |
|                                    | 51    | -        | Ефективна дължина                                                   |
|                                    | 52    | 1        | Ефективен радиус на сфера                                           |
|                                    |       | 2        | Радиус на закръгление                                               |
|                                    | 53    | 1        | Отместване на центъра (референтна ос)                               |
|                                    |       | 2        | Отместване на центъра (вторична ос)                                 |
|                                    | 54    | -        | Ъгъл на ориентация на шпиндела в<br>градуси (отместване на центъра) |
|                                    | 55    | 1        | Бърз ход                                                            |
|                                    |       | 2        | Измерване на подаването                                             |
|                                    | 56    | 1        | Максимален диапазон на измерване                                    |
|                                    |       | 2        | Безопасна дистанция                                                 |
|                                    | 57    | 1        | Възможна ориентация на шпиндела: 0=Не,<br>1=Да                      |
|                                    |       | 2        | Ъгъл на ориентация на шпиндела                                      |
| ТТ опипвач за инструмент           | 70    | 1        | Тип опипвач                                                         |
|                                    |       | 2        | Ред в таблицата за опипвач                                          |
|                                    | 71    | 1        | Централна точка по референтна ос (REF<br>system)                    |
|                                    |       | 2        | Централна точка по вторична ос (REF<br>system)                      |
|                                    |       | 3        | Централна точка по оста на инструмент<br>(REF system)               |
|                                    | 72    | -        | Контактен радиус на опипвача                                        |
|                                    | 75    | 1        | Бързо надлъжно подаване                                             |
|                                    |       | 2        | Скорост за измерване на стационарен<br>шпиндел                      |
|                                    |       | 3        | Скорост за измерване на въртящ се<br>шпиндел                        |
|                                    | 76    | 1        | Максимален диапазон на измерване                                    |
|                                    |       | 2        | Дистанция за безопасност за линейно измерване                       |
|                                    |       | 3        | Дистанция за безопасност за радиално измерване                      |
|                                    | 77    | -        | Скорост на шпиндела                                                 |
|                                    | 78    | -        | Посока на опипване                                                  |

| Групово име,<br>идентификационен №                                                                  | Номер | Указател                                                                                       | Значение                                                                                                    |
|----------------------------------------------------------------------------------------------------|-------|------------------------------------------------------------------------------------------------|----------------------------------------------------------------------------------------------------|
| Референтна точка от цикъл<br>за опипвач, 360                                                        | 1     | 1 до 9<br>(X, Y, Z, A, B, C, U, V,<br>W)                                                       | Последната референтна точка на<br>цикъл за ръчен режим на опипване, или<br>последна контактна точка от Цикъл 0 без<br>компенсация на дължината на опипвача,<br>но с компенсация на радиуса на опипвача<br>(координатна система на детайла) |
|                                                                                                    | 2     | 1 до 9<br>(X, Y, Z, A, B, C, U, V,<br>W)                                                       | Последната референтна точка на<br>цикъл за ръчен режим на опипване, или<br>последна контактна точка от Цикъл 0 без<br>компенсация на дължината или радиуса<br>на опипвача (координатна система на<br>машината)                             |
|                                                                                                    | 3     | 1 до 9<br>(X, Y, Z, A, B, C, U, V,<br>W)                                                       | Резултат от измерването на цикли за<br>опипвач 0 и 1, без компенсация на<br>дължината или радиуса на опипвача                                                                                                    |
|                                                                                                    | 4     | 1 до 9<br>(X, Y, Z, A, B, C, U, V,<br>W)                                                       | Последната референтна точка на<br>цикъл за ръчен режим на опипване,<br>или последна контактна точка от Цикъл<br>0 без компенсация на дължината или<br>накрайника на опипвача (координатна<br>система на детайла)                           |
|                                                                                                    | 10    | -                                                                                              | Ориентирано спиране на шпиндел                                                                                                    |
| Стойност от активната<br>таблица с данни за<br>нулева точка в активната<br>координатна система, 500 | Ред   | Колона                                                                                         | Четене на стойности                                                                                                    |
| Базови трансформации, 507                                                                           | Ред   | 1 до 6<br>(X, Y, Z, SPA, SPB,<br>SPC)                                                          | Четене на базова трансформация на предварителна настройка                                                                                                    |
| Отместване на ос, 508                                                                               | Ред   | 1 до 9<br>(X_OFFS, Y_OFFS,<br>Z_OFFS, A_OFFS,<br>B_OFFS, C_OFFS,<br>U_OFFS, V_OFFS,<br>W_OFFS) | Четене на отместване на ос от<br>предварителна настройка                                                                                                    |
| Активна предварителна<br>настройка, 530                                                             | 1     | -                                                                                              | Четене на броя активни предварителни настройки                                                                                                    |
| Четене на данни от текущия инструмент, 950                                                          | 1     | -                                                                                              | Дължина на инструмента L                                                                                                    |
|                                                                                                    | 2     | -                                                                                              | Радиус на инструмент R                                                                                                    |
|                                                                                                    | 3     | -                                                                                              | Радиус на инструмент R2                                                                                                    |
|                                                                                                    | 4     | -                                                                                              | Завишение за дължина на инструмент DL                                                                                                    |
|                                                                                                    | 5     | -                                                                                              | Завишение за радиус на инструмент DR                                                                                                    |
|                                                                                                    | 6     | -                                                                                              | Завишение за радиус на инструмент DR2                                                                                                    |
|                                                                                                    | 7     | -                                                                                              | Блокиран инструмент TL<br>0 = не блокиран, 1 = блокиран                                                                                                    |
|                                                                                                    | 8     | -                                                                                              | Номер на инструмент за замяна RT                                                                                                    |

| Групово име,<br>идентификационен № | Номер | Указател | Значение                                                                                                    |
|------------------------------------|-------|----------|----------------------------------------------------------------------------------------------------|
|                                    | 9     | -        | Максимална възраст на инструмента<br>TIME1                                                                        |
|                                    | 10    | -        | Максимална възраст на инструмента<br>TIME2                                                                        |
|                                    | 11    | -        | Текуща възраст на инструмент CUR. TIME                                                                            |
|                                    | 12    | -        | PLC статус                                                                                                    |
|                                    | 13    | -        | Максимална дължина на зъб LCUTS                                                                                   |
|                                    | 14    | -        | Максимален ъгъл на врязване ANGLE                                                                                 |
|                                    | 15    | -        | ТТ: Брой на зъбите на инструмент CUT                                                                              |
|                                    | 16    | -        | ТТ: Допуск на износване за дължина LTOL                                                                           |
|                                    | 17    | -        | ТТ: Допуск на износване за радиус RTOL                                                                            |
|                                    | 18    | -        | ТТ: Посока на въртене DIRECT<br>0=Положителна/–1=Отрицателна                                                      |
|                                    | 19    | -        | ТТ: Отместване в равнина R-OFFS                                                                                   |
|                                    | 20    | -        | TT: Отместване по дължина L-OFFS                                                                                  |
|                                    | 21    | -        | ТТ: Допуск на счупване за дължина<br>LBREAK                                                                       |
|                                    | 22    | -        | ТТ: Допуск на счупване за радиус RBREAK                                                                           |
|                                    | 23    | -        | PLC стойност                                                                                                    |
|                                    | 24    | -        | Тип инструмент ТҮР<br>0 = Фреза, 21 = Опипвач                                                                     |
|                                    | 27    | -        | Съответен ред в таблицата за опипвачи                                                                             |
|                                    | 32    | -        | Ъгъл на върха                                                                                                    |
|                                    | 34    | -        | Повдигане                                                                                                    |
| Цикли на опипвача, 990             | 1     | -        | Поведение при подвеждане:<br>0 = Стандартно поведение<br>1 = Ефективен радиус, нулева дистанция<br>за безопасност |
|                                    | 2     | -        | 0 = Изключен бутон за мониторинг<br>1 = Включен бутон за мониторинг                                               |
|                                    | 4     | -        | 0 = Накрайникът не е отклонен<br>1 = Накрайникът е отклонен                                                       |
|                                    | 8     | -        | Текущ ъгъл на шпиндела                                                                                            |

| Групово име,<br>идентификационен № | Номер | Указател | Значение                                                                                                    |
|------------------------------------|-------|----------|----------------------------------------------------------------------------------------------------|
| Статус на изпълнение, 992          | 10    | -        | Активно стартиране от средата на<br>програма<br>1 = Да, 0 = Не                                                             |
|                                    | 11    | -        | Фаза на търсене                                                                                                    |
|                                    | 14    | -        | Номер на последна грешка FN14                                                                                              |
|                                    | 16    | -        | Активно реално изпълнение<br>1 = Изпълнение , 2 = Симулация                                                                |
|                                    | 31    | -        | Компенсация за радиус в режим MDI<br>с разрешени блокове за параксиално<br>позициониране<br>0 = Неразрешени, 1 = Разрешени |

Пример: Свързване на стойността на активния коефициент за мащабиране за ос Z с Q25.

N55 D18 Q25 ID210 NR4 IDX3

#### 9.8 Допълнителни функции

#### D19 - Прехвърляне на стойности към PLC

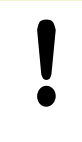

9

Тази функция може да се използва само с разрешение на производителя на вашата машина.

Функцията **D29** прехвърля до две числови стойности или Q параметри към PLC

#### D20 – NC и PLC синхронизация

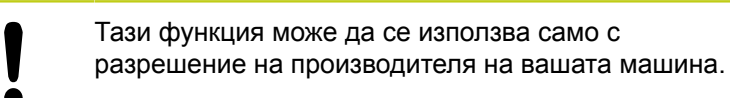

С функцията **D20** можете да синхронизирате NC и PLC по време на изпълнение на програма. NC спира машината, докато условието, което сте програмирали в **D20** блок е изпълнено.

SYNC се използва например, когато четете системни данни през D18 изискващи синхронизация с реално време. TNC спира изчисленията "look-ahead" и изпълнява последващ NC блок само когато NC програмата действително е достигнала блока.

Пример: Пауза в изчисления "look-ahead", четене на текуща позиция по ос Х

N32 D20 SYNC

N33 D18 Q1 ID270 NR1 IDX1

#### D29 - Прехвърляне на стойности към PLC

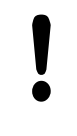

Тази функция може да се използва само с разрешение на производителя на вашата машина.

Функцията **D29** прехвърля до осем числови стойности или Q параметри към PLC

#### D37 - EXPORT

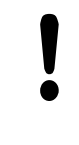

Тази функция може да се използва само с разрешение на производителя на вашата машина.

Нуждаете се от функцията **D37**, ако желаете да създадете свои собствени цикли и да ги интегрирате в TNC.

9.9 Директно въвеждане на формули

### 9.9 Директно въвеждане на формули

#### Въвеждане на формули

Можете да въвеждате математически формули, включващи няколко операции, директно в програма за обработка посредством софтуерен бутон.

Натиснете софтуерния бутон **FORMULA** (Формула), за да извикате математически функции. ТNC показва следните софтуерни бутони в няколко реда за софтуерни бутони:

| Софтуерен<br>бутон | Свързана функция                                                                                                    |
|--------------------|----------------------------------------------------------------------------------------------------|
| •                  | Събиране<br>напр. Q10 = Q1 + Q5                                                                                                    |
| -)                 | Изваждане<br>напр. Q25 = Q7 - Q108                                                                                                    |
| *                  | Умножение<br>напр. Q12 = 5 * Q5                                                                                                    |
| /                  | Деление<br>напр. Q25 = Q1 / Q2                                                                                                    |
| ¢                  | Отваряне на кръгла скоба<br>напр. Q12 = Q1 * (Q2 + Q3)                                                                                            |
| >                  | Затваряне на кръгла скоба<br>напр. Q12 = Q1 * (Q2 + Q3)                                                                                           |
| 50                 | Квадрат (втора степен)<br>напр. Q15 = SQ 5                                                                                                    |
| SORT               | Корен квадратен<br>напр. Q15 = SQ 25                                                                                                    |
| SIN                | Синус на ъгъл<br>напр. Q44 = SIN 45                                                                                                    |
| cos                | Косинус на ъгъл<br>напр. Q44 = SIN 45                                                                                                    |
| TAN                | Тангенс на ъгъл<br>напр. Q44 = SIN 45                                                                                                    |
| ASIN               | Аркуссинус<br>Обратна функция на синуса; определяне<br>на ъгъл от отношението на срещулежащата<br>страна и хипотенузата<br>e.g. Q10 = ASIN 0.75   |
| ACOS               | Аркускосинус<br>Обратна функция на косинуса; определяне<br>на ъгъл от отношението на прилежащата<br>страна и хипотенузата<br>напр. Q11 = ACOS Q40 |

| Софтуерен<br>бутон | Свързана функция                                                                                                    |
|--------------------|----------------------------------------------------------------------------------------------------|
| ATAN               | Аркустангенс<br>Обратна функция на тангенса; определяне<br>на ъгъл от отношението на срещулежащата<br>страна и прилежащата страна<br>напр. Q12 = ATAN Q50                            |
| •                  | Степенен показател на стойност<br>напр. Q15 = 3^3                                                                                                    |
| PI                 | Константа PI (число Пи) (3,14159)<br>напр. Q15 = PI                                                                                                    |
| LN                 | Натурален логаритъм (LN) на число                                                                                                    |
|                    | Основа 2.7183<br>напр. <b>Q15 = LN Q11</b>                                                                                                    |
| LOG                | Десетичен логаритъм на число, Основа<br>10<br>напр. Q33 = LOG Q22                                                                                                    |
| EXP                | Експоненциална функция, 2,7183 на<br>степен n<br>напр. Q1 = EXP Q12                                                                                                    |
| NEG                | Отрицателна стойност (умножаване по -1)<br>напр. Q2 = NEG Q1                                                                                                    |
| INT                | Отстраняване на цифри след<br>десетичната точка                                                                                                    |
|                    | Формиране на цяло число<br>напр. <b>Q3 = INT Q42</b>                                                                                                    |
| ABS                | Абсолютна стойност на число<br>напр. Q4 = ABS Q22                                                                                                    |
| FRAC               | Отстраняване на цифри преди<br>десетичната точка                                                                                                    |
|                    | Формиране на дроб<br>напр. <b>Q5 = FRAC Q23</b>                                                                                                    |
| SGN                | <b>Проверка на алгебричния знак на число</b><br>напр. <b>Q12 = SGN Q50</b><br>Когато върне стойност Q12 = 1, тогава Q50<br>>= 0<br>Когато върне стойност Q12 = -1, тогава Q50<br>< 0 |
| %                  | Изчисляване на остатък при делене на<br>цяло число (остатък)<br>напр. Q12 = 400 % 360 Резултат: Q12 = 40                                                                             |

9.9 Директно въвеждане на формули

#### Правила за формули

Математическите формули се програмирани съгласно следните правила:

Първо се изпълняват операциите с най-високо ниво

12 Q1 = 5 \* 3 + 2 \* 10 = 35

- 1 Изчисляване 5 \* 3 = 15
- 2 Изчисляване 2 \* 10 = 20
- 3 Изчисляване 15 + 20 = 35

или

9

13 Q2 = SQ 10 - 3^3 = 73

- 1 Стъпка на изчисляване 10 на квадрат = 100
- 2 Стъпка на изчисляване 3 на трета степен = 27
- 3 Изчисляване 100 27 = 73

#### Закон за разпределение

Закон за разпределение с изчисления с кръгли скоби а \* (b + c) = а \* b + а \* с

#### Примери за програмиране

Q

FORMULA

Q

 $\triangleright$ 

Изчисляване на ъгъл с аркустангенс от срещулежащата страна (Q12) и прилежаща страна (Q13); след това съхраняване в Q25.

- Изберете функция за въвеждане на формула: Натиснете бутона Q и софтуерния бутон FORMULA, или използвайте клавишна комбинация (шорткът):
  - Натиснете бутон Q на ASCII клавиатура

#### PARAMETER NUMBER FOR RESULT? (Номер на параметър за резултат?)

Въведете номер на параметър 25 и натиснете бутона ЕНТ.

• Преместете реда със софтуерните бутони и

- изберете функция аркустангенс. ATAN Преместете реда със софтуерните бутони и  $\triangleleft$ отворете кръгла скоба. Въведете номер на Q параметър 12 Q Q
  - Изберете деление
  - Въведете номер на Q параметър 13
  - Затворете скобите и завършете въвеждането на формула

Примерен NC блок

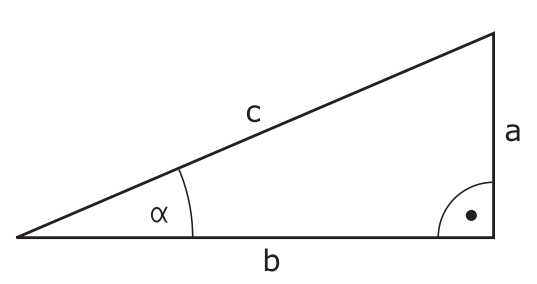

N10 Q25 = ATAN (Q12/Q13)

9

9.10 Параметри за стринг

### 9.10 Параметри за стринг

#### Функции за обработка на стрингове

Възможно е да използвате **QS** параметри за създаване на променливи поредици (стрингове) от знаци. Тези текстови стрингове можете да извеждате, например, с функцията **D16**, за създаване на променливи регистри.

Възможно е да свържете линейна последователност от знаци (букви, числа, специални символи и интервали) с дължина до 255 знака към параметър за стринг. Освен това можете да проверите и обработите, свързани или импортирани стойности, като използвате описаните по-долу функции. Както в програмирането на Q-параметър, можете да използвате общо 2000 QS параметри (вижте "Принципи и преглед на функциите", страница 306).

Q-параметричните функции STRING FORMULA (Формула за стринг) и FORMULA съдържат разнообразни функции за обработка на параметри на стрингове.

| Софтуерен<br>бутон | Функции STRING FORMULA                                                                                                    | Страница                                     |
|--------------------|----------------------------------------------------------------------------------------------------|----------------------------------------------|
| STRING             | Свързване на стрингови параметри                                                                                                    | 347                                          |
|                    | Верижно свързване на стрингови<br>параметри                                                                                                    | 347                                          |
| TOCHAR             | Конвертиране на цифрови<br>стойности в стрингов параметър                                                                                                    | 348                                          |
| SUBSTR             | Копиране на под-стринг от<br>стрингов параметър                                                                                                    | 349                                          |
| Софтуерен<br>бутон | Стринг функции FORMULA                                                                                                    | Страница                                     |
| TONUMB             | Конвертиране на стрингов<br>параметър в цифрова стойност                                                                                                    | 350                                          |
| INSTR              | Проверка на стрингови параметри                                                                                                    | 351                                          |
| STRLEN             | Намиране на дължината на<br>стрингов параметър                                                                                                    | 352                                          |
| STRCOMP            | Сравняване на азбучен приоритет                                                                                                    | 353                                          |
|                    | При използване на STRING FORMULA, р<br>от аритметичната операция е винаги ст<br>използване на функцията FORMULA, ре<br>от аритметичната операция е винаги ци<br>стойност. | езултатът<br>ринг. При<br>зултатът<br>ифрова |

#### Свързване на стрингови параметри

Необходимо е да свържете стрингова променлива, преди да можете да я използвате. За целта използвайте командата **DECLARE STRING** (Деклариране на стринг).

| SPEC<br>FCT |
|-------------|
|-------------|

 Покажете лентата със софтуерни бутони, съдържаща специални функции

| I | PROGRAM   |
|---|-----------|
|   | FUNCTIONS |

Отворете менюто за функции.

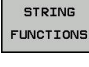

Изберете стрингови функции

DECLARE

Изберете функция DECLARE STRING

#### Примерен NC блок

N30 DECLARE STRING QS10 = "WORKPIECE"

#### Верижно свързване на стрингови параметри

С оператор за конкатенация (стрингов параметър || стрингов параметър) можете да направите верига от два или повече стрингови параметри.

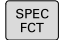

 Покажете лентата със софтуерни бутони, съдържаща специални функции

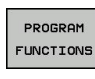

Отворете менюто за функции.

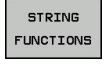

- Изберете стрингови функции
- STRING
- Изберете функция STRING FORMULA
- Въведете номер за стрингов параметър, в който TNC трябва да запазва конкатенирания стринг. Потвърдете с бутона ENT
- Въведете номер за стрингов параметър, в който е съхранен първия подстринг. Потвърдете с бутона ENT : TNC показва символа за конкатенация (свързване на отделни стрингове) ||
- Потвърдете въведеното с бутона ENT
- Въведете номер за стрингов параметър, в който е съхранен втория подстринг. Потвърдете с бутона ENT
- Повторете процеса, докато изберете всички необходими подстрингове. Завършете с бутона END

9.10 Параметри за стринг

## Пример: QS10 трябва да включва пълния текст от QS12, QS13 и QS14

#### N37 QS10 = QS12 || QS13 || QS14

Параметрично съдържание:

- QS12: Детайл
- QS13: Статус:
- QS14: Брак
- QS10: Статус на детайла: Брак

## Конвертиране на цифрови стойности в стрингов параметър

С функцията **TOCHAR**, TNC конвертира цифрова стойност в стрингов параметър. Това позволява да свържете във верига цифрови стойности със стрингови променливи.

SPEC FCT

9

 Покажете лентата със софтуерни бутони, съдържаща специални функции

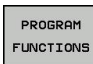

• Отворете менюто за функции.

STRING

Изберете стрингови функции

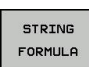

TOCHAR

- Изберете функция STRING FORMULA
- Изберете функцията за конвертиране на цифрова стойност в стрингов параметър
- Въведете число или желан Q параметър, които трябва да бъде конвертиран, и потвърдете с бутона ENT.
- Ако е необходимо, въведете броя десетични позиции, които TNC трябва да конвертира, и потвърдете с бутона ENT.
- Затворете израза в кръгли скоби с бутона ENT и потвърдете въвеждането с бутона END.

Пример: Конвертирайте параметър Q50 до стрингов параметър QS11, използвайте 3 десетични позиции

N37 QS11 = TOCHAR ( DAT+Q50 DECIMALS3 )

#### Копиране на под-стринг от стрингов параметър

Функцията SUBSTR копира дефинируем диапазон от стрингов параметър.

SPEC FCT

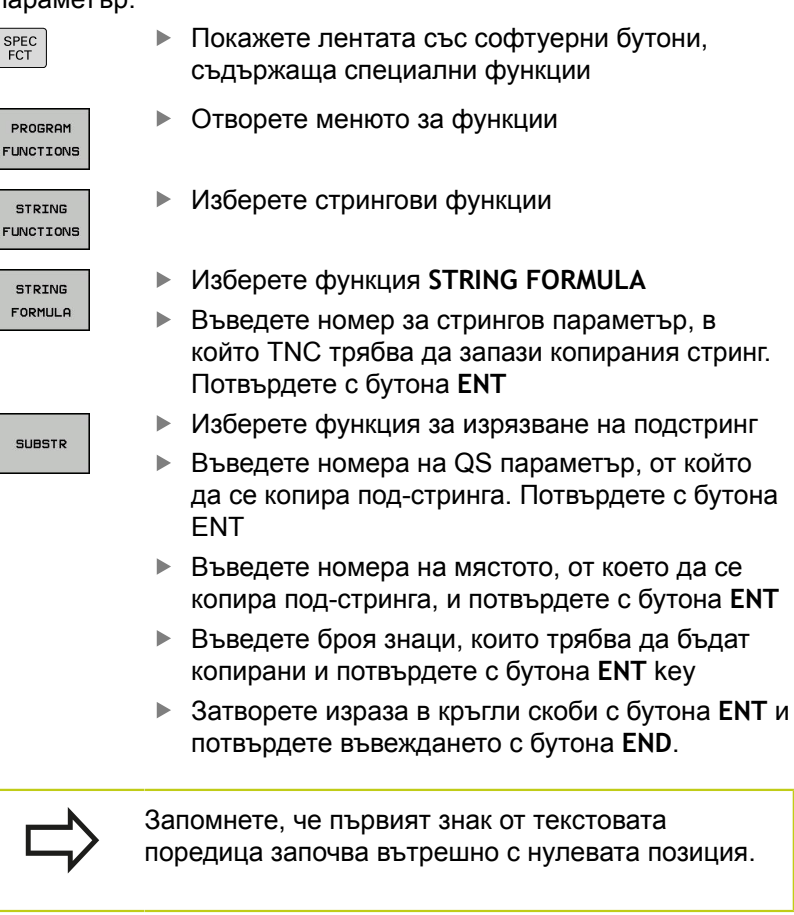

Пример: Под-стринг с четири знака (LEN4) се прочита от стринговия параметър QS10 като започва от третия знак (BEG2)

N37 QS13 = SUBSTR ( SRC\_QS10 BEG2 LEN4 )

9.10 Параметри за стринг

## Конвертиране на стрингов параметър в цифрова стойност

Функцията **TONUMB** конвертира стрингов параметър в цифрова стойност. Стойността, която трябва да се конвертира, трябва да е само цифрова.

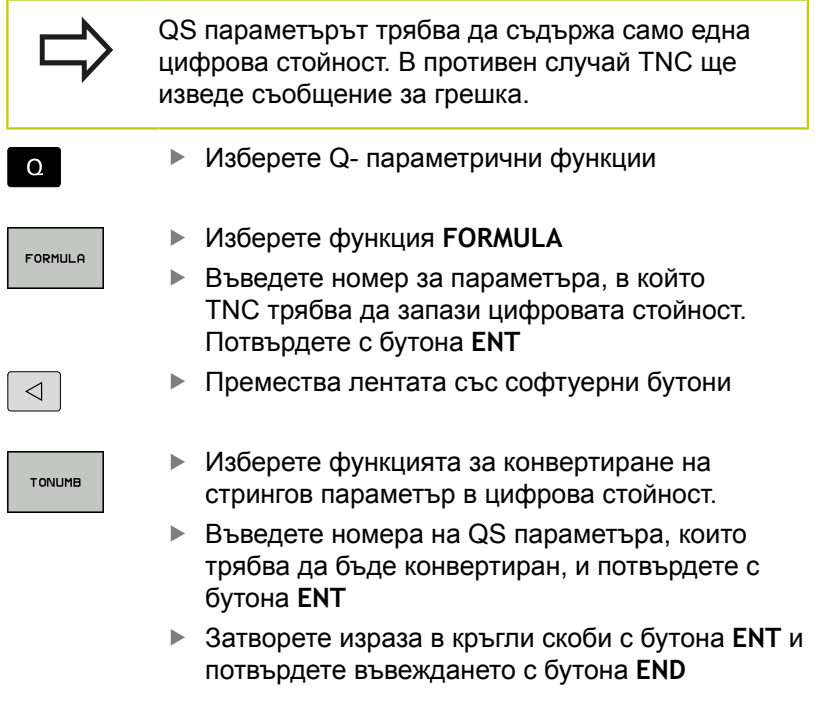

Пример: Конвертиране на стрингов параметър QS11 в цифров параметър Q82

N37 Q82 = TONUMB (SRC\_QS11)

#### Проверка на стрингов параметър

Функцията **INSTR** проверява дали един стрингов параметър се съдържа в друг стрингов параметър.

| съдържа в др                                                                                     | уг стрингов параметър.                                                                                                    |
|--------------------------------------------------------------------------------------------------|----------------------------------------------------------------------------------------------------|
| Q                                                                                                | <ul> <li>Изберете Q- параметрични функции</li> </ul>                                                                                                    |
| FORMULA                                                                                          | <ul> <li>Изберете функция FORMULA</li> <li>Въведете номера на Q параметъра за<br/>резултата, и потвърдете с бутона ENT. TNC<br/>запазва в параметъра позицията, в която<br/>започва търсения текст</li> </ul>                                                                                                    |
|                                                                                                  | <ul> <li>Преместете лентата със софтуерни бутони</li> <li>Изберете функцията за проверка на стрингов</li> </ul>                                                                                                    |
| INSTR                                                                                            | <ul> <li>изоерете функцията за проверка на стринтов<br/>параметър.</li> <li>Въведете номера за QS параметъра, в който</li> </ul>                                                                                                    |
|                                                                                                  | е запазен текста, който трябва да се търси.<br>Потвърдете с бутона <b>ENT</b>                                                                                                    |
| I                                                                                                | Въведете номера на QS параметъра, които<br>трябва да бъде претърсен, и потвърдете с<br>бутона ENT                                                                                                    |
| I                                                                                                | <ul> <li>Въведете номера на мястото, от което TNC<br/>трябва да търси под-стринга, и потвърдете с<br/>бутона ENT</li> </ul>                                                                                                    |
| Ì                                                                                                | <ul> <li>Затворете израза в кръгли скоби с бутона ENT и<br/>потвърдете въвеждането с бутона END</li> </ul>                                                                                                    |
| A<br>C<br>C<br>C<br>C<br>C<br>C<br>C<br>C<br>C<br>C<br>C<br>C<br>C<br>C<br>C<br>C<br>C<br>C<br>C | апомнете, че първият знак от текстовата<br>оредица започва вътрешно с нулевата позиция.<br>ко TNC не може да открие необходимия под-<br>тринг, той ще запази пълната дължина на<br>тринга, който е бил търсен (отброяването<br>апочва от 1) в параметъра за резултат.<br>ко под-стрингът е открит на повече от едно<br>ясто, TNC се връща към първото място, в което<br>бил открит под-стрингът. |

Пример: Търсене в QS10 за текст запазен в параметър QS13. Започнете търсенето от трета позиция.

N37 Q50 = INSTR ( SRC\_QS10 SEA\_QS13 BEG2 )

9.10 Параметри за стринг

## Определяне на дължината на стрингов параметър

Функцията **STRLEN** връща дължината на текст, запазен в избираем стрингов параметър.

| Q       | <ul> <li>Изберете Q- параметрични функции</li> </ul>                                                                                                    |
|---------|----------------------------------------------------------------------------------------------------|
| FORMULA | <ul> <li>Изберете функция FORMULA</li> <li>Въведете номер за Q параметър, в който TNC<br/>трябва да запази установената дължина от<br/>стринга. Потвърдете с бутона ENT</li> </ul>                                                                                                    |
|         | <ul> <li>Преместете лентата със софтуерни бутони</li> </ul>                                                                                                    |
| STRLEN  | <ul> <li>Изберете функцията за откриване на текст с установена дължина в стрингов параметър.</li> <li>Въведете номера на QS параметъра чиято дължина TNC трябва да установи, потвърдете с бутона ENT.</li> <li>Затворете израза в кръгли скоби с бутона ENT и потвърдете въвеждането с бутона END</li> </ul> |
|         |                                                                                                    |

Пример: Определяне на дължината на QS15

N37 Q52 = STRLEN ( SRC\_QS15 )

9

#### Сравняване на азбучна последователност

Функцията **STRCOMP** сравнява стрингови параметри за азбучен приоритет.

| Q       | Изберете Q- параметрични функции                                                                                                    |
|---------|----------------------------------------------------------------------------------------------------|
| FORMULA | <ul> <li>Изберете функция FORMULA</li> <li>Въведете номер за Q параметър, в който TNC трябва да запази резултата от сравнението. Потвърдете с бутона ENT</li> <li>Преместете пентата със софтуерни бутони.</li> </ul>                                                                                                    |
| STRCOMP | <ul> <li>Изберете функцията за сравняване на стрингови параметри.</li> <li>Въведете номера на първия QS параметър, които трябва да бъде сравнен, и потвърдете с бутона ENT.</li> <li>Въведете номера на втория QS параметър, които трябва да бъде сравнен, и потвърдете с бутона ENT.</li> <li>Въведете номера на втория QS параметър, които трябва да бъде сравнен, и потвърдете с бутона ENT.</li> <li>Затворете израза в кръгли скоби с бутона ENT и потвърдете въвеждането с бутона END</li> </ul> |
| ⇒       | <ul> <li>TNC връща следните резултати:</li> <li>0: Сравнените QS параметри са идентични</li> <li>-1: Първият QS параметър предхожда по азбучен ред втория QS параметър</li> <li>+1: Първият QS параметър следва по азбучен ред втория QS параметър</li> </ul>                                                                                                    |

Пример: QS12 и QS14 се сравняват за азбучен приоритет

N37 Q52 = STRCOMP ( SRC\_QS12 SEA\_QS14 )

9

9.10 Параметри за стринг

#### Четене на машинни параметри

Използвайте функцията CFGREAD, за четене на машинни параметри от TNC като цифрови стойности или като стрингове.

За да прочетете машинен параметър, трябва да използвате конфигурационния редактор на TNC, за да определите името на параметър, обекта на параметър, и ако те са свързани, групово име и индекс:

| Икона            | Тип                | Значение                                                                | Пример           |
|------------------|--------------------|-------------------------------------------------------------------------|------------------|
| ₽ <mark>₿</mark> | Бутон              | Групово име на<br>машинен параметър<br>(ако е свързан към<br>група)     | CH_NC            |
| ₽ <mark>€</mark> | Логически<br>обект | Обект на параметъра<br>(името започва с<br><b>"Cfg</b> ")               | CfgGeoCycle      |
|                  | Атрибут            | Име на машинния<br>параметър                                            | displaySpindleEr |
| ⊞ <mark>⊡</mark> | Указател           | Списъчен индекс на<br>машинен параметър<br>(ако е свързан към<br>група) | [0]              |

Ако сте в конфигурационния редактор за потребителски параметри, можете да променяте начина на показване на съществуващите параметри. В настройките по подразбиране, параметрите се показват с къси, обяснителни текстове. За показване на действителните системни имена на параметрите, натиснете бутона за подредба на екрана и след това софтуерния бутон SHOW SYSTEM NAME (Показване на системно име). Изпълнете същата процедура, за да се върнете към стандартния начин на показване.

Всеки път, когато желаете да извършите запитване за машинен параметър с функцията **CFGREAD**, трябва да дефинирате QS параметър с атрибут, логически обект и ключ.

С диалога на функцията CFGREAD се четат следните параметри:

- KEY\_QS: Име за група (ключ) на машинния параметър
- TAG\_QS: Име за обект (логически обект) на машинния параметър
- ATR\_QS: Име (атрибут) на машинния параметър
- IDX: Индекс на машинния параметър

#### Четене на стринг на машинен параметър

За съхраняване на съдържанието на машинен параметър като стринг в QS параметър:

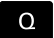

► Натиснете бутона **Q**.

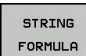

Изберете функция STRING FORMULA

- Въведете номер за стрингов параметър, в който TNC трябва да запази машинния параметър. Потвърдете с бутона ENT
- Изберете функция CFGREAD
- Въведете номера на стрингови параметри за ключ, логически обект и атрибут, след което потвърдете с бутона ENT
- Въведете номер за индекс или прескочете диалога с NO ENT, което от двете е приложимо
- Затворете израза в кръгли скоби с бутона ENT и потвърдете въвеждането с бутона END

## Пример: Прочит като стринг на осовото обозначение за четвърта ос

Настройка на параметри в конфигурационния редактор

DisplaySettings CfgDisplayData axisDisplayOrder

[0] до [5]

| 14 DECLARE STRINGQS11 = ""                             | Свързване на параметър за стринг към ключ             |
|--------------------------------------------------------|-------------------------------------------------------|
| 15 DECLARE STRINGQS12 = "CFGDISPLAYDATA"               | Свързване на параметър за стринг към логически обект  |
| 16 DECLARE STRINGQS13 = "AXISDISPLAYORDER"             | Свързване на параметър за стринг към име на параметър |
| 17 QS1 =<br>CFGREAD( KEY_QS11 TAG_QS12 ATR_QS13 IDX3 ) | Прочитане на машинен параметър                        |

#### 9.10 Параметри за стринг

#### Четене на цифрова стойност на машинен параметър

За съхраняване на стойността на машинен параметър като цифрова стойност в Q параметър:

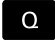

9

Изберете Q- параметрични функции

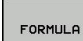

Изберете функция FORMULA

- Въведете номера за Q параметъра, в който TNC трябва да запази машинния параметър. Потвърдете с бутона ENT
- Изберете функция CFGREAD
- Въведете номера на стрингови параметри за ключ, логически обект и атрибут, след което потвърдете с бутона ENT.
- Въведете номер за индекс или прескочете диалога с NO ENT, което от двете е приложимо
- Затворете израза в кръгли скоби с бутона ENT и потвърдете въвеждането с бутона END.

## Пример: Прочит на коефициент за препокриване като Q параметър

Стрингове за параметри в конфигурационния редактор

ChannelSettings

CH\_NC

CfgGeoCycle

pocketOverlap

| N10 DECLARE STRINGQS11 = "CH_NC"                | Свързване на параметър за стринг към ключ             |
|-------------------------------------------------|-------------------------------------------------------|
| N20 DECLARE STRINGQS12 = "CFGGEOCYCLE"          | Свързване на параметър за стринг към логически обект  |
| N30 DECLARE STRINGQS13 = "POCKETOVERLAP"        | Свързване на параметър за стринг към име на параметър |
| N40 Q50 = CFGREAD( KEY_QS11 TAG_QS12 ATR_QS13 ) | Прочитане на машинен параметър                        |

## 9.11 Предварително определени Q параметри

Q параметрите Q100 до Q199 са свързани със стойности от TNC. Към Q параметрите се свързва следните видове информация:

- Стойности от PLC
- Данни за инструмента и шпиндела
- Данни за работното състояние
- Резултати от измервания от цикли на опипвача и др.

TNC запазва стойности за предварително определени Q параметри Q108, Q114 и Q115 в Q117 в мерните единици, използвани от активната програма.

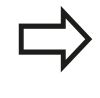

Не използвайте предварително определени Q параметри (или QS параметри) между Q100 и Q199 (QS100 и QS199) като параметри за изчисляване в NC програми. В противен случай можете да получите нежелани резултати.

#### Стойности от PLC: Q100 до Q107

TNC използва параметрите Q100 до Q107 за прехвърляне на стойности от PLC в NC програма.

#### Активен радиус на инструмент: Q108

Активната стойност на радиуса на инструмента се свързва към Q108. Q108 се изчислява от:

- Радиус на инструмент R (таблица за инструменти или блок G99)
- Делта стойност DR от таблицата с инструменти
- Делта стойност DR от блок Т

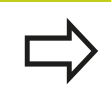

TNC запомня текущия радиус на инструмент, дори при прекъсване на електрозахранването.

#### Ос на инструмент: Q109

Стойността на Q109 зависи от текущата ос на инструмента:

| Ос на инструмент                 | Стойност на<br>параметър |
|----------------------------------|--------------------------|
| Няма дефинирана ос на инструмент | Q109 = -1                |
| Хос                              | Q109 = 0                 |
| Уос                              | Q109 = 1                 |
| Zoc                              | Q109 = 2                 |
| U oc                             | Q109 = 6                 |
| Voc                              | Q109 = 7                 |
| Woc                              | Q109 = 8                 |

9

### 9.11 Предварително определени Q параметри

#### Статус на шпиндела: Q110

Стойността на параметъра Q110 зависи от последно програмираната за шпиндела М функция.

| М функция                                                         | Стойност на<br>параметър |
|-------------------------------------------------------------------|--------------------------|
| Няма дефиниран статус за шпиндел                                  | Q110 = -1                |
| M3: Включване на шпиндела, въртене<br>по часовата стрелка         | Q110 = 0                 |
| M4: Включване на шпиндела, въртене<br>обратно на часовата стрелка | Q110 = 1                 |
| М5 след М3                                                        | Q110 = 2                 |
| М5 след М4                                                        | Q110 = 3                 |

#### Включване/изключване на охлаждане: Q111

| М функция                         | Стойност на<br>параметър |
|-----------------------------------|--------------------------|
| M8: Включване (ON) на охлаждане   | Q111 = 1                 |
| M9: Изключване (OFF) на охлаждане | Q111 = 0                 |

#### Коефициент на препокриване: Q112

Коефициентът на препокриване при фрезоване на джоб се свързва към Q112.

#### Мерни единици за размери в програмата: Q113

По време на вместване с PGM CALL, стойността на параметър Q113 зависи от размерните данни на програмата, от която се извикват другите програми.

| Размерни данни от главна програма | Стойност на<br>параметър |
|-----------------------------------|--------------------------|
| Метрична система (mm)             | Q113 = 0                 |
| Инчова система (инчове)           | Q113 = 1                 |

#### Дължина на инструмента: Q114

Текущата стойност за дължина на инструмента се свързва към Q114.

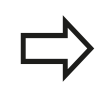

TNC запомня текущата дължина на инструмента, дори при прекъсване на електрозахранването.

## Координати след опипване по време на изпълнение на програма

Параметри Q115 до Q119 съдържат координатите на позицията на шпиндела в момента на контакт, по време на програмирано измерване с 3-D опипвач. Координатите се сравняват с нулевата точка, активна в режим **Ръчно управление**.

Дължината на накрайника и радиуса на сферичния връх не са компенсирани в тези координати.

| Координатна ос                | Стойност на<br>параметър |
|-------------------------------|--------------------------|
| Хос                           | Q115                     |
| Y ос                          | Q116                     |
| Zoc                           | Q117                     |
| 4-та ос<br>Зависи от машината | Q118                     |
| 5-та ос<br>Зависи от машината | Q119                     |

# Отклонение между действителната стойност и номиналната стойност по време на автоматично измерване на инструмента с TT 130

| Отклонение на действителната от номиналната стойност | Стойност на<br>параметър |
|------------------------------------------------------|--------------------------|
| Дължина на инструмента                               | Q115                     |
| Радиус на инструмент                                 | Q116                     |

#### Накланяне на работната равнина с математически ъгли: координати на осите на въртене, изчислени с TNC

| Координати | Стойност на<br>параметър |
|------------|--------------------------|
| oc A       | Q120                     |
| oc B       | Q121                     |
| oc C       | Q122                     |

9

9.11 Предварително определени Q параметри

#### Резултати от измервания от цикли на опипвача ( виж също "Ръководство за потребителя за Програмиране на цикъл")

| Измерени действителни стойности      | Стойност на<br>параметър |
|--------------------------------------|--------------------------|
| Ъгъл на права линия                  | Q150                     |
| Център по референтна ос              | Q151                     |
| Център по вторична ос                | Q152                     |
| Диаметър                             | Q153                     |
| Дължина на джоб                      | Q154                     |
| Ширина на джоб                       | Q155                     |
| Дължина на оста, избрана в цикъла    | Q156                     |
| Позиция на централната линия         | Q157                     |
| Ъгъл на ос А                         | Q158                     |
| Ъгъл на ос В                         | Q159                     |
| Координати на оста, избрана в цикъла | Q160                     |
| Измерено отклонение                  | Стойност на<br>параметър |
| Център по референтна ос              | Q161                     |
| Център по вторична ос                | Q162                     |
|                                      | 0100                     |

| Диаметър                     | Q163 |  |
|------------------------------|------|--|
| Дължина на джоб              | Q164 |  |
| Ширина на джоб               | Q165 |  |
| Измерена дължина             | Q166 |  |
| Позиция на централната линия | Q167 |  |

| Определен пространствен ъгъл             | Стойност на<br>параметър                 |
|------------------------------------------|------------------------------------------|
| Въртене около ос А                       | Q170                                     |
| Въртене около ос В                       | Q171                                     |
| Въртене около ос С                       | Q172                                     |
|                                          |                                          |
| Статус на детайла                        | Стойност на<br>параметър                 |
| Статус на детайла<br>Добър               | Стойност на<br>параметър<br>Q180         |
| Статус на детайла<br>Добър<br>Преработка | Стойност на<br>параметър<br>Q180<br>Q181 |
| Измерване на инструменти с лазер<br>BLUM          | Стойност на<br>параметър |  |
|---------------------------------------------------|--------------------------|--|
| Запазен                                           | Q190                     |  |
| Запазен                                           | Q191                     |  |
| Запазен                                           | Q192                     |  |
| Запазен                                           | Q193                     |  |
| Запазен за вътрешна употреба                      | Стойност на<br>параметър |  |
| Маркер за цикли                                   | Q195                     |  |
| Маркер за цикли                                   | Q196                     |  |
| Маркер за цикли (шаблони за<br>обработка)         | Q197                     |  |
| Номер на последния активен цикъл за измерване     | Q198                     |  |
| Статус на измерване на инструмент с<br>ТТ         | Стойност на<br>параметър |  |
| Инструмент в рамките на допуска                   | Q199 = 0.0               |  |
| Инструментът е износен (LTOL/RTOL е надхвърлен)   | Q199 = 1.0               |  |
| Инструментът е счупен (LTOL/RTOL е<br>надхвърлен) | Q199 = 2.0               |  |

## Програмиране: Q параметри

9.12 Примери за програмиране

#### 9.12 Примери за програмиране

#### Пример: Елипса

9

Програмна последователност

Контурът на елипсата се апроксимира с множество къси линии (определени в Q 7). Колкото повече изчислителни стъпки дефинирате за линиите, толкова по-гладка е кривата.

 Посоката на фрезоване се определя от началния ъгъл и крайния ъгъл в равнината:
Посока на обработка по часовниковата стрелка:
Начален ъгъл > краен ъгъл
Посока на обработка обратна на часовниковата стрелка:
Начален ъгъл < краен ъгъл</li>

• Не е отчетен радиусът на инструмента

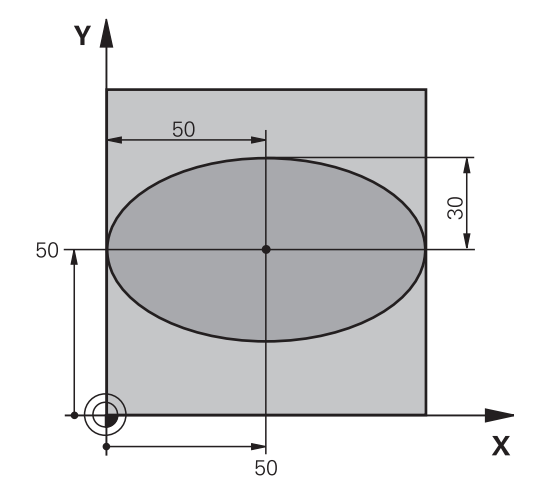

| %ELLIPSE G71 *                                                                                                    |                                                                                                    |
|----------------------------------------------------------------------------------------------------|----------------------------------------------------------------------------------------------------|
| N10 D00 Q1 P01 +50 *                                                                                                    | Център по ос Х                                                                                                    |
| N20 D00 Q2 P01 +50 *                                                                                                    | Център по ос Ү                                                                                                    |
| N30 D00 Q3 P01 +50 *                                                                                                    | Полуос по Х                                                                                                    |
| N40 D00 Q4 P01 +30 *                                                                                                    | Полуос по Ү                                                                                                    |
| N50 D00 Q5 P01 +0 *                                                                                                    | Начален ъгъл в равнината                                                                                                    |
| N60 D00 Q6 P01 +360 *                                                                                                    | Краен ъгъл в равнината                                                                                                    |
| N70 D00 Q7 P01 +40 *                                                                                                    | Брой стъпки за изчисление                                                                                                    |
| N80 D00 Q8 P01 +30 *                                                                                                    | Ъглова позиция на елипсата                                                                                                    |
| N90 D00 Q9 P01 +5 *                                                                                                    | Дълбочина на фрезоване                                                                                                    |
| N100 D00 Q10 P01 +100 *                                                                                                    | Скорост на вертикално подаване при врязване                                                                                                    |
| N110 D00 Q11 P01 +350 *                                                                                                    | Скорост на подаване за фрезоване                                                                                                    |
| N120 D00 Q12 P01 +2 *                                                                                                    | Задаване на безопасна височина за предварително                                                                                                    |
|                                                                                                    | noordinomparie                                                                                                    |
| N130 G30 G17 X+0 Y+0 Z-20 *                                                                                                    | Дефиниране на заготовка                                                                                                    |
| N130 G30 G17 X+0 Y+0 Z-20 *<br>N140 G31 G90 X+100 Y+100 Z+0 *                                                                                                    | Дефиниране на заготовка                                                                                                    |
| N130 G30 G17 X+0 Y+0 Z-20 *<br>N140 G31 G90 X+100 Y+100 Z+0 *<br>N150 T1 G17 S4000 *                                                                                                    | Дефиниране на заготовка<br>Извикване на инструмент                                                                                                    |
| N130 G30 G17 X+0 Y+0 Z-20 *<br>N140 G31 G90 X+100 Y+100 Z+0 *<br>N150 T1 G17 S4000 *<br>N160 G00 G40 G90 Z+250 *                                                                                                    | Дефиниране на заготовка<br>Извикване на инструмент<br>Прибиране на инструмент                                                                                                    |
| N130 G30 G17 X+0 Y+0 Z-20 *<br>N140 G31 G90 X+100 Y+100 Z+0 *<br>N150 T1 G17 S4000 *<br>N160 G00 G40 G90 Z+250 *<br>N170 L10.0 *                                                                                                    | Дефиниране на заготовка<br>Извикване на инструмент<br>Прибиране на инструмент<br>Извикване на операция за обработка                                                                                                    |
| N130 G30 G17 X+0 Y+0 Z-20 *<br>N140 G31 G90 X+100 Y+100 Z+0 *<br>N150 T1 G17 S4000 *<br>N160 G00 G40 G90 Z+250 *<br>N170 L10.0 *<br>N180 G00 Z+250 M2 *                                                                                                    | Дефиниране на заготовка<br>Извикване на инструмент<br>Прибиране на инструмент<br>Извикване на операция за обработка<br>Прибиране на инструмента, край на програмата                                                                                                    |
| N130 G30 G17 X+0 Y+0 Z-20 *<br>N140 G31 G90 X+100 Y+100 Z+0 *<br>N150 T1 G17 S4000 *<br>N160 G00 G40 G90 Z+250 *<br>N170 L10.0 *<br>N180 G00 Z+250 M2 *<br>N190 G98 L10 *                                                                                                    | Дефиниране на заготовка<br>Извикване на инструмент<br>Прибиране на инструмент<br>Извикване на операция за обработка<br>Прибиране на инструмента, край на програмата<br>Подпрограма 10: Операция за обработка                                                                                                    |
| N130 G30 G17 X+0 Y+0 Z-20 *     N140 G31 G90 X+100 Y+100 Z+0 *     N150 T1 G17 S4000 *     N160 G00 G40 G90 Z+250 *     N170 L10.0 *     N180 G00 Z+250 M2 *     N190 G98 L10 *     N200 G54 X+Q1 Y+Q2 *                                                                                                    | Дефиниране на заготовка<br>Извикване на инструмент<br>Прибиране на инструмент<br>Извикване на операция за обработка<br>Прибиране на инструмента, край на програмата<br>Подпрограма 10: Операция за обработка<br>Изместване на нулева точка на елипса                                                                                                    |
| N130 G30 G17 X+0 Y+0 Z-20 *     N140 G31 G90 X+100 Y+100 Z+0 *     N150 T1 G17 S4000 *     N160 G00 G40 G90 Z+250 *     N170 L10.0 *     N180 G00 Z+250 M2 *     N190 G98 L10 *     N200 G54 X+Q1 Y+Q2 *     N210 G73 G90 H+Q8 *                                                                                       | Дефиниране на заготовка<br>Извикване на инструмент<br>Прибиране на инструмент<br>Извикване на операция за обработка<br>Прибиране на инструмента, край на програмата<br>Подпрограма 10: Операция за обработка<br>Изместване на нулева точка на елипса<br>Отчитане на ъглова позиция в равнината                                                               |
| N130 G30 G17 X+0 Y+0 Z-20 *<br>N140 G31 G90 X+100 Y+100 Z+0 *<br>N150 T1 G17 S4000 *<br>N160 G00 G40 G90 Z+250 *<br>N170 L10.0 *<br>N180 G00 Z+250 M2 *<br>N190 G98 L10 *<br>N200 G54 X+Q1 Y+Q2 *<br>N210 G73 G90 H+Q8 *<br>N220 Q35 = ( Q6 - Q5 ) / Q7 *                                                              | Дефиниране на заготовка     Извикване на инструмент     Прибиране на инструмент     Извикване на операция за обработка     Прибиране на инструмента, край на програмата     Подпрограма 10: Операция за обработка     Изместване на нулева точка на елипса     Отчитане на ъглова позиция в равнината     Изчисляване на ъглов инкремент (нарастване)        |
| N130 G30 G17 X+0 Y+0 Z-20 *     N140 G31 G90 X+100 Y+100 Z+0 *     N150 T1 G17 S4000 *     N160 G00 G40 G90 Z+250 *     N170 L10.0 *     N180 G00 Z+250 M2 *     N190 G98 L10 *     N200 G54 X+Q1 Y+Q2 *     N210 G73 G90 H+Q8 *     N220 Q35 = ( Q6 - Q5 ) / Q7 *     N230 D00 Q36 P01 +Q5 *                          | Дефиниране на заготовка     Извикване на инструмент     Прибиране на инструмент     Извикване на операция за обработка     Прибиране на инструмента, край на програмата     Подпрограма 10: Операция за обработка     Изместване на нулева точка на елипса     Отчитане на ъглова позиция в равнината     Изчисляване на начален ъгъл                        |
| N130 G30 G17 X+0 Y+0 Z-20 *     N140 G31 G90 X+100 Y+100 Z+0 *     N150 T1 G17 S4000 *     N160 G00 G40 G90 Z+250 *     N170 L10.0 *     N180 G00 Z+250 M2 *     N190 G98 L10 *     N200 G54 X+Q1 Y+Q2 *     N210 G73 G90 H+Q8 *     N220 Q35 = (Q6 - Q5 ) / Q7 *     N230 D00 Q36 P01 +Q5 *     N240 D00 Q37 P01 +0 * | Дефиниране на заготовка     Извикване на инструмент     Прибиране на инструмент     Извикване на операция за обработка     Прибиране на инструмента, край на програмата     Подпрограма 10: Операция за обработка     Изместване на нулева точка на елипса     Отчитане на ъглова позиция в равнината     Изчисляване на начален ъгъл     Настройка на брояч |

## Примери за програмиране 9.12

| N260 Q22 = Q4 * SIN Q36 *         | Изчисляване на Y координата за начална точка                             |
|-----------------------------------|--------------------------------------------------------------------------|
| N270 G00 G40 X+Q21 Y+Q22 M3 *     | Преместване до начална точка в равнината                                 |
| N280 Z+Q12 *                      | Предварително позициониране на оста на шпиндела на<br>безопасна височина |
| N290 G01 Z-Q9 FQ10 *              | Преместване до дълбочината обработка                                     |
| N300 G98 L1 *                     |                                                                          |
| N310 Q36 = Q36 + Q35 *            | Актуализация на ъгъла                                                    |
| N320 Q37 = Q37 + 1 *              | Актуализация на брояча                                                   |
| N330 Q21 = Q3 * COS Q36 *         | Изчисляване на текуща Х координата                                       |
| N340 Q22 = Q4 * SIN Q36 *         | Изчисляване на текуща Ү координата                                       |
| N350 G01 X+Q21 Y+Q22 FQ11 *       | Преместване на следваща точка                                            |
| N360 D12 P01 +Q37 P02 +Q7 P03 1 * | Незавършен? Ако не е завършен, връщане към LBL 1                         |
| N370 G73 G90 H+0 *                | Нулиране на ъгъл на завъртане                                            |
| N380 G54 X+0 Y+0 *                | Нулиране на работна нулева точка                                         |
| N390 G00 G40 Z+Q12 *              | Преместване до зададената безопасна височина                             |
| N400 G98 L0 *                     | Край на подпрограмата                                                    |
| N99999999 %ELLIPSE G71 *          |                                                                          |

## Програмиране: Q параметри

#### 9.12 Примери за програмиране

# Пример: Вдлъбнат цилиндър, обработен със сферична фреза

Програмна последователност

- Тази програма функционира само със сферична фреза. Дължината на инструмента се отнася до центъра на сферата.
- Контурът на цилиндъра се апроксимира с множество къси линейни сегменти (определени в Q13). Колкото повече линейни сегменти дефинирате, толкова по-гладка става кривата.
- Цилиндърът се фрезова с надлъжни срезове (тук: успоредни на оста Y).
- Посоката на фрезоване се определя с началния ъгъл и крайния ъгъл в пространството: Посока на обработка по часовниковата стрелка: Начален ъгъл > краен ъгъл Посока на обработка обратна на часовниковата стрелка: Начален ъгъл < краен ъгъл</li>
- Радиусът на инструмента се компенсира автоматично

%CYLIN G71 \*

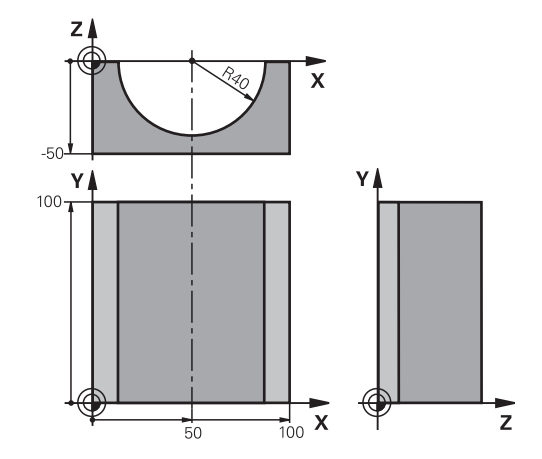

| N10 D00 Q1 P01 +50 *           | Център по ос Х                                                          |
|--------------------------------|-------------------------------------------------------------------------|
| N20 D00 Q2 P01 +0 *            | Център по ос Ү                                                          |
| N30 D00 Q3 P01 +0 *            | Център по ос Z                                                          |
| N40 D00 Q4 P01 +90 *           | Начален ъгъл в пространство (равнина Z/X)                               |
| N50 D00 Q5 P01 +270 *          | Краен ъгъл в пространство (равнина Z/X)                                 |
| N60 D00 Q6 P01 +40 *           | Радиус на цилиндъра                                                     |
| N70 D00 Q7 P01 +100 *          | Дължина на цилиндъра                                                    |
| N80 D00 Q8 P01 +0 *            | Позиция на завъртане в равнина Х/Ү                                      |
| N90 D00 Q10 P01 +5 *           | Допуск за радиус на цилиндъра                                           |
| N100 D00 Q11 P01 +250 *        | Скорост на подаване при врязване                                        |
| N110 D00 Q12 P01 +400 *        | Скорост на подаване за фрезоване                                        |
| N120 D00 Q13 P01 +90 *         | Брой срезове                                                            |
| N130 G30 G17 X+0 Y+0 Z-50 *    | Дефиниране на заготовка                                                 |
| N140 G31 G90 X+100 Y+100 Z+0 * |                                                                         |
| N150 T1 G17 S4000 *            | Извикване на инструмент                                                 |
| N160 G00 G40 G90 Z+250 *       | Прибиране на инструмент                                                 |
| N170 L10.0 *                   | Извикване на операция за обработка                                      |
| N180 D00 Q10 P01 +0 *          | Нулиране на допуск                                                      |
| N190 L10.0                     | Извикване на операция за обработка                                      |
| N200 G00 G40 Z+250 M2 *        | Прибиране на инструмента, край на програмата                            |
| N210 G98 L10 *                 | Подпрограма 10: Операция за обработка                                   |
| N220 Q16 = Q6 - Q10 - Q108 *   | Отчитане на допуски и инструмент, въз основа на<br>радиуса на цилиндъра |
| N230 D00 Q20 P01 +1 *          | Настройка на брояч                                                      |

| N240 D00 Q24 P01 +Q4 *              | Копиране на начален ъгъл в пространството (равнина Z/<br>X)                                                  |
|-------------------------------------|----------------------------------------------------------------------------------------------------|
| N250 Q25 = ( Q5 - Q4 ) / Q13 *      | Изчисляване на ъглов инкремент (нарастване)                                                                  |
| N260 G54 X+Q1 Y+Q2 Z+Q3 *           | Изместване на нулевата точка към центъра на цилиндър<br>(ос X)                                               |
| N270 G73 G90 H+Q8 *                 | Отчитане на ъглова позиция в равнината                                                                       |
| N280 G00 G40 X+0 Y+0 *              | Предварително позициониране в равнината към центъра<br>на цилиндъра                                          |
| N290 G01 Z+5 F1000 M3 *             | Предварително позициониране по оста на шпиндела                                                              |
| N300 G98 L1 *                       |                                                                                                    |
| N310 I+0 K+0 *                      | Задаване на полюс в равнина Z/X                                                                              |
| N320 G11 R+Q16 H+Q24 FQ11 *         | Преместване до началната позиция на цилиндъра,<br>обработка с подаване за врязване под наклон в<br>материала |
| N330 G01 G40 Y+Q7 FQ12 *            | Надлъжен срез в посока Ү+                                                                                    |
| N340 D01 Q20 P01 +Q20 P02 +1 *      | Актуализация на брояча                                                                                       |
| N350 D01 Q24 P01 +Q24 P02 +Q25 *    | Актуализация на пространствения ъгъл                                                                         |
| N360 D11 P01 +Q20 P02 +Q13 P03 99 * | Завършен? Ако е завършен, прескачане в края                                                                  |
| N370 G11 R+Q16 H+Q24 FQ11 *         | Преместване по апроксимирана "дъга" за следващ надлъжен срез                                                 |
| N380 G01 G40 Y+0 FQ12 *             | Надлъжен срез в посока Ү-                                                                                    |
| N390 D01 Q20 P01 +Q20 P02 +1 *      | Актуализация на брояча                                                                                       |
| N400 D01 Q24 P01 +Q24 P02 +Q25 *    | Актуализация на пространствения ъгъл                                                                         |
| N410 D12 P01 +Q20 P02 +Q13 P03 1 *  | Незавършен? Ако не е завършен, връщане към LBL 1                                                             |
| N420 G98 L99 *                      |                                                                                                    |
| N430 G73 G90 H+0 *                  | Нулиране на ъгъл на завъртане                                                                                |
| N440 G54 X+0 Y+0 Z+0 *              | Нулиране на нулева точка                                                                                     |
| N450 G98 L0 *                       | Край на подпрограмата                                                                                        |
| N99999999 %ZYLIN G71 *              |                                                                                                    |

## Програмиране: Q параметри

### 9.12 Примери за програмиране

#### Пример: Изпъкнала сфера, обработена с палцова фреза

Програмна последователност

- Тази програма изисква палцова фреза.
- Контурът на сферата се апроксимира с множество къси линии (в равнината Z/X, определени в Q14). Колкото по-малък ъглов инкремент (стъпка на нарастване на ъгъла) дефинирате, толкова по гладка става кривата.
- Можете да определите броя на контурните срезове посредством стъпката за нарастване (инкремента) на ъгъла в равнината (определен с Q18).
- Инструментът се движи нагоре с тримерни срезове.
- Радиусът на инструмента се компенсира автоматично

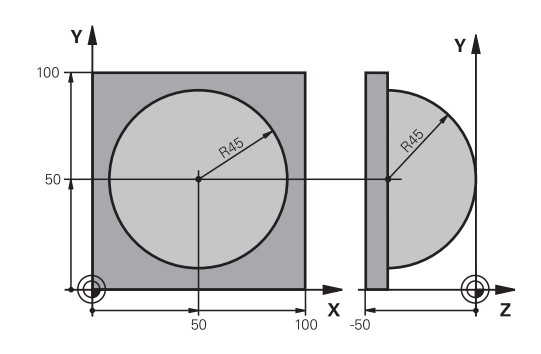

| %SPHERE G71 *                    |                                                                       |
|----------------------------------|-----------------------------------------------------------------------|
| N10 D00 Q1 P01 +50 *             | Център по ос Х                                                        |
| N20 D00 Q2 P01 +50 *             | Център по ос Ү                                                        |
| N30 D00 Q4 P01 +90 *             | Начален ъгъл в пространство (равнина Z/X)                             |
| N40 D00 Q5 P01 +0 *              | Краен ъгъл в пространство (равнина Z/X)                               |
| N50 D00 Q14 P01 +5 *             | Инкремент на ъгъла в пространството                                   |
| N60 D00 Q6 P01 +45 *             | Радиус на сферата                                                     |
| N70 D00 Q8 P01 +0 *              | Начален ъгъл на позиция за завъртане в равнина Х/Ү                    |
| N80 D00 Q9 P01 +360 *            | Краен ъгъл на позиция за завъртане в равнина Х/Ү                      |
| N90 D00 Q18 P01 +10 *            | Ъглов инкремент в равнина Х/Ү за груба обработка                      |
| N100 D00 Q10 P01 +5 *            | Допуск за радиус на сферата за груба обработка                        |
| N110 D00 Q11 P01 +2 *            | Безопасна височина за предварително позициониране по оста на шпиндела |
| N120 D00 Q12 P01 +350 *          | Скорост на подаване за фрезоване                                      |
| N130 G30 G17 X+0 Y+0 Z-50 *      | Дефиниране на заготовка                                               |
| N140 G31 G90 X+100 Y+100 Z+0 *   |                                                                       |
| N150 T1 G17 S4000 *              | Извикване на инструмент                                               |
| N160 G00 G40 G90 Z+250 *         | Прибиране на инструмент                                               |
| N170 L10.0 *                     | Извикване на операция за обработка                                    |
| N180 D00 Q10 P01 +0 *            | Нулиране на допуск                                                    |
| N190 D00 Q18 P01 +5 *            | Ъглов инкремент в равнина X/Y за довършителна обработка               |
| N200 L10.0 *                     | Извикване на операция за обработка                                    |
| N210 G00 G40 Z+250 M2 *          | Прибиране на инструмента, край на програмата                          |
| N220 G98 L10 *                   | Подпрограма 10: Операция за обработка                                 |
| N230 D01 Q23 P01 +Q11 P02 +Q6 *  | Изчисляване на координата Z за предварително позициониране            |
| N240 D00 Q24 P01 +Q4 *           | Копиране на начален ъгъл в пространството (равнина Z/<br>X)           |
| N250 D01 Q26 P01 +Q6 P02 +Q108 * | Компенсация на радиуса на сферата за предварително позициониране      |

9

| N260 D00 Q28 P01 +Q8 *            | Копиране на ъглова позиция в равнината                                   |
|-----------------------------------|--------------------------------------------------------------------------|
| N270 D01 Q16 P01 +Q6 P02 -Q10 *   | Отчитане на допуски в радиуса на сферата                                 |
| N280 G54 X+Q1 Y+Q2 Z-Q16 *        | Изместване на нулевата точка в центъра на сферата                        |
| N290 G73 G90 H+Q8 *               | Отчитане на началния ъгъл на позиция за завъртане в равнината            |
| N300 G98 L1 *                     | Предварително позициониране по оста на шпиндела                          |
| N310 I+0 J+0 *                    | Задаване на полюс в равнина X/Y за предварително позициониране           |
| N320 G11 G40 R+Q26 H+Q8 FQ12 *    | Предварително позициониране в равнината                                  |
| N330 I+Q108 K+0 *                 | Задаване на полюс в равнина Z/X, отместване с радиуса на инструмента     |
| N340 G01 Y+0 Z+0 FQ12 *           | Преместване до работна дълбочина                                         |
| N350 G98 L2 *                     |                                                                          |
| N360 G11 G40 R+Q6 H+Q24 FQ12 *    | Преместване нагоре по апроксимирана "дъга"                               |
| N370 D02 Q24 P01 +Q24 P02 +Q14 *  | Актуализация на пространствения ъгъл                                     |
| N380 D11 P01 +Q24 P02 +Q5 P03 2 * | Запитване дали дъгата е завършена. Ако не е завършена, връщане към LBL 2 |
| N390 G11 R+Q6 H+Q5 FQ12 *         | Преместване до крайния ъгъл в пространството                             |
| N400 G01 G40 Z+Q23 F1000 *        | Прибиране по оста на шпиндела                                            |
| N410 G00 G40 X+Q26 *              | Предварително позициониране за следваща дъга                             |
| N420 D01 Q28 P01 +Q28 P02 +Q18 *  | Актуализация на ъглова позиция в равнината                               |
| N430 D00 Q24 P01 +Q4 *            | Нулиране на пространствения ъгъл                                         |
| N440 G73 G90 H+Q28 *              | Активиране на нова ъглова позиция                                        |
| N450 D12 P01 +Q28 P02 +Q9 P03 1 * | Незавършен? Ако не е завършена, връщане към LBL 1                        |
| N460 D09 P01 +Q28 P02 +Q9 P03 1 * |                                                                          |
| N470 G73 G90 H+0 *                | Нулиране на ъгъл на завъртане                                            |
| N480 G54 X+0 Y+0 Z+0 *            | Нулиране на нулевата точка                                               |
| N490 G98 L0 *                     | Край на подпрограмата                                                    |
| N99999999 %SPHERE G71 *           |                                                                          |

Програмиране: Спомагателни функции М

10.1 Въвеждане на спомагателни функции М и STOP

#### 10.1 Въвеждане на спомагателни функции М и STOP

#### Основни принципи

Със спомагателните функции на TNC - наричани също М функции - можете да въздействате върху

- изпълнение на програма, напр. прекъсване на програма
- машинни функции, напр. превключване на въртене на шпиндела и включване/изключване на охлаждане
- поведение на инструмента по траекторията

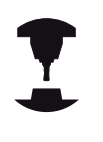

Производителят на машината може да добави някои М функции, които не са описани в това Ръководство. Направете справка в ръководството за вашата машина.

В края на блок за позициониране, или в отделен блок, можете да добавите до четири М функции. TNC показва показва следния диалогов въпрос: Miscellaneous function M ? (Спомагателна функция M?)

Обикновено от вас се изисква да въведете в програмния диалог само номера на М функцията. Някои М функции могат да бъдат програмирани с допълнителни параметри. В този случай, диалогът се продължава за въвеждане на параметър.

В режими Manual Operation (Ръчно управление) и El. Handwheel (Ръчен импулсен генератор), М функциите се въвеждат със софтуерен бутон M.

> Моля, отбележете, че някои М функции, влизат в сила от началото на блок за позициониране, а други в края му, независимо от тяхната позиция в NC блока.

М функциите влизат в сила в блока, в който са извикани.

Някои от М функциите действат само в блока, в който са програмирани. Освен ако М функцията не е в сила само за даден единичен блок, трябва да я анулирате в последващия блок с отделна М функция, или да бъде отменена автоматично от TNC в края на програмата.

#### Въвеждане на М функция в STOP блок

Ако програмирате **STOP** блок, то в този блок, изпълнението на програмата или тестът ще бъдат прекъснати, например за проверка на инструмент. Възможно е също и да въвеждате М функция в **STOP** блок:

STOP

- За програмиране на прекъсване в изпълнението на програма, натиснете бутона STOP.
- Въведете спомагателна функция М

#### Примерни NC блокове

N87 G38 M6

# 10.2 М функции за проверка на изпълнението на програма, шпиндел и охлаждане

#### Общ преглед

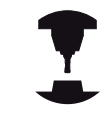

Производителят на машината може да променя поведението на описаните по-долу спомагателни функции. Направете справка в ръководството за вашата машина.

| М          | Действие                                                                                                    | В сила за блок                                                                                                    | Старт | Край |
|------------|----------------------------------------------------------------------------------------------------|----------------------------------------------------------------------------------------------------|-------|------|
| MO         | Програма STOF<br>Шпиндел STOP                                                                                                    | )                                                                                                    |       | •    |
| M1         | Възможност за<br>Шпиндел STOP<br>Изключване (О<br>при необходимо<br>по време на изг<br>тест, функцията<br>производителя                            | програма STOP<br>при необходимост<br>FF) на охлаждане<br>ост (не е в сила<br>пълнение на<br>се определя от<br>на машината) |       | •    |
| Μ2         | STOP на изпълн<br>Шпиндел STOP<br>Изключване (OF<br>Прескачане на и<br>Изчистване (CL<br>за състояние<br>(в зависимост о<br>машината<br>clearMode) | нение на програма<br>FF) на охлаждане<br>назад към блок 1<br>EAR) на показание<br>т параметъра на                          |       | •    |
| M3         | Включване на ш<br>въртене по часо                                                                                                    | лпиндела (ON),<br>овата стрелка                                                                                            |       |      |
| M4         | Включване на ш<br>въртене обратн<br>стрелка                                                                                                    | лпиндела(ON),<br>о на часовата                                                                                             | •     |      |
| M5         | Шпиндел STOP                                                                                                    |                                                                                                    |       | -    |
| M6         | Смяна на инстр<br>шпиндел STOP<br>програма STOP                                                                                                    | умент                                                                                                    |       | -    |
| <b>M</b> 8 | Включване (ON течност                                                                                                    | ) на охлаждащата                                                                                                    | •     |      |
| M9         | Изключване (ОР                                                                                                    | FF) на охлаждане                                                                                                    |       | -    |
| M13        | Включване на ш<br>въртене по часо<br>Включване (ON                                                                                                 | линдела (ON),<br>овата стрелка<br>) на охлаждане                                                                           | •     |      |
| M14        | Включване на ш<br>въртене обратн<br>стрелка<br>Включване (ON                                                                                       | лпиндела (ON),<br>о на часовата<br>) на охлаждане                                                                          | •     |      |
| M30        | Също като М2                                                                                                    |                                                                                                    |       |      |

10.3 Спомагателни функции за координатни данни

# 10.3 Спомагателни функции за координатни данни

# Програмиране на координати, отнесени към машината: M91/M92

#### Референтна точка на скала

Върху скалата, референтния маркер, показва позицията на референтната точка на скалата.

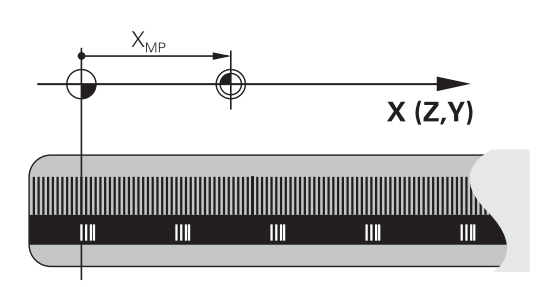

#### Нулева точка на машината

Нулевата точка на машината е необходима за следните задачи:

- Определяне на ограничения на хода по осите (софтуерни крайни изключватели)
- Подвеждане към позиции, определени спрямо машината (като позиции за смяна на инструменти)
- Задаване на нулева точка на детайл

Разстоянието по всяка ос, от референтната точка на скалата до нулевата точка на машината, се определя от производителя на машината в машинен параметър.

#### Стандартно поведение

TNC сравнява координатите с нулевата точка на заготовката (вижте "Задаване на нулева точка без 3-D опипвач", страница 539).

#### Поведение с М91—Нулева точка на машината

Ако желаете координатите в блок за позициониране да бъдат отнесени към нулевата точка на машината, завършете блока с М91.

Ако програмирате инкрементални координати в блок М91, трябва да ги въведете по отношение на последно програмираната позиция М91. Ако в активния NC блок няма програмирана позиция M91, тогава въведете координатите спрямо текущата позиция на инструмента.

Координатните стойности на екрана на TNC се отнасят към нулевата точка на машината. Превключете показването на координати в дисплея за статус в режим REF, вижте "Дисплей за статус", страница 80.

#### Поведение с М92 - Допълнителна нулева точка на машината

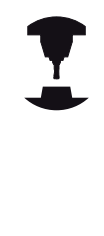

В допълнение към нулевата точка на машината, производителят на машината може също да дефинира допълнителна позиция, базирана на машината, като референтна точка.

За всяка ос производителят на машината определя разстояние между нулевата точка на машината и тази допълнителна машинна нулева точка. Направете справка в ръководството за вашата машина.

Ако желаете координатите в блок за позициониране да бъдат отнесени към допълнителната нулева точка на машината, завършете блока с М92.

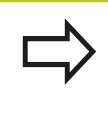

В блокове, програмирани с М91 или М92, компенсацията за радиус остава една и съща. Независимо от това, дължината на инструмента не е компенсирана.

#### Действие

M91 и M92 действат само в блоковете, в които са програмирани.

М91 и М92 влизат в сила от началото на блока.

#### Нулева точка на обработван детайл

Ако желаете координатите винаги да бъдат отнасяни към нулевата точка на машината, можете да забраните задаване на нулева точка за една или повече оси.

Ако задаването на нулева точка бъде забранено за всички оси, TNC повече няма да показва софтуерния бутон **SET DATUM** в режим **Manual Operation** (Ръчно управление).

На фигурата са показани координатни системи с нулева точка на машината и нулева точка на детайла.

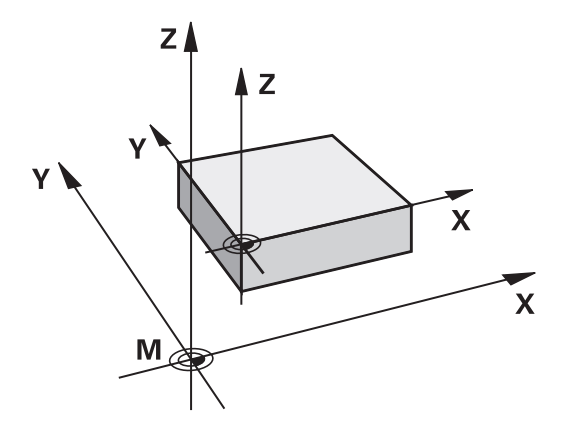

#### М91/М92 в режим Тест

За да можете да извършите графична симулация на движения M91/M92 е необходимо да активирате мониторинг на работното пространство и покажете заготовката на обработвания детайл, отнесена спрямо зададена референтна точка, вижте "Показване на заготовката в работното пространство ", страница 599.

10

10.3 Спомагателни функции за координатни данни

# Преместване до позиции в не-наклонена координатна система с наклонена работна равнина: M130

#### Стандартно поведение с наклонена работна равнина

TNC поставя координатите в блоковете за позициониране в наклонената координатна система.

#### Поведение с М130

TNC поставя координати в блокове за права линия в ненаклонената координатна система.

След това TNC позиционира (наклонения) инструмент спрямо програмирани координати в не-наклонена система.

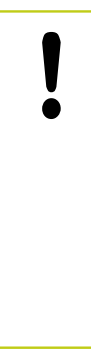

#### Опасност от сблъсък!

Последващите блокове за позициониране или фиксирани цикли се изпълняват в наклонена координатна система. Това може да доведе до проблеми във фиксирани цикли с абсолютно предварително позициониране.

Функцията за М130 е разрешена, само ако е активна функцията за наклонена работна равнина.

#### Действие

М130 функцира поблоково, в блокове за права линия, без компенсация за радиус.

#### Спомагателни функции за поведение на траектория 10.4

# 10.4 Спомагателни функции за поведение на траектория

#### Обработка на малки контурни стъпки: М97

#### Стандартно поведение

TNC вмъква преходна дъга във външните ъгли. Ако все пак контурните стъпки са твърде малки, инструментът ще повреди контура.

В такива случаи TNC прекъсва изпълнението на програмата и генерира съобщение за грешка "Tool radius too large" (Твърде голям радиус на инструмента).

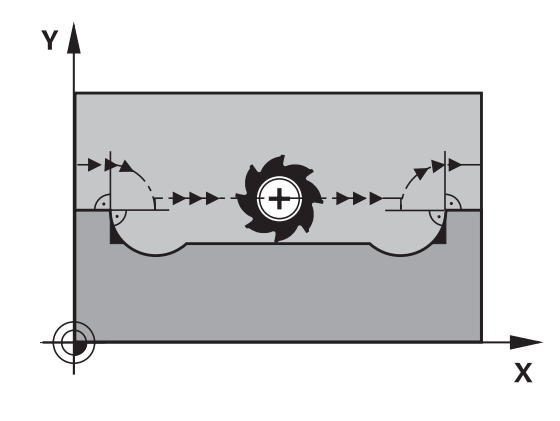

#### Поведение с М97

TNC изчислява пресечната точка на контурните елементи - като във вътрешните ъгли - и премества инструмента над тази точка.

Програмирайте М97 в същия блок заедно с външния ъгъл.

 $\Rightarrow$ 

Вместо **M97** трябва да използвате значително по-мощната функция **M120 LA**, вижте "Предварително изчисляване на траектория с компенсация на радиуса (LOOK AHEAD): M120 ", страница 380.

#### Действие

М97 е в сила само в блоковете, в които е била програмирана.

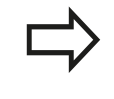

Ъгъл обработен с М97 няма да бъде напълно завършен. Може да решите да обработите повторно контура с по-малък инструмент.

#### Примерни NC блокове

| N50 G99 G01 R+20 * | Голям радиус на инструмента                 |
|--------------------|---------------------------------------------|
|                    |                                             |
| N130 X Y F M97 *   | Преместване до контурна точка 13            |
| N140 G91 Y-0.5 F * | Обработка на малки контурни стъпки 13 до 14 |
| N150 X+100 *       | Преместване до контурна точка 15            |
| N160 Y+0.5 F M97 * | Обработка на малки контурни стъпки 15 до 16 |
| N170 G90 X Y *     | Преместване до контурна точка 17            |

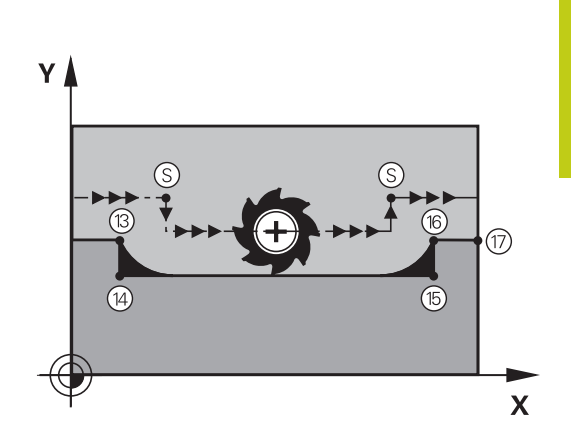

#### 10.4 Спомагателни функции за поведение на траектория

#### Обработка на отворени контурни ъгли: М98

#### Стандартно поведение

TNC изчислява пресечните точки на траекториите на инструмента във вътрешните ъгли и премества инструмента в новата посока в тези точки.

Ако все пак контурът е отворен в ъглите, това ще доведе до непълна обработка.

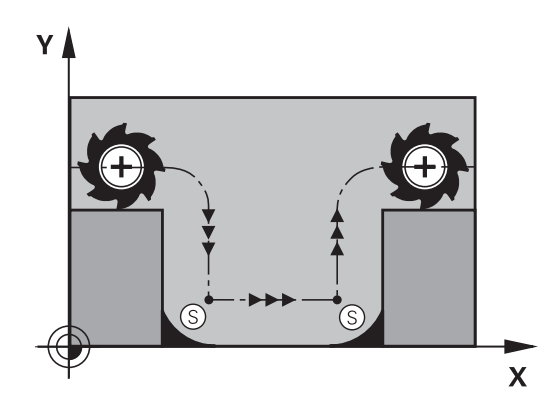

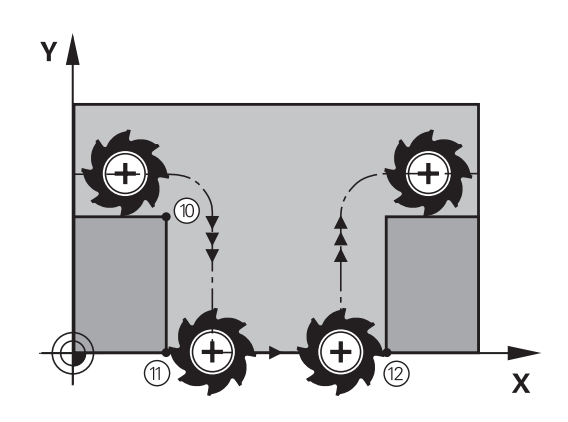

# компенсацията за радиус, за да гарантира, че двата ъгъла са напълно обработени:

Поведение с М98

Със спомагателната функция М98, ТМС временно прекратява

#### Действие

M98 е в сила само в блоковете, в които е била програмирана. M98 влиза в действие в края на блока.

#### Примерни NC блокове

Последователно преместване до контурни точки 10, 11 и 12:

N100 G01 G41 X ... Y ... F ... \*

N110 X ... G91 Y ... M98 \*

N120 X+ ... \*

# Коефициент за скорост на подаване за движения за врязване: М103

#### Стандартно поведение

TNC премества инструмента с последната програмирана скорост на подаване, независимо от посоката на хода.

#### Поведение с М103

TNC намалява скоростта на подаване, когато инструмента се движи в отрицателната посока по оста на инструмента. Скоростта на подаване при врязване FZMAX се изчислява от последната програмирана скорост на подаване FPROG и коефициент F%:

FZMAX = FPROG x F%

#### Програмиране на М103

Ако въведете функция М103 в блок за позициониране, TNC продължава диалога със запитване за коефициента F.

#### Действие

М103 влиза в действие в началото на блока. За отмяна на М103, програмирайте отново М103 без коефициент.

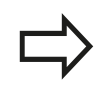

М103 е в сила и в активна наклонена равнина. Намаляването на скоростта на подаване тогава влиза в сила по време на хода в отрицателна посока на **наклонената** ос на инструмента.

#### Примерни NC блокове

Скоростта на подаване за врязване трябва да бъде 20% от скоростта на подаване в равнината.

|                                        | Действителна скорост на подаване за обработка на контура (mm/min): |
|----------------------------------------|--------------------------------------------------------------------|
| N170 G01 G41 X+20 Y+20 F500 M103 F20 * | 500                                                                |
| N180 Y+50 *                            | 500                                                                |
| N190 G91 Z-2.5 *                       | 100                                                                |
| N200 Y+5 Z-5 *                         | 141                                                                |
| N210 X+50 *                            | 500                                                                |
| N220 G90 Z+5 *                         | 500                                                                |

10.4 Спомагателни функции за поведение на траектория

# Скорост на подаване в милиметри за оборот на шпиндела: M136

#### Стандартно поведение

TNC премества инструмента с програмираната скорост на подаване F в mm/min

#### Поведение с М136

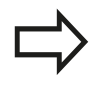

В инчови програми, M136 не е разрешена в комбинация с новата алтернативна скорост на подаване FU.

Когато е активна М136, управлението на шпиндела не е разрешено.

С М136, TNC не премества инструмента със скорост в mm/ min, а с програмираната скорост на подаване F в милиметри за оборот на шпиндела. Ако промените оборотите на шпиндела, като използвате ръчна корекция, TNC съответно променя скоростта на подаване.

#### Действие

М136 влиза в действие в началото на блока. Възможно е да отмените М136 като програмирате М137.

#### Скорост на подаване за дъга от окръжност: М109/ М110/М111

#### Стандартно поведение

TNC прилага програмираната скорост на подаване по траекторията на центъра на инструмента.

#### Поведение за дъги от окръжност с М109.

TNC регулира скоростта на подаване за дъги от вътрешни и външни контури, така че скоростта на подаване за режещия ръб на инструмента остава постоянна.

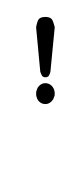

#### Внимание: Опасност за детайла и инструмента!

При много малки външни ъгли TNC може да увеличи скоростта на подаване, дотолкова, че инструментът или детайлът могат да бъдат повредени. Избягвайте използване на функция **М109** с малки външни ъгли.

#### Поведение за дъги от окръжност с М110

TNC поддържа постоянна скорост на подаване само за вътрешните контури на дъги от окръжност. За външните контури, скоростта на подаване не се регулира.

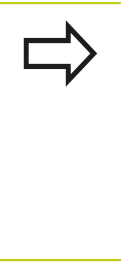

Ако дефинирате М109 и М110, преди да извикате цикъл за обработка с номер по-голям от 200, регулираната скорост на подаване е в действие и за дъги от окръжност, в рамките на тези цикли за обработка. Началното състояние се възстановява след завършване или прекратяване на цикъла за обработка.

#### Действие

М109 и М110 влизат в действие в началото на блока. За да прекратите действието на М109 и М110, въведете М111.

10

10.4 Спомагателни функции за поведение на траектория

# Предварително изчисляване на траектория с компенсация на радиуса (LOOK AHEAD): M120

#### Стандартно поведение

Ако радиусът на инструмента е по-голям от контурната стъпка, която трябва да бъде обработена с компенсация на радиуса, TNC прекъсва изпълнението на програмата и генерира съобщение за грешка. М97 (вижте "Обработка на малки контурни стъпки: М97", страница 375) възпрепятства подаването на съобщение за грешка, но това ще доведе до следи от прекъсване по време на обработка и ще измести ъгъла.

Ако програмираният контур съдържа подрязване, инструментът може да повреди контура.

#### Поведение с М120

TNC проверява траекториите с компенсация на радиуса за контурни подрязвания и пресечни точки на траекторията на инструмента, и предварително изчислява траектория на инструмента от текущия блок. Участъците от контура, които могат да бъдат повредени от инструмента, не се обработват (тъмните участъци на фигурата). Възможно е също така да използвате М120 за изчисляване на компенсация на радиус за цифрови данни или данни, създадени на външна система за програмиране. Това означава, че отклоненията от теоретичния радиус на инструмента могат да бъдат компенсирани.

Използвайте LA (Look Ahead) зад M120, за да определите броя на блоковете (максимум: 99), които желаете TNC да изчисли предварително. Отбележете, че колкото по-голям брой блокове изберете, толкова по-дълго е времето необходимо за тяхната обработка.

#### Въвеждане

Ако въведете функция M120 в блок за позициониране, TNC продължава диалога за този блок, запитвайки Ви за броя блокове LA, които трябва да бъдат изчислени предварително.

#### Действие

М120 трябва да се постави в блок NC, който съдържа също и компенсация за радиус G41 или G42. След това M120 е в действие от този блок, докато

- компенсацията за радиус не бъде отменена с G40
- програмирана е М120 LA0, или
- програмирана е М120 без LA, или
- извикана е друга програма с %
- работната равнина е наклонена с цикъл G80 или функцията PLANE

М120 влиза в действие в началото на блока.

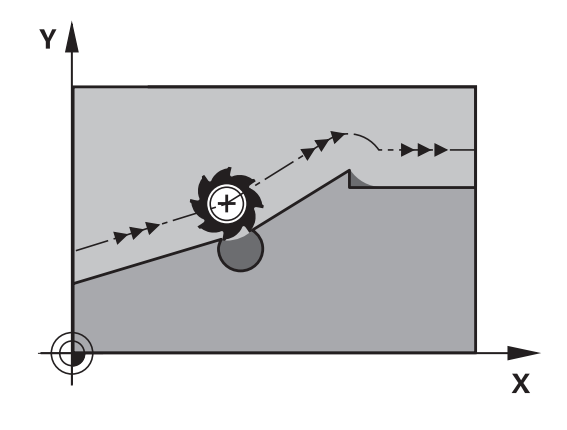

#### Ограничения

- След вътрешен или външен стоп, можете само повторно да въведете контура с функцията RESTORE POS. AT N. Преди да стартирате блоково сканиране, е необходимо да отмените M120, защото в противен случай TNC ще подаде съобщение за грешка.
- При използване на функциите за траектория G25 и G24, блоковете преди и след G25 или G24 трябва да съдържат само координати в работната равнина.
- Ако желаете подвеждане към контур по тангенциална траектория, трябва да използвате функцията APPR LCT. Блокът с APPR LCT трябва да съдържа само координати в работната равнина
- Ако желаете отвеждане от контура по тангенциална траектория, използвайте функцията DEP LCT. Блокът с DEP LCT трябва да съдържа само координати в работната равнина
- Преди да използвате посочените по-долу функции, трябва да отмените М120 и компенсацията за радиус:
  - Цикъл G60 Допуск
  - Цикъл G80 Работна равнина
  - Функция PLANE (Равнина)
  - M114
  - M128

10.4 Спомагателни функции за поведение на траектория

#### Комбинирано позициониране с ръчен импулсен генератор по време на изпълнение на програма: M118

#### Стандартно поведение

В режим изпълнение на програма TNC премества инструмента както е дефинирано в програмата за обработка.

#### Поведение с М118

М118 позволява въвеждане на ръчни корекции с ръчен импулсен генератор по време на изпълнение на програма за обработка. Просто програмирайте М118 и въведете стойност, специфична за оста (линейна или ос на въртене) в милиметри.

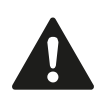

Функцията за комбинирано позициониране с М118 и ръчен импулсен генератор заедно с мониторинг за сблъсък е възможна само в спряно състояние. За да можете да ползвате М118 без ограничения, трябва да деселектирате DCM или с помощта на софтуерен бутон от менюто, или да активирате кинематичен модел без обекти, които са под мониторинг за сблъсък (СМО).

#### Въвеждане

Ако въведете функция M118 в блок за позициониране, TNC продължава диалога за този блок със запитване за стойности, специфични за оста. Координатите се въвеждат с оранжевите бутони за посока на ос или в ASCII клавиатурата.

#### Действие

Отменете позиционирането с ръчен импулсен генератор като отново програмирате М118 без да въвеждате координати.

М118 влиза в действие в началото на блока.

#### Примерни NC блокове

Ако желаете да използвате ръчен импулсен генератор по време на изпълнение на програмата, за да преместите инструмента в работната равнина X/Y с ±1 mm и по оста на въртене B с ±5° от програмираната стойност:

#### N250 G01 G41 X+0 Y+38.5 F125 M118 X1 Y1 B5 \*

М118 действа в наклонена координатна система, ако активирате функцията за наклонена работна равнина за Ръчен режим на работа. Ако в Ръчен режим на работа, функцията за наклонена работна равнина не е активна, в действие остава първоначалната координатна система.

М118 функционира също в Позициониране с MDI режим на работа!

#### Виртуална ос на инструмент VT

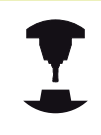

Необходимо е производителя на машината да е подготвил TNC за тази функция. Направете справка в ръководството за вашата машина.

С виртуалната ос на инструмента можете да извършвате ход по посока на наклонен инструмент с ръчен импулсен генератор с машини с въртящи се глави. За ход по посока на виртуалната ос на инструмента изберете VT ос от дисплея на вашия ръчен импулсен генератор, вижте "Преместване с електронен ръчен импулсен генератор", страница 515. С ръчния импулсен генератор HR 5xx, при необходимост можете да изберете виртуалната ос директно с помощта на оранжевите бутони за ос VI (виж ръководството за машината).

Освен това можете да извършвате комбинирано позициониране с ръчен импулсен генератор по текущо активната посока на оста на инструмента, с помощта на функцията М118. За тази цел е необходимо най-малкото да дефинирате оста на шпиндела с позволения диапазон на хода (напр. М118 Z5) във функцията М118 и да изберете ос VT от ръчния импулсен генератор. 10

10.4 Спомагателни функции за поведение на траектория

# Отвеждане от контур по посока на оста на инструмента: М140

#### Стандартно поведение

В режими на изпълнение на програма Program run single block and Program run full sequence TNC премества инструмента както е дефинирано в програмата за обработка.

#### Поведение с М140

С М140 MB (връщане назад) е възможно да въведете траектория за отвеждане от контура по посока на оста на инструмента.

#### Въвеждане

Ако въведете функция М140 в блок за позициониране, TNC продължава диалога със запитване за желаната траектория за отвеждане на инструмента от контура. Въведете желаната траектория, която инструментът трябва да следва при отвеждане от контура, или натиснете софтуерния бутон MB MAX, за да преместите до границите на диапазона на хода.

В допълнение, можете да програмирате скорост на подаване, с която инструментът да се премества по въведената траектория. Ако не въведете скорост на подаване, TNC премества инструмента по продължение на въведената траектория със скорост за бърз ход.

#### Действие

М140 е в сила само в блока, в който е била програмирана. М140 влиза в действие в началото на блока.

#### Примерни NC блокове

Блок 250: Отвеждане на инструмента на 50 mm от контура.

Блок 251: Преместете инструмента до крайната точка на диапазона на хода на инструмента.

#### N250 G01 X+0 Y+38.5 F125 M140 MB50 \*

#### N251 G01 X+0 Y+38.5 F125 M140 MB MAX \*

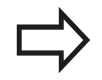

Функцията за М140 е в действие, ако е активна функцията за наклонена работна равнина. На машини с въртящи се глави, ТNC премества инструмента в наклонена координатна система.

С **М140 MB MAX** можете само да отвеждате инструмента в положителна посока.

Винаги дефинирайте TOOL CALL с ос за инструмент преди да въведете **М140**, в противен случай посоката на хода няма да е определена.

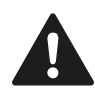

#### Опасност от сблъсък!

Ако модифицирате позиция на ос на въртене с функция **M118** за комбинирано позициониране с ръчен импулсен генератор и след това изпълнявате функция **M140**, TNC ще игнорира получените стойности с движението за отвеждане.

Това може да доведе до нежелано преместване или сблъсъци в машини с оси на въртене в главата.

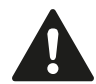

#### Опасност от сблъсък!

С едновременно разрешени **M140 MB MAX** и мониторинг за сблъсък (опция #40 разрешена, кинематика с дефинирани обекти, за които съществува опасност от сблъсък), отвеждането на инструмента не спира в края на диапазона на хода, а непосредствено пред очаквания сблъсък. Установените сблъсъци с тази съвкупност не генерират съобщение за грешка, а TNC продължава NC програмата от тази позиция. Това може да доведе до неочаквани движения или сблъсъци с работния детайл.

При мониторинг за сблъсъци с М140 използвайте само цифрови стойности.

Проверете в режима на работа **Program run,** single block дали действителното разстояние позволява продължение на NC програмата без опасност от сблъсък.

Ако изисквате **M140 MB MAX**, трябва да изберете кинематика без дефинирани обекти, за които съществува опасност от сблъсък. Отбележете, че с кинематика без дефинирани обекти, за които съществува опасност от сблъсък, мониторинга на сблъсъци **не** е възможен.

10.4 Спомагателни функции за поведение на траектория

#### Изключване на мониторинга на опипвач: М141

#### Стандартно поведение

Когато накрайникът е отклонен, TNC извежда съобщение за грешка веднага щом се опитате да преместите оста на машината.

#### Поведение с М141

TNC премества машинните оси, дори ако опипвачът е отклонен. Тази функция е необходима, когато желаете да напишете свой собствен цикъл за измерване, във връзка с цикъл на измерване 3, за да оттеглите накрайника, след като е бил отклонен, с помощта на блок за позициониране.

#### Опасност от сблъсък!

Ако използвате М141 се уверете, че оттегляте опипвача в правилната посока.

М141 функционира само за движения на преместване с блокове за права линия.

#### Действие

М141 е в сила само в блока, в който е била програмирана.М141 влиза в действие в началото на блока.

#### Изтриване на базово завъртане: М143

#### Стандартно поведение

Базовото завъртане остава в сила докато не бъде нулирано или презаписано с нова стойност.

#### Поведение с М143

TNC изтрива програмирано базово завъртане от NC програма.

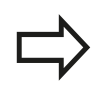

Функцията М143 не е разрешена по време на стартиране в средата на програма.

#### Действие

М143 е в сила само в блока, в който е била програмирана.М143 влиза в действие в началото на блока.

10.4 Спомагателни функции за поведение на траектория

# Автоматично оттегляне на инструмент от контур при NC stop: M148

#### Стандартно поведение

При NC стоп TNC спира всички движения за преместване. В точката на прекъсване инструментът спира да се движи.

#### Поведение с М148

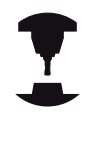

Функция М148 трябва да бъде разрешена от производителя на машината. Производителят на машината определя машинния параметър за траекторията, която TNC трябва премине при команда LIFTOFF (Повдигане).

TNC оттегля инструмента с до 2 mm по посока на оста на инструмента, ако в колоната LIFTOFF на таблицата за инструменти, задавате параметър Y за активния инструмент, вижте "Въвеждане на данни за инструмент в таблица", страница 176.

LIFTOFF влиза в действие в следните ситуации:

- NC stop задействан от вас
- NC stop задействан от софтуера, напр. при възникване на грешка в системата за задвижване
- При прекъсване на захранването

#### Опасност от сблъсък!

Запомнете, че особено върху криволинейни повърхнини, повърхнината може да бъде повредена по време на връщане към контура. Отдръпнете инструмента преди връщане към контура!

В машинния параметър CfgLiftOff, определете стойността, с която трябва да бъде отведен инструмента. В машинния параметър CfgLiftOff можете също така и да изключите функцията.

#### Действие

М148 остава в действие, докато не бъде деактивирана с М149.

М148 влиза в действие в началото на блока, а М149 в края на блока.

#### Закръгляване на ъгли: М197

#### Стандартно поведение

TNC вмъква преходна дъга във външните ъгли с активна компенсация за радиус. Това може да доведе до изпилване на ръба.

#### Поведение с М197

С функцията М197 контурът в ъгъла се удължава тангенциално, след което се вмъква по-малка преходна дъга. Когато програмирате функция М197 и след това натиснете бутона ENT, TNC отваря поле за въвеждане DL. В DL можете да дефинирате дължината, с която TNC удължава контурните елементи. С М197 радиусът на ъгъла се намалява, ъгълът се изпилва по-малко, а ходът на преместване остава тангенциален.

#### Действие

Функцията М197 е в действие за конкретния блок и е валидна само за външни ъгли.

#### Примерни NC блокове

G01 X... Y... RL M197 DL0.876

Програмиране: Специални функции

# 11 Програмиране: Специални функции

11.1 Общ преглед на специалните функции

#### 11.1 Общ преглед на специалните функции

TNC предлага следните мощни специални функции за голям брой приложения:

| Функция                                                                                    | Описание     |
|--------------------------------------------------------------------------------------------|--------------|
| Динамичен мониторинг за сблъсък с<br>интегрирано управление на закрепването<br>(опция #40) | страница 396 |
| Адаптивно управление на подаването –<br>АFC (опция #45)                                    | страница 406 |
| Активно управление на вибрации (опция<br>#145)                                             | страница 418 |
| Работа с текстови файлове                                                                  | страница 421 |
| Работа със свободно дефинируеми таблици                                                    | страница 426 |

Натиснете SPEC FCT и съответните софтуерни бутони за достъп до други специални функции на TNC. Следните таблици предлагат общ преглед на наличните функции.

#### Главно меню за SPEC FCT специални функции

SPEC FCT • Натиснете бутона за специални функции

| Софтуерен<br>бутон                                                                                                    | Функция                                              | Описание     |
|----------------------------------------------------------------------------------------------------|------------------------------------------------------|--------------|
| PROGRAM<br>DEFAULTS                                                                                                    | Дефиниране на програмни<br>стойности по подразбиране | страница 393 |
| CONTOUR<br>+ POINT<br>MACHINING                                                                                                    | Функции за обработка на<br>контури и точки           | страница 394 |
| TILT<br>MACHINING<br>PLANE                                                                                                    | Дефиниране на функция <b>PLANE</b><br>(Равнина)      | страница 440 |
| PROGRAM<br>FUNCTIONS                                                                                                    | Дефиниране на различни DIN/<br>ISO функции           | страница 395 |
| TURNING<br>PROGRAM<br>FUNCTIONS                                                                                                    | Дефиниране на функции за<br>струговане               | страница 479 |
| PROGRAM-<br>MING<br>AIDS                                                                                                    | Помощни средства за<br>програмиране                  | страница 143 |
| След натискане на бутона SPEC FCT можете<br>да отворите прозореца за избор smartSelect<br>с помощта на бутона GOTO. TNC показва<br>структурен обзор на всички налични функции.<br>Можете да извършвате бърза навигация с<br>курсора или мишката и да избирате функции |                                                      |              |

от дървовидна диаграма. TNC показва онлайн помощ за специфични функции в прозореца

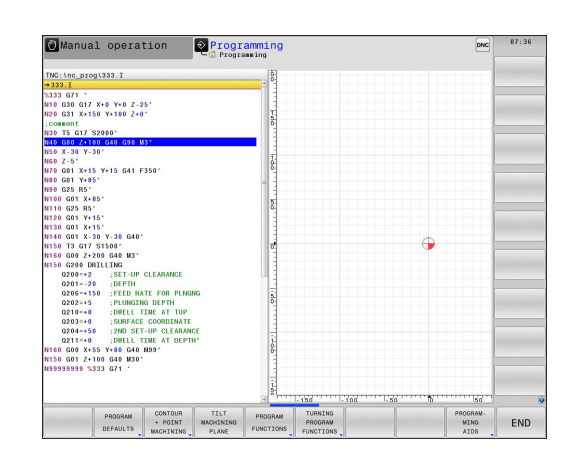

отдясно.

#### Меню за програмни стойности по подразбиране

PROGRAM DEFAULTS

 Избира меню за програмни стойности по подразбиране

| Софтуерен<br>бутон | Функция                                   | Описание                                                            |
|--------------------|-------------------------------------------|---------------------------------------------------------------------|
| BLK<br>FORM        | Дефиниране на заготовка                   | страница 106                                                        |
| DATUM<br>TABLE     | Избира таблица с данни за<br>нулева точка | Виж<br>Ръководство за<br>потребителя за<br>програмиране<br>на цикли |

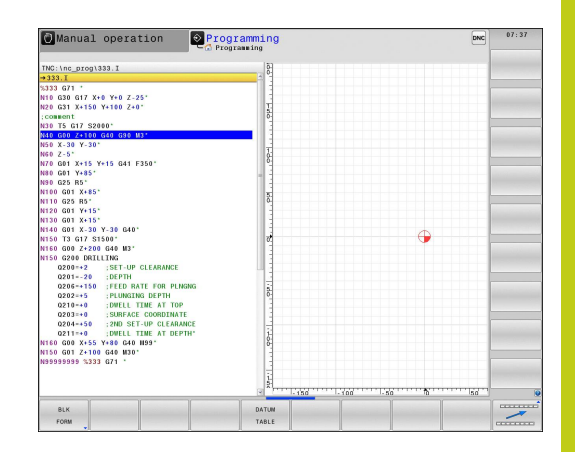

## Програмиране: Специални функции

## 11.1 Общ преглед на специалните функции

# Функции на меню за обработка на контури и точки

 Избира менюто за функции за обработка на контури и точки

| Софтуерен<br>бутон | Функция                                       | Описание                                                            |
|--------------------|-----------------------------------------------|---------------------------------------------------------------------|
| DECLARE            | Свързва описание на контур                    | Виж<br>Ръководство за<br>потребителя за<br>програмиране<br>на цикли |
| SEL<br>Contour     | Избира дефиниция за<br>контур                 | Виж<br>Ръководство за<br>потребителя за<br>програмиране<br>на цикли |
| CONTOUR<br>FORMULA | Дефинира сложна контурна<br>формула           | Виж<br>Ръководство за<br>потребителя за<br>програмиране<br>на цикли |
| SEL<br>PATTERN     | Избира точков файл с<br>позиции за обработка. | Виж<br>Ръководство за<br>потребителя за<br>програмиране<br>на цикли |

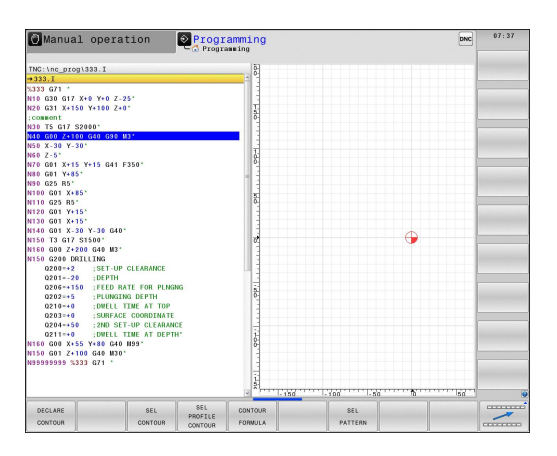

CONTOUR + POINT MACHINING

#### Меню за различни DIN/ISO функции

PROGRAM FUNCTIONS

 Изберете меню за дефиниране на различни DIN/ISO функции

| Софтуерен<br>бутон  | Функция                                         | Описание     |
|---------------------|-------------------------------------------------|--------------|
| FUNCTION<br>AFC     | Дефинира адаптивно<br>управление на подаването  | страница 406 |
| STRING<br>FUNCTIONS | Дефинира стрингови функции                      | страница 346 |
| FUNCTION<br>FEED    | Дефинира време на задържане                     | страница 432 |
| FUNCTION<br>DCM     | Дефинира динамичен<br>мониторинг за сблъсък DCM | страница 396 |
| DIN/IS0             | Дефиниране на DIN/ISO<br>функции                | страница 420 |
| INSERT<br>COMMENT   | Добавяне на коментари                           | страница 144 |

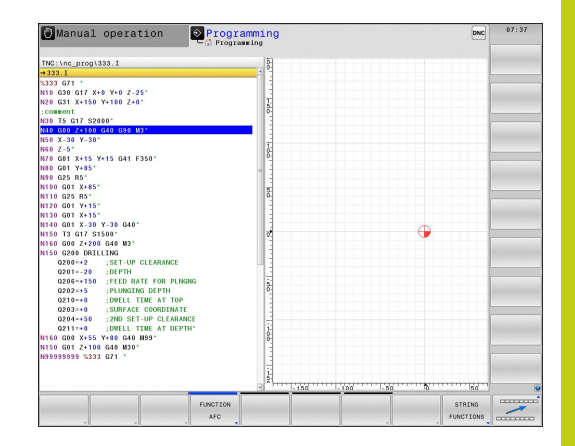

## 📙 Програмиране: Специални функции

11.2 Динамичен мониторинг за сблъсък (опция 40)

# 11.2 Динамичен мониторинг за сблъсък (опция 40)

#### Функция

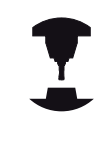

Функцията Dynamic Collision Monitoring (DCM) трябва да бъде адаптирана от производителя на машината за TNC и за машината. Направете справка в ръководството за вашата машина.

Производителят на машината може да дефинира всички обекти, обект на мониторинг от страна на TNC по време на всички операции за обработка. Ако два обекта, обект на мониторинг за сблъсък, застанат на определено разстояние един от друг, TNC извежда съобщение за грешка и прекратява движението.

TNC може графично да показва, дефинираните обекти на мониторинга, във всички режими на работа на машината, вижте "Графично представяне на обекти, за които съществува опасност от сблъсък", страница 398

TNC следи също така и активния инструмент за сблъсъци и съответно показва това в графичен вид. TNC винаги приема инструмента като цилиндричен и отчита единствено дължината, радиуса и съответните завишения, въведени в таблицата. По аналогичен начин TNC следи степенчатите режещи инструменти, в съответствие с тяхната дефиниция в таблицата за инструменти.

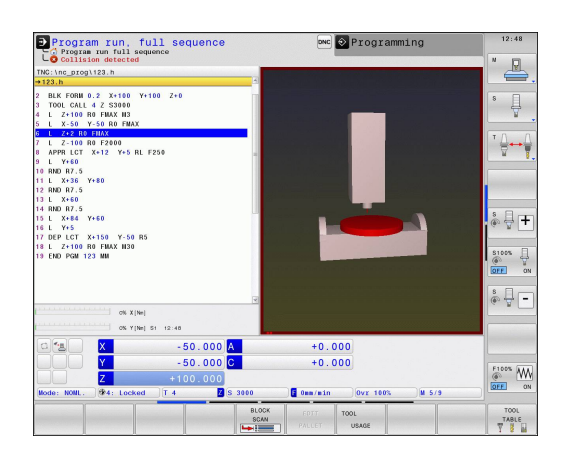
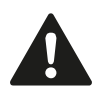

#### Общовалидни ограничения:

- DCM спомага да се намали опасността от сблъсък. Независимо от това, TNC не може да отчете всички възможни съвкупности по време на работа.
- Сблъсъци между компоненти на машината и инструмента и между инструмента и работния детайл, не се установяват от TNC.
- DCM може да защити от сблъсък само онези машинни компоненти, които производителят на машината е дефинирал правилно, по отношение на размери, ориентация и позиция.
- TNC може да следи само инструменти, за които сте дефинирали положителни радиуси и положителни дължини в таблицата за инструменти.
- Когато цикълът на опипвач започне, TNC повече не следи дължината на накрайника и радиуса на сферата, така че можете да извършите опипване на обекти, за които съществува опасност от сблъсък.
- За определени инструменти (като челни фрези), радиусът който би предизвикал сблъсък, може да бъде по-голям от стойността, дефинирана в таблицата за инструменти.
- TNC отчита завишенията на инструменти DL и DR от таблицата за инструменти. Завишенията за инструменти от блок TOOL CALL не се вземат под внимание.

11.2 Динамичен мониторинг за сблъсък (опция 40)

# Графично представяне на обекти, за които съществува опасност от сблъсък

Активирайте графичното представяне на обекти, за които съществува опасност от сблъсък, по следния начин:

• Изберете някой от работните режими на машината

 Натиснете бутона за промяна на подредбата на екрана

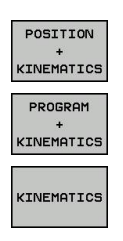

O

• Изберете желаната подредба на екрана

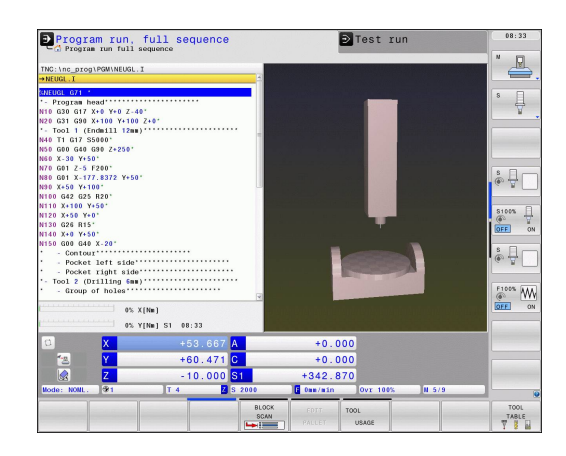

Можете също така да използвате мишката, за да промените графичното представяне на обекти, за които съществува опасност от сблъсък.

Модифицирайте графичното представяне на обекти, за които съществува опасност от сблъсък, по следния начин:

 При необходимост преместете лентата със софтуерни бутони

| KINEMATI |
|----------|

► Натиснете софтуерния бутон KINEMATICS

Модифицирайте графичното представяне на обекти, за които съществува опасност от сблъсък, с последващите функции

Налични са следните функции:

| Софтуерен<br>бутон | Функция                                                                                                 |
|--------------------|----------------------------------------------------------------------------------------------------|
|                    | Превключва между каркасен (скелетен) и<br>плътен изглед на обекта                                       |
|                    | Превключва между засенчен и прозрачен<br>изглед                                                         |
| k.k.               | Показва/скрива координатните системи,<br>които са резултат на трансформации в<br>кинематичното описание |
| E C                | Функции за завъртане, увеличение и изместване                                                           |

Можете също така да използвате мишката, за да промените показването на обектите, за които съществува опасност от сблъсък.

Налични са следните функции:

- За завъртане на показания модел в тримерно пространство, задръжте натиснат десния бутон на мишката и я движете. Ако едновременно натиснете бутона Shift, можете да завъртате модела само хоризонтално или вертикално.
- За преместване на показания модел: Задръжте натиснат централния бутон на мишката или колелото и движете мишката. Ако едновременно натиснете бутона Shift, можете да измествате модела само хоризонтално или вертикално.
- За увеличаване на определен участък: Маркирайте участъка за увеличаване като задържите натиснат левия бутон на мишката. След като отпуснете левия бутон, ТNC увеличава изображението на определения участък.
- За бързо увеличаване/намаляване на произволен участък: Завъртете колелото на мишката напред или назад.
- За да се върнете към стандартен дисплей: Натиснете бутона Shift и едновременно с това щракнете двукратно с десния бутон на мишката. Ъгълът на завъртане се поддържа, само ако щракнете двукратно с десния бутон на мишката.

11.2 Динамичен мониторинг за сблъсък (опция 40)

# Мониторинг за сблъсък в режим ръчно управление

В режими на работа Manual operation и Electronic handwheel, TNC спира движението, ако два обекта, обект на мониторинг за сблъсък, се приближат на разстояние по-малко от 2 mm един от друг. В този случай TNC извежда съобщение за грешка, съдържащо имената на двата обекта, за които съществува опасност от сблъсък.

Преди предупреждението за сблъсък, TNC динамично намалява скоростта на подаване на преместването, за да осигури своевременното спиране по оста преди сблъсъка.

Ако сте избрали подредба на екрана, в която обектите, за които съществува опасност за сблъсък, са отдясно, TNC допълнително маркира тези обекти в червено.

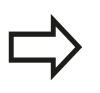

След като бъде показано предупреждение за сблъсък, преместване на машината с помощта на бутоните за посока или ръчния импулсен генератор е възможно, само ако преместването увеличава разстоянието между обектите, за които съществува опасност от сблъсък.

Докато мониторингът за сблъсък е активен, преместване, което намалява разстоянието или го оставя непроменено, не е разрешено.

За изключване на мониторинга за сблъсък, вижте "Активиране и деактивиране на мониторинга за сблъсък", страница 403.

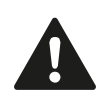

Отчетете общовалидните ограничения, вижте "Функция", страница 396

# Мониторинг за сблъсък в режими Изпълнение на програма

В работни режими Positioning with manl.data input (Позициониране с ръчно въвеждане на данни), Program run single block (Изпълнение на програма Единичен блок) и Program run, full sequence (Изпълнение на програма Пълна последователност), TNT спира изпълнението на програмата преди блока, в който два обекта, наблюдавани за сблъсък, ще се приближат един до друг на разстояние по-малко от 5 mm. В този случай TNC извежда съобщение за грешка с имената на двата обекта, за които съществува опасност от сблъсък.

Ако сте избрали подредба на екрана, в която обектите, за които съществува опасност за сблъсък, са отдясно, TNC допълнително маркира тези обекти в червено.

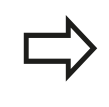

TNC следи движенията блок по блок. TNC прекъсва изпълнението на програмата и извежда предупреждение в блока, който би довел до сблъсък.

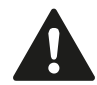

#### Опасност от сблъсък!

С едновременно разрешени **M140 MB MAX** и мониторинг за сблъсък (опция #40 разрешена, кинематика с дефинирани обекти, за които съществува опасност от сблъсък), отвеждането на инструмента не спира в края на диапазона на хода, а непосредствено пред очаквания сблъсък. Установените сблъсъци с тази съвкупност не генерират съобщение за грешка, а TNC продължава NC програмата от тази позиция. Това може да доведе до неочаквани движения или сблъсъци с работния детайл.

При мониторинг за сблъсъци с М140 използвайте само цифрови стойности.

Проверете в режима на работа **Program run,** single block дали действителното разстояние позволява продължение на NC програмата без опасност от сблъсък.

Ако изисквате **M140 MB MAX**, трябва да изберете кинематика без дефинирани обекти, за които съществува опасност от сблъсък. Отбележете, че с кинематика без дефинирани обекти, за които съществува опасност от сблъсък, мониторинга на сблъсъци **не** е възможен.

## 11.2 Динамичен мониторинг за сблъсък (опция 40)

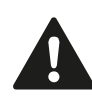

#### Ограничения при изпълнение на програма:

- При нарязване на резба с плаващ резбонарезен патронник, за мониторинга на сблъсък се отчитат само основните настройки на плаващия резбонарезен патронник.
- Функцията комбинирано позициониране с ръчен импулсен генератор с М118 заедно с активен мониторинг за сблъсък е възможна само в спряно състояние.
- ТNC не е в състояние да приложи мониторинг за сблъсък, ако функции или циклите изискват свързване на няколко оси, напр. при ексцентрично струговане.
- TNC не е в състояние да приложи мониторинг за сблъсък, ако поне една от осите е включена в проследяване на изоставането или не.

Отчетете също и общовалидните ограничения, вижте "Функция", страница 396

# Активиране и деактивиране на мониторинга за сблъсък

В някои случаи е необходимо временно да деактивирате мониторинга за сблъсък:

- За намаляване на разстоянието между два обекта, обект на мониторинг за сблъсък
- За предотвратяване на спирания по време на изпълнение на програма

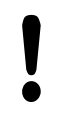

#### Опасност от сблъсък!

Ако деактивирате мониторинга за сблъсък, TNC няма да извежда съобщение за грешка за очакван сблъсък.

Освен това при деактивиране на мониторинга за сблъсък, TNC не предотвратява движения, причинявайки сблъсък.

## 11.2 Динамичен мониторинг за сблъсък (опция 40)

| Трайно, ръ<br>за сблъсък | чно | о активиране и деактивиране на мониторинга                                                                                                    |                                |
|--------------------------|-----|----------------------------------------------------------------------------------------------------|--------------------------------|
| (1)                      |     | Изберете работен режим Manual operation<br>(Ръчен режим на работа) или Electronic<br>handwheel (Ръчен импулсен генератор)                                                                                                    | Position<br>X<br>Z             |
|                          |     | При необходимост преместете лентата със<br>софтуерни бутони                                                                                                    | C                              |
|                          |     | Натиснете софтуерния бутон COLLISION<br>(Сблъсък).                                                                                                    |                                |
| ŧ                        |     | Изберете режимите на работа, за които трябва<br>да се отнася тази модификация:                                                                                                    | (#4: Loc<br>S 3000<br>Ovr 1001 |
|                          |     | <ul> <li>Program run (Изпълнение на програма):</li> <li>Positioning with manl.data input<br/>(Позициониране с ръчно въвеждане<br/>на данни), Program run, single block<br/>(Изпълнение на програма, единичен блок) и<br/>Program run, full sequence (Изпълнение на<br/>програма, пълна последователност)Program<br/>run, full sequence</li> </ul> | ок                             |
|                          |     | <ul> <li>Manual Operation (Ръчно управление):</li> <li>Manual operation (Ръчно управление) и</li> <li>Electronic handwheel (Ръчен импулсен генератор)</li> </ul>                                                                                                    |                                |
| GOTO<br>□                |     | Натиснете бутона GO TO                                                                                                    |                                |
| ł                        |     | <ul> <li>Изберете състояние, при което ще се прилагат<br/>избраните работни режими:</li> <li>Inactive (Неактивно): Изключване на<br/>мониторинга за сблъсък</li> <li>Active (Активно): Включване на мониторинга<br/>аз обла са к</li> </ul>                                                                                                    |                                |

► Натиснете софтуерния бутон **ОК**.

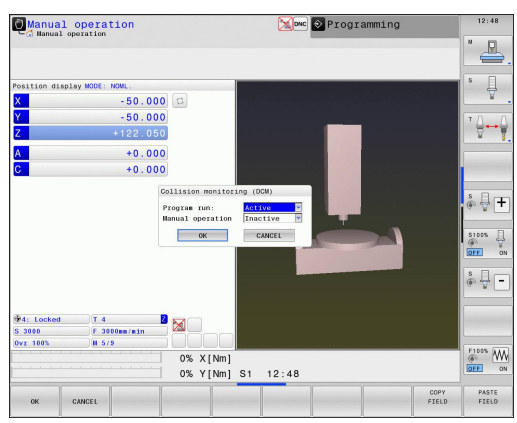

404

ок

#### Временно, активиране и деактивиране на мониторинга за сблъсък посредством програмно управление

- Отворете NC програма в режим Programming (Програмиране).
- ► Поставете курсора в желаната позиция, напр. преди цикъл 800, за да разрешите извършване на ексцентрично струговане

| SPEC |
|------|
| FCT  |
| L .  |

- Натиснете бутона SPEC FCT
- PROGRAM FUNCTIONS

 $\triangleright$ 

- Натиснете софтуерния бутон PROGRAM FUNCTIONS (Функции за програмиране)
- Преместете лентата със софтуерни бутони

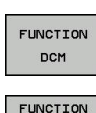

- ▶ Натиснете софтуерния бутон FUNCTION DCM.
- FUNCTION DCM ON FUNCTION DCM
- Изберете съответното условие със софтуерния бутон:
  - FUNCTION DCM ON: Включване на мониторинга за сблъсък
  - FUNCTION DCM OFF: Изключване на мониторинга за сблъсък

Настройките, приложени с функцията FUNCTION **DCM** са в сила само за активната NC програма. След прекратяване на програмата или избор на нова програма, настройките за Program Run (Изпълнение на програма) и Manual Operation (Ръчно управление) направени със софтуерния бутон COLLISION отново влизат в сила: вижте "Трайно, ръчно активиране и деактивиране на мониторинга за сблъсък", страница 404

#### Символи

Символите в прозореца за показване на статус, показват състоянието на мониторинга за сблъсък:

| Икона        | Функция                            |
|--------------|------------------------------------|
| <b>«.</b> _□ | Активен мониторинг за сблъсък      |
| $\times$     | Няма наличен мониторинг за сблъсък |
|              | Неактивен мониторинг за сблъсък    |

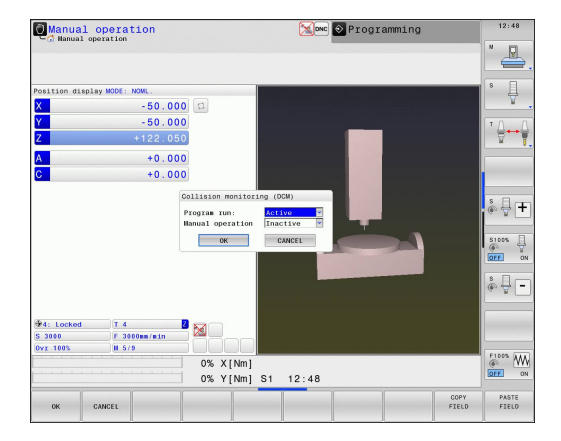

# 11.3 Адаптивно управление на подаването AFC (опция 45)

## Приложение

Тази функция трябва да се активира и адаптира от производителя на машината.

Направете справка в ръководството за вашата машина.

Производителят на вашата машина може също да е специфицирал дали TNC да използва мощността на шпиндела или някоя друга стойност, като входна величина за управление на подаването.

Адаптивното управление на подаването не е предназначено за инструменти с диаметър помалък от 5 мм. Този ограничаващ диаметър може да е и по-голям ако номиналната скорост на шпиндела е много висока.

Не използвайте адаптивно управление на подаването при операции, в които скоростта на подаване и оборотите (скоростта) на шпиндела трябва да се адаптират един към друг, например при нарязване на резба.

При адаптивно управление на подаването TNC автоматично управлява скоростта на подаване по време на изпълнение на програмата като функция от текущо консумираната мощност от шпиндела. Мощността на шпиндела, необходима за всяка стъпка от обработката трябва да се записва в обучаващо рязане и се запазва от TNC във файл, принадлежащ към програмата за обработка на детайл. Когато всяка стъпка от обработката се стартира, което обикновено се случва с включването на шпиндела, TNC управлява скоростта на подаване, така че тя да остане в границите, които сте дефинирали.

Това дава възможност да се избегнат отрицателните въздействия върху инструмента, детайла и машината, които могат да бъдат предизвикани от промяната на условията на рязане. Условията на рязане се променят най-вече от:

- Износване на инструмента
- Флуктоации в дълбочината на рязане, възникващи най-вече в лети части
- Флуктоации в твърдостта, предизвикани от дефекти в материала

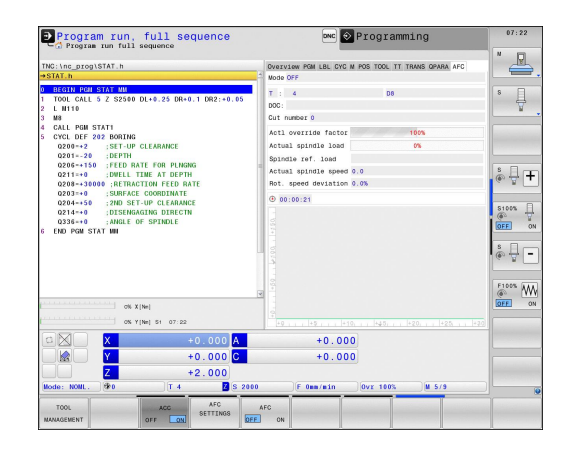

Адаптивното управление на подаването (AFC) осигурява следните преимущества:

Оптимизация на времето за обработка

Посредством управлението на скоростта на подаване, TNC се опитва да поддържа записаната максимална скорост на шпиндела през цялото време на обработката. Управлението съкращава времето за обработка като увеличава скоростта на подаване в зоните, където се отнема по-малко количество от материала.

• Мониторинг на инструмента

Ако скоростта на шпиндела надвиши записаната максимална стойност, TNC намалява скоростта на подаване, докато се възстанови предварително зададената скорост на шпиндела. Ако по време на обработката, максималната скорост на шпиндела бъде превишена, и в същото време скоростта на подаване спадне под минимума, който сте дефинирали, TNC реагира с изключване. Това помага за предотвратяване на по-нататъшни повреди след счупване на инструмента или неговото износване.

Защита на механичните елементи на машината Своевременното намаляване на скоростта на подаване и изключване, спомагат да се избегне претоварване на машината.

11.3 Адаптивно управление на подаването АFC (опция 45)

### Определяне на базови настройки за AFC

Настройките за управлението на скоростта на подаване в TNC се въвеждат в таблицата **AFC.TAB**, която трябва да бъде запазена в root-директорията **TNC:\table** 

Данните в тази таблица са стойности по подразбиране, копирани по време на обучаващия ход за рязане във файл, принадлежащ към съответната програма и служещ като база за управление. В тази таблица трябва да се дефинират следните данни:

| Функция                                                                                                    |
|----------------------------------------------------------------------------------------------------|
| Пореден номер на ред в таблицата (няма други<br>функции)                                                                                                    |
| Име на настройка за управление. Това име<br>въвеждате в колоната <b>AFC</b> на таблицата за<br>инструменти. Специфицира параметри за<br>управление, свързани към инструмента.                                                                                                    |
| Скорост на подаване, при която TNC трябва<br>да извърши изключване. Въведете стойност в<br>проценти, спрямо програмираната скорост на<br>подаване. Диапазон на въвеждане: 50 до 100 %                                                                                                    |
| Максималната скорост на подаване в материала,<br>до която TNC може автоматично да увеличава<br>скоростта на подаване. Въведете стойност в<br>проценти, спрямо програмираната скорост на<br>подаване.                                                                                                    |
| Скоростта на подаване за преместване, при<br>което инструментът не извършва рязане (скорост<br>на подаване във въздуха). Въведете стойност<br>в проценти, спрямо програмираната скорост на<br>подаване.                                                                                                    |
| Скоростта на подаване по време на хода,<br>когато инструментът влиза и излиза от<br>материала. Въведете стойност в проценти,<br>спрямо програмираната скорост на подаване.<br>Максимална входна стойност: 100 %                                                                                                    |
| <ul> <li>Желана реакция на TNC при претоварване:</li> <li>М: Изпълнение на макрос, определен от производителя на металорежещата машина.</li> <li>S: Незабавен NC стоп.</li> <li>F: NC стоп, ако инструментът е бил отведен</li> <li>E: Само показване на съобщение за грешка на екрана</li> <li>-: Няма реакция на претоварване</li> <li>TNC извършва изключване като реакция на превишаването на максималната скорост на шпиндела в продължение на повече от една секунда, съпроводено с едновременно спадане на скоростта на подаване под дефинирания минимум. Въведете желаната функция с ASCII клавиатурата</li> </ul> |
|                                                                                                    |

| Колона | Функция                                                                                                    |
|--------|----------------------------------------------------------------------------------------------------|
| POUT   | Мощност на шпиндела, при която TNC<br>установява излизането на инструмента от<br>детайла. Въведете стойността в проценти,<br>от контролната стойност от обучението.<br>Препоръчителна входна стойност: 8 %                                                                                                    |
| SENS   | Чувствителност (агресивност) на управлението<br>на обратна връзка. Възможно е въвеждане<br>на стойност между 50 и 200. 50 е за бавно<br>управление, 200 за много агресивно управление.<br>Агресивното управление реагира бързо и със<br>силни изменения на стойностите, но показва<br>склонност към преминаване на ограниченията.<br>Препоръчителна стойност: 100 |
| PLC    | Стойност, която TNC трябва да прехвърли<br>към PLC в началото на стъпка за обработка.<br>Функцията се определя от производителя<br>на машината, затова направете справка в<br>ръководството за машината.                                                                                                    |
|        | В таблицата <b>AFC.TAB</b> можете да дефинирате<br>толкова настройки за управление (редове),<br>колкото желаете.<br>Ако няма таблица AFC.TAB в директорията<br><b>TNC:\table</b> , TNC използва за хода за обучение<br>постоянно дефинирани, вътрешни настройки за<br>управление. Независимо от това, най-добре е да<br>работите в таблица AFC.TAB.               |

За създаване на файл AFC. ТАВ извършете следното (само ако такъв файл не съществува):

- Изберете режим Програмиране
- За да извикате файловия мениджър, натиснете бутона PGM MGT.
- Изберете директория TNC:\
- Създайте нов файл AFC.TAB и го потвърдете с бутона ENT: TNC показва списък с таблични формати
- Изберете табличен формат AFC.TAB и потвърдете с бутона ENT: TNC създава таблица със Стандартни настройки за управление

#### Запис на срез за обучение

TNC предлага няколко цикъла, позволяващи ви да стартирате/ спирате стъпка за обучение:

- FUNCTION AFC CTRL: Функцията AFC CTRL активира режим за управление с обратна връзка, започващ на мястото, в което се изпълнява този блок (дори ако фазата за обучение, все още не е завършила)
- FUNCTION AFC CUT BEGIN TIME1 DIST2 LOAD3: TNC стартира поредица от срезове с активно AFC. Превключването от срез за обучение към режим на управление с обратна връзка започва веднага след като във фазата на обучение бъде определен референтния товар, или след като бъде изпълнено едно от условията TIME, DIST или LOAD. С TIME определяте максималната продължителност в секунди на фазата за обучение. DIST определя максималното разстояние за среза за обучение. С LOAD можете директно да зададете референтен товар.
- FUNCTION AFC CUT END: Функцията AFC CUT END деактивира управлението AFC

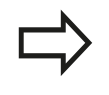

По подразбиране TIME, DIST и LOAD са модално ефективни. Те могат да бъдат нулирани с въвеждане на 0.

#### Програмиране на AFC

За програмиране на AFC функции за начало и край на среза за обучение, постъпете по следния начин:

- ▶ В режим Програмиране натиснете бутона SPEC FCT
- Изберете софтуерния бутон PROGRAM FUNCTIONS (Функции за програмиране)
- Изберете софтуерния бутон FUNCTION AFC
- Изберете функцията

При срез за обучение, първоначално TNC копира базовите настройки, дефинирани в таблицата AFC.TAB, във файл <name>.I.AFC.DEP за всяка стъпка на обработка. <name> е името на NC за която сте записали среза за обучение. Освен това, TNC измерва максималната мощност на шпиндела, консумирана по време на среза за обучение и запазва тази стойност в таблицата.

Всеки ред във файла <name>.I.AFC.DEP се отнася до секция за обработка, която стартирате с FUNCTION AFC CUT BEGIN и завършвате с FUNCTION AFC CUT END. Можете да редактирате всички данни във файла <name>.I.AFC.DEP, ако желаете да ги оптимизирате. Ако сте оптимизирали стойностите в сравнение със стойностите от таблица AFC.TAB, TNC поставя звездичка \* пред настройката за управление в колоната AFC. Освен данните в таблицата AFC.TAB table вижте "Определяне на базови настройки за AFC", страница 408, TNC запазва следната допълнителна информация във файла <name>.I.AFC.DEP:

| Колона | Функция                                                                                                    |
|--------|----------------------------------------------------------------------------------------------------|
| NR     | Номер на стъпките за обработка                                                                                                    |
| TOOL   | Номер или име на инструмента, с който е<br>извършена стъпката за обработка (не позволява<br>редакция)                                                                                                    |
| IDX    | Индекс на инструмента, с който е извършена<br>стъпката за обработка (не позволява редакция)                                                                                                    |
| N      | <ul> <li>Различни начини за извикване на инструмент:</li> <li>0: Инструментът се извиква по неговия номер</li> <li>1: Инструментът се извиква по неговото име</li> </ul>                                                                                                    |
| PREF   | Референтен товар на шпиндела. TNC измерва<br>стойността в проценти спрямо номиналната<br>мощност от шпиндела                                                                                                    |
| ST     | <ul> <li>Статус на стъпка за обработка:</li> <li>L: При следващото изпълнение на програма, срезът за обучение се записва за тази стъпка на обработка. ТNC презаписва всяка съществуваща стойност в този ред</li> <li>C: Срезът за обучение е завършен успешно. Следващото изпълнение на програмата може да бъде проведено с автоматично управление на подаването.</li> </ul> |
| AFC    | Име на настройка за управление                                                                                                    |

Запомнете следното преди запис на срез за обучение:

- При необходимост, адаптирайте настройките за управление в таблицата AFC.TAB
- Въведете желаната настройка за управление за всички инструменти в колоната AFC на таблица за инструменти TOOL.T
- Изберете програма за обучение
- Активирайте адаптивно управление на подаването със софтуерния бутон, вижте "Активиране/деактивиране на AFC", страница 414

## 11.3 Адаптивно управление на подаването АFC (опция 45)

За даден инструмент е възможно е да обучите всякакъв брой стъпки за обработка. Производителят на вашата машина или ще направи функцията достъпна за тази цел, или ще интегрира възможността във функциите за превключване на шпиндела. Направете справка в ръководството за вашата машина. Функциите за стартиране и спиране на стъпка за обработка зависят от машината. Направете справка в ръководството за вашата машина. Когато извършвате срез за обучение, TNC показва в изскачащ прозорец референтната мощност на шпиндела, определена до този момент. Можете да нулирате референтната мощност по всяко време като натиснете софтуерния бутон **PREF RESET**. След това TNC ще рестартира фазата за обучение. Когато записвате срез за обучение ТМС вътрешно задава override за шпиндела на 100 %. След това повече няма да можете да променяте скоростта на шпиндела. По време на срез за обучение, можете да въздействате на измерването на референтен товар като използвате ръчната корекция на скоростта на подаване, за въвеждане на всякакви промени в скоростта на подаване при контурна обработка. Не се налага да изпълнявате цялостната стъпка за обработка в режим на обучение. Ако условията за рязане не се променят значително, можете незабавно да превключите към режим на управление. Натиснете софтуерния бутон EXIT LEARNING (Напускане на обучение), и статусът ще се промени от L на C. Възможно е да повтаряте срезовете за обучение толкова често, колкото желаете. Ръчно променете статуса от ST обратно към L. Възможно е да се наложи да повторите среза за обучение, ако програмираната скорост на подаване е прекалено висока и ви принуждава рязко да намалите скоростта на подаване по време на стъпката за обработка.

TNC променя статуса от обучение (L) към управление (C) само когато записания референтен товар е по-голям от 2%. За помалки стойности, адаптивното управление на подаването е невъзможно. За избор и при необходимост, за редакция на файла <name>.I.AFC.DEP постъпете по следния начин:

| Преместете лентата със софтуерни бутони                                                                                       |
|----------------------------------------------------------------------------------------------------|
| Изберете таблица с АFC настройки<br>При необходимост извършете оптимизация                                                    |
| бележете, че файлът <name>.I.AFC.DEP е<br/>ключен за редактиране, докато се изпълнява<br/>Спрограмата <name>.I.</name></name> |
| С премахва заключването за редакция, ако е<br>пълнена една от следните функции:<br><b>мо2</b>                                 |
| M30<br>N99999999                                                                                                    |
|                                                                                                    |

Можете също да променяте файла <name>.I.AFC.DEP, в режим Programming (Програмиране). Ако е необходимо, дори можете да изтриете стъпка на обработка (цял ред) от него.

За да редактирате файла <name>.I.AFC.DEP, е необходимо първо да настроите файловия мениджър, така че да показва всички типове фалйлове (софтуерен бутон SELECT TYPE) Виж също: "Файлове", страница 116

## 11.3 Адаптивно управление на подаването АFC (опция 45)

### Активиране/деактивиране на АFC

- Изберете режим на работа Program Run, Full Sequence (Изпълнение на програма, Пълна последователност)
- Преместете лентата със софтуерни бутони
- AFC OFF ON

AFC

OFF ON

**-**

 $\triangleleft$ 

- За активиране на адаптивно управление на подаването: Превключете софтуерния бутон в положение ON, (Вкл.) и TNC ще покаже символ AFC в екрана за позиция, вижте "Дисплей за статус", страница 80
- За деактивиране на адаптивното управление на подаването: Превключете софтуерния бутон в положение OFF (Изкл.)

Адаптивното управление на подаването остава активно, докато не го деактивирате със софтуерен бутон. ТNC запомня текущата настройка на софтуерния бутон, дори при прекъсване на електрозахранването.

Когато адаптивното управление на подаването е активно в режим на **управление**, TNC вътрешно задава override за шпиндела на 100%. След това повече няма да можете да променяте скоростта на шпиндела.

Ако адаптивното управление на подаването е активно в режим на **управление**, TNC поема функцията на потенциометъра за скорост на подаване:

- Ако увеличите потенциометъра за скорост на подаване, това няма да се отрази на управлението.
- Ако намалите потенциометъра за скорост на подаване с над 10% спрямо максималната настройка, TNC изключва адаптивното управление на подаването. В този случай TNC показва прозорец, за да ви информира за това.

В NC блокове, съдържащи **G00**, адаптивното управление на подаването **не е активно**.

По време на активно адаптивно управление на подаването е разрешено стартиране от средата на програма, като TNC отчита номера на среза в точката на стартиране.

В допълнителния екран за статус, TNC показва разнообразна информация, когато адаптивното управление на подаването е активно, вижте "Допълнителни дисплеи за статус", страница 82. Освен това, в екрана за позиция TNC показва символа

| TNC:\nc_prog\STAT.h<br>+STAT.h                                                                                                    | Overview PGM LBL CYC M POS TOOL TT TRANS OPARA AFC<br>Node OFF                                                                                                    | " 🖉    |
|----------------------------------------------------------------------------------------------------|----------------------------------------------------------------------------------------------------|--------|
| 9 045210040 5145 406<br>10 000 CALL 5 2 2050 0147.55 0849.1 DB2/48,85<br>9 0415<br>9 CALL NB TSTT<br>5 CAL NB TSTT<br>5 CAL NB TSTT<br>0281-02 (DETT)<br>0281-02 (DETT)<br>0281-03 (DETT)<br>0281-03 (DETT)<br>028 | 1         98           000:         000:           Cut means 8         34           Attal oversize factor         1000           Attal sponta 100         90           Matha sponta 100         90           0 100:021         0 |        |
| CTTTTTTTTTTTTTTTTTTTTTTTTTTTTTTTTTTTTT                                                                                                    | 4<br>+0  +5  +10,  +45,  +20,  +25,  +20                                                                                                    | OFF ON |
| X         +0.000 Å           Y         +0.000 Č           Z         +2.000           Bode: NOML.         %0         T 4         Z 5 200                                                                                                    | +0.000<br>+0.000                                                                                                    |        |
| TOOL ACC AFC SETTINGS DEF                                                                                                    | AFC ON                                                                                                    |        |

### Регистрационен файл

TNC запазва разнообразна информация за всяка стъпка на обработка от срез за обучение във файл <name>.I.AFC2.DEP. <name> е името на NC програма, за която сте записали среза за обучение. По време на управление, TNC актуализира данните и извършва различни анализи. В тази таблица трябва да се запазят следните данни:

| Колона | Функция                                                                                                    |
|--------|----------------------------------------------------------------------------------------------------|
| NR     | Брой на стъпките за обработка                                                                                                    |
| TOOL   | Номер или име на инструмента, с който е<br>извършена стъпката за обработка                                                             |
| IDX    | Индекс на инструмента, с който е извършена<br>стъпката за обработка                                                                    |
| SNOM   | Номинална скорост на шпиндела [rpm]                                                                                                    |
| SDIF   | Максимална разлика в % между скоростта на<br>шпиндела спрямо номиналната скорост                                                       |
| LTIME  | Време за обработка при срез за обучение                                                                                                |
| CTIME  | Време за обработка при управляван срез                                                                                                 |
| TDIFF  | Разлика във времето в % между времето за<br>обработка по време на обучение и с управление                                              |
| PMAX   | Максимална записана мощност на шпиндела по<br>време на обработка. TNC показва стойността<br>като % от номиналната мощност на шпиндела. |
| PREF   | Референтен товар на шпиндела. TNC показва стойността като % от номиналната мощност на шпиндела.                                        |
| FMIN   | Най-малкият установен коефициент на подаване. ТNC показва стойността като % от програмираната скорост на подаване.                     |
| OVLD   | Реакция на TNC при претоварване:                                                                                                    |
|        | <ul> <li>М: Изпълнение на макрос, определен от<br/>производителя на металорежещата машина.</li> </ul>                                  |
|        | S: Извършване на незабавен NC стоп.                                                                                                    |
|        | <ul> <li>F: NC стоп, осъществен след оттегляне на<br/>инструмента</li> </ul>                                                           |
|        | Е: Показване на съобщение за грешка                                                                                                    |
|        | <ul> <li>-: Няма реакция на претоварване</li> </ul>                                                                                    |
| BLOCK  | Номер на блока, в който започва стъпката на<br>обработка                                                                               |

## 11.3 Адаптивно управление на подаването АFC (опция 45)

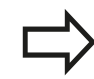

TNC записва общото време за обработка за всички срезове за обучение (LTIME), всички управлявани срезове (CTIME) и общата разлика във времето (TDIFF), и ги въвежда след ключовата дума TOTAL в последния ред на регистрационния файл.

TNC ще може да изчисли разликата във времето (TDIFF), само ако сте завършили стъпката за обучение. В противен случай колоната ще остане празна.

За избор на файла <name>.I.AFC2.DEP постъпете по следния начин:

Ð

 $\triangleleft$ 

 Избира режим на работа Program Run, Full Sequence (Изпълнение на програма, Пълна последователност)

Премества лентата със софтуерни бутони

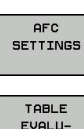

TABLE EVALU-ATION Показва регистрационния файл

Избира таблица с АFC настройки

# Мониторинг за счупване/износване на инструмент

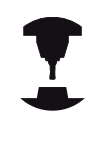

Тази функция трябва да се активира и адаптира от производителя на машината.

Направете справка в ръководството за вашата машина.

С мониторингът за счупване/износване, може да бъде реализирано установяването на счупване на инструмент (на база рязане), по време на активно AFC управление.

Посредством функциите, които могат да бъдат дефинирани от производителя на машината, можете да определите процентна стойност за детекция на износване или счупване, спрямо номиналната мощност.

Когато не се поддържа определената гранична стойност на мощността на шпиндела, TNC извършва NC стоп.

#### Мониторинг на товара на шпиндела

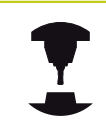

Тази функция трябва да се активира и адаптира от производителя на машината. Направете справка в ръководството за вашата машина.

С функцията за мониторинг на товара на шпиндела можете лесно да следите натоварването на шпиндела, за да откриете например претоварване.

Тази функция е независима от AFC, т.е. не е базирана на срез и не зависи от стъпките за обучение. Посредством функциите, които могат да бъдат дефинирани от производителя на машината, е необходимо само да определите процентната стойност за гранична мощност на шпиндела, спрямо номиналната мощност.

Когато не се поддържа определената гранична стойност на мощността на шпиндела, TNC извършва NC стоп.

11.4 Активно управление на вибрации АСС (опция 145)

# 11.4 Активно управление на вибрации АСС (опция 145)

#### Приложение

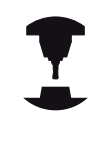

Тази функция трябва да се активира и адаптира от производителя на машината.

Направете справка в ръководството за вашата машина.

По време на грубата обработка в действие влизат големи сили на фрезоване (мощно фрезоване). В зависимост от скоростта на шпиндела, резонансите в машината и обема на стружката/стърготините (скоростта на отнемане на материал по време на фрезоване), понякога инструментът започва да "вибрира". Тези вибрации водят до възникване на напрежения в машината и оставят грозни следи върху повърхнината на обработвания детайл. Инструментът също е подложен на тежко и неравномерно износване, следствие от вибриране. В екстремни ситуации това може да доведе и до счупване на инструмента.

За намаляване на възможността за възникване на вибрации, сега HEIDENHAIN предлага ефективно противодействие - ACC (Active Chatter Control) (Активно управление на вибрации). Използването тази функция за управление е особено полезно по време на тежки операции за рязане. АСС осигурява възможност за значително по-висока скорост на отнемане на материала. В зависимост от вида на машината, това позволява увеличаване на скоростта на отнемане на метал с 25% и повече. Вие намалявате механичното натоварване на машината и едновременно с това се удължава експлоатационния живот на инструмента.

Отбележете, че АСС е разработена специално за тежки операции на рязане и е особено ефективна в тази област. За да установите дали АСС е ефективна и при стандартна обработка е необходимо да извършите съответните тестове.

Когато използвате функцията АСС, трябва да въведете броя срезове **CUT** за съответния инструмент в таблицата TOOL.T.

### Активиране/деактивиране на АСС

За да активирате ACC, за съответния инструмент в таблицата TOOL.T, първо трябва да зададете Y (бутон ENT key = Y (да), бутон NO ENT key = N (не)) в колона ACC.

За активиране; деактивиране на АСС за режим на обработка,

| -             | • | Изберете режим Program Run, Full<br>Sequence (Изпълнение на програма, Пълна<br>последователност), Program Run, Single<br>Block (Изпълнение на програма, Единичен<br>блок) или Positioning with Manual Data Input<br>(Позициониране с ръчно въвеждане на данни) |
|---------------|---|----------------------------------------------------------------------------------------------------|
|               |   | Преместете лентата със софтуерни бутони                                                                                                    |
| ACC<br>OFF ON | • | Активиране на АСС: Превключете софтуерния бутон в положение <b>ОN</b> (Вкл.) и ТNC ще покаже символ АСС на екрана за позиция, вижте                                                                                                    |

| ACC |  |
|-----|--|
| OFF |  |

 "Дисплей за статус", страница 80
 За деактивиране на АСС: Превключете софтуерния бутон в положение OFF (Изкл.)

Ако АСС е включена, екрана за позиция на TNC показва символа <u>Асс</u>.

11.5 Дефиниране на функции DIN/ISO

## 11.5 Дефиниране на функции DIN/ISO

### Общ преглед

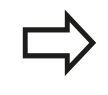

Ако е свързана клавиатура USB е възможно също да въведете DIN/ISO функции с помощта на USB клавиатурата.

За създаване на DIN/ISO програми TNC предлага софтуерни бутони със следните функции:

| Функция                                                            | Софтуерен<br>бутон |
|--------------------------------------------------------------------|--------------------|
| Избор на функции DIN/ISO                                           | DIN/IS0            |
| Скорост на подаване                                                | F                  |
| Движения на инструмента, цикли и програмни функции                 | G                  |
| Х координата на центъра на окръжността/<br>полюса                  | I                  |
| Y координата на центъра на окръжността/<br>полюса                  | L                  |
| Извикване с етикет на подпрограма и повторение на част от програма | L                  |
| Спомагателна функция                                               | М                  |
| Номер на блока                                                     | Ν                  |
| Извикване на инструмент                                            | т                  |
| Полярно координатен ъгъл                                           | н                  |
| Z координата на центъра на окръжността/<br>полюса                  | к                  |
| Полярно координатен радиус                                         | R                  |
| Скорост (обороти) на шпиндела                                      | S                  |

## 11.6 Създаване на текстови файлове

#### Приложение

Можете да ползвате текстовия редактор на TNC за писане и редактиране на текстове. Типични приложения:

- Запис на резултати от тест
- Документиране на работни процедури
- Създаване на колекции от формули

Текстовите файлове са от тип .А файлове (ASCII файлове). Ако желаете да редактирате друг тип файлове, трябва първоначално да ги конвертирате в .А файлове.

#### Отваряне и затваряне на текстови файлове

- Изберете режим Програмиране
- За да извикате файловия мениджър, натиснете бутона PGM MGT.
- Показване на .А файлове: Натиснете софтуерния бутон
   SELECT TYPE (Избор на тип) и след това софтуерния бутон
   SHOW
- Изберете файл и го отворете със софтуерния бутон SELECT или с бутона ENT, или създайте нов файл като въведете ново име за файл и потвърдите въвеждането с бутона ENT

За да напуснете текстовия редактор, извикайте файловия мениджър и изберете файл от различен тип, например програма за обработка.

## Софтуерен Движения на курсора бутон

| • • • • • • |                                               |
|-------------|-----------------------------------------------|
|             | Преместване на курсора с една дума<br>надясно |
|             | Преместване на курсора с една дума наляво     |
| PAGE        | Отиване към следваща екранна страница         |
| PAGE        | Отиване към предишна екранна страница         |
| BEGIN       | Отиване в началото на файла                   |
|             | Отиване в края на файла                       |

11.6 Създаване на текстови файлове

#### Редактиране на текстове

Над първия ред на текстовия редактор има информационно поле, показващо името на файла, неговото местоположение и информация за ред:

File: Име на текстовия файл

Line: Ред, в който се намира в момента курсора

**Column**: Колона, в която се намира в момента курсора

Текстът се вмъква или презаписва на мястото, където се намира курсора. Можете да преместите курсора върху всяка желана позиция в текста с натискане на бутоните със стрелки.

Редът, на който се намира в момента курсора, се изобразява с различен цвят. Възможно е да вмъкнете прекъсване на реда с Return или с бутон **ENT**.

## Изтриване и повторно вмъкване на знаци, думи и редове

С текстовия редактор можете да изтривате думи и дори редове, както и да ги вмъквате във всяко желано място в текста.

- Преместете курсора върху думата или реда, който желаете да изтриете и вмъкнете на различно място в текста
- Натиснете софтуерен бутон DELETE WORD (Изтриване на дума) или DELETE LINE (Изтриване на ред). Текстът ще бъде прехвърлен в буферната памет
- Преместете курсора на мястото, където желаете да вмъкнете текста и натиснете софтуерния бутон RESTORE LINE/WORD

## Софтуерен Функция бутон

| DELETE<br>LINE           | Изтрива и временно съхранява ред        |
|--------------------------|-----------------------------------------|
| DELETE<br>WORD           | Изтрива и временно съхранява дума       |
| DELETE<br>CHAR           | Изтрива и временно съхранява знак       |
| INSERT<br>LINE /<br>WORD | Вмъква ред или дума от временната памет |

#### Редактиране на текстови блокове

Възможно е да копирате и изтривате текстови блокове с всякакъв размер, и да ги вмъквате на други места. Преди всяко от тези действия, трябва първо да изберете желания текстов блок:

За избор на текстов блок: Преместете курсора до първия знак от текста, който желаете да изберете.

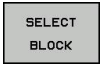

- Натиснете софтуерния бутон SELECT BLOCK (Избор на блок)
- Преместете курсора до последния знак от текста, който желаете да изберете. Възможно е да избирате цели редове като придвижите курсора нагоре или надолу с бутоните със стрелки - избраният текст се показва с различен цвят.

След като изберете желания текстов блок, можете да редактирате текста със следните софтуерни бутони:

| Софтуерен<br>бутон  | Функция                                                          |
|---------------------|------------------------------------------------------------------|
| CUT<br>OUT<br>BLOCK | Изтрива избрания блок и го съхранява<br>временно                 |
| INSERT<br>BLOCK     | Съхранява избрания блок временно без да<br>го изтрива (копиране) |

Ако желаете, сега можете да вмъкнете блок, временно съхранен, в различно местоположение:

 Преместете курсора на мястото, където желаете да вмъкнете временно съхранения текстови блок.

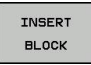

 Натиснете софтуерния бутон INSERT BLOCK (Вмъкване на блок): Текстовият блок е вмъкнат.

Можете да вмъквате временно съхранени текстови блокове, толкова често, колкото е необходимо

#### Прехвърляне на избран блок в различен файл

• Изберете блока, както бе описано по-горе

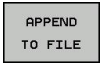

- Натиснете софтуерния бутон APPEND TO FILE (Прикрепване към файл). TNC показва диалоговия прозорец Destination file =
- Въведете път и име на файлова дестинация. TNC прикрепва избрания текст към специфицирания файл. Ако не се открие целеви файл с посоченото име, TNC създава нов файл с избрания текст.

11.6 Създаване на текстови файлове

#### Вмъкване на друг файл в позицията на курсора

 Преместете курсора до място в текста, където желаете да вмъкнете друг файл.

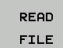

- Натиснете софтуерния бутон READ FILE (Четене на файл). ТNC показва диалоговия прозорец File name = (Име на файл)
- Въведете пътя и името на файла, който искате да вмъкнете

#### Откриване на текстови сегменти

С текстовия редактор можете да търсите думи или стрингове от знаци в текст. Налични са две функции:

#### Търсене на текущия текст

Функцията за търсене се използва за откриване на следващата поява на думата, върху която в момента се намира курсора:

- Преместете курсора върху желаната дума.
- Изберете функцията за търсене: Натиснете софтуерния бутон FIND (Търсене)
- Натиснете софтуерния бутон FIND CURRENT WORD (Търсене на текуща дума)
- Напускане на функцията за търсене: Натиснете софтуерния бутон END

#### Търсене на произволен текст

- Изберете функцията за търсене: Натиснете софтуерния бутон FIND (Търсене). ТNС показва диалоговия прозорец Find text: (Търсене на текст:)
- Въведете текста, който желаете да намерите
- ▶ За да намерите текста, натиснете софтуерния бутон FIND.
- Напускане на функцията за търсене: Натиснете софтуерния бутон END

11.7 Свободно дефинируеми таблици

## 11.7 Свободно дефинируеми таблици

#### Основни положения

В свободно дефинируемите таблици можете да четете и запазвате всякаква информация от NC програмата. Q параметричните функции **D26** до **D28** са предвидени за тази цел.

Възможно е да променяте формата на свободно дефинируеми таблици, т.е. колоните и техните свойства, като използвате структурния редактор. Те ви позволяват да създавате таблици, изцяло пригодени за вашето приложение.

Възможно е също така да превключвате между табличен изглед (настройка по подразбиране) и изглед на формуляр.

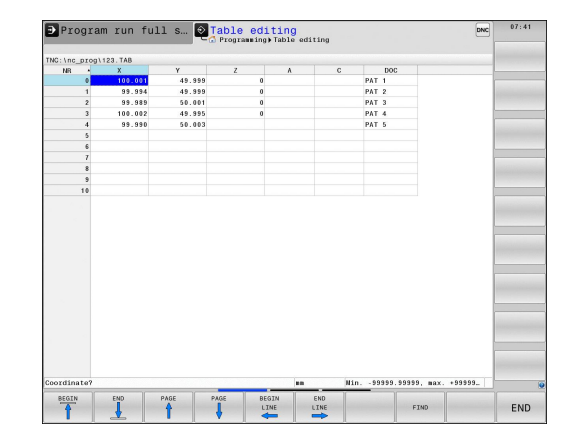

### Създаване на свободно дефинируеми таблици

- За да извикате файловия мениджър, натиснете бутона PGM MGT
- Въведете произволно име на файл с разширение .ТАВ и потвърдете с бутона ENT. ТNС отваря изскачащ прозорец с постоянно запаметени таблични формати
- Използвайте бутоните със стрелки за да изберете шаблон за таблица, напр. EXAMPLE.TAB, след което потвърдете с бутона ENT. TNC отваря нова таблица в предварително определен формат.
- За адаптиране на таблицата към вашите изисквания, трябва да редактирате нейния формат, вижте "Редактиране на формат за таблица", страница 427

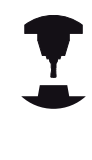

Производителите на машини, дефинират свои таблични шаблони и ги запазват в TNC. Когато създавате нова таблица, TNC отваря изскачащ прозорец със списък на всички налични шаблони за таблици.

| <b>~</b> / |
|------------|

Възможно е също да запазите свой табличен шаблон в TNC. За да направите това е необходимо да създадете нова таблица, да промените табличния формат и да запазите таблицата в директорията TNC:\system\proto. След това вашия шаблон също ще бъде наличен в списъка на шаблони за таблици, показван когато създавате нова таблица.

1

## Свободно дефинируеми таблици 11.7

### Редактиране на формат за таблица

Натиснете софтуерния бутон EDIT FORMAT (Редактиране на формат) (преместете реда със софтуерни бутони): TNC отваря форма за редактиране, в която е показана структурата на таблицата. В следващата таблица са показани значенията на структурните команди (заглавията).

| Структурна<br>команда             | Значение                                                                                                    |
|-----------------------------------|----------------------------------------------------------------------------------------------------|
| Available columns:                | Списък на всички колони, съдържащи<br>се в таблицата                                                                                                    |
| Move before:                      | Въведеното, маркирано в Available<br>columns (Налични колони) се<br>премества преди тази колона                                                                                                    |
| Name                              | Име на колона: Показва се като<br>заглавие                                                                                                    |
| Тип колона                        | ТЕХТ: Въвеждане на текст<br>SIGN: Знак + или -<br>BIN: Двоично число<br>DEC: Десетично, положително, цяло<br>число (бройно число)<br>HEX: Шестнадесетично число<br>INT: Цяло число<br>LENGTH: Дължина (конвертира се в<br>инчови програми)<br>FEED: Скорост на подаване (mm/min<br>или 0,1 inch/min)<br>IFEED: Скорост на подаване (mm/min<br>или inch/min)<br>FLOAT: Число с плаваща запетая<br>BOOL: Логическа стойност<br>INDEX: Индекс<br>TSTAMP: Фиксиран формат за дата и<br>време |
| Default value                     | Стойност по подразбиране за полетата в тази колона                                                                                                    |
| Width                             | Ширина на колоната (брой знаци)                                                                                                    |
| Primary key                       | Първа колона от таблицата                                                                                                    |
| Language-sensitive<br>column name | Езиково-зависими диалози                                                                                                    |

| NR •<br>0<br>1<br>2<br>3<br>4<br>5<br>6<br>7<br>8<br>9<br>10   | X<br>100-001<br>99.994<br>99.989<br>100.002<br>99.990 | Y<br>49.999<br>49.999<br>50.001<br>49.995<br>50.003<br>Edit table<br>Available<br>X<br>Y<br>Y<br>Z<br>A<br>Hove before | characters<br>columns : | A<br>0<br>0<br>0<br>0<br>0<br>0<br>0<br>0<br>0<br>0<br>0<br>0<br>0<br>0<br>0<br>0<br>0<br>0<br>0        | C<br>Parties<br>NR<br>DEC<br>Je<br>0<br>3<br>a | PAT<br>PAT<br>PAT | DOC<br>1<br>7<br>3<br>7<br>4<br>7<br>5 |         |        |                                                                                                    |
|----------------------------------------------------------------|-------------------------------------------------------|----------------------------------------------------------------------------------------------------|-------------------------|----------------------------------------------------------------------------------------------------|------------------------------------------------|-------------------|----------------------------------------|---------|--------|----------------------------------------------------------------------------------------------------|
| 0<br>1<br>2<br>3<br>4<br>5<br>6<br>7<br>7<br>8<br>9<br>9<br>10 | 100.001<br>99.994<br>99.989<br>100.002<br>99.990      | 49.999<br>49.999<br>50.001<br>49.995<br>50.003<br>Edit table -<br>Available -<br>X<br>X<br>Y<br>Z<br>A<br>Hove before  | characters<br>columns:  | 0<br>0<br>0<br>0<br>1<br>stics<br>Column prop<br>Name<br>Column type<br>Default val<br>Width<br>Decimal | DEC<br>Je<br>Je                                | PAT<br>PAT<br>PAT | r 1<br>r 2<br>r 3<br>r 4<br>r 5        |         |        |                                                                                                    |
| 1<br>2<br>3<br>4<br>5<br>6<br>7<br>8<br>9<br>10                | 99.994<br>99.989<br>100.002<br>99.990                 | 45.399<br>50.001<br>45.395<br>50.003<br>Edit table -<br>Available -<br>X<br>X<br>Y<br>Z<br>A<br>Hove before            | characters<br>columns:  | 0<br>0<br>stics<br>Column prop<br>Name<br>Column type<br>Default val<br>Width<br>Decimal                | DEC<br>Je<br>Je                                |                   | 7 2<br>7 3<br>7 4<br>7 5               |         |        |                                                                                                    |
| 2<br>3<br>4<br>5<br>6<br>7<br>8<br>9<br>10                     | 99.989<br>100.002<br>99.990                           | 50.001<br>49.995<br>50.003<br>Edit table o<br>Available o<br>NO<br>X<br>Y<br>Z<br>A<br>Bove before                     | characteri<br>columns:  | 0<br>0<br>stics<br>Column prop<br>Name<br>Column type<br>Default val<br>Width<br>Decimal                | Inties<br>NR<br>DEC<br>Je<br>0<br>9<br>0       |                   | 73<br>74<br>75                         |         |        |                                                                                                    |
| 3<br>4<br>5<br>6<br>7<br>8<br>9<br>10                          | 100.002                                               | 49.995<br>50.003<br>Edit table of<br>Available of<br>NA<br>X<br>Y<br>Z<br>A<br>Nove before                             | characters<br>columns:  | 0<br>Column prop<br>Name<br>Column type<br>Default val<br>Width<br>Decimal                              | Inties<br>NR<br>DEC<br>Je<br>0<br>9<br>0       |                   | r 4<br>r 5                             |         |        |                                                                                                    |
| 4<br>5<br>6<br>7<br>8<br>9<br>10                               | 99.990                                                | 50.003<br>Edit table -<br>Available -<br>X<br>Y<br>Z<br>A<br>Nove before                                               | characteri<br>columns:  | Column prop<br>Name<br>Column type<br>Default val<br>Width<br>Decimal                                   | DEC<br>DEC<br>DEC                              |                   | 5                                      |         |        |                                                                                                    |
| 5<br>6<br>7<br>8<br>9<br>10                                    |                                                       | Edit table of<br>Available of<br>X<br>Y<br>Z<br>A<br>Nove before                                                       | characteri<br>columns:  | Column prop<br>Name<br>Column type<br>Default val<br>Width<br>Decimal                                   | NR<br>DEC<br>Je<br>0                           |                   |                                        |         |        |                                                                                                    |
| 6<br>7<br>8<br>9<br>10                                         |                                                       | Edit table -<br>Available c<br>NA<br>X<br>Y<br>Z<br>A<br>Nove before                                                   | characteri<br>columns:  | Column prop<br>Name<br>Column type<br>Default val<br>Width<br>Decimal                                   | DEC                                            |                   |                                        |         |        |                                                                                                    |
| 7<br>8<br>9<br>10                                              |                                                       | Available c<br>NO<br>X<br>Y<br>Z<br>A<br>Nove before                                                                   | ecolumns:               | Column prop<br>Name<br>Column type<br>Default val<br>Width<br>Decimal                                   | DEC<br>DEC<br>DEC                              |                   |                                        |         |        |                                                                                                    |
| 8<br>9<br>10                                                   |                                                       | X<br>Y<br>Z<br>A<br>Nove before                                                                                        |                         | Name<br>Column type<br>Default val<br>Width<br>Decimal                                                  | DEC<br>0<br>9                                  | 8                 |                                        |         |        |                                                                                                    |
| 9                                                              |                                                       | X<br>Y<br>Z<br>A<br>Nove before                                                                                        |                         | Column type<br>Default val<br>Width<br>Decimal                                                          | DEC<br>0<br>9                                  | 8                 |                                        |         |        |                                                                                                    |
| 10                                                             |                                                       | Z<br>A<br>Nove before                                                                                                  |                         | Default val<br>Width<br>Decimal                                                                         | 9                                              |                   |                                        |         |        |                                                                                                    |
|                                                                |                                                       | A Nove before                                                                                                    | •                       | Width<br>Decimal                                                                                        | 9                                              |                   |                                        |         |        | and the second second sec |
|                                                                |                                                       | Nove before                                                                                                    |                         | Decimal                                                                                                 | 0                                              | _                 |                                        |         |        |                                                                                                    |
|                                                                |                                                       | Move before                                                                                                    | 81                      |                                                                                                    |                                                |                   |                                        |         |        |                                                                                                    |
|                                                                |                                                       |                                                                                                    | -                       | E Primary k                                                                                             | w                                              |                   |                                        |         |        |                                                                                                    |
|                                                                |                                                       | Ix                                                                                                    | ×                       |                                                                                                    |                                                |                   |                                        |         |        |                                                                                                    |
|                                                                |                                                       | Language-se                                                                                                    | ensitive o              | olumn name:                                                                                             |                                                |                   |                                        |         |        |                                                                                                    |
|                                                                |                                                       | en                                                                                                    |                         |                                                                                                    |                                                | 1                 |                                        |         |        |                                                                                                    |
|                                                                |                                                       | de                                                                                                    |                         |                                                                                                    |                                                |                   |                                        |         |        | _                                                                                                    |
|                                                                |                                                       | cs                                                                                                    |                         |                                                                                                    |                                                |                   |                                        |         |        | 1000                                                                                                    |
|                                                                |                                                       | fr                                                                                                    |                         |                                                                                                    |                                                | 9                 |                                        |         |        |                                                                                                    |
|                                                                |                                                       |                                                                                                    |                         |                                                                                                    |                                                |                   |                                        |         |        | -                                                                                                    |
|                                                                |                                                       |                                                                                                    |                         |                                                                                                    |                                                |                   |                                        |         |        |                                                                                                    |
|                                                                |                                                       |                                                                                                    |                         |                                                                                                    |                                                |                   |                                        |         |        |                                                                                                    |
|                                                                |                                                       |                                                                                                    |                         |                                                                                                    |                                                |                   |                                        |         |        |                                                                                                    |
|                                                                |                                                       |                                                                                                    |                         |                                                                                                    |                                                |                   |                                        |         |        | _                                                                                                    |
|                                                                |                                                       |                                                                                                    |                         |                                                                                                    |                                                |                   |                                        |         |        | 1000                                                                                                    |
|                                                                |                                                       |                                                                                                    |                         |                                                                                                    |                                                |                   |                                        |         |        |                                                                                                    |
| Coordinate?                                                    |                                                       |                                                                                                    |                         |                                                                                                    | M                                              | lin9              | 9999.9999                              | 9. max. | +99999 |                                                                                                    |

## 11.7 Свободно дефинируеми таблици

Можете да използвате свързана мишка или клавиатурата на TNC за навигация в табличната форма. Навигация с клавиатурата на TNC:

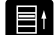

Натиснете навигационните бутони, за да отидете до желаното поле за въвеждане. Използвайте бутоните със стрелки, за да се движите в желаното поле за въвеждане. За да отворите падащо меню, натиснете бутона GOTO.

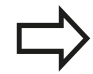

В таблица, в която вече има редове, е невъзможно да променяте свойствата **Name** и **Column type**. След като изтриете всички редове, вече е възможно да променяте тези свойства. При необходимост, предварително създайте резервно копие на таблицата.

В полето за тип колона **TSTAMP** можете да нулирате невалидна стойност, като натиснете бутона **CE** и след това бутона **ENT**.

#### Напускане на табличния редактор

Натиснете софтуерния бутон OK. TNC затваря формата за редактиране и прилага направените промени. Всички промени могат да бъдат отхвърлени с натискане на софтуерния бутон CANCEL.

# Превключване между изглед за таблица и изглед на формуляр

Всички таблици с файлово разширение .ТАВ могат да бъдат отваряни или в изглед за списък, или в изглед на формуляр.

- O
- Натиснете бутона за настройка на подредбата на екрана. Изберете съответния софтуерен бутон за списъчен изглед или изглед на формуляр (изглед на формуляр: с или без диалогови текстове)

В изгледа на формуляр TNC показва номерата на редовете със съдържанието на първата колона в лявата половина на екрана.

В дясната половина на екрана можете да променяте данните.

- Натиснете бутона ENT или бутон със стрелка, за да преминете към следващо поле за въвеждане.
- За да изберете друг ред, натиснете зеления навигационен бутон (символ за папка). Това ще премести курсора в левия прозорец, където можете да изберете желан ред с бутоните със стрелки. Натиснете зеления навигационните бутони, за да отидете до желаното поле за въвеждане.

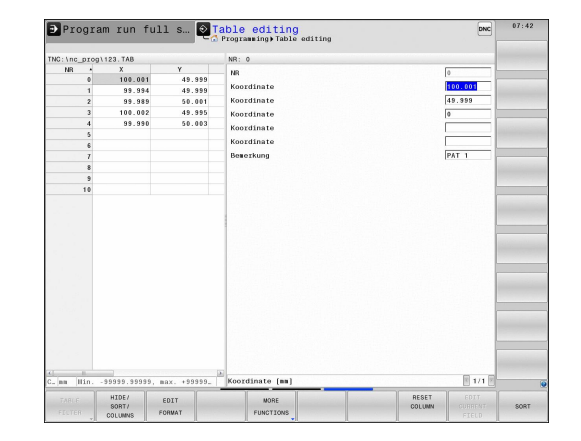

# D26 – Отваряне на свободно дефинируема таблица

С функция **D26: ТАВОРЕN** отваряте свободно дефинируема таблица, в която може да се пише с **D27** или да се чете с **D28**.

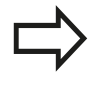

Само една таблица може да бъде отворена NC програма. Нов блок с **D26** автоматично затваря последната отворена таблица.

Таблицата, която трябва да бъде отворена, трябва да има файлово разширение .TAB.

Пример: Отворете таблицата ТАВ1.ТАВ, запазена в директорията TNC:\DIR1.

N56 D26 TNC:\DIR1\TAB1.TAB

11.7 Свободно дефинируеми таблици

### D27 – Запис в свободно дефинируема таблица

С функция **D27** вие записвате в таблица, отворена преди това с **D26**.

Можете да запишете няколко имена на колони в блок **D27**. Имената на колони трябва да се записват в кавички и да се разделят със запетая. Вие дефинирате стойностите, които TNC трябва да запише в съответната колона с Q параметри.

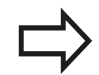

Отбележете, че по подразбиране функцията D27 записва стойности към текущо отворената таблица, също и в режим Test run (Tect). Функцията D18 ID992 NR16 позволява извършване на запитване в кой от работните режими да бъде изпълнена програмата. Ако функцията D27 трябва да се изпълни само в работни режими Program Run, Single Block (Изпълнение на програма, Единичен блок) и Program Run, Full Sequence (Изпълнение на програма, Пълна последователност), можете да прескочите съответния програмен сегмент, като използвате команда за бърз преход, страница 315.

Възможно е да пишете само в цифрови полета на таблица.

Ако желаете да пишете в повече от една колона в блок, трябва да запазите стойностите под последователни номера за Q параметър.

#### Пример

Желаете да пишете в колоните "Радиус", "Дълбочина" и "D" в ред 5 на текущо отворена таблица. Стойностите, които трябва да бъдат записани в таблицата трябва да бъдат запазени в Q параметри Q5, Q6 и Q7.

| N53 Q5 = 3.75                         |
|---------------------------------------|
| N54 Q6 = -5                           |
| N55 Q7 = 7.5                          |
| N56 D27 P01 5/5/"RADIUS,DEPTH,D" = Q5 |

#### D28 – Четене от свободно дефинируема таблица

С функция D28 четете от таблица отворена по-рано с D26.

Възможно е да определите, т.е. прочетете няколко имена на колони в блок **D28**. Имената на колони трябва да се записват в кавички и да се разделят със запетая. В блок **D28** можете да дефинирате номер за Q параметър, в който TNC да записва стойността, която е била прочетена първа.

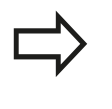

Възможно е да четете само цифрови полета на таблица.

Ако желаете да четете от повече от една колона в блок, TNC ще запази стойностите под последователни номера за Q параметър.

#### Пример

Желаете да прочетете стойностите в колоните "Радиус", "Дълбочина" и "D" от ред 6 на текущо отворена таблица. Запазете първата стойност в Q параметър Q10 (втората стойност в Q11, третата стойност в Q12).

TABREAD Q10 = 6/"RADIUS, DEPTH, D"

11.8 Време за задържане FUNCTION FEED DWELL

#### 11.8 Време за задържане FUNCTION FEED DWELL

## Програмиране на време за задържане

Приложение

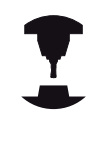

Поведението на тази функция може да варира в зависимост от конкретната машина.

Направете справка в ръководството за вашата машина.

Функцията FUNCTION FEED DWELL се използва за програмиране на периодично повтарящо се време за задържане в секунди, напр. за принудително отчупване на стружката в цикъл за струговане. Програмирайте FUNCTION FEED DWELL непосредствено преди обработката, която желаете да изпълните с отчупване на стружката.

Времето за задържане определено с функцията FUNCTION FEED DWELL не е в сила за бърз ход и движенията на опипвач.

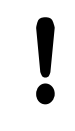

Повреждане на детайла!

Не използвайте функцията FUNCTION FEED

**DWELL** за обработка на резби.

### Процедура

За дефиниране постъпете по следния начин:

- SPEC FCT
- Показва лентата със софтуерни бутони, съдържаща специални функции
- Изберете меню за дефиниране на различни диалогови функции
- FUNCTION FEED FEED

PROGRAM

FUNCTIONS

- Изберете софтуерния бутон FUNCTION FEED (Функция Подаване).
- DWELL
- Изберете софтуерния бутон FEED DWELL (задържане при подаване).
- Определете продължителността на интервала за задържане D-TIME
- Определете продължителността на интервала за ► рязане F-TIME

**NC** блок

N30 FUNCTION FEED DWELL D-TIME0.5 F-TIME5\*
### Нулиране на време за задържане

 $\Rightarrow$ 

Нулиране на времето за задържане непосредствено след обработка с отчупване на стружката.

За нулиране на повтарящо се време за задържане, използвайте **FUNCTION FEED DWELL RESET**.

За дефиниране постъпете по следния начин:

| SPEC |
|------|
| FCT  |

- Показва лентата със софтуерни бутони, съдържаща специални функции
- Изберете меню за дефиниране на различни диалогови функции
- FUNCTION

RESET FEED DWELL

PROGRAM FUNCTIONS

- Изберете софтуерния бутон FUNCTION FEED (Функция Подаване).
- Изберете софтуерния бутон RESET FEED DWELL (Нулиране на време за задържане)

Възможно е да нулирате времето за задържане и като въведете D-TIME 0. TNC автоматично нулира функцията FUNCTION

**FEED DWELL** в края на програмата.

NC блок

N40 FUNCTION FEED DWELL RESET\*

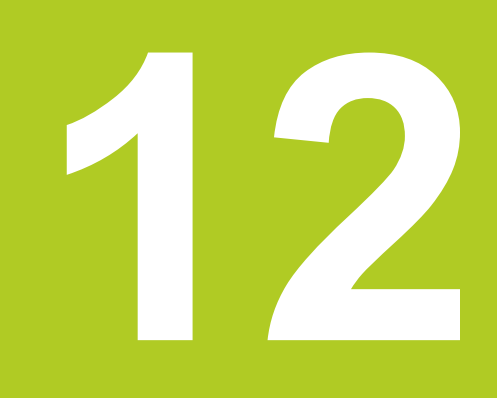

12.1 Функции за многоосна обработка

### 12.1 Функции за многоосна обработка

В тази глава са описани TNC функциите за многоосна обработка

| ТNC функция | Описание                                                        | Страница |
|-------------|-----------------------------------------------------------------|----------|
| PLANE       | Дефинира обработка в наклонена работна равнина                  | 437      |
| M116        | Скорост на подаване за въртящи се оси                           | 461      |
| PLANE/M128  | Обработка с наклонен инструмент                                 | 460      |
| M126        | Най-къса траектория на преместване на въртящи се оси            | 462      |
| M94         | Намалява показваната стойност на въртящи се оси                 | 463      |
| M128        | Определя поведението на TNC при позициониране на въртящи се оси | 464      |
| M138        | Избор на наклонени оси                                          | 467      |
| M144        | Изчисляване на кинематиката на машината                         | 468      |

### 12.2 Функция PLANE: Накланяне на работната равнина (софтуерна опция 8)

### Въведение

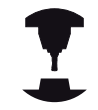

Производителят на машината трябва да разреши функциите за накланяне на работната равнина!

Можете да използвате функцията **PLANE** в нейната цялост само на машини, с минимум две въртящи се оси. Изключение: **PLANE AXIAL** може да се използва също и ако на вашата машина има или е активна само една въртяща се ос.

**PLANE** е мощна функция за дефиниране на наклонени работни равнини по различни начини.

Задаването на параметри за функцията **PLANE** е разделено на две части:

- Геометрично дефиниране на равнина, което е различно за всяка от наличните функции PLANE.
- Поведение при позициониране на функцията PLANE, което е независимо от дефинирането на равнина и е идентично за всички функции PLANE, вижте "Специфициране на поведението на функция PLANE при позициониране", страница 454

### Опасност от сблъсък!

Ако работите с Цикъл28 MIRRORING в наклонена система, отбележете следното:

Първоначално програмирайте движението за накланяне, след което дефинирайте Цикъл 28 MIRRORING:

Огледалното представяне на въртяща се ос с Цикъл **28** представя огледално само движенията на оста, но не и ъглите, определени във функциите PLANE. В резултат, позиционирането на осите се променя.

Програми, създадени на iTNC 530 или по-ранна версия на TNC, са несъвместими.

# 12.2 Функция PLANE: Накланяне на работната равнина (софтуерна опция 8)

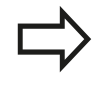

Функцията за регистриране на действителна позиция не е възможна с активна наклонена работна равнина.

Ако използвате функцията **PLANE**, когато **M120** е активна, TNC отменя автоматично компенсацията на радиуса, с което се отмения и функцията **M120**.

Винаги използвайте PLANE RESET, за връщане на функциите PLANE в изходно положение. Въвеждане на 0 във всички параметри на PLANE не връща напълно функцията в началното и състояние.

Ако ограничите броя на наклонените оси с функцията **М138**, вашата машина ще разполага с ограничени възможности за накланяне.

TNC поддържа само накланяне на работната равнина с шпиндел по ос Z.

Функция PLANE: Накланяне на работната равнина 12.2 (софтуерна опция 8)

### Общ преглед

Всички функции **PLANE**, налични на TNC, описват желаната работна равнина, независимо от въртящите се оси, действително присъстващи на вашата машина. Налични са следните възможности:

| Софтуерен<br>бутон | Функция   | Необходими<br>параметри                                                                                              | Страница |
|--------------------|-----------|----------------------------------------------------------------------------------------------------|----------|
| SPATIAL            | SPATIAL   | Три пространствени<br>ъгъла: SPA, SPB и SPC                                                                          | 442      |
| PROJECTED          | PROJECTED | Два ъгъла на<br>проекция: <b>PROPR</b> и<br><b>PROMIN</b> и ъгъл на<br>въртене <b>ROT</b>                            | 444      |
| EULER              | EULER     | Три ъгъла на Ойлер<br>(Euler): прецесия<br>(EULPR), нутация<br>(EULNU) и ротация<br>(EULROT),                        | 445      |
| VECTOR             | VECTOR    | Нормален вектор<br>за дефиниране на<br>равнина и базов<br>вектор за дефиниране<br>на посоката на<br>наклонената X ос | 447      |
| POINTS             | POINTS    | Координати на три<br>точки в равнината,<br>която трябва да бъде<br>наклонена                                         | 449      |
| REL. SPA.          | RELATIVE  | Единичен,<br>инкрементален<br>пространствен ъгъл                                                                     | 451      |
| AXIAL              | AXIAL     | До три абсолютни или<br>инкрементални осови<br>ъгли <b>А,В,С</b>                                                     | 452      |
| RESET              | RESET     | Нулиране на функция<br>PLANE                                                                                         | 441      |

# 12.2 Функция PLANE: Накланяне на работната равнина (софтуерна опция 8)

### Дефиниране на функция PLANE

SPEC FCT

- Показва лентата със софтуерни бутони, съдържаща специални функции
- TILT MACHINING PLANE
- Изберете функция PLANE: Натиснете софтуерния бутон TILT MACHINING PLANE (Накланяне на равнината за обработка): TNC показва наличните възможности за дефиниране в реда за софтуерни бутони

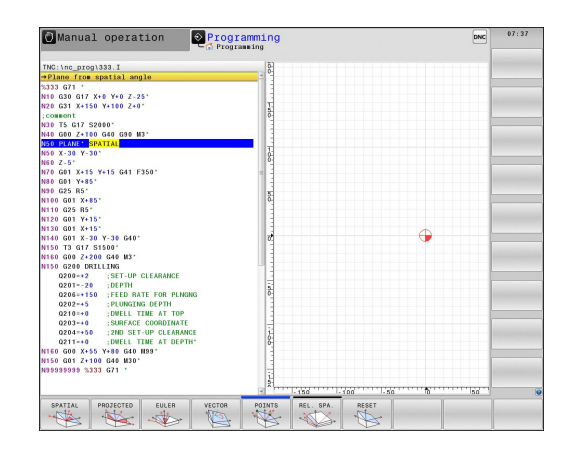

### Избиране на функции

 Изберете желаната функция със софтуерен бутон. ТNC продължава диалога и изисква необходимите параметри

### Показване на позицията

Веднага след като функцията **PLANE** е активна, TNC показва изчисления пространствен ъгъл в допълнителен дисплей за статус (виж фигурата). Като правило, TNC винаги прави вътрешните изчисления с пространствени ъгли, независимо коя функция **PLANE** е активна.

При накланяне (режим **MOVE** (Преместване) или **TURN** (Завъртане)) в режима Distance-To-Go (Разстояние за изминаване) (**DIST**), TNC показва (по оста на въртене) разстоянието, което трябва да бъде изминато (или изчисленото разстояние) до окончателната позиция на въртящата се ос.

| Manual operation                          |                                       | fest run                    | 07:24                                                                                                    |
|-------------------------------------------|---------------------------------------|-----------------------------|----------------------------------------------------------------------------------------------------|
|                                           |                                       |                             | " 🖉                                                                                                    |
| Position display MODE: NOML.              | Overview PGM LBL CYC M                | POS TOOL TT TRANS OPARA AFC | 8 ]                                                                                                    |
| x +0.000 🖬                                | RENOME X +0.000                       | A +0.000                    | ¥.                                                                                                    |
| +0.000                                    | Y +0.000                              | C +0.000                    | _                                                                                                    |
| *2 000                                    | Z -398.000                            |                             | and the second second s |
| 12.000                                    | L +50.0000                            | R +4.0000                   |                                                                                                    |
| +0.000                                    | DL-TAB +0.0000                        | DR-TAB +0.0000              | S E                                                                                                    |
| +0.000                                    | DL-PGM +0.0000                        | DR-PGM +0.0000              | © 🖶 –                                                                                                    |
|                                           |                                       | 115 119                     |                                                                                                    |
|                                           |                                       | 24                          | \$100%                                                                                                    |
|                                           | · · · · · · · · · · · · · · · · · · · |                             | OFF                                                                                                    |
|                                           | 100                                   |                             |                                                                                                    |
|                                           | 181                                   | DFP                         | ÷.                                                                                                    |
|                                           | PGM CALL                              | · 00:00:21                  |                                                                                                    |
|                                           | Active PGM: STAT                      |                             | E100%                                                                                                    |
|                                           |                                       |                             | @ N                                                                                                    |
|                                           |                                       |                             | OFF.                                                                                                    |
|                                           |                                       |                             |                                                                                                    |
| 2000 F 3000mm (min                        |                                       |                             |                                                                                                    |
| WX 100% H 5/9                             |                                       |                             |                                                                                                    |
| 0% X [ Nm                                 | 1                                     |                             | and the second                                                                                                    |
| 0% Y [ Nm                                 | 1 S1 07:24                            |                             |                                                                                                    |
|                                           |                                       |                             | _                                                                                                    |
| STATUS STATUS TOOL STATUS ST<br>COORD. ST | ATUS OF                               |                             | 2                                                                                                    |
| OVERVIEW POS. STATUS TRANSF. 0            | PARAM.                                |                             |                                                                                                    |

### Нулиране на функция PLANE

| SPEC<br>FCT |  |
|-------------|--|
|             |  |

- SPECIAL TNC FUNCTIONS
- съдържаща специални функции
   За да изберете специални функции на TNC, натиснете софтуерния бутон SPECIAL TNC

Показва лентата със софтуерни бутони,

TILT MACHINING PLANE

RESET

MOVE

- натиснете софтуерния бутон SPECIAL TNC FUNCT.
  За да изберете функция PLANE, натиснете софтуерния бутон TILT MACHINING PLANE (Накланяне на равнина за обработка) TNC
  - показва наличните дефиниции в реда за софтуерни бутони
- Изберете функцията за нулиране Reset. Това вътрешно нулира функцията PLANE, но без да променя текущите осови позиции
- Посочете, дали TNC трябва автоматично да задвижи въртящите се оси до настройката по подразбиране (MOVE или TURN), или не (STAY), вижте "Автоматично позициониране: MOVE/ TURN/STAY (въвеждането е задължително)", страница 454
- END

▶ За да завършите въвеждането, натиснете END.

Функцията PLANE RESET нулира текущата функция PLANE — или активния цикъл G80 — напълно (ъгли = 0 и функцията става неактивна). Не е необходимо да се дефинира повече от веднъж.

Деактивирайте накланянаето в работен режим Manual operation в менюто 3D ROT.

NC блок

N10 PLANE RESET MOVE DIST50 F1000\*

12.2 Функция PLANE: Накланяне на работната равнина (софтуерна опция 8)

# Дефиниране на работна равнина с пространствен ъгъл: PLANE SPATIAL

### Приложение

Пространствените ъгли дефинират работна равнина като използват до три ротации (завъртания) на координатната система; за тази цел са налични две перспективи, които винаги дават едни и същи резултати.

- Завъртане около координатна система, базирана на машината: Последователността на завъртанията е - първо около машинна ос С, след това около машинна ос В и накрая около машинна ос А.
- Завъртане около съответна наклонена координатна система: Последователността на завъртанията е - първо около машинна ос С, след това около завъртяна ос В и накрая около завъртяна ос А. Тази перспектива е обикновено по-лесно разбираема, тъй като една от осите на въртене е фиксирана, така че завъртането на координатната система се разбира по-лесно.

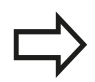

### Преди програмиране, отчетете следното

Необходимо е винаги да дефинирате трите пространствени ъгли SPA, SPB и SPC, дори ако един от тях е = 0

Тази операция съответства на **G80**, ако въвежданията в Цикъл **G80** са дефинирани като пространствени ъгли на машината.

PLANE SPATIAL не е разрешена, ако Cycle 8 MIRROR IMAGE е активна.

Описание на параметър за поведение при позициониране: вижте "Специфициране на поведението на функция PLANE при позициониране", страница 454.

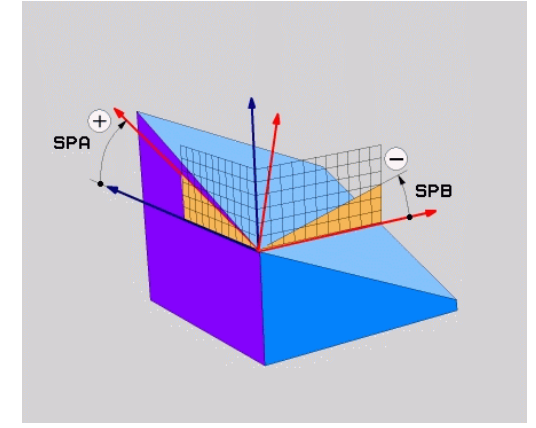

442

# Функция PLANE: Накланяне на работната равнина 12.2 (софтуерна опция 8)

### Въвеждани параметри

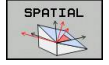

- Spatial angle A?: Ъгъл на завъртане SPA около фиксираната (неподвижна) машинна ос X (виж фигурата горе, вдясно). Входен диапазон от – 359.9999° до +359.9999°
- Spatial angle B?: Ъгъл на завъртане SPB около фиксираната (неподвижна) машинна ос Y (виж фигурата горе, вдясно). Входен диапазон от – 359.9999° до +359.9999°
- Spatial angle C?: Ъгъл на завъртане SPC около фиксираната (неподвижна) машинна ос Z (виж фигурата горе, вдясно). Входен диапазон от – 359.9999° до +359.9999°
- Продължете със свойства за позициониране, вижте "Специфициране на поведението на функция PLANE при позициониране", страница 454

### Използвани съкращения

#### Съкрашение Значение

|         | •                               |
|---------|---------------------------------|
| SPATIAL | В пространството                |
| SPA     | Spatial A: Завъртане около ос Х |
| SPB     | Spatial В: Завъртане около ос Ү |
| SPC     | Spatial C: Завъртане около ос Z |

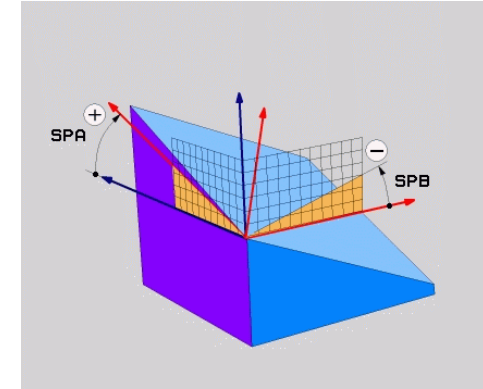

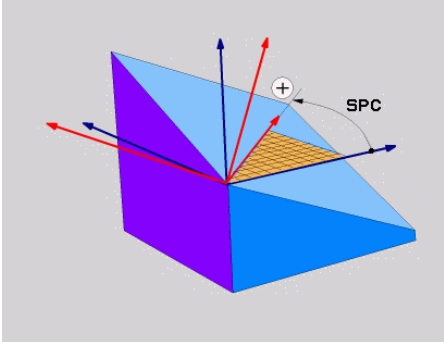

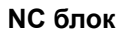

N50 PLANE SPATIAL SPA+27 SPB+0 SPC +45 .....\*

# 12.2 Функция PLANE: Накланяне на работната равнина (софтуерна опция 8)

# Дефиниране на работна равнина с ъгъл на проекция: PLANE PROJECTED

### Приложение

Ъгълът на проекция дефинира равнина на обработка посредством въвеждане на два ъгъла, които сте определили като проектирате първата координатна равнина (равнина Z/X с ос на инструмента Z) и втора координатна равнина (Y/Z с ос на инструмента Z) върху равнината за обработка, която трябва да дефинирате.

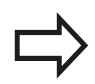

### Преди програмиране, отчетете следното

Възможно е да използвате ъгли на проекция само, ако ъгловите дефиниции са посочени спрямо правоъгълен паралелепипед. В противен случай ще възникнат деформации на детайла.

Описание на параметър за поведение при позициониране: вижте "Специфициране на поведението на функция PLANE при позициониране", страница 454.

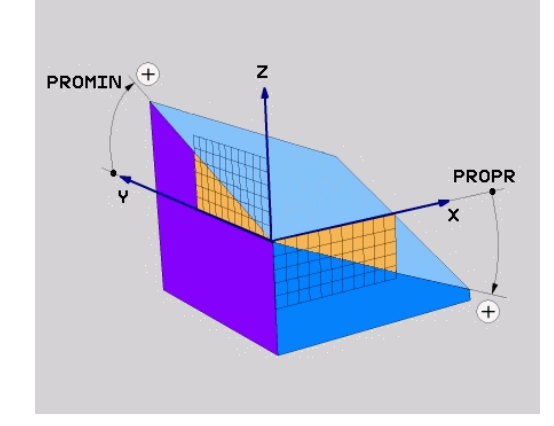

### Въвеждани параметри

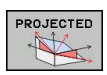

- Proj. angle in 1st coord. plane?: Ъгълът на проекция на наклонената машинна равнина в първата координатна равнина на фиксирана машинна координатна система (Z/X за ос на инструмента Z, виж фигурата горе вдясно). Входен диапазон от –89.9999° до +89.9999°. Ос 0° е главната ос на активната работна равнина (X за ос на инструмента Z. Виж фигурата горе вдясно за положителна посока)
- Proj. angle in 2nd coord. plane? Ъгълът на проекция във втората координатна равнина на фиксирана машинна координатна система (Y/Z за ос на инструмента Z, виж фигурата горе вдясно). Входен диапазон от –89.9999° до +89.9999°. Ос 0° е вторичната ос на активната равнина на обработка (Y за ос на инструмента Z)
- ROT angle of tilted plane?: Завъртане на наклонена координатна система около наклонената ос на инструмента (съответства на завъртане с Цикъл 10 ROTATION). Ъгълът на завъртане се използва за просто специфициране на посоката на главната ос на работната равнина (Х за ос на инструмента Z, Z за ос на инструмента Y; виж фигурата долу вдясно). Диапазон на въвеждане: -360° до +360°
- Продължете със свойства за позициониране, вижте "Специфициране на поведението на функция PLANE при позициониране", страница 454

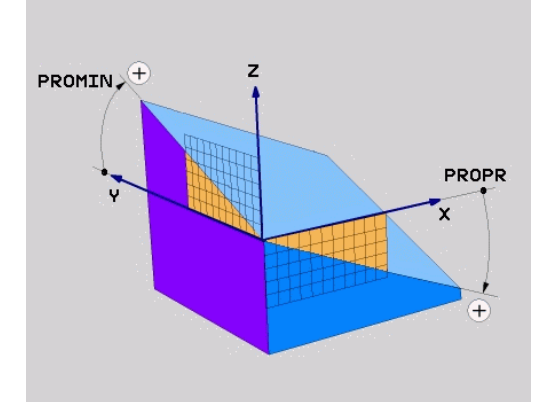

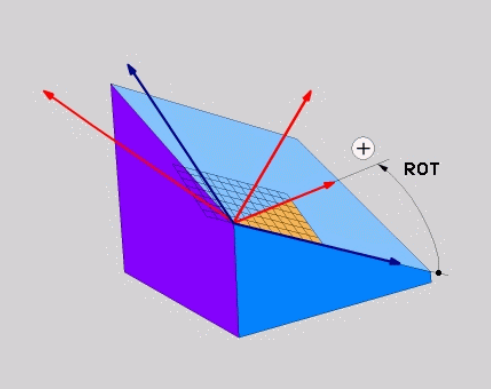

Функция PLANE: Накланяне на работната равнина 12.2 (софтуерна опция 8)

### NC блок

#### N50 PLANE PROJECTED PROPR+24 PROMIN+24 PROROT+30 .....\*

Използвани съкращения:

| PROJECTED | проектиран       |
|-----------|------------------|
| PROPR     | Главна равнина   |
| PROMIN    | Вторична равнина |
| PROMIN    | Завъртане        |

### Дефиниране на работна равнина с ъгъл на Ойлер: PLANE EULER

### Приложение

Ъглите на Ойлер дефинират равнината на обработка с до три ротации (завъртания) около съответна наклонена координатна система. Тези ъгли са определени от швейцарския математик Леонард Ойлер. Приложени към координатната система на машината те имат следното значение:

| Ъгъл на прецесия:<br>EULPR | Завъртане на координатната система около ос Z                                                   |
|----------------------------|-------------------------------------------------------------------------------------------------|
| Ъгъл на нутация:<br>EULNU  | Завъртане на координатната система<br>около ос X, която е вече изместена с<br>ъгъла на прецесия |
| Ъгъл на ротация:<br>EULROT | Завъртане на наклонена равнина на обработка около наклонена ос Z                                |

EULROT

Преди програмиране, отчетете следното

Описание на параметър за поведение при позициониране: вижте "Специфициране на поведението на функция PLANE при позициониране", страница 454.

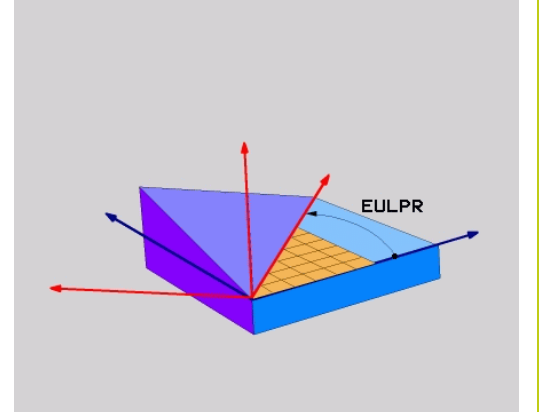

# 12.2 Функция PLANE: Накланяне на работната равнина (софтуерна опция 8)

### Въвеждани параметри

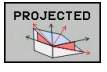

- Rot. angle of main coord. plane?: Ъгъл на завъртане EULPR около ос Z (виж фигурата горе, вдясно). Моля, обърнете внимание:
  - Диапазон на въвеждане: -180,0000° до 180,0000°
  - 0° ос е оста Х
- Swivel angle of tool axis?: Ъгъл на накланяне EULNU на координатната система около ос X, която е вече изместена с ъгъла на прецесия (виж фигурата горе, вдясно). Моля, обърнете внимание:
  - Диапазон на въвеждане: 0° до 180,0000°
  - 0° ос е оста Z
- ROT angle of tilted plane?: Завъртане EULROT на наклонена координатна система около наклонената ос Z (съответства на завъртане с Цикъл 10 ROTATION). Използвате ъгъла на завъртане за просто дефиниране на посоката на оста X в наклонената равнина за обработка (виж фигурата долу, вдясно). Моля, обърнете внимание:
  - Диапазон на въвеждане: 0° до 360,0000°
  - 0° ос е оста Х
- Продължете със свойства за позициониране, вижте "Специфициране на поведението на функция PLANE при позициониране", страница 454

### NC блок

N50 PLANE EULER EULPR45 EULNU20 EULROT22 .....\*

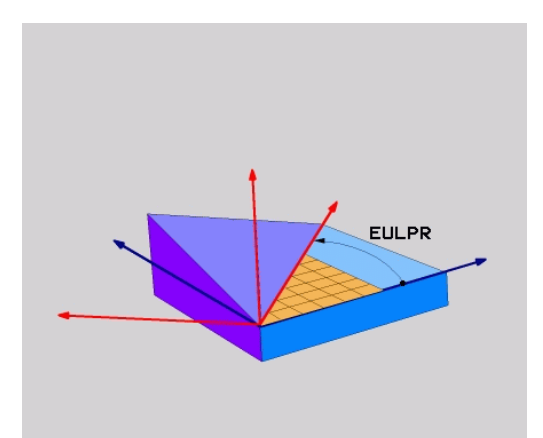

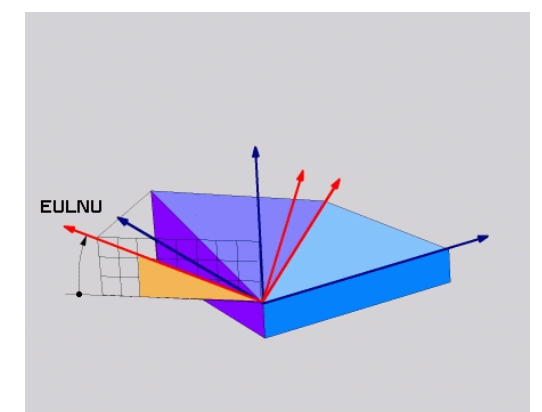

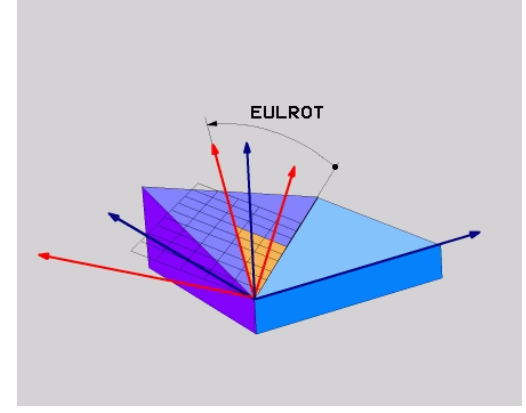

### Използвани съкращения

| Съкращение | Значение                                                                                                    |
|------------|----------------------------------------------------------------------------------------------------|
| EULER      | Швейцарският математик, определил тези<br>ъгли.                                                                                |
| EULPR      | <b>Pr</b> ecession angle (Ъгъл на прецесия),<br>описващ завъртането на координатната<br>система около ос Z                     |
| EULNU      | Nutation angle (Ъгъл на нутация), описващ<br>завъртането на координатната система<br>около ос X, изместена с ъгъла на прецесия |
| EULROT     | Rotation angle (Ъгъл на ротация), описващ<br>завъртането на наклонената равнина на<br>обработка около наклонена ос Z           |

### Определяне на работна равнина с два вектора: PLANE VECTOR

#### Приложение

Ако вашата CAD система може да изчисли базисния вектор и нормалния вектор на наклонената равнина на обработка, можете да използвате определяне на работна равнина посредством **два вектора**. Не е необходимо нормализирано въвеждане. ТNC изчислява нормалата, така че можете да въвеждате стойности между –9.999999 и +9.999999.

Базисният вектор, необходим за определяне на равнината за обработка се дефинира с компонентите **BX**, **BY** и **BZ** (виж фигурата вдясно). Нормалният вектор се дефинира с компонентите **NX**, **NY** и **NZ**.

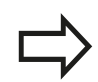

### Преди програмиране, отчетете следното

Базисният вектор определя посоката на главната ос в наклонената равнина на обработка, а нормалният вектор определя ориентацията на наклонената равнина на обработка, като същевременно е перпендикулярен на нея.

От въведените от вас стойности TNC изчислява стандартизирани вектори.

Описание на параметър за поведение при позициониране: вижте "Специфициране на поведението на функция PLANE при позициониране", страница 454.

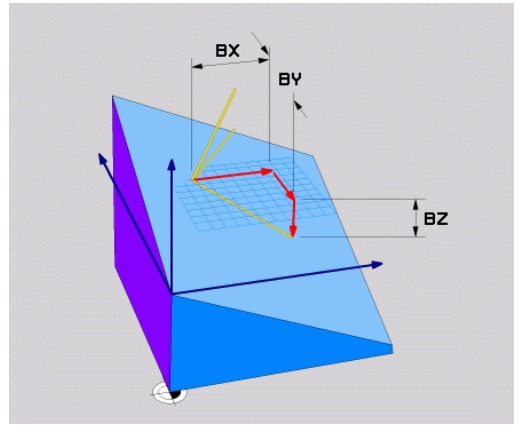

# 12.2 Функция PLANE: Накланяне на работната равнина (софтуерна опция 8)

### Въвеждани параметри

| VECTOR |
|--------|
| Mes.   |
| WH T   |

- X component of base vector?: X компонент BX на базисен вектор В (виж фигурата горе, вдясно). Диапазон на въвеждане: -9,9999999 до +9,9999999
- У component of base vector?: У компонент ВУ на базисен вектор В (виж фигурата горе, вдясно). Диапазон на въвеждане: -9,9999999 до +9,9999999
- Z component of base vector?: Z компонент BZ на базисен вектор В (виж фигурата горе, вдясно). Диапазон на въвеждане: -9,9999999 до +9,9999999
- X component of normal vector?: X компонент NX на нормален вектор N (виж фигурата в средата, вдясно). Диапазон на въвеждане: -9,9999999 до +9,9999999
- У component of normal vector?: У компонент NY на нормален вектор N (виж фигурата средата, вдясно). Диапазон на въвеждане: -9,9999999 до +9,9999999
- Z component of normal vector?: Z компонент NZ на нормален вектор N (виж фигурата долу, вдясно). Диапазон на въвеждане: -9,9999999 до +9,9999999
- Продължете със свойства за позициониране, вижте "Специфициране на поведението на функция PLANE при позициониране", страница 454

### NC блок

N50 PLANE VECTOR BX0.8 BY-0.4 BZ-0.42 NX0.2 NY0.2 NZ0.92 ..\*

### Използвани съкращения

| Съкращение | Значение                                         |
|------------|--------------------------------------------------|
| VECTOR     | Вектор                                           |
| BX, BY, BZ | Base (Базисен) вектор: X, Y и Z компоненти       |
| NX, NY, NZ | Normal (Нормален) вектор: X, Y и Z<br>компоненти |

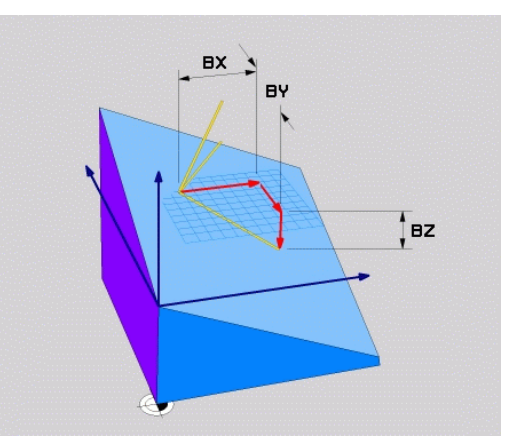

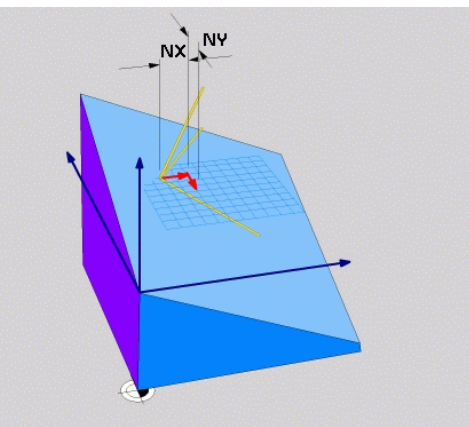

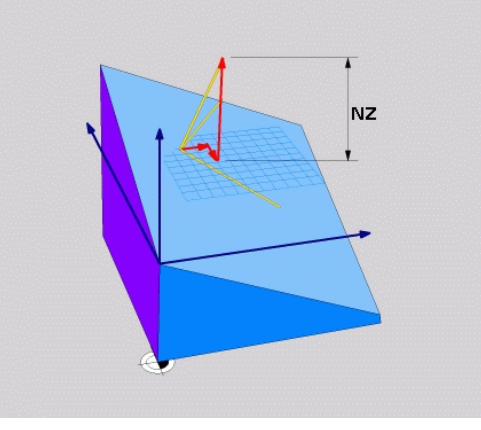

### Дефиниране на работна равнина с три точки: PLANE POINTS

### Приложение

Работната равнина може да бъде дефинирана еднозначно с въвеждане на които и да са три точки Р1 до Р3 от нея. Тази възможност е реализирана с функцията PLANE POINTS.

### Преди програмиране, отчетете следното

Линията, свързваща Точка 1 с Точка 2 определя посоката на накланящата се главна ос (Х за ос на инструмента Z).

Посоката на наклонената ос на инструмента се определя от позицията на Точка 3, спрямо свързващата линия между Точка 1 и Точка 2. Използвайте правилото на дясната ръка (палец = ос X, показалец = ос Y, среден пръст = ос Z (виж фигурата вдясно)), за да запомните: палецът (ос X) сочи от Точка 1 към Точка 2, показалецът (ос Y) сочи успоредна на наклонената ос Y по посока на Точка 3. След това средният пръст сочи посока на наклонената ос на инструмента.

Трите точки определят наклона на равнината. Позицията на активната нулева точка не се променя от TNC.

Описание на параметър за поведение при позициониране: вижте "Специфициране на поведението на функция PLANE при позициониране", страница 454.

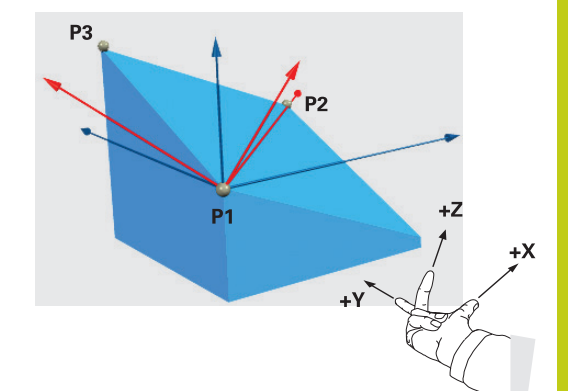

# 12.2 Функция PLANE: Накланяне на работната равнина (софтуерна опция 8)

### Въвеждани параметри

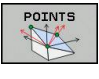

- X coordinate of 1st plane point?: X координата P1X на 1-ва точка от равнината (виж фигурата горе, вдясно).
- Y coordinate of 1st plane point?: Y координата P1У на 1-ва точка от равнината (виж фигурата горе, вдясно).
- Z coordinate of 1st plane point?: Z координата P1Z на 1-ва точка от равнината (виж фигурата горе, вдясно).
- X coordinate of 2nd plane point?: X координата P2X на 2-ра точка от равнината (виж фигурата в средата, вдясно).
- Y coordinate of 2nd plane point?: У координата P2Y на 2-ра точка от равнината (виж фигурата в средата, вдясно).
- Z coordinate of 2nd plane point?: Z координата P2Z на 2-ра точка от равнината (виж фигурата в средата, вдясно).
- X coordinate of 3rd plane point?: X координата P3X на 3-та точка от равнината (виж фигурата долу, вдясно).
- Y coordinate of 3rd plane point?: Y координата P3Y на 3-та точка от равнината (виж фигурата долу, вдясно).
- Z coordinate of 3rd plane point?: Z координата P3Z на 3-та точка от равнината (виж фигурата долу, вдясно).
- Продължете със свойства за позициониране, вижте "Специфициране на поведението на функция PLANE при позициониране", страница 454

### NC блок

N50 PLANE POINTS P1X+0 P1Y+0 P1Z+20 P2X+30 P2Y+31 P2Z+20 P3X+0 P3Y+41 P3Z+32.5 .....\*

### Използвани съкращения

**POINTS** Точки

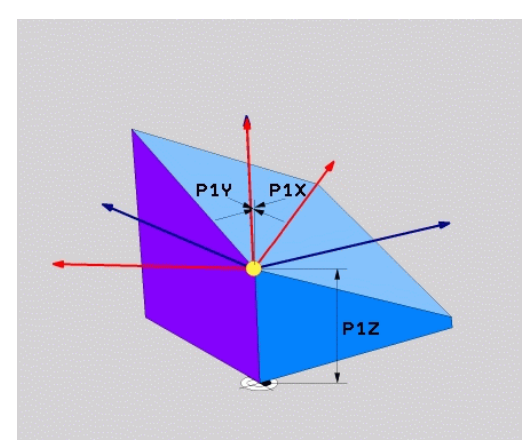

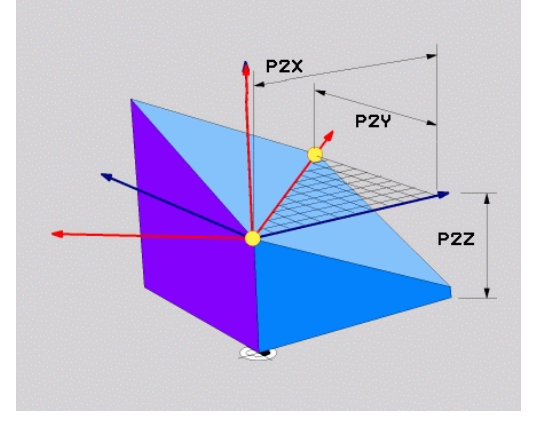

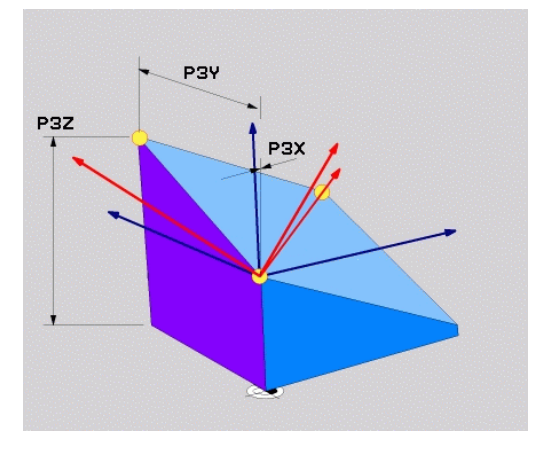

### Дефиниране на работна равнина чрез един инкрементален пространствен ъгъл: **PLANE SPATIAL**

### Приложение

Използвайте инкрементален пространствен ъгъл, когато вече активна наклонена работна равнина трябва да бъде наклонена с друго завъртане. Пример: обработка на 45° скосяване (фаска) върху наклонена равнина.

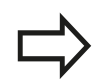

### Преди програмиране, отчетете следното

Определеният ъгъл е винаги в сила по отношение на активната работна равнина, независимо от функцията, използвана за нейното активиране.

Възможно е в един ред да програмирате произволен брой функции PLANE RELATIVE.

Ако желаете да се върнете към работна равнина, която е била активна преди функцията PLANE RELATIVE, дефинирайте отново функцията PLANE **RELATIVE** със същия ъгъл, но с противоположен алгебричен знак.

Ако използвате функция PLANE RELATIVE в ненаклонена работна равнина, тогава просто завъртете ненаклонената равнина на пространствения ъгъл, дефиниран във функцията PLANE.

Описание на параметър за поведение при позициониране: вижте "Специфициране на поведението на функция PLANE при позициониране", страница 454.

### Въвеждани параметри

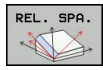

- Incremental angle?: Пространствен ъгъл, на който трябва да бъде допълнително завъртяна равнината на обработка (виж фигурата вдясно). Използвайте софтуерния бутон, за да изберете оста, около която трябва да се извърши завъртането. Диапазон на въвеждане: -359,9999° до +359,9999°
- Продължете със свойства за позициониране, вижте "Специфициране на поведението на функция PLANE при позициониране", страница 454

### Използвани съкращения

| Съкращение | Значение      | NC блок           |
|------------|---------------|-------------------|
| RELATIVE   | Отнасящ се за | N50 PLANE RELATIV |

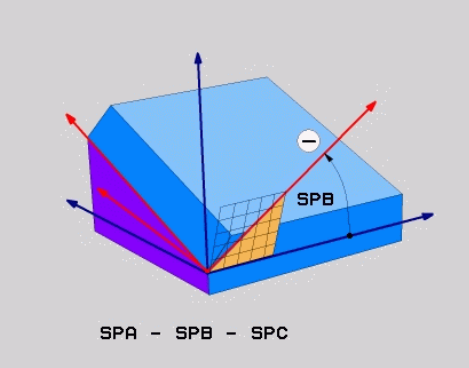

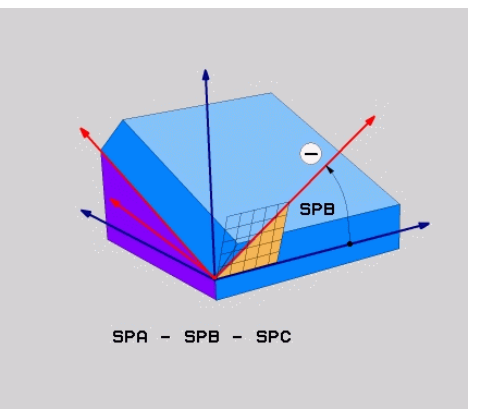

# SPB-45 .....\*

12.2 Функция PLANE: Накланяне на работната равнина (софтуерна опция 8)

### Накланяне на работна равнина с ъгъл на ос: PLANE AXIAL (FCL 3 function)

### Приложение

Функцията PLANE AXIAL определя както позицията на работната равнина, така и номиналните координати на въртящите се оси. Функцията е особено лесно да се използва на машини с правоъгълна координатна система и с кинематични структури, в които е активна само една въртяща ос.

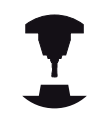

PLANE AXIAL може да се използва също и ако на вашата машина има само една активна въртяща ос.

Възможно е да използвате функцията PLANE RELATIVE след PLANE AXIAL, ако вашата машина позволява дефиниране с пространствен ъгъл. Направете справка в ръководството за вашата машина.

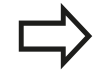

Преди програмиране, отчетете следното

Въвеждайте само ъгли за ос, която действително съществува на вашата машина. В противен случай TNC ще генерира съобщение за грешка.

Координати за ос на въртене, дефинирани с PLANE AXIAL са модално ефективни. Ето защо последователните дефиниции, се допълват една друга. Възможни са инкрементални въвеждания.

Използвайте PLANE RESET, за връщане на функцията PLANE AXIAL в изходно положение. Нулирането с въвеждане на 0 не деактивира PLANE AXIAL.

SEQ, TABLE ROT и COORD ROT нямат функции, свързани с PLANE AXIAL.

Описание на параметър за поведение при позициониране: вижте "Специфициране на поведението на функция PLANE при позициониране", страница 454.

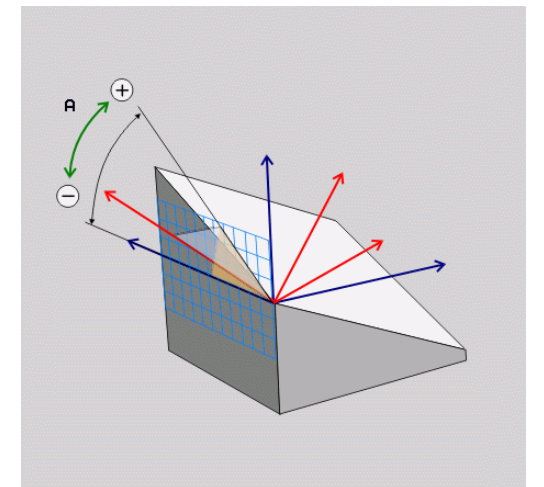

# Функция PLANE: Накланяне на работната равнина 12.2 (софтуерна опция 8)

#### Въвеждани параметри

Използвани съкращения

Значение

По посока на оста

Съкращение

AXIAL

| AXIAL |  |  |
|-------|--|--|
|       |  |  |

- Axis angle A?: Ъгъл на ос, на който трябва да се наклони оста А. Ако бъде въведен инкрементално, това е ъгълът, с който трябва да се наклони оста А от текущото и положение. Диапазон на въвеждане: -99999,9999° до +99999,9999°
- Axis angle B?: Ъгъл на ос, с който трябва да се наклони оста В. Ако бъде въведен инкрементално, това е ъгълът, с който трябва да се наклони оста В от текущото и положение. Диапазон на въвеждане: -99999,9999° до +99999,9999°
- Axis angle C?: Ъгъл на ос, с който трябва да се наклони оста С. Ако бъде въведен инкрементално, това е ъгълът, с който трябва да се наклони оста С от текущото и положение. Диапазон на въвеждане: -99999,9999° до +99999,9999°
- Продължете със свойства за позициониране, вижте "Специфициране на поведението на функция PLANE при позициониране", страница 454

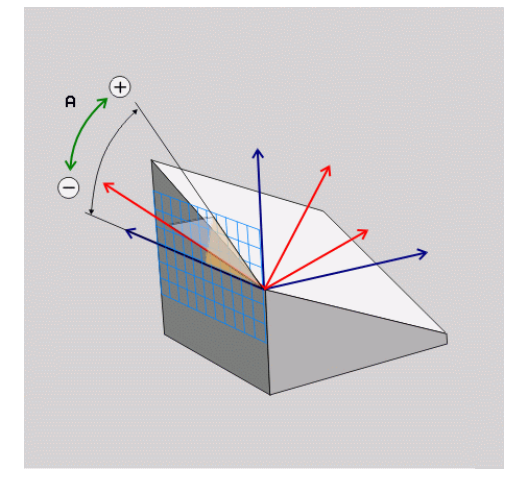

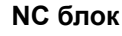

N50 PLANE AXIAL B-45 .....\*

12

12.2 Функция PLANE: Накланяне на работната равнина (софтуерна опция 8)

### Специфициране на поведението на функция PLANE при позициониране

### Общ преглед

Независимо от това, коя функция PLANE използвате, за да дефинирате наклонената равнина на обработка, следващите функции са винаги на разположение за определяне на поведението при позициониране:

- Автоматично позициониране
- Избор на алтернативни възможности за накланяне (не с PLANE AXIAL)
- Избор на тип трансформация (не с PLANE AXIAL)

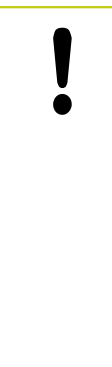

Опасност от сблъсък!

Ако работите с Цикъл28 MIRRORING в наклонена система, отбележете следното:

Първоначално програмирайте движението за накланяне, след което дефинирайте Цикъл 28 MIRRORING:

Огледалното представяне на въртяща се ос с Цикъл **28** представя огледално само движенията на оста, но не и ъглите, определени във функциите PLANE. В резултат, позиционирането на осите се променя.

Програми, създадени на iTNC 530 или по-ранна версия на TNC, са несъвместими.

## Автоматично позициониране: MOVE/TURN/STAY (въвеждането е задължително)

След като въведете всички параметри за дефиниране на равнина, е необходимо да специфицирате как да бъдат позиционирани въртящите се оси спрямо изчислените осови стойности:

TURN

STAY

Функцията PLANE трябва автоматично да позиционира въртящите се оси на изчислените стойности за позиция. Позицията на инструмента спрямо детайла трябва да остане същата. ТNC извършва компенсационно преместване по линейните оси

Функцията PLANE трябва автоматично да позиционира осите на въртене на изчислените стойности за позиция, но се позиционират само осите на въртене. ТNC не извършва компенсационно преместване по линейните оси

 Ще позиционирате осите на въртене по-късно в отделен блок за позициониране

Ако сте избрали опцията **MOVE** (функцията **PLANE** трябва да извърши автоматично позициониране на осите), остава да бъдат дефинирани следните два параметъра: **Dist. tool tip** - **center of rot.** и **Feed rate? F**=.

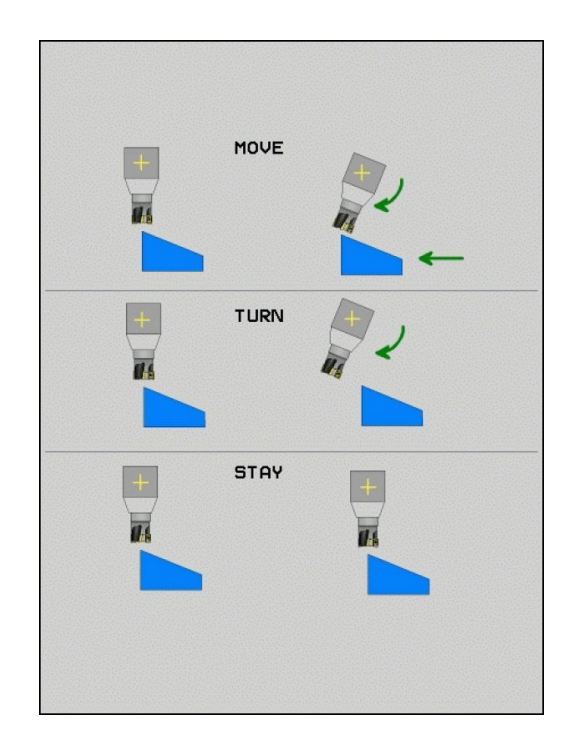

Функция PLANE: Накланяне на работната равнина 12.2 (софтуерна опция 8)

Ако сте избрали опцията **TURN** (функцията **PLANE** трябва да извърши автоматично позициониране на осите, без компенсационно преместване), остава да се дефинира следния параметър: **Feed rate? F=**.

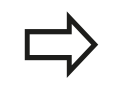

Ако използвате функцията **PLANE** заедно със **STAY,** трябва да позиционирате осите на въртене в отделен блок, след функцията **PLANE**.

Dist. tool tip - center of rot. (инкрементален): TNC накланя инструмента (или масата) спрямо върха на инструмента. Параметърът DIST измества центъра на въртене на позиционното преместване, спрямо текущата позиция на върха на инструмента.

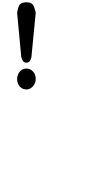

### Забележка:

- Ако преди позициониране, инструментът е вече на зададеното разстояние до детайла, то погледнато относително, инструментът е на същата позиция и след позициониране (виж фигурата в центъра вдясно, 1 = DIST).
  - Ако преди позициониране, инструментът не е на зададеното разстояние до детайла, то погледнато относително, след позициониране инструментът е отместен от първоначалната позиция (виж фигурата долу вдясно, 1 = DIST).
- Feed rate? F=: Контурна скорост, с която трябва да се позиционира инструментът
- Retraction length in the tool axis?: Траектория на отвеждане MB ефективна инкрементално от текущата позиция на инструмента по посока на активната ос, по която TNC подвежда преди накланяне. MB MAX позиции на инструмента непосредствено преди задействане на софтуерния краен изключвател.

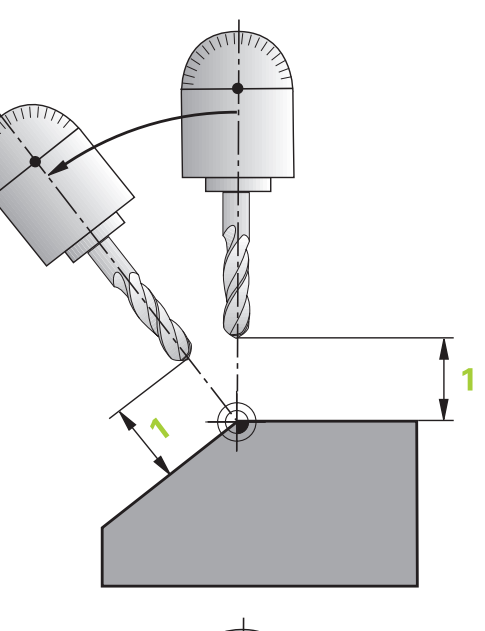

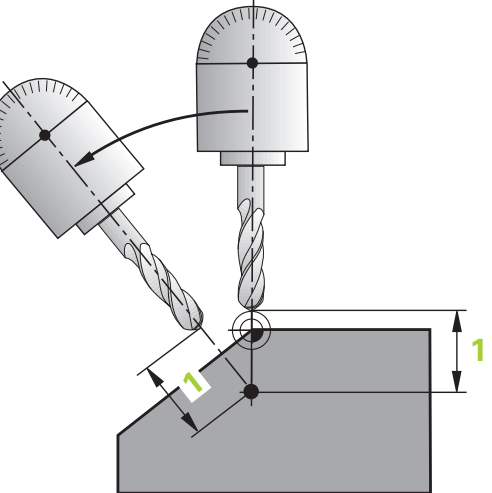

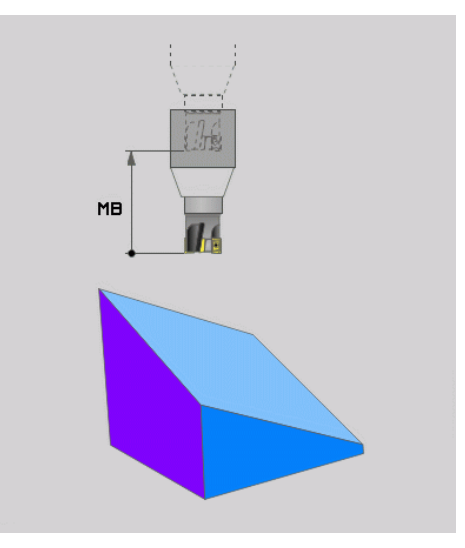

# 12.2 Функция PLANE: Накланяне на работната равнина (софтуерна опция 8)

### Позициониране на осите на въртене в отделен блок

Ако желаете да позиционирате осите на въртене в отделен блок за позициониране (избрана опция **STAY**) постъпете по следния начин:

Опасност от сблъсък!

Предварително позициониране на инструмента в позиция, в която няма опасност от сблъсък с детайла (устройства за захващане) по време на позиционирането.

Не програмирайте огледално представяне на оста на въртене между функцията PLANE и позиционирането, защото в този случай управлението ще извърши позициониране съгласно огледалните стойности, докато функцията PLANE, ще изчислява без огледално представяне.

- Изберете някоя от функциите PLANE и дефинирайте автоматично позициониране с опцията STAY. По време на изпълнението на програмата TNC изчислява позиционните стойности на въртящите се оси, налични на машината, и ги запаметява в системните параметри Q120 (ос A), Q121 (ос B) и Q122 (ос C)
- Определете блок за позициониране с ъглови стойности, изчислени от TNC

## Примерни NC блокове: Позициониране на машина с въртяща се маса С, накланяща се маса А, на пространствен ъгъл B+45°

| N10 G00 Z+250 G40                         | Позициониране на безопасна височина                            |
|-------------------------------------------|----------------------------------------------------------------|
| N20 PLANE SPATIAL SPA+0 SPB+45 SPC+0 STAY | Дефиниране и активиране на функция PLANE                       |
| N30 G01 A+Q120 C+Q122 F2000               | Позициониране на ос на въртене със стойности, изчислени от TNC |
|                                           | Дефинира обработка в наклонена работна равнина                 |

## Избор на алтернативни възможности за накланяне: SEQ +/- (опция за въвеждане)

Позицията, която определяте за работна равнина, се използва от TNC за изчисляване на правилното позициониране на въртящи се оси, налични на машината. Като цяло винаги има две възможни решения.

Използвайте ключа SEQ, за да посочите коя възможност да използва TNC:

- SEQ+ позиционира главната ос, така че тя приема положителен ъгъл. Главна ос е 1-вата ос на въртене от инструмента, или последната ос на въртене от масата (в зависимост от конфигурацията на машината (виж фигурата горе дясно)).
- SEQ- позиционира главната ос, така че тя приема отрицателен ъгъл.

Ако решението, което изберете с SEQ не е в рамките на хода на машината, TNC показва съобщение за грешка Entered angle not permitted (Въведеният ъгъл не е разрешен).

Когато се използва функция PLANE AXIS, ключът SEQ не функционира.

Ако не определите SEQ, TNC определя следното решение:

- Първоначално TNC проверява дали двете възможни решения с в рамките на диапазона на хода на осите на въртене.
- 2 Ако това е така, то TNC избира възможно най-краткото решение.
- 3 Ако само едно от решенията е в рамките на диапазона на хода на осите на въртене, TNC избира това решение.
- 4 Ако нито едно от решенията не е в рамките на хода, TNC показва съобщение за грешка Entered angle not permitted (Въведеният ъгъл не е разрешен).

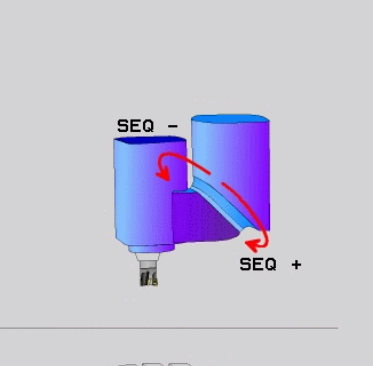

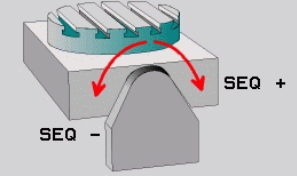

### 12.2 Функция PLANE: Накланяне на работната равнина (софтуерна опция 8)

Пример за машина с въртяща се маса С, накланяща се маса А.Програмирана функция: PLANE SPATIAL SPA+0 SPB+45 SPC +0

| Краен изключвател | Начална позиция | SEQ         | Резултат за позиция на<br>ос |
|-------------------|-----------------|-------------|------------------------------|
| Няма              | A+0, C+0        | не е прогр. | A+45, C+90                   |
| Няма              | A+0, C+0        | +           | A+45, C+90                   |
| Няма              | A+0, C+0        | -           | A-45, C-90                   |
| Няма              | A+0, C-105      | не е прогр. | A-45, C-90                   |
| Няма              | A+0, C-105      | +           | A+45, C+90                   |
| Няма              | A+0, C-105      | -           | A-45, C-90                   |
| _90 < A < +10     | A+0, C+0        | не е прогр. | A-45, C-90                   |
| _90 < A < +10     | A+0, C+0        | +           | Съобщение за грешка          |
| Няма              | A+0, C-135      | +           | A+45, C+90                   |

### Избор на тип трансформация (въвеждане по избор)

За ъгли на накланяне, които само завъртат координатната система около оста на инструмента, съществува специфична функция, позволяваща ви да определите типа трансформация:

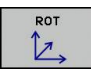

COORD ROT задава, че функцията PLANE трябва само да завърти координатната система до определен ъгъл на накланяне. Компенсацията се извършва чрез изчисляване, а оста на въртене не се премества

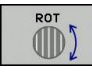

TABLE ROT задава, че функцията PLANE трябва да позиционира оста на въртене на определен ъгъл на накланяне. Компенсацията се извършва със завъртане на детайла.

```
Когато се използва функция PLANE AXIAL, COORD
ROT и TABLE ROT не функционират.
COORD ROT е активна, само ако накланянето
се извършва около оста на инструмента, напр.
SPC+45 с ос на инструмента Z. Веднага след
като за изпълнението е необходима втора ос на
завъртане, TABLE ROT се активира автоматично.
Ако използвате функцията TABLE ROT заедно с
базисно въртене и ъгъл на накланяне 0, тогава
TNC накланя масата на ъгъл 0, определен в
```

### базисното завъртане.

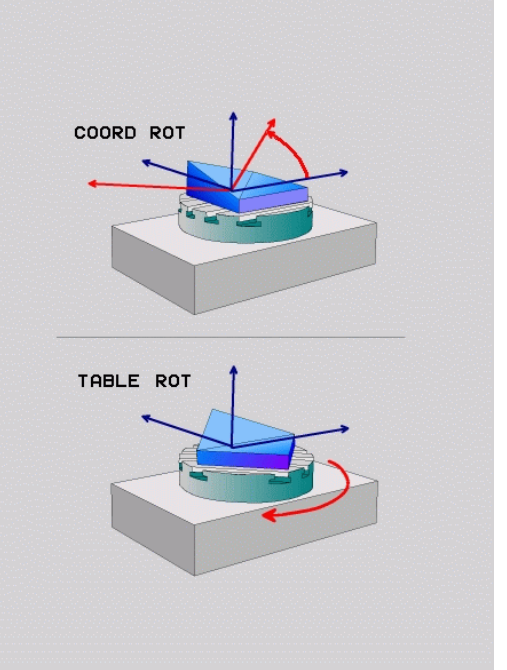

# Накланяне на работна равнина без въртящи се оси

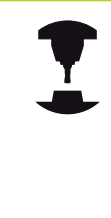

Тази функция трябва да се активира и адаптира от производителя на машината. Направете справка в ръководството за вашата машина.

В кинематичното описание производителят на машината трябва да отчете например, прецизния ъгъл на монтирана ъглова глава.

Възможно е също така да центрирате програмираната работна равнина перпендикулярно на инструмента без оси на въртене, напр. за адаптиране на работната равнина за монтирана ъглова глава.

Използвайте функцията PLANE SPATIAL и поведение при позициониране STAY, за завъртане на работната равнина на ъгъла, специфициран от производителя на машината.

Пример за монтирана ъглова глава с постоянна посока на инструмента Y:

### **NC синтаксис**

N10 T 5 G17 S4500\*

N20 PLANE SPATIAL SPA+0 SPB-90 SPC+0 STAY\*

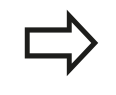

Ъгълът на завъртане трябва да бъде прецизно адаптиран към ъгъла на инструмента, в противен случай TNC извежда съобщение за грешка.

12.3 Обработка с наклонен инструмент в наклонена равнина (опция 9)

### 12.3 Обработка с наклонен инструмент в наклонена равнина (опция 9)

### Функция

В комбинация с **M128** и новите функции **PLANE**, сега е възможна обработка с наклонен инструмент в наклонена равнина. Съществуват две възможности дефиниране:

 Обработка с наклонен инструмент посредством инкрементален ход на оста на въртене

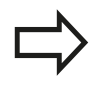

Обработката с наклонен инструмент в наклонена равнина на обработка, е възможна само със сферични фрези.

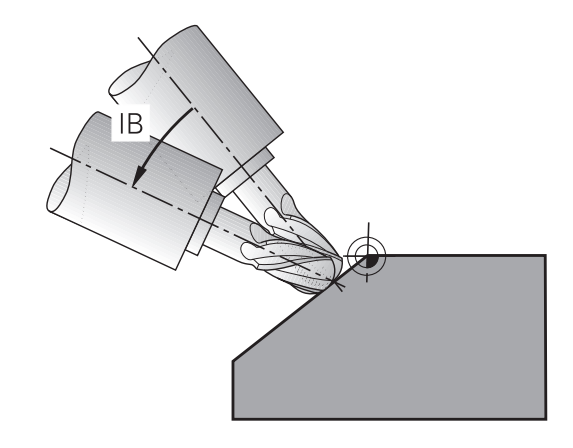

# Обработка с наклонен инструмент посредством инкрементален ход на оста на въртене

- Прибиране на инструмент
- Определете някоя от функциите PLANE; отчетете поведението за позициониране
- Активирайте М128
- С блок за права линия, извършете инкрементално ход до желания ъгъл на накланяне в съответната ос

### Примерни NC блокове

| N12 G00 G40 Z+50 *                                         | Позициониране на безопасна височина            |
|------------------------------------------------------------|------------------------------------------------|
| N13 PLANE SPATIAL SPA+0 SPB-45 SPC+0 MOVE ABST50<br>F900 * | Дефиниране и активиране на функция PLANE       |
| N14 M128 *                                                 | Активирайте М128                               |
| N15 G01 G91 F1000 B-17 *                                   | Задайте ъгъл на накланяне                      |
|                                                            | Дефинира обработка в наклонена работна равнина |

# 12.4 Спомагателни функции за въртящи се оси

# Скорост на подаване в mm/min по въртящи се оси А, В, С: М116 (опция 8)

### Стандартно поведение

TNC интерпретира програмираната скорост на подаване по въртящи се оси в градуси/мин (в милиметрови и инчови програми). Ето защо скоростта на подаване зависи от разстоянието между центъра на инструмента и центъра на завъртане на оста.

Колкото това разстояние е по-голямо, толкова по-голяма е скоростта на подаване за контурна обработка.

### Скорост на подаване в мм/мин на оси на въртене с М116

Геометрията на машината трябва да е специфицирана от производителя на машината в описанието на кинематиката.
 М116 работи само на въртящи се маси. М116 не може да се използва със завъртащи се глави. Ако вашата машина е оборудвана с комбинация от маса/глава, ТNC игнорира осите на въртене на въртящата се глава.
 М116 е също ефективна в наклонена работна равнина и в комбинация с M128 ако използвате.

равнина и в комбинация с М128, ако използвате функцията **М138** за избор на въртящи се оси, вижте "Избор на накланящи се оси: М138", страница 467. В този случай, **М116** засяга само онези оси на въртене, които са избрани с **М138**.

TNC интерпретира програмираната скорост на подаване по ос на въртене в градуси/мин (или 1/10 инча/мин). В този случай, TNC изчислява подаването за блока в началото на всеки блок. С ос на въртене, скоростта на подаване не се променя по време на изпълнение на блока, дори ако инструментът се премества към центъра на оста на въртене.

#### Действие

М116 функционира в работната повърхнина. За нулиране на М116, въведете М117. М116 се анулира и в края на програмата. М116 влиза в действие в началото на блока.

# Най-къса траектория на преместване на въртящи се оси: М126

### Стандартно поведение

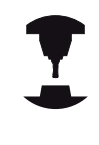

Поведението на TNC при позициониране на въртящи се оси зависи от инструмента за обработка. Направете справка в ръководството за вашата машина.

Стандартното поведение на TNC при позициониране на въртящи се оси, чието показание е било редуцирано до стойности по-малки от 360°, зависи от параметър на машината shortestDistance (300401). Параметърът на машината определя дали TNC трябва да отчита разликата между номиналната и действителна позиция, или трябва винаги, (дори без M126), да избира най-късата траектория до програмираната позиция. Примери:

| Действителна<br>позиция | Номинална<br>позиция | Ход   |
|-------------------------|----------------------|-------|
| 350°                    | 10°                  | -340° |
| 10°                     | 340°                 | +330° |

### Поведение с М126

С М126, TNC ще премества оста по най-късата траектория на хода за оси на въртене, чието показание е редуцирано до стойности по-малки от 360°. Примери:

| Действителна<br>позиция | Номинална<br>позиция | Ход  |
|-------------------------|----------------------|------|
| 350°                    | 10°                  | +20° |
| 10°                     | 340°                 | -30° |

### Действие

М126 влиза в действие в началото на блока.

За отменяне на M126, въведете M127. В края на програмата, M126 се прекратява автоматично.

# Намаляване на показание на въртящи се оси до стойност по-малка от 360°: М94

### Стандартно поведение

TNC премества инструмента от текущата ъглова стойност до програмираната ъглова стойност.

### Пример:

| Текуща ъглова стойност:          | 538°  |
|----------------------------------|-------|
| Програмирана ъглова стойност:    | 180°  |
| Действително разстояние на хода: | -358° |

#### Поведение с М94

В началото на блока TNC първоначално намалява ъгловата стойност до стойност по-ниска от 360°, след което премества инструмента до програмираната стойност. Ако са активни няколко оси на въртене, М94 ще намалява показваната стойност за всички оси на въртене. Като алтернатива можете да въведете ос на въртене след М94. След това TNC намалява показваната стойност само за тази ос.

### Примерни NC блокове

За намаляване на показваната стойност на всички оси на въртене:

### N50 M94 \*

За намаляване на показваната стойност само за ос С:

#### N50 M94 C \*

За намаляване на показваната стойност за всички оси на въртене и последващо преместване на инструмента по оста С до програмираната стойност:

#### N50 G00 C+180 M94 \*

### Действие

M94 е в сила само в блоковете, в които е била програмирана. M94 влиза в действие в началото на блока.

12.4 Спомагателни функции за въртящи се оси

### Поддържане на позицията на върха на инструмента при позициониране с наклонени оси (TCPM): M128 (опция 9)

### Стандартно поведение

TNC премества инструмента до позициите зададени в програмата за обработка. Ако в рамките на програмата, позицията на наклонена ос се променя, полученото в резултат отместване по линейните оси трябва да бъде изчислено и ходът да бъде извършен в блок за позициониране.

Поведение с M128 (TCPM: Tool Center Point Management) (Управление на център на инструмента)

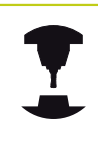

Геометрията на машината трябва да е специфицирана от производителя на машината в описанието на кинематиката.

Ако в рамките на програмата, позицията на наклонена ос се променя, позицията на върха на инструмента спрямо детайла остава непроменена.

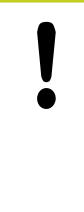

### Внимание: Опасност за обработвания детайл!

За наклонени оси с хиртово (зъбчато) съединение: Не променяйте позицията на наклонената ос до оттегляне на инструмента. В противен случай е възможно да повредите контура при отдръпване от материала.

След **M128** е възможно да програмирате друга скорост на подаване, с която TNC ще извършва компенсаторни премествания по линейните оси.

Ако желаете да използвате ръчния импулсен генератор за промяна на позицията на наклонена ос по време на изпълнение на програмата, използвайте **M128** съвместно с **M118**. Комбинирано на позициониране с ръчен импулсен генератор се прилага в активната функция **M128**, в зависимост от настройката в менюто 3D-ROT на режим **Manual Operation** (Ръчно управление), в активната координатна система или в базирана на машината координатна система.

 $\Rightarrow$ 

Преди позициониране с **М91** или **М92** и преди блок **Т**, **НУЛИРАЙТЕ М128**.

За избягване на издълбаване на контура, с М128 трябва да използвате само сферични фрези.

Под дължина на инструмента се разбира дължината до центъра на сферата на върха на инструмента.

Ако **M128** е активна, TNC показва символа TCPM в дисплея за статус.

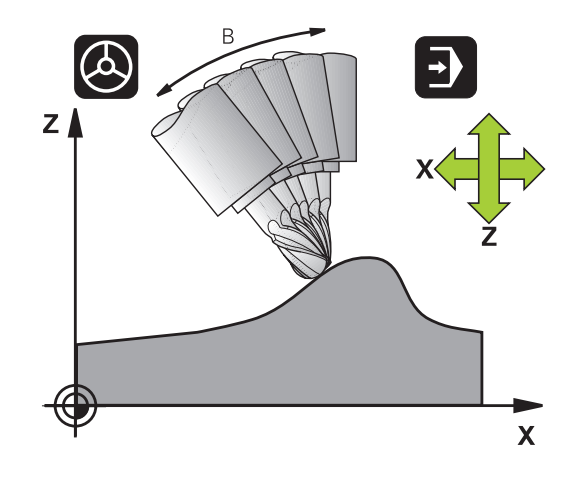

### М128 за накланящи се маси

Ако програмирате преместване на накланяща се маса, докато **M128** е активна, TNC съответно ще завърти координатната система. Ако например, завъртите ос С с 90° (посредством команда за позициониране или изместване на нулевата работна точка) и след това програмирате преместване по оста X, TNC изпълнява преместване по машинна ос Y.

Освен това TNC трансформира дефинираната нулева точка, която е била изместена с преместването на въртящата се маса.

### М128 с 3-D компенсация на инструмент

Ако извършите 3-D компенсация на инструмент с активна функция **M128** и активна компенсация на радиус /**G41/G42**, TNC автоматично ще позиционира осите на въртене за определени машинни геометрични конфигурации (Периферно фрезованевижте "Тримерна компенсация за инструмент (опция 9)").

### Действие

**M128** влиза в действие в началото на блока, а **M129** в края на блока. **M128** е в действие също и в ръчните режими за управление и остава активна дори след промяна на режима. Скоростта на подаване за компенсаторно преместване е в действие, докато не програмирате нова скорост на подаване или не отмените **M128** с **M129**.

Въведете **M129**, за да отмените **M128**. TNC отменя **M128** и когато изберете нова програма в режим за изпълнение на програма.

### Примерни NC блокове

Скорост на подаване от 1000 mm/min за компенсаторни премествания:

N50 G01 G41 X+0 Y+38.5 IB-15 F125 M128 F1000 \*

12.4 Спомагателни функции за въртящи се оси

#### Обработка под наклон с неуправлявани въртящи се оси

Ако на вашата машина имате неуправлявани оси на въртене (измерващи оси), то в комбинация с М128 ще можете да извършвате с тези оси операции за обработка под наклон.

- 1 Ръчно преместете осите на въртене до желаните позиции. М128 не трябва да е активна!
- 2 Активирайте M128: TNC отчита действителните стойности на всички налични оси на въртене, от тях изчислява новата позиция на центъра на инструмента и актуализира показанието за позиция
- 3 TNC извършва необходимото компенсаторно преместване в следващия блок за позициониране
- 4 Извършете операцията за обработка
- 5 В края на програмата, нулирайте M128 с M129 и върнете осите на въртене в техните първоначални позиции

Действайте по следния начин:

Докато M128 е активна, TNC следи действителните позиции на неуправляваните оси на въртене. Ако действителната позиция се отклонява от номиналната със стойност по-голяма от дефинираната от производителя на машината, TNC извежда съобщение за грешка и прекъсва изпълнението на програмата за обработка.

### Избор на накланящи се оси: М138

### Стандартно поведение

TNC изпълнява M128, и накланя работната равнина само по тези оси, за които производителят на машината е задал подходящи машинни параметри.

### Поведение с М138

TNC изпълнява гореописаните функции само за осите на накланяне, които сте дефинирали с използване на М138.

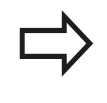

Ако ограничите броя на наклонените оси с функцията **М138**, вашата машина ще разполага с ограничени възможности за накланяне.

### Действие

М138 влиза в действие в началото на блока.

Можете да нулирате М138 като я препрограмирате без въвеждане на никакви оси.

### Примерни NC блокове

Изпълнете гореописаните функции само за наклонена ос С:

N50 G00 Z+100 G40 M138 C \*

12.4 Спомагателни функции за въртящи се оси

### Компенсиране на кинематичната конфигурация на машината за ACTUAL/NOMINAL позиции в края на блок: M144 (опция 9)

### Стандартно поведение

TNC премества инструмента до позициите зададени в програмата за обработка. Ако в рамките на програмата, позицията на наклонена ос се променя, полученото в резултат отместване по линейните оси трябва да бъде изчислено и ходът да бъде извършен в блок за позициониране.

### Поведение с М144

TNC изчислява в стойността за позиция всички промени в кинематичната конфигурация на машината, произтичащи например от добавяне на глава към шпиндела. Ако позицията на управляваната наклонена ос се промени, позицията на върха на инструмента спрямо детайла също ще се промени. Полученото отместване се изчислява в показанието за позиция.

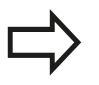

Блокове за позиция с M91/M92 са разрешени ако M144 е активна.

Дисплеят за позиция в работни режими FULL SEQUENCE и SINGLE BLOCK не се променя, докато наклонените оси не достигнат крайната им позиция.

### Действие

М144 влиза в действие в началото на блока. М144 не функционира заедно с М128 или с наклонена работна равнина.

Възможно е да отмените М144 като програмирате М145.

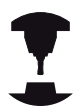

Геометрията на машината трябва да е специфицирана от производителя на машината в описанието на кинематиката.

Производителят на машината определя поведението в автоматичен и ръчен режими на работа. Направете справка в ръководството за вашата машина.
Периферно фрезоване: 3-D компенсация на радиус с М128 и 12.5 компенсация на радиус (G41/G42)

### 12.5 Периферно фрезоване: 3-D компенсация на радиус с M128 и компенсация на радиус (G41/G42)

#### Приложение

При периферно фрезоване TNC измества инструмента перпендикулярно на посоката на движението и перпендикулярно на посоката на инструмента със сумата от делта стойностите DR (таблица за инструменти и T блок). Определя посоката на компенсация с компенсация на радиуса G41/G42 (виж фигурата горе вдясно, посока на хода Y+).

За да може TNC да достигне зададената ориентация на инструмент, е необходимо да активирате функсията **M128** вижте "Поддържане на позицията на върха на инструмента при позициониране с наклонени оси (TCPM): M128 (опция 9)", страница 464 и след това компенсацията на радиуса на инструмента. След това TNC автоматично позиционира осите на въртене, така че инструментът да може да достигне ориентация, определена с координатите на осите на въртене, с активната компенсация.

> Тази функция е възможна само за машини, за които можете да дефинирате пространствени ъгли за конфигурация с наклонена ос. Направете справка в ръководството за вашата машина.

TNC не е в състояние автоматично да позиционира осите на въртене на всички машини. Направете справка в ръководството за вашата машина.

Отбележете, че TNC извършва компенсационното преместване с дефинираните **делта стойности**. Радиусът на инструмента R, определен в таблицата за инструменти не се отразява върху компенсацията.

#### Опасност от сблъсък!

На машини, чиито оси на въртене позволяват само ограничен ход, понякога автоматичното позициониране може да изисква масата да бъде завъртяна на 180°. В този случай се уверете, че главата на инструмента няма да се сблъска с детайла или захващането му.

Възможно е да дефинирате ориентацията на инструмента в блок G01, както бе описано по-горе.

#### Пример: Дефиниране на ориентацията на инструмент с М128 и координати на оси на въртене

| N10 G00 G90 X-20 Y+0 Z+0 B+0 C+0 *      | Предварително позициониране                               |
|-----------------------------------------|-----------------------------------------------------------|
| N20 M128 *                              | Активирайте М128                                          |
| N30 G01 G42 X+0 Y+0 Z+0 B+0 C+0 F1000 * | Активирайте компенсация на радиуса                        |
| N40 X+50 Y+0 Z+0 B-30 C+0 *             | Позициониране на ос на въртене (ориентация на инструмент) |

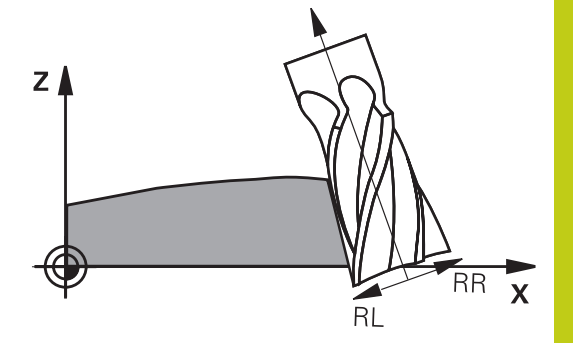

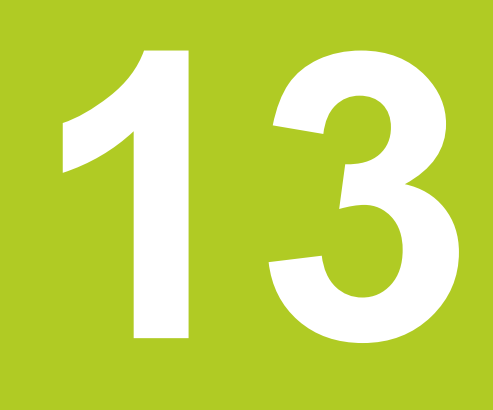

Програмиране: Палетно управление

## 13 Програмиране: Палетно управление

### 13.1 Палетно управление

### 13.1 Палетно управление

#### Приложение

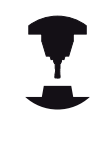

Управлението на палетни таблици е функция, зависеща от машината. По-долу е описан стандартният функционален диапазон. Направете справка в ръководството за вашата машина.

Палетните таблици (.P) се използват в машинни центри с устройство за смяна на палети: Палетната таблица извиква програмите за обработка, необходими за различните палети и активира предварително зададени настройки, измествания на нулеви точки и таблици с нулеви точки.

Палетни таблици можете да използвате и за последователно изпълнение на няколко програми, които имат различни референтни точки.

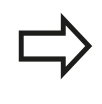

Ако желаете да създадете или управлявате палетни таблици, името на файла трябва да започва с буква.

Палетната таблица съдържа следната информация:

- ТҮРЕ (задължително въвеждане): Идентификация на палет или NC програма (изберете с ENT)
- NAME (задължително въвеждане): Палет или име на програма. Името на палета се определя от производителя на машината, (направете справка в ръководството за машината). Името на програмата трябва да бъде запазено в същата директория, като палетната таблица. В противен случай трябва да въведете пълното име на пътя до програмата.
- PRESET (въвеждане по избор): Предварително зададен номер от таблица с предварително зададени настройки. Определеният тук предварително зададен номер се интерпретира от TNC като нулева точка на детайл.
- DATUM (въвеждане по избор): Име на таблица с нулеви точки. Името на таблица с нулеви точки трябва да бъде запазено в същата директория, като палетната таблица. В противен случай трябва да въведете пълното име на пътя до таблицата с данни за нулеви точки. Нулевите точки от таблицата с нулеви точки могат да бъдат активирани в NC програма с Цикъл 7 DATUM SHIFT

| NR     | TYPE  |        | NAME        |         | DATUM | PRESET | LOCATION | L0-  |  |
|--------|-------|--------|-------------|---------|-------|--------|----------|------|--|
|        | 0 PAL | PAL100 |             |         |       |        | ILA      | -1   |  |
|        | 1 PGM | 3216.H |             |         |       | 1      | ILA      | -1   |  |
|        | 2 PGM | 3217.H |             |         |       |        | IIA      | -4   |  |
|        |       |        |             |         |       |        |          | - 6  |  |
|        |       |        |             |         |       |        |          | - 1  |  |
|        |       |        |             |         |       |        |          | - 1  |  |
|        |       |        |             |         |       |        |          | - 0  |  |
|        |       |        |             |         |       |        |          | - 1  |  |
|        |       |        |             |         |       |        |          | - 11 |  |
|        |       |        |             |         |       |        |          | - 14 |  |
|        |       |        |             |         |       |        |          | - 8  |  |
|        |       |        |             |         |       |        |          | - 11 |  |
|        |       |        |             |         |       |        |          | - 1  |  |
|        |       |        |             |         |       |        |          | - 6  |  |
|        |       |        |             |         |       |        |          | - 6  |  |
|        |       |        |             |         |       |        |          | - 11 |  |
|        |       |        |             |         |       |        |          | - 1  |  |
|        |       |        |             |         |       |        |          | - 19 |  |
|        |       |        |             |         |       |        |          | - 6  |  |
|        |       |        |             |         |       |        |          | - 11 |  |
|        |       |        |             |         |       |        |          | - 1  |  |
|        |       |        |             |         |       |        |          | - 11 |  |
|        |       |        |             |         |       |        |          | 1    |  |
|        |       |        |             |         |       |        |          | - 11 |  |
|        |       |        |             |         |       |        |          | - 1  |  |
|        |       |        |             |         |       |        |          | - 11 |  |
|        |       |        |             |         |       |        |          | - 11 |  |
|        |       |        |             |         |       |        |          | - 1  |  |
|        |       |        |             |         |       |        |          | (h)  |  |
| Pallet | type? |        |             |         |       |        |          | 1.1  |  |
|        |       | 10     |             |         | 1     |        | 1        |      |  |
| REGT   | N     | END 0  | AGE    DAGE | M M M M | E MIN |        |          |      |  |

- LOCATION (задължително въвеждане): Въвеждането "МА" показва, че машината е заредена с палет или детайл за обработка. TNC обработва само палети или детайли, идентифицирани с "МА". За да въведете "МА", натиснете бутона ENT. Натиснете бутона NO ENT за да премахнете въведеното.
- LOCK (въвеждане по избор): Заключва изпълнението на палетен ред. Натиснете бутона ENT, за да маркирате изпълнението на палетен ред като заключено (редът ще бъде обозначен с "\*"). Натиснете бутона NO ENT, за да премахнете заключването. Възможно е да заключвате изпълнението на отделни програми, детайли или цели палети. Незаключените редове (напр. PGM) на заключен палет, също няма да бъдат изпълнени.

## 13 Програмиране: Палетно управление

## 13.1 Палетно управление

| Софтуерен<br>бутон       | Функция за редактиране                                                             |
|--------------------------|------------------------------------------------------------------------------------|
| BEGIN                    | Избира началото на таблицата                                                       |
|                          | Избира края на таблицата                                                           |
| PAGE                     | Избира предишна страница в таблица                                                 |
| PAGE                     | Избира следваща страница в таблица                                                 |
| INSERT<br>LINE           | Вмъкване като последен ред в таблицата                                             |
| DELETE                   | Изтриване на последния ред от таблицата                                            |
| APPEND<br>N LINES        | Добавя въведения брой редове, които могат<br>да бъдат въведени в края на таблицата |
| COPY<br>FIELD            | Копира маркирано поле                                                              |
| PASTE<br>FIELD           | Вмъква копирано поле                                                               |
| BEGIN<br>LINE            | Избира началото на реда                                                            |
|                          | Избира края на реда                                                                |
| COPY<br>FIELD            | Копира текущата стойност                                                           |
| PASTE<br>FIELD           | Вмъква текущата стойност                                                           |
| EDIT<br>CURRENT<br>FIELD | Редакция на текущо поле                                                            |
| SORT                     | Сортира съдържанието на колона                                                     |
| MORE                     | Допълнителни функции, напр. запазване                                              |

### Избор на палетна таблица

- Извикайте файловия мениджър в режими Programming and Editing (Програмиране и редактиране) или Program Run (Изпълнение на програма) Натиснете бутона PGM MGT
- Показване на .Р файлове: Натиснете софтуерните бутони SELECT TYPE (Избор на тип) и SHOW ALL (Показване на всички)
- Изберете палетна таблица с бутоните със стрелки или въведете ново име на файл, за да създадете нова таблица
- Потвърдете въведеното с бутона ENT

### Напускане на палетна таблица

- За да извикате файловия мениджър, натиснете бутона РGM MGT
- За да изберете друг тип файл, натиснете софтуерния бутон SELECT TYPE и софтуерния бутон за избрания файлов тип, напр. SHOW .I
- Изберете желания файл

### Изпълнение на палетен файл

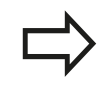

МР7683 определя дали палетната таблица трябва да бъде изпълнявана по блокове или непрекъснато.

Използвайте бутона за подредба на екрана, за да превключвате между табличен изглед и изглед за формуляр.

- Изберете файловия мениджър в работни режими Program Run, Full Sequence или Program Run, Single Block: Натиснете бутона PGM MGT
- Показване на всички типове .Р файлове: Натиснете софтуерните бутони SELECT TYPE (Избор на тип) и SHOW P.
- Изберете палетна таблица с бутоните със стрелки и потвърдете с бутона ENT
- Изпълнете палетната таблица: Натиснете бутона NC start

## 13 Програмиране: Палетно управление

### 13.1 Палетно управление

### Подредба на екрана за изпълнение на палетни таблици

Възможно е да изберете TNC да показва едновременно върху екрана съдържание на програма и съдържание на палетни файлове, като изберете подредба на екрана **PROGRAM** + **PALLET**. След това по време на изпълнение TNC показва програмни блокове, вляво и палети, вдясно. За проверка на съдържанието на програма преди нейното изпълнение, постъпете по следния начин:

- Изберете палетна таблица
- С бутоните със стрелки изберете програмата, която желаете да проверите
- Натиснете бутона OPEN PGM: TNC показва избраната програма на екрана. Сега можете да прелиствате програмата с бутоните със стрелки
- За да се върнете към палетната таблица: Натиснете отново софтуерния бутон OPEN PROGRAM (Отваряне на програма)

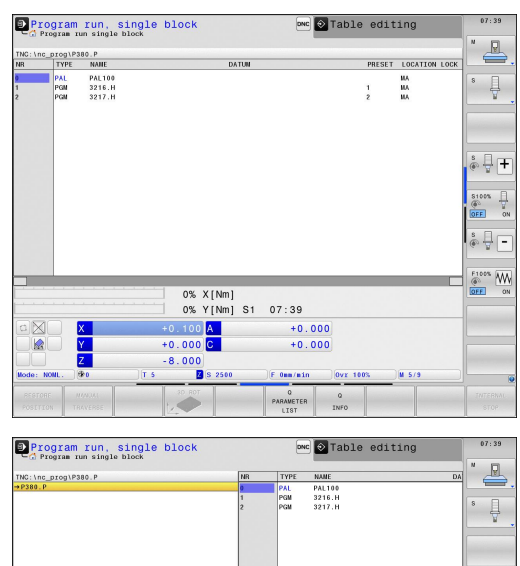

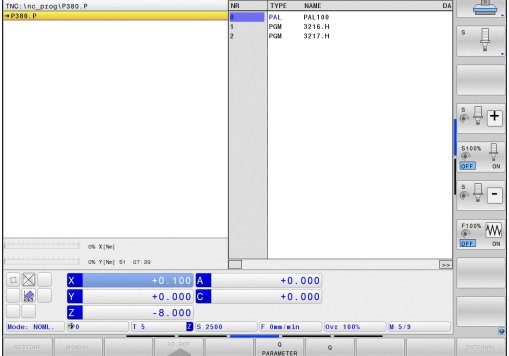

Програмиране:

Ірограмиране: Стругови операции

14.1 Стругови операции на фрезови машини (опция 50)

# 14.1 Стругови операции на фрезови машини (опция 50)

#### Въведение

Специализирани типове фрезови машини позволяват извършването и на фрезови и на стругови операции. По този начин става възможно детайлът да бъде напълно обработен на една машина, без необходимост да се снема и закрепва на друга, дори ако се изисква изпълнение на сложни фрезови и стругови приложения.

Струговите операции са процеси на механична обработка, при които обработваният детайл се върти за прилагане на преместване за рязане. Неподвижно закрепеният инструмент извършва подавателни движения. В зависимост от посоката на обработката и задачата, струговите приложения се подразделят на различни производствени процеси напр. надлъжно струговане, челно струговане, струговане на канали или резби.

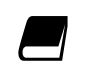

TNC предлага няколко цикъла за всеки от различните производствени процеси (виж Ръководства за потребителя, Цикли, глава "Струговане").

На TNC можете просто да превключвате между режим за фрезоване и струговане в рамките на NC програма. В режим на струговане, въртящата се маса служи като въртящ се шпиндел, докато шпинделът за фрезоване с инструмента е фиксиран неподвижно. Това позволява създаване на ротационно симетрични контури. Предварителната настройка за позициониране трябва да е в центъра на шпиндела за струговане.

При управлението на струговите инструменти се разглеждат други геометрични описания, различни от тези на инструментите за фрезоване и пробиване. За да е възможно извършването на компенсация на радиуса например, е необходимо да дефинирате радиус на инструмент. За поддръжка на тези дефиниции, TNC предлага специализирано управление на стругови инструменти, вижте "Данни за инструмент", страница 491.

Налични са различни цикли за обработка. Те могат да се използват също и с допълнително наклонени въртящи оси: вижте "Струговане под наклон", страница 507

Задаването на оси за струговане се дефинира, така че Х координатите да описват диаметъра на детайла, а Z координатите надлъжните позиции.

По този начин програмирането винаги се извършва в координатна равнина XZ. Осите на машината, използвани за необходимите премествания зависят от съответната кинематика на машината и се определят от производителя на машината. Това прави NC програмите със стругови функции до голяма степен заменяеми и независими от модела на машината.

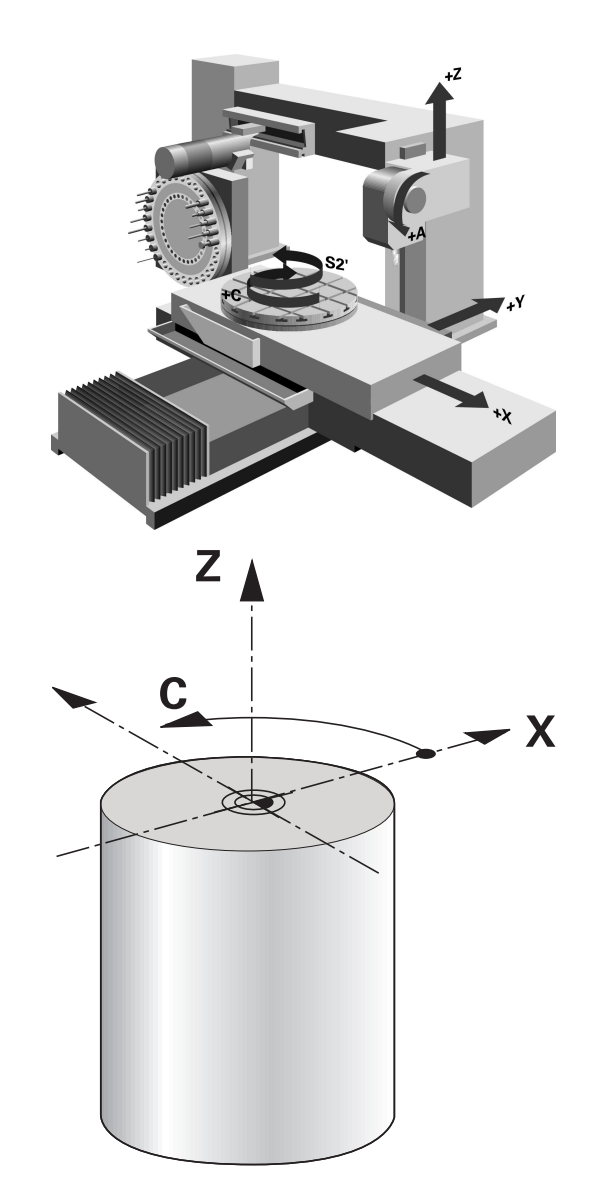

### 14.2 Основни функции (опция 50)

#### Превключване между режим на Фрезоване/ Струговане

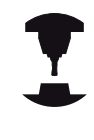

Превключването на кинематиката на машината е функция, зависеща от машината.

Машината трябва да е била адаптирана от производителя за стругови операции и превключване на режима на работа. Направете справка в ръководството за вашата машина.

За превключване между операции фрезоване и струговане трябва да превключите в специфичен режим.

Можете да превключвате в тези работни режими с NC функциите FUNCTION MODE TURN (Функционален режим струговане) и FUNCTION MODE MILL (Функционален режим фрезоване).

При активен режим за струговане NC показва символ в дисплея за статус.

| Икона          | Режим на работа                                    |  |
|----------------|----------------------------------------------------|--|
| _              | Активен режим на струговане: FUNCTION<br>MODE TURN |  |
| Няма<br>символ | Активен режим на фрезоване: FUNCTION MODE MILL     |  |

При превключване на режимите за работа, TNC изпълнява макрос, който определя специфичните за машината настройки за конкретния работен режим. С NC функциите **FUNCTION MODE TURN** и **FUNCTION MODE MILL** можете да активирате машинен кинематичен модел, който производителят на машината е дефинирал и запазил като макрос.

### 14.2 Основни функции (опция 50)

Предварителната настройка за позициониране трябва да е в центъра на шпиндела за режим на струговане.

Позицията на върха на инструмента трябва да е центрирана в центъра на шпиндела за струговане. Позиционирайте Y координатите в режим на струговане към центъра на шпиндела за струговане.

Проверете ориентацията на шпиндела на инструмента. При обработка на външните повърхнини позицията на върха на инструмента трябва да е центрирана в центъра на шпиндела за струговане. При обработка на вътрешните повърхнини позицията на върха на инструмента трябва да е центрирана противоположно на центъра на шпиндела за струговане.

Проверете дали посоката на въртене на шпиндела за струговане е правилна за поставения инструмент.

Когато обработвате тежки детайли с високи скорости, възникват големи физични сили. За избягване на инциденти и повреди на машината, се уверете, че детайлът е здраво закрепен.

В режим на струговане, стойностите за диаметър се показват на екрана за позиция по ос Х. След това TNC показва върху екрана за позиция символ за диаметър.

В режим Струговане, потенциометъра за шпиндела е в сила за въртящия се шпиндел (въртяща се маса).

Превключване на режим не е възможно ако е активно "Накланяне на работната равнина" или ТРСМ.

В режим Струговане, не са разрешени координатни преобразувания с изключение на цикъл за изместване на нулевата точка.

За дефиниране на стругови функции можете също да използвате и функцията smartSelect, вижте "Общ преглед на специалните функции", страница 392.

#### Влизане в работен режим:

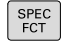

- Показва лентата със софтуерни бутони, съдържаща специални функции
- TURNING PROGRAM FUNCTIONS BASIC

FUNCTIONS

FUNCTION MODE

TURN

- Избира менюто за TURNING PROGRAM FUNCTIONS (Програмни функции за струговане)
- Изберете BASIC FUNCTIONS (Основни функции)
- Изберете FUNCTION MODE (Режим Функция)
- Изберете функцията за режим Струговане или Фрезоване.
- Изберете кинематичен модел, който трябва да се активира при превключването (функции, зависеща от машината). Ако не желаете да определите кинематичен модел, потвърдете това с бутона NO ENT

#### **NC** синтаксис

11 FUNCTION MODE TURN "AC\_TABLE" ; ACTIVATE TURNING MODE

12 FUNCTION MODE TURN "B\_HEAD" ; ACTIVATE TURNING MODE

14.2 Основни функции (опция 50)

#### Графично показване на стругови операции

Можете да симулирате стругови операции в режим **Test Run** (Тест). Изискванията за това са подходящо дефиниране на заготовка на детайла за процеса на струговане и Опция # 20.

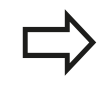

Времената за обработка, показвани за фрезови/ стругови операции в симулацията не съответстват на действителните времена за обработка.

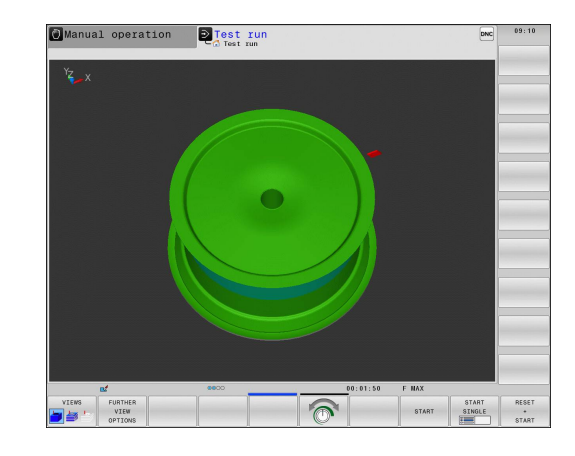

#### Графично представяне в режим Програмиране

Възможно е графично да симулирате струговия процес с линейна графика в работен режим **Programming** (Програмиране). За показване на движенията на хода в режим на струговане в режим **Programming** променете подредбата на екрана със софтуерните бутони, вижте "Генериране на графика за съществуваща програма", страница 155.

Стандартното задаване на оси за струговане се дефинира така, че X координатите да описват диаметъра на детайла, а Z координатите надлъжните позиции.

Дори когато струговането се извършва в 2D равнина (координати X и Z), с правоъгълна заготовка, е необходимо да програмирате Y стойности, когато дефинирате заготовката.

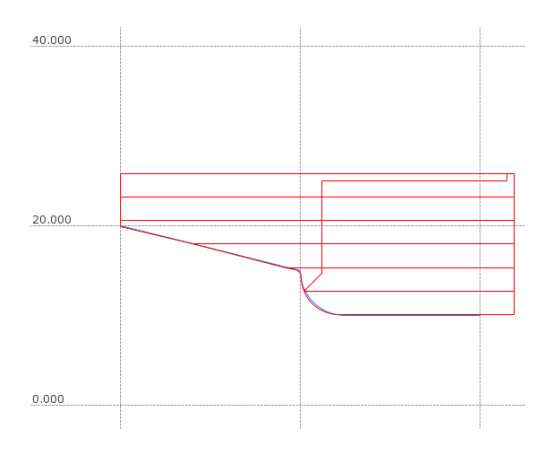

#### **NC синтаксис**

| %LT 200 G71 *              |                                                                            |
|----------------------------|----------------------------------------------------------------------------|
| N10 G30 G18 X+0 Y-1 Z-50 * | Дефиниране на заготовка за графична симулация на<br>заготовката за детайла |
| N20 G31 G90 X+87 Y+1 Z+2 * |                                                                            |
| N30 T301 *                 | Извикване на инструмент                                                    |
| N40 G00 G40 G90 Z+250 *    | Прибиране на инструмента по оста на шпиндела с бърз<br>ход                 |
| N50 FUNCTION MODE TURN *   | Активиране на режим Струговане                                             |

### Основни функции (опция 50) 14.2

#### Програмиране на скорост на шпиндела

Ако обработвате с постоянна скорост на рязане, избраният предавателен диапазон ограничава възможния диапазон на скорости на шпиндела. Възможните предавателни диапазони (ако е приложимо) зависят от вашата машина.

При струговане е възможно да обработвате както с постоянна скорост на шпиндела, така и с постоянна скорост на рязане.

Ако обработвате с постоянна скорост на рязане VCONST:ON, TNC модифицира скоростта в съответствие с разстоянието от върха на инструмента до центъра на въртящия се шпиндел. TNC увеличава скоростта на въртящата се маса с позициониране по посока на центъра на струговане и намалява скоростта с премествания, отдалечаващи от центъра на струговане.

При обработка с постоянна скорост на шпиндела VCONST:OFF, скоростта не зависи от позицията на инструмента.

За дефиниране на скоростта използвайте FUNCTION TURNDATA SPIN. TNC предлага следните входни елементи:

- VCONST: Вкл./изкл. постоянна скорост на рязане (задължителен)
- VC: Скорост на рязане (опция по избор)
- S: Номинална скорост, когато няма активна постоянна скорост на рязане (опция по избор)
- S MAX: Максимална скорост с постоянна скорост на рязане (опция по избор), нулира се с S MAX 0
- gearrange: Диапазон на предавките за въртене на шпиндела (опция по избор)

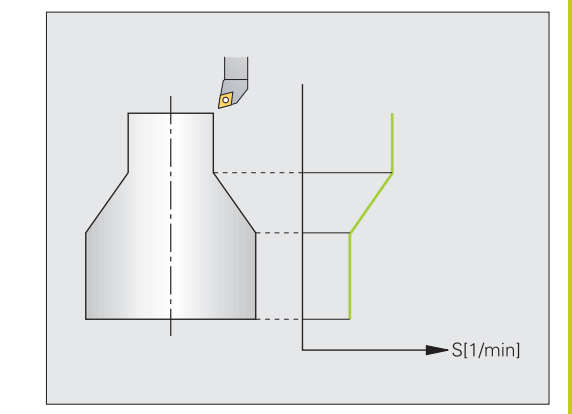

14.2 Основни функции (опция 50)

#### Определяне на скоростта:

| SPEC<br>FCT |  |
|-------------|--|
|             |  |

 Показва лентата със софтуерни бутони, съдържаща специални функции

- Избира менюто за TURNING PROGRAM FUNCTIONS (Програмни функции за струговане)
  - Избира FUNCTION TURNDATA

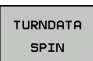

VCONST :

ON

TURNING PROGRAM FUNCTIONS

FUNCTION TURNDATA

Избира TURNDATA SPIN

Избира функция за въвеждане на скорост VCONST:

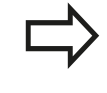

Цикъл G800 ограничава максималната скорост за ексцентрично струговане. За нулиране, програмирайте FUNCTION TURNDATA SPIN SMAXO.

#### **NC синтаксис**

| 3 FUNCTION TURNDATA SPIN VCONST:ON VC:100<br>GEARRANGE:2 | Определяне на постоянна скорост на рязане в диапазон на предавки 2 |  |
|----------------------------------------------------------|--------------------------------------------------------------------|--|
| 3 FUNCTION TURNDATA SPIN VCONST: OFF S550                | Определяне на постоянна скорост на шпиндела                        |  |
|                                                          |                                                                    |  |

•••

### Основни функции (опция 50) 14.2

#### Скорост на подаване

При струговане, скоростите на подаване често се специфицират в милиметри за оборот. TNC премества инструмента съгласно определена стойност за всеки оборот на шпиндела. Така резултантната скорост на подаване за контурна обработка зависи от скоростта на въртящия се шпиндел. При високи скорости TNC повишава скоростта на подаване, а при ниски скорости, намалява скоростта на подаване. При равномерна дълбочина на рязане можете да обработвате с постоянна сила на рязане за постигане на постоянна дебелина на отнемане на материала.

Програмираната в TNC скорост на подаване е по подразбиране винаги интерпретирана в милиметри за минута (mm/min). Ако желаете да дефинирате скорост на подаване в милиметри на оборот (mm/rev.), трябва да програмирате M136. След това TNC интерпретира всички последващи спецификации за скорости на подаване в милиметри на оборот, докато М136 не бъде отменена.

М136 е в сила модално от началото на блока и може да бъде отменена с М137.

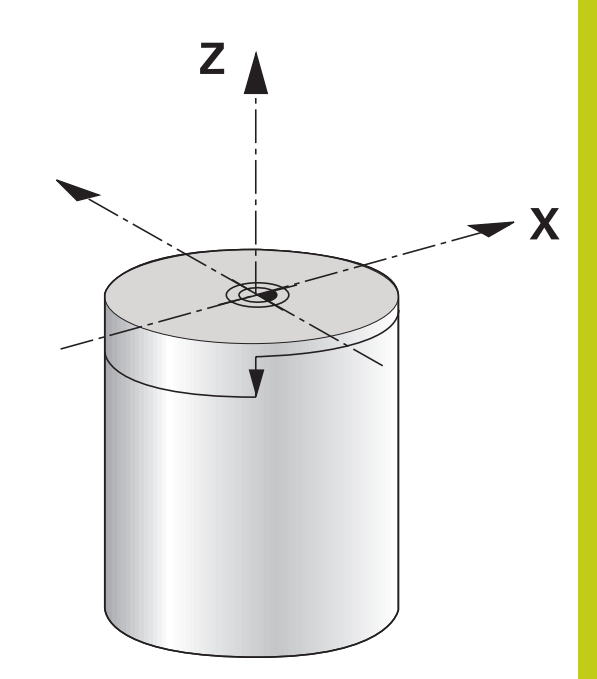

#### **NC** синтаксис %LT 200 G71 \* N40 G00 G40 G90 X+102 Z+2 Движение за бърз ход N30 G01 X+87 F200 \* Преместване със скорост на подаване F 200 mm/min N40 M136 \* Скорост на подаване в милиметри за оборот N50 G01 X+154 F0.2 \* Преместване със скорост на подаване F 0,2 mm/rev.

...

•••

14.3 Функции за дисбаланс (опция 50)

### 14.3 Функции за дисбаланс (опция 50)

#### Дисбаланс по време на струговане

#### Обща информация

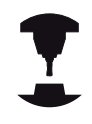

Машината трябва да е била адаптирана от производителя за мониторинг и измерване на дисбаланс. За някои типове машини не се изискват функции за дисбаланс. Тези функции може да не са налични за вашата машина. Направете справка в ръководството за вашата машина.

Описаните тук функции за дисбаланс са базови функции, зададени и адаптирани към машината от нейния производител. Ето защо обхватът и ефектът на описаните функции може да варира за различните машини. Възможно е също така и производителят на машината да предостави различни функции за дисбаланс. Направете справка в ръководството за вашата машина.

При стругови операции, инструментът е във фиксирано положение, докато въртящата се маса и захванатият към нея детайл се въртят. В зависимост от размера на детайла, масата приведена в състояние на въртене може да бъде много голяма. При въртенето на детайла възникват центробежни сили.

Възникващите центробежни сили зависят от скоростта на въртене, масата и дисбаланса на детайла. Дисбаланс възниква, когато обект с ротационно-несиметрично разпределение на масата се приведе във въртеливо движение. Завъртането на масата на обекта създава насочени навън центробежни сили. Ако въртящата се маса е разпределена равномерно, центробежните сили взаимно се уравновесяват.

Дисбалансът зависи до голяма степен от структурната форма на обработвания детайл (напр. Несиметрично тяло на помпа) и оборудването за захващането му. Тъй като често тези фактори не могат да бъдат променяни, е необходимо да компенсирате всеки съществуващ дисбаланс с помощта на балансиращи тежести. ТNC предоставя цикли **MEASURE UNBALANCE** за тази цел. Цикълът определя съществуващия дисбаланс и изчислява масата и позицията на необходимата балансираща тежест.

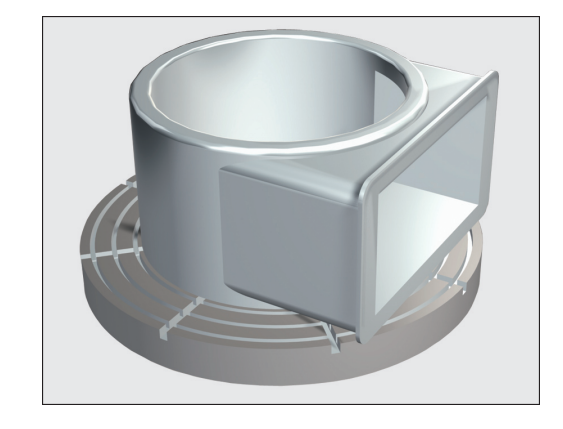

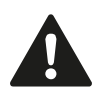

Завъртането на обработвания детайл създава центробежни сили, които могат да предизвикат вибрации (резонанс), в зависимост от дисбаланса. Тези вибрации имат неблагоприятно отражение върху процеса на обработка и съкращават експлоатационния живот на инструмента. Високите центробежни сили могат да повредят машината или да изтласкат детайла от неговото закрепване.

Винаги когато прикрепвате нов детайл е необходимо да проверявате за дисбаланс. При необходимост използвайте балансиращи тежести за компенсация на дисбаланса.

Отнемането на материал по време на обработката ще промени разпределението на масата в детайла. Това също може да се отрази върху дисбаланса на детайла. Ето защо е необходимо да се извършват проверки за дисбаланс и между отделните етапи на обработка.

При избор на скорост отчетете масата и дисбаланса на детайла. Не използвайте високи скорости с тежки обекти или силно дисбалансирани товари.

#### Функция Unbalance Monitor (Мониторинг на дисбаланс)

Функцията за мониторинг следи дисбаланса на детайла в режим Струговане. Ако бъде надвишена максималната допустима стойност за дисбаланс, специфицирана от производителя на машината, TNC ще покаже съобщение за грешка и ще инициира аварийно спиране. Освен това можете допълнително да увеличите допустимата гранична стойност за дисбаланс, като зададете машинен параметър **limitUnbalanceUsr**. Ако тази граница бъде надвишена, TNC показва съобщение за грешка, но в този случай въртенето на масата не се спира. TNC автоматично активира функцията Unbalance Monitor, когато превключите в режим Струговане. Функцията за мониторинг на дисбаланса е в действие, докато превключите обратно в режим Фрезоване.

14.3 Функции за дисбаланс (опция 50)

#### Цикъл за измерване на дисбаланс

За осигуряване на максимална безопасност и минимални напрежения върху машината и детайла по време на струговане, е необходимо да проверите дисбаланса на закрепения детайл и да го компенсирате с балансиращи тежести. ТNC предоставя цикли **MEASURE UNBALANCE** за тази цел.

Цикъла **MEASURE UNBALANCE** определя дисбаланса на детайла и изчислява масата и позицията на балансиращата тежест.

За определяне на дисбаланса:

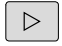

 Преместете реда със софтуерните бутони в режим на ръчно управление.

- MANUAL CYCLES
- Изберете софтуерния бутон MANUAL CYCLES (Ръчни цикли)
- TURNING

UBALANSE

MÅLE

- Изберете софтуерния бутон TURNING (Струговане)
- Изберете софтуерния бутон MEASURE UNBALANCE (Измерване на дисбаланс)
- Въведете скорост за детекция на дисбаланс
- Натиснете бутона NC start: Цикълът започва да върти масата на машината с ниска скорост и постепенно увеличава скоростта до дефинираната стойност. ТNC показва прозорец, съдържащ изчислената маса и радиална позиция на балансиращата тежест.

Ако желаете да използвате различна радиална позиция или маса за балансираща тежест, е възможно да въведете ръчна корекция на едната стойност, а управлението ще изчисли автоматично другата.

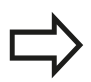

Повторете измерването на дисбаланса след като прикрепите балансиращата тежест.

В някои случаи може да се наложи да поставите две или повече балансиращи тежести в различни позиции, за да компенсирате дисбаланса.

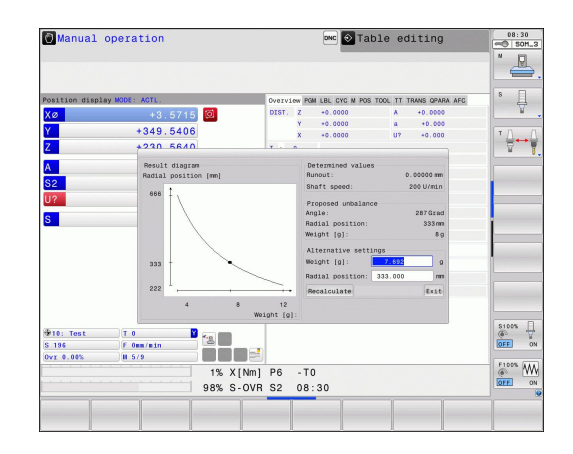

# 14.4 Инструменти в режим струговане (опция 50)

#### Извикване на инструмент

Аналогично на режима на фрезоване, инструментите за струговане се извикват с функцията Т. Необходимо е само да въведете номер или име на инструмент в блока Т.

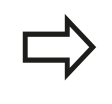

Можете да извиквате или вмъквате инструмент за струговане както в режим Фрезоване, така и в режим Струговане.

#### Избор на инструмент в изскачащ прозорец

Ако отворите изскачащ прозорец за избор на инструмент, TNC маркира в зелено всички инструменти налични в магазина.

Освен номера и името на инструмента, управлението показва също и колоните ZL и XL от таблицата с инструменти за струговане.

#### **NC синтаксис**

| N40 FUNCTION MODE TURN | Избор на режим Струговане |
|------------------------|---------------------------|
| N50 T301               | Извикване на инструмент   |

14.4 Инструменти в режим струговане (опция 50)

#### Компенсация за инструмент в програмата

С функцията FUNCTION TURNDATA CORR можете да дефинирате допълнителни компенсационни стойности за активния инструмент. В FUNCTION TURNDATA CORR можете да въведете делта стойности за дължини на инструмента по посока X DXL и посока Z DZL. Компенсационните стойности имат сумарен ефект върху компенсационните стойности от таблицата с инструменти за струговане.

**FUNCTION TURNDATA CORR** е винаги в действие за активния инструмент. Обновяването на **T** отново деактивира компенсацията. Когато напускате програмата (напр. PGM MGT), TNC автоматично нулира компенсационните стойности.

Когато въведете функцията **FUNCTION TURNDATA CORR** можете да специфицирате със софтуерен бутон ефекта на компенсацията на инструмент:

- FUNCTION TURNDATA CORR-TCS: Компенсацията на инструмента е в сила за координатната система на инструмента
- FUNCTION TURNDATA CORR-WCS: Компенсацията на инструмента е в сила за координатната система на детайла

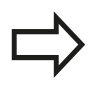

Компенсацията на инструмента FUNCTION TURNDATA CORR-TCS е винаги в действие в координатната система на инструмента, дори при обработка под наклон.

Определяне на компенсация за инструмент:

|   | SPEC |  |
|---|------|--|
|   | FCT  |  |
| - |      |  |

- Показва лентата със софтуерни бутони, съдържаща специални функции
- TURNING PROGRAM FUNCTIONS
- Изберете менюто за TURNING PROGRAM FUNCTIONS (Програмни функции за струговане)
- Изберете FUNCTION TURNDATA

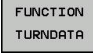

TURNDATA CORR Изберете TURNDATA CORR

#### **NC** синтаксис

21 FUNCTION TURNDATA CORR-TCS:Z/X DZL:0.1 DXL:0.05

•••

#### Данни за инструмент

Специфичните данни за инструмент се задават в таблицата за инструменти за струговане **TOOLTURN.TRN**.

Номерът на инструмента, запазен в колоната T, се отнася за номера на инструмента за струговане в TOOL.T. Геометричните стойности като L и R от TOOL.T не са в действие за инструменти за струговане.

В допълнение е необходимо да идентифицирате инструментите за струговане в таблицата за инструменти TOOL.T като инструменти за струговане. За целта в колоната ТҮР изберете за тип на инструмента **TURN** за съответния инструмент. Ако се нуждаете от допълнителни геометрични данни за инструмент, можете да създадете за целта допълнителни индексирани инструменти.

> Номерът на инструмента в TOOLTURN.TRN трябва да отговаря на номера на инструмента за струговане в TOOL.T. Ако въвеждате или копирате нов ред, след това ще можете да въведете съответния номер.

Под прозореца за таблицата TNC показва диалогов текст, спецификация за мерни единици и участък за специфично поле за въвеждане

Другите таблици за инструменти, които трябва да бъдат архивирани или се използват за изпълнение на тестове, получават различни файлови имена с разширение .TRN.

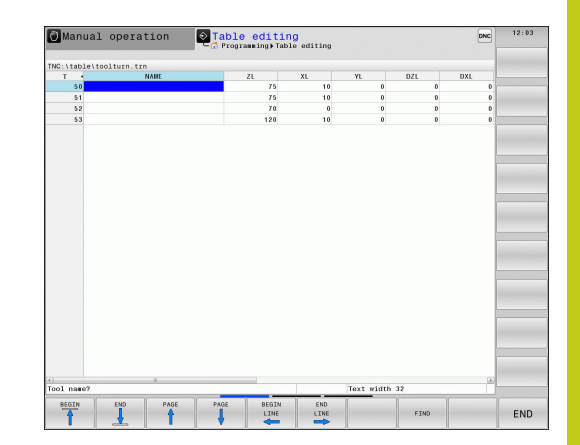

14.4 Инструменти в режим струговане (опция 50)

| Въвеждан<br>елемент           | Приложение                                                                                                    | Въвеждане                                                              |
|-------------------------------|----------------------------------------------------------------------------------------------------|------------------------------------------------------------------------|
| Т                             | Номер на инструмент: Трябва да отговаря на<br>номера на инструмента за струговане в TOOL.T.                                                                                                    | -                                                                      |
| NAME                          | Име на инструмент: TNC автоматично приема<br>името на инструмента, ако изберете въртяща се<br>маса за струговане в таблицата за инструмент.                                                              | Входен диапазон: Макс. 32<br>знака, само главни букви,<br>без интервал |
| ZL                            | Компенсационна стойност за дължина на инструмента 1 (Z посока)                                                                                                    | -99999.9999+99999.9999                                                 |
| XL                            | Компенсационна стойност за дължина на инструмента 2 (Х посока)                                                                                                    | -99999.9999+99999.9999                                                 |
| YL                            | Компенсационна стойност за дължина на инструмента 3 (Y посока)                                                                                                    | -99999.9999+99999.9999                                                 |
| DZL                           | Делта стойност за дължина на инструмента 1 (Z<br>посока), сумарен ефект върху ZL                                                                                                    | -99999.9999+99999.9999                                                 |
| DXL                           | Делта стойност за дължина на инструмента 2 (Х посока), сумарен ефект върху XL                                                                                                    | -99999.9999+99999.9999                                                 |
| DYL                           | Делта стойност за дължина на инструмента 3 (Y<br>посока), сумарен ефект върху YL                                                                                                    | -99999.9999+99999.9999                                                 |
| RS                            | Радиус на върха на инструмента: В цикли за<br>струговане, TNC отчита радиуса на върха на<br>инструмента и прилага компенсация за радиус за<br>контури, програмирани с компенсация за радиус RL<br>или RR | -99999.9999+99999.9999                                                 |
| ТО                            | Ориентация на инструмента: Посока на върха на инструмента                                                                                                    | 1 до 9                                                                 |
| ANGLE OF<br>ORIENTATION (ORI) | Ъгъл на ориентация на шпиндела: Ъгълът<br>на шпиндела за фрезоване за центриране на<br>инструмента за струговане спрямо позицията за<br>обработка                                                        | -360.0+360.0                                                           |
| T-ANGLE                       | Задаване на ъгъл за инструменти за груба и<br>довършителна обработка                                                                                                    | 0.0000+179.9999                                                        |
| P-ANGLE                       | Ъгъл на върха за инструменти за груба и<br>довършителна обработка                                                                                                    | 0.0000+179.9999                                                        |
| CUTLENGTH                     | Дължина на рязане на инструмента за прорязване                                                                                                    | 0.0000+99999.9999                                                      |
| CUTWIDTH                      | Ширина на инструмент за прорязване                                                                                                    | 0.0000+99999.9999                                                      |

#### Данни за инструмент в таблицата за инструменти за струговане

## Инструменти в режим струговане (опция 50) 14.4

| Въвеждан<br>елемент                                 | Приложение                                                                                                    | Въвеждане                                         |
|-----------------------------------------------------|----------------------------------------------------------------------------------------------------|---------------------------------------------------|
| тип                                                 | Тип на инструмент за струговане: Инструмент<br>за груба обработка ROUGH, Инструмент за<br>довършителна обработка FINISH, инструмент<br>за нарязване на резба THREAD, инструмент за<br>прорязване RECESS, бутонен инструмент BUTTON,<br>инструмент за струговане на канали RECTURN | ROUGH, FINISH, THREAD,<br>RECESS, BUTTON, RECTURN |
| Съгъл на с<br>позиция на<br>Ориентира<br>ориентация | рриентация на шпиндела <b>ORI</b> дефинирате ъгловата<br>шпиндела за фрезоване за стругови инструмент.<br>йте върха на инструмента в зависимост от<br>ата на инструмента <b>ТО</b> към центъра на въртящата се                                                                    |                                                   |
| маса или в                                          | противоположна посока.<br>Инструментът трябва да бъде захванат и измерен<br>в правилно положение.<br>Проверете ориентацията на инструмента след<br>неговото дефиниране.                                                                                                    | ORI                                               |

14.4 Инструменти в режим струговане (опция 50)

#### Данни за инструмент за струговане Задължителни и незадължителни данни за инструменти за струговане

| Въвеждан<br>елемент | Приложение                            | Въвеждане      |
|---------------------|---------------------------------------|----------------|
| ZL                  | Дължина на<br>инструмента 1           | Задължителен   |
| XL                  | Дължина на<br>инструмента 2           | Задължителен   |
| XL                  | Дължина на<br>инструмента 3           | Незадължителен |
| DZL                 | Компенсация за<br>износване <b>ZL</b> | Незадължителен |
| DXL                 | Компенсация за<br>износване XL        | Незадължителен |
| DYL                 | Компенсация за<br>износване <b>YL</b> | Незадължителен |
| RS                  | Радиус на рязане                      | Задължителен   |
| ТО                  | Ориентация на<br>инструмента          | Задължителен   |
| ORI                 | Ъгъл на ориентация                    | Задължителен   |
| T-ANGLE             | Ъгъл на инструмента                   | Задължителен   |
| P-ANGLE             | Ъгъл на върха на<br>инструмента       | Задължителен   |
| тип                 | Тип инструмент                        | Задължителен   |

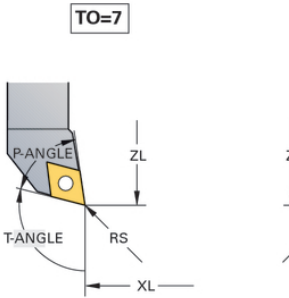

RS T-ANGLE

TO=1

#### Данни за инструмент за прорязване Задължителни и незадължителни данни за инструменти за прорязване

| Въвеждан<br>елемент | Приложение                            | <b>Въвеждане</b><br>Задължителен |  |
|---------------------|---------------------------------------|----------------------------------|--|
| ZL                  | Дължина на<br>инструмента 1           |                                  |  |
| XL                  | Дължина на<br>инструмента 2           | Задължителен                     |  |
| YL                  | Дължина на<br>инструмента 3           | Незадължителен                   |  |
| DZL                 | Компенсация за<br>износване <b>ZL</b> | Незадължителен                   |  |
| DXL                 | Компенсация за<br>износване XL        | Незадължителен                   |  |
| DYL                 | Компенсация за<br>износване <b>YL</b> | Незадължителен                   |  |
| RS                  | Радиус на рязане                      | Задължителен                     |  |
| ТО                  | Ориентация на инструмента             | Задължителен                     |  |
| ORI                 | Ъгъл на ориентация                    | Задължителен                     |  |
| CUTWIDTH            | Ширина на инструмент<br>за прорязване | Задължителен                     |  |
| тип                 | Тип инструмент                        | Задължителен                     |  |

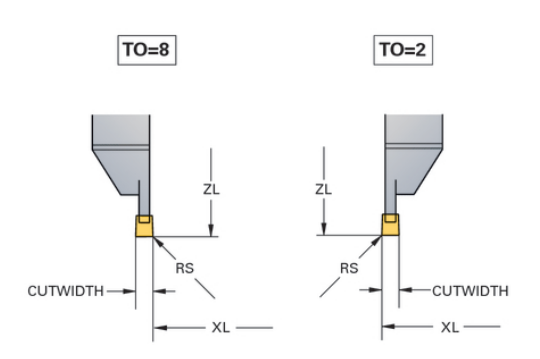

14.4 Инструменти в режим струговане (опция 50)

#### Данни за инструмент за струговане на канали Задължителни и незадължителни данни за инструменти за струговане на канали

| Въвеждан<br>елемент | Приложение                                           | Въвеждане      |  |
|---------------------|------------------------------------------------------|----------------|--|
| ZL                  | Дължина на<br>инструмента 1                          | Задължителен   |  |
| XL                  | Дължина на<br>инструмента 2                          | Задължителен   |  |
| YL                  | Дължина на<br>инструмента 3                          | Незадължителен |  |
| DZL                 | Компенсация за<br>износване ZL                       | Незадължителен |  |
| DXL                 | Компенсация за<br>износване XL                       | Незадължителен |  |
| DYL                 | Компенсация за<br>износване YL                       | Незадължителен |  |
| RS                  | Радиус на рязане                                     | Задължителен   |  |
| ТО                  | Ориентация на<br>инструмента                         | Задължителен   |  |
| ORI                 | Ъгъл на ориентация                                   | Задължителен   |  |
| CUTLENGTH           | Дължина на рязане<br>на инструмента за<br>прорязване | Задължителен   |  |
| CUTWIDTH            | Ширина на инструмент<br>за прорязване                | Задължителен   |  |
| тип                 | Тип инструмент                                       | Задължителен   |  |

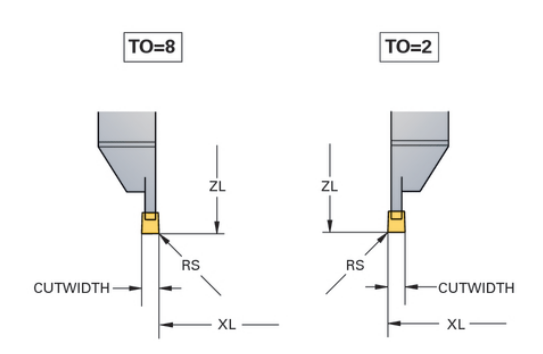

#### Данни за бутонни инструменти за струговане Задължителни и незадължителни данни за бутонни инструменти за струговане

| Въвеждан<br>елемент | Приложение                            | Въвеждане      |  |
|---------------------|---------------------------------------|----------------|--|
| ZL                  | Дължина на<br>инструмента 1           | Задължителен   |  |
| XL                  | Дължина на<br>инструмента 2           | Задължителен   |  |
| YL                  | Дължина на<br>инструмента 3           | Незадължителен |  |
| DZL                 | Компенсация за<br>износване <b>ZL</b> | Незадължителен |  |
| DXL                 | Компенсация за<br>износване XL        | Незадължителен |  |
| DYL                 | Компенсация за<br>износване <b>YL</b> | Незадължителен |  |
| RS                  | Радиус на рязане                      | Задължителен   |  |
| ТО                  | Ориентация на<br>инструмента          | Задължителен   |  |
| ORI                 | Ъгъл на ориентация                    | Задължителен   |  |
| T-ANGLE             | Ъгъл на инструмента                   | Задължителен   |  |
| P-ANGLE             | Ъгъл на върха на<br>инструмента       | Задължителен   |  |
| тип                 | Тип инструмент                        | Задължителен   |  |

ZL T-ANGLE RS

TO=8

497

14.4 Инструменти в режим струговане (опция 50)

#### Данни за инструменти за нарязване на резби Задължителни и незадължителни данни за инструменти за нарязване на резби

| Въвеждан<br>елемент | Приложение                            | Въвеждане      |  |
|---------------------|---------------------------------------|----------------|--|
| ZL                  | Дължина на<br>инструмента 1           | Задължителен   |  |
| XL                  | Дължина на<br>инструмента 2           | Задължителен   |  |
| YL                  | Дължина на<br>инструмента 3           | Незадължителен |  |
| DZL                 | Компенсация за<br>износване <b>ZL</b> | Незадължителен |  |
| DXL                 | Компенсация за<br>износване XL        | Незадължителен |  |
| DYL                 | Компенсация за<br>износване <b>YL</b> | Незадължителен |  |
| ТО                  | Ориентация на<br>инструмента          | Задължителен   |  |
| ORI                 | Ъгъл на ориентация                    | Задължителен   |  |
| T-ANGLE             | Ъгъл на инструмента                   | Задължителен   |  |
| P-ANGLE             | Ъгъл на върха на<br>инструмента       | Задължителен   |  |
| тип                 | Тип инструмент                        | Задължителен   |  |

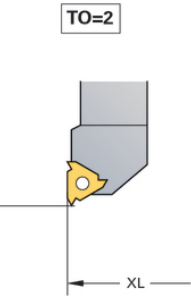

ZL

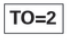

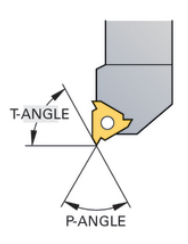

HEIDENHAIN | TNC 640 | Ръководство за потребителя DIN/ISO Програмиране | 2. 2015 г.

## Компенсация за радиус на върха на инструмент TRC

Инструментите за струговане имат радиус на върха на инструмента (**RS**). При обработка на конуси, скосявания (фаски) и радиуси, това води до неточности в контура, тъй като програмираните траектории на хода винаги се отнасят до теоретичния връх на инструмента S (виж фигурата горе вдясно). TRC предотвратява получените отклонения.

В цикли за струговане, TNC автоматично извършва компенсация за радиус на върха на инструмента. В блокове за специфичен ход и в рамките на програмирани контури, активирайте TRC с G41 или G42.

В цикли за струговане TNC проверява геометрията на рязане с ъгъла на върха на инструмента **P-ANGLE** и зададения ъгъл **T-ANGLE**. Контурните елементи в цикла се обработват от TNC само толкова, доколкото е възможно с конкретния инструмент. TNC показва предупреждение, когато след обработката е останал остатъчен материал.

> Когато позицията на режещото острие е неутрална (**TO=2;4;6;8**), посоката на компенсацията на радиуса е двузначна. В този случай, TRC е възможна само в рамките на циклите.

Освен това TNC може да извършва компенсация на радиуса по време на обработка под наклон. В този случай са в сила следните ограничения: ако активирате обработка под наклон с М128, тогава компенсацията за радиус без цикъл, т.е. в блокове за напречен ход с G41/G42, е невъзможна. Ако активирате обработка под наклон с М144 това ограничение отпада.

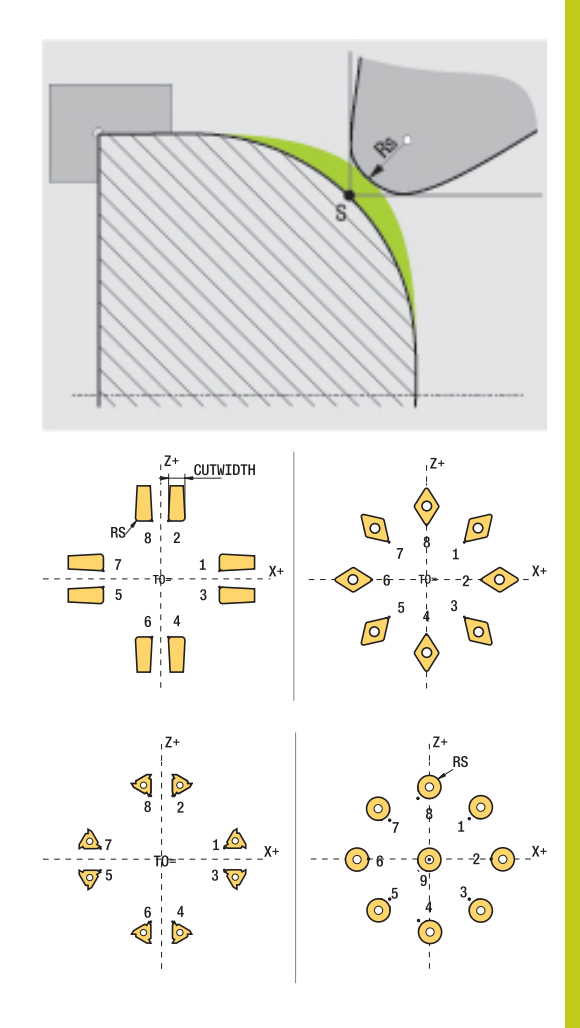

14.5 Програмни функции за струговане (опция 50)

#### 14.5 Програмни функции за струговане (опция 50)

#### Прорязване и подрязване

Някои цикли обработват контури, които сте записали в подпрограми. Вие програмирате тези контури с функции за траектория или FK функции. Освен това се предлагат специални контурни елементи за писане на контури за струговане. По този начин можете да програмирате в единичен NC блок пълна обработка с прорязване (струговане с напречно подаване) и подрязване като цялостни контурни елементи.

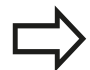

Прорязването и подрязването винаги се отнасят към предшестващ линеен контурен елемент. Прорязаните елементи GRV и елементите с подрязване UDC могат да се ползват само в контурни подпрограми, извикани от цикъл за струговане (виж Ръководство за потребителя, Цикли, Струговане).

Разполагате с разнообразни възможности за въвеждане при дефиниране на прорязване и подрязване. Някои от тези въвеждания са задължителни, другите могат да бъдат оставени празни (незадължителни, по избор). Задължителните полета са обозначени като такива с помощна графика. В някои елементи можете да избирате между две различни дефиниции. TNC разполага със софтуерни бутони със съответни възможности за избор.

Програмиране на прорязване и подрязване:

- SPEC FCT
- Показва лентата със софтуерни бутони, съдържаща специални функции

Избира менюто за TURNING PROGRAM

TURNING PROGRAM

> RECESS/ UNDERCUT

> > GRV

- Избира RECESS/ UNDERCUT
- Избира GRV (прорязване) или UDC (подрязване)

**FUNCTIONS** (Програмни функции за струговане)

#### Програмиране на прорязване

Прорязването е обработка за създаване на прорези (канали) в кръгли компоненти, обикновено за поставяне на зегерови (заключващи) пръстени или уплътнения, или като канали за смазване. Възможно е да програмирате канали около обиколката или върху челата на струговани части. За целта разполагате с два контурни елемента:

- **GRV RADIAL**: Прорязване по обиколката на компонент
- **GRV AXIAL**: Прорязване върху челото на компонент

#### Въвеждани елементи при прорязване GRV

| Въвеждан<br>елемент  | Приложение                                                                                                    | Въвеждане      |
|----------------------|----------------------------------------------------------------------------------------------------|----------------|
| CENTER               | Център на<br>прорязване                                                                                                   | Задължителен   |
| R                    | Радиус на ъгъла<br>за двата вътрешни<br>ъгъла                                                                             | Незадължителен |
| DEPTH / DIAM         | Дълбочина на<br>прорязване (обърнете<br>внимание на<br>алгебричния<br>знак!) / диаметър<br>на основата на<br>прорязването | Задължителен   |
| BREADTH              | Ширина на<br>прорязване                                                                                                   | Задължителен   |
| ANGLE /<br>ANG_WIDTH | Ъгъл на ръба / ъгъл<br>на разваряне на<br>двата края                                                                      | Незадължителен |
| RND / CHF            | Крива / ъгъл на<br>скосяване на<br>контура в близост до<br>началната точка                                                | Незадължителен |
| FAR_RND /<br>FAR_CHF | Крива / ъгъл на<br>скосяване на контура<br>далеч от началната<br>точка                                                    | Незадължителен |

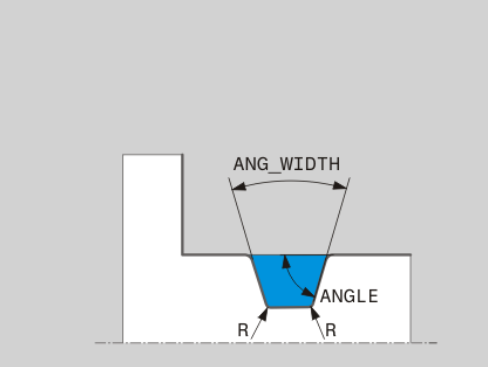

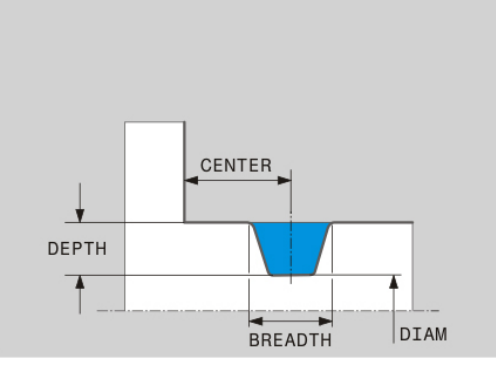

### 14.5 Програмни функции за струговане (опция 50)

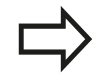

Алгебричният знак за дълбочина на прорязване специфицира позицията за обработка на прореза (вътрешна/външна обработка).

Алгебричен знак за дълбочина на прорязване при външна обработка:

- Използвайте отрицателен знак, когато контурният елемент се изпълнява в отрицателна посока по координата Z
- Използвайте положителен знак, когато контурният елемент се изпълнява в положителна посока по координата Z

Алгебричен знак за дълбочина на прорязване при вътрешна обработка:

- Използвайте положителен знак, когато контурният елемент се изпълнява в отрицателна посока по координата Z
- Използвайте отрицателен знак, когато контурният елемент се изпълнява в положителна посока по координата Z

#### Радиално прорязване: дълбочина=5, ширина=10, Поз.= Z-15

#### N30 G01 X+40 Z+0

N40 G01 Z-30

N50 GRV RADIAL CENTER-15 DEPTH-5 BREADTH10 CHF1 FAR\_CHF1

N60 G01 X+60

#### Програмиране на подрязване

Обикновено подрязване е необходимо за изравняване на връзка между срещулежащи части. Освен това подрязването може да спомогне за намаляване на ефекта на назъбването в ъглите. Резби и сглобки често се обработват с подрязване Разполагате с разнообразни контурни елементи за дефиниране на различни подрязвания:

- UDC TYPE\_E: Подрязване за цилиндрична повърхнина, която трябва да бъде обработена по-нататък съгласно DIN 509
- UDC TYPE\_F: Подрязване за равнинна и цилиндрична повърхнина, която трябва да бъде обработена по-нататък съгласно DIN 509
- UDC TYPE\_H: Подрязване за по-заоблен преход съгласно DIN 509
- UDC TYPE\_K: Подрязване за челни и цилиндрични повърхнини
- UDC TYPE\_U: Подрязване за цилиндрична повърхнина
- UDC THREAD: Подрязване за резба в съответствие с DIN 76

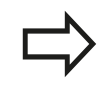

TNC винаги интерпретира подрязването като формен елемент в надлъжна посока. Не са възможни подрязвания в посока на равнината.

#### Подрязване DIN 509 UDC TYPE \_E

#### Въвеждани елементи в подрязване DIN 509 UDC TYPE\_E

| Въвеждан<br>елемент | Приложение                                    | Въвеждане      |
|---------------------|-----------------------------------------------|----------------|
| R                   | Радиус на ъгъла<br>за двата вътрешни<br>ъгъла | Незадължителен |
| DEPTH               | Дълбочина на<br>подрязване                    | Незадължителен |
| BREADTH             | Ширина на<br>подрязване                       | Незадължителен |
| ANGLE               | Ъгъл на подрязване                            | Незадължителен |

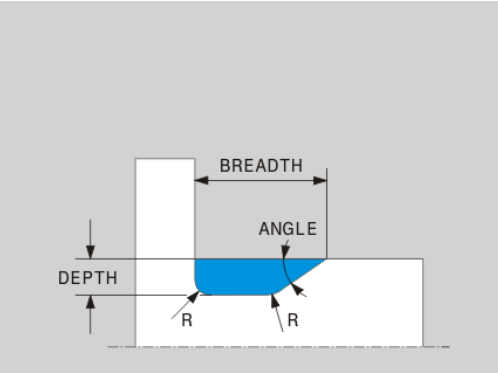

14

#### Радиално прорязване: дълбочина=5, ширина=10, Поз.= Z-15

| N30 G01 X+40 Z+0                   |
|------------------------------------|
| N40 G01 Z-30                       |
| N50 UDC TYPE_E R1 DEPTH2 BREADTH15 |
| N60 G01 X+60                       |

#### Подрязване DIN 509 UDC TYPE\_F

#### Въвеждани елементи в подрязване DIN 509 UDC TYPE\_F

| Въвеждан<br>елемент | Приложение                                    | Въвеждане      |
|---------------------|-----------------------------------------------|----------------|
| R                   | Радиус на ъгъла<br>за двата вътрешни<br>ъгъла | Незадължителен |
| DEPTH               | Дълбочина на<br>подрязване                    | Незадължителен |
| BREADTH             | Ширина на<br>подрязване                       | Незадължителен |
| ANGLE               | Ъгъл на подрязване                            | Незадължителен |
| FACEDEPTH           | Дълбочина на челото                           | Незадължителен |
| FACEANGLE           | Контурен ъгъл на<br>челото                    | Незадължителен |

## Подрязване форма F: дълбочина = 2, ширина = 15, дълбочина на челото = 1

| N50 UDC TYPE F R1 DEPTH2 BREADTH15 FACEDEPTH1 |
|-----------------------------------------------|
| N40 G01 Z-30                                  |
| N30 G01 X+40 Z+0                              |

N60 L X+60

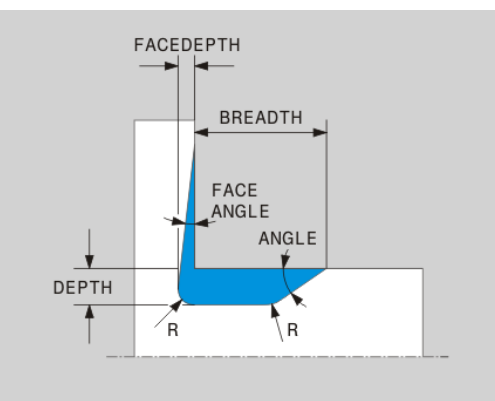

14.5 Програмни функции за струговане (опция 50)

#### Подрязване DIN 509 UDC TYPE\_H

#### Въвеждани елементи в подрязване DIN 509 UDC TYPE\_Н

| Въвеждан<br>елемент | Приложение                                    | Въвеждане    |
|---------------------|-----------------------------------------------|--------------|
| R                   | Радиус на ъгъла<br>за двата вътрешни<br>ъгъла | Задължителен |
| BREADTH             | Ширина на<br>подрязване                       | Задължителен |
| ANGLE               | Ъгъл на подрязване                            | Задължителен |

#### Подрязване форма F: дълбочина = 2, ширина = 15, дълбочина на челото = 1

| N30 | G01 | X+40 | Z+0 |
|-----|-----|------|-----|
|     |     |      |     |

N40 G01 Z-30

N50 UDC TYPE\_H R1 BREADTH10 ANGLE10

N60 L X+60

#### Подрязване UDC TYPE\_K

#### Въвеждани елементи в подрязване UDC ТҮРЕ\_К

| Въвеждан<br>елемент | Приложение                                             | Въвеждане      |
|---------------------|--------------------------------------------------------|----------------|
| R                   | Радиус на ъгъла<br>за двата вътрешни<br>ъгъла          | Задължителен   |
| DEPTH               | Дълбочина на<br>подрязване<br>(параксиална)            | Задължителен   |
| ROT                 | Ъгъл спрямо<br>надлъжната ос (по<br>подразбиране: 45°) | Незадължителен |
| ANG_WIDTH           | Ъгъл на разтваряне<br>на подрязване                    | Задължителен   |

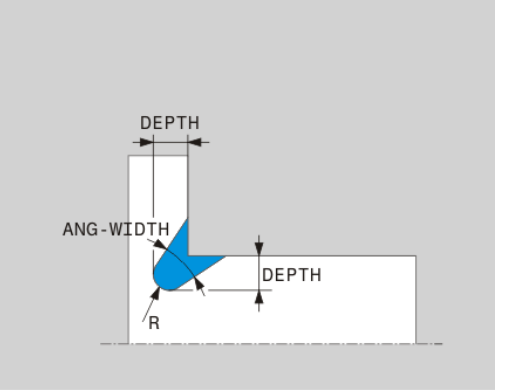

BREADTH

ANGLE

## Подрязване форма F: дълбочина = 2, ширина = 15, дълбочина на челото = 1

| N30 G01 X+40 Z+0                     |
|--------------------------------------|
| N40 G01 Z-30                         |
| N50 UDC TYPE_K R1 DEPTH3 ANG_WIDTH30 |
| N60 L X+60                           |

HEIDENHAIN | TNC 640 | Ръководство за потребителя DIN/ISO Програмиране | 2. 2015 г.
#### Подрязване UDC TYPE\_U

#### Въвеждани елементи в подрязване UDC TYPE\_U

| Въвеждан<br>елемент | Приложение                                    | Въвеждане    |
|---------------------|-----------------------------------------------|--------------|
| R                   | Радиус на ъгъла<br>за двата вътрешни<br>ъгъла | Задължителен |
| DEPTH               | Дълбочина на<br>подрязване                    | Задължителен |
| BREADTH             | Ширина на<br>подрязване                       | Задължителен |
| RND / CHF           | Крива / скосяване<br>(фаска) на външен<br>ръб | Задължителен |

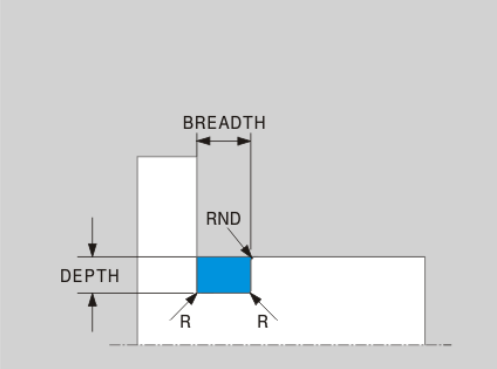

#### Подрязване форма U: дълбочина = 3, ширина = 8

| N30 G01 X+40 Z+0                       |
|----------------------------------------|
| N40 G01 Z-30                           |
| N50 UDC TYPE_U R1 DEPTH3 BREADTH8 RND1 |
| N60 L X+60                             |

#### Подрязване UDC THREAD

#### Въвеждани елементи в подрязване DIN 76 UDC THREAD

| Въвеждан<br>елемент | Приложение                                    | Въвеждане      |
|---------------------|-----------------------------------------------|----------------|
| РІТСН               | Стъпка на резбата                             | Незадължителен |
| R                   | Радиус на ъгъла<br>за двата вътрешни<br>ъгъла | Незадължителен |
| DEPTH               | Дълбочина на<br>подрязване                    | Незадължителен |
| BREADTH             | Ширина на<br>подрязване                       | Незадължителен |
| ANGLE               | Ъгъл на подрязване                            | Незадължителен |

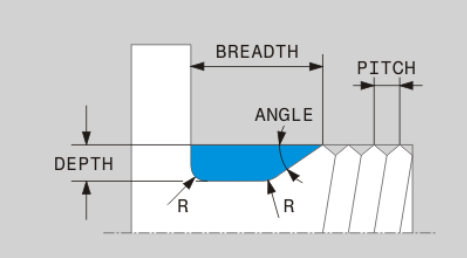

#### Подрязване форма U: дълбочина = 3, ширина = 8

| N30 G01 X+40 Z+0      |
|-----------------------|
| N40 G01 Z-30          |
| N50 UDC THREAD PITCH2 |
| N60 L X+60            |

### 14 Програмиране: Стругови операции

14.5 Програмни функции за струговане (опция 50)

### Актуализация на форма за заготовка TURNDATA BLANK

Функцията **TURNDATA BLANK** позволява да използвате характеристика за актуализация на форма на заготовка. Управлението установява описания контур и едва след това обработва остатъчния материал.

С функцията **TURNDATA BLANK** извиквате описание на контур, използвано от TNC като актуализация на заготовка за детайл.

Дефинирайте функцията TURNDATA BLANK както следва:

| SPEC |
|------|
| FCT  |

 Показва лентата със софтуерни бутони, съдържаща специални функции

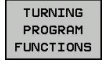

 Изберете менюто за TURNING PROGRAM FUNCTIONS (Програмни функции за струговане)

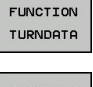

Изберете FUNCTION TURNDATA

- TURNDATA BLANK
- Изберете TURNDATA BLANK
- Натиснете софтуерния бутон за извикване на желания контур

Възможно е да извикате описание на контур по следните начини:

### Софтуерен Извикване бутон

| BLANK<br><file></file> | Описание на контур във външна програма<br>Извикване посредством име на файд |
|------------------------|-----------------------------------------------------------------------------|
|                        |                                                                             |
| BLANK                  | Описание на контур във външна програма                                      |
| <file>=QS</file>       | Извикване посредством стрингов параметър                                    |
| BLANK<br>LBL NR        | Описание на контур в подпрограма                                            |
|                        | Извикване посредством номер на етикет                                       |
| BLANK                  | Описание на контур в подпрограма                                            |
| LBL NAME               | Извикване посредством име на етикет                                         |
| BLANK                  | Описание на контур в подпрограма                                            |
| LBL QS                 | Извикване посредством стрингов параметър                                    |

Деактивиране на актуализацията на форма на заготовка

Деактивирайте актуализацията на форма на заготовка както следва:

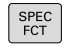

 Показва лентата със софтуерни бутони, съдържаща специални функции

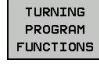

Изберете менюто за TURNING PROGRAM
 FUNCTIONS (Програмни функции за струговане)

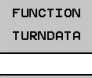

Изберете FUNCTION TURNDATA

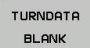

BLANK OFF

- Изберете TURNDATA BLANK
- Изберете BLANK OFF

#### Струговане под наклон

В някои случаи може да е необходимо да въведете оси на завъртане в конкретни позиции за специфичен процес на обработка. Това може да е необходимо например, когато можете да обработвате контурни елементи, само от конкретна позиция, наложена от геометрията на инструмента.

Накланянето на осите на завъртане, създава отместване от един инструмент към друг. Функцията **M144** отчита позицията на наклонените оси и компенсира това отместване. Освен това функцията **M144** подравнява посоката по Z от координатната система на детайла спрямо посоката на осовата линия на детайла. Ако наклонената ос е накланяща се маса, така че детайлът се накланя, TNC извършва премествания в изместената координатната система на детайла. Ако наклонената ос е въртяща се глава (инструментът се накланя) координатната система на детайла не се измества.

След накланяне на оста на завъртане може да се наложи отново да извършите предварително позициониране на инструмента по координата Y и да ориентирате позицията на върха на инструмента с цикъл 800.

Като алтернатива на функция **M144** може да използвате също и функция **M128**. Ефектът е идентичен, но се прилагат следните ограничения: Освен това TNC може да извършва компенсация на радиуса по време на обработка под наклон. Ако активирате обработка под наклон с M128, тогава компенсацията за радиус без цикъл, т.е. в блокове за ход **G41/G42**, е невъзможна. Ако активирате обработка под наклон с **M144** това ограничение отпада.

Ако цикли за струговане се изпълняват с **М144**, ъглите на инструмента спрямо контура се променят. ТNC автоматично отчита тези модификации и така извършва мониторинг и за обработка в наклонено положение.

 $\Rightarrow$ 

Можете да използвате цикли за прорязване и цикли за резби в наклонено състояние, само с прав ъгъл на инструмент (+90°, -90°).

Компенсацията на инструмента FUNCTION TURNDATA CORR-TCS е винаги в действие в координатната система на инструмента, дори при обработка под наклон.

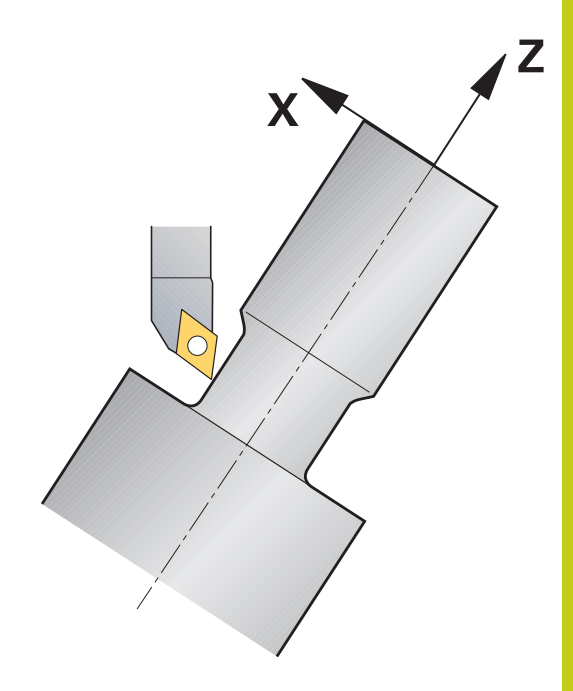

### 14 Програмиране: Стругови операции

14.5 Програмни функции за струговане (опция 50)

| N10 M144                 |                      | Активиране на обработка под наклон                        |
|--------------------------|----------------------|-----------------------------------------------------------|
| N20 G00 A-25 G40         |                      | Позициониране на ос на завъртане                          |
| N30 800 ADJUST XZ SYSTEM |                      | Координатна система на детайла и центриране на инструмент |
| Q497=+90                 | ;PRECESSION ANGLE    |                                                           |
| Q498=+0                  | ;REVERSE TOOL        |                                                           |
| Q530=+2                  | ;INCLINED MACHINING  |                                                           |
| Q531=-25                 | ;ANGLE OF INCIDENCE? |                                                           |
| Q532=750                 | ;FEED RATE           |                                                           |
| Q533=+1                  | ;PREFERRED DIRECTION |                                                           |
| Q535=3                   | ;ECCENTRIC TURNING   |                                                           |
| Q536=0                   | ;ECCENTRIC W/O STOP  |                                                           |
| N40 G00 X+165 Y+0 G40    |                      | Предварително позициониране на инструмента                |
| N50 G00 Z+2 G40          |                      | Инструмент в начална позиция                              |
|                          |                      | Обработка с наклонена ос                                  |

6

15.1 Включване, Изключване

#### 15.1 Включване, Изключване

#### Включване

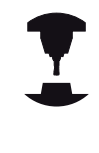

Включването и пресичането на референтни точки могат да варират в зависимост от металорежещата машина.

Направете справка в ръководството за вашата машина.

Включете захранването за управлението TNC и машината. След това TNC показва показва следния диалог:

#### SYSTEM STARTUP

▶ TNC управлението е стартирано

#### **POWER INTERRUPTED**

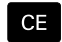

TNC съобщение за прекъсване в захранването
 изчистете съобщението

#### COMPILE A PLC PROGRAM

 Програмата на програмируемия логически контролер PLC на TNC автоматично се компилира

#### RELAY EXT. DC VOLTAGE MISSING

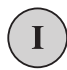

 Включва външно постоянно напрежение. TNC проверява функционирането на веригата EMERGENCY STOP (авариен стоп)

#### РЪЧНО УПРАВЛЕНИЕ ПРЕСИЧАНЕ НА РЕФЕРЕНТНИ ТОЧКИ

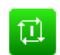

X+

Y+

- Пресечете ръчно референтните точки в посочената последователност: За всяка ос, натиснете бутона START (Старт) на машината, или
- Пресечете референтните точки в произволна последователност: Натиснете и задръжте бутона за ос на машината, за всяка от осите, докато пресечната точка не бъде пресечена

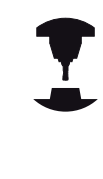

Ако вашата машина е оборудвана с абсолютни енкодери, можете да пропуснете пресичането на референтните точки. В тези случаи, TNC е в готовност за работа непосредствено след включване на захранващото напрежение на машината.

Сега TNC е готово за работа в режим Manual Operation (Ръчно управление).

Референтните точки трябва да бъдат пресечени, само ако осите на машината трябва да се преместят. Ако желаете само да пишете, редактирате или тествате програми, можете да изберете режими **Programming** (Програмиране) или **Test Run** (Тест), незабавно след като включите напрежението на управлението. Можете да пресечете референтните точки по-

късна като натиснете софтуерния бутон PASS OVER REFERENCE в режим MANUAL OPERATION.

#### Пресичане на референтни точки в наклонена работна равнина

!

Опасност от сблъсък!

Уверете се, че стойностите за ъгли, въведени в менюто за накланяне на работната равнина, съответстват на действителните ъгли на наклонената ос.

Преди да пресечете референтните точки, деактивирайте функцията "Накланяне на работната равнина". Внимавайте да няма сблъсък. При необходимост, първоначално оттеглете инструмента от текущата му позиция.

TNC автоматично активира наклонена работна равнина, ако тази функция е била активна, когато управлението е било изключено. След това, при натискане на бутона за посока на ос, TNC премества осите в наклонената координатна система. Позиционирайте инструмента по такъв начин, че да се изключи възможност за сблъсък при последващо пресичане на референтните точки. За пресичане на референтните точки е необходимо да деактивирате функцията "Накланяне на работната равнина", вижте "За активиране на ръчно накланяне:", страница 577.

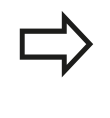

Ако използвате тази функция, тогава за неабсолютните енкодери, е необходимо да потвърдите позициите на въртящите се оси, които TNC показва в изскачащ прозорец. Показваната позиция е последната действителна позиция на оста на въртене преди изключване.

Ако в момента е активна една от двете функции, които са били активни по-рано, бутонът **NC START** няма да функционира. TNC ще покаже съответно съобщение за грешка.

#### 15.1 Включване, Изключване

#### Изключване

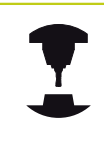

Деактивирането е функция, зависеща от машината.

Направете справка в ръководството за вашата машина.

За да предотвратите загубата на данни при изключване е необходимо да изключите операционната система на TNC по следния начин:

Изберете режима Manual Operation (Ръчно управление)
 Изберете функцията за изключване

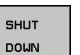

- Потвърдете със софтуерния бутон SHUT DOWN
- Когато TNC покаже в изскачащ прозорец съобщението Now you can switch off the TNC (Сега можете да изключите TNC), можете да прекъснете захранването на TNC

| • |
|---|

#### Внимание: Възможно е да загубите данни!

Неправилно изключване на TNC може да доведе до загуба на данни!

Управлението се рестартира като натиснете софтуерния бутон **RESTART** (Рестартиране). Изключване на захранването по време на рестартиране може да доведе до загуба на данни!

#### 15.2 Преместване на осите на машината

#### Забележка

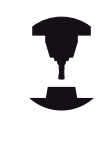

Преместването с бутони за посока на ос на машината, може да варира в зависимост от самата машина. Направете справка в ръководството за вашата машина.

### Преместване на оси с бутони за посока на машинна ос

| (m) | Изберете режима Manual Operation (Ръчно<br>управление)                                                                         |
|-----|----------------------------------------------------------------------------------------------------|
| X+  | Натиснете бутона за посока на ос на машина<br>и го задръжте натиснат, докато желаете да се<br>премества оста или               |
| X+  | Непрекъснато преместване на ос: Натиснете<br>и задръжте бутона за машинна ос, след което<br>натиснете бутона START на машината |
| D   | Спиране на преместването на ос: Натиснете<br>бутона STOP на машината                                                           |

С тези два метода можете да премествате едновременно няколко оси. След това управлението ще покаже скоростта на подаване. Можете да промените скоростта на подаване, с която осите се преместват, с помощта на софтуерния бутон F, вижте "Скорост на шпиндела S, скорост на подаване F и спомагателна функция M", страница 525.

Ако на машината има активна задача за преместване, управлението показва символа за изпълнение на задача.

#### 15.2 Преместване на осите на машината

#### Инкрементално поетапно позициониране

С инкременталното поетапно позициониране може да преместите машинна ос на предварително определено разстояние.

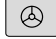

 $\triangleleft$ 

Изберете Manual Operation (Ръчно управление) или El. Handwheel (Ръчен импулсен генератор) режим на работа

• Премества лентата със софтуерни бутони

INCRE-MENT OFF ON  Изберете инкрементално поетапно позициониране: Превключете софтуерния бутон INCREMENT в състояние ON (Вкл.)

#### JOG INCREMENT =

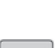

 Въведете желаният инкремент в mm, и потвърдете с бутона ENT

X+

 Натискайте бутона за посока на машинната ос, толкова пъти, колкото е необходимо

Максималната допустима стойност за въвеждане е 10 mm.

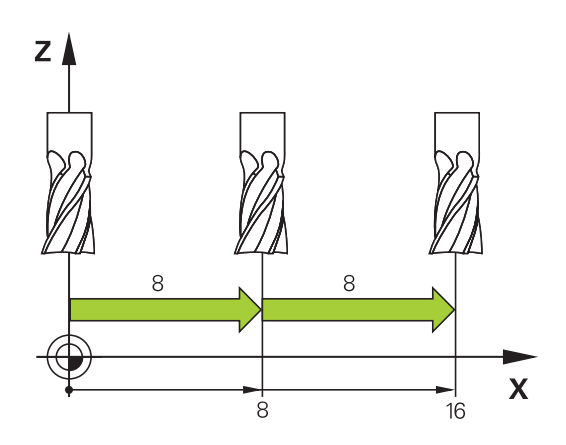

### Преместване с електронен ръчен импулсен генератор

TNC поддържа преместване със следните нови електронни ръчни импулсни генератори:

- НR 520: Ръчен импулсен генератор, позволяващ свързване към HR 420 с дисплей и пренос на данни през кабел
- HR 550 FS: Ръчен импулсен генератор, с дисплей и пренос на данни с радио връзка

Освен това TNC продължава да поддържа кабелните ръчни импулсни генератори HR 410 (без дисплей) и HR 420 (с дисплей).

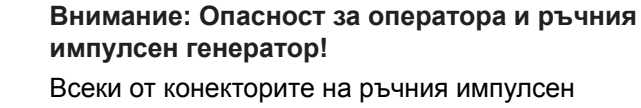

- генератор може да бъде разединяван само от упълномощен сервизен персонал, дори ако е възможно това да бъде извършено без инструменти!
  - Преди да включите машината проверете дали е включен ръчният импулсен генератор!
  - Ако желаете машината да работи без ръчен импулсен генератор, изключете кабела от машината и поставете капачка върху отвореното контактно гнездо!

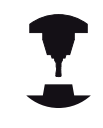

Възможно е производителят на вашата машината да направи допълнителни функции на ръчните импулсни генератори HR 5xx. Направете справка в ръководството за вашата машина.

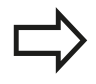

Ръчният импулсен генератор HR 5xx е препоръчителен ако желаете да използвате функция за комбинирано позициониране с ръчен импулсен генератор по виртуална ос "Виртуална ос на инструмент VT".

Портативните ръчни импулсни генератори HR 5xx са оборудвани с дисплей, на който TNC показва информация. Освен това е възможно да използвате софтуерните бутони за важни функции за настройка, напр. задаване на нулева точка или въвеждане и изпълнение на М функции.

Веднага след като активирате ръчния импулсен генератор с бутона за активация, панелът за управление се блокира. Това се показва с изскачащ прозорец върху екрана на TNC.

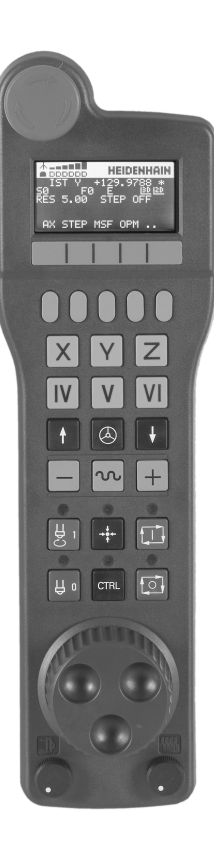

#### 15.2 Преместване на осите на машината

- 1 Бутон АВАРИЕН СТОП
- 2 Дисплей за статус на ръчния импулсен генератор и избор на функция; за допълнителна информация виж: ""
- 3 Софтуерни бутони
- 4 Бутони за избор на ос; възможно е да бъдат променени от производителя на машината, в зависимост от конфигурацията на осите
- 5 Разрешителен бутон
- **6** Бутони със стрелки за определяне на чувствителността на ръчния импулсен генератор
- 7 Бутон за активиране на ръчния импулсен генератор
- 8 Бутон за посока на хода на TNC по избрана ос
- 9 Бутон за посока на комбинирано позициониране за бърз ход
- 10 Бутон за включване на шпиндела (функция, зависеща от машината, може да бъде заменен от производителя на машината)
- 11 Бутон "Generate NC block" (Генериране на NC блок) (функция, зависеща от машината, може да бъде заменен от производителя на машината)
- 12 Бутон за изключване на шпиндела (функция, зависеща от машината, може да бъде заменен от производителя на машината)
- 13 Бутон CTRL за специални функции (функция, зависеща от машината, може да бъде заменен от производителя на машината)
- **14** Бутон NC start (функция, зависеща от машината, може да бъде заменен от производителя на машината)
- **15** Бутон NC stop (функция, зависеща от машината, може да бъде заменен от производителя на машината)
- 16 Ръчен импулсен генератор
- 17 Потенциометър за скорост на шпиндела
- 18 Потенциометър за скорост на подаване
- **19** Кабелна връзка, не е налична с HR 550 FS безжичен ръчен импулсен генератор

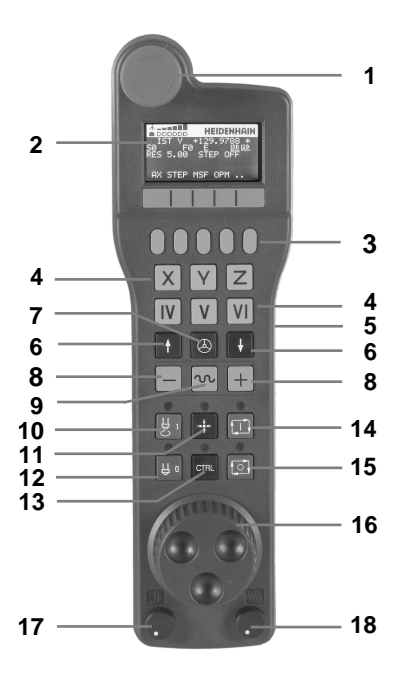

#### Дисплей на ръчния импулсен генератор

- 1 Само с безжичен ръчен импулсен генератор HR 550 FS: Показва дали ръчния импулсен генератор е в докинг станцията, и дали безжичния ръчен импулсен генератор е активен
- 2 Само с безжичен ръчен импулсен генератор HR 550 FS: Показва силата на полето, 6 колонки = максимална сила на полето
- 3 Само с безжичен ръчен импулсен генератор HR 550 FS: Показва състоянието на заряда на акумулаторната батерия, 6 колонки = напълно заредена. По време на зареждане колонките се движат отляво - надясно.
- 4 ACTL: Тип дисплейна индикация за позиция
- 5 Ү+129.9788: Позициониране на избраната ос
- **6 \***: STIB (управление по време на операция); стартирано е изпълнение на програма или оста е в движение
- 7 SO:: Текуща скорост на шпиндела
- 8 F0: Скорост на подаване, с която се движи избраната ос
- 9 Е: Съобщение за грешка
- 10 3D: Активна функция за накланяне на работната равнина
- 11 2D: Активна функция за базисно въртене
- 12 RES 5.0: Активна резолюция на ръчния импулсен генератор Разстояние в mm/rev (°/rev за оси на въртене), с които се премества избраната ос при един оборот на ръчния импулсен генератор
- 13 STEP ON или OFF: Активно/неактивно инкрементално стъпково преместване. Ако функцията е активна, TNC също показва активния инкремент на стъпково преместване
- 14 Ред за софтуерни бутони: Избор на разнообразни функции, описани в следващите раздели

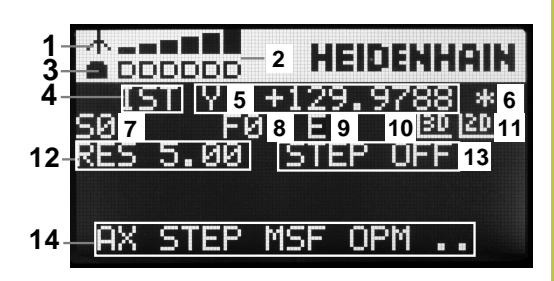

#### 15.2 Преместване на осите на машината

### Специализирани характеристики на безжичен ръчен импулсен генератор HR 550 FS

Поради различните потенциални източници на смущения, безжичната връзка не е толкова надеждна както кабелната. Преди да използвате безжичния ръчен импулсен генератор е необходимо да проверите, дали в близост около машината има други потребители на радио устройства. Такава проверка за наличие на радио честоти или канали се препоръчва за всички промишлени радио системи.

Когато HR550 не е необходим, винаги го поставяйте в неговия държач. По този начин ще сте сигурни, че благодарение на контактната лента от долната му страна и зарядното устройство, батериите на ръчния импулсен генератор ще са винаги в готовност за употреба, а освен това винаги ще разполагате с директна връзка за контакт към аварийната стоп верига.

При възникване на грешка (прекъсване на радио връзката, лошо качество на приемания сигнал, дефектирал компонент на ръчния импулсен генератор), генераторът винаги реагира със задействане на аварийния стоп.

Моля, прочетете забележките за конфигурацията на безжичния ръчен импулсен генератор HR 550 FS, вижте "Конфигуриране на безжичен ръчен импулсен генератор HR 550 FS", страница 650

#### Внимание: Опасност за оператора и машината!

От съображения за безопасност е необходимо да изключвате ръчния импулсен генератор и държача му след като е работил в продължение на максимум 120 часа, така че TNC да може да извърши функционален тест след като бъде рестартиран!

Ако използвате няколко машини с безжични ръчни импулсни генератори е необходимо да маркирате генераторите и техните държачи по двойки, така че съответните асоциации да са ясно разграничими (е.g. с цветни етикети или номера). Маркировките върху безжичния ръчен импулсен генератор и неговия държач трябва да са отчетливо видими за потребителя!

Преди всяка употреба, се уверете, че е активен правилния ръчен импулсен генератор за вашата машина.

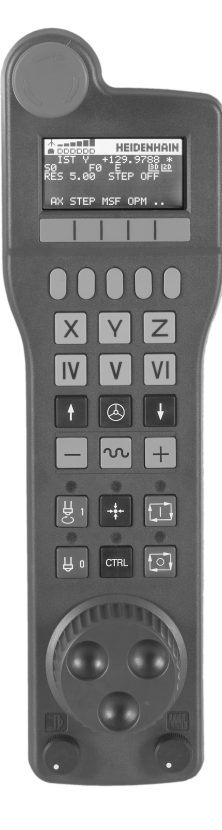

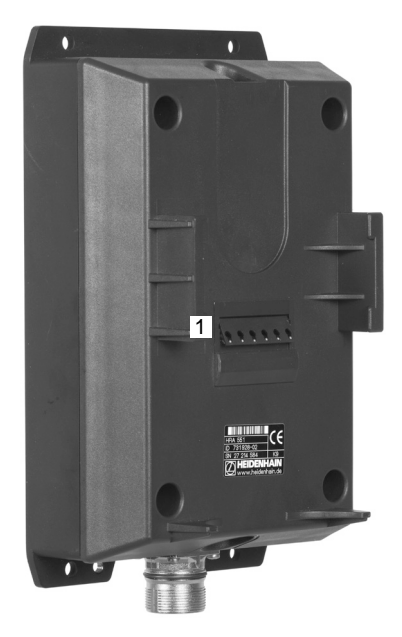

Безжичният ръчен импулсен генератор HR 550 FS е съоръжен с акумулаторна батерия. Батерията се зарежда, когато поставите ръчния импулсен генератор в държача му (виж фигурата).

Можете да използвате HR 550 FS с акумулатора до 8 часа преди да се наложи да го заредите отново. Препоръчва се все пак, винаги да поставяте ръчния импулсен генератор в неговия държач, когато не го използвате.

Веднага след поставяне на ръчния импулсен генератор в държача му, той автоматично превключва на кабелно управление. По този начин е възможно да използвате ръчния импулсен генератор, дори ако неговата батерия е напълно изтощена. Функциите му са аналогични на безжичната работа.

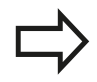

Когато ръчният импулсен генератор е напълно изтощен, се изискват около 3 часа, за пълното му зареждане в държача.

Почиствайте контактите **1** в държача и върху ръчния импулсен генератор, за да гарантирате правилното им функциониране.

Обхватът на покритие (предаване/приемане) е достатъчно широк. Ако все пак Ви се наложи да отидете в близост до границата на зоната на покритие, което е възможно при някои много големи машини, HR 550 FS своевременно ще ви предупреди за това с много осезаема вибрационна аларма. Ако това се случи е необходимо да съкратите разстоянието до държача на ръчния импулсен генератор, в който е интегриран радиоприемника.

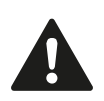

### Внимание: Опасност за детайла и инструмента!

Ако в зоната на покритие, работата без прекъсвания е невъзможна, TNC автоматично задейства авариен стоп. Това може да се случи и по време на обработка. Старайте се да бъдете колкото е възможно по-близо до държача на ръчния импулсен генератор и го поставяйте в държача, когато не го използвате.

#### 15.2 Преместване на осите на машината

Ако TNC задейства авариен стоп е необходимо отново да активирате ръчния импулсен генератор. Действайте по следния начин:

- Изберете режим Programming и Editing (Програмиране и Редактиране)
- Изберете функция МОД: Натиснете бутона МОД
- Скролирайте в лентата със софтуерни бутони
- SET UP WIRELESS HANDWHEEL
- Изберете конфигурационно меню за безжичен ръчен импулсен генератор: Натиснете софтуерния бутон SET UP WIRELESS HANDWHEEL (Настройка на ръчен импулсен генератор).
- Щракнете върху бутона Start handwheel (Стартиране на ръчния импулсен генератор), за да активирате генератора отново.
- За да запазите конфигурацията и напуснете конфигурационното меню, натиснете бутона END

Режимът на работа МОD включва функция за първоначална работа и конфигурация на ръчния импулсен генератор, вижте "Конфигуриране на безжичен ръчен импулсен генератор HR 550 FS", страница 650.

#### Избор на оси, които трябва да бъдат преместени

Посредством бутоните за адресиране на ос е възможно директно да активирате основните оси Х, Ү, Z и три други оси, дефинирани от производителя на машината. Производителят на вашата машина може също така да свърже виртуална ос VT директно с един от свободните бутони за ос. Ако виртуалната ос VT не е върху един от бутоните за избор на ос, постъпете по следния начин:

- Натиснете софтуерния бутон (AX) на ръчния импулсен генератор: ТNC ще покаже всички активни оси върху дисплея на ръчния импулсен генератор. Текущо активната ос примигва
- Изберете желаната ос със софтуерните бутони F1 (->) или F2 (<-) и потвърдете със софтуерния бутон F3 (OK)</li>

### Настройка на чувствителността на ръчния импулсен генератор

Чувствителността на ръчния импулсен генератор определя разстоянието с което оста се премества при едно завъртане на генератора. Нивата на чувствителност са предварително определени и могат да бъдат избирани с бутоните със стрелки на ръчния импулсен генератор, (но само ако не е активно инкрементално стъпково преместване).

Избираемите нива на чувствителност са: 0.01/0.02/0.05/0.1/0.2/0.5/1/2/5/10/20 [mm/оборот или градуси/ оборот]

#### Преместване на осите

Х

٨

|   | За да активирате ръчния импулсен генератор,<br>натиснете бутона на генератора върху HR<br>5xx: Сега ще можете да работите с TNC<br>само посредством HR 5xx, а TNC ще показва<br>изскачащ прозорец с текст върху екрана на<br>TNC |
|---|----------------------------------------------------------------------------------------------------|
| • | При необходимост изберете желания работен<br>режим с помощта на софтуерния бутон ОРМ                                                                                                    |

- При необходимост, натиснете и задръжте разрешителния бутон
- Използвайте ръчния импулсен генератор, за да изберете оста, която трябва да бъде преместена. При необходимост, изберете допълнителни оси със софтуерния бутон
  - Премества активната ос в положителна посока, или
  - Премества активната ос в отрицателна посока, или
  - За да деактивирате ръчния импулсен генератор, натиснете бутона на генератора върху HR 5xx: Сега отново можете да работите с таблото за управление на TNC

#### Настройки с потенциометър

Потенциометрите на таблото за управление на машината продължават да са активни и след като активирате ръчния импулсен генератор. Ако желаете да използвате потенциометрите от ръчния импулсен генератор, постъпете по следния начин:

- Натиснете CTRL и бутоните за генератора върху HR 5хх: TNC показва меню със софтуерни бутони за избор на потенциометри върху дисплея на ръчния импулсен генератор
- Натиснете софтуерния бутон HW, за да активирате потенциометрите на ръчния импулсен генератор

Ако сте активирали потенциометри върху ръчния импулсен генератор, преди да отмените избора на ръчния импулсен генератор, трябва отново да активирате потенциометрите върху таблото за управление на машината. Действайте по следния начин:

- Натиснете CTRL и бутоните за генератора върху HR 5хх: TNC показва меню със софтуерни бутони за избор на потенциометри върху дисплея на ръчния импулсен генератор
- Натиснете софтуерния бутон KBD, за да активирате потенциометрите на таблото за управление на машината

#### 15.2 Преместване на осите на машината

#### Инкрементално поетапно позициониране

С инкременталното поетапно позициониране TNC премества текущо активната ос на ръчния импулсен генератор на разстояние, предварително определено от вас:

- Натиснете софтуерния бутон F2 (STEP) на ръчния импулсен генератор
- Активирайте инкрементално поетапно позициониране: Натиснете софтуерния бутон F3 (ON) на ръчния импулсен генератор
- Изберете желаното инкрементално стъпково преместване с натискане на бутоните F1 или F2. Ако натиснете и задържите съответния бутон, всеки път когато той достигне десетична стойност 0, TNC увеличава отброяваният инкремент с коефициент 10. Ако освен това натиснете бутона CTRL, отброяваният инкремент се увеличава до 1. Най-малкият възможен стъпков инкремент е 0,0001 mm. Най-големият възможен е 10 mm
- Потвърдете избрания стъпков инкремент със софтуерния бутон 4 (ОК)
- С бутоните + или на ръчния импулсен генератор, преместете осите на генератора в съответната посока

#### Въвеждане на спомагателни функции М

- Натиснете софтуерния бутон F3 (MSF) на ръчния импулсен генератор
- Натиснете софтуерния бутон F1 (М) на ръчния импулсен генератор
- Изберете желаната М функция с натискане на бутоните F1 или F2.
- Изпълнете М функцията с бутона NC start

#### Въвеждане на скорост на шпиндела S

- Натиснете софтуерния бутон F3 (MSF) на ръчния импулсен генератор
- Натиснете софтуерния бутон F2 (S) на ръчния импулсен генератор
- Изберете желаната скорост с натискане на бутоните F1 или F2. Ако натиснете и задържите съответния бутон, всеки път, когато той достигне десетична стойност 0, TNC увеличава отброяваният инкремент с коефициент 10. Ако освен това натиснете бутона CTRL, отброяваният инкремент се увеличава до 1000.
- Активирайте новата скорост S с бутона NC start

#### Въвеждане на скорост на подаване F

- Натиснете софтуерния бутон F3 (MSF) на ръчния импулсен генератор
- Натиснете софтуерния бутон F3 (F) на ръчния импулсен генератор
- Изберете желаната скорост на подаване с натискане на бутоните F1 или F2. Ако натиснете и задържите съответния бутон, всеки път, когато той достигне десетична стойност 0, TNC увеличава отброяваният инкремент с коефициент 10. Ако освен това натиснете бутона CTRL, отброяваният инкремент се увеличава до 1000.
- Потвърдете новата скорост на подаване F със софтуерния бутон на ръчния импулсен генератор F3 (OK)

#### Установяване на нулева точка

- Натиснете софтуерния бутон F3 (MSF) на ръчния импулсен генератор
- Натиснете софтуерния бутон F4 (PRS) на ръчния импулсен генератор
- При необходимост изберете оста, по която трябва да зададете нулева точка.
- Нулирайте оста като натиснете софтуерния бутон F3 (OK), на ръчния импулсен генератор или с F1 и F2 настройте желаната стойност и след това потвърдете с F3 (OK). Ако също така натиснете и бутона CTRL, можете да увеличите отброявания инкремент до 10

#### Промяна на режимите на работа

Със софтуерния бутон F4 (**OPM**) на ръчния импулсен генератор, можете да използвате генератора за превключване на работните режими, ако текущият статус на управлението позволява смяна на режима.

- Натиснете софтуерния бутон F4 (OPM) на ръчния импулсен генератор
- Изберете желания работен режим с помощта на софтуерения бутон на генератора
  - МАN: Ръчно управление MDI: Позициониране с ръчно въвеждане на данни SGL: Изпълнение на програма, единичен блок RUN: Изпълнение на програма, пълна последователност

15.2 Преместване на осите на машината

#### Генериране на цялостен блок за преместване

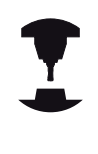

Производителят на вашата машината може да свърже всякакви функции към бутона "Generate NC block" (Генериране на NC блок) на ръчния импулсен генератор. Направете справка в ръководството за вашата машина.

- Изберете режим на работа Positioning with MDI (Позициониране с MDI)
- При необходимост използвайте бутоните със стрелки на клавиатурата на TNC, за да изберете NC блока, след който трябва да бъде вмъкнат новият блок за преместване.
- Активирайте ръчния импулсен генератор
- Натиснете бутона на ръчния импулсен генератор "Generate NC block" (Генериране на NC блок): ТNC вмъква цялостен блок за преместване, съдържащ всички позиции на оси, избрани с функцията MOD.

### Функционални характеристики в режим за изпълнение на програма

Възможно е да използвате следните функции в режим Program Run (Изпълнение на програма):

- NC start (бутон NC-start на ръчния импулсен генератор)
- NC stop (бутон NC-stop на ръчния импулсен генератор)
- След натискане на бутона NC-stop: Вътрешен стоп (софтуерни бутони на ръчния импулсен генератор МОР и след това STOP)
- След натискане на бутона NC-stop: Ръчно преместване по ос (бутони на ръчния импулсен генератор MOP и след това MAN)
- Връщане към контура след ръчно преместване на оси по време на прекъсване на програмата (софтуерни бутони на ръчния импулсен генератор MOP и след това REPO). Работи се със софтуерните бутоните на ръчния импулсен генератор, функциониращи подобно на софтуерните бутони върху екрана за управление, вижте "Връщане към контур", страница 615
- Ключ за включване/изключване на функцията за наклонена работна равнина (софтуерни бутони на ръчния импулсен генератор MOP и след това 3D)

# 15.3 Скорост на шпиндела S, скорост на подаване F и спомагателна функция M

#### Приложение

В режими Manual Operation (Ръчно управление) и El. Handwheel (Ръчен импулсен генератор), можете да въвеждате скоростта на шпиндела S, скоростта на подаване F и спомагателни M функции със софтуерни бутони. Спомагателните функции са описани в страница 370.

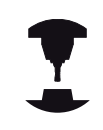

Производителят на машината определя кои спомагателни М функции са налични на вашето управление и какво е тяхното действие.

#### Въвеждане на стойности

#### Скорост на шпиндела S, спомагателна функция М

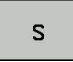

 Въвеждане на скорост на шпиндела: Натиснете софтуерния бутон S

#### SPINDLE SPEED S=

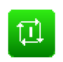

Въведете (скорост на шпиндела) 1000 и потвърдете въвеждането с бутона на машината START.

Скоростта на шпиндела S с въведените обороти в минута се стартира със спомагателна M функция. Продължете по същия начин за въвеждане на спомагателна M функция.

#### Скорост на подаване F

След като въведете скорост на подаване F, потвърдете въвеждането с бутона ENT.

За скоростта на подаване F е в сила следното:

- Ако въведете F=0, тогава влиза в сила най-ниската скорост на подаване от параметъра на машината manualFeed.
- Ако въведената скорост на подаване, надвишава максималната стойност, дефинирана в параметъра на машината maxFeed, то в действие е параметричната стойност.
- Настройката за F не се загубва при прекъсване на захранването.
- Управление показва скоростта на подаване.

15.3 Скорост на шпиндела S, скорост на подаване F и спомагателна функция M

### Настройка на скороста на шпиндела и скороста на подаване

С копчетата за ръчна корекция е възможно да настройвате скоростта на шпиндела S и скоростта на подаване F от 0% до 150% от зададената стойност.

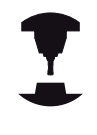

Копчето за ръчна корекция за скоростта на шпиндела е функционално само върху машини с неограничено променливо задвижване на шпиндела.

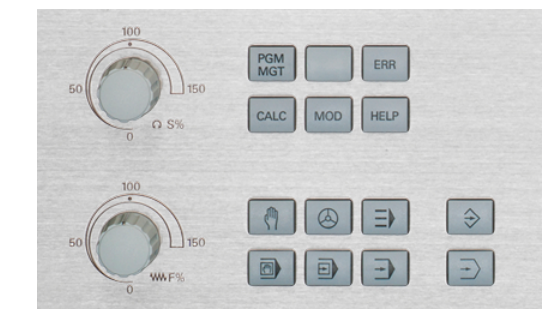

### Активиране на ограничение за скорост на подаване

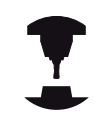

Ограничението за скорост на подаване зависи от машината.

Направете справка в ръководството за вашата машина.

Когато софтуерният бутон F LIMITED е поставен в състояние ON (Вкл.), TNC ограничава максимално разрешената осова скорост до безопасна, ограничена скорост, специфицирана от производителя на машината.

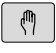

- Изберете режима Manual Operation (Ръчно управление)
- $\triangleleft$
- Превключете на последната лента софтуерни бутони

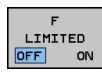

 Включете/изключете ограничението за скорост на подаване

#### 15.4 Опционална концепция за безопасност (Функционална безопасност FS)

#### Обща информация

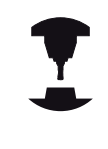

Производителят на машината адаптира концепцията за безопасност на HEIDENHAIN към вашата машина. Направете справка в ръководството за вашата машина.

Всеки оператор на машина е изложен на определен риск. Независимо от факта, че защитните устройства могат да предотвратят достъпа до опасни точки, операторът трябва да може да работи на машината и без тази защита (напр. при отворена защитна врата). През последните години са разработени няколко указания и наредби за свеждане на тези рискове до минимум.

Концепцията за безопасност на HEIDENHAIN, интегрирана в TNC управленията, съответства на изискванията на **Performance Level d** (Ниво на функциониране d), съгласно изискванията на EN 13849-1 и SIL 2, съгласно IEC 61508, и разполага с функции за безопасност в работен режим, съответстващи на изискванията на EN 12417, които осигуряват разширена защита на оператора.

Основата на концепцията за безопасност на HEIDENHAIN е двуканалната процесорна структура, състояща се от главен компютър (MC) и един или повече контролерни модули (CC=управляващ изчислителен модул). Всички механизми за мониторинг са проектирани с резервиране в системата за управление. Системната информация, свързана с безопасността, се подлага на съвместно, циклично сравняване на данни. Грешки, свързани с безопасността, винаги водят безопасно спиране на всички задвижвания, посредством дефинирани стоп реакции.

Дефинираните реакции за безопасност се задействат и осигуряват постигане на обезопасен статус, посредством входно-изходни сигнали за безопасност (прилагане на двупосочен канал), действащи в системата във всички режими на работа.

В тази глава ще намерите обяснения на функциите, които допълнително са налични в TNC с функционална безопасност.

## 15.4 Опционална концепция за безопасност (Функционална безопасност FS)

#### Обяснение на термините

#### Режими на работа, свързани с безопасността

| Описание | Кратко описание                                                                       |
|----------|---------------------------------------------------------------------------------------|
| SOM_1    | Безопасен режим на работа 1:<br>Автоматична работа, производствен<br>режим            |
| SOM_2    | Безопасен режим на работа 2: Режим за<br>настройка                                    |
| SOM_3    | Безопасен режим на работа 3: Ръчна<br>интервенция; само за квалифицирани<br>оператори |
| SOM_4    | Безопасен режим на работа 4:<br>Разширена ръчна интервенция,<br>мониторинг на процеси |

#### Функции за безопасност

| Описание               | Кратко описание                                                                                                    |
|------------------------|----------------------------------------------------------------------------------------------------|
| SSO, SS1, SS1F,<br>SS2 | Безопасно спиране: Безопасно спиране<br>на всички задвижвания с използване на<br>различни методи                                                                     |
| STO                    | Безопасно изключване на въртящия<br>момент: Прекъсва захранването към<br>задвижващия електромотор. Осигурява<br>защита срещу неочаквано стартиране на<br>задвижвания |
| SOS                    | Безопасно спиране на работа. Осигурява<br>защита срещу неочаквано стартиране на<br>задвижвания                                                                       |
| SLS                    | Безопасно ограничение на скоростта.<br>Предпазва задвижванията от<br>надвишаване на специфицирани<br>ограничения за скорост, когато<br>защитната врата е отворена    |

Опционална концепция за безопасност (Функционална 15.4 безопасност FS)

#### Проверка на позициите по осите

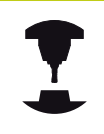

Тази функция може да бъде адаптирана към TNC от производителя на машината. Направете справка в ръководството за вашата машина.

След включване TNC проверява дали позицията по ос съответства на позицията, непосредствено след изключването. Ако съществува разлика, оста се показва в червено върху показанието за позиция. Осите, маркирани в червено повече не могат да се преместват, докато вратата е отворена.

В такива случаи трябва да подходите към тестова позиция за въпросните оси. Действайте по следния начин:

- Изберете режима Manual Operation (Ръчно управление)
- Изпълнете подвеждане с NC Start, за да придвижите осите в показаната последователност
- Когато тестовата позиция е достигната, TNC ще ви запита дали позицията е достигната правилно: Потвърдете със софтуерния бутон ОК, ако TNC правилно подхожда към тестовата позиция, и с END, ако TNC неправилно подхожда към позицията.
- Ако потвърдите с ОК, е необходимо да потвърдите точността на тестовата позиция отново, с разрешителния бутон на таблото за управление на машината
- Повторете процедурата за всички оси, за които желаете да преместите в тестова позиция

#### Опасност от сблъсък!

Подхождайте към тестовите позиции по такъв начин, че да не възникне сблъсък между инструмента и детайла, или устройството за закрепване на детайла. Ако е необходимо, предварително позиционирайте осите ръчно.

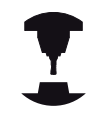

Местоположението на тестовата позиция се специфицира от производителя на вашата машина. Направете справка в ръководството за вашата машина.

### Активиране на ограничение за скорост на подаване

Когато софтуерният бутон F LIMITED е поставен в състояние ON (Вкл.), TNC ограничава максимално разрешената осова скорост до специфицирана безопасна, ограничена скорост.

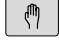

- Изберете режима Manual Operation (Ръчно управление)
- $\Box$

OFF

LIMITED

- Превключете на последната лента софтуерни бутони.
- Включете/изключете ограничението за скорост на подаване

## 15.4 Опционална концепция за безопасност (Функционална безопасност FS)

#### Допълнителни показания за статус

В управление с функционална безопасност FS, общият дисплей за статус съдържа допълнителна информация относно текущото състояние на функциите за безопасност. TNC показва тази информация под формата на работни статуси в показанията за статус T, S и F

| Показване на Кратко описание<br>статус: |                                                                                                    |
|-----------------------------------------|----------------------------------------------------------------------------------------------------|
| STO                                     | Захранването към шпиндела или<br>подавателното задвижване е<br>прекъснато.                         |
| SLS                                     | Безопасно ограничение на скоростта:<br>Активно безопасно ограничение на<br>скоростта.              |
| SOS                                     | Безопасно спиране на работа: Активно<br>безопасно спиране на работа.                               |
| STO                                     | Безопасно изключване на въртящия<br>момент: Прекъсва захранването към<br>задвижващия електромотор. |

TNC показва активният режим за безопасност с икона в заглавната част, вдясно от текста за режим на работа:

| Бутон    | Режими на работа, свързани с<br>безопасността |
|----------|-----------------------------------------------|
| SOM      | SOM_1 активен режим за работа                 |
| SOM<br>2 | SOM_2 активен режим                           |
| SOM      | SOM_3 активен режим                           |
| SOM<br>4 | SOM_4 активен режим                           |

#### 15.5 Управление на нулева точка с таблица с предварително зададени настройки

#### Забележка

Със сигурност е наложително да използвате таблица с предварително зададени настройки, ако:

- Вашата машина е оборудвана с оси на въртене (накланяща се маса или въртяща се глава) и работите с функция за накланяне на работната равнина
- Вашата машина е оборудвана с механизъм за смяна на главата на шпиндела
- Досега сте работили с по-стари версии на TNC управления с REF- базирани таблици за нулеви точки
- Желаете да обработвате идентични детайли, които са центрирани различно

Таблицата с предварително зададени настройки може да съдържа произволен брой редове (нулеви точки). За оптимизиране на размера на файла и скоростта на обработка, е необходимо да използвате само толкова редове, колкото са ви необходими за управление на предварително зададената настройка.

От съображения за безопасност, нови редове могат да се добавят само в края на таблицата.

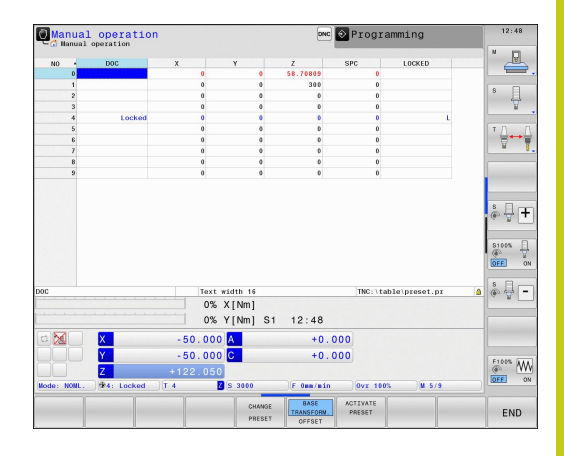

15.5 Управление на нулева точка с таблица с предварително зададени настройки

### Записване на нулеви точки в таблицата с предварителни настройки

Таблицата с предварителни настройки има името PRESET.PR, и се запазва в директория TNC:\table. PRESET.PR е редактируема в режими Manual Operation (Ръчно управление) и El. Handwheel (ръчен импулсен генератор), само ако е натиснат софтуерния бутон CHANGE PRESET. Можете да отворите таблицата с предварителни настройки PRESET.PR в режим на работа Programming, но не можете да я редактирате.

Разрешено е да копирате таблицата с предварителни настройки в друга директория (за резервно копие на данни backup). В копираната таблица редовете също са винаги защитени от запис. Затова Вие не можете да ги редактирате.

Никога не променяйте номерата на редовете в копираната таблица! Това може да доведе до проблеми, когато искате да активирате таблицата отново.

За да активирате таблица с предварителни настройки, копирана в друга директория, трябва да я копирате обратно в директорията **TNC:**\table\.

Има няколко метода за съхраняване на нулеви точки и/или базови завъртания в таблицата с предварителни настройки:

- Чрез цикли за опипване в Manual Operation и El. Handwheel режими
- Чрез цикли за опипване 400 до 402 и 410 до 419 в автоматичен режим на работа (вижте Ръководство за потребителя, Цикли Глави 14 и 15)
- Ръчно въвеждане (виж описанието по-долу)

Базовите завъртания от таблицата с предварителни настройки завъртат координатната система с предварителната настройка, която е показана в същия ред както базовото завъртане.

Не забравяйте да се уверите, че позицията на наклонените оси съвпада със съответните стойности от менюто 3-D ROT, когато задавате нулевата точка. Следователно:

- Ако функцията "Tilt working plane" (накланяне на работна равнина) не е активна, дисплея за позиция за въртящи се оси трябва да е = 0° (ако е необходимо нулирайте стойността за въртящите оси).
- Ако функцията "Tilt working plane" (накланяне на работна равнина) е активна, дисплея за позиция за въртящи се оси трябва да съвпада с въведените ъгли в менюто 3-D ROT.

PLANE RESET не нулира активната 3D-ROT.

Редът 0 в таблицата с предварителни настройки е защитен от запис. В ред 0, TNC винаги запаметява нулевата точка, която последно сте задали ръчно, чрез бутоните за оси или софтуерни бутони. Ако ръчно зададената нулева точка е активна, TNC показва текста **PR MAN(0)** в дисплея за статус.

### Ръчно записване на нулеви точки в таблицата с предварителни настройки

За да запишете нулеви точки в таблицата с предварителни настройки, процедирайте както следва:

(P)
(X)
(Y)
(Z)

PRESET TABLE

CHANGE PRESET

I,

CORRECT THE PRESET

|   | Изберете режима <b>Manual Operation</b> (Ръчно<br>управление)                                                                                                    |
|---|----------------------------------------------------------------------------------------------------|
| • | Бавно преместете инструмента, докато върхът<br>му докосне (одраска) повърхността на детайла,<br>или съответно позиционирайте измервателния<br>уред                                                                 |
| • | Показва таблица с предварително зададени<br>настройки: TNC отваря таблицата с<br>предварително зададени настройки и поставя<br>курсора на активния ред от таблицата                                                |
| • | Изберете функции за въвеждане на<br>предварителни настройки: TNC показва<br>наличните възможности за въвеждане в реда за<br>софтуерни бутони. Вижте таблицата по-долу за<br>описание на възможностите за въвеждане |
|   | Изберете реда в таблицата с предварителни<br>настройки, който искате да промените (номера<br>на реда е номера на предварителната<br>настройка)                                                                     |
|   | Ако е необходимо, изберете колона (ос) в<br>таблицата с предварителни настройки, която<br>искате да промените                                                                                                    |

 Използвайте софтуерните бутони за да изберете една от наличните възможности за въвеждане (вижте следната таблица)

### Софтуерен Функция бутон

|                        | Директно трансферирайте действителната<br>позиция на инструмента (измервателния<br>уред) като нова предварителна настройка:<br>Тази функция запазва само предварителната<br>настройка по оста, която текущо е маркирана                          |
|------------------------|----------------------------------------------------------------------------------------------------|
| ENTER<br>NEW<br>PRESET | Задайте някаква стойност към действителната<br>позиция на инструмента (измервателния уред):<br>Тази функция запазва само предварителната<br>настройка по оста, която текущо е маркирана.<br>Въведете желаната стойност в изскачащия<br>прозорец. |

## 15.5 Управление на нулева точка с таблица с предварително зададени настройки

### Софтуерен Функция бутон

| 0,1011                       |                                                                                                    |
|------------------------------|----------------------------------------------------------------------------------------------------|
| CORRECT<br>THE<br>PRESET     | Инкрементално отместване на предварително<br>зададена настройка вече е записано в<br>таблицата: Тази функция запазва само<br>предварителната настройка по оста, която<br>текущо е маркирана. Въведете желаната<br>стойност за корекция с правилния знак в<br>изскачащия прозорец. Ако показване в инчове е<br>активно: Въведете стойността в инчове, а TNC<br>вътрешно ще преобразува въведената стойност<br>в mm                                                                                                    |
| EDIT<br>CURRENT<br>FIELD     | Директно въведете новата предварителна<br>настройка без пресмятане на кинематика<br>(специфично за ос). Използвайте тази функция<br>само ако Вашата машина има въртяща маса,<br>а Вие искате да зададете предварителна<br>настройка в центъра на въртящата се маса,<br>чрез въвеждане на 0. Тази функция запазва<br>само предварителната настройка по оста,<br>която текущо е маркирана. Въведете желаната<br>стойност в изскачащия прозорец. Ако показване<br>в инчове е активно: Въведете стойността в<br>инчове, а TNC вътрешно ще преобразува<br>въведената стойност в mm |
| BASE<br>TRANSFORM.<br>OFFSET | Изберете изглед BASIC TRANSFORMATION/<br>AXIS OFFSET (Базова трансформация/<br>отместване на ос). Изгледа BASIC<br>TRANSFORMATION показва колоните X, Y и<br>Z. В зависимост от машината, колоните SPA,<br>SPB и SPC са показани допълнително. Тук,<br>TNC запазва базовото завъртане (за ос на<br>инструмента Z, TNC използва колона SPC).<br>Изгледа OFFSET показва стойностите за<br>отместване за предварителна настройка                                                                                                    |
| SAVE<br>PRESET               | Запишете текущата активна нулева точка в<br>избираемия ред в таблицата: Тази функция<br>запазва нулева точка във всички оси, а след<br>това активира подходящия ред в таблицата<br>автоматично. Ако показване в инчове е активно:<br>Въведете стойността в инчове, а TNC вътрешно                                                                                                    |

ще преобразува въведената стойност в mm

#### Управление на нулева точка с таблица с предварително 15.5 зададени настройки

### Редактирате на таблицата с предварително зададени настройки

### Софтуерен Функция за редактиране в табличен режим бутон

| BEGIN                        | Избира начало на таблица                                                                       |
|------------------------------|------------------------------------------------------------------------------------------------|
|                              | Избира край на таблица                                                                         |
| PAGE                         | Избира предишна страница в таблица                                                             |
| PAGE                         | Избира следваща страница в таблица                                                             |
| CHANGE<br>PRESET             | Избира функциите за въвеждане на предварителни настройки                                       |
| BASE<br>TRANSFORM.<br>OFFSET | Показва избора на "Basic Transformation/Axis<br>Offset"                                        |
| ACTIVATE<br>PRESET           | Активира нулевата точка от избрания ред от таблицата с предварителни настройки                 |
| APPEND<br>N LINES            | Добавя въведения брой редове до края на таблицата (втори ред със софтуерни бутони)             |
| COPY<br>FIELD                | Копира маркираното поле (втори ред със<br>софтуерни бутони)                                    |
| PASTE<br>FIELD               | Вмъква копираното поле (втори ред със<br>софтуерни бутони)                                     |
| RESET<br>LINE                | Нулиране на избрания ред: TNC въвежда<br>във всички колони (втори ред със софтуерни<br>бутони) |
| INSERT<br>LINE               | Вмъква единичен ред в края на таблицата<br>(втори ред със софтуерни бутони)                    |
| DELETE                       | Изтрива единичен ред в края на таблицата<br>(втори ред със софтуерни бутони)                   |

#### 15.5 Управление на нулева точка с таблица с предварително зададени настройки

#### Защита на нулева точка от презаписване

Редът 0 в таблицата с предварителни настройки е защитен от запис. ТNC записва последната ръчно въведена нулева точка в ред 0.

Можете да предпазите от запис други редове в таблицата с предварителни настройки с колона LOCKED. Предпазените от презапис редове в таблицата с предварителни настройки са маркирани в друг цвят.

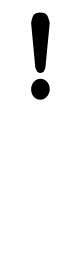

#### Внимание: Възможно е да загубите данни!

Ако забравите паролата, няма да можете да нулирате защитата от запис на реда, който е защитен с парола.

Запишете паролата, когато защитавате с парола записването върху редове.

Препоръчва се използването на проста защита със софтуерен бутон LOCK / UNLOCK.

За да защитите нулева точка от презаписване, постъпете по следния начин:

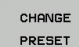

► Натиснете софтуерния бутон CHANGE PRESET

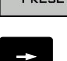

Изберете колоната LOCKED

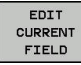

 Натиснете софтуерния бутон EDIT CURRENT FIELD

Защита за нулева точка без използване на парола:

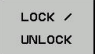

Натиснете софтуерния бутон LOCK / UNLOCK. TNC записва L в колона LOCKED.

#### Защита за нулева точка с парола:

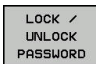

- Натиснете софтуерния бутон LOCK / UNLOCK PASSWORD
- Въведете паролата в изскачащия прозорец
- Потвърдете със софтуерния бутон ОК или бутона ENT: TNC записва ### в колоната LOCKED.

#### Управление на нулева точка с таблица с предварително 15.5 зададени настройки

#### Анулира защита от запис

За да редактирате ред, който предварително сте защитили от презапис, постъпете по следния начин:

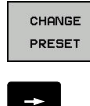

Натиснете софтуерния бутон CHANGE PRESET

Hatuchete софтуерния бутон EDIT CURRENT

EDIT

FIELD

Изберете колоната LOCKED

Нулева точка, защитена без парола:

FIELD

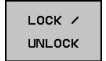

Натиснете софтуерния бутон LOCK / UNLOCK. TNC анулира защита от запис.

Нулева точка, защитена с парола:

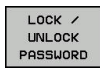

ок

- Натиснете софтуерния бутон LOCK / UNLOCK PASSWORD
- Въведете паролата в изскачащия прозорец
- Потвърдете със софтуерния бутон ОК или бутона ENT: TNC анулира защита от запис.

#### 15.5 Управление на нулева точка с таблица с предварително зададени настройки

#### Активиране на нулева точка

Активиране на нулева точка от таблица с предварително зададени настройки в режим на Ръчно управление

|                      | При активиране на нулева точка от таблица с<br>предварително зададени настройки, TNC нулира<br>активното изместване на нулева точка, огледално<br>представяне, завъртане и мащабен коефициент.<br>Независимо от това, координатната<br>трансформация, която е била програмирана в<br>Цикъл G80, или посредством функцията PLANE,<br>остават активни |
|----------------------|----------------------------------------------------------------------------------------------------|
| (m)                  | <ul> <li>Изберете режима Manual Operation (Ръчно<br/>управление)</li> </ul>                                                                                                    |
| PRESET<br>TABLE      | <ul> <li>Показва таблица с предварително зададени<br/>настройки</li> </ul>                                                                                                    |
| t                    | <ul> <li>Изберете номера за нулева точка, който<br/>желаете да активирате, или</li> </ul>                                                                                                    |
| <sup>GOTO</sup><br>□ | <ul> <li>С използване на бутона GOTO, можете да<br/>изберете номер на нулева точка, която желаете<br/>да активирате. Потвърдете с бутона ENT</li> </ul>                                                                                                    |
| ENT                  |                                                                                                    |
| ACTIVATE<br>PRESET   | <ul> <li>Активира нулева точка</li> </ul>                                                                                                    |
| EXECUTE              | <ul> <li>Потвърждава активирането на нулева точка.</li> <li>TNC настройва дисплея, и ако е дефинирано,</li> <li>базово завъртане</li> </ul>                                                                                                    |
|                      | <ul> <li>Напуска таблицата с предварително зададени<br/>настройки</li> </ul>                                                                                                    |
|                      | <u> </u>                                                                                                    |

### Активиране на нулева точка от таблица с предварително зададени настройки в NC програма

Използвайте цикъл G247, за да активирате нулеви точки, от таблица с предварително зададени настройки, по време на изпълнение на програма. В цикъл G247 вие просто определяте номера на нулевата точка, която трябва да се активира (виж "Ръководство за потребителя за Програмиране на цикли, Цикъл 247 DATUM SETTING (Задаване на нулева точка)).

## 15.6 Задаване на нулева точка без 3-D опипвач

#### Забележка

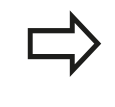

Задаване на нулева точка с 3-D опипвач: вижте "Задаване на нулева точка с 3-D опипвач ", страница 564.

Вие фиксирате нулева точка като поставите TNC показанието за позиция върху координатите на известна позиция върху детайла

#### Подготовка

- Закрепете и центрирайте детайла
- Поставете в шпиндела нулев инструмент с известен радиус
- Уверете се, че TNC показва действителните позиционни стойности

#### Задаване на нулева точка с палцова фреза.

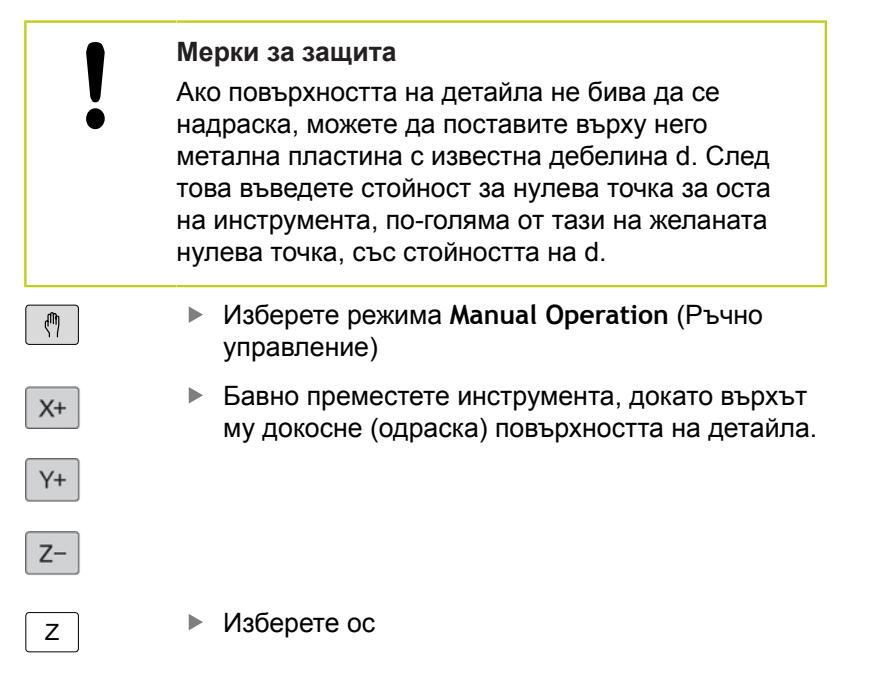

#### DATUM SETTING Z=

| 0 |     |  |
|---|-----|--|
|   |     |  |
|   | ENT |  |

Нулев инструмент по оста на шпиндела: Настройте показанието върху известна позиция на детайла (напр. 0) или въведете дебелината d на пластината. По оста на инструмента, въведете отместване с радиуса на инструмента

Повторете процеса и за останалите оси.

Ако използвате предварително зададен инструмент, настройте показанието по оста на инструмента на дължина L за инструмента или въведете сумата Z=L+d

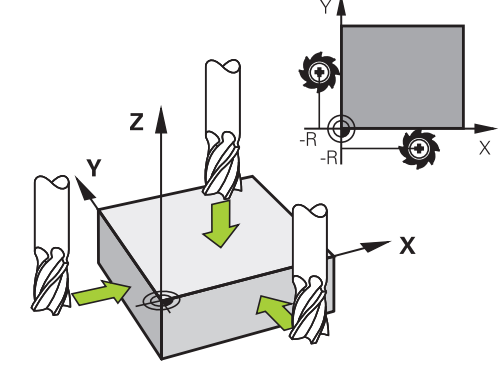

### <sup>15</sup> Ръчно управление и настройка

#### 15.6 Задаване на нулева точка без 3-D опипвач

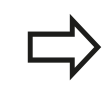

TNC автоматично запазва зададената нулева точка с бутоните за оси в ред 0 от таблицата с предварителни настройки.

#### Използване на функции за опипвач с механични опипвачи или часовникови измервателни устройства

Ако на вашата машина не разполагате с електронен 3-D опипвач, можете да използвате всички, описани порано, функции за ръчно опипване (изключение: функция за калибриране) с механични опипвачи или с просто с докосване на детайла с инструмента, вижте страница 541.

Вместо електронен сигнал, генериран автоматично от 3-D опипвача по време на опипване, можете ръчно да инициирате тригерен сигнал за регистриране на **опипвана позиция** с натискане на бутон. Действайте по следния начин:

| PROE | ING |
|------|-----|
|      | POS |

- Изберете някоя функция за опипвач със софтуерен бутон
- Преместете механичния опипвач до първата позиция, която трябва да се регистрира от TNC.
- Потвърдете позицията: За да може TNC да запази текущата позиция, натиснете софтуерния бутон за действителна позиция
- Преместете механичния опипвач до следващата позиция, която трябва да се регистрира от TNC
- Потвърдете позицията: За да може TNC да запази текущата позиция, натиснете софтуерния бутон за действителна позиция
- Ако е необходимо преместете механичния опипвач до други допълнителни позиции и ги регистрирайте както е описано по-горе
- Нулева точка: В прозореца на менюто въведете координатите на новата нулева точка, потвърдете със софтуерния бутон SET DATUM или запишете стойностите в таблица (вижте "Записване на измерени стойности от цикли за опипване в таблица с данни за нулеви точки", страница 548, или вижте "Записване на измерени стойности от цикли за опипване в таблица с предварителни настройки", страница 549)
- Прекратете функциите за опипване: Натиснете бутона END (Край):
## 15.7 Използване на 3-D опипвач

### Общ преглед

В режим Manual Operation са налични следните цикли за опипвачи:

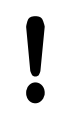

HEIDENHAIN дава гаранция за функционирането на циклите за опиване, само ако се използват опипвачи HEIDENHAIN.

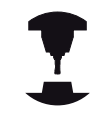

TNC трябва да бъде специално подготвено от производителя на машината за използване на 3-D опипвач Направете справка в ръководството за вашата машина.

| Софтуерен<br>бутон | Функция                                                       | Страница                                                            |
|--------------------|---------------------------------------------------------------|---------------------------------------------------------------------|
| CALIBRATE<br>TS    | Калибриране на 3-D опипвач                                    | 550                                                                 |
| PROBING            | Измерване на 3-D базово<br>завъртане с опипване на<br>равнина | 560                                                                 |
| PROBING            | Измерване на 3-D базово<br>завъртане с опипване на<br>линия   | 558                                                                 |
| PROBING<br>POS     | Задаване на нулева точка за<br>всяка ос                       | 564                                                                 |
| PROBING            | Задаване на ъгъл като нулева<br>точка                         | 565                                                                 |
|                    | Задаване на центъра на<br>окръжност като нулева точка         | 567                                                                 |
| PROBING            | Задаване на централна линия като нулева точка                 | 570                                                                 |
| TCH PROBE<br>TABLE | Управление на системни<br>данни за опипвач                    | Виж<br>Ръководство за<br>потребителя за<br>програмиране<br>на цикли |

## 15.7 Използване на 3-D опипвач

В режим Струговане също можете да използвате всички цикли за опипвач с изключение на цикъла за опипване на ъгъл и опипване на равнина. Забележете, че в режим Струговане, всички измерени данни по координата X се изчисляват и показват като стойности за диаметър.

За използване на опипвач в режим Струговане е необходимо отделно да калибрирате опипвача в режим Струговане. Тъй като основната настройка на въртящия се шпиндел за режими Фрезоване и Струговане може да се различава, е необходимо да калибрирате опипвача без отместване на центъра. За целта можете да създадете допълнителни данни за инструмент, напр. като индексиран инструмент.

За повече информация относно таблицата за опипвач, виж Ръководство за потребителя за Програмиране на цикъл.

### Функции в цикли за опипвача

Софтуерните бутони, използвани за избор на посока или програма за опипване се показват в ръчните цикли за опипвач. Показваните софтуерни бутони варират в зависимост от съответния цикъл:

# Софтуерен Функция бутон

| X +      | Избор на посока на опипване                                                                         |
|----------|----------------------------------------------------------------------------------------------------|
|          | Регистрация действителната позиция на опипвача                                                      |
|          | Автоматично опипване на отвор<br>(вътрешност на окръжност)                                          |
|          | Автоматично опипване на остров<br>(външността на окръжност)                                         |
| <b>*</b> | За автоматично опипване на отвори или<br>острови, изберете ос, успоредна на посоката<br>на опипване |

HEIDENHAIN | TNC 640 | Ръководство за потребителя DIN/ISO Програмиране | 2. 2015 г.

## 15.7 Използване на 3-D опипвач

#### Автоматична програма за опипване на отвори и острови

Ако използвате функция за автоматично опипване на окръжност, TNC автоматично позиционира опипвача в съответните точки за опипване (контактни точки). Уверете се, че към позициите може да се подходи без възникване на сблъсък.

Ако използвате автоматична програма за опипване на отвор или остров, TNC отваря форма с необходимите полета за въвеждане.

# Полета за въвеждане във форми Измерване на остров и Измерване на отвор

| Поле за въвеждане                                                                  | Функция                                                                                                    |
|------------------------------------------------------------------------------------|----------------------------------------------------------------------------------------------------|
| <b>Stud diameter?</b> или<br>Hole diameter?<br>(Диаметър на<br>острова или отвора) | Диаметър на контакта на сондата<br>(опипвача) (незадължително за<br>отвори)                                                                                                    |
| Safety clearance?<br>(Безопасно<br>разстояние?)                                    | Разстоянието до контакт на<br>опипвача с равнината                                                                                                    |
| Incr. clearance<br>height?                                                         | Позициониране на опипвача по<br>посока на оста на шпиндела (като се<br>започне от текущата позиция)                                                                                              |
| Starting angle?<br>(Начален ъгъл)                                                  | Ъгъл на първата операция за<br>опипване (0° = Положителна посока<br>но главната ос, т.е. Х+ за ос на<br>шпиндела Z). Всички останали ъгли<br>на опипване са резултат от броя<br>докоснати точки. |
| Number of touch<br>points? (Брой точки<br>на контакт)                              | Брой на операциите за опипване (3<br>до 8)                                                                                                    |
| Angular length?<br>(Ъглова дължина)                                                | Опипване на пълна окръжност<br>(360°) или сегмент от окръжност<br>(ъглова дължина <360°)                                                                                                    |

Позиционирайте опипвача приблизително в центъра на отвора (вътрешността на окръжността) или в близост до първата точка на контакт с острова (външността на окръжността), и изберете софтуерния бутон за първата посока на опипване. След като натиснете бутона START на машината, за да започнете цикъла на опипване, TNC автоматично изпълнява всички, предварително позиционирани, премествания и операции за опипване.

TNC позиционира опипвача в индивидуалните точки за опипване, като отчита безопасното разстояние. Ако е дефинирана безопасна височина, TNC предварително позиционира опипвача на съответната безопасна височина по оста на шпиндела.

TNC подхожда към позицията със скорост на подаване FMAX, дефинирана в таблицата за опипвача. Дефинираната скорост на подаване F се използва за действителната операция за опипване.

Преди стартиране на автоматична програма за опипване, е необходимо предварително да позиционирате опипвача в близост до първата точка на контакт. Отместване на опипвача с приблизителното безопасно разстояние (стойността от таблицата за опипвача + стойността, въведена във формата) противоположно на посоката на опипване.
За вътрешна окръжност с голям диаметър, TNC може също така да извърши предварително позициониране на опипвача върху дъга от окръжност със скорост на подаване при позициониране FMAX. Това изисква да въведете

във формата разстояние за безопасност за предварителното позициониране и диаметър на отвора. Позиционирайте опипвача в отвора на позиция, която е отместена от стената, приблизително на разстоянието за безопасност. За предварително позициониране, отчетете началния ъгъл за първата операция по опипване (с ъгъл 0°, TNC опипва в положителна посока на

главната ос).

HEIDENHAIN | TNC 640 | Ръководство за потребителя DIN/ISO Програмиране | 2. 2015 г.

15.7 Използване на 3-D опипвач

#### Избор на цикли за опипвач

Изберете Manual Operation (Ръчно управление) или El.
 Handwheel (Ръчен импулсен генератор) режим на работа

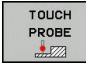

 Изберете функции за опипвач, като натиснете софтуерния бутон TOUCH PROBE. TNC показва допълнителни софтуерни бутони (виж общата таблица)

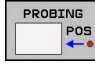

 Изберете цикъл за опипвач с натискане на съответния софтуерен бутон, например PROBING POS, за да може TNC да покаже свързаното меню

Когато избирате ръчна функция за опипване, TNC отваря форма, показваща всички необходими данни. Съдържанието на формата може да варира в зависимост от съответната функция. Освен това е възможно да въвеждате стойности в някои от полетата. Използвайте бутоните със стрелки, за да се преместите до желаното поле за въвеждане. Можете да позиционирате курсора само в полета, позволяващи редактиране. Полетата, които не позволяват редактиране се показват като затъмнени.

# Записване на измерени стойности от цикли на опипване

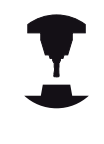

За да използва тази функция, TNC трябва да бъде специално подготвена от производителя. Направете справка в ръководството за вашата машина.

След изпълнението на който и да е от избраните цикли за опипване, TNC показва софтуерния бутон **WRITE LOG TO FILE** (Запис на регистрирани стойности във файл). Ако натиснете този софтуерен бутон, TNC ще запише текущите стойности, определени в активния цикъл за опипвач.

Ако запазите измерените стойности, TNC създава текстов файл TCHPRMAN.TXT. Ако не сте дефинирали път в машинния параметър fn16DefaultPath, TNC ще запази файловете TCHPRMAN.TXT и TCHPRMAN.html в главната директория TNC:\.

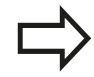

Когато натиснете софтуерния бутон **WRITE LOG TO FILE** файлът TCHPRMAN.TXT не трябва да е активен в режим **Programming** (Програмиране). В противен случай TNC ще покаже съобщение за грешка.

TNC записва измерените стойности във файл TCHPRMAN.TXT или TCHPRMAN.html. Ако извършите последователно няколко цикъла на опипване и желаете да запазите получените измерени данни, трябва да създадете резервно копие от съдържанието на файла TCHPRMAN.TXT между отделните цикли като копирате или преименувате файла.

Формат и съдържание на файла TCHPRMANM.TXT са предварително специфицирани от производителя на машината.

15.7 Използване на 3-D опипвач

# Записване на измерени стойности от цикли за опипване в таблица с данни за нулеви точки

Използвайте тази функция, ако желаете да запазите измерени стойности в координатната система на детайла. Ако желаете да запазите измерените стойности в базирана на машината координатна система (REF координати), натиснете софтуерния бутон ENTER IN PRESET TABLE, вижте "Записване на измерени стойности от цикли за опипване в таблица с предварителни настройки", страница 549.

Със софтуерния бутон ENTER IN DATUM TABLE, TNC може да записва стойности, измерени по време на цикъл на опипване, в таблица за нулеви точки:

- Изберете някоя от функциите на опипвача
- Въведете желаните координати за нулева точка в съответните полета за въвеждане (в зависимост от изпълнявания цикъл за опипване)
- Въведете номер за нулева точка в поле за въвеждане Number in table=
- Натиснете софтуерния бутон ENTER IN DATUM TABLE (Въвеждане в таблица за нулеви точки) TNC запазва нулевата точка с въведения номер в посочената таблица с данни

# Записване на измерени стойности от цикли за опипване в таблица с предварителни настройки

Използвайте тази функция, ако желаете да запазите измерени стойности в координатната система базирана на машината (REF координати). Ако желаете да запазите измерените стойности в координатна система, базирана на детайла, използвайте софтуерния бутон ENTER IN DATUM TABLE, вижте "Записване на измерени стойности от цикли за опипване в таблица с данни за нулеви точки", страница 548.

Със софтуерния бутон ENTER IN PRESET TABLE, TNC може да записва стойности, измерени по време на цикъл на опипване, в таблица с предварителни настройки. След това измерените стойности се запазват, отнесени към координатната система на машината (REF координати). Таблицата с предварително зададени настройки е с име PRESET.PR и се запазва в директория TNC:\table\.

- Изберете някоя от функциите на опипвача
- Въведете желаните координати за нулева точка в съответните полета за въвеждане (в зависимост от изпълнявания цикъл за опипване)
- Въведете номер за предварително зададена настройка в поле за въвеждане Number in table:
- Натиснете софтуерния бутон ENTER IN PRESETTABLE (Въвеждане в таблица за предварително зададени настройки) TNC запазва нулевата точка с въведения номер в посочената таблица с предварително зададени настройки

15.8 Калибриране на 3-D опипвач

## 15.8 Калибриране на 3-D опипвач

#### Въведение

За прецизно специфициране на действителната точка на превключване на 3-D опипвач, е необходимо да калибрирате опипвача, в противен случай TNC няма да може да осигури прецизни резултати от измерването.

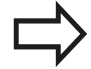

Винаги калибрирайте опипвача при следните случаи:

- Въвеждане в експлоатация
- Счупване на накрайник
- Смяна на накрайник
- Смяна на скоростта на подаване на опипвача
- Нарушения предизвикани например, от прегряване на машината
- Смяна на активна ос на инструмент

Когато натиснете софтуерния бутон **OK** след калибриране, стойностите за калибриране се прилагат към активния опипвач. Актуализираните данни за инструмента влизат в сила незабавно и не се налага ново извикване на инструмент.

По време на калибриране TNC установява ефективната дължина на накрайника и ефективния радиус на сферичния връх. За да калибрирате 3-D опипвач, закрепете към масата на машината пръстеновиден еталон или остров с известна височина и радиус.

TNC предлага цикли за калибриране по дължина и радиус:

- Натиснете софтуерния бутон ТОИСН PROBE (Опипвач).
- CALIBRATE TS

- Показване на цикли за калибриране: Натиснете CALIBRATE TS.
- Изберете цикъл за калибриране

#### Цикли за калибриране на TNC

| Софтуере<br>бутон | Страница                                                                                                    |              |
|-------------------|----------------------------------------------------------------------------------------------------|--------------|
| <b>◆</b>          | Калибриране на дължина                                                                                                | 551          |
|                   | Измерете радиуса и изместването на<br>центъра като използвате пръстен за<br>калибриране                               | страница 553 |
|                   | Измерете радиуса и изместването<br>на центъра като използвате остров<br>за калибриране или калибрационен<br>накрайник | страница 554 |
| XA                | Измерете радиуса и изместването на<br>центъра като използвате сфера за<br>калибриране                                 | страница 555 |

#### Калибриране на ефективна дължина

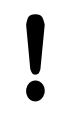

HEIDENHAIN дава гаранция за функционирането на циклите за опиване, само ако се използват опипвачи HEIDENHAIN.

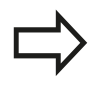

Ефективната дължина на опипвача винаги се отнася към нулевата точка на инструмента. Производителят на машината обикновено дефинира върха на шпиндела като нулева точка на инструмента.

 Задайте нулева точка по оста на шпиндела, така че за таблицата за инструменти Z=0.

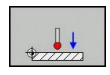

 Изберете функция за калибриране за дължина на опипвача: Натиснете софтуерния бутон CAL. L. TNC показва показва текущите калибрационни данни.

- Нулева точка за дължина: Въведете височина на пръстеновидния еталон в прозореца на менюто
- Преместете опипвача в позиция непосредствено над пръстеновидния еталон
- За промяна на посоката на преместването (ако е необходимо), натиснете софтуерен бутон или бутон със стрелки
- За опипване на горната повърхнина на пръстеновидния еталон, натиснете бутона START на машината
- Проверка на резултатите
- Натиснете софтуерния бутон ОК, за да влязат стойностите в действие
- Натиснете софтуерния бутон CANCEL (Отмяна), за да прекратите функцията за калибриране. TNC регистрира процеса на калибриране в TCHPRMAN.html.

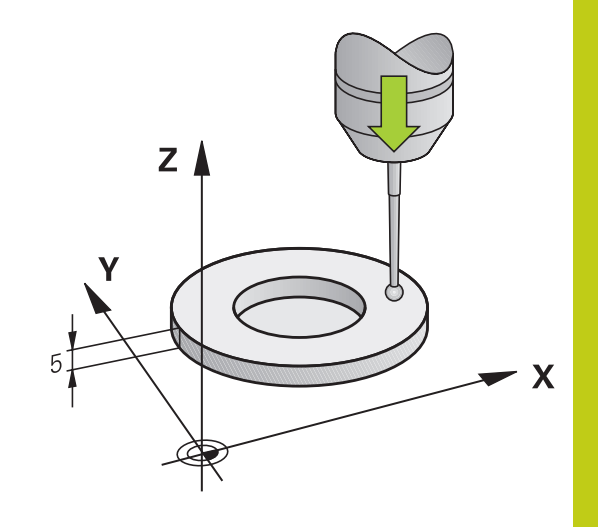

# <sup>5</sup> Ръчно управление и настройка

15.8 Калибриране на 3-D опипвач

# Калибриране на ефективен радиус и компенсация за несъосност в центъра

HEIDENHAIN дава гаранция за функционирането на циклите за опиване, само ако се използват опипвачи HEIDENHAIN.

Отместването на центъра може да бъде определено само с подходящ опипвач.

Ако желаете да калибрирате, като използвате външната повърхнина на обект, трябва предварително да позиционирате опипвача над центъра на калибровъчна сфера или калибровъчен накрайник. Уверете се, че към точките може да се подходи без възникване на сблъсък.

При калибриране на радиуса на сферичния накрайник на опипвача, TNC изпълнява автоматична програма за опипване. По време на първия цикъл за опипване, TNC определя центъра на калибровъчния пръстен или остров (грубо измерване) и позиционира опипвача в центъра. След това се определя радиуса на сферичния накрайник, по време на действителния процес на калибриране (фино измерване). Ако опипвачът позволява опипване от противоположна ориентация, отместването в центъра се определя по време на друг цикъл.

Характеристиката за това дали и колко може да бъде ориентиран опипвачът, вече е дефинирано за опипвачите на HEIDENHAIN. Другите опипвачи се конфигурират от производителя на металорежещата машина.

След поставяне на опипвача, той обикновено се нуждае от точно приведено в съответствие с оста на шпиндела. Функцията за калибриране може да определи отместването между оста на опипвача и оста на шпиндела, като извърши опипване от противоположната посока (завъртане на 180°) и изчисляване на компенсация.

Програмата за калибриране варира в зависимост от възможната ориентация на вашия опипвач:

- Не е възможна ориентация или ориентацията е възможна само в една посока: ТNC изпълнява една апроксимация и едно фино измерване и определя ефективния радиус на сферичния накрайник (колона R в tool.t)
- Възможна ориентация в две посоки (напр. Опипвачи HEIDENHAIN с кабел): ТNС изпълнява една апроксимация и едно фино измерване, завърта опипвача на 180° и изпълнява още една ориентация на опипвач. Отместването на центъра (CAL\_OF в tchprobe.tp) се определя в допълнение на радиуса посредством опипване от противоположни ориентации.
- Възможна е всякаква ориентация (напр. инфрачервени опипвачи HEIDENHAIN): За програма за опипване виж "възможна ориентация в две посоки".

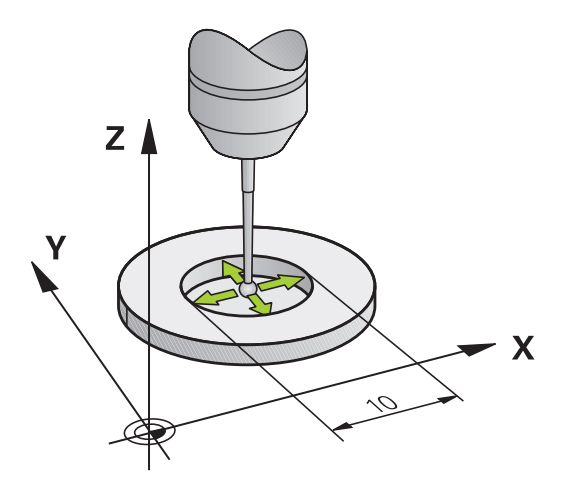

15

#### Калибриране с използване на калибровъчен пръстен

За ръчно калибриране с калибровъчен пръстен постъпете по следния начин:

В режим на ръчно управление Manual Operation позиционирайте сферичния връх в отвора на пръстеновидния еталон

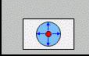

- Изберете функция за калибриране: Натиснете софтуерния бутон CAL. R. TNC показва данни за текущо калибриране.
- Въведете диаметъра на пръстеновидния еталон.
- Въведете началния ъгъл
- Въведете броя контактни точки за докосване
- Стартирайте процедурата за опипване: Натиснете бутона START на машината.
   З-D опипвачът опипва всички изискуеми контактни точки съгласно автоматична програма и изчислява ефективния радиус на сферичния връх. Ако е възможно опипване от противоположна ориентация, TNC изчислява отместването от центъра
- Проверка на резултатите
- Натиснете софтуерния бутон ОК, за да влязат стойностите в действие
- Натиснете софтуерния бутон END (КРАЙ), за да прекратите функцията за калибриране. TNC регистрира процеса на калибриране в TCHPRMAN.html.

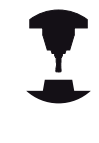

За определяне на несъосността на центъра на сферичния връх, TNC управлението трябва да бъде специално подготвено от производителя на машината. Направете справка в ръководството за вашата машина.

### 15.8 Калибриране на 3-D опипвач

#### Калибриране с остров или калибровъчен накрайник

За ръчно калибриране с остров или калибровъчен накрайник, постъпете по следния начин:

В режим Manual operation, позиционирайте сферичния връх над центъра на калибровъчния накрайник

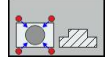

- Изберете функция за калибриране: Натиснете софтуерния бутон CAL. R
- Въведете диаметъра на острова
- Въведете разстояние за безопасност
- Въведете началния ъгъл
- Въведете броя контактни точки за докосване
- Стартирайте процедурата за опипване: Натиснете бутона START на машината.
   З-D опипвачът опипва всички изискуеми контактни точки съгласно автоматична програма и изчислява ефективния радиус на сферичния връх. Ако е възможно опипване от противоположна ориентация, TNC изчислява отместването от центъра
- Проверка на резултатите
- Натиснете софтуерния бутон ОК, за да влязат стойностите в действие
- Натиснете софтуерния бутон END (КРАЙ), за да прекратите функцията за калибриране. ТNC регистрира процеса на калибриране в TCHPRMAN.html.

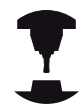

За определяне на несъосността на центъра на сферичния връх, TNC управлението трябва да бъде специално подготвено от производителя на машината.

Направете справка в ръководството за вашата машина.

#### Калибриране с използване на калибровъчна сфера

За ръчно калибриране с калибровъчна сфера постъпете по следния начин:

В режим на ръчно управление Manual operation позиционирайте сферичния връх над центъра на калибровъчната сфера

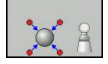

- Изберете функция за калибриране: Натиснете софтуерния бутон CAL. R
- Въведете диаметъра на сферата
- Въведете разстояние за безопасност
- Въведете началния ъгъл
- Въведете броя контактни точки за опипване
- Изберете измерване на дължина, ако е приложимо
- Въведете нулева точка за дължина, ако е приложима
- Стартирайте процедурата за опипване: Натиснете бутона START на машината.
   З-D опипвачът опипва всички изискуеми контактни точки съгласно автоматична програма и изчислява ефективния радиус на сферичния връх. Ако е възможно опипване от противоположна ориентация, TNC изчислява отместването от центъра
- Проверка на резултатите
- Натиснете софтуерния бутон ОК, за да влязат стойностите в действие
- Натиснете софтуерния бутон END (КРАЙ), за да прекратите функцията за калибриране. ТNC регистрира процеса на калибриране в TCHPRMAN.html.

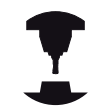

За определяне на несъосността на центъра на сферичния връх, TNC управлението трябва да бъде специално подготвено от производителя на машината.

Направете справка в ръководството за вашата машина.

15.8 Калибриране на 3-D опипвач

### Показване на стойности за калибриране

TNC запазва ефективната дължина и ефективния радиус на опипвача в таблицата за инструменти. TNC запазва несъосността на центъра на сферичния връх в таблицата за опипвач в колоните CAL\_OF1 (главна ос) и CAL\_OF2 (вторична ос). Можете да покажете стойностите на екрана като натиснете софтуерния бутон TOUCH PROBE TABLE.

По време на калибриране TNC автоматично създава регистрационен файл TCHPRMAN.html, в който се записват стойностите от калибрирането.

Уверете се, че преди да използвате опипвача, сте активирали правилния номер за инструмент, независимо от това дали желаете да изпълните цикъл за опипване в автоматичен или Ръчен режим.

За повече информация относно таблицата за опипвач, виж Ръководство за потребителя за Програмиране на цикъл.

| Q          | able (    | editing   | Table | editing |    |         |            | DN          | • ∋ Test | run     |          | 07::                                                                                                    |
|------------|-----------|-----------|-------|---------|----|---------|------------|-------------|----------|---------|----------|----------------------------------------------------------------------------------------------------|
|            |           |           |       |         |    |         |            |             |          |         |          | * F                                                                                                    |
| TNC:       | table\tcl | opiobe.tp |       | C41 0F3 |    | CAL 410 |            | PHAY        | DICT     | PTT 110 | E BREBO  | -                                                                                                    |
| 1          | 15120     | GAL_OFT   | 0     | GAL_OF2 |    | GAL_ANG | 500        | +2000       | 10       | act_or  | P_PREPO: |                                                                                                    |
| 2          | TS120     |           | 0     |         |    |         | 500        | +2000       | 10       |         | FMAX P   | 8                                                                                                    |
|            |           |           |       |         |    |         |            |             |          |         |          | SILLOS<br>SILLOS<br>SI |
| < <br>Sele | tion of   | the touch | robe  | ?       |    |         |            |             |          |         | )<br>()  |                                                                                                    |
| 81         | GIN       | END       | Ρ     | AGE     | PA | GE BE   | GIN<br>INE | END<br>LINE | EDIT     | FIND    |          | EN                                                                                                    |

## 15.9 Компенсация за несъосност на детайла с 3-D опипвач

#### Въведение

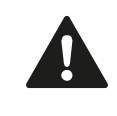

HEIDENHAIN дава гаранция за функционирането на циклите за опиване, само ако се използват опипвачи HEIDENHAIN.

TNC електронно компенсира несъосността на детайла като изчислява "базово завъртане".

За целта TNC задава ъгъла на завъртане до желания ъгъл спрямо референтна ос в работната равнина. Виж фигурата в вдясно.

TNC интерпретира измерения ъгъл като завъртане около посоката на инструмента в координатната система на детайла и запазва стойностите в колони SPA, SPB и SPC на таблицата с предварително зададени настройки.

За идентификация на базово завъртане, опипайте две точки отстрани на детайла. Последователността, с която опипвате точките се отразява върху изчисления ъгъл. Измереният ъгъл минава от първата до втората опипана точка. Възможно е също така да идентифицирате базово завъртане по отвори или острови.

При измерване на несъосността на детайл, изберете посока на опипвача, перпендикулярна на референтната ос на ъгъла.

За да сте сигурни, че по време на изпълнение на програмата базовото завъртане е правилно изчислено, програмирайте двете координати на работната равнина в първия блок за позициониране.

Възможно е да използвате базово въртене и в съчетание с функцията PLANE. В този случай първо активирайте базовото завъртане и след това функцията PLANE.

Възможно е също така да активирате базово завъртане без опипване на детайла. За целта въведете стойност в менюто за базово завъртане и натиснете софтуерния бутон SET BASIC ROTATION (Задаване на базово завъртане).

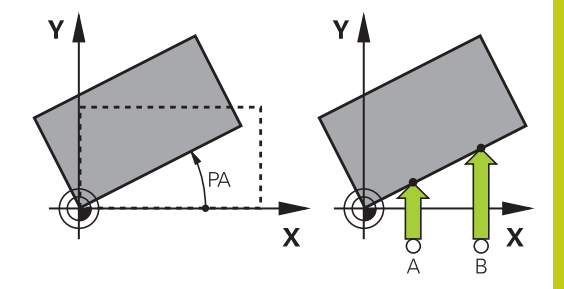

### Идентифициране на базово завъртане

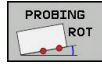

- Изберете функции за опипвач, като натиснете софтуерния бутон PROBING ROT
- Позиционирайте опипвача в позиция в непосредствена близост до първата контактна точка
- Изберете със софтуерен бутон посока или програма за опипване
- Стартирайте процедурата за опипване: Натиснете бутона START на машината
- Позиционирайте опипвача в позиция в близост до втората контактна точка
- За опипване на детайла, натиснете бутона START (Старт) на машината. TNC определя базовото завъртане и показва ъгъл след диалога Rotation angle (Ъгъл на завъртане)
- Активирайте базово завъртане: Натиснете софтуерния бутон SET BASIC ROTATION (Задаване на базово завъртане).
- Прекратете функцията за опипвача, като натиснете софтуерния бутон END.

TNC регистрира процеса на опипване в TCHPRMAN.html.

# Записване на базово завъртане в таблицата с предварителни настройки

- След процеса на опипване, въведете номер за предварително зададена настройка, под който TNC да запази активното базово завъртане в полето за въвеждане Number in table: (Номер в таблица:)
- Натиснете софтуерния бутон BASIC ROT. IN PRESETTAB. за да запазите базовото завъртане в таблицата с предварителни настройки

# Компенсация на несъосност на детайла посредством завъртане на работната маса

За да компенсирате установена несъосност с позицията на въртяща се маса, натиснете софтуерния бутон ALIGN ROTARY TABLE (Центриране на въртяща се работна маса) след процеса на опипване

| • |  |
|---|--|

Позиционирайте всички оси, за да избегнете сблъсък преди завъртане на масата. Преди завъртане на масата TNC показва допълнително предупреждение.

- Ако желаете да зададете нулева точка по оста на въртящата се работна маса, натиснете софтуерния бутон SET TABLE ROTATION (Задаване на завъртане на маса).
- Възможно е също така и да запазите несъосността на въртящата се маса във всеки ред от таблица с предварително зададени настройки. Въведете номера за ред и натиснете софтуерния бутон TABLEROT IN PRESETTAB.. TNC запазва ъгъла в колоната за отместване за въртящата се маса, напр. в колоната С\_OFFS с ос С. При необходимост, за да покажете тази колона, е възможно да промените изгледа на таблица с предварително зададени настройки с помощта на софтуерния бутон BASIS-TRANSFORM./OFFSET.

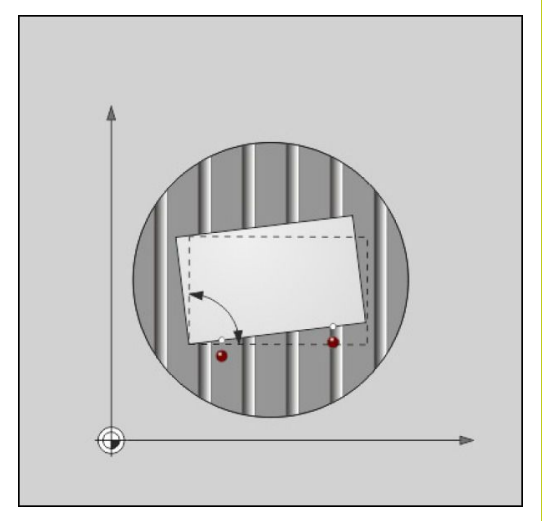

## <sup>15</sup> Ръчно управление и настройка

## 15.9 Компенсация за несъосност на детайла с 3-D опипвач

### Показване на базово завъртане

Когато изберете функцията **PROBING ROT**, TNC показва активния ъгъл на базово завъртане в диалога **Rotation angle** (Ъгъл на завъртане). Освен това TNC показва и ъгъла на завъртане в допълнителния дисплей за статус (**STATUS POS.**).

В дисплея за статус се показва символ за базово завъртане, всеки път когато TNC премества осите на машината в съответствие с базово завъртане.

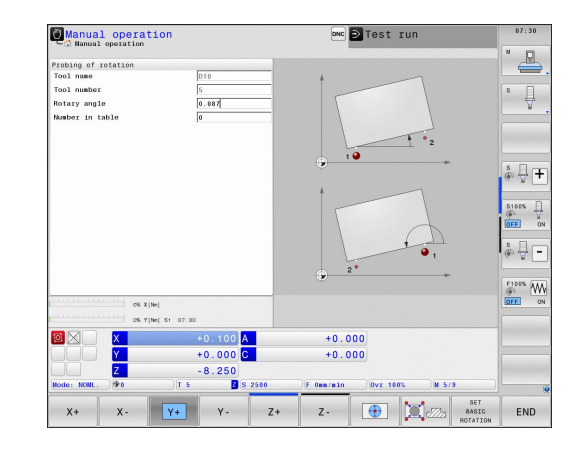

#### Отмяна на базово завъртане

- Изберете функции за опипвач, като натиснете софтуерния бутон PROBING ROT
- Въведете нулев ъгъл на завъртане и го потвърдете със софтуерния бутон SET BASIC ROTATION (Задаване на базово завъртане)
- Прекратете функцията за опипвача, като натиснете софтуерния бутон END

### Измерване на 3-D базово завъртане

Несъосността на някоя от наклонените равнини може да бъде измерена с опипване на 3 позиции. Функцията **Probe plane** (Опипване на равнина) Ви позволява да измерите тази несъосност и да я запазите като 3-D базово завъртане в таблицата с предварително зададени настройки.

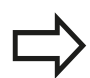

# При избор на контактни точки за опипване спазвайте следното:

Последователността и позицията на контактните точки определя как TNC изчислява посоката на равнината.

С първите две точки вие специфицирате посоката на референтната ос. Определете втората точка в положителната посока на желаната референтна ос. Позицията на третата точка, определя посоката на вторичната ос и оста на инструмента. Определете третата точка по положителната ос Y в желаната координатна система на детайла.

- 1-ва точка: По референтната ос
- 2-ра точка: По референтната ос, в положителна посока спрямо първата точка
- З-та точка: По вторична ос, в положителна посока на желаната координатна система на детайла

Незадължителното въвеждане на ъгъл на нулева точка позволява определяне на номинална посока на опипваната равнина.

- PROBING
- Изберете опипващи функции: Натиснете софтуерния бутон PROBING PL. След това TNC показва текущото 3-D базово завъртане
- Позиционирайте опипвача в позиция в непосредствена близост до първата контактна точка
- Изберете със софтуерния бутон посока или програма за опипване
- Стартирайте процедурата за опипване: Натиснете бутона START на машината
- Позиционирайте опипвача в позиция в близост до втората контактна точка
- За опипване на детайла, натиснете бутона START (Старт) на машината
- Позиционирайте опипвача в позиция в близост до третата контактна точка
- Опипване: Натиснете бутона START на машината. TNC измерва базовото 3-D завъртане и показва стойности за SPA, SPB и SPC, свързани към активната координатна система на детайла
- При необходимост въведете ъгъл за нулева точка

## 15.9 Компенсация за несъосност на детайла с 3-D опипвач

#### Активирайте 3-D базово завъртане

SET BASIC ROTATION  Натиснете софтуерния бутон SET BASIC ROTATION (Задаване на базово завъртане)

Запазване на базово завъртане в таблицата с предварителни настройки

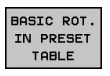

Натиснете софтуерния бутон BASIC ROT. IN PRESET TABLE

END

 Прекратете функцията за опипвача, като натиснете софтуерния бутон END

TNC запазва базовото 3-D завъртане в колоните SPA, SPB или SPC на таблицата с предварително зададени настройки.

#### Центриране на 3-D базово завъртане

Ако машината има две оси на въртене, и бъде активирано 3-D опипване за базово завъртане, е възможно да центрирате осите на въртене, спрямо 3-D базовото завъртане, като използвате софтуерния бутон ALIGN ROTARY AXES (Центриране на оси на въртене). В тези случаи, наклонената работна равнина (Tilted Working Plane) става активна за всички режими на работа на машината.

След центриране на равнината, можете да центрирате референтната ос с функцията **Probing rot**.

#### Показване на 3-D базово завъртане

В дисплея за статус, TNC показва символа 🖄 за 3-D базово завъртане, ако в активната нулева точка е запазено 3-D базово завъртане. TNC обхожда осите на машината съгласно 3-D базово завъртане.

#### Отмяна на 3-D базово завъртане

- PROBING
- Изберете функции за опипвач, като натиснете софтуерния бутон PROBING PL
- Въведете 0 за всички ъгли
- Натиснете софтуерния бутон SET BASIC
   ROTATION (Задаване на ъгъл на завъртане)
- Прекратете функцията за опипвача, като натиснете софтуерния бутон END

15.10 Задаване на нулева точка с 3-D опипвач

#### 15.10 Задаване на нулева точка с 3-D опипвач

### Общ преглед

За задаване на нулева точка върху центриран детайл са налични следните функции със софтуерни бутони:

| Софтуерен<br>бутон | Функция                                                                       | Страница |
|--------------------|-------------------------------------------------------------------------------|----------|
| PROBING<br>POS     | Задаване на нулева точка по всяка<br>ос с                                     | 564      |
| PROBING            | Задаване на ъгъл като нулева<br>точка                                         | 565      |
|                    | Задаване на центъра на окръжност като нулева точка                            | 567      |
| PROBING<br>CL      | Осова линия като нулева точка<br>Задаване на осова линия като<br>нулева точка | 570      |

#### Задаване на нулева точка по всяка ос

- PROBING POS
- Изберете опипваща функция: Натиснете софтуерния бутон PROBING POS (Позиции на опипване).
- Преместете опипвача в позиция в близост до контактната точка
- Използвайте софтуерните бутони, за да изберете ос на опипвача и посока, в която желаете да зададете предварително създадена настройка напр. Z в посока Z-
- Стартирайте процедурата за опипване: Натиснете бутона START на машината
- Нулева точка: Въведете номиналните координати и ги потвърдете със софтуерния бутон SET DATUM (Задаване на нулева точка), вижте "Записване на измерени стойности от цикли за опипване в таблица с данни за нулеви точки", страница 548
- За да прекратите функцията за опипване, натиснете софтуерния бутон END (Край).

HEIDENHAIN дава гаранция за функционирането на циклите за опиване, само ако се използват опипвачи HEIDENHAIN.

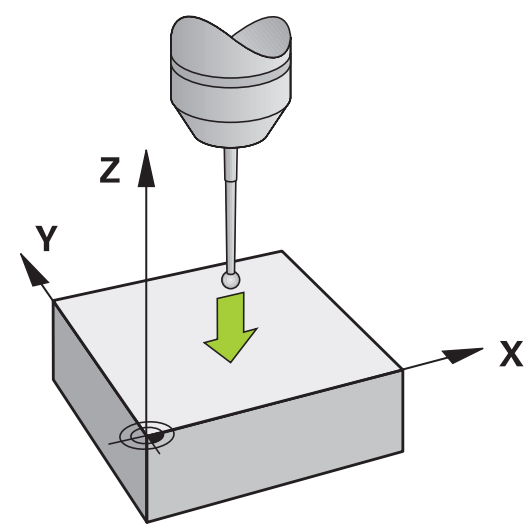

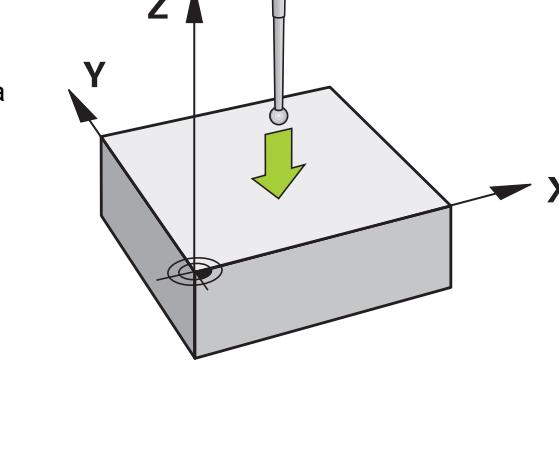

#### Ъгъл като нулева точка

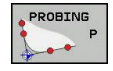

- Изберете функцията на опипвача: Натиснете софтуерния бутон PROBING Р
- Позиционирайте опипвача в близост до първата точка на контакт с първия ръб на детайла
- Изберете със софтуерния бутон посоката на опипване
- Стартирайте процедурата за опипване: Натиснете бутона START на машината
- Позиционирайте опипвача в близост до втората точка на контакт със същия ръб на детайла
- Стартирайте процедурата за опипване: Натиснете бутона START на машината
- Позиционирайте опипвача в близост до първата точка на контакт с втория ръб на детайла
- Изберете със софтуерния бутон посоката на опипване
- Стартирайте процедурата за опипване: Натиснете бутона START на машината
- Позиционирайте опипвача в близост до втората точка на контакт със същия ръб на детайла
- Стартирайте процедурата за опипване: Натиснете бутона START на машината
- Нулева точка: Въведете и двете координати за нулева точка в прозореца на менюто и ги потвърдете със софтуерния бутон SET DATUM (Задаване на нулева точка), или вижте "Записване на измерени стойности от цикли за опипване в таблица с предварителни настройки", страница 549)
- За да прекратите функцията за опипване, натиснете софтуерния бутон END (Край).

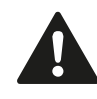

HEIDENHAIN дава гаранция за функционирането на циклите за опиване, само ако се използват опипвачи HEIDENHAIN.

Възможно е да идентифицирате пресечната точка на две прави линии чрез отвори или острови и да зададете това като нулева точка. Все пак за всяка от правите линии, опипването трябва да се извърши с две идентични функции на опипвача (напр. два отвора).

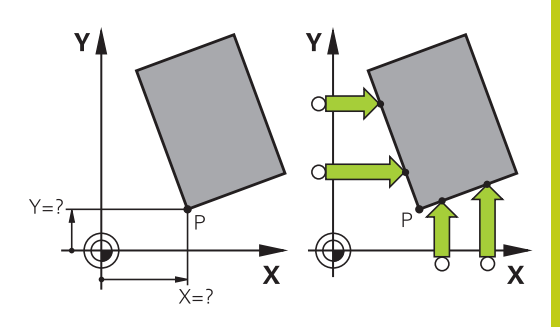

## 15.10 Задаване на нулева точка с 3-D опипвач

Цикълът "Ъгъл като нулева точка" идентифицира ъгъла и пресечната точка на две прави линии. Освен задаването на нулева точка, цикълът може да активира също и базово завъртане. ТNC има два софтуерни бутона, за да решите коя права линия искате да използвате за целта. Софтуерният бутон **ROT 1** активира ъгъла на първата права линия като базово завъртане, а софтуерният бутон **ROT 2** ъгъла на втората права линия.

Ако желаете да зададете базово завъртане в цикъла, необходимо е винаги да правите това преди да зададете нулевата точка. След като сте задали нулева точка, запишете в точка нула или в таблица с предварително зададени настройки, софтуерните бутони **ROT 1** и **ROT 2** повече няма да се показват.

#### Център на окръжност като нулева точка

С тази функция можете да зададете нулева точка в центъра на пробити отвори, кръгли джобове, цилиндри, острови, кръгли площадки (острови) и др.

#### Вътрешна окръжност:

TNC опипва вътрешните стени на окръжност по всичките четири посоки на координатните оси.

За непълни окръжности (дъги) можете да изберете подходяща посока на опипване.

- Позиционирайте опипвача приблизително в центъра на окръжността.
  - РРОВІИБ СС СС СОФТ
    - Изберете функцията на опипвача: Натиснете софтуерния бутон PROBING CC
    - Изберете посока за опипване или натиснете софтуерния бутон за автоматична програма за опипване
    - Опипване: Натиснете бутона START на машината. Опипвачът опипва вътрешните стени на окръжност в избраната посока. Ако не използвате автоматична програма за опипване е необходимо да повторите тази процедура. След третата операция за опипване, може да поискате TNC да изчисли центъра (препоръчват се четири точки на опипване)
    - Прекратете процедурата за опипване и превключете към менюто за анализ: Натиснете софтуерния бутон EVALUATE (Анализ).
    - Нулева точка: В прозореца на менюто въведете двете координати на центъра на окръжността, потвърдете ги със софтуерния бутон SET DATUM или запишете стойностите в таблица (вижте "Записване на измерени стойности от цикли за опипване в таблица с данни за нулеви точки", страница 548, или вижте "Записване на измерени стойности от цикли за опипване в таблица с предварителни настройки", страница 549)
    - Прекратете опипващите функции: Натиснете софтуерния бутон END

TNC се нуждае от само три точки за изчисляване на външни или вътрешни окръжности, напр. за сегменти от окръжност. Независимо от това, попрецизни резултати се получават, ако измервате окръжности с използване на четири точки за контакт. Винаги позиционирайте предварително опипвача в центъра или колкото е възможно поблизо до него.

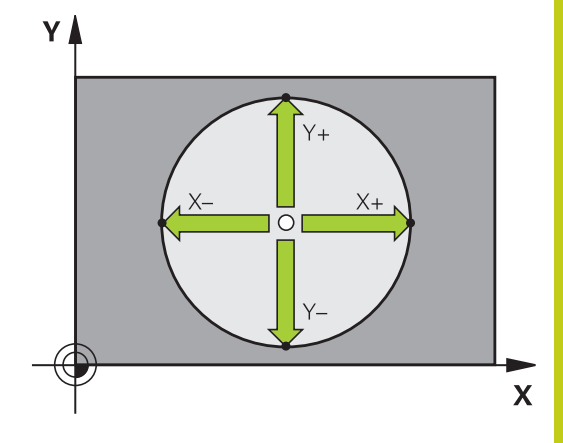

## 15.10 Задаване на нулева точка с 3-D опипвач

#### Външна окръжност:

- Позиционирайте опипвача в позиция в непосредствена близост до първата контактна точка от външната страна на окръжността
- Изберете посока за опипване или натиснете софтуерния бутон за автоматична програма за опипване
- Опипване: Натиснете бутона START на машината. Ако не използвате автоматична програма за опипване е необходимо да повторите тази процедура. След третата операция за опипване, може да поискате TNC да изчисли центъра (препоръчват се четири точки на опипване)
- Прекратете процедурата за опипване и превключете към менюто за анализ: Натиснете софтуерния бутон EVALUATE (Анализ).
- Нулева точка: Въведете координатите на нулевата точка, потвърдете със софтуерния бутон SET DATUM или запишете стойностите в таблица (вижте "Записване на измерени стойности от цикли за опипване в таблица с данни за нулеви точки", страница 548, или вижте "Записване на измерени стойности от цикли за опипване в таблица с предварителни настройки", страница 549)
- За да прекратите функцията за опипване, натиснете софтуерния бутон END (Край)

След като процедурата за опипване е приключена, TNC показва текущите координати на центъра на окръжността и радиуса на окръжността PR.

# Задаване на нулева точка с използване на множество отвори/цилиндрични острови

Вторият ред софтуерни бутони включва бутони за използване на множество отвори или цилиндрични острови за задаване на нулева точка. Можете да изберете пресечната точка на два или повече елемента като нулева точка.

Изберете функция на опипване за пресечна точка на отвори/ цилиндрични острови:

|                                         | PROBI | NG |
|-----------------------------------------|-------|----|
|                                         |       | cc |
| ALL ALL ALL ALL ALL ALL ALL ALL ALL ALL |       | 7  |

- Изберете функцията на опипвача: Натиснете софтуерния бутон PROBING CC
- Отворът, да бъде опипван автоматично:
   Определете със софтуерен бутон
- Цилиндричен остров, да бъде опипван автоматично:
   Определете със софтуерен бутон

Предварително позиционирайте опипвача приблизително в центъра на отвора или в близост до първата точка на контакт за опипване на цилиндричен остров. След като натиснете бутона NC Start, TNC автоматично опипва точките по окръжността.

Преместете опипвача до следващия отвор, повторете операцията по опипването и оставете TNC за повтаря процедурите за опипване, докато бъдат опипани всички отвори, необходими за задаване на нулевата точка.

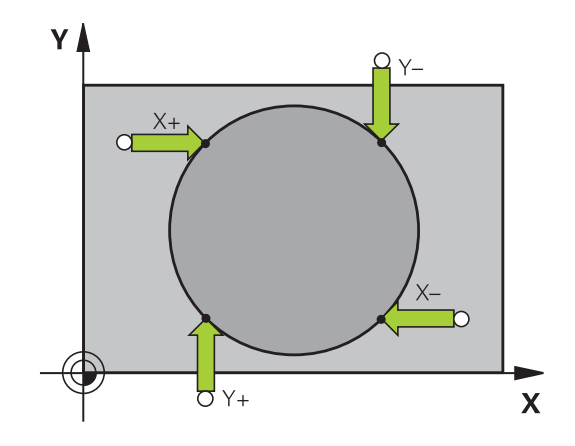

Задаване на нулева точка в пресечната точка на множество отвори:

- Позиционирайте опипвача приблизително в центъра на окръжността.
- Отворът, да бъде опипван автоматично:
   Определете със софтуерен бутон
- За опипване на детайла, натиснете бутона START (Старт) на машината. Опипвачът автоматично опипва окръжността.
- Повторете процедурата за опипване за останалите елементи
- Прекратете процедурата за опипване и превключете към менюто за анализ: Натиснете софтуерния бутон EVALUATE (Анализ).
- Нулева точка: В прозореца на менюто въведете двете координати на центъра на окръжността, потвърдете ги със софтуерния бутон SET DATUM или запишете стойностите в таблица (вижте "Записване на измерени стойности от цикли за опипване в таблица с данни за нулеви точки", страница 548, или вижте "Записване на измерени стойности от цикли за опипване в таблица с предварителни настройки", страница 549)
- Прекратете опипващите функции: Натиснете софтуерния бутон END

### 15.10 Задаване на нулева точка с 3-D опипвач

#### Задаване на осова линия като нулева точка

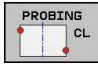

- Изберете опипваща функция: Натиснете софтуерния бутон PROBING CL
- Позиционирайте опипвача в позиция в непосредствена близост до първата контактна точка
- Изберете посоката на опипване със софтуерния бутон
- Стартирайте процедурата за опипване: Натиснете бутона NC start
- Позиционирайте опипвача в позиция в близост до втората контактна точка
- Стартирайте процедурата за опипване: Натиснете бутона NC start
- Нулева точка: Въведете координатите на нулевата точка в прозореца, потвърдете със софтуерния бутон SET DATUM или запишете стойностите в таблица (вижте "Записване на измерени стойности от цикли за опипване в таблица с данни за нулеви точки", страница 548, или вижте "Записване на измерени стойности от цикли за опипване в таблица с предварителни настройки", страница 549)
- Прекратете опипващите функции: Натиснете софтуерния бутон END

След като измерите втората точка на контакт, можете да използвате менюто за анализ, за да промените посоката на осовата линия. Възможно е със софтуерния бутон да определите дали нулевата или базисна точка трябва да бъде зададена по референтната ос, вторичната ос или оста на инструмента. Това може да е необходимо, ако например желаете да запазите измерена позиция по референтната или вторичната ос.

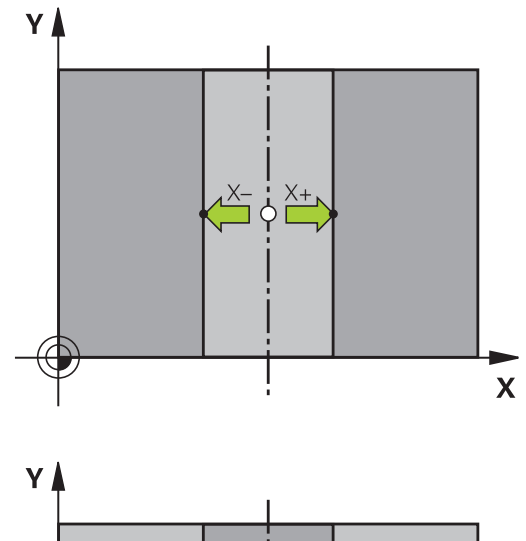

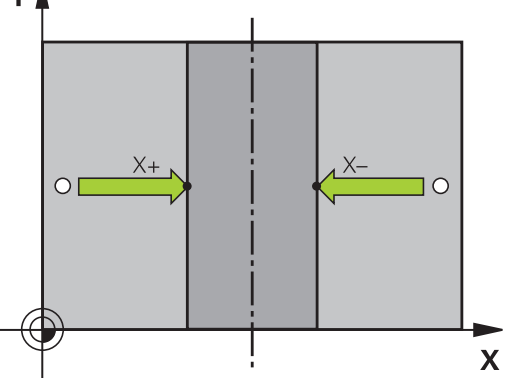

#### Измерване на детайли с 3-D опипвач

Възможно е да използвате опипвача в режими Manual Operation (Ръчно управление) и El. Handwheel (Ръчен импулсен генератор) за да направите прости измервания върху детайла. Предлагат се множество програмируеми цикли за опипване за сложни задачи по измерване (виж "Ръководство за потребителя за програмиране на цикли", Глава 16, Автоматична проверка на детайл) С 3-D опипвач можете да определите:

- Координати за позиция, а оттук
- Размери и ъгли на детайла

# Установяване на координати на позиция в центриран детайл

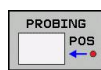

- Изберете опипваща функция: Натиснете софтуерния бутон PROBING POS (Позиции на опипване).
- Преместете опипвача в позиция в близост до контактната точка
- Изберете посока на опипване и ос на координата. За избор използвайте съответните софтуерни бутони
- Стартирайте процедурата за опипване: Натиснете бутона START на машината

След това TNC показва координатите на точката на контакт като референтна точка.

#### Установяване на координати на ъгъл в работната равнина

Установете координатите на ъглова точка: вижте "Ъгъл като нулева точка ", страница 565. ТNC показва координатите на опипания ъгъл като референтна точка. 15

### 15.10 Задаване на нулева точка с 3-D опипвач

#### Измерване на размерите на работен детайл

| PROBING |  |     |  |  |
|---------|--|-----|--|--|
|         |  | POS |  |  |
|         |  |     |  |  |

- Изберете опипваща функция: Натиснете софтуерния бутон PROBING POS (Позиции на опипване).
- Позиционирайте опипвача в позиция в непосредствена близост до първата контактна точка А
- Изберете посоката на опипване със софтуерния бутон
- Стартирайте процедурата за опипване: Натиснете бутона START на машината
- Ако по-късно се нуждаете от текущата нулева точка, запишете стойността, показвана върху дисплея за нулева точка Datum
- Нулева точка Въведете "0"
- Отменете диалога: Натиснете бутона END (Край)
- Отново изберете опипваща функция: Натиснете софтуерния бутон PROBING POS (Позиции на опипване).
- Позиционирайте опипвача в позиция в близост до втората контактна точка В
- Изберете със софтуерните бутони посоката на опипване: Същата ос, но от противоположна посока
- Стартирайте процедурата за опипване: Натиснете бутона START на машината

Показвана стойност като нулева точка е разстоянието между двете точки по координатната ос.

# За да се върнете към нулевата точка, която е била активна преди измерването на дължина:

- Изберете опипваща функция: Натиснете софтуерния бутон PROBING POS (Позиции на опипване).
- Отново опипайте първата точка на контакт
- Задайте нулевата точка на стойността, която записахте порано
- Отменете диалога: Натиснете бутона END (Край)

#### Измерване на ъгли

Възможно е да използвате 3-D опипвач за измерване на ъгли в работната равнина. Можете да измервате

- ъгъл между референтната ос за ъгъла и ръба на детайла, или
- ъгъл между двете страни

Измерената стойност се показва като стойност от максимум 90°.

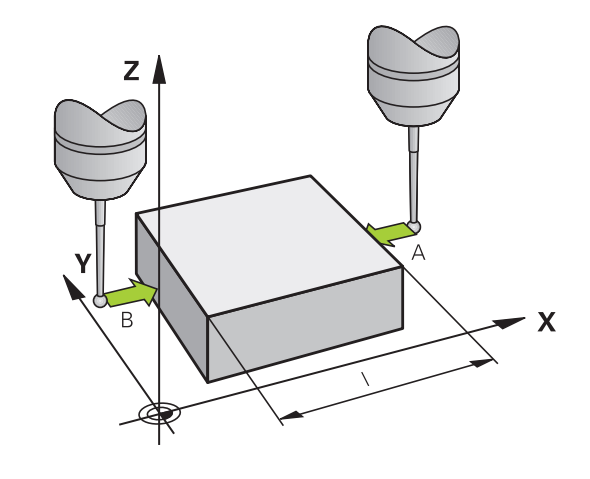

# Определяне на ъгъл между референтната ос за ъгъла и ръба на детайл

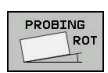

- Изберете функции за опипвач, като натиснете софтуерния бутон PROBING ROT
- Ъгъл на завъртане: Ако по-късно ще ви трябва текущия ъгъл на базово завъртане, запишете стойността, показвана върху дисплея за като ъгъл на завъртане (Rotation angle)
- Извършете базово завъртане с ръба на детайла, който трябва да бъде сравнен вижте "Компенсация за несъосност на детайла с 3-D опипвач ", страница 557
- Натиснете софтуерния бутон PROBING ROT, за да покажете ъгъла между референтна ос за ъгъла и ръба на детайла, като ъгъл на завъртане
- Отменете базовото завъртане или възстановете предишното базово завъртане
- Задайте ъгъла на завъртане до стойността, която записахте по-рано

#### Измерване на ъгъла между два ръба на детайл

- Изберете функции за опипвач, като натиснете софтуерния бутон PROBING ROT
- Ъгъл на завъртане: Ако по-късно ще ви трябва текущия ъгъл на базово завъртане, запишете показваната стойност за ъгъл на завъртане
- Извършете базово завъртане с първия ръб на детайла вижте "Компенсация за несъосност на детайла с 3-D опипвач ", страница 557
- Опипайте втория ръб като за базово завъртане, но не задавайте ъгъл на завъртане нула!
- Натиснете софтуерния бутон PROBING ROT, за да покажете ъгъла РА между ръбовете на детайла, като ъгъл на завъртане
- Отменете базовото завъртане или възстановете предишното базово завъртане, като зададете ъгъла на завъртане до стойността, която записахте по-рано

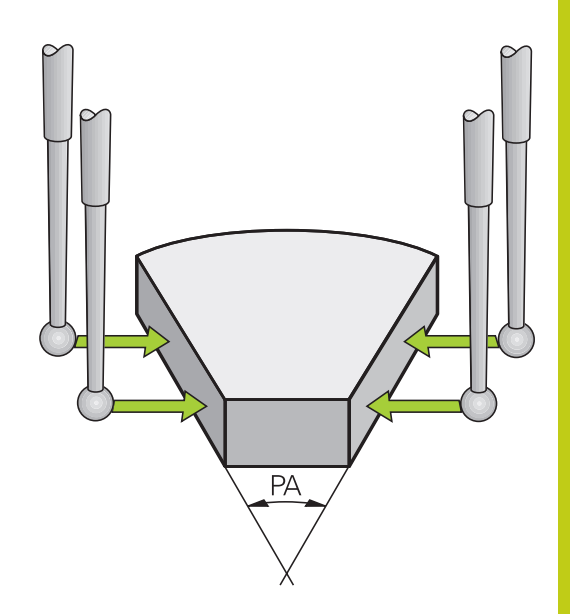

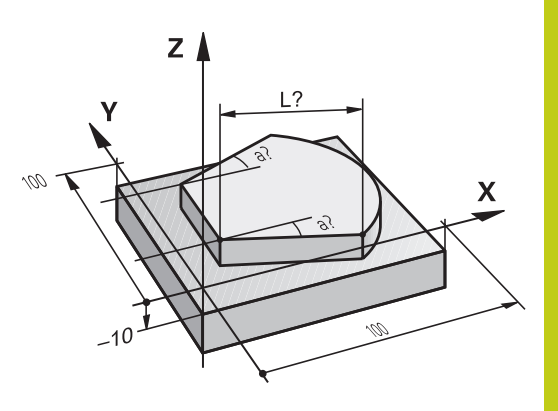

15.11 Накланяне на работната равнина (опция 8)

# 15.11 Накланяне на работната равнина (опция 8)

#### Приложение, функция

Функциите за накланяне на работната равнина са свързани с TNC и машината от производителя на машината. За някои въртящи се глави и накланящи се маси, производителят на машината определя, дали въведените ъгли се интерпретират като координати на оси на въртене или като ъглови компоненти на наклонена равнина. Направете справка в ръководството за вашата машина.

TNC поддържа функции за накланяне за машини със завъртащи се глави и/или накланящи се маси. Типични приложения са например отвори под наклон или контури в наклонена равнина. Работната равнина винаги се наклоня около активната нулева точка. Програмата се пише както обикновено в главната равнина, като равнина X/Y, но се изпълнява в равнина, наклонена спрямо главната.

Съществуват три налични функции за накланяне на работната равнина:

- Ръчно накланяне със софтуерния бутон 3-D ROT в режими Ръчно управление и Ръчен импулсен генератор, вижте "За активиране на ръчно накланяне:", страница 577
- Накланяне с програмно управление, Цикъл G80 в програма за обработка (Виж Ръководство за потребителя за програмиране на цикли, Цикъл 19 РАБОТНА РАВНИНА)
- Накланяне с програмно управление, функция PLANE в програма за обработка вижте "Функция PLANE: Накланяне на работната равнина (софтуерна опция 8)", страница 437

Функциите на TNC за "накланяне на работната равнина" представляват координатни трансформации. Работната равнина е винаги перпендикулярна спрямо посоката на оста на инструмента.

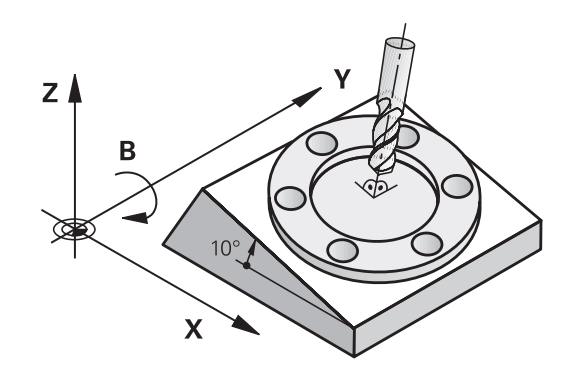

574

При накланяне на работната равнина TNC прави разграничение между двата типа машини:

- Машина с накланяща се маса
  - Трябва да наклоните детайла в желаната позиция за обработване чрез позициониране на накланящатасе маса, например с блок G01.
  - Позицията на трансформираната ос на инструмента не се променя по отношение на базираната на машината координатна система. Така, ако завъртите масата - а следователно и детайла - с 90° например, координатната система не се завърта. Ако натиснете бутона за посока на ос Z+ в режим Ръчно управление, инструментът се премества по посока Z+.
  - При изчисляване на трансформирана координатна система, TNC отчита само механично предизвиканото отместване на конкретната накланяща се маса (т.нар. "транслационни" компоненти).

#### Машина с въртяща се глава

- Необходимо е да наклоните детайла в желаната позиция за обработка като позиционирате въртящата се глава, например с блок G01.
- Позицията на трансформираната ос на инструмента спрямо базираната на машината координатна система се променя. Така, ако завъртите главата на Вашата машина - а следователно и инструмента - по ос В с 90° например, координатната система също се завърта. Ако натиснете бутона за посока на ос Z+ в режим Ръчно управление, инструментът се премества по посока X+ на базираната на машината координатна система.
- При изчисляване на трансформирана координатна система, TNC отчита и механично предизвиканото отместване на конкретната въртяща се глава (т.нар. "транслационни" компоненти) и отместванията, предизвикани от накланянето на инструмента (3-D компенсация на дължината на инструмент).

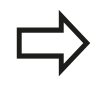

TNC поддържа само накланяне на работната равнина с шпиндел по ос G17.

15.11 Накланяне на работната равнина (опция 8)

# Обхождане на референтни точки по наклонени оси

TNC автоматично активира наклонена работна равнина, ако тази функция е била активна, когато управлението е било изключено. След това, при натискане на бутона за посока на ос, TNC премества осите в наклонената координатна система. Позиционирайте инструмента по такъв начин, че да се изключи възможност за сблъсък при последващо пресичане на референтните точки. За пресичане на референтните точки е необходимо да деактивирате функцията "Накланяне на работната равнина", вижте "За активиране на ръчно накланяне:", страница 577.

#### Опасност от сблъсък!

Уверете се, че функцията за накланяне на работната равнина е активна в режим на Ръчно управление, и че ъгловите стойности, въведени в менюто, съответстват на действителни ъгли на наклонената ос.

Преди да пресечете референтните точки, деактивирайте функцията "Накланяне на работната равнина". Внимавайте да няма сблъсък. При необходимост, първоначално оттеглете инструмента от текущата му позиция.

#### Показване на позиция в наклонена система

Позициите, показвани в прозореца за статус (ACTL. и NOML.) се отнасят към наклонената координатна система.

#### Ограничения при работа с функция за накланяне

- Функцията за регистриране на действителна позиция не е разрешена, ако е активна функцията за наклонена работна равнина.
- PLC позициониране (определено от производителя на машината) не е възможно.
#### За активиране на ръчно накланяне:

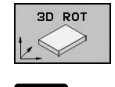

За да изберете ръчно накланяне, натиснете софтуерния бутон 3-D ROT (3-D завъртане).

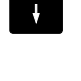

ACTIVE

преместите маркера до позиция от менюто Manual Operation (Ръчно управление)

Използвайте бутоните със стрелки, за да

- За да активирате ръчно накланяне, натиснете софтуерния бутон ACTIVE
- Използвайте бутоните със стрелки, за да маркирате желаната ос на въртене
- Въведете ъгъл на накланяне

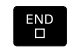

 За да завършите въвеждането, натиснете бутона END.

Ако функцията за накланяне на работната равнина е активна, TNC премества осите на машината в съответствие с

наклонените оси, а дисплеят за статус показва символ 🞑.

Ако активирате функцията "Накланяне на работната равнина" в режим Program Run (Изпълнение на програма), въведеният ъгъл на накланяне влиза в действие в първия блок на програмата за обработка. Ако използвате цикъл **G80** или функцията **PLANE** в програмата за обработка, в сила са стойностите за ъгъл, дефинирани в тях. Стойностите за ъгъл, въведени в менюто, ще бъдат презаписани.

#### За деактивиране на ръчно накланяне

За да нулирате функцията за накланяне, задайте желаните режими на работа в меню Tilt working plane като неактивни.

Програмирано **PLANE RESET** нулира само накланянето в режим Изпълнение на програма, но не и в режим Ръчно управление.

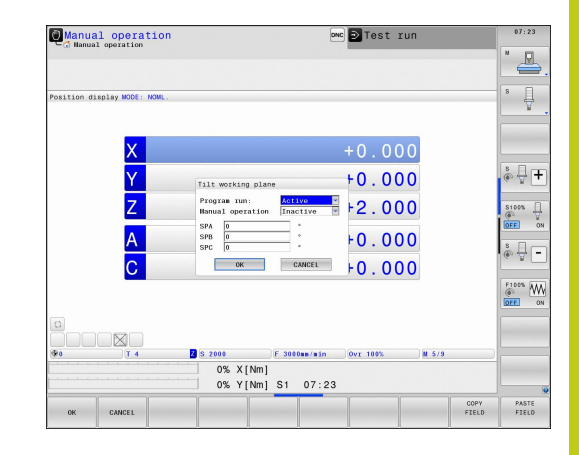

## 15 Ръчно управление и настройка

15.11 Накланяне на работната равнина (опция 8)

## Задаване на текущата посока на оста на инструмент като активна посока на обработка

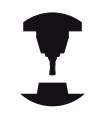

Тази функция трябва да бъде разрешена от производителя на машината. Направете справка в ръководството за вашата машина.

В режими Manual Operation (Ръчно управление) и El. Handwheel (Ръчен импулсен генератор) можете да използвате тази функция за преместване на инструмента посредством външни бутони за посока или с ръчния импулсен генератор, по посоката, в която в момента е насочена оста на инструмента. Използвайте тази функция, ако

- Желаете да оттеглите инструмента, по посока на неговата ос, по време на прекъсване на програма за 5-осна обработка.
- Ако желаете да обработвате с наклонен инструмент, с използване на ръчния импулсен генератор или външни бутони за посока, в режим на Ръчно управление.

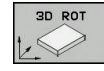

- За да изберете ръчно накланяне, натиснете софтуерния бутон 3-D ROT
- Използвайте бутоните със стрелки, за да маркирате позиция от менюто Manual Operation (Ръчно управление)

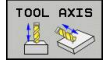

За да активирате текущата посока на оста на инструмент като активна посока на обработка, натиснете софтуерния бутон Tool Axis (Ос на инструмент)

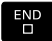

 За да завършите въвеждането, натиснете бутона END.

За нулиране на функцията за накланяне, задайте като неактивна позицията от меню Manual Operation (Ръчно управление) в меню "Накланяне на работна равнина".

В дисплея за статус се показва символа . , когато е активна функцията **Move in tool-axis direction** (Преместване по посока на оста на инструмента).

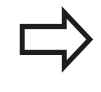

Тази функция е достъпна, дори ако прекъснете изпълнението на програма и желаете да преместите осите ръчно.

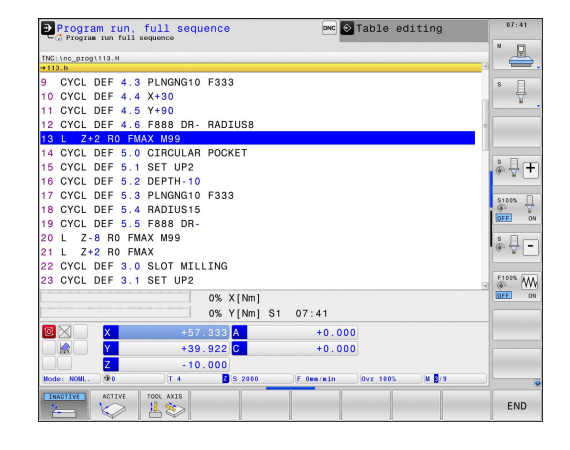

## Задаване на нулева точка в наклонена координатна система

След като сте позиционирали осите на въртене, задайте предварителната настройка по същия начин, както за ненаклонена система. Поведението на TNC по време на задаване на нулева точка, зависи от настройката на параметъра на машината CfgPresetSettings/chkTiltingAxes:

- chkTiltingAxes: On При активна наклонена работна равнина, по време на задаване на нулева точка по осите X, Y и Z TNC проверява, дали текущите координати на въртящите оси, съответстват на ъглите на накланяне, които сте дефинирали (меню 3-D ROT). Ако функцията за накланяне на работна равнина не е активна, TNC проверява дали осите на въртене са на 0° (действителни позиции). Ако позициите не съответстват, TNC ще покаже съобщение за грешка.
- chkTiltingAxes: Off TNC не проверява дали текущите координати на въртящите се оси (действителни позиции) съответстват на ъглите на накланяне, които сте дефинирали.

#### Опасност от сблъсък!

Винаги задавайте референтна точка по всичките три референтни оси.

Позициониране с ръчно въвеждане на данни

16

## 16 Позициониране с ръчно въвеждане на данни

16.1 Програмиране и изпълнение на прости операции за обработка

# 16.1 Програмиране и изпълнение на прости операции за обработка

Режимът на работа Positioning with Manual Data Input (Позициониране с ръчно въвеждане на данни) е особено удобен за прости операции за обработка или за предварително позициониране на инструмента. Позволява писане на кратки програми в диалогово програмиране на HEIDENHAIN или в ISO формат, и незабавното им изпълняване. Възможно е също така и да извиквате TNC цикли. Програмата се съхранява във файл \$MDI. В режим Positioning with MDI (Позициониране с ръчно въвеждане на данни) е възможно да се активира и допълнителен дисплей за статус.

## Позициониране с ръчно въвеждане на данни (MDI)

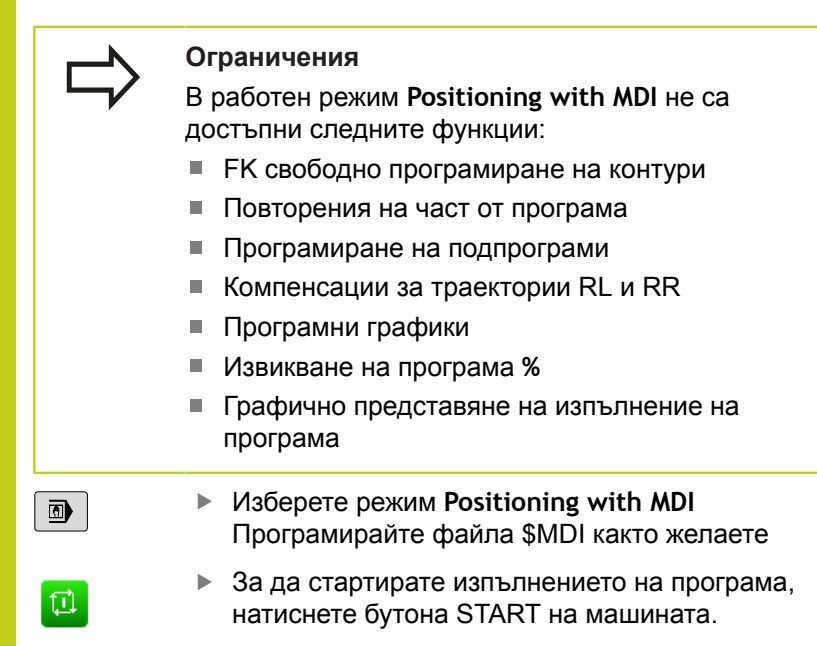

Ζ

50

#### Пример 1

Необходимо е да се пробие отвор с дълбочина 20 mm в единичен детайл. След закрепване и центриране на детайла, и задаване на нулева точка, можете да програмирате и изпълните операция по пробиване в няколко реда.

Първоначално предварително позиционирайте инструмента с блокове за права линия до координатите на центъра на отвора на безопасна височина от 5 мм над повърхнината на детайла. След това пробийте отвора с Цикъл **G200**.

| %\$MDI G71 *           |                       |                                                                                       |  |
|------------------------|-----------------------|---------------------------------------------------------------------------------------|--|
| N10 T1 G17 S2000 *     |                       | Извикване на инструмент: ос на инструмента Z,                                         |  |
|                        |                       | Скорост на шпиндела 2000 об/мин                                                       |  |
| N20 G00 G40 G90 Z      | 2+200 *               | Отвеждане на инструмента (бърз ход)                                                   |  |
| N30 X+50 Y+50 M3 *     |                       | Преместване на инструмента с бърз ход до позиция над отвора. Включване на шпиндела.   |  |
| N40 G01 Z+2 F2000 *    |                       | Преместване на инструмента до позиция 2 mm над отвора                                 |  |
| N50 G200 DRILLING      | ; *                   | Дефиниране на цикъл G200 DRILLING                                                     |  |
| Q200=2                 | ;SET-UP CLEARANCE     | Задаване на безопасно разстояние на инструмента над отвора                            |  |
| Q201=-20               | ;DEPTH                | Дълбочина на отвора (алгебричен знак=посока на работа)                                |  |
| Q206=250               | ;FEED RATE FOR PLNGNG | Скорост на подаване за пробиване                                                      |  |
| Q202=10                | ;PLUNGING DEPTH       | Дълбочина на всяко постъпателно подаване преди отвеждане                              |  |
| Q210=0                 | ;DWELL TIME AT TOP    | Време за задържане в горната част за освобождаване от<br>стружката (в секунди)        |  |
| Q203=+0                | ;SURFACE COORDINATE   | Координати на повърхнината на детайла                                                 |  |
| Q204=50                | ;2ND SET-UP CLEARANCE | Позиция след цикъла, спрямо Q203                                                      |  |
| Q211=0,5               | ;DWELL TIME AT DEPTH  | Време за задържане в дъното на отвора                                                 |  |
| Q395=0                 | ;DEPTH REFERENCE      | Дълбочина, отнесена към върха на инструмента или<br>цилиндричната част на инструмента |  |
| N60 G79 *              |                       | Извикване на цикъл G200 PECKING                                                       |  |
| N70 G00 G40 Z+200 M2 * |                       | Отвеждане на инструмента                                                              |  |
| N9999999 %\$MDI G71 *  |                       | Край на програмата                                                                    |  |

Функция за права линия: вижте "Права линия при бърз ход G00 или права линия със скорост на подаване F G01", страница 230 Цикъл DRILLING: Виж Ръководство за потребителя, Цикли, Цикъл 200 DRILLING. 16

## 16 Позициониране с ръчно въвеждане на данни

Пример 2: Коригиране на несъосност на детайл върху

### 16.1 Програмиране и изпълнение на прости операции за обработка

| ма               | ашини с въртя                             | ящи се маси                                                                            |
|------------------|-------------------------------------------|----------------------------------------------------------------------------------------|
|                  | Използвайте<br>система, "Ком<br>опипвач " | 3-D опипвач, за да завъртите координатната<br>ипенсация за несъосност на детайла с 3-D |
|                  | Запишете ъгъ                              | ъла на завъртане и отменете базовото                                                   |
|                  | завъртане                                 |                                                                                        |
| E                |                                           | Изберете работен режим: Positioning with MDI                                           |
| L                | ا ا                                       | Изберете оста на въртящата се маса, въведете                                           |
| 6                | 1                                         | ьгъла на завъртане и скоростта на подаване,                                            |
| ١١               | V H                                       | които сте записали, напр. G01 C+2.561 F50                                              |
| EN               |                                           | Завършете въвеждането                                                                  |
| $\int$           |                                           | Натиснете бутона START на машината:                                                    |
| $\left( \right)$ |                                           | Завъртането на масата коригира несъосността                                            |

#### Защита и изтриване на програми в \$MDI

Файлът \$MDI обикновено е предназначен за къси програми, необходими само временно. Независимо от това, при необходимост е възможно да запазите програма, като направите следното:

Ì

Изберете режим Programming

PGM MGT За да извикате файловия мениджър, натиснете бутона PGM MGT.

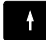

Преместете курсора върху файл \$MDI

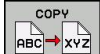

 Копирайте файла: Натиснете софтуерния бутон СОРҮ (Копиране)

#### DESTINATION FILE =

Въведете име, под което желаете да запазите текущото съдържание на файла \$MDI, напр. BORE.

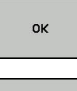

► Натиснете софтуерния бутон **ОК** 

END

 Затворете файловия мениджър: Софтуерен бутон END

За повече информация: вижте "Копиране на единичен файл", страница 123.

Изпълнение на тест и изпълнение на програма

#### 17.1 Графики

### 17.1 Графики

#### Приложение

В работни режими **Program Run, Single Block** (Изпълнение на програма, Единичен блок) и **Program Run, Full Sequence** (Изпълнение на програма, Пълна последователност) както и в режим **Test Run** (Изпълнение на тест), TNC симулира обработката на работния детайл.

TNC има следните изгледи:

- Изглед отгоре
- Проекция в три равнини
- 3-D изглед

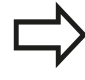

В режим **Test Run** (Изпълнение на тест), е възможно и да използвате 3-D линейна графика.

Графиката TNC показва детайла, като обработван с цилиндрична фреза.

Ако таблицата с инструменти е активна, TNC отчита също и въвежданията в колоните LCUTS, T-ANGLE и R2.

С тип моделиране 3-D **графична настройка** и режим на струговане, ще виждате също и индексируеми пластини на стругови инструменти от **toolturn.trn**.

TNC не показва графика, ако

- текущата програма няма валидна дефиниция на заготовка на детайла
- не е избрана програма
- още не е изпълнен блокът BLK FORM, по време на дефиниране на заготовка за детайл с помощта на подпрограма

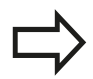

Симулацията на програми за 5-осна обработка или обработка под наклон може да работи с понижена скорост. С меню MOD **Graphic settings** (Графични настройки) е възможно да намалите качеството на модела и по този начин да ускорите симулацията.

#### Скорост на настройка за Изпълнение на тест

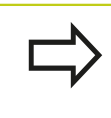

Последната зададена скорост остава активна до прекъсване на захранването. След включване на управлението скоростта се задава на FMAX.

След като стартирате програма, TNC показва следните софтуерни бутони, с които можете да настройвате скоростта на симулация:

| Софтуерен<br>бутон | Функции                                                                                                    |
|--------------------|----------------------------------------------------------------------------------------------------|
| 1:1                | Извършва теста със същата скорост, с която<br>ще бъде изпълнена програмата (с отчитане<br>на програмираните скорости на подаване) |
| <b>O</b>           | Повишава скоростта на симулацията на<br>стъпки (инкрементално)                                                                    |
|                    | Понижава скоростта на симулацията на<br>стъпки (инкрементално)                                                                    |
| MAX                | Извършва теста с максималната възможна<br>скорост (настройка по подразбиране)                                                     |

Освен това е възможно да зададете скоростта на симулация преди да стартирате програма:

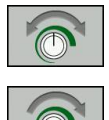

- Избира функцията за задаване на скорост на симулация
- Избира желаната функция със софтуерния бутон, напр. инкрементално повишаване на скоростта на симулация

#### 17.1 Графики

\_

#### Общ преглед: Режими на показване

В работни режими **Program Run, Single Block** (Изпълнение на програма, Единичен блок) и **Program Run, Full Sequence** (Изпълнение на програма, Пълна последователност), както и в режим **Test Run** (Изпълнение на тест), TNC показва следните софтуерни бутони:

| Софтуере<br>бутон | ен Изглед                                                            |
|-------------------|----------------------------------------------------------------------|
|                   | Изглед отгоре                                                        |
|                   | Проекция в три равнини                                               |
| •                 | 3-D изглед                                                           |
|                   | Позицията на софтуерните бутони зависи от<br>избрания работен режим. |

Режимът **Test Run** (Изпълнение на тест) допълнително предлага следните изгледи:

| Софтуерен<br>бутон | Изглед                                    |
|--------------------|-------------------------------------------|
| VIEWS              | Обемен изглед                             |
| VIEUS              | Обемен изглед и траектории на инструменти |
| VIEWS              | Траектории на инструменти                 |

#### Ограничения при изпълнение на програма

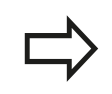

Резултатът от симулацията може да бъде погрешен, ако компютърът на TNC е претоварен със сложни задачи за обработка.

#### 3-D изглед

Изберете 3-D изглед:

3-D изгледът с висока резолюция позволява показване на повърхнината на обработвания детайл с повече подробности. Със симулирания източник на светлина, TNC създава реалистични условия със светлини и сенки.

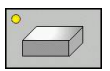

Натиснете софтуерния бутон за 3-D изглед

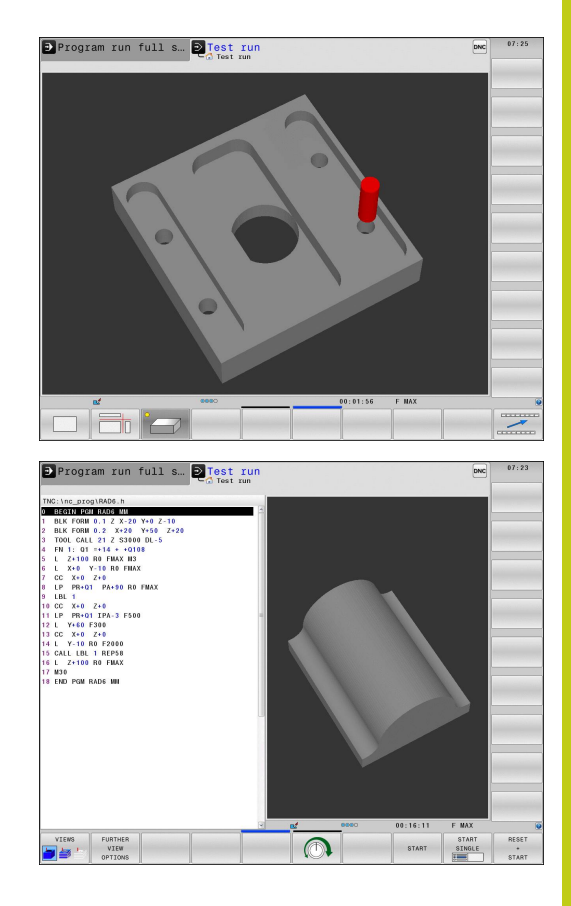

#### 17.1 Графики

| Завъртане, увеличаване, намаляване и изместване в 3-D | ) |
|-------------------------------------------------------|---|
| изглед                                                |   |

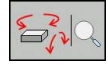

 $\triangleright$ 

Избира функции за завъртане и увеличаване/ намаляване: TNC показва показва следните софтуерни бутони:

| Софтуерни<br>бутони | Функция                                                          |
|---------------------|------------------------------------------------------------------|
|                     | Завъртане със стъпки от 5° около<br>вертикалната ос              |
|                     | Накланяне със стъпки от 5° около<br>хоризонталната ос            |
| +                   | Стъпково увеличаване на графично<br>изображение                  |
|                     | Стъпково намаляване на графично<br>изображение                   |
| 1:1                 | Връща графичното изображение в<br>първоначалния му размер и ъгъл |
| ▶ Пре               | емества лентата със софтуерни бутони                             |

| Софтуерни<br>бутони | Функция                                                            |  |
|---------------------|--------------------------------------------------------------------|--|
| 1                   | Премества графиката нагоре или надолу                              |  |
| →                   | Премества графиката наляво или<br>надясно                          |  |
| 1:1                 | Връща графичното изображение в<br>първоначалната му позиция и ъгъл |  |

Можете също така да използвате мишката, за да промените графичния дисплей. Налични са следните функции:

- За завъртане на показания модел в тримерно пространство, задръжте натиснат десния бутон на мишката и я движете. Ако едновременно натиснете бутона Shift, можете да завъртате модела само хоризонтално или вертикално.
- За преместване на показания модел: Задръжте натиснат централния бутон на мишката или колелото и движете мишката. Ако едновременно натиснете бутона Shift, можете да местите модела само хоризонтално или вертикално.
- За увеличаване на определен участък: Маркирайте участъка за увеличаване като задържите натиснат левия бутон на мишката. След като отпуснете левия бутон, TNC увеличава изображението на определения участък.
- За бързо увеличаване/намаляване на произволен участък: Завъртете колелото на мишката напред или назад.
- За да се върнете към стандартен дисплей: Натиснете бутона Shift и едновременно с това щракнете двукратно с десния бутон на мишката. Ъгълът на завъртане се поддържа, само ако щракнете двукратно с десния бутон на мишката.

#### 3-D изглед в режим Изпълнение на тест

Режимът **Test Run** (Изпълнение на тест) допълнително предлага следните изгледи:

| Софтуерни<br>бутони | Функция                                   |
|---------------------|-------------------------------------------|
| VIEWS               | Обемен изглед                             |
| VIEWS               | Обемен изглед и траектории на инструменти |
| VIEWS               | Траектории на инструменти                 |

Режимът **Test Run** (Изпълнение на тест) допълнително предлага следните функции:

| Софтуерн<br>бутони                | и Функция                                                                                                    |
|-----------------------------------|----------------------------------------------------------------------------------------------------|
| BLANK<br>FRAME<br>OFF ON          | Показва рамка на заготовка за детайл                                                                                                    |
| WORKPIECE<br>EDGES<br>OFF ON      | Маркира с осветяване ръбовете на детайла                                                                                                    |
| WORKPIECE<br>TRANSPAR.<br>OFF ON  | Показва детайла като прозрачен                                                                                                    |
| MARK<br>END POINT<br>OFF ON       | Показва крайните точки на траектории на инструмент                                                                                                    |
| BLOCK<br>NUMBERS<br>OFF ON        | Показва номера на блокове на траектории<br>на инструмент                                                                                                    |
| WORKPIECE<br>GRAY-SCALE<br>COLORS | Показва детайл в цвят                                                                                                    |
|                                   | Отбележете, че гамата от функции зависи от<br>избраното качество на модела. Възможно е<br>да изберете желаното качество на модела с<br>функцията MOD Graphic settings (Графични |

настройки).

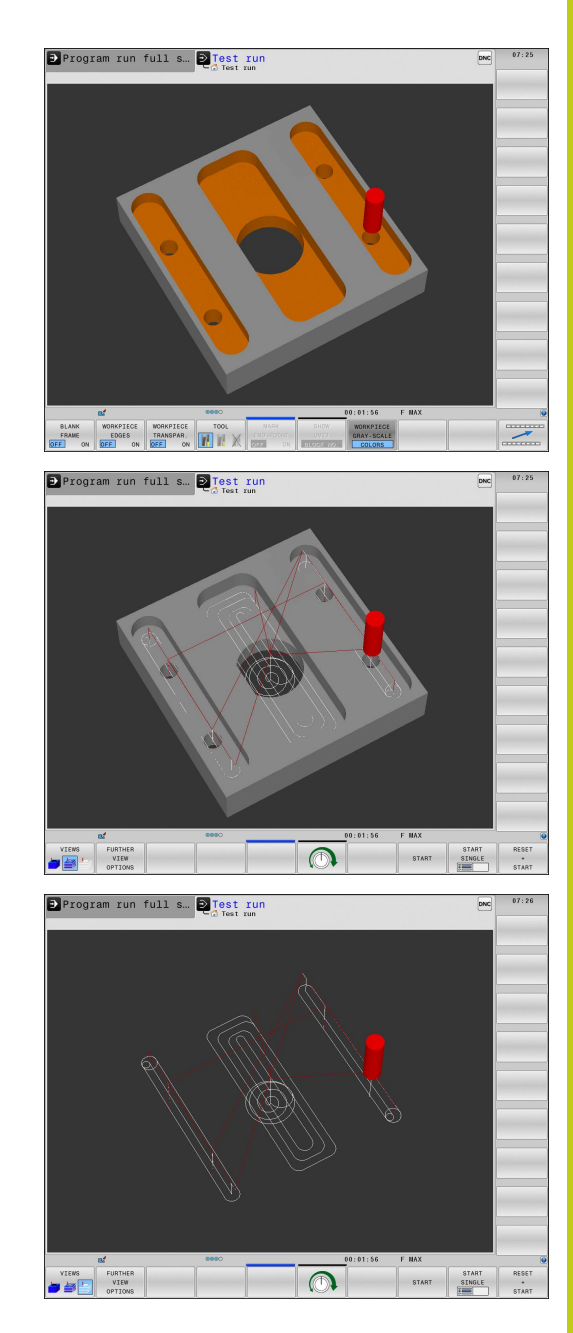

#### 17.1 Графики

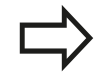

С показване на траекториите на инструмент можете да показвате програмираните траектории на TNC в трите измерения. За бързо разпознаване на детайли е предвидена мощна функция за увеличение.

В частност, можете да използвате показването на траектории на инструмент за проверка за нередности във външно създадени програми, преди да започнете обработка. Това ще ви помогне да избегнете нежелани следи от механична обработка върху детайла. Такива следи от механична обработка могат да възникнат когато точките са изведени неправилно от постпроцесора.

TNC показва преместванията с бърз ход в червено.

17

#### Изглед отгоре

Изберете изглед отгоре в режим Test Run (Tect):

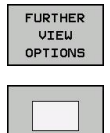

- Натиснете софтуерния бутон FURTHER VIEW OPTIONS (Допълнителни опции изглед)
- Натиснете софтуерния бутон за изглед отгоре

Изберете изглед отгоре в режим **Program Run, Single Block** и **Program Run, Full Sequence**:

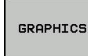

► Натиснете софтуерния бутон GRAPHICS

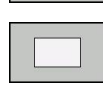

Натиснете софтуерния бутон за изглед отгоре

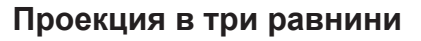

Симулацията показва три напречни сечения по трите равнини и 3-D модел, подобно на технически чертеж.

Изберете проекция в трите равнини в режим Test Run (Tect):

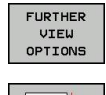

- Натиснете софтуерния бутон FURTHER VIEW OPTIONS (Допълнителни опции изглед)
- Натиснете софтуерния бутон за изглед в три равнини

Изберете проекция в три равнини в режими Program Run, Single Block и Program Run, Full Sequence:

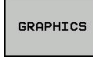

- Натиснете софтуерния бутон FURTHER VIEW OPTIONS (Допълнителни опции изглед)
- Натиснете софтуерния бутон за изглед в три равнини

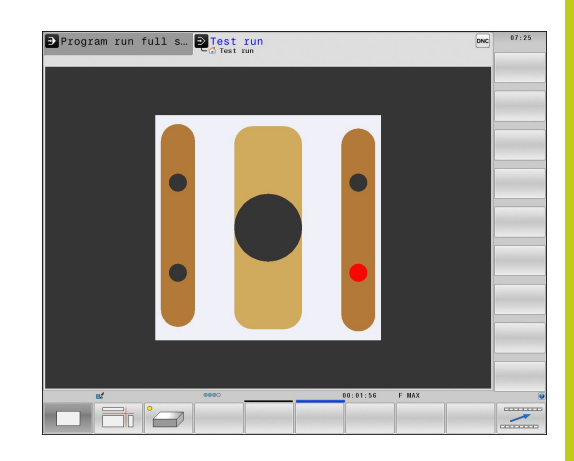

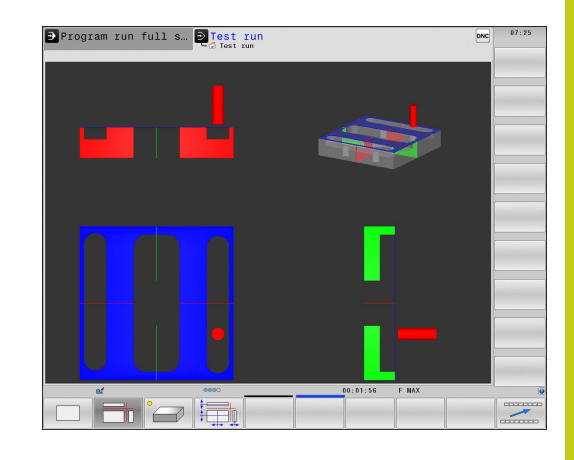

17.1 Графики

#### Преместване на равнина на сечение

| +  |   |   |   |
|----|---|---|---|
| i. |   |   | П |
| Ŧ  |   |   |   |
|    | - | - | - |

 Изберете функциите за преместване на равнина на сечение. ТNC предлага следните софтуерни бутони:

| Софтуерни |
|-----------|
| бутони    |

Функция

| oy ronn |                                                                |
|---------|----------------------------------------------------------------|
|         | Измества вертикалната равнина на<br>сечение наляво или надясно |
| +       | Измества вертикалната равнина на<br>сечение напред или назад   |
|         | Измества хоризонтална равнина на<br>сечение нагоре или надолу  |

По време на преместването позицията на равнините на сечение е видима.

Настройката по подразбиране на равнина на сечение е избрана така, че тя лежи в работната равнина, в центъра на детайла и по оста на инструмента на горната повърхнина.

Връщане на равнините на сечение към настройка по подразбиране:

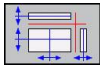

 Изберете функцията за връщане на равнина на сечение в изходно положение.

17

#### Повтаряне на графична симулация

Програмата за обработка може да бъде графично симулирана толкова пъти, колкото е необходимо. За да направите това може да върнете графиката до заготовката за детайл.

| Софтуерен<br>бутон   | Функция                                       |
|----------------------|-----------------------------------------------|
| RESET<br>BLK<br>FORM | Показва необработената заготовка за<br>детайл |

#### Показване на инструмент

Независимо от режима на работа е възможно да показвате и инструмента по време на симулация.

| Софтуерен<br>бутон       | Функция                                                                                                    |
|--------------------------|----------------------------------------------------------------------------------------------------|
| TOOLS<br>DISPLAY<br>HIDE | Program Run, Full Sequence (Изпълнение<br>на програма, Пълна последователност) /<br>Program Run, Single Block (Изпълнение на<br>програма, единичен блок) |
|                          | Test Run (Изпълнение на тест)                                                                                                    |

#### 17.1 Графики

#### Измерване на времето за обработка

#### Време за обработка в режим Изпълнение на тест

Управлението изчислява времето за движенията на инструмента и го показва като време за обработка в режим тестване. Управлението отчита движенията на подаване и времето за задържане.

Времето, изчислено от управлението, може да се използва само условно за изчисляване на времето за производство, тъй като управлението не отчита времената, зависещи от машината, като например времето за смяна на инструмент.

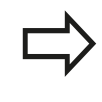

Времената за обработка, показвани за фрезови/ стругови операции в симулацията не съответстват на действителните времена за обработка.

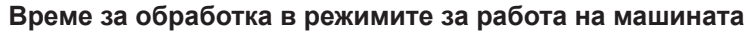

Показване на време от началото до края на програмата. Таймерът спира, когато обработката бъде прекъсната.

#### Активиране на функция за хронометър

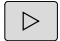

- Превключвайте лентата софтуерни бутони, докато се покаже софтуерният бутон за функция хронометър
- STORE

- Изберете функцията хронометър
- Изберете желаната функция със софтуерния бутон, напр. запазване на показваното време

| Софтуерен<br>бутон | Функция за хронометър |
|--------------------|-----------------------|
|                    |                       |

| STORE        | Запазване на показвано време                         |  |
|--------------|------------------------------------------------------|--|
| ADD<br>()+() | Показва сумарното запазено време и показваното време |  |
|              | MANUACTRA ROKARRAUOTO ROOMO                          |  |

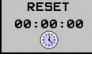

Изчиства показваното време

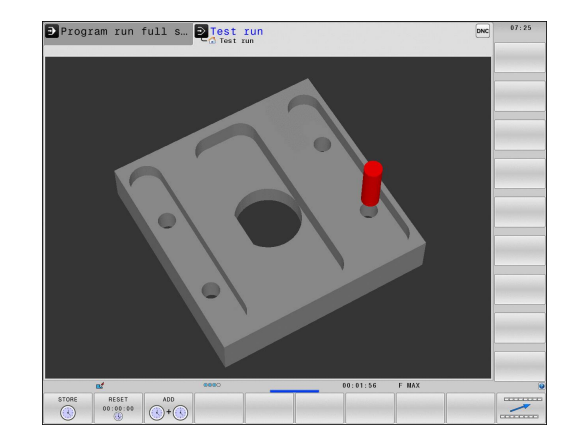

# 17.2 Показване на заготовката в работното пространство

#### Приложение

В режим **Test Run** (Тест) е възможно графично да проверите позицията на заготовката или референтна точка на работното пространство на машината, и да активирате мониторинг на работното пространство в режим **Test Run**: Натиснете софтуерния бутон **BLANK IN WORK SPACE** (Заготовка в работното пространство) за да активирате тази функция. Можете да използвате софтуерния бутон **SW LIMIT MONITORING** (2-ри ред софтуерни бутони) за да активирате или деактивирате функцията.

Заготовката се представя под формата на прозрачен правоъгълен паралелепипед. Неговите размери са показани в таблицата **BLK FORM** (Форма на заготовката). TNC взема размерите от дефиницията на заготовката в избраната програма. Паралелепипеда за заготовка определя координатната система. Нейната нулева точка лежи в диапазона на преместване за паралелепипеда.

При Изпълнение на тест, обикновено няма значение къде ще бъде разположена заготовката в работното пространство. Все пак, ако активирате мониторинг на работното пространство, е необходимо графично да изместите заготовката, така че да легне в рамките на работното пространство. Използвайте софтуерните бутони, показани в таблицата.

Възможно е също така и да активирате текущата нулева точка за режим **Test Run** (Тест) (виж следващата таблица).

| Софтуерни<br>бутони                                           | Функция                                                                                                    |  |
|---------------------------------------------------------------|----------------------------------------------------------------------------------------------------|--|
| X + X -                                                       | Премества заготовката в положителна / отрицателна посока по Х                                                                                                    |  |
| Y + Y -                                                       | Премества заготовката в положителна /<br>отрицателна посока по Y                                                                                                    |  |
| Z+ Z-                                                         | Премества заготовката в положителна / отрицателна посока по Z                                                                                                    |  |
|                                                               | Показва заготовката, отнесена към<br>зададената нулева точка                                                                                                    |  |
| SW limit<br>monitoring                                        | Включва/изключва функцията за<br>мониторинг                                                                                                    |  |
| Отбел<br>(Загот<br>загото<br>парал<br>При и<br>(Завъ<br>прост | пежете, че дори с <b>BLK FORM CYLINDER</b><br>товка с цилиндрична форма), като<br>овка в работното пространство се показва<br>пелепипед.<br>използване на <b>BLK FORM ROTATION</b><br>ортане на формата на заготовка) в работното<br>гранство не се показва заготовка. |  |

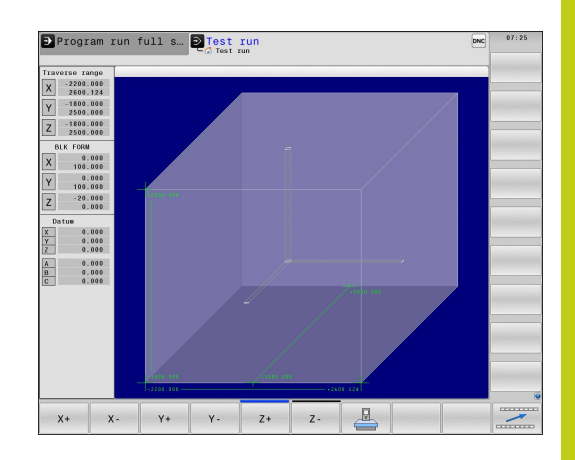

17.3 Функции за програмния дисплей

### 17.3 Функции за програмния дисплей

#### Общ преглед

В режими **Program Run, Single Block** (Изпълнение на програма, Единичен блок) и **Program Run, Full Sequence** (Изпълнение на програма, Пълна последователност), TNC показва следните софтуерни бутони за показване на програмата за обработка по страници:

| Софтуерен<br>бутон | Функции                                       |
|--------------------|-----------------------------------------------|
|                    | Връща се с един екран назад в програмата      |
|                    | Преминава с един екран напред в<br>програмата |
| BEGIN              | Отива в началото на програмата                |
| END                | Отива в края на програмата                    |

17

### 17.4 Тест

#### Приложение

В режим **Test Run** можете да симулирате програми и части от програми, за да намалите програмни грешки по време на изпълнението на програма. ТNC проверява програмите за следното:

- Геометрични несъответствия
- Липсващи данни
- Невъзможни преходи

Нарушаване на работното пространство на машината

- Следните функции са също налични:
- Тест по блокове
- Прекъсване на теста на който и да е от блоковете
- Възможност за пропускане на блок
- Функции за графична симулация
- Време за обработка, измерване
- Допълнителни показания за статус

17.4 Тест

#### Опасност от сблъсък!

TNC не е в състояние графично да симулира всички движения на преместване, действително извършвани от машината. Това включва:

- Движения на преместване при смяна на инструмент, ако производителят на машината ги е дефинирал в макрос за смяна на инструмент или посредством PLC
- Премествания за позициониране, които производителят на машината е дефинирал в макрос с М-функция
- Премествания за позициониране, които производителят на машината извършва посредством PLC

Ето защо HEIDENHAIN препоръчва да подхождате с внимание към всяка нова програма, дори когато програмният тест не покаже никакви съобщения за грешка и няма видими повреди по обработвания детайл.

Със заготовка паралелепипед, TNC стартира програмния тест след извикване на инструмент в следните позиции:

- В работната равнина в центъра на избраната BLK FORM (Форма на заготовка)
- По оста на инструмент, 1 mm над MAX точка, дефинирана в BLK FORM

При ротационно симетрични заготовки, TNC стартира програмния тест след извикване на инструмент в следната позиция:

- В равнината за обработка, в позиция X=0, Y=0
- По оста на инструмент 1 mm над дефинираната заготовка

За да се гарантира недвусмислено поведение по време на изпълнение на програма, след смяна на инструмент, трябва винаги да се извършва преместване в безопасна позиция, от която TNC може да позиционира инструмента за обработка без предизвикване на сблъсък.

Производителят на вашата машина може да дефинира смяната на инструмент и като макрос за режим **Test Run**. Този макрос ще симулира точното поведение на машината. Направете справка в ръководството за вашата машина.

#### Изпълнение на тест

Ако е активен централен файл за инструмент, трябва да е активна таблица за инструменти (статус S) за да се изпълни теста. Изберете таблица за инструменти посредством файловия мениджър в режим **Test Run** (Тест). За стругови инструменти можете да изберете таблица с инструменти за струговане с файлово разширение .trn, съвместима с избраната таблица за инструменти. Това означава, че струговите инструменти трябва да съвпадат и в двете

За изпълнение на тест е възможно да изберете всяка таблица с предварително зададени настройки (статус S).

избрани таблици.

След **RESET + START**, ред 0 от временно заредената таблица с предварително зададени настройки, автоматично се показва активната в момента нулева точка от **Preset.pr** (изпълнение). Когато се стартира изпълнение на тест е избран ред 0, докато не дефинирате друга нулева точка в NC програма. Всички нулеви точки от редове > 0, управлението прочита от избраната за изпълнението на теста таблица с предварително зададени настройки.

С функцията **BLANK IN WORK SPACE**, активирате мониторинг на работното пространство за изпълнение на теста, .вижте "Показване на заготовката в работното пространство ", страница 599.

 $\left| \rightarrow \right\rangle$ 

▶ Изберете режим Test Run (Тест)

- PGM MGT
- Извикайте файловия мениджър с бутона PGM MGT и изберете файла, който желаете да тествате

17.4 Тест

#### След това TNC показва следните софтуерни бутони:

| Софтуерен<br>бутон | Функции |
|--------------------|---------|
|                    |         |

| RESET<br>+<br>START | Нулира формата на заготовката и тества<br>цялата програма                                                       |
|---------------------|----------------------------------------------------------------------------------------------------|
| START               | Тества цялата програма                                                                                          |
| START<br>SINGLE     | Тества поотделно всеки програмен блок                                                                           |
| STOP                | Спира изпълнението на теста (софтуерния<br>бутон се показва веднага след като<br>стартирате изпълнение на тест) |

Възможно е да прекъснете изпълнението на теста във всяка точка, след което да го продължите отново - дори в рамките на фиксиран цикъл. За да продължите теста, не трябва да извършвате следните действия:

- Избиране на друг блок с бутоните със стрелки или бутона GOTO
- Извършване на промени в програмата
- Избиране на нова програма

### 17.5 Изпълнение на програма

#### Приложение

В работен режим **Program run full sequence** (Изпълнение на програма, Пълна последователност) ТNC изпълнява програмата за обработка непрекъснато до нейния край, или до програмиран стоп.

В работен режим **Program Run, Single Block** (Изпълнение на програма, Единичен блок) е необходимо да стартирате изпълнението на всеки блок поотделно с натискане на бутона **START** (Старт) на машината. При цикли с точкови шаблони и **G79 PAT**, управлението спира след всяка точка.

В режими Program Run, Single Block и Program Run, Full Sequence можете да използвате следните функции на TNC:

- Прекъсване на изпълнение на програма
- Стартиране изпълнението на програма от определен блок
- Възможно пропускане на блок
- Редактиране на таблица за инструменти TOOL.Т
- Проверка и промяна на Q параметри
- Позициониране с ръчен импулсен генератор
- Функции за графична симулация
- Допълнителни показания за статус

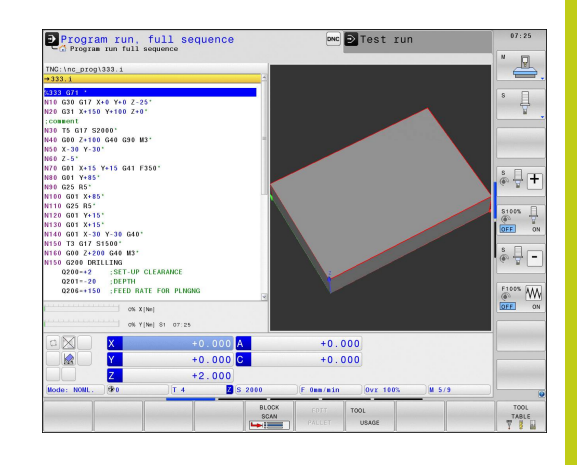

#### 17.5 Изпълнение на програма

#### Изпълнение на програма за обработка

#### Подготовка

- Закрепете детайла с приспособленията за захващане към масата на машината.
- 2 Задайте нулева точка
- Изберете необходимите таблици и палетни файлове (статус М)
- 4 Изберете програма за обработка (статус М)

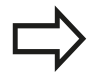

Възможно е да настроите скорост на подаване и скорост на шпиндела с копчетата за ръчна корекция.

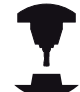

Възможно е да намалите скоростта на подаване при стартиране на NC програма с помощта на софтуерния бутон FMAX. Понижението на скоростта се прилага за всички бързи преходи и подавателни движения. Въведената стойност не е в сила, след изключване и повторно включване на машината. За повторно установяване на съответно дефинираната максимална скорост на подаване след включване на машината, се налага отново да въведете съответната стойност.

Поведението на тази функция може да варира в зависимост от конкретната машина. Направете справка в ръководството за вашата машина.

#### Изпълнение на програма, пълна последователност

 Стартирайте програмата за обработка с бутона START на машината

#### Изпълнение на програма, отделен блок

 Стартирайте поотделно всеки блок от програмата за обработка, с бутона START на машината

#### Прекъсване на обработка

Има няколко начина за прекъсване на изпълнението на програма за обработка:

- Програмирани прекъсвания
- Натискане на бутона STOP на машината
- Превключване в режим Program Run, Single Block

Ако по време на изпълнение на програма TNC регистрира грешка, управлението автоматично прекъсва процеса на обработка.

#### Програмирани прекъсвания

Възможно е да програмирате прекъсвания, директно в програмата за обработка. ТNC прекъсва изпълнението на програмата в блок, съдържащ едно от следните въвеждания:

- G38 (с или без спомагателна функция)
- Спомагателна функция М0, М2 или М30
- Спомагателна функция М6 (определя се от производителя на машината)

#### Прекъсване посредством бутона STOP на машината

- Натиснете бутона STOP на машината: Блокът, който TNC изпълнява в момента, не е завършен. Сигналът NC stop в дисплея за статус примигва (виж таблицата)
- Ако не желаете да продължите процеса на обработка, можете да нулирате TNC със софтуерния бутон INTERNAL STOP (Вътрешен стоп). Сигналът NC stop в дисплея за статус угасва. В този случай, програмата трябва да се рестартира от нейното начало

#### Икона Значение

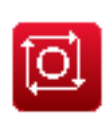

Изпълнението на програма е спряно

#### Прекъсване на обработка с превключване в режим Program Run, Single Block

Възможно е да прекъснете програма за обработка, изпълнявана в режим **Program Run, Full Sequence** като превключите в режим **Program Run, Single Block**. TNC прекъсва процеса на обработка в края на текущия блок.

#### 17.5 Изпълнение на програма

## Преместване на осите на машината по време на прекъсване

Възможно е да премествате осите на машината по време на прекъсване по същия начин, както в режим **Ръчно управление**.

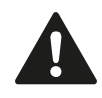

#### Опасност от сблъсък!

Ако прекъснете изпълнение на програма докато работната равнина е наклонена, можете да превключите координатната система между наклонена и не наклонена, както и да активирате посока на оста на инструмент, с натискане на софтуерния бутон **3-D ROT**.

След това функциите на бутоните за посоки по оси, ръчния импулсен генератор и логиката за позициониране при връщане към контура, се анализират от TNC. При отвеждане на инструмента се уверете, че е активна правилната координатна система и при необходимост ъгловите стойности на наклонените оси са въведени в менюто 3-D ROT.

#### Пример:

Отвеждане на шпиндела след счупване на инструмент

- Прекъсване на обработка
- Разрешаване на външни бутони за посока: Натиснете софтуерния бутон MANUAL TRAVERSE (Ръчно преместване).
- Преместете осите с бутоните на машината за посока по ос.

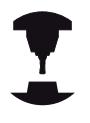

На някои машини може да се наложи да натиснете бутона **START** на машината, след софтуерния бутон **MANUAL OPERATION**, за да разрешите бутоните за посока по ос. Направете справка в ръководството за вашата машина.

## Възобновяване на изпълнението на програма след прекъсване

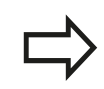

Ако прекратите програма с INTERNAL STOP (Вътрешен стоп), е необходимо да стартирате програмата с **RESTORE POS. АТ N** функция или с GOTO "0"

Ако изпълнението на програма за обработка е прекъснато по време на фиксиран цикъл, програмата може да бъде възобновена от началото на цикъла. Това означава, че някои от операциите за обработка ще бъдат повторени.

Ако прекъснете програма по време на изпълнение на подпрограма или повторение на части от програми, използвайте функцията **RESTORE POS AT N** (Възстановяване на позиция в N), за да се върнете към позицията, в която програмата е била прекъсната. Когато изпълнението на програма за обработка бъде прекъснато, TNC запазва:

- Данните за последния дефиниран инструмент
- Активните координатни трансформации (напр. изместване на нулева точка, завъртане, огледално представяне)
- Последните дефинирани координати за център на окръжност

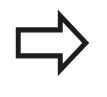

Отбележете, че запазените данни остават активни докато не бъдат нулирани, (напр. ако изберете нова програма).

Запазените данни се използват за връщане на инструмента до контура след ръчно позициониране по осите на машината по време на прекъсване (софтуерен бутон **RESTORE POSITION** (Възстановяване на позиция)).

#### Възобновяване изпълнението на програма с бутона START

Можете да възобновите изпълнението на програма за обработка като натиснете бутона на машината **START**, ако програмата е била прекъсната по един от следните начини:

- Натиснат е бутона STOP на машината
- Програмирано прекъсване

#### Възобновяване изпълнението на програма след грешка

При съобщение за грешка, което позволява изтриване:

- Отстранете причината за възникване на грешка
- Изчистете съобщението за грешка от екрана: Натиснете бутона СЕ
- Рестартирайте програмата или възобновете изпълнението и от мястото, където е била прекъсната

#### При съобщение за грешка, което не позволява изтриване

- Натиснете и задръжте бутона END в продължение на две секунди. Това предизвиква рестартиране на TNC системата
- Отстранете причината за възникване на грешка
- Рестартирайте

Ако не можете да коригирате грешката, запишете съобщението и се обърнете към сервизната организация.

#### 17.5 Изпълнение на програма

## Отвеждане на инструмент след прекъсване на захранването

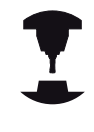

Режимът **Retraction** (Отвеждане на инструмент) трябва да се активира и адаптира от производителя на машината. Направете справка в ръководството за вашата машина.

С режимът **Retraction** можете да освободите инструмента от детайла след прекъсване на захранването.

Режим Retraction може да бъде избран при следните условия:

- Прекъсване на електрозахранването
- Липсва напрежението към външно правотоково (DC) реле
- Обхождане на референтни точки

Retraction предлага следните режими на преместване:

| Режим                | Функция                                                                                                    |
|----------------------|----------------------------------------------------------------------------------------------------|
| Оси на<br>машината   | Преместване на всички оси в<br>оригиналната координатна система                                                   |
| Наклонена<br>система | Преместване на всички оси в активната<br>координатна система<br>Действащи параметри: Позиция на<br>наклонени оси  |
| Ос на<br>инструмент  | Преместване на оста на инструмента в активната координатна система                                                |
| Резба                | Движения на оста на инструмента<br>в активната координатна система<br>с компенсационно преместване на<br>шпиндела |
|                      | Действащи параметри: Стъпка на<br>резбата и посока на въртене                                                     |
| <u> </u>             |                                                                                                    |

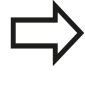

Режимът на преместване наклонена система е наличен само когато на вашето управление TNC е разрешено "накланяне на работната равнина" (Опция 8).

TNC избира автоматично метода за преместване и свързаните параметри. Ако режимът на преместване или параметрите не са правилно избрани, можете да ги промените ръчно.

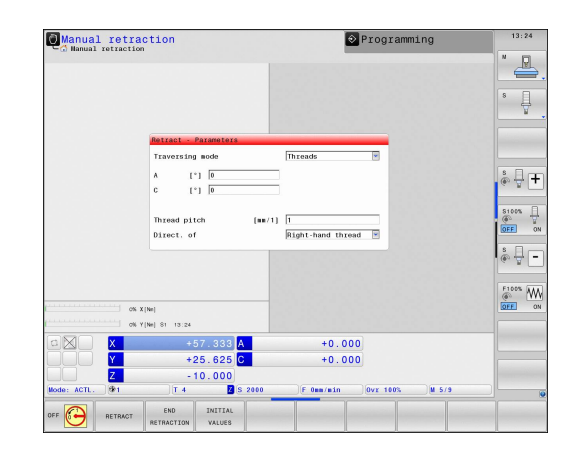

#### Опасност от сблъсък!

За оси, които не са референтни, TNC приема последните запазени стойности за ос. Обикновено тези стойности не са точните действителни позиции на осите!

В резултат е възможно например инструментът да не се движи прецизно по продължение на действителната посока за инструмента. Ако инструментът е все още в контакт с детайла, това може да предизвика напрежения или повреждане на инструмента и детайла. Напрежения или повреждане на инструмента и детайла могат да бъдат предизвикани също и от неуправляемо движение по инерция или спиране на оси, след прекъсване на захранването. Премествайте внимателно осите, ако инструментът е все още в контакт с детайла. Задайте ръчната корекция на скоростта на подаване до възможно наймалката стойност. Ако използвате ръчен импулсен генератор, използвайте нисък коефициент за скорост на подаване.

За не-референтни оси мониторингът на обхвата на преместване не е активен. Наблюдавайте осите, докато ги премествате. Не премествайте до границите на хода.

#### 17.5 Изпълнение на програма

#### Пример

Прекъсване на захранването по време на изпълнението на цикъл за нарязване на резба в наклонена работна равнина. Необходимо е да отведете метчика:

Включете захранването за управлението и машината. ТNC ще стартира операционната система. Този процес може да отнеме няколко минути. След това TNC ще покаже съобщение "Power interrupted" (Прекъсване на захранването) в заглавната част на екрана

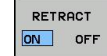

- Активирайте режим Retraction (Отвеждане на инструмент): Натиснете софтуерния бутон RETRACT (Отвеждане). TNC показва съобщение RETRACT.
- CE
- Потвърдете прекъсването на захранването: Натиснете бутона CE. TNC компилира програма PLC.
- Включете напрежението на управлението: TNC проверява функционирането на веригата EMERGENCY STOP (авариен стоп). Ако поне една ос не е референтна, то трябва да сравните показваните стойности за позиция с действителната стойност по ос и да потвърдите тяхното съгласуване. При необходимост следвайте диалога.
- Проверете предварително избрания режим на преместване: ако е необходимо, изберете THREAD (Резба)
- Проверете предварително избраната стъпка на резбата: ако е необходимо, въведете стъпка за резба
- Проверете предварително избраната посока на въртене: ако е необходимо, изберете посока за въртене на резбата Дясна резба: При преместване в детайла, шпинделът се движи по посока на часовника и обратно на часовника при отвеждане

Лява резба: При преместване в детайла, шпинделът се движи обратно на часовника и по часовника при отвеждане

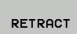

►

- Активирайте отвеждане на инструмента Натиснете софтуерния бутон **RETRACT**
- Отвеждане: Отведете инструмента с бутоните за ос на машината или ръчния импулсен генератор Бутон за ос Z+: Отвеждане от детайла Бутон за ос Z-: Преместване в детайла

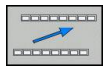

 Напуснете режима за отвеждане на инструмента: Върнете се на първоначалното ниво в лентата за софтуерни бутони

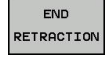

Край на режим Retraction: Натиснете софтуерния бутон END RETRACTION. TNC проверява дали е възможно завършване на режима Retraction. Ако е необходимо, следвайте диалога.
- Отговорете на запитването за потвърждение: Ако инструментът не е бил отведен правилно, натиснете софтуерния бутон NO. Ако инструментът е бил отведен правилно, натиснете софтуерния бутон YES. TNC скрива диалога за отвеждане на инструмента.
- Инициализирайте машината: ако е необходимо скаринайте референтните точки
- Установете желаното състояние на машината: ако е необходимо, нулирайте наклонената работна равнина

# Вход в програмата на произволно място (стартиране от средата на програма)

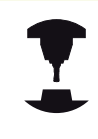

Функцията **RESTORE POS AT N** трябва да се активира и адаптира от производителя на машината. Направете справка в ръководството за вашата машина.

С функцията **RESTORE POS AT N** (сканиране на блок) е възможно да стартирате програма за обработка от всеки блок, който желаете. TNC сканира програмните блокове до тази точка. Обработката може да бъде симулирана графично.

Ако сте прекъснали изпълнението на програма с **INTERNAL STOP** (Вътрешен стоп), TNC автоматично предлага прекъснатия блок N за точка на стартиране от средата на програма.

Стартирането от средата на програма не трябва да започва от подпрограма.

Всички необходими програми, таблици и палетни файлове трябва да бъдат избрани в режими Program Run, Single Block и Program Run, Full Sequence (статус М).

Ако програмата съдържа програмирано прекъсване преди блока за стартиране, сканирането на блока се прекъсва. За да продължите сканирането на блока натиснете бутона на машината **START**.

След сканиране на блока, върнете инструмента в изчислената позиция с **RESTORE POSITION** (Възстановяване на позиция).

Компенсацията на дължината на инструмента не влиза в действие, до извикването на инструмента и следващия блок за позициониране. Това се отнася и за случаите, когато сте сменили само дължината инструмента.

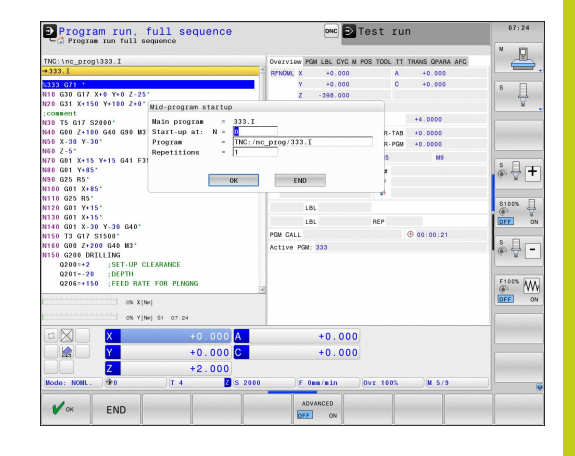

## 17 Изпълнение на тест и изпълнение на програма

## 17.5 Изпълнение на програма

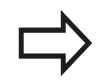

BLOCK SCAN При стартиране в средата на програма, TNC пропуска всички цикли за опипване. Получените параметри, записани за тези цикли, следователно могат да останат празни.

Може да не използвате стартиране от средата на програма, ако след смяна на инструмент в програма за обработка, възникне следното:

- Програмата се стартира в FK последователност
- Активира се Stretch Filter
- Използва се палетно управление
- Програмата се стартира в цикъл за нарязване на резба (Цикли G84, G85, G206, G207 и G209 или последващ програмен блок
- Преди стартиране на програмата се използва цикъл за опипване G55

Отидете на първия блок на текущата програма, за да стартирате сканиране на блокове: Въведете GOTO "0"

- Изберете стартиране от средата на програма: Натиснете софтуерния бутон MID-PROGRAM STARTUP (Стартиране от средата на програма)
- Start-up at N: Въведете номера на блок N, в който трябва да завърши сканирането на блокове
- Program: Въведете името на програмата, съдържаща блок N
- Repetitions: Ако блок N е разположен в повторение на част от програма или в подпрограма, която трябва да се изпълнява многократно, въведете номера на повторенията, които трябва да бъдат изчислени в сканиране на блокове
- Стартиране от средата на програма: Натиснете бутона START на машината
- Подвеждане към контура (виж следващия раздел)

#### Влизане в програма с бутона GOTO

Ако използвате бутона за номер на блок GOTO за влизане в програма, нито TNC, нито PLC ще изпълняват функции, гарантиращи безопасно стартиране.

Ако използвате бутона за номер на блок GOTO за влизане в подпрограма,

- TNC ще пропусне края на подпрограмата ((G98 L0))
- ТNС ще нулира функцията М126 (По-къса траектория на преместване на въртящи се оси)

В тези случаи трябва винаги да използвате функцията за стартиране от средата на програма.

### Връщане към контур

С функцията **RESTORE POSITION** (Възстановяване на позиция), TNC се връща към контура на детайла в следните ситуации:

- Връщане към контура след преместване на осите на машината, по време на прекъсване на програмата, което не е било извършено с функцията INTERNAL STOP
- Връщане към контура след сканиране на блок с RESTORE POS AT N, например, след прекъсване с INTERNAL STOP
- В зависимост от машината, ако позицията на ос е била променена след като веригата за управление е била отворена по време на прекъсване на програма
- За да изберете връщане към контур, натиснете софтуерния бутон RESTORE POSITION (Възстановяване на позиция).
- При необходимост възстановете статуса на машината
- За преместване на осите в последователността предлагана от TNC на екрана, натиснете бутона на машината START, или
- За да преместите осите в произволна последователност, натиснете софтуерните бутони RESTORE X, RESTORE Z, и пр., и активирайте всяка ос с бутона START на машината.
- За възобновяване на обработката, натиснете бутона START на машината.

| Program run, full sequence Table editing                                                                                                    | 07:40            |
|----------------------------------------------------------------------------------------------------|------------------|
| TNC:\nc_prog\113.H                                                                                                    | " 📇              |
| 9 CYCL DEF 4.3 PLNGNG10 F333<br>10 CYCL DEF 4.4 X+30<br>11 CYCL DEF 4.5 Y+90<br>12 CYCL DEF 4.6 F888 DR- RADIUS8                                                                                                    | 8                |
| 08 L         242 R0 HAX M99           15 CVCL DEF 5.1 SET UP2         16 CVCL DEF 5.0 CIRCULAR POCKET           15 CVCL DEF 5.2 DEPTH-10         17 CVCL DEF 5.3 PLIGNMGIO F333           18 CVCL DEF 5.4 RADIUSI5         19 CVCL DEF 5.5 F888 DA-           20 L         2.4 RAD FMAX M99           21 L         2.4 RO FMAX           22 CVCL DEF 3.0 SLOT MILLING           23 CVCL DEF 3.1 SET UP2                                                                                                    | © ↓ +            |
| 0% X[Nm]<br>0% Y[Nm] S1 07:40                                                                                                    | OFF ON           |
| X         +57.383 A         +0.000           Y         +39.922 C         +0.000           Z         -10.000         Here to be to be to |                  |
| NOVE: TRANS. (FO.) (1. 1 (1. 1. 1. 1. 1. 1. 1. 1. 1. 1. 1. 1. 1. 1                                                                                                    | INTERNAL<br>STOP |

## Изпълнение на тест и изпълнение на програма

17.6 Автоматично стартиране на програма

# 17.6 Автоматично стартиране на програма

#### Приложение

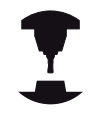

За да използва функцията за автоматично стартиране на програма, TNC управлението трябва да бъде специално подготвено от производителя. Направете справка в ръководството за вашата машина.

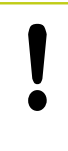

Внимание: Опасност за оператора!

Функцията за автоматично стартиране на програма не трябва да се използва на машини, които нямат затворено работно пространство.

В режим Изпълнение на програма, можете да използвате софтуерния бутон AUTOSTART (виж горе вдясно), за да дефинирате конкретно време, в което да се стартира, текущо активната програма за този режим на работа:

- Показва се прозорец за въвеждане на времето за стартиране (виж фигурата в центъра вдясно)
- Time (hrs:min:sec): Време от деня (час/мин/ сек), в което да се стартира програмата
- Date (DD.MM.YYYY): Дата (ДД.ММ.ГГ), на която да се стартира програмата
- ▶ За да активирате стартирането, натиснете OK

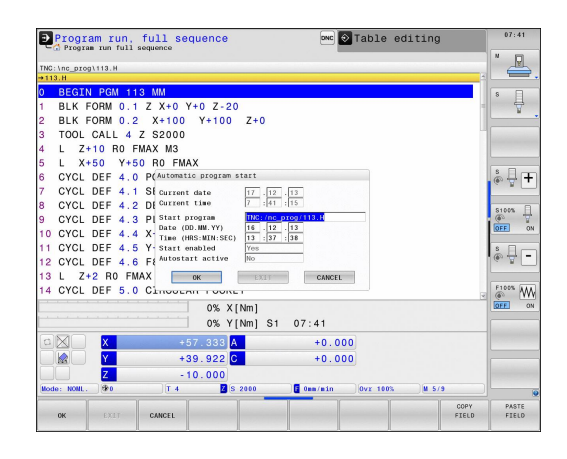

## 17.7 Възможност за прескачане на блок

### Приложение

При изпълнение на тест или програма, управлението може да прескача блокове, които започват с наклонена черта "/":

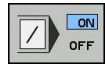

За да изпълните или тествате програма без блокове, предшествани от наклонена черта, задайте състояние на софтуерния бутон ON

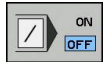

За да изпълните или тествате програма с блокове, предшествани от наклонена черта, задайте състояние на софтуерния бутон OFF

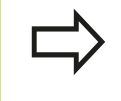

Тази функция не работи за блокове **G99**. След прекъсване на захранването TNC се връща към последната избрана настройка.

#### Вмъкване на знак "/"

В режим Programming (Програмиране) трябва да изберете блока, в който да вмъкнете знака

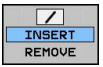

Изберете софтуерния бутон INSERT (Вмъкване)

#### Изтриване на знак "/"

В режим Programming (Програмиране) трябва да изберете блока, в който да изтриете знака

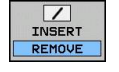

 Изберете софтуерния бутон REMOVE (Премахване)

## 17 Изпълнение на тест и изпълнение на програма

17.8 Избираемо прекъсване на изпълнението на програма

# 17.8 Избираемо прекъсване на изпълнението на програма

### Приложение

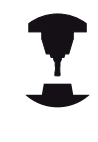

Поведението на тази функция може да варира в зависимост от конкретната машина.

Направете справка в ръководството за вашата машина.

TNC прекъсва избираемо изпълнението на програмата в блокове, съдържащи М1. Ако използвате М1 в режим за изпълнение на програма, TNC не изключва шпиндела или охлаждането.

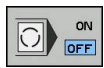

 Без прекъсване на изпълнението на програма или тест в блокове, съдържащи М1: Превключете софтуерния бутон в положение OFF (Изкл.)

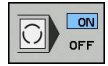

Прекъсване на изпълнението на програма или тест в блокове, съдържащи М1: Превключете софтуерния бутон в положение ON (Вкл.)

МО функции

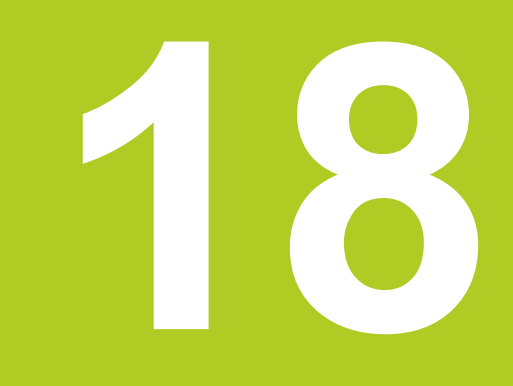

18.1 МОД функция

## 18.1 МОД функция

MOD функциите предоставят допълнителни възможности за въвеждане и показания. Освен това можете да въвеждате номера на кодове за достъп до защитени участъци.

## Избор на МОД функции

Отворете изскачащия прозорец с МОD функции:

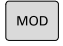

За да изберете МОД функции, натиснете бутона MOD. ТNC отваря изскачащ прозорец показващ наличните МОД функции.

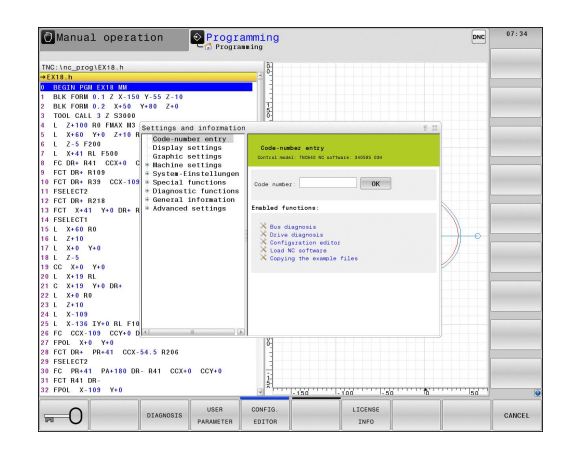

## Промяна на настройки

Във МОD функциите е възможна навигация както с мишка, така и с помощта на клавиатурата:

- С бутона за табулатор преминете от участъка за въвеждане в десния прозорец към възможностите за избор на МОД функция в левия прозорец
- Изберете МОД функция
- С бутона за табулатор или бутона ENT, преминете към полето за въвеждане
- Въведете стойност, съответстваща на функцията и я потвърдете с ОК или направете избор и потвърдете с Apply

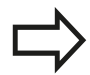

Ако за дадена настройка са налични повече от една възможности, можете да насложите прозорец, съдържащ списък с всички налични възможности, като натиснете бутона GOTO. Изберете настройката с бутона ENT. Ако не желаете да промените настройката, затворете прозореца отново с бутона END.

## Напускане на МОД функции

 Напускане на МОД функции: Натиснете софтуерния бутон END или бутона END

## Общ преглед на МОД функции

Следващите функции са достъпни, независимо от избрания работен режим:

Въвеждане на кодов номер

Кодов номер

Настройки на екрана

- Показване на позиция
- Мерни единици (мм/инч) за показване на позиция
- Програмни въвеждания за ръчно въвеждане на данни (MDI)
- Показване на време от деня
- Показване на информационна лента

Графични настройки

- Тип модел
- Качество на модел

Машинни настройки

- Избор на кинематика
- Файл за използване на инструмент
- Външен достъп

Системни настройки

- Задаване на системно време
- Дефиниране на мрежова връзка
- Мрежа: IP конфигурация

## Диагностични функции

- Диагностика на шината
- Диагностика на задвижването
- HEROS информация

## Обща информация

- Версия на софтуера
- FCL информация
- Лицензна информация
- Машинни времена

| Manual o         | peration en Dist run                                                                                                    | 07:24  |
|------------------|----------------------------------------------------------------------------------------------------|--------|
| Position display | NODE: NOML.                                                                                                    | - s [] |
|                  | Stillings and information     Image: Stillings and Image: Stillings and Image: Stillings |        |
|                  |                                                                                                    |        |
| (20              | 1 4 2 S 2000 F 3000mm/min (0vr 100% M 5/3                                                                                                    | -      |
|                  | 0% Y[Nm] S1 07:24                                                                                                    |        |
| OK A             | SPLY                                                                                                    | CANCEL |

## 18.2 Графични настройки

## 18.2 Графични настройки

С MOD функцията **Graphic settings** (Графични настройки), можете да изберете типа и качеството на модела.

Изберете графични настройки:

- В менюто MOD, изберете групата Graphic settings (Графични настройки)
- Избор на типа модел
- Избор на качество на модела
- ▶ Натиснете софтуерния бутон APPLY (Приложи)
- ► Натиснете софтуерния бутон **ОК**

Разполагате със следните симулационни параметри за графични настройки

инструмента

инструмента

#### Тип модел

| Показван<br>символ | Избор        | Свойства                                                                                                  | Приложение                                            |
|--------------------|--------------|----------------------------------------------------------------------------------------------------|-------------------------------------------------------|
| <b>Ľ</b>           | 3-D          | Изключително голямо<br>съответствие с детайла<br>твърде продължително време и<br>натоварване на процесора | Фрезоване с подрязвания,<br>фрезови/стругови операции |
|                    | 2.5 D        | Бърз                                                                                                    | Фрезоване без подрязвания                             |
| ×                  | Няма модел   | Много бърз                                                                                                | Линейна графика                                       |
| Качество на        | модел        |                                                                                                    |                                                       |
| Показван<br>символ | Избор        | Свойства                                                                                                  |                                                       |
| 0000               | Много високо | Висока скорост на пренос на данни, точно показване на геометрията на инструмента,                         |                                                       |
|                    |              | Възможно е показване на крайните точки на блок и номера на блокове                                        |                                                       |
| 0000               | Високо       | Висока скорост на пренос на данни, точно показване на геометрията на                                      |                                                       |

 Средно
 Средна скорост на пренос на данни, приблизително показване на геометрията на инструмента

 Посос
 Ниско
 Ниска скорост на пренос на данни, грубо показване на геометрията на

## 18.3 Машинни настройки

## Външен достъп

Производителят на машината може да конфигурира възможности за външен достъп. Направете справка в ръководството за вашата машина.

Функция, зависима от машината: Със софтуерния бутон **TNCOPT** можете да разрешавате или заключвате достъп за външна диагностика или програма за въвеждане в експлоатация.

С MOD функцията External access (Външен достъп) може да разрешавате или ограничавате достъпа до TNC. Ако ограничите външния достъп, повече няма да е възможно свързване към TNC и обмен на данни през мрежата, или чрез серийна връзка, напр. със софтуер за пренос на данни TNCremo.

Ограничаване на външен достъп:

- В менюто MOD, изберете групата Machine settings (Машинни настройки)
- Изберете меню External access (Външен достъп)
- Задайте софтуерния бутон EXTERNAL ACCESS В СЪСТОЯНИЕ OFF (ИЗКЛ.)
- Натиснете софтуерния бутон ОК

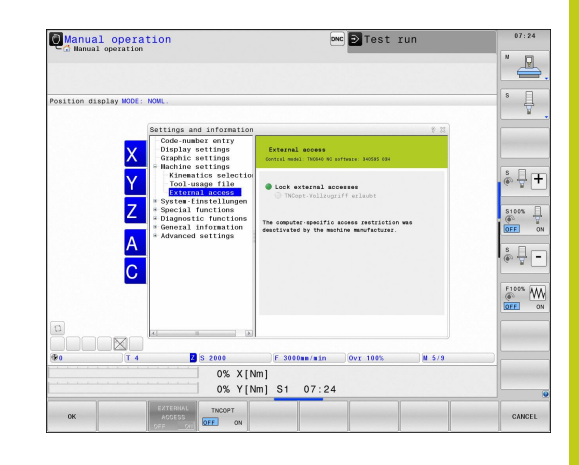

## 18.3 Машинни настройки

#### Управление на достъпа, специфично за компютъра

Ако производителят на машината е задал управление на достъпа, специфично за компютъра (машинен параметър CfgAccessCtrl), можете да разрешите достъпа за до 32 връзки, упълномощени от вас. За да създадете нова връзка, изберете Add new (Добавяне на нова). ТNC отваря прозорец за въвеждане, където можете да въведете данните за връзката.

#### Настройки за достъп

| •                         |                                                                                             |
|---------------------------|---------------------------------------------------------------------------------------------|
| Host name                 | Име на хоста на външния<br>компютър                                                         |
| Host IP                   | Мрежов адрес на външния<br>компютър                                                         |
| Description               | Допълнителна информация<br>(текстът е показан в списъка<br>за общ преглед)                  |
| Тип:                      |                                                                                             |
| Ethernet                  | Мрежова връзка                                                                              |
| Com 1                     | Сериен интерфейс 1                                                                          |
| COM 2                     | Сериен интерфейс 2                                                                          |
| Права за достъп:          |                                                                                             |
| Inquire                   | TNC отваря диалог за<br>запитване с външен достъп                                           |
| Deny                      | Не се разрешава мрежови<br>достъп                                                           |
| Permit                    | Разрешава се мрежови<br>достъп без заявка                                                   |
| Only machine manufacturer | Връзката е възможно само<br>след въвеждане на кодов<br>номер (производителя на<br>машината) |

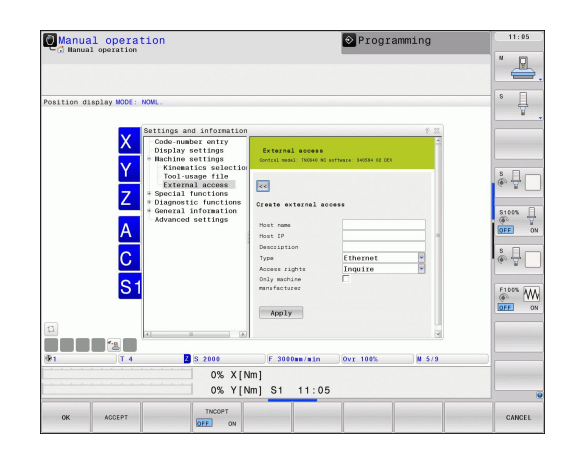

Ако предоставите права за достъп **Query** (Заявка) на връзка, и достъпът се осъществи от този адрес, TNC ще отвори изскачащ прозорец. Необходимо е да разрешите или откажете външния достъп в изскачащия прозорец.

| Външен достъп | Разрешение            |
|---------------|-----------------------|
| Yes           | Еднократно разрешение |
| Always        | Постоянно разрешение  |
| Never         | Постоянен отказ       |
| No            | Еднократен отказ      |

В обзорния списък, активната връзка се обозначава със зелен символ. В обзорния списък, връзките без право на достъп се показват в сиво.

# Въвеждане на ограничения на хода на преместване

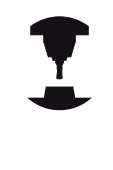

Функцията **Traverse limits** (Ограничаване на хода на преместване) трябва да се активира и адаптира от производителя на машината. Направете справка в ръководството за вашата машина.

MOD функцията **Traverse limits** ви позволява да ограничите действително използваемата траектория на инструмента в рамките на максималния диапазон на хода на преместване. Това позволява да дефинирате защитена зона, по всяка от осите, за да предпазите компонента, например от сблъсък.

За въвеждане на ограничения на хода на преместване:

- В менюто MOD, изберете групата Machine settings (Машинни настройки)
- Изберете менюто Traverse limits (Ограничаване на хода на преместване)
- Въведете стойностите за желаните оси, като референтни стойности или заредете моментна позиция със софтуерния бутон ACTUAL POSITION CAPTURE (Регистрация на действителна позиция)
- ▶ Натиснете софтуерния бутон APPLY
- ► Натиснете софтуерния бутон **ОК**

Защитната зона става активна автоматично веднага след налагане на ограничението по дадена ос. Настройките се запазват дори след рестартиране на управлението.

Можете да деактивирате защитната зона като изтриете всички стойности или натиснете софтуерния бутон **CLEAR ALL**.

# 18 МОD функции

## 18.3 Машинни настройки

#### Файл за използване на инструмент

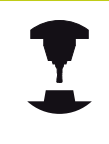

Тестовата функция за използване на инструмент трябва да е разрешена от производителя на машината. Направете справка в ръководството за вашата машина.

С МОD функцията **Tool usage file** (Файл за използване на инструмент) можете да изберете, дали TNC никога, еднократно или винаги да използва файл за използване на инструмент.

За да генерирате файл за използване на инструмент:

- В менюто MOD, изберете групата Machine settings (Машинни настройки)
- ▶ Изберете менюто Tool usage file
- Изберете желаната настройка за режими Program Run, Single Block, Program Run, Full Sequence и Test Run
- Натиснете софтуерния бутон APPLY
- Натиснете софтуерния бутон ОК

## Избор на кинематика

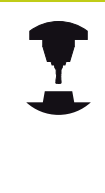

Функцията Select Kinematics (Избор на кинематика) трябва да се активира и адаптира от производителя на машината.

Направете справка в ръководството за вашата машина.

Можете да използвате тази функция за тестване на програми, чиято кинематика не съответства на активната кинематика на машината. Ако производителят на вашата машина е запазил различни кинематични конфигурации в машината, можете да активирате една от тези кинематични конфигурации с МОD функция. Когато изберете кинематичен модел за изпълнение на тест, това не се отразява на кинематиката на машината.

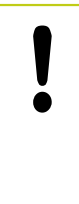

#### Опасност от сблъсък!

Когато превключите кинематичен модел за работа на машината, TNC изпълнява всички последващи премествания с модифицираната кинематика.

Уверете се, че сте избрали правилната кинематика при изпълнение на теста за проверка на вашия детайл.

## 18 МОД функции

18.4 Системни настройки

## 18.4 Системни настройки

## Задаване на системно време

С МОD функцията **Set system time** (Задаване на системно време) можете да настроите часова зона, дата и време ръчно или с помощта на NTP сървърна синхронизация.

За ръчно задаване на системно време:

- В менюто MOD, изберете групата System settings (Системни настройки)
- Натиснете софтуерния бутон SET DATE/TIME (Задаване на дата/време)
- Изберете вашата часова зона в полето Time zone
- Натиснете софтуерния бутон LOCAL/NTP, за да изберете ръчно въвеждане на системно време Set time manually
- При необходимост, променете датата и времето
- ▶ Натиснете софтуерния бутон **ОК**
- За задаване на системно време с помощта на NTP сървър:
- В менюто MOD, изберете групата System settings (Системни настройки)
- Натиснете софтуерния бутон SET DATE/TIME (Задаване на дата/време)
- Изберете вашата часова зона в полето Time zone
- Натиснете софтуерния бутон LOCAL/NTP, за да изберете синхронизация на системното време с NTP сървър
- Въведете името на хоста или URL на NTP сървъра
- Натиснете софтуерния бутон ADD (Добавяне)
- Натиснете софтуерния бутон ОК

## 18.5 Избор на показанията за позиция

#### Приложение

В режими Manual Operation , Program Run, Full Sequence и Program Run, Single Block можете да изберете типа на координатите, които да бъдат показвани:

Фигурата вдясно илюстрира различни позиции на инструмента:

- Начална позиция
- Целева позиция на инструмента
- Нулева точка на обработвания детайл
- Нулева точка на машината

Дисплея за позиция на TNC може да показва следните координати:

| Функция                                                                                                    | Дисплей                  |
|----------------------------------------------------------------------------------------------------|--------------------------|
| Номинална позиция; стойността,<br>управлявана в момента от TNC                                                                                              | NOML.                    |
| Действителна позиция; текущата позиция на инструмента                                                                                                    | ACTL.                    |
| Референтна (относителна) позиция;<br>действителната позиция, отнесена спрямо<br>нулевата точка на машината                                                  | REF ACTL                 |
| Референтна (относителна) позиция;<br>номиналната позиция, отнесена спрямо<br>нулевата точка на машината                                                     | REF NOML                 |
| Грешка от разсъгласуване; разликата между<br>номиналната и действителна позиции<br>(динамична грешка)                                                       | LAG                      |
| Разстояние оставащо до програмираната<br>позиция във входящата система; разлика<br>между действителната и целевата позиция                                  | ACTDST                   |
| Разстояние оставащо до програмираната<br>позиция отнесено спрямо нулевата точка на<br>машината; разлика между относителната и<br>целевата позиция           | REFDST                   |
| Премествания, извършени с позициониране с ръчен импулсен генератор (М118)                                                                                   | M118                     |
| С MOD функцията <b>Position display 1</b> , можете да<br>индикация за позиция в дисплея за статус.<br>С MOD функцията <b>Position display 2</b> , можете да | а избирате<br>а избирате |

индикация за позиция в допълнителния дисплей за статус.

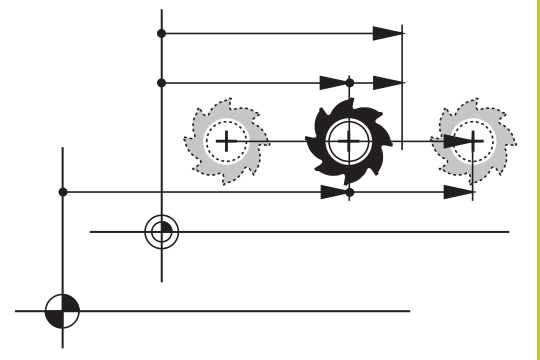

18

## 18 МОД функции

18.6 Задаване на мерна единица

## 18.6 Задаване на мерна единица

### Приложение

Тази МОД функция определя дали координатите да се показват в милиметри (метрична система) или в инчове.

- Метрична система: напр. X = 15,789 (mm), стойностите се показват до 3 десетичен знак
- Инчова система: напр. Х = 0,6216 (mm), стойностите се показват до 4 десетичен знак

Ако желаете да активирате показване в инчове, TNC ще показва и скоростта на подаване в инч/мин. В инчова програма е необходимо да въведете скорост на подаване, увеличена с коефициент 10.

## 18.7 Показване на време за работа

#### Приложение

МОD функцията **MACHINE TIME** (машинно време) Ви позволява да виждате различни времена за работа:

| Време за работа | Значение                                                                              |
|-----------------|---------------------------------------------------------------------------------------|
| Control on      | Време за работа на управлението след<br>въвеждането му в експлоатация                 |
| Machine on      | Време за работа на машината след<br>въвеждането и в експлоатация                      |
| Program run     | Продължителност на управляваната<br>операция след нейното въвеждане в<br>експлоатация |
| Произв          | одителят на машината може да предлага                                                 |

Производителят на машината може да предлага и други възможности за показване на време за работа. Направете справка в ръководството за вашата машина.

| Manual operation                                                                                                    | ow 🖻 Test r                                                                                                    | un 07:24                              |
|----------------------------------------------------------------------------------------------------|----------------------------------------------------------------------------------------------------|---------------------------------------|
|                                                                                                    |                                                                                                    | · · · · · · · · · · · · · · · · · · · |
| Position display MODE: NOML.                                                                                                    |                                                                                                    | 4                                     |
| Settings and info<br>Code-number en<br>Display settin<br>Graphic settin                                                            | rmation<br>Ty<br>5 Wechine times<br>8 Cottal model 10640 00 patters: 34005 004                                                                                                    | \$ 33.                                |
| <ul> <li>Hachine settin</li> <li>System-Einstel</li> <li>Special functi</li> <li>Diagnostic fun</li> <li>General inform</li> </ul> | s<br>ungen<br>ns<br>tions<br>tions                                                                                                    | ÷ - +                                 |
| Z Software ver<br>FCL informat<br>License info                                                                                     | Ion         Control on         26:20:14           on         Machine on         34:20:26           mation         Program run         0:27:08           Hydraulic time         0:00:00 |                                       |
| A advanced setti                                                                                                    | gS Avis time 0:03:51<br>Spindle 51 time 0:02:38<br>Spindle 52 time 0:00:00                                                                                                    | ÷ -                                   |
|                                                                                                    |                                                                                                    |                                       |
|                                                                                                    |                                                                                                    |                                       |
| 🚱0 T 4 🗾 S 200                                                                                                    | F 3000am/min   Ovr 100%                                                                                                    | N 5/9                                 |
| 0                                                                                                    | % X[Nm]                                                                                                    |                                       |
| 0                                                                                                    | 6 Y[Nm] S1 07:24                                                                                                    |                                       |
| ОК                                                                                                    |                                                                                                    | GANCEL                                |

## 18.8 Номер на софтуер

## Приложение

Следните софтуерни номера се показват на екрана на TNC след като бъде избрана на MOD функция "Software version" (Софтуерна версия):

- Control model: Обозначение на управлението (определя се от HEIDENHAIN)
- NC SW: Номер на NC софтуера (определя се от HEIDENHAIN)
- NCK: Номер на NC софтуера (определя се от HEIDENHAIN)
- PLC SW: Номер и наименование на софтуера на програмируемия логически контролер PLC (определят се от производителя на машината)

В MOD функцията "FCL information", TNC показва следната информация:

Ниво на разработка (FCL=Feature Content Level) (Ниво на функционално съдържание): Ниво на разработка на софтуера, инсталиран в управлението, вижте "Ниво на съдържащите се финкции (функции за обновление)", страница 11

## 18.9 Въвеждане на кодов номер

#### Приложение

TNC изисква въвеждане на кодов номер за следните функции:

| Функция                                                         | Кодов номер |
|-----------------------------------------------------------------|-------------|
| Избор на потребителски параметри                                | 123         |
| Конфигуриране на карта Ethernet                                 | NET123      |
| Разрешаване на специални функции за програмиране на Q параметър | 555343      |

18.10 Настройка на интерфейси за данни

## 18.10 Настройка на интерфейси за данни

## Серийни интерфейси на TNC 640

TNC 640 автоматично използва протокол LSV2 за серийно предаване на данни. Протоколът LSV2 е постоянен и не може да се променя, с изключение на настройката за скорост на предаване в бодове (baud rate) (машинен параметър baudRateLsv2). Възможно е и да специфицирате друг тип предаване (интерфейс). Ето защо, описаните по-долу настройки, са в сила единствено за съответните нови дефинирани интерфейси.

## Приложение

За настройка на интерфейс за данни, изберете файловия мениджър (PGM MGT) и натиснете бутона MOD. Отново натиснете бутона MOD и въведете кодов номер 123. TNC показва потребителския параметър **GfgSerialInterface**, в който можете да въведете следните настройки:

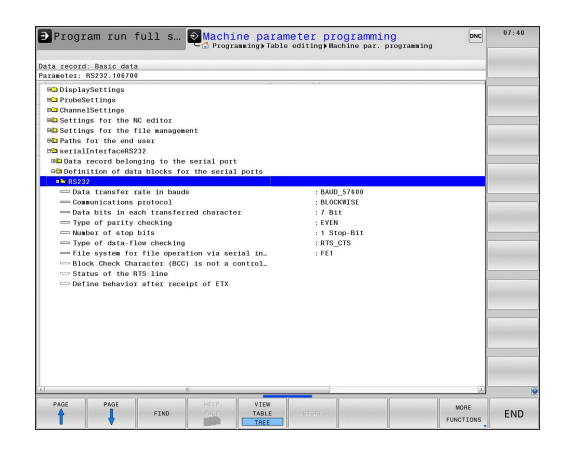

## Настройка за интерфейс RS-232

Отворете папката RS232. След това TNC показва следните настройки:

#### Задаване на скорост на предаване на данни BAUD RATE (baudRate)

Възможно е да зададете BAUD RATE (скорост на предаване на данни) от 110 до 115 200 бода.

## Настройка на протокол (protocol)

Протоколът за предаване на данни управлява информационния поток за серийно предаване (сравним с MP5030 на iTNC 530).

> Тук настройката BLOCKWISE обозначава формата за предаване на данни, при което данните се предават на блокове. Това не трябва да се бърка с поблоковото приемане на данни и едновременната поблокова обработка с постарите версии на управления TNC. Поблоково приемане на NC програма и едновременното изпълнение на програма за обработка е невъзможно!

| Протокол за предаване на данни                          | Избор     |
|---------------------------------------------------------|-----------|
| Стандартно предаване на данни<br>(предаване ред-по-ред) | STANDARD  |
| Пакетно предаване на данни                              | BLOCKWISE |
| Предаване без протокол (само знак-по-<br>знак)          | RAW_DATA  |

## Настройка на битове за данни (dataBits)

Посредством настройката за битове за данни определяте, дали предаването се извършва със 7 или 8 бита за данни.

## Проверка за четност (parity)

Битът за четност (parity bit) помага на получателя да установи грешки при предаването на данни. Битът за четност може да бъде формиран по три различни начина:

- Без четност (NONE): Не се извършва установяване на грешки
- Положителна четност (EVEN): Отчита се грешка, ако получателят установи получаване на нечетен брой битове
- Отрицателна четност (ODD): Отчита се грешка, ако получателят установи получаване на четен брой битове

## Задаване на стоп битове (stopBits)

Стартовият бит и един или два стоп бита, позволяват на получателя да синхронизира всеки предаван знак, по време на серийно предаване на данни.

18.10 Настройка на интерфейси за данни

# Настройка на процедура за установяване на връзка (flowControl)

С процедурата за установяване на връзка, две устройства управляват обмена на данни помежду си. Трябва да се прави разлика между хардуерната и софтуерната процедури за установяване на връзка.

- Без проверка на информационния поток (NONE): Процедурата за установяване на връзка не е активна
- Хардуерна процедура за установяване на връзка (RTS\_CTS): Стопиране на предаването активирано посредством RTS
- Софтуерна процедура за установяване на връзка (XON\_XOFF): Стопиране на предаването активирано посредством DC3 (XOFF)

# Файлова система за файлови операции (fileSystem)

Във fileSystem можете да дефинирате файловата система за серийния интерфейс. Този машинен параметър не се изисква ако не се нуждаете от специална файлова система.

- EXT: Минимална файлова система за принтери или софтуер за предаване, който не е на HEIDENHAIN. Съответства на режими EXT1 и EXT2 в по-ранни версии на управления TNC.
- FE1: Комуникация с PC софтуер TNCserver или външно флопи дисково устройство.

## Контролен символ за блок (bccAvoidCtrlChar)

С Block Check Character (опция) без контролен символ, вие определяте, дали контролната сума може да съответства на контролен символ.

- TRUE: Контролната сума не съответства на контролен символ
- FALSE: Контролната сума може да съответства на контролен символ

## Състояние на ред RTS (rtsLow)

С Condition of RTS line (състояние на ред RTS) (опция) определяте, дали в състояние на бездействие да е активно "ниско" ниво.

- TRUE: В състояние на бездействие е активно "ниско" ниво
- FALSE: В състояние на бездействие нивото не е "ниско"

18

# Определяне на поведение след получаване на ETX (noEotAfterEtx)

С определяне на поведението след получаване на ETX (опция по избор) вие определяте, дали да се изпраща знак EOT след получаване на знак ETX.

- TRUE: Не се изпраща знак ЕОТ
- FALSE: Изпраща се знак ЕОТ

## Настройки за предаване на данни с PC софтуер TNCserver

Въведете следните настройки в потребителските параметри (serialInterfaceRS232 / дефиниране на блокове данни за серийни портове / RS232):

| Параметри                                                | Избор                                            |
|----------------------------------------------------------|--------------------------------------------------|
| Скорост на предаване на данни<br>в бодове                | Трябва да отговаря на<br>настройката в TNCserver |
| Протокол за предаване на<br>данни                        | BLOCKWISE                                        |
| Информационни битове във<br>всеки предаден знак          | 7 бита                                           |
| Тип на проверката за четност                             | EVEN                                             |
| Брой стоп битове                                         | 1 стоп бит                                       |
| Специфицирайте процедурата<br>за установяване на връзка: | RTS_CTS                                          |
| Файлова система за файлови операции                      | FE1                                              |

18.10 Настройка на интерфейси за данни

# Настройка за работен режим на външно устройство (fileSystem)

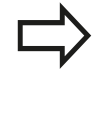

Функциите "Transfer all files" (Прехвърляне на всички файлове), "Transfer selected file" (Прехвърляне на избран файл) и "Transfer directory" (Прехвърляне на директория) не са налични в режими FE2 и FEX.

| Икона | Външно устройство                                                                                          | Режим<br>на<br>работа |
|-------|----------------------------------------------------------------------------------------------------|-----------------------|
|       | РС със софтуер за предаване на<br>данни HEIDENHAIN TNCremo                                                 | LSV2                  |
|       | HEIDENHAIN флопи дискови<br>устройства                                                                     | FE1                   |
| ₽     | Устройства, който не са на<br>HEIDENHAIN като принтери,<br>скенери, перфоратори, РС без<br>софтуер TNCremo | FEX                   |

### Софтуер за предаване на данни

За предаване на данни от и към TNC, ние препоръчваме използване на софтуера за предаване на данни HEIDENHAIN TNCremo. С TNCremo, трансфера на данни е възможен с всички управления HEIDENHAIN посредством сериен интерфейс или Ethernet интерфейс.

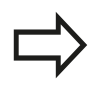

Последната версия на TNCremo можете да изтеглите безплатно от базата данни HEIDENHAIN Filebase (www.heidenhain.de, <Documentation and Information>, <Software>, <Download area>, <PC Software>, <TNCremo>).

#### Системни изисквания за TNCremo:

- РС с процесор 486 или по-висок
- Операционни системи Windows XP, Windows Vista, Windows 7, Windows 8
- 16 MB RAM
- 5 МВ свободно пространство върху вашия твърд диск
- Наличен сериен интерфейс или връзка към TCP/IP мрежа

#### Инсталация под Windows

- Стартирайте инсталационната програма със SETUP.EXE с файловия мениджър (Explorer)
- Следвайте инсталационните инструкции

#### Стартиране на TNCremo под Windows

 Щракнете върху <Start>, <Programs>, <HEIDENHAIN Applications>, <TNCremo>

Когато стартирате TNCremo за първи път, TNCremo автоматично се опитва да установи връзка с TNC.

HEIDENHAIN | TNC 640 | Ръководство за потребителя DIN/ISO Програмиране | 2. 2015 г.

#### Обмен на данни между TNC и TNCremo

Преди прехвърляне на програма от TNC към PC, трябва да се уверите с абсолютна сигурност, че вече сте запазили текущата избрана програма върху TNC. При превключване на режима на работа на TNC, или когато изберете файловия мениджър с бутона TNC PGM, TNC запазва промените автоматично.

Проверете дали TNC е свързан към правилния сериен порт на вашия PC или към мрежата.

След като стартирате TNCremo, в горната част на главния прозорец 1, ще видите списък с всички файлове, съхранявани в активната директория. С използване на <File>, <Change directory>, можете да изберете всяко устройство или друга директория на вашия PC.

Ако желаете да управлявате предаването на данни от PC, установете връзка с вашия PC по следния начин:

- Изберете <File>, <Setup connection>. Сега TNCremo получава файла и структурата на директорията от TNC и ги показва в долната лява част на главния прозорец 2
- За прехвърляне на файл от TNC към PC, изберете с щракване на мишката файла в прозореца на TNC и изтеглете и пуснете маркирания файл в прозореца на PC 1
- За прехвърляне на файл от РС към TNC, изберете с щракване на мишката файла в прозореца на РС и изтеглете и пуснете маркирания файл в прозореца на TNC 2

Ако желаете да управлявате предаването на данни от TNC, установете връзка с вашия PC по следния начин:

- Изберете <Extras>, <TNCserver>. Сега TNCremo е в сървърен режим. Можете да получавате данни от TNC и да изпращате данни към TNC.
- Можете да извикате функциите за управление на файлове на TNC като натиснете бутона PGM MGTвижте "Прехвърляне на данни към/от външен носител на данни", страница 138, за да прехвърлите желаните файлове

#### Прекратяване на работата с TNCremo

Изберете <File>, <Exit>

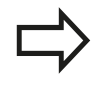

Използвайте контекстно-зависимите помощни текстове на TNCremo, в които всички функции са обяснени с повече подробности. Помощните текстове трябва да бъдат извикани с бутона F1.

|              |          |            | XT\dumpnoms[* *]  |   | Steuerung                                                                                                    |
|--------------|----------|------------|-------------------|---|----------------------------------------------------------------------------------------------------|
| Name         | Große    | Attribute  | Datum             |   | TNC 400                                                                                                    |
| 🔲            |          |            |                   |   | Dateistatus                                                                                                    |
| C %TCHPRNT.A | 79       |            | 04.03.97 11:34:06 | _ | Frei: 899 MByte                                                                                                    |
| ⊮1.H         | 813      |            | 04.03.97 11:34:08 |   |                                                                                                    |
| 🖻 1E.H 🛛 🖪   | 379      |            | 02.09.97 14:51:30 |   | Insgesamt  8                                                                                                    |
| 🕑 1F.H       | 360      |            | 02.09.97 14:51:30 |   | Maskiert: R                                                                                                    |
| H 1GB.H      | 412      |            | 02.09.97 14:51:30 |   | particular in the second second secon |
| ■ 11.H       | 384      |            | 02.09.97 14:51:30 | - |                                                                                                    |
|              | TNC:\NK\ | SCRDUMP[*. | 1                 |   | Verbindung                                                                                                    |
| Name         | Größe    | Attribute  | Datum             |   | Protokoll:                                                                                                    |
| <u> </u>     |          |            |                   |   | LSV-2                                                                                                    |
| P 200.H      | 1596     |            | 06.04.99 15:39:42 |   | Schrittsteller                                                                                                    |
| 🕑 201.H      | 1004     |            | 06.04.99 15:39:44 |   | COM2                                                                                                    |
| ₽ 202.H      | 1892     |            | 06.04.99 15:39:44 |   | JCOM2                                                                                                    |
| 🕒 203.Н 🛛 🤈  | 2340     |            | 06.04.99 15:39:46 |   | Baudrate (Auto Detec                                                                                                    |
| 🖻 210.H 🛛 💆  | 3974     |            | 06.04.99 15:39:46 |   | 115200                                                                                                    |
| ₽ 211.H      | 3604     |            | 06.04.99 15:39:40 |   |                                                                                                    |
| ■ 212.H      | 3352     |            | 06.04.99 15:39:40 | - |                                                                                                    |

## 18 МОD функции

18.11 Ethernet интерфейс

## 18.11 Ethernet интерфейс

## Въведение

TNC се доставя със стандартна карта Ethernet за свързване на управлението като клиент във вашата мрежа. TNC предава данни през картата Ethernet с

- протокол smb (Server Message Block) за операционни системи Windows или
- Фамилия протоколи TCP/IP (Transmission Control Protocol/ Internet Protocol) и поддръжка от NFS (Network File System)

#### Възможности за свързване

Възможно е да свържете картата Ethernet в управление TNC към вашата мрежа посредством връзка RJ45 (X26, 100BaseTX или 10BaseT) или директно към вашия PC. Връзката е галванично изолирана от електрониката за управление.

За връзка 100BaseTX или 10BaseT се нуждаете от кабел усукана двойка за свързване на TNC към вашата мрежа.

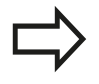

Максималната дължина на кабела между TNC и възловата точка, зависи от качеството на кабела, неговото екраниране и типа на мрежата (100BaseTX или 10BaseT).

Не се изискват големи усилия за пряко свързване на TNC към PC, съоръжен с карта Ethernet. Просто свържете TNC (порт X26) и PC с Ethernet с кръстосан кабел (търговски наименования: crossed patch cable или STP cable).

## Конфигуриране на TNC

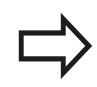

Уверете се, че лицето конфигуриращо TNC е мрежов специалист.

- Натиснете бутона МОD в режим Programming (Програмиране) и въведете кодов номер NET123
- ▶ Във файловия мениджър, натиснете софтуерния бутон NET

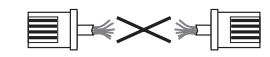

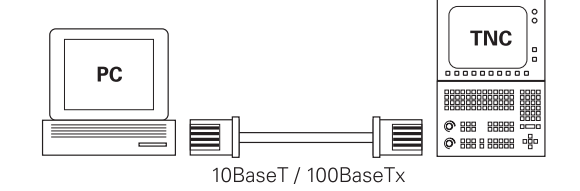

### Общи мрежови настройки

Натиснете софтуерния бутон CONFIGURE NETWORK, за да влезете в общите мрежови настройки. Полето за име на компютър Computer name е активно:

| Настройка            | Значение                                                                                                    |
|----------------------|----------------------------------------------------------------------------------------------------|
| Primary<br>interface | Име на Ethernet интерфейса, който<br>трябва да бъде интегриран в мрежата<br>на вашата фирма. Активно, само ако на<br>управляващия хардуер, е налична втора<br>опция за Ethernet интерфейс |
| Computer<br>name     | Име, показвано за TNC във вашата мрежа                                                                                                    |
| Host file            | Изисква се само за специални<br>приложения: Име на файл, в който се<br>дефинират връзките между IP адреси и<br>имена на компютри                                                          |

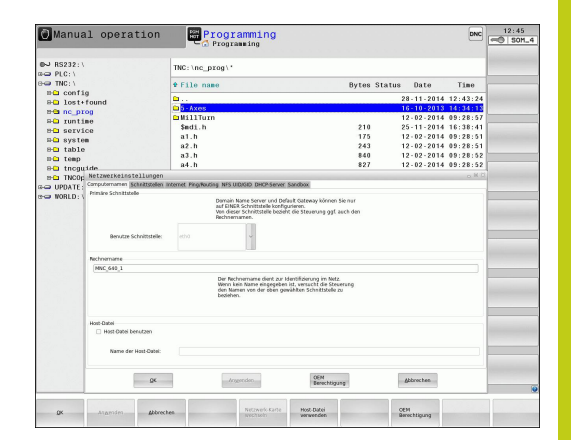

| € RS232:\   |                                                                                    | TNC: \nc                       | prog\.              |                                       |         |         |            |           |          |  |
|-------------|------------------------------------------------------------------------------------|--------------------------------|---------------------|---------------------------------------|---------|---------|------------|-----------|----------|--|
| TNC: )      |                                                                                    | 4 5130                         |                     |                                       |         | Buton P |            | Data      | Time     |  |
| B-C confi   | a                                                                                  |                                | name                |                                       |         | bytes a | tatus      | Date      | 1786     |  |
| BC lost+    | found                                                                              | G                              |                     |                                       |         |         | 2          | 8-11-2014 | 12:43:24 |  |
| PO no pr    | 00                                                                                 | 🖬 5 - Axe                      | 5                   |                                       |         |         | 1          | 6-10-2013 | 14:34:13 |  |
| 8-C Iunti   | ne                                                                                 | C MillT                        | uxn                 |                                       |         |         | 1          | 2-02-2014 | 09:28:57 |  |
| po servi    | ce                                                                                 | \$edi.                         | h                   |                                       |         | 210     | 2          | 5-11-2014 | 16:38:41 |  |
| 8-0 system  |                                                                                    | a1.h                           |                     |                                       |         | 175     | 1          | 2-02-2014 | 09:28:51 |  |
| no table    |                                                                                    | a.2.h                          |                     |                                       |         | 243     | 1          | 2-02-2014 | 09:28:51 |  |
| 8-C temp    |                                                                                    | a3.h                           |                     |                                       |         | 840     | 1          | 2-02-2014 | 09:28:52 |  |
| theat theat | ide                                                                                | a4.h                           |                     |                                       |         | 827     | 1          | 2-02-2014 | 09:28:52 |  |
| a-C TNCOr   | Netzwerkeinstellun                                                                 | gen                            |                     |                                       |         |         |            |           | - 16 C   |  |
| IPDATE      | Computernamen Schrittsto                                                           | olen internet Ping#            | address MERTURNE    | THE PARTY PARTY OF                    | and the |         |            |           |          |  |
| ⊷ > WORLD:\ | Aktiv Name Stecker Kor<br>eth1 X116<br>X eth0 X26 DH                               | rfguration Sandber<br>ICP-LAN  |                     |                                       |         |         |            |           |          |  |
| o WORLD: \  | déth/ Name Stecker Kor<br>eth1 x116<br>x eth0 x26 DH                               | vfguntion Sandbor<br>CP-LAN    |                     |                                       |         |         |            |           |          |  |
| 2 WORLD: \  | Addhr Narne Stecker Kor<br>ethi Xilis<br>X ethi X26 DH                             | vfgantien Sandber<br>CP-LAN    |                     | Desking                               | cm,     |         | orfigures  | η.        |          |  |
| NORLD: \    | Altor Name Stacker for<br>eth1 X115<br>X eth0 X26 DH<br>DF-Snamflog<br>DF-Snamflog | vitganation Sandbeer<br>CP-LAN | Paketis.<br>an ande | Destition<br>die an einer Schröten er | ton -   | [4]     | or by cere | n         |          |  |

Изберете раздела Interfaces за да въведете настройките за интерфейс:

| Настройка              | Значение                                                                                                    |
|------------------------|----------------------------------------------------------------------------------------------------|
| Interface list         | Списък на активните Ethernet интерфейси.<br>Изберете един от интерфейсите в списъка<br>(с мишката или бутоните със стрелки)                                                                                                    |
|                        | <ul> <li>Бутон Activate: Активира избрания<br/>интерфейс (появява се X в колоната<br/>Active)</li> </ul>                                                                                                    |
|                        | <ul> <li>Бутон Deactivate: Деактивира избрания<br/>интерфейс (появява се - в колоната<br/>Active)</li> </ul>                                                                                                    |
|                        | Бутон Configuration: Отваря менюто за<br>конфигуриране                                                                                                    |
| Allow IP<br>forwarding | Тази функция трябва да се поддържа<br>неактивна. Активирайте тази функция,<br>само ако за целите на диагностиката, е<br>необходим външен достъп до TNC, през<br>втори, допълнителен Ethernet интерфейс.<br>Направете това само след като получите<br>инструкции от Сервизния отдел |

## 18.11 Ethernet интерфейс

 За да отворите конфигурационното меню натиснете бутона Configuration.

| Настройка                   | Значение                                                                                                    |
|-----------------------------|----------------------------------------------------------------------------------------------------|
| Status                      | <ul> <li>Active interface: Състояние на<br/>връзката на избрания Ethernet<br/>интерфейс</li> </ul>                                                                                                    |
|                             | Name: Име на интерфейса, който<br>конфигурирате в момента                                                                                                    |
|                             | <ul> <li>Plug connection: Брой на връзките на<br/>този интерфейс с логическия модул на<br/>управлението</li> </ul>                                                                                    |
| Profile                     | Тук можете да създавате или избирате<br>профил, в който да се запазват всички<br>настройки, показвани в този прозорец.<br>HEIDENHAIN предлага два стандартни<br>профила:                              |
|                             | DHCP-LAN: Настройки за стандартен<br>TNC Ethernet интерфейс, който би<br>трябвало да работи на стандартна<br>фирмена мрежа                                                                            |
|                             | MachineNet: Настройки за втори,<br>опционален Ethernet интерфейс; за<br>конфигурация на машинна мрежа                                                                                                 |
|                             | Натиснете съответния бутон, за да<br>запазите, заредите или изтриете профили                                                                                                    |
| IP address                  | Опция Automatically procure IP<br>address: TNC автоматично доставя IP<br>адрес от DHCP сървър                                                                                                    |
|                             | Опция Manually set IP address: Ръчно<br>дефиниране на IP адрес и маска за<br>подмрежа. Въвеждане: Четири цифрови<br>стойности, разделени с точки, във всяко<br>поле, напр. 160.1.180.20 и 255.255.0.0 |
| Domain Name<br>Server (DNS) | <ul> <li>Опция Automatically procure DNS:<br/>TNC автоматично доставя IP адрес на<br/>сървър за имена на домейни (DNS)</li> <li>Опция Manually configure DNS:</li> </ul>                              |
|                             | Въведете ръчно IP адресите на<br>сървъри и имена на домейни                                                                                                    |
| Default<br>gateway          | <ul> <li>Опция Automatically procure default<br/>GW: TNC автоматично доставя адреси<br/>на междумрежов интерфейс (шлюз/<br/>gateway) по подразбиране</li> </ul>                                       |
|                             | Опция Manually configure default<br>GW: Въведете ръчно IP адреси на<br>междумрежов интерфейс (шлюз/<br>gateway) по подразбиране                                                                       |

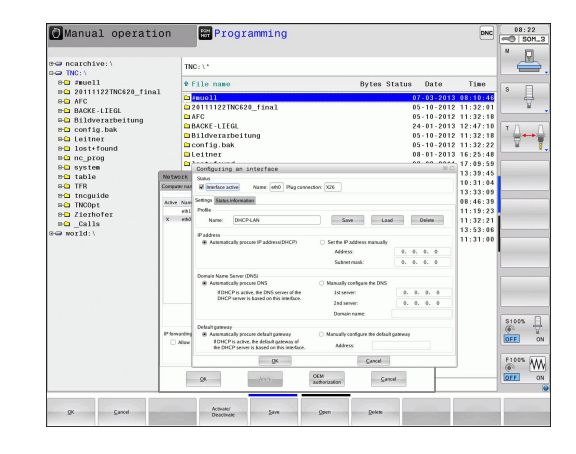

 Приложете промените с бутона OK или ги отхвърлете с бутона Cancel

### ▶ Изберете раздел Internet.

| rice opere pe                                    |                                                                                                    |
|--------------------------------------------------|----------------------------------------------------------------------------------------------------|
| Настройка                                        | Значение                                                                                                    |
| Proxy                                            | <ul> <li>Direct connection to Internet /<br/>NAT: Управлението препраща<br/>Интернет запитвания към gateway по<br/>подразбиране, а оттам те трябва да<br/>бъдат препратени чрез транслация на<br/>мрежовия адрес (напр. ако е налична<br/>директна връзка с модем)</li> </ul> |
|                                                  | <ul> <li>Use proxy: Определете Address и<br/>Port на Интернет маршрутизатор<br/>във вашата мрежа, запитайте вашия<br/>мрежов администратор за правилния<br/>адрес и порт</li> </ul>                                                                                           |
| Telemaintenan                                    | се С тази настройка производителят на<br>машината конфигурира сървъра за<br>дистанционно обслужване. Промените<br>винаги трябва да се правят след<br>съгласуване с производителя на<br>машината.                                                                              |
| <ul> <li>Изберете ра<br/>за пинг-запи</li> </ul> | здела <b>Ping/Routing</b> , за да въведете настройките<br>тване и маршрутизация:                                                                                                    |
| Настройка                                        | Значение                                                                                                    |
| Ping                                             | В полето Address: въведете IP номер, за<br>който желаете да проверите мрежовата<br>връзка. Въвеждане: четири цифрови<br>стойности, разделени с точки напр.<br>160.1.180.20. Като алтернатива можете                                                                           |

 За да започнете теста натиснете бутона Start. TNC показва информация за статус на полето Ping

да въведете името на компютъра, чиято

връзка искате да проверите

За да завършите теста натиснете бутона Stop.

| Phillip 100 |                                                                                                    | 116. UI                                                                                                    | c_prog (                                                                                                    |                                                                                                    |             |            |          |  |
|-------------|----------------------------------------------------------------------------------------------------|----------------------------------------------------------------------------------------------------|----------------------------------------------------------------------------------------------------|----------------------------------------------------------------------------------------------------|-------------|------------|----------|--|
| HO TNC: \   |                                                                                                    | € File                                                                                                    | nane                                                                                                    |                                                                                                    | Bytes Statu | s Date     | Time     |  |
| na confi    | g                                                                                                    | 0                                                                                                    |                                                                                                    |                                                                                                    |             | 28.11.2014 | 12-43-24 |  |
| B- lost     | found                                                                                                    | 0 5 - AX                                                                                                    | 05                                                                                                    |                                                                                                    |             | 16-10-2013 | 14014015 |  |
| Bea nc_pi   | og                                                                                                    | D Mill                                                                                                    | Turn                                                                                                    |                                                                                                    |             | 12-02-2014 | 09:28:57 |  |
| Han Tunti   | me                                                                                                    | \$md1                                                                                                    | .h                                                                                                    |                                                                                                    | 210         | 25-11-2014 | 16:38:41 |  |
| BC servi    | ice .                                                                                                    | a1.h                                                                                                    |                                                                                                    |                                                                                                    | 175         | 12-02-2014 | 09:28:51 |  |
| BOI table   |                                                                                                    | a2.h                                                                                                    |                                                                                                    |                                                                                                    | 243         | 12-02-2014 | 09:28:51 |  |
| DO Tem      |                                                                                                    | a3.h                                                                                                    |                                                                                                    |                                                                                                    | 840         | 12-02-2014 | 09:28:52 |  |
| 8-C them    | ide                                                                                                    | a4.h                                                                                                    |                                                                                                    |                                                                                                    | 827         | 12-02-2014 | 09:28:52 |  |
| PO THOU     | Netzwerkeinstell                                                                                                    | ungen                                                                                                    |                                                                                                    |                                                                                                    |             |            | o N D    |  |
| WORLD:      | Proxy      Direkte Verbindur      Proxy      Proxy verwenden      Adresse                                                                                                    | g zum internet / NAT                                                                                                    | inkonig NPS UDDOD DHCPSer<br>internet-Anfragen int<br>Gateway webbr and a<br>Address Translation w                                                                                                    | ver Sandbox<br>et die Steurung an das Defauß<br>rüssen deri über Netwerk<br>eitergegeben werden.                                                                                                    | ŀ           |            |          |  |
| G DPDATE:   | Praxy     Dinkte Verbindur     Praxy verwenden     Adresse     Pret:     Fernwartung                                                                                                    | g zum internet / NAT                                                                                                    | Neurona New Ultitatio Description<br>Schemen Auflight (Schemen Schemen<br>Address Translation w<br>Server Sir Fernwartung )<br>March Interfersthefer von<br>Sollte Sin 2 and Anter                                                                                                    | et die Stearung an das Default<br>vision det über Netwerk<br>istergegeben werden.<br>aanfiguelet der<br>Auslichtung der Maschine. See<br>ange des Kundensideredes                                                                                                    | t-          |            |          |  |
| WORLD:      | Proxy<br>• Dinkte Verbindur<br>Proxy verwenden<br>Adresse:<br>Pert:<br>Ferrwartung<br>Sandbox für Ferri                                                                                                    | g zum internet / NAT                                                                                                    | Internet Astropen Int<br>Galaxies Pauldaton v<br>Address Pauldaton v<br>Server 10: Ferrusstang<br>Machines Pauldaton v<br>Sature 10: Ferrusstang<br>Machines Pauldaton v<br>Sature 10: Ferrusstang                                                                                                    | ere Skonbox<br>ni die Steurang an das Defaul<br>nision felt über Nelwerk<br>Bingspielen anrohm.<br>nanfganiert der<br>Kasieferang der Maschine. Sin<br>sang des Kandenbierstes                                                                                                    | b.          |            |          |  |
| WORLD:      | Procy<br>* Dinkte Verbindur<br>Procy verwenden<br>Adresse<br>Pert:<br>Fernwartung<br>Sandbox für Ferns<br>Verwende eigener                                                                                  | g zum internet / MGT                                                                                                    | Another and Utilities Decrements of the second second seco                                                                                                    | et Biskobox<br>nison det Über Mekverk<br>Bisrgsgiben werden.                                                                                                    | t.          |            |          |  |
| WORLD:      | Proxy<br>Proxy verwenden<br>Adresse:<br>Prit:<br>Pernwenden<br>Adresse:<br>Prit:<br>Pernwenden<br>Sandbar, für Pern-<br>Wewende eigenen<br>HTP: User Agert-Nat                                              | uzeren inzernet / MAT                                                                                                    | Anone in use used to be a set of the set of the set of                                                                                                    | er Skritter<br>et die Stenneng an den Defaul<br>stennen terreiche Nation<br>kompageben werden.<br>Infiguriert der<br>Ausbieterung der Maschine. Se<br>sung des Kundendiendes                                                                                                    | t.          |            |          |  |
| G NORLD:    | Proxy      # Dinkis Websider      Proy verwenden     Adresse     Prot:      Fernwartung      Sandbar für fern     Wewside signer      Hitt Var Agent Net      Zertifikat Saver                              | g zum internet / MAT                                                                                                    | Anota in under Decrete<br>internet Actopen bit<br>internet Actopen bit<br>Address Tassidion w<br>Server Sa fernwertung<br>Machineshentoler or<br>soller bit nat ad Anew<br>weindern                                                                                                    | eer Sakeboor<br>it die Staarung an das Default<br>stoom het tober Motovek<br>etergegeben werden.<br>sonfspariert der<br>Sakebrering des Kundendientes                                                                                                    | b.<br>nver  |            |          |  |
| G DOULT:    | Prov<br>* Division Withindow<br>Provy Versioned Res.<br>Advesse:<br>Pers.<br>Ferniswithing<br>Sandban für Ferri<br>Weinschlagen Sant<br>Zertifikat Sarver<br>nicid mendesse                                 | uzeren inzernet jeg<br>g.num internet / NAT<br>0<br>0<br>0<br>0<br>0<br>0<br>0<br>0<br>0<br>0<br>0<br>0<br>0<br>0<br>0<br>0<br>0<br>0<br>0 | Andrea Brau Ubbiolo Decome<br>Internet Astropen bio<br>Actives Passistence<br>Actives Passistence<br>Machine Formation<br>Machine Formation<br>Machine Forma | we Sardona<br>in dia Garana<br>in dia Carana<br>tenggapakan wandan.<br>Isan'i guriett der<br>Madalehrung der Machima. Sei<br>Jahren Schlemattenster<br>Kalanierung der Schlemattenster<br>Kalanierung der Schlemattens                                                                                                    | i.<br>nver  |            |          |  |
| GOUNT:      | Proy<br>* Division Withing we have den-<br>Advesse:<br>Proy verwenden-<br>Advesse:<br>Perrowertang<br>Sendban für Ferre-<br>Wevendie gigeen<br>Erret Ward Ageta Bart<br>Zert Blast Server<br>Incla remotese | g sum internet / NAT                                                                                                    | Internet Autopart init<br>General Autopart init<br>Automa Tanadatan<br>Server To Forwards and<br>Market and Automa<br>Server To Forwards of Automatical<br>Market and Automatical<br>Workshop (C)<br>Internet and C)<br>Internet and C)                                                                                                    | eer Sandbac<br>if die Steusone par das Default<br>sonn her über Marken<br>sonningene<br>sonningene<br>sonni<br>sonningene<br>sonningene<br>sonningene<br>sonningene<br>sonningene<br>son | Liechen     |            |          |  |

| PLC:\               | TNC:                                                                            | /uc_prog/.                                                                                                    |                |             |            |             |
|---------------------|---------------------------------------------------------------------------------|----------------------------------------------------------------------------------------------------|----------------|-------------|------------|-------------|
| TNC: \              | ÷ Fi                                                                            | le name                                                                                                    | 8              | Bytes Statu | Date       | Time        |
| config              | <b>D</b>                                                                        |                                                                                                    |                |             | 28-11-2014 | 12:43:24    |
| Tost+round          | 🗀 <u>5 -</u>                                                                    | Axes                                                                                                    |                |             | 16-10-2013 | 14:34:13    |
| nc_prog             | Ca Mi                                                                           | 11Turn                                                                                                    |                |             | 12-02-2014 | 09:28:57    |
| soruico             | Sm                                                                              | di.h                                                                                                    |                | 210         | 25-11-2014 | 16:38:41    |
| evelon              | a1                                                                              | .h                                                                                                    |                | 175         | 12-02-2014 | 09:28:51    |
| table               | 82                                                                              | .h                                                                                                    |                | 243         | 12-02-2014 | 09:28:51    |
| Temp                | a3                                                                              | .h                                                                                                    |                | 840         | 12-02-2014 | 09:28:52    |
| thomatide           | 84                                                                              | .h                                                                                                    |                | 827         | 12-02-2014 | 09:28:52    |
| THCOR Netzwerk      | instellungen                                                                    |                                                                                                    |                |             |            | 0 H D       |
| RLD: V Prop         | 558                                                                             | Profesting NECUDING DHOES                                                                                                    | ever Sandou    |             |            | i i         |
| ORLD:\ Preg         | 55#:                                                                            | Start                                                                                                    | ever Sandou    | \$topp      |            | A<br>U<br>V |
| NORLD: V Pag        | 99 (                                                                            | Profilouring INES UDBODD DHCHES                                                                                                    | ever Sandbax   | Stepp       |            | ×           |
| NoRLD: \ Prg<br>Adv | arting table<br>1 delenay Derrrack<br>107.15.54 6.6.0<br>6.0.0.0 253.233.24     | Hast         U00000         DHOYS           Start                                                                                                    | evert Saendoux | Stepp       |            |             |
| NORLD: \ Pre<br>Adv | aritej lake<br>General<br>Consey, General<br>Consey, General<br>6000 233,233,24 | Start         Start           Start         0.0           Uback International Start         0.0           These Merics Int         Uses Receive           0.0         0         0.0000 | erer Sardba    | Stepp.      |            |             |

# 18 МОД функции

## 18.11 Ethernet интерфейс

| Настройка                                         | Значение                                                                                                    |
|---------------------------------------------------|----------------------------------------------------------------------------------------------------|
| Routing                                           | За мрежови специалисти: Информация<br>за статуса на операционната система за<br>текущата маршрутизация                                                                                                    |
|                                                   | <ul> <li>Натиснете бутона Update, за<br/>да опресните информацията за<br/>маршрутизация</li> </ul>                                                                                                    |
| <ul> <li>Изберете раз,<br/>илентификац</li> </ul> | дела NFS UID/GID, за да въведете<br>из за потребител и група:                                                                                                    |
| n Houringhing H                                   | in da horpeoinen in rpyna.                                                                                                    |
| Настройка                                         | Значение                                                                                                    |
| Настройка<br>Задайте UID/<br>GID за NFS<br>shares | <ul> <li>Значение</li> <li>User ID: Дефиниция за идентификация на потребител, която крайният потребител използва за достъп до файлове в мрежата. Запитайте вашия мрежов специалист за правилната стойност</li> </ul> |

 Group ID: дефиниция за идентификация на група, с която получавате достъп до файлове в мрежата. Запитайте вашия мрежов специалист за правилната стойност

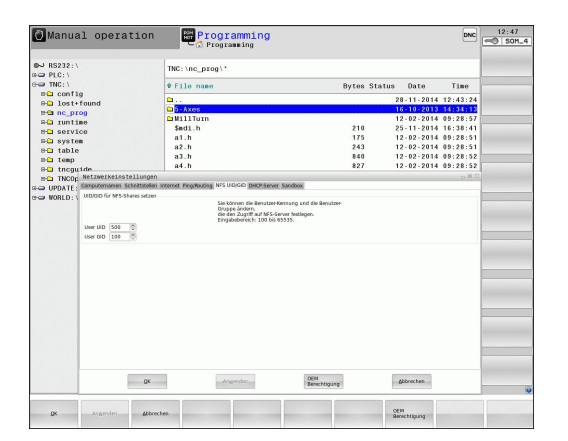

#### DHCP server: Настройки за автоматична мрежова конфигурация

| Настройка   | 3н | ачение                                                                                                    |
|-------------|----|----------------------------------------------------------------------------------------------------|
| DHCP server | •  | IP addresses from: Дефинирайте<br>IP адреси, от които TNC трябва да<br>извлече област от динамични IP<br>адреси. TNC прехвърля стойностите,<br>които са показани като затъмнени<br>от статични IP адреси на дефиниран<br>Ethernet интерфейс; тези стойности не<br>могат да бъдат редактирани.                    |
|             | •  | IP addresses to: Дефинирайте IP адреси, до които TNC трябва да извлече област от динамични IP адреси                                                                                                    |
|             |    | Lease Time (hours): Време, в което<br>динамичните IP адреси трябва да<br>останат резервирани за клиент. Ако<br>клиент се регистрира през това време<br>в мрежата, TNC отново свързва същите<br>динамични IP адреси.                                                                                              |
|             |    | Domain name: Тук можете да<br>дефинирате име за машинната<br>мрежата, ако е необходимо. Това е<br>необходимо ако едни и същи имена са<br>свързани с машинната мрежа с външна<br>мрежа, например.                                                                                                    |
|             |    | Forward DNS externally: Ако IP<br>Forwarding е активен (раздел<br>Интерфейси), и тази опция също е<br>активна, можете да специфицирате,<br>че разрешени имена на устройства<br>от мрежата на машината, могат да се<br>използват и от външната мрежа.                                                             |
|             |    | Forward DNS from outside: Ако<br>IP Forwarding е активен (раздел<br>Интерфейси), и тази опция също е<br>активна, можете да специфицирате<br>TNC да прехвърля DNS заявки от<br>устройства от машинната мрежа към<br>сървър за имена от външна мрежа,<br>ако DNS сървъра на MC не може да<br>отговори на заявката. |
|             |    | Бутон Status: Извиква обзор на всички<br>устройства, които са снабдени с<br>динамични IP адреси в машинната<br>мрежа. Възможно е също така и да<br>задавате настройки за тези устройства.                                                                                                    |
|             | -  | Бутон Additional options: Допълнителни настройки за DNS/DHCP сървър.                                                                                                    |
|             |    | Бутон <b>Set standard values</b> : Задава                                                                                                    |

Sandbox: Промените винаги трябва да се правят след съгласуване с производителя на машината.

фабрични настройки.

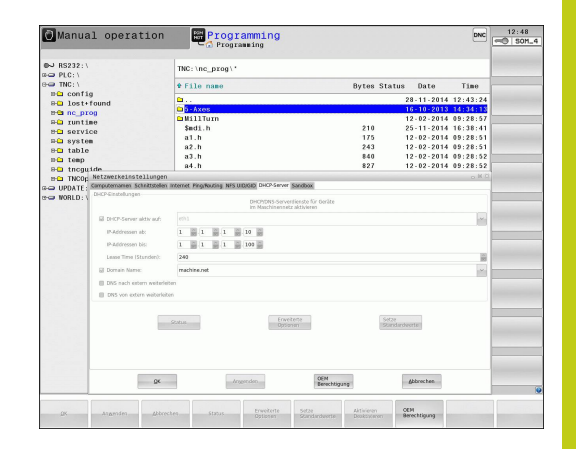

## 18.11 Ethernet интерфейс

#### Мрежови настройки, специфични за устройството

Натиснете софтуерния бутон DEFINE NETWORK CONNECTN., за да въведете мрежови настройки за конкретно устройство. Възможно е да дефинирате произволен брой мрежови настройки, но в даден момент е възможно да управлявате само седем от тях.

| Настройка             | Значение                                                                                                    |
|-----------------------|----------------------------------------------------------------------------------------------------|
| Мрежово<br>устройство | Списък на всички свързани мрежови<br>устройства. ТNC показва съответния<br>статус на мрежовите връзки в колоните:<br>Mount: Мрежово устройство -                                            |
|                       | свързано / не свързано <ul> <li>Auto: Автоматично/ръчно свързване на мрежово устройство</li> </ul>                                                                                          |
|                       | <ul> <li>Туре: Тип мрежова връзка,<br/>възможни са cifs и nfs</li> </ul>                                                                                                    |
|                       | <ul> <li>Drive: Обозначение на устройството<br/>в TNC</li> </ul>                                                                                                    |
|                       | <ul> <li>ID: Вътрешна идентификация<br/>(ID), показваща дали точката на<br/>включване се използва за повече от<br/>една връзки</li> </ul>                                                   |
|                       | Server: Име на сървъра                                                                                                    |
|                       | <ul> <li>Authorization name: Име на<br/>директория на сървъра, до която<br/>трябва да осъществява достъп TNC</li> </ul>                                                                     |
|                       | <ul> <li>User: Име на потребител, с което<br/>потребителя се регистрира в<br/>мрежата</li> </ul>                                                                                            |
|                       | <ul> <li>Password: Защита на мрежово<br/>устройство с парола - защитено /<br/>незащитено</li> </ul>                                                                                         |
|                       | <ul> <li>Request password?: Изисква се /<br/>не се изисква парола по време на<br/>връзка</li> </ul>                                                                                         |
|                       | <ul> <li>Options: Показва допълнителни<br/>опции за свързване</li> </ul>                                                                                                    |
|                       | Използвайте екранните бутони за<br>управление на мрежови устройства                                                                                                    |
|                       | За добавяне на мрежови устройства<br>използвайте бутона Add: Тогава TNC<br>стартира съветваща програма (wizard),<br>която ще ви ръководи в диалога за<br>въвеждане на необходими дефиниции. |
| Status log            | Показва информация за статус и съобщения за грешка.                                                                                                    |
|                       | Натиснете бутона Clear за да изтриете<br>съдържанието на прозореца Status Log.                                                                                                    |

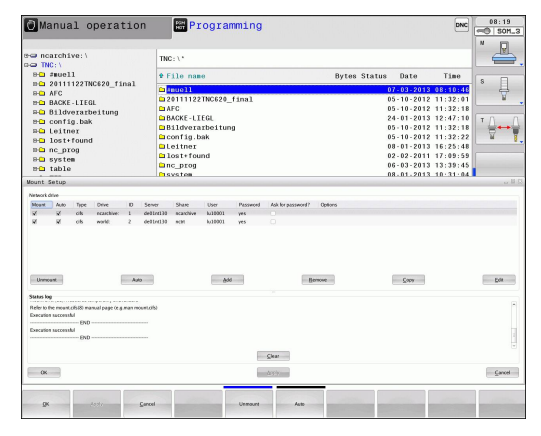

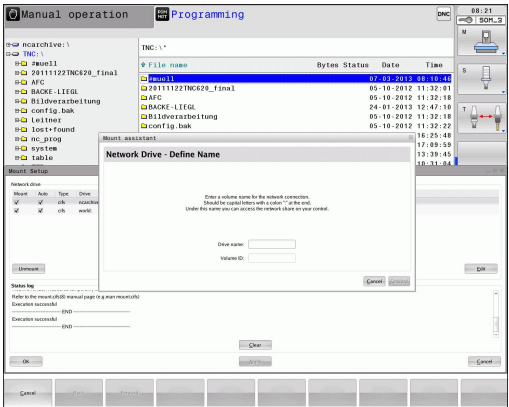

## 18.12 Мрежова защита (Firewall)

## Приложение

Възможно е да настроите мрежова защита за първичния мрежов интерфейс на управлението. Тя може да се конфигурира така, че входящия мрежов трафик да се блокира и/или да се показва съобщение, в зависимост от изпращача и услугата. Независимо от това, мрежова защита за вторичния мрежов интерфейс на управлението не може да се стартира, ако той е активен като DHCP сървър.

След като мрежовата защита се активира, в долния, десен край на лентата за задачи се показва символ. Символът се променя в зависимост от нивото на безопасност, с което е активирана мрежовата защита, и ви информира за нивото на настройките за безопасност:

| Икона         | Значение                                                                                                    |
|---------------|----------------------------------------------------------------------------------------------------|
| ♥             | Няма мрежова защита (firewall)<br>независимо, че е била активирана в<br>конфигурацията. Това може да се случи<br>например, ако в конфигурацията са<br>използвани имена на РС, за които все<br>още няма еквивалентни IP адреси. |
| 0             | Активна мрежова защита със средно ниво на сигурност.                                                                                                    |
| <b>V</b> 🔋    | Активна мрежова защита с високо ниво<br>на сигурност. (Блокирани са всички<br>услуги с изключение на SSH)                                                                                                    |
| $\Rightarrow$ | Има стандартните настройки, проверени от<br>вашия мрежов специалист и при необходимост ги<br>променете.                                                                                                    |
|               | Настройките в допълнителния раздел SSH settings<br>са в процес на подготовка за бъдещи подобрения<br>и в момента нямат функция.                                                                                                |

18.12 Мрежова защита (Firewall)

#### Конфигуриране на мрежовата защита

Въведете настройки на вашата мрежова защита както следва:

- Използвайте мишката, за да отворите лентата за задачи в долния край на екрана(вижте "Мениджър на прозорци", страница 89)
- Натиснете зеления бутон HEIDENHAIN за да отворите менюто JH.
- Изберете позиция от менюто Settings (Настройки)
- ▶ Изберете позиция от менюто Firewall (Мрежова защита)

HEIDENHAIN препоръчва активиране на мрежовата защита с готовите настройки по подразбиране:

- Задайте опция Active (Активна), за да активирате мрежовата защита
- Натиснете бутона Set standard values (Задаване на стандартни стойности), за да активирате стандартните настройки, препоръчвани от HEIDENHAIN.
- Затворете диалога с ОК

18

| Опция                                 | Значение                                                                                                    |
|---------------------------------------|----------------------------------------------------------------------------------------------------|
| Active                                | Включва/изключва мрежовата защита                                                                                                    |
| Interface:                            | Изборът на eth0 интерфейс обикновено<br>съответства на X26 от главния компютър<br>MC. eth1 съответства на X116. Можете да<br>проверите това в мрежовите настройки<br>в раздела Интерфейси. Върху главен<br>компютър с два Ethernet интерфейса,<br>DHCP сървърът по подразбиране<br>е активен за втория (non-primary)<br>интерфейс, за машинната мрежата.<br>С тази настройка е невъзможно да<br>активирате мрежова защита за eth1, тъй<br>като мрежовата защита и DHCP сървъра<br>взаимно се изключват. |
| Report other<br>inhibited<br>packets: | Активна мрежова защита с високо ниво<br>на сигурност. (Блокирани са всички<br>услуги с изключение на SSH)                                                                                                    |
| Inhibit ICMP<br>echo answer:          | Ако бъде зададена тази опция,<br>управлението повече няма да отговаря<br>на PING запитване.                                                                                                    |

#### Настройки на мрежова защита (Firewall)

# 18 МОД функции

## 18.12 Мрежова защита (Firewall)

| Опция   | Значение                                                                                                    |
|---------|----------------------------------------------------------------------------------------------------|
| Service | Тази колона съдържа съкратени<br>наименования на услуги, конфигурирани<br>с този диалог. За конфигурацията не е<br>от значение дали самите услуги са били<br>стартирани.                                                                                                    |
|         | <ul> <li>LSV2 съдържа функционалност за<br/>TNCRemoNT и Teleservice, както и<br/>за интерфейс HEIDENHAIN DNC<br/>(портове 19000 до 19010)</li> <li>SMB се отнася само за входящи SMB</li> </ul>                                                                                                    |
|         | Эмв се отнася само за входящи Змв<br>връзки, т.е. ако Windows версия се<br>изпълнява на NC. Изходните SMB<br>връзки (т.е. ако Windows версия е<br>свързана с NC) не могат да бъдат<br>възпрепятствани.                                                                                                    |
|         | SSH обозначава протокол Secure<br>Shell (порт 22). Както HEROS 504,<br>така и LSV2 може да бъде изпълнен<br>безопасно, тунелиран през протокол<br>SSH.                                                                                                    |
|         | VNC протокол означава достъп до<br>екранно съдържание. Ако тази услуга<br>бъде блокирана, повече няма да има<br>достъп до съдържанието на екрана,<br>дори и с програмата Teleservice<br>на HEIDENHAIN, (напр. снимка на<br>екранно изображение (скрийншот)).<br>Ако тази услуга бъде блокирана,<br>конфигурационният VNC диалог<br>показва предупреждение от HEROS,<br>за деактивиране на VNC в мрежовата<br>защита.                                                                                                    |
| Method  | С Method можете да конфигурирате,<br>дали дадена услуга да не бъде достъпна<br>за никого (Prohibit all), достъпна<br>за всички (Permit all) или достъпна<br>само за някои (Permit some). Ако<br>зададете Permit some, трябва да<br>специфицирате и компютър (в раздел<br>Сотриter), на който желаете да дадете<br>достъп до съответната услуга. Ако не<br>специфицирате никакъв компютър<br>в раздела Computer, при запазване<br>на конфигурацията, автоматично ще<br>се активира настройката Prohibit all<br>(Забрана на достъпа за всички). |
| Log     | Ако бъде активиран <b>Log</b> , ще се показва<br>"червено" съобщение, когато бъде<br>блокиран мрежов пакет за тази услуга.<br>Когато бъде приет мрежов пакет за тази<br>услуга, ще се показва "синьо" съобщение.                                                                                                    |
| Опция               | Значение                                                                                                    |
|---------------------|----------------------------------------------------------------------------------------------------|
| Computer            | Ако е избрана настройка за разрешен<br>достъп само за определени компютри<br><b>Permit some в Method</b> , съответните<br>компютри трябва да се специфицират<br>тук. Компютрите могат да бъдат въведени<br>с техните IP адреси или имена на<br>хостове, разделени със запетаи. Ако<br>се използва име на хост, при затваряне<br>или запазване на диалога системата<br>проверява, дали името на хоста<br>може да се транслира в IP адрес. Ако<br>това е невъзможно, потребителят<br>получава съобщение за грешка и<br>диалоговата кутия остава незатворена.<br>При въвеждане на валидно име за<br>хост, името на хоста ще се транслира<br>в IP адрес, при всяко стартиране на<br>управлението. Ако компютър, въведен<br>със своето име, промени своя IP адрес,<br>може да се наложи да рестартирате<br>управлението или формално да<br>промените конфигурационните<br>настройки на мрежовата защита, така че<br>управлението да използва новия IP адрес<br>за име на хост в мрежовата защита. |
| Advanced options    | Тези настройки са предназначени само за вашите мрежови специалисти.                                                                                                    |
| Set standard values | Връща настройките до стойностите<br>по подразбиране, препоръчвани от<br>HEIDENHAIN                                                                                                    |

## 18

## 18 MOD функции

18.13 Конфигуриране на безжичен ръчен импулсен генератор HR 550 FS

# 18.13 Конфигуриране на безжичен ръчен импулсен генератор HR 550 FS

#### Приложение

За да конфигурирате безжичния ръчен импулсен генератор HR 550 FS, натиснете софтуерния бутон SET UP WIRELESS HANDWHEEL. Налични са следните функции:

- Свързване на ръчния импулсен генератор към конкретен държач
- Настройка на канал за предаване на данни
- Анализ на честотния спектър за определяне на оптимален канал за предаване на данни
- Избор на мощност за предаване
- Статистическа информация за качеството на предаване

## Обвързване на ръчен импулсен генератор към конкретен държач

- Уверете се, че държача за ръчен импулсен генератор е свързан към управляващия хардуер.
- Поставете безжичния ръчен импулсен генератор, който искате да обвържете в държача
- ▶ Натиснете бутона **MOD** за да изберете MOD функция
- Изберете меню Machine settings
- Изберете конфигурационно меню за безжичен ръчен импулсен генератор: Натиснете софтуерния бутон SET UP WIRELESS HANDWHEEL (Настройка на ръчен импулсен генератор)
- Щракнете върху бутона Connect HR: TNC записва серийния номер на безжичния ръчен импулсен генератор, намиращ се в държача и го показва в прозорец за конфигуриране в ляво от бутона Connect HR
- За да запазите конфигурацията и да затворите конфигурационното меню, натиснете бутона END

| Configuration of        | of wireless h | andwheel   |                |                      |       |       |
|-------------------------|---------------|------------|----------------|----------------------|-------|-------|
| Properties Frequency sp | pectrum       |            |                |                      |       |       |
| Configuration           |               |            |                | Statistics           |       |       |
| handwheel serial no.    | 0037478964    |            | Connect HW     | Data packets         | 12023 |       |
| Channel setting         | Best channel  |            | Select channel | Lost packets         | 0     | 0.00% |
| Channel in use          | 24            |            |                | CRC error            | 0     | 0.00% |
| Transmitter power       | Full power    | Set power  |                | Max. successive lost | 0     |       |
| HW in charger           | 4             |            |                |                      |       |       |
| Status                  |               |            |                |                      |       |       |
| HANDWHEEL ONL           | INE           | Error code |                |                      |       |       |
|                         | Stop HW       | Sta        | art handwheel  | End                  | 1     |       |

#### Настройване на канал за предаване

Ако безжичния ръчен импулсен генератор е стартиран автоматично, TNC се опитва да избере предавателен канал, предоставящ най-добър сигнал за предаване. Ако желаете да настроите ръчно канала за предаване, постъпете по следния начин:

- Натиснете бутона MOD за да изберете MOD функция
- Изберете меню Machine settings
- Изберете конфигурационно меню за безжичен ръчен импулсен генератор: Натиснете софтуерния бутон SET UP WIRELESS HANDWHEEL (Настройка на ръчен импулсен генератор)
- Щракнете върху раздела Frequency spectrum (Честотен спектър)
- Щракнете върху бутона Stop HR: TNC спира връзката към безжичния импулсен генератор и определя текущия честотен спектър за всички от 16-те налични канала
- Запомня номера на канала с най-нисък радио-трафик (наймалката черта)
- Щракнете върху бутона Start handwheel (Стартиране на ръчния импулсен генератор), за да активирате генератора отново.
- Щракнете раздела Properties
- Щракнете бутона Select channel TNC показва всички налични номера на канали. Щракнете върху номера на канала, за който TNC определя най-нисък радио-трафик
- За да запазите конфигурацията и напуснете конфигурационното меню, натиснете бутона END

#### Избиране на мощност на предавателя

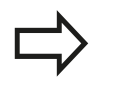

Моля, имайте предвид че предавателния обхват на безжичния ръчен импулсен генератор намалява, когато мощността на предавателя е намалена.

- Натиснете бутона MOD за да изберете MOD функция
- Изберете менюто Machine settings
- Изберете конфигурационно меню за безжичен ръчен импулсен генератор: Натиснете софтуерния бутон SET UP WIRELESS HANDWHEEL (Настройка на ръчен импулсен генератор).
- Щракнете върху бутона Set power (Настройване на мощност): ТNC показва трите налични настройки на мощност. Щракнете върху желаните настройки
- За да запазите конфигурацията и напуснете конфигурационното меню, натиснете бутона END

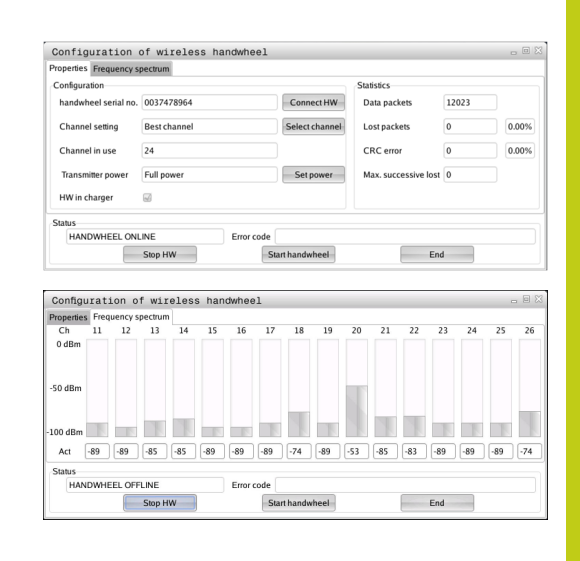

FS

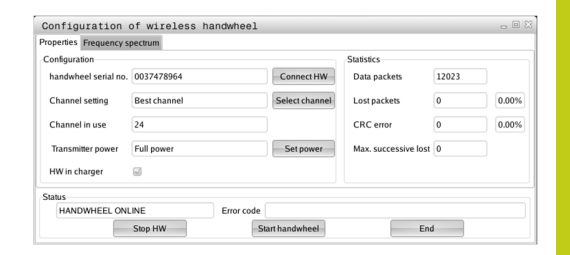

## 18 MOD функции

# 18.13 Конфигуриране на безжичен ръчен импулсен генератор HR 550 FS

#### Статистически данни

За да покажете статистическите данни, постъпете по следния начин:

- ▶ Натиснете бутона MOD за да изберете MOD функция
- Изберете менюто Machine settings
- За да изберете конфигурационното меню за безжичния ръчен импулсен генератор, натиснете софтуерния бутон SET UP WIRELESS HANDWHEEL (Настройване на безжичен ръчен импулсен генератор): ТNC показва показва конфигурационно меню със статистически данни

В **Statistics**, TNC показва информация за качеството на предаване.

Ако качеството на приемане е лошо, така че правилното и безопасно спиране на осите не може да бъде осигурявано повече, се задейства аварийния стоп на безжичния ръчен импулсен генератор.

Показваната стойност **Max. successive lost** показва дали качеството на сигнала е лошо. Ако TNC многократно показва стойност по-голяма от 2 по време на нормална работа на безжичния ръчен импулсен генератор в желания обхват на употреба, тогава има риск от нежелано прекъсване. Това може да се коригира чрез увеличаване на мощността на предавателя или чрез смяна на друг канал с по-малко радио-трафик.

Ако това се случи, опитайте се да подобрите качеството на предаване чрез избиране на друг канал (вижте "Настройване на канал за предаване", страница 651) или чрез увеличаване на мощността на предавателя (вижте "Избиране на мощност на предавателя", страница 651).

| Properties Frequency s | pectrum        |                |                      |       |       |
|------------------------|----------------|----------------|----------------------|-------|-------|
| Configuration          |                |                | Statistics           |       |       |
| handwheel serial no.   | 0037478964     | Connect HW     | Data packets         | 12023 |       |
| Channel setting        | Best channel   | Select channel | Lost packets         | 0     | 0.00% |
| Channel in use         | 24             |                | CRC error            | 0     | 0.00% |
| Transmitter power      | Full power     | Set power      | Max. successive lost | 0     |       |
| HW in charger          | 6              |                |                      |       |       |
| Status                 |                |                |                      |       |       |
| HANDWHEEL ONL          | INE Error code |                |                      |       |       |

# 18.14 Зареждане на конфигурация на машината

#### Приложение

Внимание: Загуба на данни! При зареждане (възстановяване) от резервно копие TNC презаписва конфигурацията на вашата машина. При този процес презаписаните данни за машината ще бъдат загубени. Невъзможно е да отмените и върнете назад процеса!

Резервно копие от конфигурацията на машината може да ви бъде предоставено от производителя на машината. След въвеждане на ключова дума **RESTORE** (Възстановяване), можете да заредите резервното копие върху вашата машина или станция за програмиране. За зареждане на резервно копие постъпете по следния начин:

- ▶ В диалога MOD, въведете ключовата дума RESTORE
- Във файловия мениджър на TNC изберете файл с резервно копие (напр. BKUP-2013-12-12\_.zip). TNC отваря изскачащ прозорец за резервното копие
- Натиснете бутона за авариен стоп
- Натиснете софтуерния бутон OK, за да започнете процес на възстановяване от резервно копие

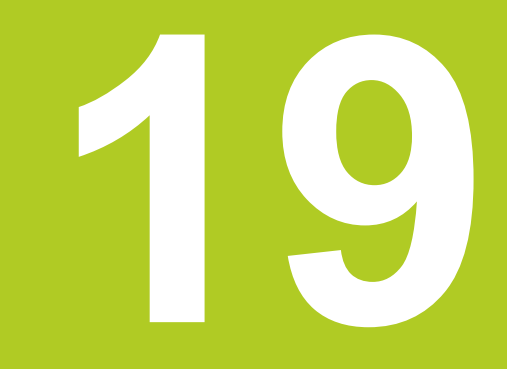

19.1 Потребителски параметри специфични за машината

### 19.1 Потребителски параметри специфични за машината

#### Приложение

Параметричните стойности се въвеждат в конфигурационен редактор.

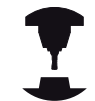

За да можете да настроите функциите специфични за машината за потребители, производителят на вашата машина може да дефинира кои машинни параметри да са достъпни като потребителски параметри. Освен това, производителят на вашата машина може да интегрира в TNC допълнителни машинни параметри, които не са описани по-долу. Направете справка в ръководството за вашата машина.

В конфигурационния редактор, параметрите на машината са групирани като параметрични обекти в дървовидна структура. Всеки параметричен обект има име (напр. Settings for screen displays) (Настройки за показания на екрана), което дава информация за съдържащите се в него параметри. Един параметричен обект (структурна единица) се обозначава с "Е" в символа за папка в дървовидната структура. Някои машинни параметри имат ключово име, което ги идентифицира еднозначно. Ключовото име свързва параметъра към група (напр. Х за ос Х). Съответната групова папка носи ключовото име и се маркира с "К" в символа за папка.

Ако сте в конфигурационния редактор за потребителски параметри, можете да променяте начина на показване на съществуващите параметри. В настройките по подразбиране, параметрите се показват с къси, обяснителни текстове. За показване на действителните системни имена на параметрите, натиснете бутона за подредба на екрана и след това софтуерния бутон SHOW SYSTEM NAME (Показване на системно име). Изпълнете същата процедура, за да се върнете към стандартния начин на показване. Параметри които все още на се активни, както и

такива обекти се показват затъмнени. Те могат да бъдат активирани с **MORE FUNCTIONS** (Още функции) и софтуерния бутон **INSERT** (Вмъкване).

TNC запазва списък с модификации на последните 20 промени в конфигурационните данни. За възстановяване на модификации, изберете съответния ред и натиснете MORE FUNCTIONS и софтуерния бутон DISCARD CHANGES (Отхвърляне на промени).

## Извикване на конфигурационния редактори и промяна на параметри

- Изберете режим Програмиране
- Натиснете бутона MOD
- Въведете кодов номер 123
- Промяна на параметри
- Натиснете софтуерния бутон END, за да напуснете конфигурационния редактор
- Натиснете софтуерния бутон SAVE, за да запазите промените

Иконата в началото на всеки ред в параметричното дърво показва допълнителна информация за този ред. Иконите имат следните значения:

| ₽ <mark></mark>   | Съществува разклонение, но то е затворено |
|-------------------|-------------------------------------------|
| œ <mark>ta</mark> | Разклонението е отворено                  |
| ⊕                 | Празен обект, не може да се отвори        |
|                   | Инициализиран машинен параметър           |
| (1111)            |                                           |

Неинициализиран (незадължителен) машинен параметър

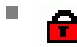

Иоже да бъде прочетен, но не и редактиран

Не може да бъде нито прочетен, нито редактиран Типът на конфигурационния обект се обозначава със символа за папка:

**Ш** Списък

E Структурна единица (параметричен обект)

#### Показване на помощни текстове

Бутонът **HELP** позволява извикване на помощен текст за всеки параметричен обект или атрибут.

Ако помощният текст не може да се побере в една страница (например 1/2 от него се показва в горната дясна част), натиснете софтуерния бутон **HELP PAGE**, за да скролирате до втората страница.

За да напуснете помощния текст, натиснете отново бутона **HELP**.

Показва се също и допълнителна информация като мерни единици, начална стойност или списък за избор. Ако избраният параметър на машината съответства на параметър от предишен модел управление, се показва съответния номер МР.

#### 19.1 Потребителски параметри специфични за машината

#### Списък на параметри

#### Настройки на параметри

#### DisplaySettings

Настройки на екранния дисплей

Последователност на показване на оси

[0] до [7]

#### Зависи от наличните оси

Тип на показанието за позиция в прозореца за позиция

NOMINAL ACTUAL REFACTL REFNOML LAG ACTUAL DIST DIST M 118

Тип на показанието за позиция в екрана за статус

NOMINAL ACTUAL REF ACTL REF NOML LAG ACTUAL DIST DIST M 118

Дефиниране на десетичните знаци в показанието за позиция

Показване на скорост на подаване в режим на Ръчно управление

за осов ключ: Показване на скорост на подаване само при натиснат бутон за посока на ос

винаги минимум: Винаги се показва скорост на подаване

Показване на позицията на шпиндела в дисплея за позиция

по време на управление с обратна връзка: Показване на позицията на шпиндела, само когато шпинделът е с контролирано позициониране по време на управление с обратна връзка и с M5: Показване на позицията на шпиндела, само когато шпинделът е с контролирано позициониране и с M5

Показване или скриване на софтуерния бутон за Таблица с предварително зададени настройки

True: Да не се показва Таблица с предварително зададени настройки False: Да се показва Таблица с предварително зададени настройки

#### Настройки на параметри

#### **DisplaySettings**

Показване на стъпка за отделни оси

Списък на наличните оси

Стъпка на дисплея за показване на позиция в милиметри или градуси

0.1 0.05 0.01 0.005 0.001 0.0005 0.0001 0.00005 (Опция 23) 0.00001 (Опция 23)

Стъпка на дисплея за показване на позиция в инчове

0.005 0.001 0.0005 0.0001 0.00005 (Опция 23) 0.00001 (Опция 23)

#### DisplaySettings

Дефиниране на мерна единица, валидна за дисплея metric: Използване на метрична система inch: Използване на инчова система

#### DisplaySettings

Формат на NC програми и показване на цикли

Въвеждане на програма в интерактивен диалог HEIDENHAIN или в DIN/ISO

HEIDENHAIN: Въвеждане на програма в интерактивен диалог BA MDI

ISO: Въвеждане на програма в режим Positioning with MDI (Позициониране с ръчно въвеждане на данни) в DIN/ISO

### 19.1 Потребителски параметри специфични за машината

#### Настройки на параметри

DisplaySettings Задаване на диалогов език за NC и PLC NC диалогов език АНГЛИЙСКИ НЕМСКИ ЧЕШКИ ФРЕНСКИ ИТАЛИАНСКИ ИСПАНСКИ ПОРТУГАЛСКИ ШВЕДСКИ **ДАТСКИ** ФИНЛАНДСКИ холандски полски **УНГАРСКИ** РУСКИ КИТАЙСКИ КИТАЙСКИ\_ТРАДИЦИОНЕН СЛОВЕНСКИ КОРЕЙСКИ НОРВЕЖКИ РУМЪНСКИ СЛОВАШКИ ТУРСКИ

- PLC диалогов език Виж NC диалогов език
- PLC език за съобщения за грешка Виж NC диалогов език

Език за помощни текстове Виж NC диалогов език

#### Настройки на параметри

#### **DisplaySettings**

Поведение при стартиране на управлението

Потвърждение на съобщението "Power interrupted" (Прекъсване на захранването)

TRUE: Стартирането на управлението не може да продължи, докато съобщението не бъде потвърдено

FALSE: Не се показва съобщение за прекъсване на захранването "Power interrupted"

#### DisplaySettings

Дисплеен режим за показване на време

Избор на дисплеен режим за показване на време

Аналогов Цифров Лого Аналогов и лого Цифров и лого Аналогов върху лого Цифров върху лого

#### DisplaySettings

Вкл/Изкл на ред за линк

Дисплейни настройки за ред за линк

OFF: Деактивиране на информационния ред в реда за работен режим ON: Активиране на информационния ред в реда за работен режим

#### DisplaySettings

Настройки за 3-D графична симулация

Тип модел за 3-D графична симулация

3-D (processor-intensive): Показва модел за сложна обработка с подрязване

2.5-D: Показва модела за 3-осова обработка

No Model: Деактивиране на показването на модела

Качество на модела при 3-D графична симулация

very high: Висока резолюция; Възможно е показване на крайните точки на блок high: Висока резолюция medium: Средна резолюция low: Ниска резолюция

#### **DisplaySettings**

Настройки за показване на позицията на инструмент

Показване на позицията на инструмент с TOOL CALL DL

As Tool Length: (Като дължина на инструмент) Програмираният завишен размер DL се приема като модификация на дължината на инструмент за показване на позиция, ориентирана спрямо детайла

As Workpiece Oversize: (Като завишен размер на детайл) Програмираният завишен размер DL се приема като завишен размер на детайл за показване на позиция, ориентирана спрямо детайла

#### 19.1 Потребителски параметри специфични за машината

#### Настройки на параметри

#### ProbeSettings

Конфигурация за измерване на инструмент

TT140\_1

М функция за ориентация на шпиндела

-1: Ориентация на шпиндела директно през NC

0: Функцията не е активна

1 до 999: Номер на М функция за ориентация на шпиндела

Траектория (програма) на опипване

MultiDirections: Опипване от няколко посоки SingleDirection: Опипване от една посока

Посока на опипване за измерване на радиус на инструмент

X\_Positive, Y\_Positive,X\_Negative, Y\_Negative, Z\_Positive, Z\_Negative (в зависимост от оста на инструмента)

Разстояние между долния край на инструмента до горния контактен край на опипвача 0.001 до 99.9999 [mm]: Отместване на накрайника до инструмента

Бърз ход на преместване в цикъл за опипване 10 до 300 000 [mm/min]: Бърз ход на преместване в цикъл за опипване

Скорост на подаване на опипвача с измерване на инструмент

1 до 3 000 [mm/min]: Скорост на подаване на опипвача с измерване на инструмент

Изчисляване на скоростта на подаване при опипване

ConstantTolerance: Изчисляване на скоростта на подаване при опипване с постоянен допуск VariableTolerance: Изчисляване на скоростта на подаване при опипване с променлив допуск ConstantFeed: Постоянна скорост на подаване при опипване

Тип определяне на скорост

Automatic: Автоматично определяне на скоростта MinSpindleSpeed: Използване на минимална скорост на шпиндела

Максимална допустима скорост на въртене на режещия ръб

1 до 129 [m/min]: Допустима скорост на въртене по периферията на фрезата

Максимална допустима скорост на въртене при измерване на инструмент 0 до 1 000 [1/min]: Максимална допустима скорост

Максимална допустима грешка при измерване на инструмент 0.001 до 0.999 [mm]: Първа максимална допустима грешка при измерване на инструмент

Максимална допустима грешка при измерване на инструмент

0.001 до 0.999 [mm]: Втора максимална допустима грешка при измерване на инструмент

#### Настройки на параметри

NC стоп при проверка на инструмент

True: При превишаване на допуска за счупване на инструмент NC програмата се стопира

False: NC програмата не се стопира

NC стоп по време на измерване на инструмент

True: При превишаване на допуска за счупване на инструмент NC програмата се стопира

False: NC програмата не се стопира

Модификация на таблица за инструменти по време на проверка и измерване на инструмент

AdaptOnMeasure: Модификация на таблицата след измерване на инструмент AdaptOnBoth: Модификация на таблицата след проверка и измерване на инструмент

AdaptNever: Таблицата не се модифицира след проверка и измерване на инструмент

#### Конфигуриране на кръгъл накрайник

TT140\_1

Координати на центъра на накрайник

[0]: Х координати на центъра на накрайника, отнесени към нулевата точка на машината

[1]: Y координати на центъра на накрайника, отнесени към нулевата точка на машината

[2]: Z координати на центъра на накрайника, отнесени към нулевата точка на машината

Разстояние за безопасност над накрайника при предварително позициониране 0.001 до 99 999.9999 [mm]: Разстояние за безопасност по оста на инструмента

Зона за безопасност около накрайника при предварително позициониране

0.001 до 99 999.9999 [mm]: Разстояние за безопасност в равнина, вертикална спрямо оста на инструмента

#### 19.1 Потребителски параметри специфични за машината

#### Настройки на параметри

#### ChannelSettings

#### CH\_NC

Активна кинематика

Кинематики, които могат да бъдат активирани

Списък на кинематики на машината

Кинематики, които да бъдат активирани по време на стартиране на управлението Списък на кинематики на машината

Определяне на поведението на NC програма

Нулиране на времето за обработка при стартиране на програма

True: Времето за обработка се нулира

False: Времето за обработка не се нулира

PLC сигнал за брой изчакващи цикли на обработка Зависи от производителя на машината

#### Геометрични допуски

Допустимо отклонение на радиуса на окръжност

0.0001 до 0.016 [mm]: Допустимо отклонение на радиуса на окръжност в крайната точка на окръжността, в сравнение с началната точка на окръжността

Конфигурация на цикли за обработка

Коефициент на препокриване при фрезоване на джоб

0.001 до 1.414: Коефициент на препокриване за Цикъл 4 РОСКЕТ MILLING (Фрезоване на джоб) и Цикъл 5 CIRCULAR РОСКЕТ (Кръгъл джоб)

Поведение след контурна обработка на джоб

PosBeforeMachining: Позиция като преди цикъла на обработка ToolAxClearanceHeight: Позициониране на оста на инструмента на безопасна височина

Показване на съобщение за грешка "Spindle ?", ако M3/M4 не е активна

on: Показване на съобщение за грешка

off: Да не се показва съобщение за грешка

Показване на съобщение за грешка "Enter negative depth" (Въвеждане на отрицателна дълбочина)

on: Показване на съобщение за грешка

off: Да не се показва съобщение за грешка

Поведение при подвеждане към стена на канал в цилиндрична повърхнина LineNormal: Подвеждане по права линия CircleTangential: Подвеждане с преместване по дъга

М функция за ориентация на шпиндела в цикли за обработка

-1: Ориентация на шпиндела директно през NC

0: Функцията не е активна

1 до 999: Номер на М функция за ориентация на шпиндела

#### Настройки на параметри

Да не се показва съобщение за грешка "Plunging type not possible" (Невъзможен тип на врязване)

on: Не се показва съобщение за грешка

off: Показва се съобщение за грешка

Геометричен филтър за филтриране на линейни елементи

Тип stretch filter

- Off: Няма активен филтър
- ShortCut: Оставяне на единични точки от многоъгълник
- Average: Геометричният филтър заобля ъглите

Максимално разстояние между филтриран и нефилтриран контур

0 до 10 [mm]: Филтрираните точки лежат в рамките на този допуск до резултантното разстояние

Максимална дължина на разстоянието в резултат от филтрирането

0 до 1000 [mm]: Дължина, в рамките на която е в сила геометричното филтриране

#### 19.1 Потребителски параметри специфични за машината

#### Настройки на параметри

Настройки на NC редактор

Създаване на файлове за резервно копие

TRUE: Създаване на резервно копие след редактиране на NC програми FALSE: Да не се създава резервно копие след редактиране на NC програми

Поведение на курсора след изтриване на редове

TRUE: След изтриване курсорът отива на предишния ред (iTNC поведение) FALSE: След изтриване курсорът отива на следващия ред

Поведение на курсора на първия и последния ред

TRUE: Разрешено преместване на курсора по кръг от начало/край в PGM FALSE: Не е разрешено преместване на курсора по кръг от начало/края в PGM

Прекъсване на ред в многоредови блокове

ALL: Винаги да се показват изцяло редове

АСТ: Да се показват изцяло редове само в активния блок

NO: Да се показват изцяло редове, само ако блокът се редактира

Активиране на помощна графика с въвеждане на цикъл

TRUE: По принцип винаги да се показва помощна графика при въвеждане FALSE: Да се показва помощна графика, само ако софтуерния бутон CYCLE HELP (Помощ за цикъл) е в състояние ON (Вкл). Софтуерният бутон CYCLE HELP OFF/ON се показва в режим Програмиране след натискане на бутона за подредба на екрана "Screen layout"

Поведение на реда със софтуерни бутони след въвеждане на цикъл

TRUE: Оставяне на реда със софтуерни бутони активен след дефиниране на цикъл FALSE: Скриване на реда със софтуерни бутони след дефиниране на цикъл

Изискване за потвърждение преди изтриване на блок

TRUE: Показване на искане за потвърждение преди изтриване на NC блок FALSE: Да не се показва искане за потвърждение преди изтриване на NC блок

Номер на ред, до който да се тества NC програма

100 до100000: Дължина на програма, за която да се тества геометрия

DIN/ISO програмиране: Инкремент за номер на блок

0 до 250: Инкремент за генериране на блокове DIN/ISO в програма

Дефиниране на програмируеми оси

TRUE: Да се използва дефинирана конфигурация за ос

FALSE: Да се използва конфигурация на ос по подразбиране XYZABCUVW

Поведение с блокове за параксиално позициониране

TRUE: Разрешени блокове за параксиално позициониране

FALSE: Заключени блокове за параксиално позициониране

Номер на ред, до който да се търсят идентични синтактични елементи 500 до 400000: Търсене на избрани елементи с бутоните със стрелки нагоре/надолу

#### Настройки на параметри

Настройки на файловия мениджър

Показване на зависими файлове

MANUAL: Показват се зависими файлове AUTOMATIC: Не се показват зависими файлове

Спецификации за път за крайни потребители Списък с устройство и/или директории

Въведените тук устройства и директории се показват от TNC във файловия мениджър

- FN 16 изходящ път за изпълнение Път за FN 16 изход, ако няма път, дефиниран в програмата
- FN 16 изходящ път за режими Програмиране и Тест Път за FN 16 изход, ако няма път, дефиниран в програмата

Сериен интерфейс RS232: вижте "Настройка на интерфейси за данни", страница 632

19.2 Разположение на пиновете на конектора и свързващи кабели за интерфейс за предаване на данни

### 19.2 Разположение на пиновете на конектора и свързващи кабели за интерфейс за предаване на данни

#### RS-232-C/V.24 интерфейс за устройства HEIDENHAIN

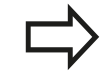

Интерфейсът отговаря на изискванията на EN50 178 за електрическо разделение под ниско напрежение.

При използване на 25-пинов адаптерен блок:

| TNC   |                   | Свързващ кабел<br>365725-хх |                 |        | Адаптерен<br>блок 310085-01 |        | Свързващ кабел<br>274545-хх |                 |      |    |
|-------|-------------------|-----------------------------|-----------------|--------|-----------------------------|--------|-----------------------------|-----------------|------|----|
| Мъжки | Предназначение    | Женски                      | Цвят            | Женски | Мъжки                       | Женски | Мъжки                       | Цвят            | Женс | ки |
| 1     | Да не се определя | 1                           |                 | 1      | 1                           | 1      | 1                           | Бял/<br>Кафяв   | 1    |    |
| 2     | RXD               | 2                           | Жълт            | 3      | 3                           | 3      | 3                           | Жълт            | 2    |    |
| 3     | TXD               | 3                           | Зелен           | 2      | 2                           | 2      | 2                           | Зелен           | 3    |    |
| 4     | DTR               | 4                           | Кафяв           | 20     | 20                          | 20     | 20                          | Кафяв           | 8    | 7  |
| 5     | Сигнал GND (земя) | 5                           | Червен          | 7      | 7                           | 7      | 7                           | Червен          | 7    |    |
| 6     | DSR               | 6                           | Син             | 6      | 6                           | 6      | 6 –                         |                 | 6    |    |
| 7     | RTS               | 7                           | Сив             | 4      | 4                           | 4      | 4                           | Сив             | 5    |    |
| 8     | CTR               | 8                           | Розов           | 5      | 5                           | 5      | 5                           | Розов           | 4    |    |
| 9     | Да не се определя | 9                           |                 |        |                             |        | 8                           | Виолетов        | 20   |    |
| Hsg.  | Външен екран      | Hsg.                        | Външен<br>екран | Hsg.   | Hsg.                        | Hsg.   | Hsg.                        | Външен<br>екран | Hsg. |    |

### Разположение на пиновете на конектора и свързващи кабели за 19.2 интерфейс за предаване на данни

| TNC   |                   | Свързващ кабел<br>355484-хх |                 |       | Адаптерен блок<br>363987-02 |       | Свързващ кабел<br>366964-хх |                 |        |
|-------|-------------------|-----------------------------|-----------------|-------|-----------------------------|-------|-----------------------------|-----------------|--------|
| Мъжки | Предназначение    | Женски                      | Цвят            | Мъжки | Женски                      | Мъжки | Женски                      | Цвят            | Женски |
| 1     | Да не се определя | 1                           | Червен          | 1     | 1                           | 1     | 1                           | Червен          | 1      |
| 2     | RXD               | 2                           | Жълт            | 2     | 2                           | 2     | 2                           | Жълт            | 3      |
| 3     | TXD               | 3                           | Бял             | 3     | 3                           | 3     | 3                           | Бял             | 2      |
| 4     | DTR               | 4                           | Кафяв           | 4     | 4                           | 4     | 4                           | Кафяв           | 6      |
| 5     | Сигнал GND (земя) | 5                           | Черен           | 5     | 5                           | 5     | 5                           | Черен           | 5      |
| 6     | DSR               | 6                           | Виолетов        | 36    | 6                           | 6     | 6                           | Виолетов        | 4      |
| 7     | RTS               | 7                           | Сив             | 7     | 7                           | 7     | 7                           | Сив             | 8      |
| 8     | CTR               | 8                           | Бял/<br>Зелен   | 8     | 8                           | 8     | 8                           | Бял/<br>Зелен   | 7      |
| 9     | Да не се определя | 9                           | Зелен           | 9     | 9                           | 9     | 9                           | Зелен           | 9      |
| Hsg.  | Външен екран      | Hsg.                        | Външен<br>екран | Hsg.  | Hsg.                        | Hsg.  | Hsg.                        | Външен<br>екран | Hsg.   |

При използване на 9-пинов адаптерен блок:

19.2 Разположение на пиновете на конектора и свързващи кабели за интерфейс за предаване на данни

## Устройства, който не са произведени от HEIDENHAIN

Разположението на пиновете в конектора за устройства, които не са произведени от HEIDENHAIN, може съществено да се различава от това на устройства на HEIDENHAIN.

Зависи от устройството и типа на прехвърляне на данни. Таблицата по-долу показва разположението на пиновете в адаптерния блок.

| Адаптерен<br>363987-02 | блок  | Свързващ кабел 366964-хх |                 |        |  |  |  |
|------------------------|-------|--------------------------|-----------------|--------|--|--|--|
| Женски                 | Мъжки | Женски                   | Цвят            | Женски |  |  |  |
| 1                      | 1     | 1                        | Червен          | 1      |  |  |  |
| 2                      | 2     | 2                        | Жълт            | 3      |  |  |  |
| 3                      | 3     | 3                        | Бял             | 2      |  |  |  |
| 4                      | 4     | 4                        | Кафяв           | 6      |  |  |  |
| 5                      | 5     | 5                        | Черен           | 5      |  |  |  |
| 6                      | 6     | 6                        | Виолетов        | 4      |  |  |  |
| 7                      | 7     | 7                        | Сив             | 8      |  |  |  |
| 8                      | 8     | 8                        | Бял/<br>Зелен   | 7      |  |  |  |
| 9                      | 9     | 9                        | Зелен           | 9      |  |  |  |
| Hsg.                   | Hsg.  | Hsg.                     | Външен<br>екран | Hsg.   |  |  |  |

### Разположение на пиновете на конектора и свързващи кабели за 19.2 интерфейс за предаване на данни

### Интерфейсен конектор RJ45 за Ethernet

Максимална дължина на кабела:

- Неекраниран: 100 m
- Екраниран: 400 m

| Пин | Сигнал | Описание            |
|-----|--------|---------------------|
| 1   | TX+    | Предаване на данни  |
| 2   | TX–    | Предаване на данни  |
| 3   | REC+   | Получаване на данни |
| 4   | Празен |                     |
| 5   | Празен |                     |
| 6   | REC-   | Получаване на данни |
| 7   | Празен |                     |
| 8   | Празен |                     |

19.3 Техническа информация

### 19.3 Техническа информация

#### Обяснение на символи

- По подразбиране
- Опция за ос
- 1 Разширен набор от функции 1
- 2 Разширен набор от функции 2

#### Потребителски функции

| Кратко описание                            | •                                      | Базова версия: 3 оси плюс управление на шпиндела с обратна<br>връзка                                                                                                    |  |  |
|--------------------------------------------|----------------------------------------|----------------------------------------------------------------------------------------------------|--|--|
|                                            | -                                      | Четвърта NC ос плюс спомагателна ос                                                                                                    |  |  |
|                                            |                                        | или                                                                                                    |  |  |
|                                            |                                        | 8 допълнителни оси или 7 допълнителни оси плюс 2-ри шпиндел                                                                                                    |  |  |
|                                            | -                                      | Цифрово управление на тока и скоростта на вала                                                                                                    |  |  |
| Кратко описание                            | •                                      | Базова версия: 3 оси плюс управление на шпиндела с обратна<br>връзка                                                                                                    |  |  |
|                                            |                                        | <ol> <li>Допълнителна ос за 4 оси плюс управление на шпиндела с<br/>обратна връзка</li> </ol>                                                                                                    |  |  |
|                                            |                                        | <ol> <li>Допълнителна ос за 5 оси плюс управление на шпиндела с<br/>обратна връзка</li> </ol>                                                                                                    |  |  |
| Въвеждане в програма                       | В HEIDENHAIN диалогов формат и DIN/ISO |                                                                                                    |  |  |
| Въвеждане за позиция                       |                                        | Номинални позиции за линии и дъги в правоъгълни координати или<br>полярни координати                                                                                                    |  |  |
|                                            | -                                      | Инкрементални или абсолютни размери                                                                                                    |  |  |
|                                            |                                        | Показване или въвеждане в мм или инчове                                                                                                    |  |  |
| Компенсация на<br>инструмент               | •                                      | Радиус на инструмент в работната равнина и дължина на<br>инструмент                                                                                                    |  |  |
|                                            | •                                      | "Look ahead" за до 99 блока (M120) за контур с компенсация на<br>радиуса                                                                                                    |  |  |
|                                            | 2                                      | Тримерна компенсация на радиуса за промяна на данни<br>за инструмент без необходимост от преизчисляване на<br>съществуващата програма                                                                                                    |  |  |
| Таблици с инструменти                      | Мно                                    | жество таблици с инструменти с произволен брой инструменти                                                                                                    |  |  |
| Постоянна скорост на<br>контурна обработка |                                        | По отношение на траекторията на центъра на инструмента.                                                                                                    |  |  |
|                                            |                                        | По отношение на режещия ръб                                                                                                    |  |  |
| Паралелна операция                         | Създ<br>на д                           | даване на програма с графична поддръжка по време на изпълнение<br>руга програма                                                                                                    |  |  |
| 3-D обработка (Разширен                    | 2                                      | Управление на движението с минимум резки тласъци                                                                                                    |  |  |
| набор от функции 2)                        | 2                                      | 3-D компенсация на инструмент посредством нормални вектори<br>към повърхнината                                                                                                    |  |  |
|                                            | 2                                      | Използване на ръчен импулсен генератор за промяна на ъгъла<br>на въртящата се глава по време на изпълнението на програмата,<br>без това да се отрази на позицията на центъра на инструмента.<br>(TCPM = Tool Center Point Management) (Управление на център на<br>инструмент) |  |  |

19

#### Потребителски функции

|                                                                 | 2 | Поддържане на инструмента перпендикулярно на контура                                                                                            |
|-----------------------------------------------------------------|---|----------------------------------------------------------------------------------------------------|
|                                                                 | 2 | Компенсация на радиуса на инструмента перпендикулярна на посоката на преместване и посоката на инструмента                                      |
| Обработка с въртяща се<br>маса (Разширен набор от<br>функции 1) | 1 | Програмиране на цилиндрични контури като в две оси                                                                                              |
|                                                                 | 1 | Скорост на подаване в разстояние за минута                                                                                                    |
| Контурни елементи                                               | - | Права линия                                                                                                    |
|                                                                 |   | Фаска (скосяване)                                                                                                    |
|                                                                 |   | Кръгова траектория                                                                                                    |
|                                                                 |   | Център на окръжност                                                                                                    |
|                                                                 |   | Радиус на окръжност                                                                                                    |
|                                                                 |   | Тангенциално свързана дъга                                                                                                    |
|                                                                 |   | Закръгление на ъгъл                                                                                                    |
| Подвеждане и отвеждане от<br>контур                             | • | По права линия: тангенциално или перпендикулярно                                                                                                |
|                                                                 |   | По дъга от окръжност                                                                                                    |
| FK свободно програмиране<br>на контури                          | 1 | FK свободно програмиране на контури в диалогов формат<br>HEIDENHAIN с графична поддръжка за чертежи на изделия, които<br>не са оразмерени за NC |
| Програмни преходи                                               | - | Подпрограми                                                                                                    |
|                                                                 |   | Повторения на част от програма                                                                                                    |
|                                                                 | - | Всяка програма като подпрограма                                                                                                    |
| Фиксирани цикли                                                 | • | Цикли за пробиване, конвенционално или твърдо нарязване на<br>резба                                                                             |
|                                                                 |   | Груба обработка на правоъгълни и кръгли джобове                                                                                                 |
|                                                                 | • | Цикли за пробиване с чупене на стружката, райбероване,<br>пробиване/разстъргване и зенкероване                                                  |
|                                                                 |   | Цикли за фрезоване на вътрешни и външни резби                                                                                                   |
|                                                                 |   | Довършителна обработка на правоъгълни и кръгли джобове                                                                                          |
|                                                                 |   | Цикли за обработване на хоризонтални и наклонени повърхнини                                                                                     |
|                                                                 |   | Цикли за фрезоване на линейни и кръгли канали                                                                                                   |
|                                                                 |   | Правоъгълни и полярни точкови шаблони                                                                                                    |
|                                                                 |   | Контурен джоб, паралелен на контур                                                                                                    |
|                                                                 |   | Контурни елементи                                                                                                    |
|                                                                 |   | Цикли за стругови операции                                                                                                    |
|                                                                 | • | Възможно е интегриране на ОЕМ цикли (специализирани цикли,<br>разработени от производителя на машината)                                         |
| Координатна                                                     |   | Изместване на нулева точка, завъртане, огледално представяне                                                                                    |
| трансформация                                                   |   | Мащабен коефициент                                                                                                    |
|                                                                 | 1 | Накланяне на работната равнина (Разширен набор от функции 1)                                                                                    |

### 19.3 Техническа информация

#### Потребителски функции

| Q параметри                                                        |   | Математически функции =, +, –, *, sin α, cos α, коренуване                                                                                                    |
|--------------------------------------------------------------------|---|----------------------------------------------------------------------------------------------------|
| Програмиране с променливи                                          |   | Логически операции (=, ≠, <, >)                                                                                                    |
|                                                                    |   | Изчисления със скоби                                                                                                    |
|                                                                    | • | tan α, arc sin, arc cos, arc tan, aʰ, eʰ, ln, log, абсолютна стойност на<br>число, константа π, отрицание, пренебрегване на цифри преди или<br>след десетичната запетая (закръгляване)                                                                                                    |
|                                                                    |   | Функции за изчисляване на окръжности                                                                                                    |
|                                                                    |   | Стрингови параметри                                                                                                    |
| Помощни средства за                                                |   | Калкулатор                                                                                                    |
| програмиране                                                       |   | Пълен списък на всички текущи съобщения за грешки                                                                                                    |
|                                                                    |   | Контекстно-зависима функция за помощ за съобщения за грешка                                                                                                    |
|                                                                    |   | Графична поддръжка за програмиране на цикли                                                                                                    |
|                                                                    |   | Коментарни блокове в NC програма                                                                                                    |
| Обучение                                                           |   | Действителните (текущи) позиции могат да бъдат директно прехвърлени в NC програма                                                                                                    |
| Графична верификация на<br>програма                                | • | Графична симулация преди изпълнение на програма, дори по<br>време на изпълнение на друга програма                                                                                                    |
| Режими на показване                                                | • | Изглед отгоре / проекция в 3 равнини/ 3-D изглед / 3-D линейна<br>графика                                                                                                    |
|                                                                    |   | Увеличение на детайли                                                                                                    |
| Графика при програмиране                                           | • | В режим Програмиране, контурът на NC блоковете се чертае върху<br>екрана, докато се въвеждат данни (2-D изчертаване на графика),<br>дори по време на изпълнение на друга програма                                                                                                    |
| Графично представяне на изпълнение на програма Режими на показване | • | Графична симулация на обработка в реално време в изглед<br>отгоре / проекция в 3 равнини / 3-D изглед                                                                                                    |
| Време на обработка                                                 |   | Изчисляване на времето за обработка в режим Тест                                                                                                    |
|                                                                    | • | Показване на текущото време за обработка в режим Изпълнение<br>на програма                                                                                                    |
| Контур, връщане към                                                | • | Стартиране от средата в който и да е блок от програмата,<br>връщане на инструмента към изчислена номинална позиция за<br>продължаване на обработката                                                                                                    |
|                                                                    |   | Прекъсване на програма, отвеждане от контура и връщане                                                                                                    |
|                                                                    | _ |                                                                                                    |
| Таблици с нулеви точки                                             |   | Множество таблици с нулеви точки, за съхраняване на нулеви<br>точки за детайл                                                                                                    |
| Таблици с нулеви точки<br><br>Цикли за опипвача                    | • | Множество таблици с нулеви точки, за съхраняване на нулеви<br>точки за детайл<br>Калибриране на опипвач                                                                                                    |
| Таблици с нулеви точки<br>Цикли за опипвача                        | • | Множество таблици с нулеви точки, за съхраняване на нулеви<br>точки за детайл<br>Калибриране на опипвач<br>Компенсация на несъосност на детайла, ръчна или автоматична                                                                                                    |
| Таблици с нулеви точки<br>Цикли за опипвача                        | • | Множество таблици с нулеви точки, за съхраняване на нулеви<br>точки за детайл<br>Калибриране на опипвач<br>Компенсация на несъосност на детайла, ръчна или автоматична<br>Установяване на нулева точка, ръчно или автоматично                                                                                                    |
| Таблици с нулеви точки<br><br>Цикли за опипвача                    | • | Множество таблици с нулеви точки, за съхраняване на нулеви<br>точки за детайл<br>Калибриране на опипвач<br>Компенсация на несъосност на детайла, ръчна или автоматична<br>Установяване на нулева точка, ръчно или автоматично<br>Автоматично измерване на детайли                                                                                                    |
| Таблици с нулеви точки<br><br>Цикли за опипвача                    | • | Множество таблици с нулеви точки, за съхраняване на нулеви точки за детайл         Калибриране на опипвач         Компенсация на несъосност на детайла, ръчна или автоматична         Установяване на нулева точка, ръчно или автоматично         Автоматично измерване на детайли         Цикли за автоматично измерване на инструмент                                                      |
| Таблици с нулеви точки<br><br>Цикли за опипвача                    | • | Множество таблици с нулеви точки, за съхраняване на нулеви точки за детайл         Калибриране на опипвач         Компенсация на несъосност на детайла, ръчна или автоматична         Установяване на нулева точка, ръчно или автоматично         Автоматично измерване на детайли         Цикли за автоматично измерване на инструмент         Цикли за автоматично измерване на кинематика |

#### Спецификации

| Компоненти                                                                  |   | Табло за управление                                                                                                    |
|-----------------------------------------------------------------------------|---|----------------------------------------------------------------------------------------------------|
|                                                                             | - | TFT цветен, плосък дисплей със софтуерни бутони                                                                           |
| Памет за програми                                                           | - | Минимум 21 GB                                                                                                    |
| Входна резолюция и                                                          |   | Точност 0.1 µm за линейни оси                                                                                             |
| стъпка на дисплея                                                           | - | Точност 0.1 µm за линейни оси (с опция 23)                                                                                |
|                                                                             | - | До 0.0001° за оси на въртене                                                                                              |
|                                                                             | - | До 0.000 01° за оси на въртене (с опция 23)                                                                               |
| Диапазон на въвеждане                                                       |   | Максимум 999 999 999 mm или 999 999 999°                                                                                  |
| Интерполация                                                                |   | Линейна в 4 оси                                                                                                    |
|                                                                             |   | Кръгова в 2 оси                                                                                                    |
|                                                                             | • | Спирална (винтова) интерполация: наслагване на кръгови и<br>праволинейни траектории                                       |
| Време за обработка на блок<br>3-D права линия без<br>компенсация на радиуса | • | 0.5 ms                                                                                                    |
| Управление на ос с обратна<br>връзка                                        |   | Резолюция на верига за позициониране: Период на сигнала за<br>позицията на енкодер/1024                                   |
|                                                                             |   | Продължителност на цикъла на контролера за позиция: 3 ms                                                                  |
|                                                                             |   | Продължителност на цикъла на контролера за скорост: 200 µs                                                                |
| Диапазон на преместване                                                     |   | Максимум 100 m (3937 inches)                                                                                              |
| Скорост на шпиндела                                                         |   | Максимум 100 000 грт (аналогов сигнал за управление на скорост)                                                           |
| Компенсация на грешки                                                       | • | Линейна и нелинейна грешка по ос, хлабина, реверсивни пикове по<br>време на преместване по окръжност, топлинно разширение |
|                                                                             |   | Статично триене                                                                                                    |
| Интерфейси за предаване                                                     | - | Всеки RS-232-C /V.24 макс. 115 kilobaud                                                                                   |
| на данни                                                                    | • | Разширен интерфейс с протокол LSV-2 за външна работа на TNC<br>през интерфейс със софтуер HEIDENHAIN TNCremo              |
|                                                                             | - | Ethernet интерфейс 1000 BaseT                                                                                             |
|                                                                             | - | 5 x USB (1 x отпред USB 4.0; 2 x отзад USB 3.0)                                                                           |
| Температура на околната<br>среда                                            |   | Работа: 5°С до +40°С                                                                                                    |
|                                                                             |   | Съхранение: -20°С до +60°С                                                                                                |

### 19.3 Техническа информация

#### Принадлежности

| Ръчни импулсни              |      | Един HR 410 преносим ръчен импулсен генератор, или                                                                                                    |  |  |  |
|-----------------------------|------|----------------------------------------------------------------------------------------------------|--|--|--|
| генератори                  |      | Един HR 550 преносим безжичен ръчен импулсен генератор с<br>дисплей, или                                                                                                    |  |  |  |
|                             |      | Един HR 520 преносим ръчен импулсен генератор с дисплей, или                                                                                                    |  |  |  |
|                             |      | Един HR 420 преносим ръчен импулсен генератор с дисплей, или                                                                                                    |  |  |  |
|                             | -    | Един HR 130 ръчен импулсен генератор, монтиран в таблото, или                                                                                                    |  |  |  |
|                             | •    | До три HR 150 ръчни импулсни генератора, монтирани в таблото<br>през адаптер за ръчен импулсен генератор HRA 110                                                                                                    |  |  |  |
| Опипвачи                    |      | TS 260: Тригерен 3-D опипвач с кабелна връзка                                                                                                    |  |  |  |
|                             |      | TS 440: Тригерен 3-D опипвач с инфрачервена връзка                                                                                                    |  |  |  |
|                             |      | TS 444: 3-D тригерен опипвач, без батерии, с инфрачервена връзка                                                                                                    |  |  |  |
|                             |      | TS 640: Тригерен 3-D опипвач с инфрачервена връзка                                                                                                    |  |  |  |
|                             | •    | TS 740: 3-D тригерен опипвач с високо ниво на прецизност, с инфрачервена връзка                                                                                                    |  |  |  |
|                             | -    | TT 160: Тригерен 3-D опипвач за измерване на инструменти                                                                                                    |  |  |  |
|                             | •    | TT 449: Тригерен 3-D опипвач за измерване на инструменти, с инфрачервена връзка                                                                                                    |  |  |  |
| Разширен набор функции 1 (о | пция | 8)                                                                                                    |  |  |  |
| Разширени функции Група 1   |      | Обработка с въртящи се маси                                                                                                    |  |  |  |
|                             |      | Цилиндрични контури като по две оси                                                                                                    |  |  |  |
|                             |      | Скорост на подаване в разстояние за минута                                                                                                    |  |  |  |
|                             |      | Координатни трансформации:                                                                                                    |  |  |  |
|                             |      |                                                                                                    |  |  |  |
|                             |      | Кръгова в 3 оси с наклонена работна равнина (пространствена<br>дъга)                                                                                                    |  |  |  |
| Разширен набор функции 2 (о | пция | 9)                                                                                                    |  |  |  |
| Разширени функции Група 2   |      | 3-D обработка:                                                                                                    |  |  |  |
|                             |      | <ul> <li>Управление на движението с минимум резки тласъци</li> </ul>                                                                                                    |  |  |  |
|                             |      | <ul> <li>З-D компенсация на инструмент посредством нормални вектори<br/>към повърхнината</li> </ul>                                                                                                    |  |  |  |
|                             |      | Използване на ръчен импулсен генератор за промяна на<br>ъгъла на въртящата се глава по време на изпълнението на<br>програмата, без това да се отрази на позицията на центъра<br>на инструмента (TCPM = Tool Center Point Management)<br>(Управление на централната точка на инструмент) |  |  |  |
|                             |      | Поддържане на инструмента перпендикулярно на контура                                                                                                    |  |  |  |
|                             |      | Компенсация на радиуса на инструмента перпендикулярна на<br>посоката на преместване и посоката на инструмента                                                                                                    |  |  |  |
|                             |      | Интерполация:                                                                                                    |  |  |  |
|                             |      | Линейна по 5 оси (обект на експортно разрешение)                                                                                                    |  |  |  |
|                             |      |                                                                                                    |  |  |  |

19

| Стъпка на дисплея (опция 23)               |                                                                                                    |  |  |
|--------------------------------------------|----------------------------------------------------------------------------------------------------|--|--|
| Стъпка на дисплея                          | Входна резолюция:                                                                                       |  |  |
|                                            | Линейни оси до 0,01 µm                                                                                  |  |  |
|                                            | Въртящи оси до 0,00001°                                                                                 |  |  |
| Dynamic Collision Monitoring – DCM         | I (Динамичен мониторинг за сблъсък) (опция 40)                                                          |  |  |
| Динамичен мониторинг за<br>сблъсък         | Производителят на машината дефинира обектите на<br>мониторинг                                           |  |  |
|                                            | Предупреждение в режим на Ръчно управление                                                              |  |  |
|                                            | <ul> <li>Прекъсване на програма в режим на Автоматично управление</li> </ul>                            |  |  |
|                                            | Включва мониторинг на 5-осни движения                                                                   |  |  |
| DXF конвертор (опция 42)                   |                                                                                                    |  |  |
| DXF конвертор                              | Поддържан формат DXF: AC1009 (AutoCAD R12)                                                              |  |  |
|                                            | Приемане на контури и точкови шаблони                                                                   |  |  |
|                                            | Проста и удобна спецификация на референтни точки                                                        |  |  |
|                                            | <ul> <li>Избор на графични характеристики на контурни сегменти от<br/>диалогови програми</li> </ul>     |  |  |
| Adaptive Feed Control (Адаптивно           | управление на подаването) – АFC (опция 45)                                                              |  |  |
| Адаптивно управление на<br>подаването      | <ul> <li>Запис на действителната мощност на шпиндела с помощта на<br/>обучаващо рязане</li> </ul>       |  |  |
|                                            | <ul> <li>Определяне на границите на автоматично управление на<br/>скоростта на подаване</li> </ul>      |  |  |
|                                            | <ul> <li>Напълно автоматично управление на подаването по време на<br/>изпълнение на програма</li> </ul> |  |  |
| KinematicsOpt (опция 48)                   |                                                                                                    |  |  |
| Оптимизация на кинематиката<br>на машината | <ul> <li>Изготвяне на резервно копие/възстановяване на активна<br/>кинематика</li> </ul>                |  |  |
|                                            | <ul> <li>Тест на активна кинематика</li> </ul>                                                          |  |  |
|                                            | Оптимизация на активна кинематика                                                                       |  |  |
| Фрезоване-Струговане (опция 50)            |                                                                                                    |  |  |
| Режими на фрезоване и                      | Функции:                                                                                                |  |  |
| струговане                                 | Превключване между режим на работа Фрезоване/Струговане                                                 |  |  |
|                                            | Постоянна скорост на рязане                                                                             |  |  |
|                                            | Компенсация на радиуса на върха на инструмент                                                           |  |  |
|                                            | <ul> <li>Цикли за струговане</li> </ul>                                                                 |  |  |
| Разширено управление на инструм            | иент (опция 93)                                                                                         |  |  |
| Разширено управление на<br>инструмент      | На база на програмен език Python                                                                        |  |  |
| Синхронизация на шпиндела (опци            | ия 131)                                                                                                 |  |  |
| Синхронизация на шпиндела                  | Синхронизация на шпиндел за фрезоване и шпиндел за струговане                                           |  |  |

### 19.3 Техническа информация

| Remote Desktop Manager (опция 13                                                                                | Remote Desktop Manager (опция 133)                                                                                                    |  |  |  |  |
|----------------------------------------------------------------------------------------------------|----------------------------------------------------------------------------------------------------|--|--|--|--|
| Дистанционно управление на<br>външни компютърни модули                                                          | <ul><li>Прозорци върху самостоятелен компютърен модул</li><li>Интегриран в интерфейса на TNC</li></ul>                                                                               |  |  |  |  |
| Функции за синхронизиране (опци                                                                                 | я 135)                                                                                                    |  |  |  |  |
| Функции за синхронизиране                                                                                       | Real Time Coupling (Куплиране в реално време) – RTC:<br>Куплиране на оси                                                                                                    |  |  |  |  |
| Cross Talk Compensation – CTC (Ko                                                                               | мпенсация на взаимно влияние на сигнали) (опция 141)                                                                                                    |  |  |  |  |
| Компенсация на куплирани оси                                                                                    | <ul> <li>Определяне на динамично предизвикано отклонение на позиция<br/>при ускорение по ос</li> </ul>                                                                               |  |  |  |  |
|                                                                                                    | Компенсация на TCP (Tool Center Point) (Център на инструмент)                                                                                                    |  |  |  |  |
| Position Adaptive Control – РАС (Ад                                                                             | аптивно управление на позиция) (опция 142)                                                                                                    |  |  |  |  |
| Адаптивно управление на позиция                                                                                 | <ul> <li>Смяна на параметрите на управление в зависимост от<br/>позицията на осите в работното пространство</li> <li>Промяна на параметрите на управление в зависимост от</li> </ul> |  |  |  |  |
|                                                                                                    | скоростта или ускорението по осите                                                                                                    |  |  |  |  |
| Load Adaptive Control – LAC (Адапт                                                                              | ивно управление на товар) (опция 143)                                                                                                    |  |  |  |  |
| Адаптивно управление на товар                                                                                   | <ul> <li>Автоматично определяне на теглото на обработвания детайл и<br/>силите на триене</li> </ul>                                                                                  |  |  |  |  |
|                                                                                                    | <ul> <li>Промяна на параметрите на управление в зависимост от<br/>действителната маса на детайла</li> </ul>                                                                          |  |  |  |  |
| Active Chatter Control – ACC (Актив                                                                             | но управление на вибрации) (опция 145)                                                                                                    |  |  |  |  |
| Активно управление на Напълно автоматична функция за управление на вибрациите по<br>вибрации време на обработка |                                                                                                    |  |  |  |  |

| Формат и мерни единици за въвеждане на TNC функции                             |                                                                                                    |  |  |
|--------------------------------------------------------------------------------|----------------------------------------------------------------------------------------------------|--|--|
| Позиции, координати, радиуси на<br>окръжности, дължини на скосяване<br>(фаска) | -99 999.9999 до +99 999.9999<br>(5, 4: места преди десетичната точка, места след<br>десетичната точка) [mm] |  |  |
| Номера на инструменти                                                          | 0 до 32 767.9 (5, 1)                                                                                        |  |  |
| Имена на инструменти                                                           | 32 знака, оградени с кавички с <b>TOOL CALL</b> . Разрешени<br>специални знаци: #, \$, %, &, -              |  |  |
| Делта стойност за компенсация на<br>инструмента                                | –99.9999 до +99.9999 (2, 4) [mm]                                                                            |  |  |
| Скорости на шпиндела                                                           | 0 до 99 999.999 (5, 3) [rpm]                                                                                |  |  |
| Скорости на подаване                                                           | 0 до 99 999.999 (5.3) [mm/min] или [mm/tooth] или<br>[mm/rev]                                               |  |  |
| Време за задържане в Цикъл 9                                                   | 0 до 3600.000 (4, 3) [s]                                                                                    |  |  |
| Стъпка на резбата в различни цикли                                             | –9.9999 до +9.9999 (2, 4) [mm]                                                                              |  |  |
| Ъгъл на ориентация на шпиндела                                                 | 0 до 360.0000 (3, 4) [°]                                                                                    |  |  |
| Ъгъл за полярни координати, завъртане,<br>накланяне на работната равнина       | -360,0000 до 360.0000 (3, 4) [°]                                                                            |  |  |
| Полярен ъгъл за спирална/винтова<br>интерполация (СР)                          | –5 400.0000 до 5 400.0000 (4, 4) [°]                                                                        |  |  |
| Брой нулеви точки в Цикъл 7                                                    | 0 до 2999 (4, 0)                                                                                            |  |  |
| Мащабен коефициент в Цикли 11 и 26                                             | 0,000001 до 99,999999 (2, 6)                                                                                |  |  |
| Спомагателни функции М                                                         | 0 до 999 (4, 0)                                                                                             |  |  |
| Номера на Q-параметри                                                          | 0 до 1999 (4, 0)                                                                                            |  |  |
| Стойности на Q-параметър                                                       | –99 999.9999 до +99 999.9999 (9, 6)                                                                         |  |  |
| Нормални към повърхнина вектори N и T с<br>3-D компенсация                     | -9,99999999 до +9,99999999 (1, 8)                                                                           |  |  |
| Етикети (LBL) за програмни преходи                                             | 0 до 999 (5, 0)                                                                                             |  |  |
| Етикети (LBL) за програмни преходи                                             | Всеки текстов стринг в кавички ("")                                                                         |  |  |
| Брой повторения на част от програма REP                                        | 1 до 65 534 (5, 0)                                                                                          |  |  |
| Номер на грешка с Q-параметрична                                               | 0 до 1199 (4, 0)                                                                                            |  |  |

функция FN14

19.4 Таблици за общ преглед

### 19.4 Таблици за общ преглед

### Фиксирани цикли

| Номер<br>на<br>цикъл | Обозначение на цикъл                                          | DEF<br>акти-<br>вен | CALL<br>акти-<br>вен |
|----------------------|---------------------------------------------------------------|---------------------|----------------------|
| 7                    | Изместване на нулева точка                                    |                     |                      |
| 8                    | Огледален образ                                               |                     |                      |
| 9                    | Време за задържане                                            |                     |                      |
| 10                   | Завъртане                                                     |                     |                      |
| 11                   | Мащабен коефициент                                            |                     |                      |
| 12                   | Извикване на програма                                         |                     |                      |
| 13                   | Ориентация на шпиндела                                        | -                   |                      |
| 14                   | Дефиниция на контур                                           |                     |                      |
| 19                   | Накланяне на работната равнина                                |                     |                      |
| 20                   | Данни за контур SL II                                         |                     |                      |
| 21                   | Грубо пробиване SL II                                         |                     |                      |
| 22                   | Груба обработка SL II                                         |                     |                      |
| 23                   | Довършителна обработка на дъното SL II                        |                     |                      |
| 24                   | Довършителна обработка на страните SL II                      |                     |                      |
| 25                   | Контурни елементи                                             |                     |                      |
| 26                   | Мащабиране специфично за ос                                   |                     |                      |
| 27                   | Цилиндрична повърхнина                                        |                     |                      |
| 28                   | Канал в цилиндрична повърхнина                                |                     |                      |
| 29                   | Ръб на цилиндрична повърхнина                                 |                     |                      |
| 39                   | Контур на цилиндрична повърхнина                              |                     |                      |
| 32                   | Допуск                                                        |                     |                      |
| 200                  | Пробиване                                                     |                     |                      |
| 201                  | Райбероване                                                   |                     |                      |
| 202                  | Разстъргване                                                  |                     |                      |
| 203                  | Универсално пробиване                                         |                     |                      |
| 204                  | Зенкероване                                                   |                     |                      |
| 205                  | Универсално пробиване с чупене на стружката                   |                     |                      |
| 206                  | Нарязване на резба с плаващ резбонарезен патронник, ново      |                     |                      |
| 207                  | Нарязване на резба (с изключване на плаващия патронник), ново |                     |                      |
| 208                  | Фрезоване на отвор                                            |                     |                      |
| 209                  | Нарязване на резба с чупене на стружката                      |                     |                      |
| 220                  | Шаблон в полярни координати                                   |                     |                      |
| 221                  | Шаблон в правоъгълни координати                               |                     |                      |
| 225                  | Гравиране                                                     |                     |                      |

### Таблици за общ преглед 19.4

| Номер<br>на<br>цикъл | Обозначение на цикъл                                             | С<br>а<br>в | )EF<br>кти-<br>ен | CALL<br>акти-<br>вен |
|----------------------|------------------------------------------------------------------|-------------|-------------------|----------------------|
| 230                  | Многоходово фрезоване                                            |             |                   |                      |
| 231                  | Контролирана повърхнина                                          |             |                   |                      |
| 232                  | Челно фрезоване                                                  |             |                   |                      |
| 233                  | Челно фрезоване (избираема посока на обработка, отчита страните) |             |                   |                      |
| 240                  | Центриране                                                       |             |                   |                      |
| 241                  | Пробиване на дълбоки отвори с фреза с едно режещо острие         |             |                   |                      |
| 247                  | Установяване на работна нулева точка                             |             |                   |                      |
| 251                  | Правоъгълен джоб (цялостна обработка)                            |             |                   |                      |
| 252                  | Кръгъл джоб (цялостна обработка)                                 |             |                   |                      |
| 253                  | Фрезоване на канали                                              |             |                   |                      |
| 254                  | Кръгъл канал                                                     |             |                   |                      |
| 256                  | Правоъгълен остров (цялостна обработка)                          |             |                   |                      |
| 257                  | Кръгъл остров (цялостна обработка)                               |             |                   |                      |
| 262                  | Нарязване на резба с фреза                                       |             |                   |                      |
| 263                  | Нарязване на резба с фреза/зенкероване                           |             |                   |                      |
| 264                  | Пробиване/Нарязване на резба с фреза                             |             |                   |                      |
| 265                  | Пробиване/Нарязване на винтова резба с фреза                     |             |                   |                      |
| 267                  | Нарязване на външна резба с фреза                                |             |                   |                      |
| 275                  | Трохоидален канал                                                |             |                   |                      |

### Спомагателни функции

| Μ    | Действие                                                                                                    | В сила за блок           | Старт | Край | Страница |
|------|----------------------------------------------------------------------------------------------------|--------------------------|-------|------|----------|
| M0   | Програма СТОП/Шпиндел СТОП/Изключване на ох                                                                                                  | лаждане                  |       |      | 371      |
| M1   | Опционално изпълнение на програма СТОП/Шпин,<br>Изключване на охлаждане                                                                      | дел СТОП/                |       | -    | 618      |
| M2   | Стоп програма/Шпиндел СТОП/Изключване на охл<br>Изчистване на дисплей за статус (в зависимост от<br>машината)/Връщане с прескачане на блок 1 | аждане/<br>параметъра на |       | •    | 371      |
| M3   | Шпиндела е ВКЛ. по часовника                                                                                                    |                          |       |      | 371      |
| M4   | Шпиндела е ВКЛ. обратно на часовника                                                                                                    |                          |       |      |          |
| IVI5 | шпиндел СТОГГ                                                                                                    |                          |       |      |          |
| M6   | Смяна на инструмент/СТОП изпълнение на програ от параметъра на машината)/Шпиндел СТОП                                                        | ма (в зависимост         |       |      | 371      |
| M8   | Включване на охлаждане                                                                                                    |                          |       |      | 371      |
| M9   | Изключване на охлаждане                                                                                                    |                          |       |      |          |
| M13  | Шпиндела е ВКЛ. по часовника /Включване на охла                                                                                              | аждане                   |       |      | 371      |
| M14  | Шпиндела е ВКЛ. обратно на часовника/Включване                                                                                               | е на охлаждане           |       |      |          |
| M30  | Също като функция М2                                                                                                    |                          |       |      | 371      |

### 19.4 Таблици за общ преглед

| М                   | Действие                                                                                                    | В сила за блок                  | Старт | Край | Страница                |
|---------------------|----------------------------------------------------------------------------------------------------|---------------------------------|-------|------|-------------------------|
| M89                 | Незаета спомагателна функция <b>или</b><br>извикване на цикъл, модално ефективна (в зависи<br>параметъра на машината)       | мост от                         | -     | -    | Ръководство<br>за цикли |
| M91                 | В блок за позициониране: Координатите се опреде нулевата точка на машината                                                  | лят спрямо                      | •     |      | 372                     |
| M92                 | В блок за позициониране: Координатите се опреде<br>позиция, определена от производителя на машина<br>за смяна на инструмент | лят спрямо<br>та, напр. позиция | •     |      | 372                     |
| M94                 | Намаляване на показанието на въртяща се ос до с                                                                             | тойност под 360°                |       |      | 463                     |
| M97                 | Обработка на малки контурни стъпки                                                                                          |                                 |       |      | 375                     |
| M98                 | Цялостна обработка на отворени контури                                                                                      |                                 |       |      | 376                     |
| M99                 | Поблоково извикване на цикъл                                                                                                |                                 |       |      | Ръководство<br>за цикли |
| M101                | Автоматична смяна на инструмент с резервен след максималния живот на инструмента                                            | ц изтичане на                   |       |      | 192                     |
| M102                | Нулира М101                                                                                                    |                                 |       |      |                         |
| M107                | Потиска съобщението за грешка за замяна на инст<br>завишение                                                                | рументи със                     |       |      | 192                     |
| M108                | Нулира М107                                                                                                    |                                 |       |      |                         |
| M109                | Постоянна скорост на контурна обработка за реже (увеличаване и намаляване на скоростта на подав                             | щото острие<br>ане)             |       |      | 379                     |
| M110                | Постоянна скорост на контурна обработка за реже<br>(само намаляване на скоростта на подаване)                               | щото острие                     |       |      |                         |
|                     | Нулира м тоэли то                                                                                                    |                                 |       |      |                         |
| M116<br>M117        | Скорост на подаване в мм/мин по въртящи се оси Нулира М116                                                                  |                                 |       |      | 461                     |
| M118                | Позициониране с помощта на ръчния импулсен ген на изпълнение на програма                                                    | ератор по време                 | •     |      | 382                     |
| M120                | Предварително (изпреварващо) изчисляване на ко<br>компенсация на радиуса (LOOK AHEAD)                                       | нтур с                          | •     |      | 380                     |
| <b>M126</b><br>M127 | Най-къса траектория на преместване на ос на вър<br>Нулира M126                                                              | гене                            | •     |      | 462                     |
| M128                | Поддържане на позицията на върха на инструмент позициониране с наклонени оси (TCPM)                                         | а при                           | •     |      | 464                     |
| M129                | Нулира М128                                                                                                    |                                 |       |      |                         |

| Μ                   | Действие                                                                                              | В сила за блок               | Старт | Край | Страница |
|---------------------|----------------------------------------------------------------------------------------------------|------------------------------|-------|------|----------|
| M130                | В блок за позициониране: Точките се отнасят спрям координатна система                                 | ю ненаклонена                |       |      | 374      |
| M138                | Избор на наклонени оси                                                                                |                              | -     |      | 467      |
| M140                | Отвеждане от контур по посока на оста на инструм                                                      | ента                         | -     |      | 384      |
| M143                | Изтриване на базово завъртане                                                                         |                              | -     |      | 387      |
| M144                | Компенсиране на кинематичната конфигурация на<br>ACTUAL/NOMINAL (действителна/номинална) пози<br>блок | машината за<br>ции в края на | •     |      | 468      |
| M145                | Нулира М144                                                                                           |                              |       | •    |          |
| M141                | Потискане на мониторинг на опипвач                                                                    |                              | -     |      | 386      |
| <b>M148</b><br>M149 | Автоматично оттегляне на инструмент от контур пр<br>Нулира М148                                       | и NC стоп                    | -     |      | 388      |

19.5 Сравнение на функциите на TNC 640 и iTNC 530

# 19.5 Сравнение на функциите на TNC 640 и iTNC 530

### Сравнение: Спецификации

| Функция                                                                                | TNC 640                                                  | iTNC 530                                                                                      |
|----------------------------------------------------------------------------------------|----------------------------------------------------------|-----------------------------------------------------------------------------------------------|
| Оси                                                                                    | Максимум 18                                              | Максимум 18                                                                                   |
| Входна резолюция и стъпка на дисплея:                                                  |                                                          |                                                                                               |
| <ul> <li>Линейни оси</li> </ul>                                                        | <ul> <li>0.1µm, 0.01 µm с<br/>опция 23</li> </ul>        | ■ 0.1 µm                                                                                      |
| Въртящи се оси                                                                         | <ul> <li>0.001°, 0.00001°</li> <li>с опция 23</li> </ul> | ■ 0,0001°                                                                                     |
| Вериги за управление на високочестотни шпиндели и<br>високо-моментни/линейни двигатели | С опция 49                                               | С опция 49                                                                                    |
| Дисплей                                                                                | 19-инчов ТFT<br>цветен<br>плосък дисплей<br>или          | 19-инчов ТFT<br>цветен<br>плосък дисплей<br>или<br>15.1-инчов ТFT<br>цветен<br>плосък дисплей |
| Памет за NC, PLC програми и системни файлове                                           | Твърд диск или<br>SSDR диск                              | Твърд диск или<br>SSDR диск                                                                   |
| Програмна памет за NC програми                                                         | > 21 GB                                                  | > 21 GB                                                                                       |
| Време за обработка на блок                                                             | 0,5 ms                                                   | 0,5 ms                                                                                        |
| Операционна система HeROS                                                              | ДА                                                       | ДА                                                                                            |
| Интерполация:                                                                          |                                                          |                                                                                               |
| Права линия                                                                            | ■ 5 оси                                                  | ■ 5 оси                                                                                       |
| • Окръжност                                                                            | ■ 3 оси                                                  | ■ 3 оси                                                                                       |
| <ul> <li>Винтова линия (спирала)</li> </ul>                                            | ■ ДА                                                     | ■ДА                                                                                           |
| <ul> <li>Сплайнова интерполация</li> </ul>                                             | ■ HE                                                     | Да с опция 9                                                                                  |
| Хардуер                                                                                | модулен в<br>електрически шкаф                           | Модулен в<br>електрически шкаф                                                                |

### Сравнение: Интерфейси за предаване на данни

| Функция                        | TNC 640 | iTNC 530 |
|--------------------------------|---------|----------|
| Gigabit Ethernet 1000BaseT     | Х       | Х        |
| RS-232-C/V.24 сериен интерфейс | Х       | Х        |
| RS-422/V.11 сериен интерфейс   | -       | Х        |
| USB интерфейс                  | Х       | Х        |
### Сравнение: Принадлежности

| Функция                   | <b>TNC 640</b> | iTNC 530 |
|---------------------------|----------------|----------|
| Ръчни импулсни генератори |                |          |
| HR 410                    | ■ X            | <b>X</b> |
| HR 420                    | <b>X</b>       | = X      |
| HR 520/530/550            | <b>X</b>       | ×        |
| HR 130                    | <b>X</b>       | ×        |
| HR 150 via HRA 110        | = X            | ■ X      |
| Опипвачи                  |                |          |
| TS 220                    | = X            | ■ X      |
| TS 440                    | <b>X</b>       | ×        |
| ■ TS 444                  | <b>X</b>       | = X      |
| TS 449 / TT 449           | <b>X</b>       | = X      |
| TS 640                    | <b>X</b>       | <b>X</b> |
| TS 740                    | = X            | ■ X      |
| TT 130 / TT 140           | ■ X            | <b>X</b> |
| Индустриален РС ІРС 61хх  | -              | Х        |

### Сравнение: РС софтуер

| Функция                                                                                                    | TNC 640                                | iTNC 530 |
|----------------------------------------------------------------------------------------------------|----------------------------------------|----------|
| Софтуер за програмираща станция                                                                                                    | Да                                     | Да       |
| <b>TNCremoNT</b> за прехвърляне на данни с<br><b>TNCbackup</b> за резервиране (backup) на<br>данни                                       | Да                                     | Да       |
| <b>TNCremoPlus</b> софтуер за прехвърляне на данни с екран "на живо"                                                                     | Да                                     | Да       |
| RemoTools SDK 1.2:<br>Функционална библиотека за<br>разработка на ваши собствени<br>приложения за комуникация с<br>управления HEIDENHAIN | Налична е ограничена<br>функционалност | Да       |
| virtualTNC: Компонент за управление за виртуални машини                                                                                  | Няма                                   | Да       |
| ConfigDesign: Софтуер за конфигуриране на управлението                                                                                   | Да                                     | Няма     |
| TeleService: Софтуер за дистанционна<br>диагностика и поддръжка                                                                          | Да                                     | Да       |

19

### 19.5 Сравнение на функциите на TNC 640 и iTNC 530

#### Сравнение: Функции, специфични за машината:

| Функция                                                        | TNC 640                           | iTNC 530            |
|----------------------------------------------------------------|-----------------------------------|---------------------|
| Превключване на диапазона на преместване                       | Функцията е налична               | Функцията е налична |
| Централно задвижване (1 мотор за множество оси на машината)    | Функцията е налична               | Функцията е налична |
| Операции с С ос (моторът на шпиндела задвижва оста на въртене) | Функцията е налична               | Функцията е налична |
| Автоматична смяна на фрезова глава                             | Функцията е налична               | Функцията е налична |
| Поддръжка на ъглови глави                                      | Функцията не е налична            | Функцията е налична |
| Идентификация на инструмент със<br>система Balluff             | Функцията е налична (с<br>Python) | Функцията е налична |
| Управление на множество магазини за инструменти                | Функцията е налична               | Функцията е налична |
| Разширено за управление на инструмент през Python              | Функцията е налична               | Функцията е налична |

### Сравнение: Потребителски функции

| Φ  | икция                                                                       | TN | IC 640                                                              | iΤ | NC 530                                   |
|----|-----------------------------------------------------------------------------|----|---------------------------------------------------------------------|----|------------------------------------------|
| В٦ | ьвеждане в програма                                                         |    |                                                                     |    |                                          |
|    | HEIDENHAIN диалогово програмиране                                           |    | Х                                                                   |    | Х                                        |
|    | DIN/ISO програмиране                                                        |    | Х                                                                   |    | Х                                        |
|    | Със smarT.NC                                                                |    | -                                                                   |    | Х                                        |
|    | С ASCII редактор                                                            | •  | Х, директно<br>редактируема                                         | -  | Х, редактируема<br>след<br>преобразуване |
| Bı | ьвеждане за позиция                                                         |    |                                                                     |    |                                          |
| -  | Номинални позиции за линии и дъги в<br>правоъгълни координати               |    | Х                                                                   | -  | Х                                        |
| -  | Номинални позиции за линии и дъги в полярни<br>координати                   |    | Х                                                                   | -  | Х                                        |
|    | Инкрементални или абсолютни размери                                         |    | Х                                                                   |    | Х                                        |
|    | Показване или въвеждане в мм или инчове                                     |    | Х                                                                   |    | Х                                        |
|    | Задаване на последната позиция на инструмент<br>като полюс (празен СС блок) |    | Х (съобщение<br>за грешка ако<br>трансфера на<br>полюс е двузначен) | •  | X                                        |
|    | Вектори нормални към повърхнината (LN)                                      |    | Х                                                                   |    | Х                                        |
|    | Сплайн блокове (SPL)                                                        |    | -                                                                   |    | Х, с опция 9                             |

| Φ                | ункция                                                                                                    | TN             | IC 640                                                         | iΤ       | NC 530                                               |
|------------------|----------------------------------------------------------------------------------------------------|----------------|----------------------------------------------------------------|----------|------------------------------------------------------|
| Кс               | мпенсация на инструмент                                                                                           |                |                                                                |          |                                                      |
|                  | В работната равнина и дължина на инструмента                                                                      |                | Х                                                              |          | Х                                                    |
| •                | Изпреварващо изчисляване на контур с<br>компенсация на радиуса за до 99 блока (look<br>ahead)                     | 1              | Х                                                              | •        | Х                                                    |
|                  | Тримерна компенсация за радиус на инструмент                                                                      |                | Х, с опция 9                                                   |          | Х, с опция 9                                         |
| Та               | блица с инструменти                                                                                               |                |                                                                |          |                                                      |
|                  | Централно съхранение на данни за инструмент                                                                       |                | Х                                                              |          | Х                                                    |
|                  | Множество таблици с инструменти с произволен<br>брой инструменти                                                  |                | Х                                                              | -        | Х                                                    |
|                  | Гъвкаво управление на типове инструменти                                                                          |                | Х                                                              |          | -                                                    |
|                  | Филтрирано показване на избираеми инструменти                                                                     |                | Х                                                              |          | -                                                    |
|                  | Функция сортиране                                                                                                 |                | Х                                                              |          | -                                                    |
|                  | Имена на колони                                                                                                   |                | Понякога с _                                                   |          | Понякога с -                                         |
|                  | Функция копиране: Презапис на съответни данни<br>за инструмент                                                    |                | Х                                                              | -        | Х                                                    |
| -                | Изглед формуляр                                                                                                   | 1              | Превключване<br>с бутона за<br>разделена<br>подредба на екрана | •        | Превключване със<br>софтуерен бутон                  |
|                  | Обмен на таблица за инструменти между TNC 640<br>и iTNC 530                                                       |                | Х                                                              |          | Не е възможен                                        |
| Ta<br>3-l        | блица за опипвачи за управление на различни за<br>D опипвачи                                                      | Х              |                                                                | -        |                                                      |
| Ст<br>пр         | ъздаване на файл за използване на инструмент,<br>оверка за наличност                                              | Х              |                                                                | Х        |                                                      |
| <b>И</b> з<br>Ав | числяване на данни за режим на рязане<br>втоматично изчисляване на скоростта на шпиндела<br>скоростта на подаване | Ог<br>за<br>ря | простен калкулатор<br>данни за режима на<br>зане               | И:<br>те | зползване на<br>хнологични таблици                   |
| Дe               | ефиниране на произволна таблица                                                                                   |                | Свободно<br>дефинируеми<br>таблици<br>(файлове .TAB)           | •        | Свободно<br>дефинируеми<br>таблици<br>(файлове .TAB) |
|                  |                                                                                                    |                | Четене и писане с<br>функции FN                                |          | Четене и писане с<br>FN функции                      |
|                  |                                                                                                    | 1              | Дефинируеми<br>посредством<br>конфиг. данни                    |          |                                                      |
|                  |                                                                                                    | 1              | Имената на<br>таблиците трябва<br>да започват с буква          |          |                                                      |
|                  |                                                                                                    | 1              | Четене и писане с<br>SQL функции                               |          |                                                      |

| Функция                                                                                                    | TNC 640                        | iTNC 530        |
|----------------------------------------------------------------------------------------------------|--------------------------------|-----------------|
| Постоянна скорост за контурна обработка<br>по отношение на траекторията на центъра на<br>инструмента или по отношение на режещия ръб на<br>инструмента | Х                              | X               |
| Паралелна операция: Създаване на програми по време на изпълнение на друга програма                                                                     | Х                              | X               |
| Програмиране на противоположни оси                                                                                                    | Х                              | Х               |
| Накланяне на работната равнина (Цикъл 19,<br>функция PLANE)                                                                                            | Х, опция 8                     | Х, опция 8      |
| Обработка с въртящи се маси                                                                                                    |                                |                 |
| <ul> <li>Програмиране на цилиндрични контури като в две<br/>оси</li> </ul>                                                                             |                                |                 |
| <ul> <li>Цилиндрична повърхнина (Цикъл 27)</li> </ul>                                                                                                  | <ul> <li>X, опция 8</li> </ul> | ■ Х, опция 8    |
| <ul> <li>Канал върху цилиндрична повърхнина (Цикъл 28)</li> </ul>                                                                                      | X, опция 8                     | ■ Х, опция 8    |
| <ul> <li>Ръб върху цилиндрична повърхнина (Цикъл 29)</li> </ul>                                                                                        | Х, опция 8                     | X, опция 8      |
| <ul> <li>Външен контур на цилиндрична повърхнина<br/>(Цикъл 39)</li> </ul>                                                                             | ■ Х, опция 8                   | ■ Х, опция 8    |
| Скорост на подаване mm/min или rev/min                                                                                                    | X, опция 8                     | X, опция 8      |
| Преместване по посока на оста на инструмент                                                                                                    |                                |                 |
| Ръчно управление (меню 3-D ROT)                                                                                                    | ■ X                            | Х, FCL2 функция |
| По време на програмно прекъсване                                                                                                    | ■ X                            | ■ X             |
| <ul> <li>С ръчен импулсен генератор</li> </ul>                                                                                                    | ■ X                            | X, опция #44    |
| Подвеждане и отвеждане от контур: По права<br>линия или дъга                                                                                           | Х                              | X               |
| Въвеждане на скорости на подаване:                                                                                                    |                                |                 |
| F (mm/min), бърз ход на преместване FMAX                                                                                                    | ■ X                            | ■ X             |
| FU (подаване на оборот mm/rev)                                                                                                    | ■ X                            | ■ X             |
| <ul> <li>FZ (подаване на зъб)</li> </ul>                                                                                                    | ■ X                            | ■ X             |
| <ul> <li>FT (време в секунди за траектория)</li> </ul>                                                                                                 |                                | ■ X             |
| <ul> <li>FMAXT (само за активен потенциометър за<br/>преместване на бърз ход: време в секунди за<br/>траектория)</li> </ul>                            |                                | = X             |

| Φ  | ункция                                                                        | T | NC 640 | iT | NC 530 |  |  |  |
|----|-------------------------------------------------------------------------------|---|--------|----|--------|--|--|--|
| FK | -К свободно програмиране на контури                                           |   |        |    |        |  |  |  |
| -  | Програмиране за работни чертежи, които не са оразмерени за NC програмиране    |   | Х      |    | Х      |  |  |  |
| -  | Преобразуване на FK програма за интерактивен<br>диалог                        |   | -      |    | Х      |  |  |  |
| Пβ | оограмни преходи:                                                             |   |        |    |        |  |  |  |
|    | Максимален брой номера на етикети                                             |   | 9999   |    | 1000   |  |  |  |
|    | Подпрограми                                                                   |   | Х      |    | Х      |  |  |  |
|    | <ul> <li>Максимална дълбочина на вместване за<br/>подпрограми:</li> </ul>     |   | ■ 20   |    | ■ 6    |  |  |  |
|    | Повторения на част от програма                                                |   | х      |    | Х      |  |  |  |
|    | Всяка програма като подпрограма                                               |   | х      |    | Х      |  |  |  |
| Пβ | оограмиране на Q-параметър:                                                   |   |        |    |        |  |  |  |
|    | Стандартни математически функции                                              |   | Х      |    | Х      |  |  |  |
|    | Въвеждане на формула                                                          |   | Х      |    | Х      |  |  |  |
|    | Обработка на стрингове                                                        |   | Х      |    | Х      |  |  |  |
|    | Локални Q параметри <b>QL</b>                                                 |   | Х      |    | Х      |  |  |  |
|    | Енергонезависими постоянни Q параметри <b>QR</b>                              |   | Х      |    | Х      |  |  |  |
| -  | Промяна на параметри по време на прекъсване<br>на програма                    |   | Х      |    | Х      |  |  |  |
|    | FN15:PRINT                                                                    |   | -      |    | Х      |  |  |  |
|    | FN25:PRESET                                                                   |   | -      | =  | Х      |  |  |  |
|    | FN26:TABOPEN                                                                  |   | Х      |    | Х      |  |  |  |
|    | FN27:TABWRITE                                                                 |   | Х      |    | Х      |  |  |  |
|    | FN28:TABREAD                                                                  |   | Х      |    | Х      |  |  |  |
|    | FN29: PLC LIST                                                                |   | Х      |    | -      |  |  |  |
|    | FN31: RANGE SELECT                                                            |   | -      |    | Х      |  |  |  |
|    | FN32: PLC PRESET                                                              |   | -      |    | Х      |  |  |  |
|    | FN37:EXPORT                                                                   |   | Х      |    | -      |  |  |  |
|    | FN38: SEND                                                                    |   | Х      |    | Х      |  |  |  |
|    | Запазване на файл на външен носител с FN16                                    |   | Х      |    | Х      |  |  |  |
|    | FN16 форматиране: Ляво подравняване, дясно подравняване, дължина на стрингове |   | Х      |    | Х      |  |  |  |
|    | Запис в LOG файл с <b>FN16</b>                                                |   | х      |    | -      |  |  |  |
| •  | Показване на съдържание на параметри в<br>допълнителен дисплей за статус      |   | х      |    | -      |  |  |  |
| •  | Показване на съдържание на параметри по време<br>на програмиране (Q-INFO)     | - | Х      |    | Х      |  |  |  |
|    | SQL функции за писане и четене на таблици                                     |   | Х      |    | -      |  |  |  |

19

| Функция                                                                                                    | TNC 640 | iTNC 530 |  |  |  |  |  |
|----------------------------------------------------------------------------------------------------|---------|----------|--|--|--|--|--|
| Графична поддръжка                                                                                                 |         |          |  |  |  |  |  |
| <ul> <li>2-D графика при програмиране</li> </ul>                                                                   | ■ X     | ■ X      |  |  |  |  |  |
| REDRAW функция                                                                                                    |         | ■ X      |  |  |  |  |  |
| Показване на координатна мрежа като фон                                                                            | ■ X     |          |  |  |  |  |  |
| 3-D линейна графика                                                                                                | ■ X     | • X      |  |  |  |  |  |
| <ul> <li>Тестова графика (изглед отгоре / проекция в 3<br/>равнини / 3-D изглед)</li> </ul>                        | ■ X     | = X      |  |  |  |  |  |
| <ul> <li>Изглед с висока резолюция</li> </ul>                                                                      | ■ X     | = X      |  |  |  |  |  |
| <ul> <li>Показване на инструмент</li> </ul>                                                                        | = X     | = X      |  |  |  |  |  |
| <ul> <li>Настройка на скоростта на симулация</li> </ul>                                                            | ■ X     | = X      |  |  |  |  |  |
| <ul> <li>Координати на пресечна точка на линии за<br/>проекция в 3 равнини</li> </ul>                              |         | ■ X      |  |  |  |  |  |
| <ul> <li>Разширени функции за увеличаване (работа с<br/>мишка)</li> </ul>                                          | • X     | = X      |  |  |  |  |  |
| <ul> <li>Показване рамка за заготовка за детайл</li> </ul>                                                         | ■ X     | = X      |  |  |  |  |  |
| <ul> <li>Показване на обемна дълбочина в изглед<br/>отгоре, при поставяне на мишката върху<br/>участъка</li> </ul> |         | = X      |  |  |  |  |  |
| <ul> <li>Преднамерено спиране на изпълнение на тест<br/>(STOP AT N)</li> </ul>                                     |         | <b>X</b> |  |  |  |  |  |
| <ul> <li>Отчитане на макрос за смяна на инструмент</li> </ul>                                                      |         | ■ X      |  |  |  |  |  |
| Графика при изпълнение на програма (изглед<br>отгоре / проекция в 3 равнини / 3-D изглед)                          | × X     | = X      |  |  |  |  |  |
| <ul> <li>Изглед с висока резолюция</li> </ul>                                                                      | ■ X     | ■ X      |  |  |  |  |  |

| Φ                     | ункция                                                                                                    | T | NC 640     | iT | NC 530         |
|-----------------------|----------------------------------------------------------------------------------------------------|---|------------|----|----------------|
| <b>Та</b><br>то       | <b>блици с нулеви точки</b> : за съхраняване на нулеви<br>чки за детайл                                                           | Х |            | Х  |                |
| <b>Та</b><br>за<br>на | <b>блица с предварително зададени настройки</b> :<br>запазване на референтни точки (предварителни<br>стройки)                     | Х |            | Х  |                |
| Па                    | летно управление                                                                                                    |   |            |    |                |
|                       | Поддръжка на палетни файлове                                                                                                    |   | х          |    | Х              |
|                       | Обработка с ориентация на инструмент                                                                                              |   | -          |    | Х              |
| =                     | Таблица с палетни настройки: за управление на палетни нулеви точки                                                                |   | -          |    | Х              |
| Bp                    | оъщане към контур                                                                                                    |   |            |    |                |
|                       | Със стартиране от средата на програма                                                                                             |   | х          |    | Х              |
|                       | След програмно прекъсване                                                                                                    |   | Х          |    | Х              |
| Φ                     | ункция за автоматично стартиране Autostart                                                                                        | Х |            | Х  |                |
| <b>Ре</b><br>Де<br>ди | е <b>гистрация на действителна позиция</b> :<br>ыйствителните (текущи) позиции могат да бъдат<br>ректно прехвърлени в NC програма | Х |            | Х  |                |
| Пс                    | одобрено управление на файлове                                                                                                    |   |            |    |                |
|                       | Създаване на множество директории и поддиректории                                                                                 |   | Х          |    | Х              |
|                       | Функция сортиране                                                                                                    |   | х          |    | Х              |
|                       | Работа с мишка                                                                                                    |   | Х          |    | Х              |
|                       | Избор на целева директория със софтуерен бутон                                                                                    |   | Х          |    | Х              |
| Пс                    | омощни средства за програмиране:                                                                                                  |   |            |    |                |
|                       | Помощна графика за програмиране на цикли                                                                                          |   | Х          |    | Х              |
| -                     | Анимирана помощна графика, когато е избрана<br>функция <b>PLANE/PATTERN DEF</b>                                                   |   | -          |    | Х              |
|                       | Помощна графика за PLANE/PATTERN DEF                                                                                              |   | Х          |    | Х              |
| -                     | Контекстно-зависима помощна функция за<br>съобщения за грешка                                                                     |   | х          |    | Х              |
| -                     | <b>TNCguide</b> : Система за помощ, базирана на<br>браузър                                                                        |   | х          |    | Х              |
| -                     | Контекстно-зависимо извикване на система за помощ                                                                                 |   | х          |    | Х              |
|                       | Калкулатор                                                                                                    |   | Х (научен) |    | Х (стандартен) |
|                       | Коментарни блокове в NC програма                                                                                                  |   | Х          |    | Х              |
|                       | Структурни блокове в NC програма                                                                                                  |   | х          |    | Х              |
|                       | Структурен изглед при изпълнение на тест                                                                                          |   |            |    | = X            |

19

| Φ  | ункция                                                                        | Т | NC 640                   | iT | NC 530            |  |  |  |
|----|-------------------------------------------------------------------------------|---|--------------------------|----|-------------------|--|--|--|
| Дı | Динамичен мониторинг за сблъсък (DCM):                                        |   |                          |    |                   |  |  |  |
|    | Мониторинг за сблъсък в режим на Автоматично<br>управление                    |   | Х, опция #40             | -  | Х, опция #40      |  |  |  |
| 1  | Мониторинг за сблъсък в режим на Ръчно<br>управление                          | - | Х, опция #40             | -  | Х, опция #40      |  |  |  |
| -  | Графично представяне на дефинирани обекти,<br>които е възможно да се сблъскат |   | Х, опция #40             | -  | Х, опция #40      |  |  |  |
|    | Проверка за сблъсък в режим за изпълнение на тест                             |   | -                        |    | Х, опция #40      |  |  |  |
|    | Мониторинг на закрепването                                                    |   | -                        |    | Х, опция #40      |  |  |  |
|    | Управление на носача на инструмента                                           |   | -                        |    | Х, опция #40      |  |  |  |
| C  | AM поддръжка:                                                                 |   |                          |    |                   |  |  |  |
|    | Зареждане на контури от DXF данни                                             |   | Х, опция #42             |    | Х, опция #42      |  |  |  |
|    | Зареждане на позиции за обработка от DXF данни                                |   | Х, опция 42              |    | Х, опция #42      |  |  |  |
|    | Офлайн филтър за САМ файлове                                                  |   | -                        |    | Х                 |  |  |  |
|    | Stretch filter                                                                |   | Х                        |    | -                 |  |  |  |
| M  | ОД Функции:                                                                   |   |                          |    |                   |  |  |  |
|    | Потребителски параметри                                                       |   | Конфигурационни<br>данни |    | Цифрова структура |  |  |  |
|    | ОЕМ помощни файлове със сервизни функции                                      |   | -                        |    | Х                 |  |  |  |
|    | Инспекция на средата за данни                                                 |   | -                        |    | Х                 |  |  |  |
|    | Зареждане на сервизни пакети                                                  |   | -                        |    | Х                 |  |  |  |
|    | Задаване на системно време                                                    |   | Х                        |    | Х                 |  |  |  |
|    | Избор на оси за регистрация на действителна<br>позиция                        |   | -                        |    | Х                 |  |  |  |
|    | Определяне на ограничения за диапазон на преместване                          |   | Х                        | -  | Х                 |  |  |  |
|    | Ограничаване на външен достъп                                                 |   | Х                        |    | Х                 |  |  |  |
|    | Превключване на кинематика                                                    |   | Х                        |    | Х                 |  |  |  |
| Из | звикване на фиксирани цикли:                                                  |   |                          |    |                   |  |  |  |
|    | С <b>М99</b> или <b>М89</b>                                                   |   | Х                        |    | Х                 |  |  |  |
|    | C CYCL CALL                                                                   |   | Х                        |    | Х                 |  |  |  |
|    | C CYCL CALL PAT                                                               |   | Х                        |    | Х                 |  |  |  |
|    | C CYC CALL POS                                                                |   | X                        |    | Х                 |  |  |  |

| Функция                                                                                                    | TNC 640      | iTNC 530       |
|----------------------------------------------------------------------------------------------------|--------------|----------------|
| Специални функции:                                                                                                    |              |                |
| <ul> <li>Създаване на обратни (рекурсивни) програми</li> </ul>                                                                              | 1.1          | ■ X            |
| Изместване на нулева точка с TRANS DATUM                                                                                                    | ■ X          | ■ X            |
| Адаптивно управление на подаването AFC                                                                                                    | X, опция #45 | ■ Х, опция #45 |
| <ul> <li>Глобална дефиниция на параметри за цикъл:<br/>GLOBAL DEF</li> </ul>                                                                | ■ X          | ■ X            |
| Дефиниране на шаблон с PATTERN DEF                                                                                                    | ■ X          | ■ X            |
| <ul> <li>Дефиниране и изпълнение на точкови таблици</li> </ul>                                                                              | ■ X          | ■ X            |
| Проста контурна формула CONTOUR DEF                                                                                                    | ■ X          | ■ X            |
| Функции за големи матрици и форми:                                                                                                    |              |                |
| Глобална програмна настройка (GS)                                                                                                    |              | ■ Х, опция #44 |
| Разширена М128: FUNCTION TCPM                                                                                                    | ■ X          | ■ X            |
| Дисплей за статус:                                                                                                    |              |                |
| <ul> <li>Позиции, скорост на шпиндела, скорост на<br/>подаване</li> </ul>                                                                   | = X          | ■ X            |
| <ul> <li>Показване на уголемено изображение за позиция</li> <li>Ръчно управление</li> </ul>                                                 | , ■ X        | ■ X            |
| <ul> <li>Допълнителни дисплеи за статус, изглед като<br/>формуляр</li> </ul>                                                                | ■ X          | ■ X            |
| <ul> <li>Показване на преместване с ръчен импулсен<br/>генератор по време на обработка с помощта на<br/>ръчен импулсен генератор</li> </ul> | ■ X          | ■ X            |
| <ul> <li>Показване на оставащо разстояние за<br/>преместване в наклонена система</li> </ul>                                                 | • •          | ■ X            |
| <ul> <li>Динамично показване на съдържанието на Q-<br/>параметри, дефинируеми цифрови диапазони</li> </ul>                                  | ■ X          | • •            |
| <ul> <li>Допълнително ОЕМ-специфично показване на<br/>статус посредством Python</li> </ul>                                                  | ■ X          | ■ X            |
| <ul> <li>Графично представяне на оставащо време за<br/>работа</li> </ul>                                                                    | • •          | ■ X            |
| Индивидуална настройка на цветове в потребителския интерфейс                                                                                | -            | Х              |

19

### 19.5 Сравнение на функциите на TNC 640 и iTNC 530

### Сравнение: Цикли

| Извикване                                                       | TNC 640    | iTNC 530   |
|-----------------------------------------------------------------|------------|------------|
| 1, Пробиване с чупене на стружката                              | Х          | Х          |
| 2, Нарязване на резба                                           | Х          | Х          |
| 3, Фрезоване на канали                                          | Х          | Х          |
| 4, Фрезоване на джобове                                         | Х          | Х          |
| 5, Кръгъл джоб                                                  | Х          | Х          |
| 6, Груба обработка (SL I, препоръчителна: SL II, Цикъл 22)      | -          | Х          |
| 7, Изместване на нулева точка                                   | Х          | Х          |
| 8, Огледален образ                                              | Х          | Х          |
| 9, Време на задържане                                           | Х          | Х          |
| 10, Завъртане                                                   | Х          | Х          |
| 11, Мащабиране                                                  | Х          | Х          |
| 12, Извикване на програма                                       | Х          | Х          |
| 13, Ориентация на шпиндела                                      | Х          | Х          |
| 14, Дефиниция на контур                                         | Х          | Х          |
| 15, Грубо пробиване (SL I, препоръчителна: SL II, Цикъл 21)     | -          | Х          |
| 16, Фрезоване на контур (SL I, препоръчителна: SL II, Цикъл 24) | -          | Х          |
| 17, Нарязване на резба с метчик (управляван шпиндел)            | Х          | Х          |
| 18, Нарязване на резба                                          | Х          | Х          |
| 19, Работна равнина                                             | Х, опция 8 | Х, опция 8 |
| 20, Данни за контур                                             | Х          | Х          |
| 21, Грубо пробиване                                             | Х          | Х          |
| 22, Груба обработка                                             | Х          | Х          |
| 23, Довършителна обработка на дъно                              | Х          | Х          |
| 24, Довършителна обработка на страни                            | Х          | Х          |
| 25, Поредица от контури                                         | Х          | Х          |
| 26, Мащабиране специфично за ос                                 | Х          | Х          |
| 27, Цилиндрична повърхнина                                      | Х, опция 8 | Х, опция 8 |
| 28, Цилиндрична повърхнина                                      | Х, опция 8 | Х, опция 8 |
| 29, Ръб на цилиндрична повърхнина                               | Х, опция 8 | Х, опция 8 |
| 30, Изпълнение на 3-D данни                                     | -          | Х          |
| 32, Допуск с режим HSC и TA                                     | Х          | Х          |
| 39, Външен контур на цилиндрична повърхнина                     | Х, опция 8 | Х, опция 8 |
| 200, Пробиване                                                  | Х          | Х          |
| 201, Райбероване                                                | Х          | Х          |
| 202, Разстъргване                                               | Х          | Х          |
| 203, Универсално пробиване                                      | Х          | Х          |
| 204, Зенкероване                                                | Х          | Х          |
| 205, Универсално пробиване с чупене на стружката                | Х          | Х          |

HEIDENHAIN | TNC 640 | Ръководство за потребителя DIN/ISO Програмиране | 2. 2015 г.

### Сравнение на функциите на TNC 640 и iTNC 530 19.5

| Извикване                                                                  | TNC 640      | iTNC 530    |
|----------------------------------------------------------------------------|--------------|-------------|
| 206, Нарязване на резба с плаващ резбонарезен патронник                    | Х            | Х           |
| 207, Твърдо нарязване на резба                                             | Х            | X           |
| 208, Фрезоване на отвор                                                    | Х            | X           |
| 209, Нарязване на резба с чупене на стружката                              | Х            | X           |
| 210, Канал с възвратно-постъпателно врязване                               | Х            | X           |
| 211, Кръгъл канал                                                          | Х            | X           |
| 212, Довършителна обработка на правоъгълен джоб                            | Х            | X           |
| 213, Довършителна обработка на правоъгълен остров                          | Х            | X           |
| 214, Довършителна обработка на кръгъл джоб                                 | Х            | X           |
| 215, Довършителна обработка на кръгъл остров                               | Х            | X           |
| 220, Шаблон в полярни координати                                           | Х            | X           |
| 221, Шаблон в правоъгълни координати                                       | Х            | X           |
| 225, Гравиране                                                             | Х            | Х           |
| 230, Многоходово фрезоване                                                 | Х            | X           |
| 231, Контролирана повърхнина                                               | Х            | X           |
| 232, Челно фрезоване                                                       | Х            | X           |
| 233, Челно фрезоване, ново                                                 | Х            | -           |
| 239, Установяване на товар                                                 | Х, опция 143 | -           |
| 240, Центриране                                                            | Х            | Х           |
| 241, Пробиване на дълбоки отвори с фреза с едно режещо острие              | Х            | X           |
| 247, Задаване на нулева точка                                              | Х            | X           |
| 251, Обработка на правоъгълен джоб (цялостна)                              | Х            | X           |
| 252, Обработка на кръгъл джоб (цялостна)                                   | Х            | X           |
| 253, Фрезоване на канал (цялостно)                                         | Х            | X           |
| 254, Обработка на кръгъл джоб (цялостна)                                   | Х            | X           |
| 256, Обработка на правоъгълен остров (цялостна)                            | Х            | X           |
| 257, Обработка на кръгъл остров (цялостна)                                 | Х            | X           |
| 262, Нарязване на резба с фреза                                            | Х            | X           |
| 263, Нарязване на резба с фреза/зенковане                                  | Х            | X           |
| 264, Нарязване на резба с пробиване/фрезоване                              | Х            | X           |
| 265, Пробиване/Нарязване на винтова резба с фреза                          | Х            | X           |
| 267, Нарязване на външна резба с фреза                                     | Х            | Х           |
| 270, Данни за поредица от контури за дефиниране на поведението на Цикъл 25 | Х            | Х           |
| 275, Трохоидално фрезоване                                                 | Х            | X           |
| 276, 3-D поредица от контури                                               | -            | X           |
| 290, Струговане с интерполация                                             | -            | Х, опция 96 |
| 291, Струговане с интерполация, куплиране                                  | Х, опция 96  | -           |
| 292, Струговане с интерполация, контур                                     | Х, опция 96  | -           |

| Извикване                                         | TNC 640      | iTNC 530 |
|---------------------------------------------------|--------------|----------|
| 800, Адаптиране на въртяща се координатна система | Х            | -        |
| 801, Нулиране на въртяща се координатна система   | Х            | -        |
| 810, Струговане на контур, надлъжно               | Х            | -        |
| 811, Струговане на рамо, надлъжно                 | Х            | -        |
| 812, Струговане на рамо, надлъжно, разширено      | Х            | -        |
| 813, Струговане, надлъжно врязване                | Х            | -        |
| 814, Струговане, надлъжно врязване, разширено     | Х            | -        |
| 815, Струговане на контур, успоредно              | Х            | -        |
| 820, Струговане на контур, напречно               | Х            | -        |
| 821, Струговане на челото на рамо                 | Х            | -        |
| 822, Струговане на челото на рамо, разширено      | Х            | -        |
| 823, Струговане, напречно врязване                | Х            | -        |
| 824, Струговане, напречно врязване, разширено     | Х            | -        |
| 830, Резба, успоредна на контур                   | Х            | -        |
| 831, Резба, надлъжна                              | Х            | -        |
| 832, Резба, разширена                             | Х            | -        |
| 840, Прорязване на контур, радиално               | Х            | -        |
| 841, Просто прорязване, радиално                  | Х            | -        |
| 842, Прорязване, радиално, разширено              | Х            | -        |
| 850, Прорязване на контур, аксиално               | Х            | -        |
| 851, Просто прорязване, аксиално                  | Х            | -        |
| 852, Прорязване, аксиално, разширено              | Х            | -        |
| 860, Прорязване на контур, радиално               | Х            | -        |
| 861, Прорязване, радиално                         | Х            | -        |
| 862, Прорязване, радиално, разширено              | Х            | -        |
| 870, Прорязване на контур, аксиално               | Х            | -        |
| 871, Прорязване, аксиално                         | Х            | -        |
| 872, Прорязване, аксиално, разширено              | Х            | -        |
| 880, Зъбонарязване на зъбни колела                | Х, опция 131 | -        |
| 892, Проверка за дисбаланс                        | Х            | -        |

### Сравнение: Спомагателни функции

| М                        | Действие                                                                                                    | TNC 640                            | iTNC 530 |
|--------------------------|----------------------------------------------------------------------------------------------------|------------------------------------|----------|
| M00                      | Програма СТОП/Шпиндел СТОП/Изключване на охлаждане                                                                                                    | Х                                  | Х        |
| M01                      | Опция за програмен STOP                                                                                                    | Х                                  | Х        |
| M02                      | Стоп програма/Шпиндел СТОП/Изключване на охлаждане/<br>Изчистване на дисплей за статус (в зависимост от<br>параметъра на машината)/Връщане с прескачане на блок 1 | Х                                  | X        |
| <b>M03</b><br>M04<br>M05 | Шпиндела е ВКЛ. по часовника<br>Шпиндела е ВКЛ. обратно на часовника<br>Шпиндел СТОП                                                                              | Х                                  | X        |
| M06                      | Смяна на инструмент/Стоп изпълнение на програма (в<br>функция, зависеща от машината)/Шпиндел СТОП                                                                 | Х                                  | Х        |
| <b>M08</b><br>M09        | Включване на охлаждане<br>Изключване на охлаждане                                                                                                    | х                                  | Х        |
| <b>M13</b><br>M14        | Шпиндела е ВКЛ. по часовника /Включване на охлаждане<br>Шпиндела е ВКЛ. на шпиндела обратно на часовника/<br>Включване на охлаждане                               | Х                                  | X        |
| M30                      | Също като функция М02                                                                                                    | Х                                  | Х        |
| M89                      | Незаета спомагателна функция <b>или</b><br>извикване на цикъл, модално ефективна (функция,<br>зависеща от машината)                                               | Х                                  | X        |
| M90                      | Постоянна скорост на контурна обработка в ъгли (не се изисква за TNC 640)                                                                                         | -                                  | Х        |
| M91                      | В блок за позициониране: Координатите се определят<br>спрямо нулевата точка на машината                                                                           | Х                                  | Х        |
| M92                      | В блок за позициониране: Координатите се определят<br>спрямо позиция, определена от производителя на машината,<br>напр. позиция за смяна на инструмент            | X                                  | Х        |
| M94                      | Намаляване на показанието на въртяща се ос до стойност под 360°                                                                                                   | Х                                  | Х        |
| M97                      | Обработка на малки контурни стъпки                                                                                                    | Х                                  | Х        |
| M98                      | Цялостна обработка на отворени контури                                                                                                    | Х                                  | Х        |
| M99                      | Поблоково извикване на цикъл                                                                                                    | Х                                  | Х        |
| <b>M101</b><br>M102      | Автоматична смяна на инструмент с резервен след изтичане<br>на максималния живот на инструмента<br>Нулира M101                                                    | Х                                  | Х        |
| M103                     | Понижаване на скоростта на подаване по време на врязване с коефициент F (процент)                                                                                 | Х                                  | Х        |
| M104                     | Повторно активиране на последната зададена нулева точка                                                                                                    | –<br>(препоръчителен<br>Цикъл 247) | X<br>I:  |
| <b>M105</b><br>M106      | Обработка с втори k <sub>v</sub> коефициент<br>Обработка с първи k <sub>v</sub> коефициент                                                                        | -                                  | x        |
| M107                     | Потиска съобщението за грешка за замяна на инструменти<br>със завишение<br>Нупира M107                                                                            | X                                  | Х        |

| М                   | Действие                                                                                                    | TNC 640                                                   | iTNC 530         |
|---------------------|----------------------------------------------------------------------------------------------------|-----------------------------------------------------------|------------------|
| M109                | Постоянна скорост на контурна обработка за режещото<br>острие (увеличаване и намаляване на скоростта на<br>подаване)         | Х                                                         | Х                |
| M110<br>M111        | Постоянна скорост на контурна обработка за режещото<br>острие (само намаляване на скоростта на подаване)<br>Нулира M109/M110 |                                                           |                  |
| M112                | Въвеждане на преход между два контурни елемента                                                                              | _                                                         | Х                |
| M113                | Нулира М112                                                                                                    | (препоръчителен<br>Цикъл 32)                              |                  |
| M114                | Автоматична компенсация на геометрията на машината при<br>работа с наклонени оси                                             | –<br>(препоръчителен                                      | X, опция 8<br>:: |
| M115                | Нулира М114                                                                                                    | M128, TCPM)                                               |                  |
| <b>M116</b><br>M117 | Скорост на подаване за въртящи се маси в mm/min<br>Нулиране M116                                                             | Х, опция 8                                                | Х, опция 8       |
| M118                | Позициониране с помощта на ръчния импулсен генератор по<br>време на изпълнение на програма                                   | Х                                                         | Х                |
| M120                | Предварително (изпреварващо) изчисляване на контур с компенсация на радиуса (LOOK AHEAD)                                     | Х                                                         | Х                |
| M124                | Контурен филтър                                                                                                    | – (възможен<br>посредством<br>потребителски<br>параметри) | X                |
| <b>M126</b><br>M127 | Най-къса траектория на преместване на ос на въртене<br>Нулира M126                                                           | Х                                                         | Х                |
| M128                | Поддържане на позицията на върха на инструмента при позициониране с наклонени оси (ТСРМ)                                     | Х, опция 9                                                | Х, опция 9       |
| M129                | Нулира М128                                                                                                    |                                                           |                  |
| M130                | В блок за позициониране: Точките се отнасят спрямо<br>наклонена координатна система                                          | Х                                                         | Х                |
| M134                | Прецизно спиране в нетангенциални контурни преходи при позициониране с въртящи се оси                                        | -                                                         | Х                |
| M135                | Нулира М134                                                                                                    |                                                           |                  |
| <b>M136</b><br>M137 | Скорост на подаване F в милиметри за оборот на шпиндела<br>Нулира M136                                                       | Х                                                         | Х                |
| M138                | Избор на наклонени оси                                                                                                    | Х                                                         | Х                |
| M140                | Отвеждане от контур по посока на оста на инструмента                                                                         | Х                                                         | Х                |
|                     |                                                                                                    |                                                           |                  |

| М                   | Действие                                                                                                    | TNC 640                    | iTNC 530   |
|---------------------|----------------------------------------------------------------------------------------------------|----------------------------|------------|
| M141                | Потискане на мониторинг на опипвач                                                                                                    | Х                          | Х          |
| M142                | Изтриване на модална програмна информация                                                                                                    | -                          | Х          |
| M143                | Изтриване на базово завъртане                                                                                                    | Х                          | Х          |
| <b>M144</b><br>M145 | Компенсиране на кинематичната конфигурация на машината<br>за ACTUAL/NOMINAL (действителна/номинална) позиции в<br>края на блок<br>Нулира M144 | Х, опция 9                 | Х, опция 9 |
| <b>M148</b><br>M149 | Автоматично оттегляне на инструмент от контур при NC<br>стоп<br>Нулира M148                                                                   | Х                          | Х          |
| M150                | Потискане на съобщение от краен изключвател                                                                                                   | – (възможно<br>чрез FN 17) | Х          |
| M197                | Закръгляне на ъгли                                                                                                    | Х                          | -          |
| M200<br>-M204       | Функции за лазерно рязане                                                                                                    | -                          | Х          |

19.5 Сравнение на функциите на TNC 640 и iTNC 530

#### Сравнение: Цикли за опипване в режими Manual Operation (Ръчно управление) и Ръчен импулсен генератор

| Извикване                                                                    | TNC 640                | iTNC 530             |
|------------------------------------------------------------------------------|------------------------|----------------------|
| Таблица с опипвачи за управление на 3-D опипвачи                             | Х                      | -                    |
| Калибриране на ефективна дължина                                             | Х                      | Х                    |
| Калибриране на ефективен радиус                                              | Х                      | Х                    |
| Измерване на базово завъртане с използване на линия                          | Х                      | Х                    |
| Задаване на нулева точка за всяка ос                                         | Х                      | Х                    |
| Задаване на ъгъл като нулева точка                                           | Х                      | Х                    |
| Задаване на центъра на окръжност като нулева точка                           | Х                      | Х                    |
| Задаване на осова линия като нулева точка                                    | Х                      | Х                    |
| Измерване на базово завъртане с два отвора/цилиндрични острова               | Х                      | Х                    |
| Задаване на нулева точка с четири отвора/цилиндрични острова                 | Х                      | Х                    |
| Задаване на нулева точка с три отвора/цилиндрични острова                    | Х                      | Х                    |
| Поддръжка на механични опипвачи с ръчна регистрация на текуща позиция        | Със софтуерен<br>бутон | С хардуерен<br>бутон |
| Записване на измерени стойности в таблица с предварително зададени настройки | Х                      | Х                    |
| Записване на измерени стойности в таблица за нулеви точки                    | Х                      | Х                    |

# Сравнение: Цикли на опипвача за автоматична инспекция на детайл

| Извикване                                                               | TNC 640 | iTNC 530 |
|-------------------------------------------------------------------------|---------|----------|
| 0, референтна равнина                                                   | Х       | Х        |
| 1, нулева точка в полярни координати                                    | Х       | Х        |
| 2, калибриране на TS                                                    | -       | Х        |
| 3, измерване                                                            | Х       | Х        |
| 4, измерване в 3-D                                                      | Х       | Х        |
| 9, калибриране на дължина на TS                                         | -       | Х        |
| 30, калибриране на ТТ                                                   | Х       | Х        |
| 31, измерване на дължина на инструмент                                  | Х       | Х        |
| 32, измерване на радиуса на инструмент                                  | Х       | Х        |
| 33, измерване на дължина и радиус на инструмент                         | Х       | Х        |
| 400, базово завъртане                                                   | Х       | Х        |
| 401, базово завъртане от два отвора                                     | Х       | Х        |
| 402, базово завъртане от два острова                                    | Х       | Х        |
| 403, компенсация на базово завъртане с въртящи се оси                   | Х       | Х        |
| 404, задаване на базово завъртане                                       | Х       | X        |
| 405, компенсация на несъосност на детайла посредством завъртане на ос С | Х       | X        |
| 408, нулева точка на центъра на канала                                  | Х       | X        |
| 409, нулева точка на центъра на ръб                                     | Х       | Х        |
| 410, нулева точка във вътрешността на правоъгълник                      | Х       | Х        |
| 411, нулева точка извън правоъгълник                                    | Х       | Х        |
| 412, нулева точка във вътрешността на окръжност                         | Х       | Х        |
| 413, нулева точка извън окръжност                                       | Х       | Х        |
| 414, нулева точка във външен ъгъл                                       | Х       | Х        |
| 415, нулева точка във вътрешен ъгъл                                     | Х       | Х        |
| 416, нулева точка в центъра на окръжност                                | Х       | Х        |
| 417, нулева точка по оста на опипвач                                    | Х       | Х        |
| 418, нулева точка в центъра на 4 отвора                                 | Х       | Х        |
| 419, нулева точка по една ос                                            | Х       | X        |
| 420, измерване на ъгъл                                                  | Х       | Х        |
| 421, измерване на отвор                                                 | Х       | X        |
| 422, измерване на окръжност отвън                                       | Х       | Х        |
| 423, измерване на правоъгълник отвътре                                  | Х       | X        |
| 424, измерване на правоъгълник отвън                                    | Х       | X        |
| 425, измерване на вътрешна ширина                                       | Х       | X        |
| 426, измерване на ръб отвън                                             | Х       | x        |
| 427, разстъргване                                                       | Х       | X        |

### 19.5 Сравнение на функциите на TNC 640 и iTNC 530

| Извикване                                                             | TNC 640     | iTNC 530    |
|-----------------------------------------------------------------------|-------------|-------------|
| 430, измерване на окръжността на отвор за болт                        | Х           | Х           |
| 431, измерване на равнина                                             | Х           | Х           |
| 440, измерване на изместване на ос                                    | -           | Х           |
| 441, Бързо опипване (на TNC 640 частично възможно с маса за опипване) | -           | Х           |
| 450, запазване на кинематика                                          | Х, опция 48 | Х, опция 48 |
| 451, измерване на кинематика                                          | Х, опция 48 | Х, опция 48 |
| 452, предварително зададена компенсация                               | Х, опция 48 | Х, опция 48 |
| 460, калибриране на TS върху сфера                                    | Х           | Х           |
| 461, калибриране на дължина на TS                                     | Х           | Х           |
| 462, калибриране в пръстен                                            | Х           | Х           |
| 463, калибриране на остров                                            | Х           | Х           |
| 480, калибриране на ТТ                                                | Х           | Х           |
| 481, измерване/инспекция на дължината на инструмент                   | Х           | Х           |
| 482, измерване/инспекция на радиуса на инструмент                     | Х           | Х           |
| 483, измерване/инспекция на дължината и радиуса на инструмент         | Х           | X           |
| 484, калибриране на инфрачервен ТТ                                    | Х           | Х           |

#### Сравнение: Разлики при програмиране:

| Φ                                                                   | ункция                                                  | TN        | NC 640                                                  | iTNC 530  |                           |  |
|---------------------------------------------------------------------|---------------------------------------------------------|-----------|---------------------------------------------------------|-----------|---------------------------|--|
| Превключване на режима на<br>работа по време на редакция на<br>блок |                                                         | Разрешено |                                                         | Разрешено |                           |  |
| Pa                                                                  | бота с файлове:                                         |           |                                                         |           |                           |  |
| 1                                                                   | Функция <b>Save file</b> (Запазване<br>на файл)         |           | Да                                                      |           | Да                        |  |
|                                                                     | Функция <b>Save file as</b><br>(Запазване на файл като) | -         | Да                                                      |           | Да                        |  |
|                                                                     | Отхвърляне на промени                                   |           | Да                                                      |           | Да                        |  |
| Управление на файлове:                                              |                                                         |           |                                                         |           |                           |  |
|                                                                     | Работа с мишка                                          |           | Да                                                      |           | Да                        |  |
|                                                                     | Функция сортиране                                       |           | Да                                                      |           | Да                        |  |
| 1                                                                   | Въвеждане на име                                        |           | Отваря изскачащ прозорец<br>Select file (Избор на файл) |           | Синхронизира курсора      |  |
| 1                                                                   | Поддръжка на клавишни<br>комбинации (шорткът)           |           | Няма                                                    | •         | Да                        |  |
|                                                                     | Управление на предпочитани                              |           | Няма                                                    |           | Да                        |  |
|                                                                     | Конфигурация на структура<br>на колона                  |           | Няма                                                    |           | Да                        |  |
|                                                                     | Подреждане на софтуерни<br>бутони                       |           | Незначително се различава                               |           | Незначително се различава |  |

### Сравнение на функциите на TNC 640 и iTNC 530 19.5

| Функция                                                                                                 | TNC 640                                                                                                    | iTNC 530                                                                                                    |
|----------------------------------------------------------------------------------------------------|----------------------------------------------------------------------------------------------------|----------------------------------------------------------------------------------------------------|
| Функция за прескачане на блок                                                                           | Да                                                                                                    | Да                                                                                                    |
| Избор на инструмент от таблица                                                                          | Избор от меню с разделен екран                                                                                                    | Избор от изскачащ прозорец                                                                                                    |
| Програмиране на специални<br>функции с бутона SPEC FCT                                                  | Натискането на бутона отваря<br>ред със софтуерни бутони<br>като подменю. За да напуснете<br>подменюто, натиснете отново<br>бутона SPEC FCT; след това TNC<br>показва последния активен ред<br>със софтуерни бутони         | Натискането на бутона добавя<br>реда със софтуерни бутони като<br>последен ред. За да напуснете<br>менюто, натиснете отново<br>бутона SPEC FCT; след това TNC<br>показва последния активен ред<br>със софтуерни бутони         |
| Програмиране на преместване<br>за подвеждане и отвеждане с<br>бутона <b>APPR DEP</b>                    | Натискането на бутона отваря<br>ред със софтуерни бутони<br>като подменю. За да напуснете<br>подменюто, натиснете отново<br>бутона <b>APPR DEP</b> ; след това TNC<br>показва последния активен ред<br>със софтуерни бутони | Натискането на бутона добавя<br>реда със софтуерни бутони като<br>последен ред. За да напуснете<br>менюто, натиснете отново<br>бутона <b>APPR DEP</b> ; след това TNC<br>показва последния активен ред<br>със софтуерни бутони |
| Натискането на хардуерния<br>бутон END, докато менютата<br>CYCLE DEF и TOUCH PROBE са<br>активни        | Прекратява процеса на<br>редактиране и извиква<br>файловия мениджър                                                                                                    | Напуска съответното меню                                                                                                    |
| Извиква файловия мениджър,<br>докато менютата CYCLE DEF and<br>TOUCH PROBE са активни                   | Прекратява процеса на<br>редактиране и извиква<br>файловия мениджър. При<br>напускане на файловия<br>мениджър, съответният ред със<br>софтуерни бутони остава избран                                                        | Съобщение за грешка <b>Кеу non-<br/>functional</b> (Клавиатурата не<br>функционира)                                                                                                    |
| Извиква файловия мениджър,<br>докато менютата CYCL CALL,<br>SPEC FCT, PGM CALL и APPR/DEP<br>са активни | Прекратява процеса на<br>редактиране и извиква<br>файловия мениджър. При<br>напускане на файловия<br>мениджър, съответният ред със<br>софтуерни бутони остава избран                                                        | Прекратява процеса на<br>редактиране и извиква<br>файловия мениджър. При<br>напускане на файловия<br>мениджър е избран базовият<br>ред със софтуерни бутони                                                                    |

| Φ                                       | ункция                                                                                                    | TN | NC 640                                                                                                    | iΤ | NC 530                                                                                   |
|-----------------------------------------|----------------------------------------------------------------------------------------------------|----|----------------------------------------------------------------------------------------------------|----|------------------------------------------------------------------------------------------|
| Та<br>то                                | блица данни за нулева<br>чка:                                                                                                    |    |                                                                                                    |    |                                                                                          |
|                                         | Функции за сортиране по<br>стойности за ос                                                                                        |    | Да                                                                                                    | -  | Няма                                                                                     |
| -                                       | Нулиране (възстановяване<br>в началното състояние) на<br>таблицата                                                                | •  | Да                                                                                                    | -  | Няма                                                                                     |
|                                         | Скриване на оси, които не са<br>налични                                                                                           | -  | Да                                                                                                    | -  | Да                                                                                       |
| -                                       | Превключване на изглед<br>списък/формуляр                                                                                         | •  | Превключване с бутона за<br>подредба с разделяне на<br>екрана                                                                     | -  | Превключване със софтуерен<br>бутон                                                      |
| •                                       | Вмъкване на самостоятелен<br>ред                                                                                                  | •  | Разрешено навсякъде,<br>преномериране е възможно<br>след заявка. Вмъкнат е<br>празен ред, трябва да бъде<br>попълнен с нули ръчно | •  | Разрешено само в края на<br>таблицата. Вмъкнат е ред със<br>стойност 0 във всички колони |
| •                                       | Прехвърляне на стойности<br>за действителна позиция по<br>индивидуални оси в таблица<br>с нулеви точки с натискане на<br>клавиш   | •  | Няма                                                                                                    | •  | Да                                                                                       |
| •                                       | Прехвърляне на стойности<br>за действителна позиция по<br>всички активни оси в таблица<br>с нулеви точки с натискане на<br>клавиш | •  | Няма                                                                                                    | •  | Да                                                                                       |
| -                                       | Използване на бутона за<br>регистрация на последна<br>позиция, измерена с TS                                                      | -  | Няма                                                                                                    | •  | Да                                                                                       |
| FK свободно програмиране на<br>контури: |                                                                                                    |    |                                                                                                    |    |                                                                                          |
| •                                       | Програмиране на успоредни<br>оси                                                                                                  | •  | С координати X/Y,<br>независимо от типа на<br>машината; превключване<br>с функцията FUNCTION<br>PARAXMODE                         |    | Зависимо от машината със<br>съществуващи успоредни оси                                   |
|                                         | Автоматична корекция на<br>съответни препратки                                                                                    | •  | Препратки в контурни<br>подпрограми не се коригират<br>автоматично                                                                | •  | Всички препратки се<br>коригират автоматично                                             |

## Сравнение на функциите на TNC 640 и iTNC 530 19.5

| Φ        | ункция                                                                   | TNC 640 |                                                                                                    | iTNC 530 |                                                                                  |
|----------|--------------------------------------------------------------------------|---------|----------------------------------------------------------------------------------------------------|----------|----------------------------------------------------------------------------------|
| О(<br>гр | бработка на съобщения за<br>ешки:                                        |         |                                                                                                    |          |                                                                                  |
| •        | Помощ при съобщения за<br>грешки                                         |         | Извикване с бутона ERR                                                                                                    | •        | Извикване с бутона <b>HELP</b>                                                   |
| •        | Превключване на режима<br>за работа, докато менюто за<br>помощ е активно | -       | При включване на режим за<br>работа, менюто за помощ се<br>затваря                                                                                                    | -        | Не е разрешено<br>превключване на режим<br>за работа (бутонът не<br>функционира) |
| -        | Избор на фонов режим за<br>работа, докато менюто за<br>помощ е активно   | •       | При използване на F12 за превключване, менюто за помощ се затваря                                                                                                    | •        | Менюто за помощ остава<br>отворено при използване на<br>F12 за превключване      |
|          | Идентични съобщения за<br>грешка                                         |         | Събират се в списък                                                                                                    | •        | Показват се само веднъж                                                          |
| •        | Потвърждаване на<br>съобщения за грешки                                  | •       | Всяко съобщение за грешка<br>(дори ако се показва повече<br>от веднъж) трябва да<br>бъде потвърдено, налична<br>е функцията <b>Delete all</b><br>(Изтриване на всички) | •        | Съобщението за грешка<br>трябва да бъде потвърдено<br>само веднъж                |
| •        | Достъп до протоколни<br>функции                                          | -       | Налични са регистър<br>и мощни функции за<br>филтриране (грешки,<br>клавишни комбинации)                                                                               | -        | Наличен е пълен регистър<br>без функции за филтриране                            |
| -        | Запазване на сервизни<br>файлове                                         |         | Да. Не се създават сервизни<br>файлове при срив на<br>системата                                                                                                    | -        | Да. При срив на системата<br>автоматично се създава<br>сервизен файл             |

| Функция                                                                                                  |                                                                                                    | TNC 640 iTNC 530 |                                                                                                    | NC 530   |                                                                                                    |
|----------------------------------------------------------------------------------------------------|----------------------------------------------------------------------------------------------------|------------------|----------------------------------------------------------------------------------------------------|----------|----------------------------------------------------------------------------------------------------|
| Функция за търсене:                                                                                      |                                                                                                    |                  |                                                                                                    |          |                                                                                                    |
| =                                                                                                    | Списък на последните<br>търсени думи                                                                                | -                | Няма                                                                                                    | -        | Да                                                                                                    |
| =                                                                                                    | Показване на елементите на<br>активния блок                                                                         | -                | Няма                                                                                                    | -        | Да                                                                                                    |
| -                                                                                                    | Показване на списък с всички<br>налични NC блокове                                                                  | -                | Няма                                                                                                    | -        | Да                                                                                                    |
| Стартиране на функция за<br>търсене с бутоните със стрелки<br>нагоре/надолу, когато блокът е<br>маркиран |                                                                                                    | Ра<br>мо<br>со   | аботи с макс. 100000 блока,<br>оже да бъде настроен чрез<br>nfig datum                                                       | Ня<br>на | яма ограничения за дължината<br>а програма                                                                               |
| Гр                                                                                                    | афика при програмиране:                                                                                             |                  |                                                                                                    |          |                                                                                                    |
| •                                                                                                    | Показване на мрежа вярна на<br>мащаба                                                                               | -                | Да                                                                                                    | -        | Няма                                                                                                    |
| •                                                                                                    | Редактиране на контурни<br>подпрограми в SLII цикли с<br>AUTO DRAW ON (Автоматично<br>изчертаване)                  |                  | При възникване на<br>съобщение за грешка,<br>курсорът е върху блока СYCL<br>CALL (Извикване на цикъл) в<br>главната програма |          | При възникване на<br>съобщение за грешка,<br>курсорът е върху блока,<br>предизвикал грешката в<br>контурната подпрограма |
| =                                                                                                    | Преместване на прозореца за<br>увеличение                                                                           | -                | Не е налично повторение на<br>функция                                                                                        | -        | Повторение на функция е<br>възможно                                                                                      |
| Програмиране на вторични<br>оси:                                                                         |                                                                                                    |                  |                                                                                                    |          |                                                                                                    |
| -                                                                                                    | Синтаксис FUNCTION<br>PARAXCOMP: Определя<br>поведението на дисплея и<br>траекториите на преместване                | •                | Да                                                                                                    | -        | Няма                                                                                                    |
| •                                                                                                    | Синтаксис FUNCTION<br>PARAXMODE: Определя<br>свързването на успоредните<br>оси, които трябва да бъдат<br>преместени | •                | Да                                                                                                    | •        | Няма                                                                                                    |
| Π                                                                                                    | оограмиране на ОЕМ цикли                                                                                            |                  |                                                                                                    |          |                                                                                                    |
| -                                                                                                    | Достъп до таблични данни                                                                                            | -                | Посредством SQL команди<br>и функции FN17/FN18 или<br>TABREAD-TABWRITE                                                       |          | Посредством функции<br>FN17/FN18 или<br>TABREAD-TABWRITE                                                                 |
| •                                                                                                    | Достъп до параметрите на<br>машината                                                                                | -                | С функция CFGREAD                                                                                                    | -        | С функции <b>FN18</b>                                                                                                    |
| -                                                                                                    | Създаване на интерактивни<br>цикли с <b>CYCLE QUERY</b> , напр.<br>цикли за опипване в Ръчно<br>управление          | -                | Да                                                                                                    | -        | Няма                                                                                                    |

# Сравнение: Различия при Test Run (Изпълнение на тест), функционалност

| Функция                                       | TNC 640                                                                                                    | iTNC 530                                                                                                    |  |  |
|-----------------------------------------------|----------------------------------------------------------------------------------------------------|----------------------------------------------------------------------------------------------------|--|--|
| Изпълнение на тест до блок N                  | Функцията не е налична                                                                                             | Функцията е налична                                                                                                    |  |  |
| Въвеждане на програма с<br>бутона <b>GOTO</b> | Функцията е възможна, само ако<br>не е натиснат софтуерния бутон<br>START SINGLE                                   | Функцията е възможна също и<br>след натискане на <b>START SINGLE</b>                                                      |  |  |
| Изчисляване на времето за<br>обработка        | При всяко повторение на<br>симулацията с натискане на<br>софтуерния бутон START,<br>времето за обработка се сумира | При всяко повторение на<br>симулацията с натискане на<br>софтуерния бутон START,<br>изчислението за време започва<br>от 0 |  |  |
| Единичен блок                                 | При цикли с точкови шаблони и<br>CYCL CALL PAT, управлението<br>спира след всяка точка                             | Цикли с точкови шаблони и<br>CYCL CALL PAT се обработват от<br>управлението като един блок.                               |  |  |

# Сравнение: Различия при Test Run (Изпълнение на тест), управление

| Функция                                                                               | TNC 640                                                                                                    | iTNC 530                                                                                         |  |  |  |
|---------------------------------------------------------------------------------------|----------------------------------------------------------------------------------------------------|--------------------------------------------------------------------------------------------------|--|--|--|
| Организация на редовете<br>със софтуерни бутони и на<br>софтуерните бутони в редовете | Организация на редовете със софтуерни бутони и на софтуерните<br>бутони варира в зависимост от активната подредба на екрана. |                                                                                                  |  |  |  |
| Функция за увеличение                                                                 | Всяка равнина на сечение<br>може да бъде избирана със<br>самостоятелни софтуерни<br>бутони                                   | Равнината на сечение може<br>да бъде избрана посредством<br>три превключващи софтуерни<br>бутона |  |  |  |
| Спомагателни функции М,<br>специфични за машината                                     | Водят до съобщение за грешка,<br>ако не са интегрирани в PLC                                                                 | Игнорират се по време на Test<br>Run (Изпълнение на тест)                                        |  |  |  |
| Показване/редактиране на таблицата за инструменти                                     | Функции, достъпни посредством<br>софтуерни бутони                                                                            | Функцията не е налична                                                                           |  |  |  |
| 3-D изглед Показва прозрачен<br>детайл                                                | Да                                                                                                    | Функцията не е налична                                                                           |  |  |  |
| 3-D изглед Показва прозрачен инструмент                                               | Да                                                                                                    | Функцията не е налична                                                                           |  |  |  |
| 3-D изглед Показва траектории на инструмент                                           | Да                                                                                                    | Функцията не е налична                                                                           |  |  |  |
| Настройка на качеството на модел                                                      | Да                                                                                                    | Функцията не е налична                                                                           |  |  |  |

#### Сравнение: Различия при режим Manual Operation (Ръчно управление), функционалност

| Функция                                                                                                    | TNC 640                                                                                                    | iTNC 530                                                                                                    |  |  |
|----------------------------------------------------------------------------------------------------|----------------------------------------------------------------------------------------------------|----------------------------------------------------------------------------------------------------|--|--|
| Функция за стъпково<br>преместване                                                                                | Стъпковото преместване може<br>да се дефинира отделно за<br>линейни и въртящи се оси                                                                                                    | Стъпковото преместване<br>се отнася и за линейни и за<br>въртящи се оси                                                                                                    |  |  |
| Таблица с предварително<br>зададени настройки                                                                     | Базова трансформация<br>(транслация и ротация) на<br>системата на масата на<br>машината към системата<br>на детайла, посредством<br>колоните X, Y и Z, както и<br>пространствените ъгли SPA, SPB<br>и SPC.    | Базова трансформация<br>(транслация) на системата<br>на масата на машината<br>към системата на детайла,<br>посредством колоните X, Y и Z,<br>както и базово завъртане ROT в<br>работната равнина (ротация).<br>Освен това, колоните A до |  |  |
|                                                                                                    | Освен това, колоните X_OFFS до<br>W_OFFS могат да се използват<br>за дефиниране на отместването<br>по всяка отделна ос. Функцията<br>за отместване на ос може да<br>бъде конфигурирана.                       | W могат да се използват за<br>дефиниране на нулеви точки въе<br>въртящи се оси и успоредни оси.                                                                                                    |  |  |
| Поведение по време на<br>задаване на предварителни<br>настройки                                                   | Предварителните настройки<br>за ос на въртене имат същия<br>ефект както и отместването<br>на ос. Отместването е в сила<br>и за кинематични изчисления<br>и накланяне на работната<br>равнина.                 | Отместването на въртящи се<br>оси, дефинирано с параметрите<br>на машината не влияе върху<br>позициите на осите, които са<br>били дефинирани с функция<br>за накланяне на работната<br>равнина.                                          |  |  |
| ,<br>Параметърът на<br>CfgAxisPropKinr<br>>presetToAlignA<br>за дефиниране<br>да се отчита отм<br>след задаване н | Параметърът на машината<br>CfgAxisPropKinn-<br>>presetToAlignAxis се използва<br>за дефиниране дали вътрешно<br>да се отчита отместването на ос<br>след задаване на нула.                                     | MP7500 bit 3 определя, дали<br>се отчита текущата позиция на<br>ос на въртене, отнесена към<br>нулевата точка на машината,<br>или за първата ос на въртене<br>(обикновено ос С) се приема                                                |  |  |
|                                                                                                    | Независимо от това,<br>отместването на ос винаги има<br>следния ефект:                                                                                                    | позиция 0°.                                                                                                    |  |  |
|                                                                                                    | <ul> <li>Отместването на ос винаги<br/>оказва влияние върху<br/>показанието за номинална<br/>позиция на засегнатата ос<br/>(отместването на оста се<br/>изважда от стойността за<br/>текущата ос).</li> </ul> |                                                                                                    |  |  |
|                                                                                                    | Ако координати на въртяща<br>се ос се програмират в<br>праволинеен блок, тогава<br>отместването на оста се<br>добавя към програмираните<br>координати.                                                        |                                                                                                    |  |  |

| Функция                                                                                                    | TNC 640                                                                                               | iTNC 530                                                                                              |  |  |
|----------------------------------------------------------------------------------------------------|----------------------------------------------------------------------------------------------------|----------------------------------------------------------------------------------------------------|--|--|
| Работа с таблица с<br>предварително зададени<br>настройки                                                        |                                                                                                    |                                                                                                    |  |  |
| <ul> <li>Таблица с предварително<br/>зададени настройки,<br/>зависеща от диапазона на<br/>преместване</li> </ul> | ■ Няма                                                                                                | ■ Да                                                                                                  |  |  |
| Дефиниране на ограничение за<br>скорост на подаване                                                              | Ограничението за скорост на<br>подаване може да се дефинира<br>отделно за линейни и въртящи<br>се оси | За линейни и въртящи се оси<br>може да се дефинира само<br>едно ограничение за скорост на<br>подаване |  |  |

# Сравнение: Различия в Manual Operation (Ръчно управление), работа

| Функция                                                   | TNC 640                                                 | iTNC 530                                                     |
|-----------------------------------------------------------|---------------------------------------------------------|--------------------------------------------------------------|
| Регистрация на стойности за позиция от механични опипвачи | Регистрация на действителна позиция със софтуерен бутон | Регистрация на действителна<br>позиция с хардуерен бутон     |
| Напускане на менюто с функции за опипвач                  | Само посредством софтуерния бутон END                   | Посредством софтуерния бутон<br>END или хардуерния бутон END |

19

# Сравнение: Различия в Program Run (Изпълнение на програма), работа

| Функция                                                                                                    | TNC 640                                                                                                    | iTNC 530                                                                                                    |
|----------------------------------------------------------------------------------------------------|----------------------------------------------------------------------------------------------------|----------------------------------------------------------------------------------------------------|
| Организация на редовете<br>със софтуерни бутони и на<br>софтуерните бутони в редовете                                                                                                    | Организация на редовете със софт<br>бутони в редовете варира зависимо<br>екрана.                                                                                                    | уерни бутони и на софтуерните<br>ост от активната подредба на                                                                                                    |
| Превключване на режима на<br>работа след прекъсване на<br>изпълнението на програма с<br>превключване към изпълнение<br>на работен режим Single Block<br>(единичен блок) и отмяна с<br>INTERNAL STOP (Вътрешен стоп) | При връщане към режим на<br>изпълнение на програма:<br>Съобщение за грешка Selected<br>block not addressed (Избраният<br>блок не е адресиран).<br>Използвайте стартиране от<br>средата на програма, за да<br>изберете точката на прекъсване | Превключването на режим на<br>работа е разрешено, модалната<br>информация е запазена,<br>изпълнението на програмата<br>може да бъде продължено с<br>натискане на NC start |
| GOTO се използва за<br>преминаване към FK<br>последователност, след като<br>изпълнението на програма<br>е било прекъснато преди<br>превключване на режима на<br>работа                                              | Съобщение за грешка FK<br>programming: Неопределена<br>начална позиция                                                                                                    | Разрешен GOTO                                                                                                    |
| Въвеждане с GOTO в Program<br>run single block (Изпълнение на<br>програма, Единичен блок)                                                                                                    | Функцията е възможна само Функцията е възможна и о стартиране на NC програмата не е била все още стартирана или след натискане на софтуерния бутон INTERNAL STOP                                                                            |                                                                                                    |
| Стартиране от средата на<br>програма:                                                                                                    |                                                                                                    |                                                                                                    |
| <ul> <li>Поведение след<br/>възстановяване на статуса на<br/>машината</li> </ul>                                                                                                    | <ul> <li>Менюто за връщане трябва<br/>да бъде избрано със<br/>софтуерния бутон RESTORE<br/>POSITION (Възстановяване на<br/>позиция)</li> </ul>                                                                                              | Менюто за връщане се<br>избира автоматично                                                                                                    |
| Завършване на<br>позициониране за стартиране<br>от средата на програма                                                                                                    | След достигане на позицията,<br>режимът за позициониране<br>трябва да бъде напуснат със<br>софтуерния бутон RESTORE<br>POSITION (Възстановяване на<br>позиция)                                                                              | Режимът за позициониране<br>се напуска автоматично, след<br>достигане на позицията                                                                                        |
| Превключване на подредбата<br>на екрана за стартиране от<br>средата на програма                                                                                                    | <ul> <li>Възможно е само, ако вече<br/>е достигната позицията за<br/>стартиране</li> </ul>                                                                                                    | <ul> <li>Възможно е при работни<br/>състояния</li> </ul>                                                                                                    |
| Съобщения за грешки                                                                                                    | Съобщенията за грешки са все<br>още активни след като грешката<br>е била коригирана и трябва да<br>бъдат потвърдени поотделно                                                                                                    | Съобщенията за грешки в<br>някои случаи се потвърждават<br>автоматично, след като<br>грешката е коригирана                                                                |
| Точкови шаблони в единичен<br>блок                                                                                                    | При цикли с точкови шаблони и<br>CYCL CALL PAT, управлението<br>спира след всяка точка.                                                                                                    | Цикли с точкови шаблони и<br>CYCL CALL PAT се обработват<br>от управлението като единичен<br>блок.                                                                        |

# Сравнение: Различия в Program Run (Изпълнение на програма), движения за преместване

Внимание: Проверете движенията за преместване! NC програми, създадени на по-ранни версии на TNC управления могат да доведат до различни движенията за преместване или съобщения за грешка на TNC 640! Не забравяйте да вземете необходимите мерки и проявете внимание при изпълнение на програмите!

Запознайте се със списъка на известните различия по-долу. Списъкът не претендира за изчерпателност!

| Функция                                                                                                    | TNC 640                                                                                                    | iTNC 530                                                                                                    |  |  |
|----------------------------------------------------------------------------------------------------|----------------------------------------------------------------------------------------------------|----------------------------------------------------------------------------------------------------|--|--|
| Преместване с ръчен импулсен<br>генератор с М118                                                                                             | Ефективно в активната<br>координатна система (която<br>може също да бъде завъртяна<br>или наклонена) или в базирана<br>на машината координатна<br>система, в зависимост от<br>настройката в меню 3-D ROT за<br>ръчно управление. | Ефективно в координатна<br>система, базирана на машината                                                                                                    |  |  |
| Подвеждане/Отвеждане<br>с <b>APPR/DEP</b> , <b>R0</b> е активно,<br>равнината на контурния елемент<br>не съответства на работната<br>равнина | При възможност, блоковете се<br>изпълняват в дефинираната<br><b>равнина на контурния</b><br>елемент, съобщение за грешка<br>за APPRLN, DEPLN, APPRCT,<br>DEPCT                                                                   | При възможност, блоковете се<br>изпълняват в дефинираната<br><b>работна равнина</b> , съобщение<br>за грешка за APPRLN, APPRLT,<br>APPRCT, APPRLCT                                                                                                    |  |  |
| Преместване за подвеждане/<br>отвеждане с мащабиране<br>(APPR/DEP/RND)                                                                       | Допустим е специфичен за оста<br>мащабен коефициент, радиусът<br>не се мащабира                                                                                                    | Съобщение за грешка                                                                                                    |  |  |
| Подвеждане/отвеждане с<br>APPR/DEP                                                                                                    | Съобщение за грешка, ако R0 е<br>програмирана за APPR/DEP LN<br>или APPR/DEP CT                                                                                                    | Приемат се радиус на<br>инструмент 0 и компенсация на<br>посока <b>RR</b>                                                                                                    |  |  |
| Подвеждане/отвеждане с<br><b>APPR/DEP</b> ако са дефинирани<br>контурни елементи с дължина 0                                                 | Контурните елементи с дължина<br>0 се игнорират. Преместванията<br>за подвеждане/отвеждане<br>се изчисляват за първия или<br>последния валиден контурен<br>елемент                                                               | Подава се съобщение за грешка<br>ако контурен елемент с дължина<br>0 е програмиран след блок <b>АРРR</b><br>(спрямо първата контурна точка,<br>програмирана в блок <b>АРРR</b> )<br>За контурен елемент с<br>дължина 0 преди блок <b>DEP</b> ,<br>TNC не подава съобщение за<br>грешка, а използва последния<br>валиден контурен елемент, за<br>изчисляване на преместването |  |  |

19

| Функция                                                                                            | TNC 640                                                                                                    | iTNC 530                                                                                                    |  |  |
|----------------------------------------------------------------------------------------------------|----------------------------------------------------------------------------------------------------|----------------------------------------------------------------------------------------------------|--|--|
| Ефект на Q параметри                                                                               | <b>Q60</b> до <b>Q99</b> (или <b>QS60</b> до <b>QS99</b> )<br>са винаги локални                                                                                                    | Q60 до Q99 (или QS60 до QS99)<br>са локални или глобални,<br>в зависимост от MP7251 в<br>програми с конвертиран цикъл<br>(.cyc). Вложените повиквания<br>могат да предизвикат проблеми                           |  |  |
| Автоматична отмяна на<br>компенсацията на радиуса на<br>инструмента                                | <ul> <li>Блок с R0</li> <li>Блок DEP</li> <li>END PGM</li> </ul>                                                                                                    | <ul> <li>Блок с R0</li> <li>Блок DEP</li> <li>PGM CALL</li> <li>Програмиране на Cycle 10<br/>ROTATION</li> <li>Избор на програма</li> </ul>                                                                      |  |  |
| NC блокове с <b>M91</b>                                                                            | Не се отчита компенсацията на<br>радиуса на инструмента                                                                                                    | Отчита се компенсацията на<br>радиуса на инструмента                                                                                                    |  |  |
| Компенсация на формата на<br>инструмент                                                            | Не се поддържа компенсация<br>на формата на инструмент, тъй<br>като този тип програмиране се<br>счита като програмиране на<br>осова стойност, а основното<br>предположение е, че осите<br>не формират правоъгълна<br>координатна система | Поддържа се компенсация на<br>формата на инструмент                                                                                                    |  |  |
| Стартиране от средата на програма в таблица за точки                                               | Инструментът се позиционира<br>над следващата позиция, която<br>трябва да бъде обработена                                                                                                    | Инструментът се позиционира<br>над последната позиция, която е<br>била напълно обработена                                                                                                    |  |  |
| Празен <b>СС</b> блок (използва се<br>полюса на последната позиция<br>на инструмент) в NC програма | Последният блок за<br>позициониране в работната<br>равнина трябва да съдържа и<br>двете координати на работната<br>равнина                                                                                                    | Последният блок за<br>позициониране в работната<br>равнина не е необходимо да<br>съдържа и двете координати на<br>работната равнина. Възможно<br>е да предизвика проблеми с<br>блокове <b>RND</b> или <b>CHF</b> |  |  |
| Специфично за ос мащабиране<br>в RND блок                                                          | Блок <b>RND</b> се мащабира,<br>резултатът е елипса                                                                                                    | Показва се съобщение за<br>грешка                                                                                                    |  |  |
| Реакция, ако контурен елемент с<br>дължина 0, е дефиниран преди<br>или след блок RND или CHF       | Показва се съобщение за<br>грешка                                                                                                    | Показва се съобщение за<br>грешка, ако контурен елемент<br>с дължина 0 е установен преди<br>блок <b>RND</b> или <b>CHF</b>                                                                                       |  |  |
|                                                                                                    |                                                                                                    | Контурен елемент с дължина<br>0 е игнориран, ако контурен<br>елемент с дължина 0 се намира<br>след блок <b>RND</b> или <b>CHF</b>                                                                                |  |  |

### Сравнение на функциите на TNC 640 и iTNC 530 19.5

| Функция                                                                                                    |                                       | TNC 640                                                                                                    | iTNC 530                                                                                                    |  |  |
|----------------------------------------------------------------------------------------------------|---------------------------------------|----------------------------------------------------------------------------------------------------|----------------------------------------------------------------------------------------------------|--|--|
| Програмиране на окръжност с<br>полярни координати<br>Компенсация за радиус на<br>инструмент по кръгова дъга или<br>спирала ъглова дължина = 0 |                                       | Инкременталният ъгъл на<br>завъртане IPA и посоката на<br>завъртане DR трябва да са с<br>един и същи знак. В противен<br>случай се подава съобщение за<br>грешка                                                                                                    | Алгебричният знак за посока на<br>въртене се използва, ако знакът,<br>дефиниран за <b>DR</b> се различава<br>от дефинираният за <b>IPA</b>                     |  |  |
|                                                                                                    |                                       | Генерира се преход между<br>съседните елементи на дъгата/<br>спиралата. Освен това се<br>извършва преместване на оста<br>на инструмента, непосредствено<br>преди прехода. Ако подлежащ<br>на корекция е първият или<br>последният елемент, със<br>следващия или предишния<br>елементи се постъпва по същия<br>начин, както с първия или<br>последния елементи. | За генериране на траекторията<br>на инструмента се използва<br>равноотстояща линия на дъгата/<br>спиралата                                                     |  |  |
| Компенсация за дължина на инструмент в показанието за позиция                                                                                 |                                       | Стойнистите L и DL от таблицата<br>за инструменти и стойността<br>DL от TOOL CALL са отчетени в<br>показанието за позиция                                                                                                    | Стойностите L и DL от таблицата<br>за инструменти са отчетени в<br>показанието за позиция                                                                      |  |  |
| Движение за преместване по пространствена дъга                                                                                                |                                       | Показва се съобщение за<br>грешка                                                                                                    | Няма ограничения                                                                                                    |  |  |
| S                                                                                                    | LII Цикли 20 до 24:                   |                                                                                                    |                                                                                                    |  |  |
| -                                                                                                    | Брой дефинируеми контурни<br>елементи | <ul> <li>Макс. 16384 блока в до 12<br/>подконтура</li> </ul>                                                                                                    | <ul> <li>Макс. 8192 контурни<br/>елемента в до 12 подконтура,<br/>без ограничения за подконтур</li> </ul>                                                      |  |  |
| •                                                                                                    | Дефиниране на работната<br>равнина    | Оста на инструмент в<br>блок TOOL CALL определя<br>работната равнина                                                                                                    | <ul> <li>Осите на първия блок за<br/>позициониране в първия<br/>подконтур определят<br/>работната равнина</li> </ul>                                           |  |  |
| -                                                                                                    | Позиция в края на цикъл SL            | С параметъра<br>posAfterContPocket можете<br>да дефинирате дали<br>крайната позиция е над<br>последната програмирана<br>позиция или инструментът<br>да се премества само до<br>безопасна височина                                                                                                    | С МР7420 можете<br>да дефинирате дали<br>крайната позиция е над<br>програмираната позиция<br>или инструментът да се<br>премества само до безопасна<br>височина |  |  |

| Функция                                         |                                                                          | TNC 640                                                                                                    |                                                                           | iTNC 530                                                                                                    |                                                                         |
|-------------------------------------------------|--------------------------------------------------------------------------|----------------------------------------------------------------------------------------------------|---------------------------------------------------------------------------|----------------------------------------------------------------------------------------------------|-------------------------------------------------------------------------|
| SLII Цикли 20 до 24:                            |                                                                          |                                                                                                    |                                                                           |                                                                                                    |                                                                         |
|                                                 | Обработка на острови, които<br>не се съдържат в джоб                     |                                                                                                    | Не могат да бъдат<br>дефинирани със сложна<br>контурна формула            |                                                                                                    | Възможно е ограничено<br>дефиниране в сложна<br>контурна формула        |
| -                                               | Задаване на операции за SL<br>цикли със сложна контурна<br>формула       | •                                                                                                    | Възможни са реални<br>операции                                            | -                                                                                                    | Възможно е само ограничено<br>изпълнение на реални<br>операции          |
| -                                               | Компенсацията за радиус е<br>активна по време на CYCL<br>CALL            | -                                                                                                    | Показва се съобщение за<br>грешка                                         | -                                                                                                    | Компенсацията за радиус<br>се отменя, програмата се<br>изпълнява        |
| -                                               | Блокове за параксиално<br>позициониране в контурна<br>подпрограма        | •                                                                                                    | Показва се съобщение за<br>грешка                                         | -                                                                                                    | Програмата се изпълнява                                                 |
|                                                 | Спомагателни <b>М</b> функции в контурна подпрограма                     | -                                                                                                    | Показва се съобщение за<br>грешка                                         | -                                                                                                    | М функциите се игнорират                                                |
| -                                               | <b>М110</b> (намаляване на<br>скоростта на подаване за<br>вътрешни ъгли) | •                                                                                                    | Функцията не работи в<br>рамките на SL цикъл                              | -                                                                                                    | Функцията работи също и в<br>рамките на SL цикъл                        |
| О<br>ЦИ                                         | бща обработка на<br>плиндрична повърхнина:                               |                                                                                                    |                                                                           |                                                                                                    |                                                                         |
| -                                               | Дефиниция на контур                                                      | •                                                                                                    | С координати Х/Ү,<br>независимо от типа на<br>машината                    | -                                                                                                    | Зависимо от машината,<br>със съществуващи оси на<br>въртене             |
| -                                               | Дефиниция на отместване на<br>цилиндрична повърхнина                     | •                                                                                                    | С изместване на нулева<br>точка по X/Y, независимо от<br>типа на машината | -                                                                                                    | Зависимо от машината<br>изместване на нулева точка<br>по въртящи се оси |
|                                                 | Определяне на отместване за<br>базово завъртане                          | -                                                                                                    | Функцията е налична                                                       | -                                                                                                    | Функцията не е налична                                                  |
| •                                               | Програмиране на окръжност<br>с C/CC                                      |                                                                                                    | Функцията е налична                                                       | -                                                                                                    | Функцията не е налична                                                  |
|                                                 | АРРК/DEP блокове в<br>дефиниция на контур                                |                                                                                                    | Функцията не е налична                                                    | -                                                                                                    | Функцията е налична                                                     |
| О<br>пс                                         | бработка на цилиндрична<br>овърхнина с Cycle 28:                         |                                                                                                    |                                                                           |                                                                                                    |                                                                         |
|                                                 | Цялостна груба обработка на<br>канал                                     | -                                                                                                    | Функцията е налична                                                       | -                                                                                                    | Функцията не е налична                                                  |
|                                                 | Дефинируем допуск                                                        |                                                                                                    | Функцията е налична                                                       |                                                                                                    | Функцията е налична                                                     |
| Обработка на цилиндрична повърхнина с Cycle 29: |                                                                          | Директно врязване до контура<br>на ръба                                                                                                    |                                                                           | Кръгово подвеждане до контура<br>на ръба                                                                             |                                                                         |
| Cycle 25х за джобове, острови<br>и канали:      |                                                                          |                                                                                                    |                                                                           | -                                                                                                    |                                                                         |
| <ul> <li>Движения за врязване</li> </ul>        |                                                                          | В гранични зони (геометрични<br>условия на инструмент/контур)<br>се подава съобщение за грешка,<br>ако движенията за врязване<br>водят до необосновано/критично<br>поведение |                                                                           | В гранични зони (геометрични<br>условия на инструмент/контур)<br>ако е необходимо се използва<br>вертикално врязване |                                                                         |

### Сравнение на функциите на TNC 640 и iTNC 530 19.5

| Функция                                                             |                                                                                                    | TNC 640                          |                                                                                                    | iTNC 530                         |                                                                                                    |  |
|---------------------------------------------------------------------|----------------------------------------------------------------------------------------------------|----------------------------------|----------------------------------------------------------------------------------------------------|----------------------------------|----------------------------------------------------------------------------------------------------|--|
| Функция PLANE:                                                      |                                                                                                    |                                  |                                                                                                    |                                  |                                                                                                    |  |
|                                                                     | TABLE ROT/COORD ROT не е дефинирана                                                                                                    | -                                | Използва се<br>конфигурационна настройка                                                                                                    | -                                | Използва се COORD ROT                                                                                        |  |
| 1                                                                   | Машината е конфигурирана<br>за ъгъл на ос                                                                                               | -                                | Възможно е да се използват<br>всички функции <b>PLANE</b>                                                                                                    |                                  | Изпълнява се само PLANE<br>AXIAL                                                                             |  |
| •                                                                   | Програмиране на<br>инкрементален<br>пространствен ъгъл,<br>съгласно <b>PLANE AXIAL</b>                                                  | -                                | Показва се съобщение за<br>грешка                                                                                                    | •                                | Инкрементален<br>пространствен ъгъл се<br>интерпретира като абсолютна<br>стойност                            |  |
| •                                                                   | Програмиране на<br>инкрементален осов ъгъл,<br>съгласно <b>PLANE SPATIAL</b> , ако<br>машината е конфигурирана<br>за пространствен ъгъл | •                                | Показва се съобщение за<br>грешка                                                                                                    | •                                | Инкрементален осов ъгъл се<br>интерпретира като абсолютна<br>стойност                                        |  |
| •                                                                   | Програмиране на функции<br>PLANE с активен Cycle 8<br>MIRROR IMAGE (Огледално<br>изображение)MIRRORING                                  |                                  | Показва се съобщение за<br>грешка<br>Възможна е <b>PLANE AXIAL</b>                                                                                                    | -                                | Функцията е налична с всички<br>функции <b>PLANE</b>                                                         |  |
| Сп                                                                  | пециални функции за<br>оограмиране на цикли:                                                                                            |                                  |                                                                                                    |                                  |                                                                                                    |  |
|                                                                     | FN17                                                                                                    | -                                | Функцията е налична,<br>детайлите се различават                                                                                                    |                                  | Функцията е налична,<br>детайлите се различават                                                              |  |
|                                                                     | FN18                                                                                                    | -                                | Функцията е налична,<br>детайлите се различават                                                                                                    |                                  | Функцията е налична,<br>детайлите се различават                                                              |  |
| Компенсация за дължина на<br>инструмент в показанието за<br>позиция |                                                                                                    | Въ<br>дъ<br>от<br>се<br>за<br>за | ведените стойности за<br>олжина на инструмент L и DL<br>таблицата за инструменти,<br>отчитат в показанието<br>позиция от TOOL CALL, в<br>висимост от параметъра на<br>ашината progToolCallDL | В <sup>-</sup><br>дт<br>за<br>по | ьведените стойности за<br>ължина L и DL от таблицата<br>а инструменти са отчетени в<br>оказанието за позиция |  |

#### Сравнение: Различия при работа с MDI

| Функция                                     | TNC 640                       | iTNC 530            |
|---------------------------------------------|-------------------------------|---------------------|
| Изпълнение на свързани<br>последователности | Функцията е частично възможна | Функцията е налична |
| Запазване на модално<br>ефективни функции   | Функцията е частично възможна | Функцията е налична |

### 19.5 Сравнение на функциите на TNC 640 и iTNC 530

#### Сравнение: Разлики в програмираща станция

| Функция                                                 | TNC 640                                                                                                    | iTNC 530                                                                                                    |
|---------------------------------------------------------|----------------------------------------------------------------------------------------------------|----------------------------------------------------------------------------------------------------|
| Демо версия                                             | Не могат да бъдат избрани<br>програми с над 100 NC блока,<br>показва се съобщение за грешка                                               | Възможно е да бъдат избрани<br>програми, показват се макс. 100<br>NC блока, останалите блокове<br>не се показват на екрана |
| Демо версия                                             | Ако вместване с PGM CALL води<br>до програми с над 100 NC блока,<br>не се показва тестова графика;<br>не се подава съобщение за<br>грешка | Вместените програми могат да<br>бъдат симулирани.                                                                          |
| Копиране на NC програми                                 | Копиране в и от директория<br>TNC:\ е възможно с Windows<br>Explorer                                                                      | За копиране трябва да се<br>използва TNCremo или<br>файловия мениджър на<br>програмираща станция                           |
| Преместване на хоризонтален<br>ред със софтуерни бутони | Щракване върху лентата със<br>софтуерни бутони премества<br>реда с бутоните надясно или<br>наляво                                         | Щракването върху някоя от<br>лентите със софтуерни бутони<br>активира съответния ред с<br>бутони                           |

### 19.6 Общ преглед на DIN/ISO функция

### Общ преглед на DIN/ISO функция TNC 640

#### М функции

| M00<br>M01<br>M02 | СТОП на изпълнение на програма/СТОП на шпиндел/ИЗКЛ. На охлаждане<br>СТОП на програма по желание/СТОП на шпиндел/ИЗКЛ. На охлаждане<br>СТОП на изпълнение на програма/СТОП на шпиндел/ИЗКЛ. на охлаждане/ИЗЧИСТВАНЕ на<br>дисплей за статус (в зависимост от машинен параметър)/Връщане с прескачане към блок 1 |
|-------------------|----------------------------------------------------------------------------------------------------|
| M03<br>M04<br>M05 | ВКЛ. на шпиндела по часовника<br>ВКЛ. на шпиндела обратно на часовника<br>Шпиндел СТОП                                                                                                    |
| M06               | Смяна на инструмент/СТОП на изпълнение на програма (в зависимост от параметъра на машината)/Шпиндел СТОП                                                                                                    |
| M08<br>M09        | Включване на охлаждане<br>Изключване на охлаждане                                                                                                    |
| M13<br>M14        | ВКЛ. на шпиндела по часовника /ВКЛ. на охлаждане<br>ВКЛ. на шпиндела обратно на часовника/ВКЛ. на охлаждане                                                                                                    |
| M30               | Също като функция М02                                                                                                    |
| M89               | Незаета спомагателна функция или извикване на цикъл, модално ефективна (в зависимост от параметъра на машината)                                                                                                    |
| M99               | Поблоково извикване на цикъл                                                                                                    |
| M91               | В блок за позициониране: Координатите се определят спрямо нулевата точка на машината В рамките на блок за позициониране: Координатите се определят спрямо позиция,                                                                                                    |
| M92               | определена от производителя на машината, напр. позиция за смяна на инструмент                                                                                                    |
| M94               | Намаляване на показваната индикация за въртяща се ос до стоиност под 360°                                                                                                    |
| M97<br>M98        | Обработка на малки контурни стъпки<br>Цялостна обработка на отворени контури                                                                                                    |
| M109              | Постоянна скорост на контурна обработка за режещото острие (увеличаване и намаляване на скоростта на подаване)                                                                                                    |
| M110              | Постоянна скорост на контурна обработка за режещото острие (само намаляване на скоростта на подаване)                                                                                                    |
|                   |                                                                                                    |
| M116<br>M117      | Скорост на подаване за ъглови оси в mm/min<br>Нулира M116                                                                                                    |
| M118              | Позициониране с помощта на ръчния импулсен генератор по време на изпълнение на програма                                                                                                    |
| M120              | Предварително изчисляване на контур с компенсация на радиуса (LOOK AHEAD)                                                                                                    |
| M126<br>M127      | Най-къса траектория на преместване на въртящи се оси:<br>Нулира M126                                                                                                    |
| M128              | Поддържане на позицията на върха на инструмента при позициониране с наклонени оси (TCPM)                                                                                                    |
| M129              | Нулира М128                                                                                                    |
| M130              | В блок за позициониране: Точките се отнасят спрямо наклонена координатна система                                                                                                    |
| M140              | Отвеждане от контур по посока на оста на инструмента                                                                                                    |
| M141              | Потискане на мониторинг на опипвач                                                                                                    |
| M143              | Изтриване на базово завъртане                                                                                                    |

### 19.6 Общ преглед на DIN/ISO функция

#### М функции

| M148 | Автоматично отвеждане на инструмент от контур при NC стоп |
|------|-----------------------------------------------------------|
| M149 | Нулира М148                                               |

#### G функции

| Движения на  | инструмента                                                                                                    |
|--------------|----------------------------------------------------------------------------------------------------|
| G00          | Праволинейна интерполация, правоъгълна координатна система, бърз ход на                                                                                                    |
| C01          | преместване<br>Праводниой из интерродания, правод станиа координатиа систома                                                                                                    |
| G01<br>G02   | Праволинейна интерполация, правов влна координатна система<br>Кръгова интерполация, правоътъ пра координатна система, по насовника                                               |
| G02          | Кръгова интернолация, правові вла координатна система, по часовника<br>Кръгова интерподация, правоъгъпна координатна система, обратно на часовника                               |
| G05          | Кръгова интерполация, правоъгълна координатна система, обратно на часовника<br>Кръгова интерполация, правоъгълна координатна система, без спецификация за посока<br>на завъртане |
| G06          | Кръгова интерполация, правоъгълна координатна система, тангенциална връзка с<br>контура                                                                                          |
| G07*         | Блок за параксиално позициониране                                                                                                    |
| G10          | Праволинейна интерполация, полярна координатна система, бърз ход на преместване                                                                                                  |
| G11          | Праволинейна интерполация, полярна координатна система                                                                                                    |
| G12          | Кръгова интерполация, полярна координатна система, по часовника                                                                                                    |
| G13          | Кръгова интерполация, полярна координатна система, обратно на часовника                                                                                                    |
| G15          | Кръгова интерполация, полярна координатна система, без спецификация за посока на завъртане                                                                                       |
| G16          | Кръгова интерполация, полярна координатна система, тангенциална връзка с контура                                                                                                 |
| Скосяване/За | акръгление/Подвеждане към контур/Отвеждане от контур                                                                                                    |
| G24*         | Скосявания (фаски) с дължина на скосяването R                                                                                                    |
| G25*         | Закръгление на ъгъл с радиус R                                                                                                    |
| G26*         | Тангенциално подвеждане към контур с радиус R                                                                                                    |
| G27*         | Тангенциално отвеждане от контур с радиус R                                                                                                    |
| Дефиниране   | на инструмент                                                                                                    |
| G99*         | С номер на инструмент Т, дължина L, радиус R                                                                                                    |
| Компенсация  | я по радиус на инструмент                                                                                                    |
| G40          | Без компенсация на радиуса                                                                                                    |
| G41          | Компенсация на траекторията на инструмент, вляво от контура                                                                                                    |
| G42          | Компенсация на траекторията на инструмент, вдясно от контура                                                                                                    |
| G43          | Параксиална компенсация за G07, удължаване                                                                                                    |
| G44          | Параксиална компенсация за G07, съкращаване                                                                                                    |
| Дефиниране   | на форма на заготовка за графика                                                                                                    |
| G30          | (G17/G18/G19) Мин. точка                                                                                                    |
| G31          | (G90/G91) Макс. точка                                                                                                    |
| Цикли за про | обиване, нарязване на резба и фрезоване на резба                                                                                                    |
| G240         | Центриране                                                                                                    |
| G200         | Пробиване                                                                                                    |
| G201         | Райбероване                                                                                                    |
| G202         | Разстъргване                                                                                                    |
| G203         | Универсално пробиване                                                                                                    |
| G204         | Зенкероване                                                                                                    |
| G205         | Универсално пробиване с чупене на стружката                                                                                                    |
| G206         | Нарязване на резба с плаващ резбонарезен патронник                                                                                                    |
| G207         | Твърдо нарязване на резба                                                                                                    |
| G208         | Фрезоване на отвор                                                                                                    |
| G209         | Нарязване на резба с чупене на стружката                                                                                                    |
| G241         | Пробиване на дълбоки отвори с фреза с едно режещо острие                                                                                                    |

### 19.6 Общ преглед на DIN/ISO функция

#### G функции

| Офункции                                                    |                                                           |  |
|-------------------------------------------------------------|-----------------------------------------------------------|--|
| Цикли за пробиване, нарязване на резба и фрезоване на резба |                                                           |  |
| G262                                                        | Нарязване на резба с фрезоване                            |  |
| G263                                                        | Нарязване на резба с фрезоване/зенковане                  |  |
| G264                                                        | Нарязване на резба с пробиване/фрезоване                  |  |
| G265                                                        |                                                           |  |
| 0205                                                        | Парязване на винтова резоа с проойване/фрезоване          |  |
| G267                                                        | Нарязване на външна резоа с фрезоване                     |  |
| Цикли за фре                                                | зоване на джобове, острови и канали                       |  |
| G251                                                        | Правоъгълен джоб (цялостен)                               |  |
| G252                                                        | Кръгъл джоб (цялостен)                                    |  |
| G253                                                        | Канал (цялостен)                                          |  |
| G254                                                        | Кръгъл канал (цялостен)                                   |  |
| G256                                                        | Правоъгълен остров                                        |  |
| G257                                                        | Кръгъл остров                                             |  |
| Цикли за създ                                               | даване на точкови шаблони                                 |  |
| G220                                                        | Кръгови точкови шаблони                                   |  |
| G221                                                        | Линейни точкови шаблони                                   |  |
| Цикли SL, група 2                                           |                                                           |  |
| G37                                                         | Контур, дефиниране подпрограмни номера на подконтур       |  |
| G120                                                        | Дефиниране на данни за контур (валидно за G121 до G124)   |  |
| G121                                                        | Грубо пробиване                                           |  |
| G122                                                        | Груба обработка на парапелен контур (груба обработка)     |  |
| G122                                                        |                                                           |  |
| C124                                                        | Довершителна обработка на дено                            |  |
| 0124                                                        |                                                           |  |
| G275                                                        | прохоидален контурен канал                                |  |
| G125                                                        | Поредица от контури (обработка на отворени контури)       |  |
| G127                                                        | Цилиндрична повърхнина                                    |  |
| G128                                                        | Фрезоване на канал в цилиндрична повърхнина               |  |
| Координатна                                                 | трансформация                                             |  |
| G53                                                         | Изместване на нулева точка от таблица за нулеви точки     |  |
| G54                                                         | Изместване на нулева точка в програма                     |  |
| G28                                                         | Огледално представяне на контур                           |  |
| G73                                                         | Завъртане на координатна система                          |  |
| G72                                                         | Машабен коефициент намаляване/увеличаване на контур       |  |
| G80                                                         |                                                           |  |
| G00<br>C247                                                 |                                                           |  |
|                                                             |                                                           |  |
|                                                             |                                                           |  |
| 0230                                                        | почистване на равни повърхнини                            |  |
| G231                                                        | Почистване на всякакви наклонени повърхнини               |  |
| G232                                                        | Челно фрезоване                                           |  |
| G233                                                        | Челно фрезоване, ново                                     |  |
| *) Не-модална                                               | функция                                                   |  |
| Цикли на опи                                                | пвача за определяне на несъосност на детайл               |  |
| G400                                                        | Базово завъртане от две точки                             |  |
| G401                                                        | Базово завъртане от два отвора                            |  |
| G402                                                        | Базово завъртане от два острова                           |  |
| G403                                                        | Компенсация на базово завъртане посредством ос на въртене |  |
| G404                                                        | Задаване на базово завъртане                              |  |
| G405                                                        | Компенсиране на несъосност чрез ос С                      |  |
|                                                             |                                                           |  |
19

#### G функции

| Цикли на опи | ипвача за задаване на нулева точка                          |
|--------------|-------------------------------------------------------------|
| G408         | Нулева точка в център на канал                              |
| G409         | Нулева точка в център на ръб                                |
| G410         | Нулева точка от вътрешността на правоъгълник                |
| G411         | Нулева точка извън правоъгълник                             |
| G412         | Нулева точка в окръжност                                    |
| G413         | Нулева точка извън окръжност                                |
| G414         | Нулева точка на външен ъгъл                                 |
| G415         | Нулева точка на вътрешен ъгъл                               |
| G416         | Нулева точка в центъра на окръжност                         |
| G417         | Нулева точка по оста на опипвача                            |
| G418         | Нулева точка в центъра на 4 отвора                          |
| G419         | Нулева точка по произволна ос                               |
| Цикли на опи | ипвача за измерване на детайл                               |
| G55          | Измерване на координати                                     |
| G420         | Измерване на ъгли                                           |
| G421         | Измерване на отвор                                          |
| G422         | Измерване на кръгъл остров                                  |
| G423         | Измерване на правоъгълен джоб                               |
| G424         | Измерване на правоъгълен остров                             |
| G425         | Измерване на канал                                          |
| G426         | Измерване на ширината на ръб                                |
| G427         | Измерване на координати                                     |
| G430         | Измерване на центъра на окръжност                           |
| G431         | Измерване на равнини                                        |
| Цикли на опи | ипвача за измерване на инструмент                           |
| G480         | Калибриране на ТТ                                           |
| G481         | Измерване на дължината на инструмент                        |
| G482         | Измерване на радиуса на инструмент                          |
| G483         | Измерване на дължината и радиуса на инструмент              |
| Специални ц  | икли                                                        |
| G04*         | Време за задържане с F секунди                              |
| G36          | Ориентация на шпиндела                                      |
| G39*         | Извикване на програма                                       |
| G62          | Допустимо отклонение при бързо контурно фрезоване           |
| G440         | Измерване на изместване на ос                               |
| G441         | Бързо опипване                                              |
| Дефиниране   | на равнина на обработка                                     |
| G17          | Равнина Х/Ү, ос на инструмент Z                             |
| G18          | Равнина Z/X, ос на инструмент Y                             |
| G19          | Равнина Y/Z, ос на инструмент Х                             |
| G20          | Ос на инструмент IV                                         |
| Размери      |                                                             |
| G90          | Абсолютни размери                                           |
| G91          | Инкрементални размери                                       |
| Мерна едини  | ца                                                          |
| G70          | Мерна единица: инч (задава се в началото на програма)       |
| G71          | Мерна единица: милиметър (задава се в началото на програма) |
|              |                                                             |

# 19 Таблици и общ преглед

# 19.6 Общ преглед на DIN/ISO функция

#### G функции

| Други G фун                        | нкции                                                                                                    |
|------------------------------------|----------------------------------------------------------------------------------------------------|
| G29<br>G38<br>G51*<br>G79*<br>G98* | Номиналната стойност на последната позиция като полюс (център на окръжност)<br>СТОП на изпълнение на програма<br>Предварителен избор на инструмент (с централен файл за инструменти)<br>Извикване на цикъл<br>Задаване на номер на етикет |
| *) Не-модалн                       | а функция                                                                                                    |
| Адреси                             |                                                                                                    |
| %                                  | Стартиране на програма<br>Извикване на инструмент                                                                                                    |
| #                                  | Номер за нулева точка с G53                                                                                                    |
| A<br>B<br>C                        | Завъртане около ос Х<br>Завъртане около ос Y<br>Завъртане около ос Z                                                                                                    |
| D                                  | Дефиниции на Q-параметър                                                                                                    |
| DL<br>DR                           | Компенсация за дължина на износване с Т<br>Компенсация за радиус на износване с Т                                                                                                    |
| E                                  | Допуск с М112 и М124                                                                                                    |
| F<br>F<br>F<br>F                   | Скорост на подаване<br>Време за задържане с G04<br>Коефициент за мащабиране с G72<br>Коефициент F намаляване с M103                                                                                                    |
| G                                  | G функции                                                                                                    |
| H<br>H<br>H                        | Полярен ъгъл<br>Ъгъл на завъртане с G73<br>Ограничаване на ъгъл с M112                                                                                                    |
| I                                  | Х координата на центъра на окръжността/полюса                                                                                                    |
| J                                  | Y координата на центъра на окръжността/полюса                                                                                                    |
| К                                  | Z координата на центъра на окръжността/полюса                                                                                                    |
| L<br>L<br>L                        | Задаване на номер на етикет с G98<br>Прескачане до етикет с номер<br>Дължина на инструмент с G99                                                                                                    |
| М                                  | Функции М                                                                                                    |
| Ν                                  | Номер на блока                                                                                                    |
| P<br>P                             | Параметър за цикъл в цикли за обработка<br>Стойност или Q параметър в Q-параметрична функция                                                                                                    |
| Q                                  | Q параметър                                                                                                    |
| R<br>R<br>R<br>R                   | Радиус в полярни координати<br>Радиус на окръжност с G02/G03/G05<br>Радиус на закръгление с G25/G26/G27<br>Радиус на инструмент с G99                                                                                                    |
| S<br>S                             | Скорост на шпиндела<br>Ориентация на шпиндела с G36                                                                                                    |

| Адреси                                      |                                                                                                    |            |
|---------------------------------------------|----------------------------------------------------------------------------------------------------|------------|
| T<br>T                                      | Дефиниране на инструмент с G99<br>Извикване на инструмент                                          |            |
| Т                                           | Следващ инструмент с G51                                                                           |            |
| U                                           | Ос успоредна на ос Х                                                                               |            |
| V                                           | Ос успоредна на ос Ү                                                                               |            |
| W                                           | Ос успоредна на ос Z                                                                               |            |
| Х                                           | Oc X                                                                                               |            |
| Υ                                           | Oc Y                                                                                               |            |
| Z                                           | Oc Z                                                                                               |            |
| *                                           | Край на блок                                                                                       |            |
| Цикли за к                                  | онтур                                                                                              |            |
| Поредица                                    | от програмни стъпки за обработка с множество и                                                     | нструменти |
| Списък на                                   | подконтурни програми                                                                               | G37 P01    |
| Дефинира                                    | ане на данни за контур                                                                             | G120 Q1    |
| <b>Пробиван</b><br>Цикъл за к<br>Извикване  | е дефиниране/извикване<br>юнтур: Грубо пробиване<br>на цикъл                                       | G121 Q10   |
| Грубо фре<br>Контурен L<br>Извикване        | езоване дефиниране/извикване<br>цикъл: Груба обработка<br>на цикъл                                 | G122 Q10   |
| <b>Довърши</b> т<br>Контурен L<br>Извикване | <b>гелно фрезоване</b> дефиниране/извикване<br>цикъл: Довършителна обработка на дъно<br>на цикъл   | G123 Q11   |
| <b>Довърши</b> т<br>Контурен L<br>Извикване | <b>гелно фрезоване</b> дефиниране/извикване<br>цикъл: Довършителна обработка на страна<br>на цикъл | G124 Q11   |

| Край на основната програма, връщане | M02    |
|-------------------------------------|--------|
| Контурни подпрограми                | G98    |
|                                     | G98 L0 |

#### Компенсация на радиуса за контурна подпрограма

| Контур   | Програмиране на последователност от контурни<br>елементи | Компенсация на<br>радиуса |
|----------|----------------------------------------------------------|---------------------------|
| Вътрешен | По часовника (CW)                                        | G42 (RR)                  |
| (джоб)   | Обратно на часовника (CCW)                               | G41 (RL)                  |
| Външен   | По часовника (CW)                                        | G41 (RL)                  |
| (остров) | Обратно на часовника (CCW)                               | G42 (RR)                  |

# 19 Таблици и общ преглед

# 19.6 Общ преглед на DIN/ISO функция

#### Координатна трансформация

| Координатна<br>трансформация | Активиране         | Отказ        |
|------------------------------|--------------------|--------------|
| Изместване на нулева точка   | G54 X+20 Y+30 Z+10 | G54 X0 Y0 Z0 |
| Огледален образ              | G28 X              | G28          |
| Завъртане                    | G73 H+45           | G73 H+0      |
| Мащабен коефициент           | G72 F 0.8          | G72 F1       |
| Работна равнина              | G80 A+10 B+10 C+15 | G80          |
| Работна равнина              | PLANE              | PLANE RESET  |

#### Дефиниции на Q-параметър

| D  | Функция                                   |
|----|-------------------------------------------|
| 00 | Възлагане/свързване                       |
| 01 | Събиране                                  |
| 02 | Изваждане                                 |
| 03 | Умножение                                 |
| 04 | Деление                                   |
| 05 | Коренуване                                |
| 06 | Синус                                     |
| 07 | Косинус                                   |
| 08 | Корен от сума на квадратите с = √(a²+b²)  |
| 09 | Ако е равно, прескочи на етикет номер     |
| 10 | Ако не е равно, прескочи на етикет номер  |
| 11 | Ако е по-голямо, прескочи на етикет номер |
| 12 | Ако е по-малко, прескочи на етикет номер  |
| 13 | Ъгъл (ъгъл от с sin а и с cos а)          |
| 14 | Номер за грешка                           |
| 15 | Печат                                     |
| 19 | PLС свързване                             |

## Указател

| 4 | ٢ |   | 1 |  |
|---|---|---|---|--|
|   | ć | 1 | ١ |  |
| 1 | - |   | 1 |  |
|   |   |   |   |  |
|   |   |   |   |  |

| 3                                  |             |
|------------------------------------|-------------|
| 3-D базово завъртане<br>3-D изглед | 560<br>591  |
| Периферно фрезоване                | 469         |
| Калибриране                        | 550         |
| Α                                  |             |
| ACC                                | 418         |
| AFC                                | 406         |
| ASCII файлове                      | 421         |
| В                                  |             |
| Block                              | 112         |
| Delete (Блок                       |             |
| Изтриване)                         | 112         |
| С                                  |             |
| CAD Viewer                         | 265         |
| D                                  |             |
|                                    |             |
| D 14. Показване на своощения       | 1 3a<br>210 |
| Прешка                             | 515         |
| ланни                              | 330         |
| D19: Прехвърляне на стойнос        | ти          |
| към PLC                            | 340         |
| D20: NC и PLC синхронизация        | ł           |
| 340                                |             |
| D26: ТАВОРЕN: Отваря свобо         | дно         |
| дефинируема таблица                | 429         |
|                                    |             |
| в свооодно дефинируема             | 130         |
|                                    | 430         |
| от своболно лефинируема            |             |
| таблица                            | 431         |
| D29: Прехвърляне на стойнос        | ти          |
| към PLC                            | 341         |
| D37 EXPORT                         | 341         |
| DCM                                | 396         |
| DXF converter                      | 266         |
| Избор на позиции за отвори         |             |
| Избор на участък с                 |             |
| мишка                              | 280         |
| Икона                              | 281         |
| -                                  |             |
| -D опипвачи                        |             |

| Калибриране | 550 |
|-------------|-----|
| E           |     |

| Ethernet интерфейс       | 638 |
|--------------------------|-----|
| Възможности за свързване | 638 |
| Конфигуриране            | 638 |
| Свързване и прекъсване   |     |

| устройства 140                |
|-------------------------------|
| Ethernet интерфейс Въведение  |
| 638                           |
| F                             |
| FCL 631                       |
| FCL функция 11                |
| Feature Content Level         |
| FK програмиране 249. 249      |
| Възможности за въвеждане. 255 |
| Данни за окръжност 256        |
| Затворени контури 257         |
| Крайни точки 255              |
| Относителни данни 259         |
| Посока и дължина на           |
| контурни елементи 255         |
| Спомагателни точки 258        |
| FK-програмиране               |
| Графики 251                   |
| FK програмиране               |
| Започване на диалог 252       |
| Кръгови траектории 254        |
| Основни принципи 249          |
| Прави линии 253               |
| FN14: ERROR: Показване на     |
| съобщения за грешка 319       |
| FN16: F-PRINT: Извеждане на   |
| форматиран текст 325, 325     |
| FN18: SYSREAD: Четене на      |
| системни данни 330            |
| FN19: PLC: Прехвърляне на     |
| стойности към PLC 340         |
| FN23: CIRCLE DATA: Изчислява  |
| окръжност от 3 точки 314      |
| FN24: CIRCLE DATA: Изчислява  |
| окръжност от 4 точки 314      |
| FN27: TABWRITE: Запис         |
| в свободно дефинируема        |
| таблица 430                   |
| FN28: TABREAD: Четене         |
| от свободно дефинируема       |
| таблица 431                   |
| ⊢S, Функционална безопасност  |
| 527                           |

на връзката с мрежови

| 74  |
|-----|
|     |
| 380 |
|     |
| 372 |
| 620 |
| 620 |
| 620 |
|     |
| 621 |
|     |

| Виж Спомагателни функции   | 370 |
|----------------------------|-----|
| За проверка на изпълнениет | 0   |
| на програма                | 371 |
| За шпиндел и охлаждане     | 371 |

### Ν

NC и PLC синхронизация...... 340 NC съобщения за грешка...... 158

#### P

| PDF Viewer             | 131 |
|------------------------|-----|
| PLC и NC синхронизация | 340 |
| Pocket table           | 187 |

#### C

| С параметри ССС,<br>Локални параметри QL<br>Постоянни параметри QR<br>Предварително определени<br>Проверка<br>Q параметър<br>Export<br>Прехвърляне на стойности к<br>PLC 340,                                        | 346<br>306<br>357<br>316<br>341<br>Ъм<br>341                              |
|----------------------------------------------------------------------------------------------------|---------------------------------------------------------------------------|
| S                                                                                                    |                                                                           |
| SPEC FCT                                                                                                    | 392                                                                       |
| т                                                                                                    |                                                                           |
| TNCguide                                                                                                    | 163                                                                       |
| TNCremo                                                                                                    | 636                                                                       |
| TNCremoNT                                                                                                    | 636                                                                       |
| Z                                                                                                    |                                                                           |
| ZIP архив                                                                                                    | 135                                                                       |
| Α                                                                                                    |                                                                           |
| Автоматично измерване на                                                                                                    |                                                                           |
| инструмент                                                                                                    | 180                                                                       |
| Автоматично стартиране на                                                                                                    |                                                                           |
| TRAFRAMA                                                                                                    | 616                                                                       |
|                                                                                                    | 010                                                                       |
| Адаптивно управление на                                                                                                    | 406                                                                       |
| Адаптивно управление на подаването                                                                                                    | 406                                                                       |
| Адаптивно управление на<br>подаването                                                                                                    | 406                                                                       |
| Адаптивно управление на<br>подаването<br>Б<br>Базово завъртане                                                                                                    | 406<br>558                                                                |
| Адаптивно управление на<br>подаването<br>Б<br>Базово завъртане<br>Измерване в Ръчен режим                                                                                                    | 406<br>558<br>558                                                         |
| Адаптивно управление на<br>подаването<br>Базово завъртане<br>Измерване в Ръчен режим<br>Безжичен ръчен импулсен<br>генератор                                                                                         | 406<br>558<br>558<br>518                                                  |
| Адаптивно управление на<br>подаването<br>Б<br>Базово завъртане<br>Измерване в Ръчен режим<br>Безжичен ръчен импулсен<br>генератор<br>Избиране на мошност на                                                          | 406<br>558<br>558<br>518                                                  |
| Адаптивно управление на<br>подаването<br>Базово завъртане<br>Измерване в Ръчен режим<br>Безжичен ръчен импулсен<br>генератор<br>Избиране на мощност на<br>предавателя                                                | 406<br>558<br>558<br>518<br>651                                           |
| Адаптивно управление на<br>подаването                                                                                                    | 406<br>558<br>558<br>518<br>651<br>650                                    |
| Адаптивно управление на<br>подаването<br>Базово завъртане<br>Измерване в Ръчен режим<br>Безжичен ръчен импулсен<br>генератор<br>Избиране на мощност на<br>предавателя<br>Конфигуриране<br>Настройване на канал       | 406<br>558<br>558<br>518<br>651<br>650<br>651                             |
| Адаптивно управление на<br>подаването<br>Базово завъртане<br>Измерване в Ръчен режим<br>Безжичен ръчен импулсен<br>генератор<br>Избиране на мощност на<br>предавателя<br>Конфигуриране<br>Обвързване на държач за ръ | 406<br>558<br>558<br>518<br>651<br>651<br>651<br>651                      |
| Адаптивно управление на<br>подаването                                                                                                    | 406<br>558<br>558<br>518<br>651<br>650<br>651<br>940<br>650               |
| Адаптивно управление на<br>подаването                                                                                                    | 406<br>558<br>558<br>518<br>651<br>650<br>651<br>650<br>651<br>652<br>652 |
| Адаптивно управление на<br>подаването                                                                                                    | 406<br>558<br>558<br>518<br>651<br>650<br>651<br>650<br>652<br>172        |

Винтова линия..... 245

#### Указател

| Виртуална ос на инструмент. | 383 |
|-----------------------------|-----|
| Включване                   | 510 |
| Вместване                   | 295 |
| Вмъкване и модифициране на  | а   |
| блокове                     | 112 |
| Време за задържане 432,     | 433 |
| Време за работа             | 630 |
| Връщане към контур          | 615 |
| Въвеждане на скорост на     |     |
| шпиндела                    | 190 |
| Външен достъп               | 623 |
| Въртящи се оси              | 461 |
|                             |     |

#### Enadura

| трафика                 |     |
|-------------------------|-----|
| Режими на показване     | 590 |
| Графики                 | 588 |
| С програмиране          | 154 |
| Увеличение на детайли   | 157 |
| Графична симулация      | 597 |
| Показване на инструмент | 597 |
| Графични настройки      | 622 |

#### Д

| Данни за инструмент         | 174  |
|-----------------------------|------|
| Въвеждане в програма        | 175  |
| Въвеждане в таблица         | 176  |
| Делта стойности             | 175  |
| Извикване                   | 190  |
| Инициализиране              | 183  |
| Дефиниране на заготовка     | 108  |
| Дефиниране на постоянни Q   |      |
| параметри                   | 309  |
| Диалог                      | 109  |
| Динамичен мониторинг за     |      |
| сблъсък                     | 396  |
| Директория 119,             | 123  |
| Изтриване                   | 127  |
| Копиране                    | 126  |
| Създаване                   | 123  |
| Дисплей за статус           | 80   |
| Допълнителен                | . 82 |
| Общ                         | 80   |
| Добавяне на коментари. 144, | 146  |
| Допълнителни оси 101,       | 101  |
| Дължина за инструмент       | 174  |
| F                           |      |
| Europu                      | 75   |
| ⊏кµан                       | 10   |

#### 3

Задаване на нулева точка..... 539 Задаване на работна нулева точка Без 3-D опипвач..... 539 Задаване на скорост на предаване на данни BAUD RATE.... 632, 633, 633,  $633,\ 633,\ 634,\ 634,\ 634,\ 634,\ 635$  Закръгляване на ъгли..... 232 Закръгляване на ъгли М197... 389 Заместване на текстове...... 115 Записване на измерени стойности от опипване в таблица с данни за нулеви точки...... 548 Записване на измерени стойности от опипване в таблица с предварителни настройки... 549 Зареждане на конфигурация на машината..... 653 Защитена зона..... 625

#### И

|                                                                                                    | -                        |
|----------------------------------------------------------------------------------------------------|--------------------------|
| Избор на кинематика                                                                                 | 627                      |
| Избор на контур от DXF                                                                              | 273                      |
| Избор на мерна единица                                                                              | 108                      |
| Избор на нулева точка                                                                               | 104                      |
| Избор на позиции за обработк                                                                        | a                        |
| от DXF                                                                                              | 277                      |
| Избор на режим за                                                                                   |                          |
| струговане                                                                                          | 479                      |
| Извеждане на данни върху                                                                            | -                        |
| екрана                                                                                              | 329                      |
| Извикване на програма                                                                               |                          |
| Всяка желана програма като                                                                          |                          |
| подпрограма                                                                                         | 291                      |
| Изглед за форма                                                                                     | 428                      |
| Изглед отгоре                                                                                       | 595                      |
| Изготвяне на резервно копие и                                                                       | на                       |
| данни                                                                                               | 118                      |
| Изключване                                                                                          | 512                      |
| Измерване на времето за                                                                             |                          |
| обработка                                                                                           | 598                      |
| Измерване на детайли                                                                                | 571                      |
| Измерване на инструмент                                                                             | 180                      |
| Използване на функции за                                                                            |                          |
| опипвач с механични опипвач                                                                         | и                        |
| или часовникови измервателн                                                                         | и                        |
| устройства                                                                                          | 540                      |
| Изпълнение на програма                                                                              | 605                      |
| Възможност за прескачане н                                                                          | а                        |
| блок                                                                                                | 617                      |
| Възобновяване след                                                                                  |                          |
| прекъсване                                                                                          | 608                      |
| Изпълнение                                                                                          | 606                      |
| Общ преглед                                                                                         | 605                      |
| Отвеждане на инструмент                                                                             | 610                      |
| Прекъсване                                                                                          | 607                      |
| Стартиране от средата на                                                                            |                          |
| програма                                                                                            | 613                      |
| Изпълнение на тест                                                                                  | 600                      |
| •• •                                                                                                |                          |
| Настройка за скорост                                                                                | 589                      |
| Настройка за скорост                                                                                | 589<br>600               |
| Настройка за скорост<br>Общ преглед<br>Изтегляне на помощни                                         | 589<br>600               |
| Настройка за скорост<br>Общ преглед<br>Изтегляне на помощни<br>файлове                              | 589<br>600<br>168        |
| Настройка за скорост<br>Общ преглед<br>Изтегляне на помощни<br>файлове<br>Изчисления с кръгли скоби | 589<br>600<br>168<br>342 |

Име на инструмент..... 174 Инициализирани инструменти.... 183 Интерактивен диалог..... 109 Интерполация на винтова линия..... 245 Интерфейс за данни...... 632 Настройка..... 632 Интерфейс за предаване на данни Разположение на пиновете на 

| К                           |       |
|-----------------------------|-------|
| Калкулатор                  | 148   |
| Кодови номера               | 631   |
| Коефициент за скорост на    |       |
| подаване за движения на     |       |
| врязване М103               | 377   |
| Комбинирано позициониране   | с     |
| ръчен импулсен генератор    | -     |
| M118                        | 382   |
| Компенсация за несъосност н | a     |
| летайп                      |       |
| С измерване на две точки въ | vxa   |
| права равнина               | 557   |
| Компенсация на инструмент   | 206   |
| Лъпжина                     | 200   |
| Ралилс                      | 200   |
| Компенсация на ралимс       | 207   |
| Въреждане                   | 207   |
|                             | 200   |
| выншни ыли, вырешни         | 200   |
|                             | 209   |
| Контекстно зависима помощ.  | 103   |
| контурни траектории         | 228   |
| Голярни координати          | 242   |
| кръгова траектория окол     | 0     |
| полюс СС                    | 244   |
| кръгова траектория с        | ~ · · |
| тангенциална връзка         | 244   |
| Общ преглед                 | 242   |
| I Ірава линия               | 243   |
| Правоъгълни координати      | 228   |
| Кръгова траектория окол     | 0     |
| център на окръжност СС      | 234   |
| Кръгови траектории с        |       |
| дефиниран радиус            | 235   |
| Общ преглед                 | 228   |
| Окръжност с тангенциал      | на    |
| връзка                      | 237   |
| Права линия                 | 230   |
| Копиране на части от        |       |
| програми 113,               | 113   |
| Кръгова траектория 234,     | 244   |
| Μ                           |       |
|                             | 622   |
|                             | 80    |
|                             | 00    |

#### Мониторинг

| Сблъсък                   | 396 |
|---------------------------|-----|
| Мониторинг за сблъсък     | 396 |
| Мониторинг за счупване на |     |
| инструмент                | 416 |
| Мониторинг на опипвач     | 386 |
| Мониторинг на работното   |     |
| пространство 599,         | 603 |
| Мониторинг на товара на   |     |
| шпиндела                  | 417 |
| Мрежова връзка            | 140 |
| Мрежова защита (Firewall) |     |
| Мрежови настройки         | 638 |

#### Н

| накланяне оез въртящи се  |     |
|---------------------------|-----|
| оси                       | 459 |
| Накланяне на работната    |     |
| равнина 437, 439,         | 574 |
| Ръчно                     | 574 |
| Наклонени оси             | 464 |
| Настройка на скоростта на |     |
| шпиндела                  | 526 |
| Номера на версии 631,     | 653 |
| Номер на инструмент       | 174 |
| Номер на опция            | 631 |
| Номер на софтуер номер    | 631 |
| Нормален вектор към       |     |
| повърхнината              | 447 |
|                           |     |

#### 0

| Обработка на DXF данни       |
|------------------------------|
| Задаване на нулева точка 271 |
| Задаване на слоеве 270       |
| Избор на контур 273          |
| Избор на позиции за          |
| обработка 277                |
| Обработка на DXF Данни       |
| Избор на позиции за отвори   |
| Единичен избор 278           |
| Обработка на DXF данни       |
| Основни настройки 268        |
| Филтър за позиции на         |
| отвори 282                   |
| Обработка с наклонен         |
| инструмент в наклонена       |
| равнина 460                  |
| Обучение 110, 230            |
| Ограничения на хода на       |
| преместване 625              |
| Окръжност 235, 237, 244      |
| Операции за струговане       |
| Компенсация по радиус на     |
| върха на инструмент 499      |
| Опипване на равнина 560      |
| Определяне на локални Q      |
| параметри 309                |
| Ос на въртене                |

| Най-късата траектория на хода: |
|--------------------------------|
| M126                           |
| Намаляване на показание        |
| M94                            |
| Основни оси 101 101            |
| Основни положения              |
| Отваряне на ВМР файл 137       |
| Отваряне на Ехсеl файлове 133  |
| Отваряне на СІЕ файлове 137    |
|                                |
|                                |
|                                |
| Отваряне на видеофаил 136      |
| Отваряне на графични           |
| файлове 137                    |
| Отваряне на файл INI 136       |
| Отваряне на файл ТХТ 136       |
| Отваряне на файлове ТХТ 136    |
| Отвеждане на инструмент 610    |
| След прекъсване на             |
| захранването 610               |
| Отвеждане от контур 217 384    |
| Отворени контурни ътри М08 376 |
|                                |
| Относно това ръководство 6     |

П

| Палетна таблица             | 472  |
|-----------------------------|------|
| Избор и напускане           | 475  |
| Изпълнение                  | 475  |
| Координати за трансфер 4    | 473, |
| 473                         | ,    |
| Приложение                  | 472  |
| Панел за управление         | . 76 |
| Параметри за стринг         | 346  |
| Поведение след получаване н | на   |
| ETX                         | 635  |
| Повторение на част от       |      |
| програма                    | 289  |
| Подвеждане към контур       | 217  |
| Подпрограма                 | 287  |
| Подредба на екрана          | 75   |
| Подредба на екрана на САD   |      |
| viewer и DXF converter      | 264  |
| Позиции на детайл           | 103  |
| Позициониране               | 582  |
| С наклонена работна         |      |
| равнина 374,                | 468  |
| С ръчно въвеждане на        |      |
| данни                       | 582  |
| Показване на HTML файлове   | 134  |
| Показване на Интернет       |      |
| файлове                     | 134  |
| Полярни координати          | 102  |
| Основни положения           | 102  |
| Програмиране                | 242  |
| Помощ при съобщения за      |      |
| грешка                      | 158  |
| Потребителски параметри     |      |
| Специфични за машината      | 656  |
|                             |      |

| Права линия 230,           | 243 |
|----------------------------|-----|
| Прекъсване на обработка    | 607 |
| Преместване на оси         |     |
| С бутони за посока на маши | нна |
| 0C                         | 513 |
| Преместване на осите на    |     |
| машината                   | 513 |
| Поетапно позициониране     | 514 |
| с ръчен импулсен генератор | 515 |
| Прехвърляне на външни данн | и   |
| iTNC 530                   | 138 |
| Принадлежности             | 97  |
| Проверка на позициите по   |     |
| осите                      | 529 |
| Програма                   | 105 |
| Организация                | 105 |
| Отваряне на нова програма. | 108 |
| Редактиране                | 111 |
| Структуриране              | 147 |
| Програмиране на Q параметъ | ър  |
| 306,                       | 346 |
| Програмиране на Q-параметъ | ър  |
| Бележки за програмиране    |     |
| 308, 347, 348, 349, 351,   | 353 |
| Допълнителни функции       | 318 |
| Програмиране на Q параметъ | ър  |
| Изчисляване на окръжности  | 314 |
| Математически функции      | 311 |
| Програмиране на Q-параметъ | ър  |
| Решения "Ако-Тогава"       | 315 |
| Програмиране на Q параметъ | ър  |
| Ъглови функции             | 313 |
| Програмиране на графики    | 251 |
| Програмиране на движения н | а   |
| инструмент                 | 109 |
| Програмиране на параметри: | Виж |
| Програмиране на Q параметъ | ър  |
| 306,                       | 346 |
| Програмни стойности по     |     |
| подразбиране               | 393 |
| Проекция в три равнини     | 595 |
| Прорязване и подрязване    | 500 |
| Пълна окръжност            | 234 |
| Път                        | 119 |
| _                          |     |

#### 

## Указател

| точка                      | 564 |
|----------------------------|-----|
| Задаване на осова линия ка | го  |
| нулева точка               | 570 |
| По всяка ос                | 564 |
| Център на окръжност като   |     |
| нулева точка               | 567 |
| Ъгъл като нулева точка     | 565 |
| C                          |     |
|                            |     |

Свободно дефинируеми таблици.

| Свързване/изваждане на USB    |     |
|-------------------------------|-----|
| устройства                    | 141 |
| Система за помощ              | 163 |
| Скорост на подаване           | 525 |
| За въртящи се оси, М116       | 461 |
| Настройка                     | 526 |
| Скорост на подаване в         |     |
| милиметри за оборот на        |     |
| шпиндела М136                 | 378 |
| Скорост на предаване на       |     |
| данни 632,                    |     |
| 633, 633, 633, 633, 634, 634, | 634 |
| Скосяване                     | 231 |
| Смяна на инструмент           | 192 |
| Софтуер за предаване на       |     |
| данни                         | 636 |
| Специални функции             | 392 |
| Спомагателни функции          | 370 |
| въвеждане                     | 370 |
| За въртящи се оси             | 461 |
| За координатни данни          | 372 |
| За поведение на траектория 3  | 375 |
| Сравнение                     | 684 |
| Срез за обучение              | 410 |
| Стартиране от средата на      |     |
| програма                      | 613 |
| След прекъсване на            |     |
| захранването                  | 613 |
| Статус на файл                | 121 |
| Струговане                    |     |
| Данни на инструмент           | 491 |
| Струговане под наклон         | 507 |
| Стругови операции             | 478 |
| Програмиране на скоростта     | на  |
| шпиндела                      | 483 |
| Скорост на подаване           | 485 |
| Структуриране на програми     | 147 |
| Съобщения за грешка 158,      | 158 |
| Помощ за                      | 158 |
| Състояние на ред RTS          | 634 |
| -                             |     |

| Таблица за инструмент    |     |
|--------------------------|-----|
| Редакция, изход          | 181 |
| Функции за редактиране 1 | 82. |
| 200,                     | 201 |
| Таблица за инструменти   | 176 |

| Опции за въвеждане         | 176 |
|----------------------------|-----|
| Таблица с данни за нулеви  |     |
| точки                      | 548 |
| Прехвърляне на тестови     |     |
| резултати                  | 548 |
| Таблица с предварителни    |     |
| настройки                  | 549 |
| Прехвърляне на тестови     |     |
| резултати                  | 549 |
| Таблица с предварително    | 0.0 |
| залалени настройки         | 531 |
| Твърд лиск                 | 116 |
| Текстови променливи        | 346 |
| текстови променливи        | 121 |
|                            | 721 |
|                            | 101 |
| Отваряне и затваряне       | 421 |
| Откриване на текстови      | 405 |
| сегменти                   | 425 |
| Функции за изтриване       | 422 |
| Іест                       |     |
| Изпълнение                 | 603 |
| Тест за използване на      |     |
| инструмент 194,            | 626 |
| Технологични фамилии детай | ли  |
| 310                        |     |
| Тригонометрия              | 313 |
| У                          |     |
| Управление на вибрации     | 418 |
| лавление на внорации       |     |

| Управление на вибрации     | 418 |
|----------------------------|-----|
| Управление на инструмент   | 197 |
| Управление на нулева точка | 531 |
| Управление на подаването,  |     |
| Автоматично                | 406 |
| Управление на програма:Виж |     |
| Управление на файлове      | 116 |
| Управление на файлове 116, | 119 |

### Φ

| Файл                      |     |
|---------------------------|-----|
| Създаване                 | 123 |
| Файл за използване на     |     |
| инструмент                | 194 |
| Файлов мениджър           |     |
| Директории                | 119 |
| Копиране                  | 126 |
| Създаване                 | 123 |
| Защита на файл            | 130 |
| Избиране на файлове       | 122 |
| Извикване                 | 121 |
| Изтриване на файл         | 127 |
| Копиране на таблици       | 125 |
| Копиране на файлове       | 123 |
| Маркиране на файлове      | 128 |
| Общ преглед на функции    | 120 |
| Презаписване на файлове   | 124 |
| Преименуване на файл 129, | 129 |
| Прехвърляне на външни     |     |
| данни                     | 138 |

| Тип файл                    | 116      |
|-----------------------------|----------|
| Тип файл                    |          |
| Външни типове файлове       |          |
| 118                         |          |
| Файл                        |          |
|                             | 123      |
|                             | 120      |
|                             | 0<br>000 |
| актуализация на DXF данни.  | 282      |
| Форматирано извеждане на    | 005      |
| стоиности на Q параметър    | 325      |
| Функции за дисбаланс        | 486      |
| Функции за траектория       | 212      |
| Основни положения           | 212      |
| Окръжности и дъги от        |          |
| окръжности                  | 215      |
| Основни принципи            |          |
| Предварително               |          |
| позициониране               | 216      |
| Функционална безопасност FS | S        |
| 527                         |          |
| Функция PLANE 437,          | 439      |
| Автоматично позициониране   |          |
| 454                         |          |
| Дефиниране на пространств   | ен       |
| ЪГЪЛ                        | 442      |
| Дефиниране на точка         | 449      |
| Дефиниране на ъгъл на       |          |
| Ойлер                       | 445      |
| Дефиниране на ъгъл на ос    | 452      |
| Лефиниране на ъгъл на       |          |
| проекция                    | 444      |
| Избор на възможни решения   |          |
| 457                         |          |
| Инкрементално лефиниране    |          |
| 451                         |          |
| Нупираце                    | 111      |
|                             | 44       |
|                             | 160      |
|                             | 400      |
| Определяне с вектори        | 447      |
| поведение при позиционира   | не       |
|                             |          |
| функция за търсене          | 114      |

#### Ц

| Центриране на оста на      |      |
|----------------------------|------|
| инструмента                | 459  |
| Център на окръжността      | 233  |
| Цикли за опипвач           | 541  |
| Режим на Ръчно управление  | )    |
| 541                        |      |
| Цикли на опипвача          |      |
| Виж ръководство за         |      |
| потребителя Цикли на опип  | зача |
| ч                          |      |
| Четеце на машинни параметр |      |

Четене на машинни параметри.... 354

| Ъ              |     |
|----------------|-----|
| Ъглови функции | 313 |

# HEIDENHAIN

#### DR. JOHANNES HEIDENHAIN GmbH

Dr.-Johannes-Heidenhain-Straße 5 83301 Traunreut, Germany +49 8669 31-0 +49 8669 32-5061 E-mail: info@heidenhain.de

| Technical support    | FAX   | +49 8669 32-1000    |
|----------------------|-------|---------------------|
| Measuring systems    | 6     | +49 8669 31-3104    |
| E-mail: service.ms-  | -supp | ort@heidenhain.de   |
| TNC support          | 3     | +49 8669 31-3101    |
| E-mail: service.nc-  | supp  | ort@heidenhain.de   |
| NC programming       | 3     | +49 8669 31-3103    |
| E-mail: service.nc-  | ogm@  | Dheidenhain.de      |
| PLC programming      | 3     | +49 8669 31-3102    |
| E-mail: service.plc@ | @heid | denhain.de          |
| Lathe controls       | 6     | +49 8669 31-3105    |
| E-mail: service.lath | e-su  | oport@heidenhain.de |
|                      |       |                     |

www.heidenhain.de

## Touch probes from HEIDENHAIN help you reduce non-productive time and

help you reduce non-productive time and improve the dimensional accuracy of the finished workpieces.

#### Workpiece touch probes

| ΤS | 220     |     |
|----|---------|-----|
| TS | 440, TS | 444 |
| TS | 640, TS | 740 |

Signal transmission by cable Infrared transmission Infrared transmission

- Workpiece alignment
- Setting datums
- Workpiece measurement

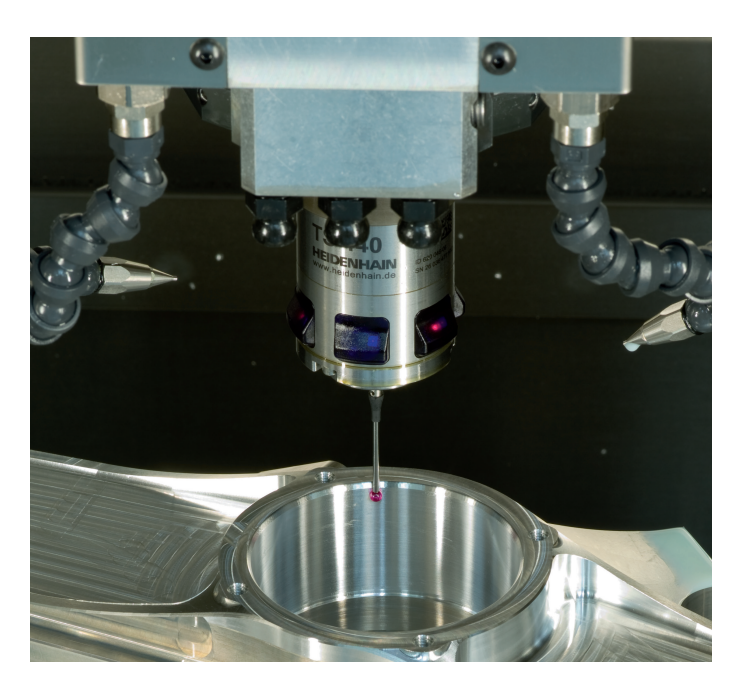

#### **Tool touch probes**

| TT 140 | Signal transmission by cable |
|--------|------------------------------|
| TT 449 | Infrared transmission        |
| TL     | Contact-free laser systems   |

- Tool measurement
- Wear monitoring
- Tool breakage detection

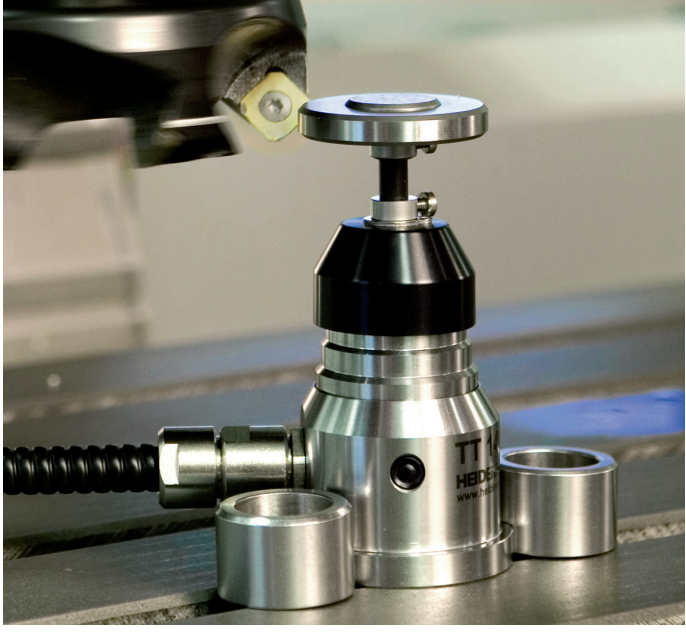